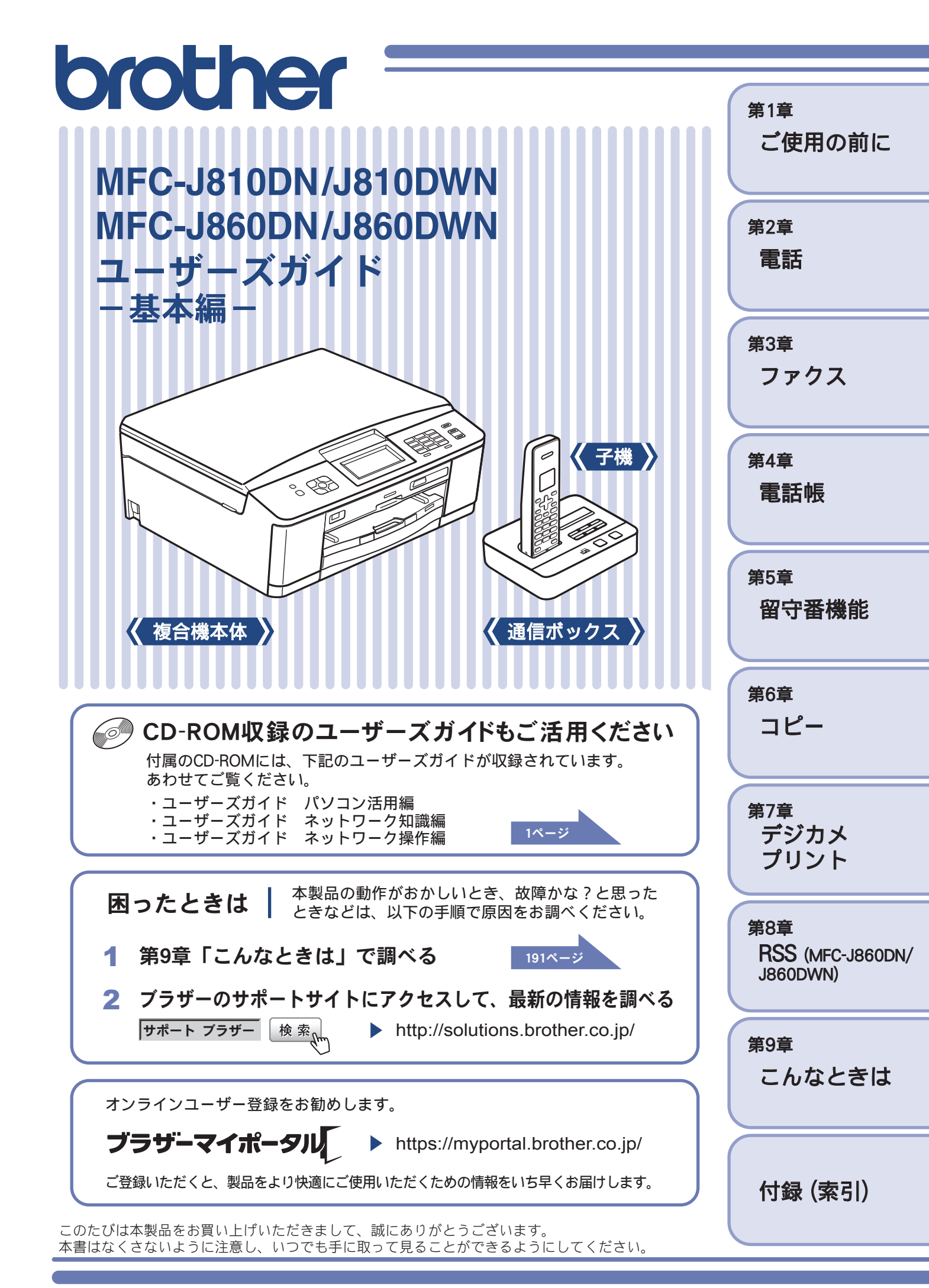

# マニュアルの構成

本製品には次のマニュアルが用意されています。目的に応じて各マニュアルをご活用ください。

## ■ はじめにお読みください

| 1. | 安全にお使いいただくために(冊子)<br>本製品を使用する上での注意事項や守っていただきたいことを記載しています。 | 一一一 |
|----|-----------------------------------------------------------|-----|
| 2. | かんたん設置ガイド (冊子)<br>お買い上げ後、本製品を使用可能な状態にするまでの手順を説明しています。     | 付属  |
|    | 途に応じてお詰みください                                              |     |

### 用迹に心しての読みてたさい

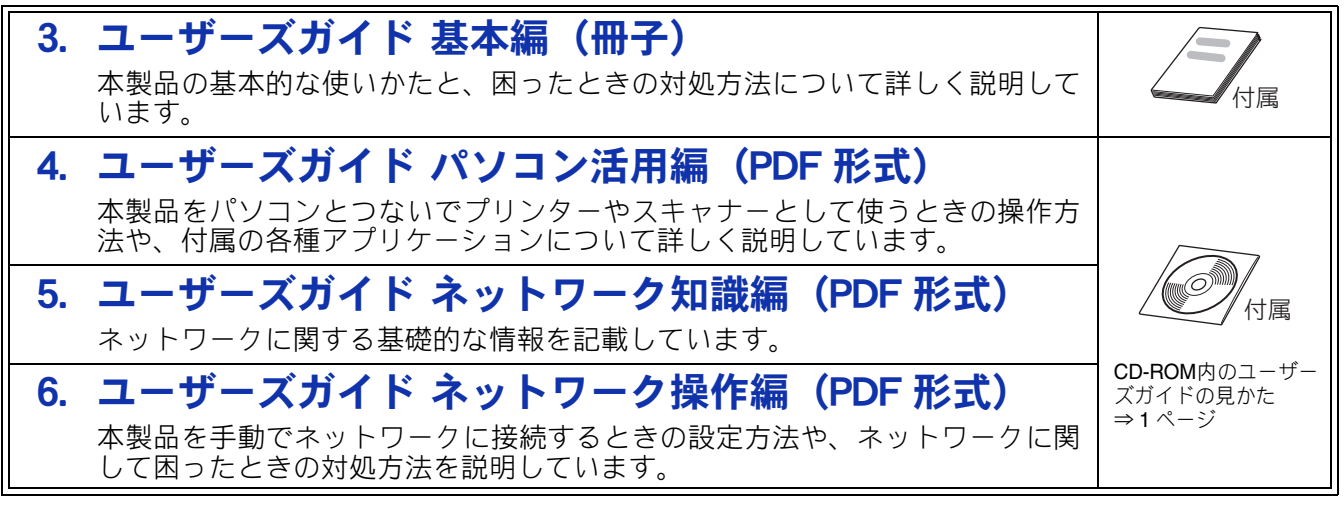

■ サポートサイト (ブラザーソリューションセンター) からダウンロードしてご利用ください

サポートサイ

http://solutions.brother.co.jp/

# 心」画面で見るマニュアル(HTML 形式)

上記のうち、3~6のマニュアルを一体化して、パソコンの画面上で見られる ようにしたマニュアルです。参照先が書かれたところをクリックするとその掲 載箇所に直接飛ぶため、冊子のページをめくったり別のガイドで探したりする ことなく、知りたい情報をすぐに確認することができます。

# モバイルプリント&スキャンガイド(PDF 形式)

Android™や iOS を搭載した携帯端末からデータを印刷する方法や、本製品でス キャンしたデータを携帯端末に転送する方法を説明しています。

## Google クラウドプリントガイド(PDF 形式)

本製品に Google アカウント情報を登録し、Google クラウドプリント™サービ スを利用してデータを印刷する方法を説明しています。

## AirPrint ガイド (PDF 形式)

パソコンを介さずに、iOS を搭載した携帯端末からデータを直接印刷する方法 を説明しています。

最新版のマニュアルは、サポートサイト(ブラザーソリューションセンター)からダウンロードできます。 http://solutions.brother.co.jp/

# CD-ROM 内のユーザーズガイドを見るときは

付属の CD-ROM には、下記のユーザーズガイドが PDF 形式で収録されています。

- ユーザーズガイド パソコン活用編
- ユーザーズガイド ネットワーク知識編
- ユーザーズガイド ネットワーク操作編

# Windows<sup>®</sup>の場合

付属の CD-ROM からプリンタードライバーをパソ コンにインストールすると、PDF 形式のユーザーズ ガイドも自動的にダウンロードされます。 スタートメニューから [すべてのプログラム] – [Brother] – [MFC-XXXX<sup>\*1</sup>] – [ユーザーズガイ ド] の順にクリックして、見たいユーザーズガイド を選んでください。

\*1 「XXXX」はモデル名です。

プリンタードライバーをインストールしない場合 は、次の手順で CD-ROM から直接、PDF 形式のユー ザーズガイドを見ることができます。

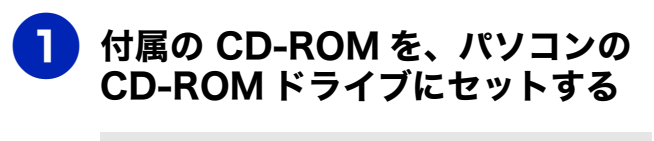

トップメニューが表示されます。

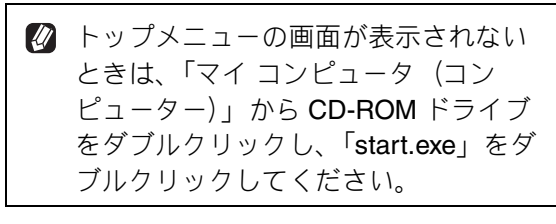

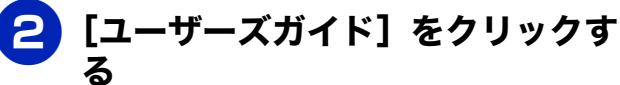

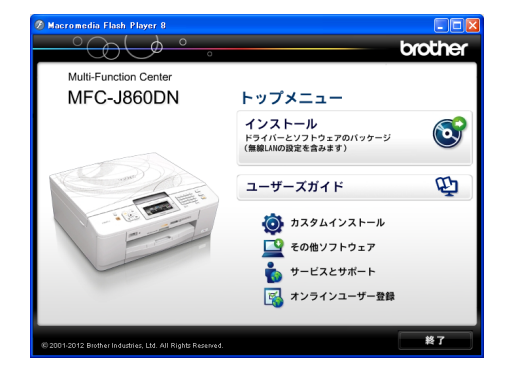

## 3 [画面で見るマニュアル PDF形式] をクリックする

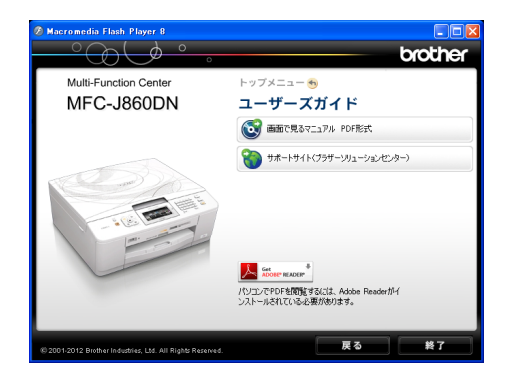

収録されているユーザーズガイドの目次 が表示されます。

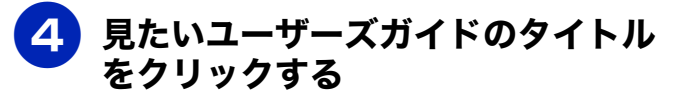

| brother<br>ユーザーズガイド     |
|-------------------------|
| ∋ ユーザーズガイド パソコン活用編      |
| シューザーズガイド ネットワーク<br>操作編 |
| シューザーズガイド ネットワーク<br>知識編 |
|                         |
|                         |

ユーザーズガイドが表示されます。

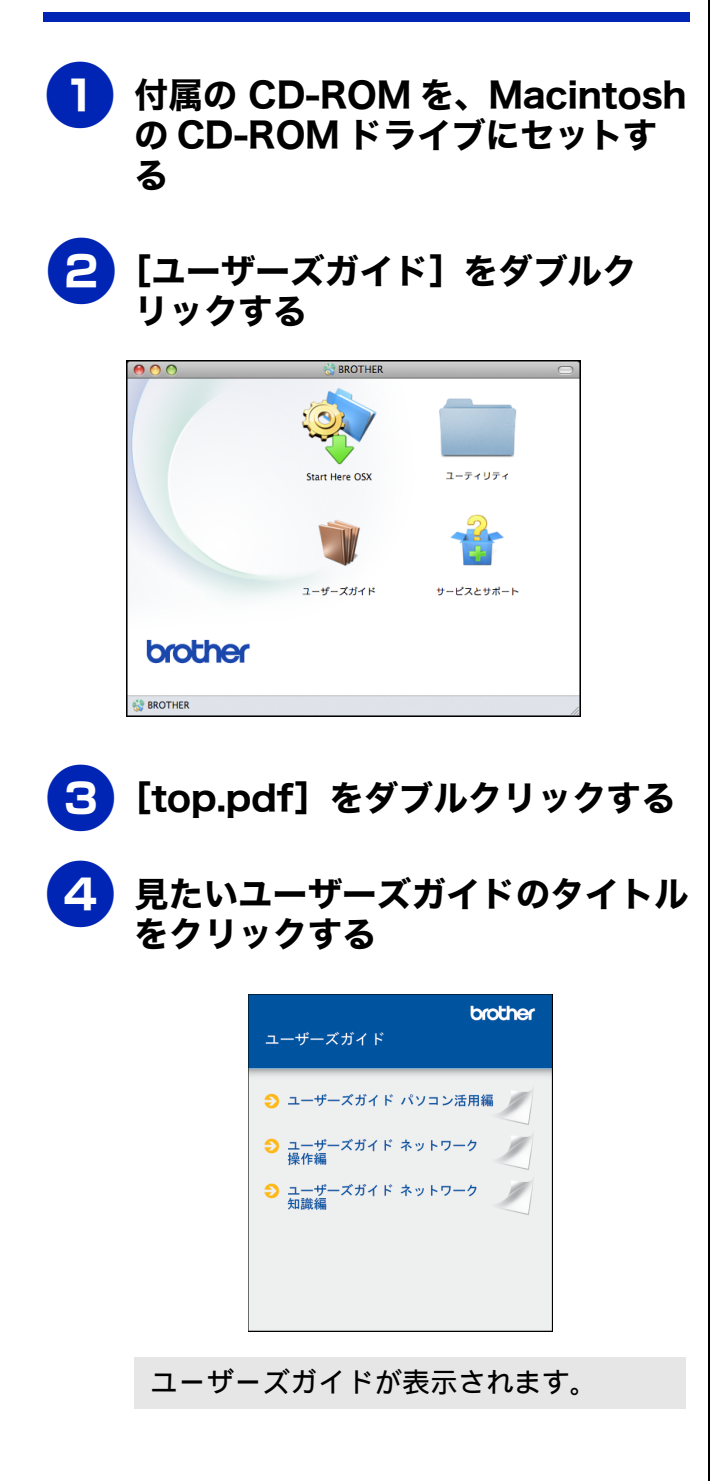

# 目次

| CD-ROM 内のユーザーズガイドを見るときは. | 1    |
|--------------------------|------|
| 目次                       | 3    |
| 本書の見かた                   | 7    |
| 編集ならびに出版における通告           | 7    |
| 最新のドライバーやファームウェア(本体ソフ    | ۲    |
| ウェア)を入手するときは?            | 7    |
| 本製品のしくみと特長               | 8    |
| 本製品ではこんなことができます          | . 10 |

# 第1章 ご使用の前に ......17

### かならずお読みください

| 各部の名称とはたらき               | 18 |
|--------------------------|----|
| 全体図                      | 18 |
| 複合機本体                    | 20 |
| 通信ボックス                   | 22 |
| 子機                       | 23 |
| はじめに設定する                 | 25 |
| 回線種別を設定する                | 25 |
| 日付と時刻を設定する               | 26 |
| 電話とファクスの受信設定             | 29 |
| お買い上げ時の状態で電話・            |    |
| ファクスを受けるとき               | 29 |
| 電話・ファクスの受けかたを変更する        | 30 |
| ファクスを受信するときに着信音を鳴らさない    |    |
| (無鳴動受信)                  | 33 |
| 呼出回数を設定する                | 34 |
| 再呼出の設定をする                | 35 |
| 電話会社の有料サービス利用の有無を設定する.   | 36 |
| 記録紙のセット                  | 38 |
| 使用できる記録紙                 | 38 |
| 専用紙・推奨紙                  | 39 |
| 記録紙の印刷範囲                 | 40 |
| トレイの種類                   | 40 |
| 記録紙トレイにセットする             | 41 |
| スライドトレイにセットする            | 44 |
| 記録紙の種類を設定する              | 47 |
| 記録紙のサイズを設定する             | 47 |
| 原稿のセット                   | 48 |
| 原稿の読み取り範囲                | 48 |
| 原稿をセットする                 | 48 |
| 記録ディスクをセットする(MFC-J860DN/ |    |
| J860DWN のみ)              | 49 |
| 記録ディスクをセットする             | 49 |
| 記録ディスクを取り出す              | 50 |
|                          |    |

#### お好みで設定してください

| <ul> <li>複合機本体のボタン確認音量を設定する</li></ul>                          | 音量を設定する               | 51 |
|----------------------------------------------------------------|-----------------------|----|
| <ul> <li>通信ボックスの音量を設定する</li></ul>                              | 複合機本体のボタン確認音量を設定する    | 51 |
| 子機の音量を設定する                                                     | 通信ボックスの音量を設定する        | 51 |
| 保留 / 着信メロディを設定する                                               | 子機の音量を設定する            | 53 |
| 保留メロディを選ぶ                                                      | 保留 / 着信メロディを設定する      | 54 |
| 着信メロディを選ぶ                                                      | 保留メロディを選ぶ             | 54 |
| <ul> <li>画面の設定を変更する</li></ul>                                  | 着信メロディを選ぶ             | 55 |
| 複合機本体の画面設定を変更する                                                | 画面の設定を変更する            | 56 |
| 通信ボックスの画面のコントラストを変更する …5<br>子機の画面のコントラストを変更する5<br>モードタイマーを設定する | 複合機本体の画面設定を変更する       | 56 |
| 子機の画面のコントラストを変更する                                              | 通信ボックスの画面のコントラストを変更する | 56 |
| モードタイマーを設定する                                                   | 子機の画面のコントラストを変更する     | 57 |
| ファクスモードに戻る時間を変更する5<br>スリープモードに入る時間を設定する5                       | モードタイマーを設定する          | 58 |
| スリープモードに入る時間を設定する5                                             | ファクスモードに戻る時間を変更する     | 58 |
|                                                                | スリープモードに入る時間を設定する     | 59 |

# 第2章 電話 ......61

#### 電話の基本機能

| 電話をかける / 受ける      | 62 |
|-------------------|----|
| 電話をかける            | 62 |
| 電話を受ける            | 62 |
| 電話帳からかける          | 63 |
| 通話を保留にする          | 63 |
| 通話を録音する           | 63 |
| いろいろな電話のかけかた      | 64 |
| 通話中の各種操作          | 65 |
| 電話を取り次ぐ           | 66 |
| 電話を取り次ぐ           | 66 |
| 用件を伝えずに電話を取り次ぐ    | 66 |
| 内線通話をする           | 67 |
| 子機から子機へかける        | 67 |
| 3人で同時に話す(トリプル通話)  | 67 |
| キャッチホンで電話を受ける     | 68 |
| キャッチホンで電話を受けた場合   | 68 |
| キャッチホンでファクスを受けた場合 | 68 |
|                   |    |

### 電話の応用機能

| 迷惑電話を拒否する               | 70 |
|-------------------------|----|
| ナンバー・ディスプレイサービスを利用する.   | 71 |
| ナンバー・ディスプレイサービスとは       | 71 |
| ナンバー・ディスプレイサービスを契約すると   |    |
| 利用できる機能                 | 73 |
| 着信履歴を利用する               | 73 |
| 迷惑電話指定する                | 74 |
| 着信鳴り分けを設定する             | 74 |
| キャッチホン・ディスプレイサービスを利用する. | 76 |

## 第3章 ファクス ......77

## 送信

| 本 | 製品のファクス送信のしくみ          | 78 |
|---|------------------------|----|
|   | 通信ボックスとの接続を確認する        | 78 |
| フ | ァクスの送りかた               | 79 |
|   | ファクスを送る                | 79 |
|   | 内容を確認してからファクスを送る       | 81 |
|   | 発信履歴・着信履歴を使ってファクスを送る   | 83 |
|   | 電話帳・短縮ダイヤルを使ってファクスを送る. | 84 |
| フ | ァクスの便利な送りかた            | 85 |
|   | 設定を変えてファクスするには         | 85 |
|   | 画質や濃度を変更する             | 85 |
|   | 海外へ送る                  | 87 |
|   | 複数の相手先に同じ原稿を送る         | 88 |
|   |                        |    |

#### 受信

| 本製品のファクス受信のしくみ                                                         |                            |
|------------------------------------------------------------------------|----------------------------|
| ファクスの受けかた                                                              | 91                         |
| 本製品に自動で受信させる                                                           |                            |
| 電話に出てから受ける                                                             |                            |
| 電話に出ると自動的に受ける(親切受信).                                                   |                            |
| ファクスの見かた                                                               |                            |
| 受信したファクスを画面で見る(みるだけ                                                    | 受信) /                      |
| 印刷する                                                                   |                            |
| ファクスを自動的に印刷する                                                          |                            |
| (みるだけ受信を解除する / 設定する)                                                   |                            |
| ファクスの便利な受けかた                                                           | 99                         |
| 白我的口炉儿儿子可以了                                                            |                            |
| 自動的に縮小して安ける                                                            | ••••••                     |
| 目動的に縮小して受ける<br>受信したファクスをパソコンに送る                                        | 100                        |
| 自動的に縮小して受ける<br>受信したファクスをパソコンに送る<br>ファクスをメモリーで受信する                      | 100<br>101                 |
| 目動的に縮小して受ける<br>受信したファクスをパソコンに送る<br>ファクスをメモリーで受信する<br>メモリー受信したファクスを印刷する | 100<br>101<br>101          |
| 目動的に縮小して受ける                                                            | 100<br>101<br>101<br>3 102 |

#### 通信管理

| 発信元を登録する             | 103 |
|----------------------|-----|
| 送信したファクスに印刷される自分の名前と | 100 |
| 省 5 と 2 疎 9 る        | 103 |
| ファクス送信時の自動再ダイヤルを解除する | 104 |
| 通信状態を確かめる            | 105 |
| 通信管理レポートを印刷する        | 105 |
| 送信結果レポートを印刷する        | 106 |
| 着信履歴リストを印刷する         | 107 |
| 送信待ちファクスを確認・解除する     | 107 |

# 第4章 電話帳 ......109

## 複合機本体電話帳 [ファクス用]

| 複合機本体の電話帳に登録する      | 110 |
|---------------------|-----|
| 電話帳に登録する            | 110 |
| 発信履歴・着信履歴から電話帳に登録する | 112 |
| グループダイヤルを登録する       | 113 |
| 複合機本体の電話帳を子機に転送する   | 114 |
| 電話帳リストを印刷する         | 115 |

| パソコンを使って電話帳  | こ登録する |
|--------------|-------|
| (リモートセットアップ) |       |

### 子機電話帳 [電話用]

| 子機の電話帳に登録する         | 117 |
|---------------------|-----|
| 電話帳に登録する            | 117 |
| 発信履歴・着信履歴から電話帳に登録する | 118 |
| 子機の電話帳を複合機本体に転送する   | 119 |

## 第5章 留守番機能 ......121

### 留守録機能

| 留守番機能を設定する      | 122 |
|-----------------|-----|
| 留守番機能で設定できること   |     |
| メッセージの録音時間を設定する | 123 |
| 応答メッセージを録音する    | 124 |
| 留守録モニターを設定する    | 125 |
| 出かけるとき          | 126 |
| 留守番機能をセットする     |     |
| 留守応答メッセージを選ぶ    | 126 |
| 帰ってきたとき         | 127 |
| 留守番機能を解除する      | 127 |

#### リモコンアクセス

| 外出先から本製品を操作する |  |
|---------------|--|
| 暗証番号を設定する     |  |
| 外出先から本製品を操作する |  |

### 留守録転送

| 外出先に転送する   |  |
|------------|--|
| 留守録転送を設定する |  |

# 第6章 コピー ......135

### 基本

| コピーに関するご注意     |     |
|----------------|-----|
| コピーする          | 137 |
| 1部コピーする        |     |
| 複数部コピーする       |     |
| 設定を変えてコピーするには. |     |

#### 応用

| ハろいろなコピー            | 142   |
|---------------------|-------|
| レイアウトコピーする          | . 142 |
| 両面コピーする(MFC-J860DN/ |       |
| J860DWN のみ)         | . 145 |
| インクを節約してコピーする       | . 147 |
| コピー時の裏写りを抑える        | . 148 |
| ブックコピーする            | . 149 |
| コピーに文字や画像を重ねる       | . 150 |

## 第7章 デジカメプリント ......155

#### デジカメプリント

| 写真をプリントする前に                | 156 |
|----------------------------|-----|
| メモリーカードまたは USB フラッシュメモリ    | ーを  |
| セットする                      | 157 |
| 動画プリントについて                 | 159 |
| 写真をプリントする                  | 160 |
| メモリーカードまたは USB フラッシュメモリー   | 内の  |
| 写真を見る / プリントする             | 160 |
| 設定を変えてプリントするには             | 162 |
| いろいろなプリント方法                | 165 |
| インデックスシートをプリントする           | 165 |
| 番号を指定してプリントする              | 166 |
| 色や明るさを補正してプリントする           | 167 |
| メモリーカードまたは USB フラッシュメモリー   | 内の  |
| 画像をまとめてプリントする              | 169 |
| メモリーカードまたは USB フラッシュメモリー   | 内の  |
| 画像を自動で順番に表示する              | 170 |
| 画像の一部をプリントする               | 171 |
| PictBridge 機能を使ってデジタルカメラから |     |
| 直接プリントする                   | 172 |
| PictBridge とは              | 172 |
| デジタルカメラで行う設定について           | 172 |
| 写真をプリントする                  | 173 |
|                            |     |

#### その他の機能

スキャンしたデータをメディアに保存する ……174 スキャンした画像をメモリーカードまたは USB フラッシュメモリーに保存する ……………… 174

## 第8章 RSS (MFC-J860DN/ J860DWN のみ) ......177

#### RSS の準備

| RSS 機能とは                | .178  |
|-------------------------|-------|
| RSS 関連用語                | 178   |
| 各種ウェブサイトにおける RSS 配信について | . 178 |
| ネットワークの接続を確認する          | .179  |
| RSS の設定をする              | . 180 |
| RSS サイトの URL を登録する      | 181   |
| RSS の情報取得間隔を設定する        | 182   |
| プロキシを設定する               | 183   |
| <b>RSS</b> を表示する        | 185   |
|                         |       |

#### RSS 閲覧

| RSS を閲覧する             |     |
|-----------------------|-----|
| 待ち受け画面の RSS 表示について    | 186 |
| RSS コンテンツを表示する        | 186 |
| <b>RSS</b> の最新情報を取得する | 188 |
| RSS の設定を変更する          |     |
| スクロール速度を変更する          | 189 |
| 閲覧するパソコンを設定する         |     |

### RSS ステータス

RSSの取得状態を確認する ......190

#### 

#### 日常のお手入れ

| 本製品が汚れたら            | 193 |
|---------------------|-----|
| 複合機本体               | 193 |
| 子機 / 通信ボックス / 子機充電器 | 198 |
| インクがなくなったときは        | 199 |
| インクカートリッジを交換する      | 200 |
| インク残量を確認する          |     |
| 印刷が汚いときは            | 203 |
| 定期メンテナンスについて        | 203 |
| プリントヘッドをクリーニングする    | 203 |
| 記録紙のうら面が汚れるときは      | 203 |
| 印刷テストを行う            | 204 |
| 子機のバッテリーを交換するときは    | 206 |

#### 困ったときは

| 紙が詰まったときは                  | .208  |
|----------------------------|-------|
| MFC-J810DN/J810DWN をご利用の場合 | 208   |
| MFC-J860DN/J860DWN をご利用の場合 | 211   |
| ディスクが詰まったときは(MFC-J860DN/   |       |
| J860DWN)                   | . 218 |
| 【記録ディスクが詰まっています 前】と        |       |
| 表示されたとき                    | 218   |
| 【記録ディスクが詰まっています 後ろ】と       |       |
| 表示されたとき                    | 218   |
| 画面にメッセージが表示されたときは          | . 220 |
| 複合機本体のメッセージ                | 220   |
| 通信ボックスのメッセージ               | 227   |
| エラーが発生したときのファクスの転送方法       | 229   |
| 子機のメッセージ                   | 231   |
| 故障かな?と思ったときは               |       |
| (修理を依頼される前に)               | . 232 |
| 動作がおかしいときは                 |       |
| (修理を依頼される前に)               | . 253 |
| 複合機本体と通信ボックスの通信が           |       |
| うまくいかないときは                 | . 254 |
| 通信ボックスとの接続を確認する            | 254   |
| 通信や通話がうまくいかないときに回線環境な      | を     |
| 改善する                       | . 256 |
| 特別な回線に合わせて設定する             | 256   |
| 安心通信モードに設定する               | 257   |
| ダイヤルトーン検出の設定をする            | 258   |
| 回線状況に応じて通話音質を設定する          | 259   |
| 子機の通信状況を改善する               | 260   |
| 通信や子機の使用に影響をおよぼす環境を確認      | し     |
| 設置場所を調整する                  | 262   |
| 初期状態に戻す                    | . 263 |
| 目的別に初期化する                  | 264   |
| 初期化内容一覧                    | 265   |
| 初期化のしかた                    | 266   |

| こんなときは2                   | 68  |
|---------------------------|-----|
| インターネット上のサポートの案内を見るときは …2 | 268 |
| 最新のドライバーやファームウェアをサポートサ    |     |
| イトからダウンロードして使うときは         | 269 |
| はがき(年賀状)に印刷するには           | 270 |
| 子機を増設する / 登録抹消する          | 271 |
| 子機が使用できないときは(臨時着信) 2      | 272 |
| 停電になったときは2                | 274 |
| 本製品のシリアルナンバーを確認する         | 274 |
| 本製品の設定内容や機能を確認する          | 275 |
| 本製品を輸送するときは               | 276 |
| 本製品を廃棄するときは               | 277 |

#### 

| 文字の入力方法             | 280 |
|---------------------|-----|
| 複合機本体               | 280 |
| 通信ボックス              | 282 |
| 子機                  | 282 |
| 機能一覧                | 284 |
| 複合機本体               | 284 |
| 通信ボックス              | 296 |
| 子機                  | 302 |
| 仕様                  | 303 |
| 使用環境                | 310 |
| 用語解説                | 311 |
| 索引                  | 313 |
| 関連製品のご案内            | 320 |
| innobella           | 320 |
| 消耗品                 | 320 |
| リモコンアクセスカード         | 321 |
| 通信ボックス操作早見表         | 323 |
| 消耗品などのご注文について       |     |
| インクカートリッジの回収・リサイクルの |     |
|                     | 325 |
| アフターサービスのご案内        |     |
|                     |     |

## その他 ..... CD-ROM

付属の CD-ROM に収録されている「ユーザーズガイドパソコン活用編」をご覧ください
●プリンター
●スキャナー
● PC-FAX
●メモリーカードアクセス
●リモートセットアップ
● RSS 設定 (MFC-J860DN/J860DWN のみ)
● ControlCenter

# 本書の見かた

## 本書で使用されている記号

本書では、下記の記号が使われています。

| 危険   | 誤った取り扱いをすると、人が死亡または重傷に至る可能性があ<br>り、かつその切迫の度合いが高い内容を示します。 |
|------|----------------------------------------------------------|
| ▲警告  | 誤った取り扱いをすると、人が死亡または重傷を負う可能性があ<br>る内容を示します。               |
| 1 注意 | 誤った取り扱いをすると、人が傷害を負う可能性のある内容を示<br>します。                    |
| 確認   | お使いいただく上での注意事項、制限事項などを記載していま<br>す。                       |
|      | 知っていると便利なことや、補足を記載しています。                                 |
|      | 参照先を記載しています。                                             |

#### 確認

■ 本書に掲載されている画面は、実際の画面と異なることがあります。

## 本書で対象となる製品

本書は MFC-J810DN、MFC-J810DWN、MFC-J860DN、MFC-J860DWN を対象としています。お使いの製 品の型番は操作パネル上に記載されていますので、ご確認ください。

## |本書で使用されているイラスト/画面

本書では本製品や操作パネルおよび画面の説明に、MFC-J860DNのイラストを使用しています。

# 編集ならびに出版における通告

本マニュアルならびに本製品の仕様は予告なく変更されることがあります。

ブラザー工業株式会社は、本マニュアルに掲載された仕様ならびに資料を予告なしに変更する権利を 有します。また提示されている資料に依拠したため生じた損害(間接的損害を含む)に対しては、出 版物に含まれる誤植その他の誤りを含め、一切の責任を負いません。

# 最新のドライバーやファームウェア(本体ソフトウェア)を入手するときは?

弊社ではソフトウェアの改善を継続的に行っております。

最新のドライバーに入れ替えると、パソコンの新しい OS に対応したり、印刷やスキャンなどの際の トラブルを解決できることがあります。また、本体のトラブルは、ファームウェア(本体ソフトウェア)を新しくすることで解決できることがあります。 最新のドライバーやファームウェアは、弊社サポートサイト(ブラザーソリューションセンター)からダウンロードしてください。ダウンロードやインストールの手順についても、サポートサイトに掲

載されています。http://solutions.brother.co.jp/

ダウンロードを始める前に、まず、⇒269ページ「最新のドライバーやファームウェアをサポートサ イトからダウンロードして使うときは」をご覧ください。

# 本製品のしくみと特長

本製品は、複合機本体と通信ボックス、子機で構成されています。 (各部の名称については第1章で詳しく説明しています。)

複合機本体

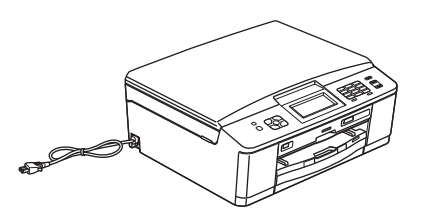

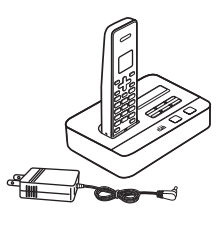

通信ボックス / 子機

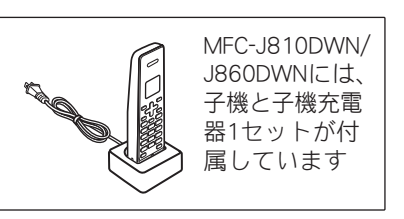

各部が受け持つ機能は次のとおりです。

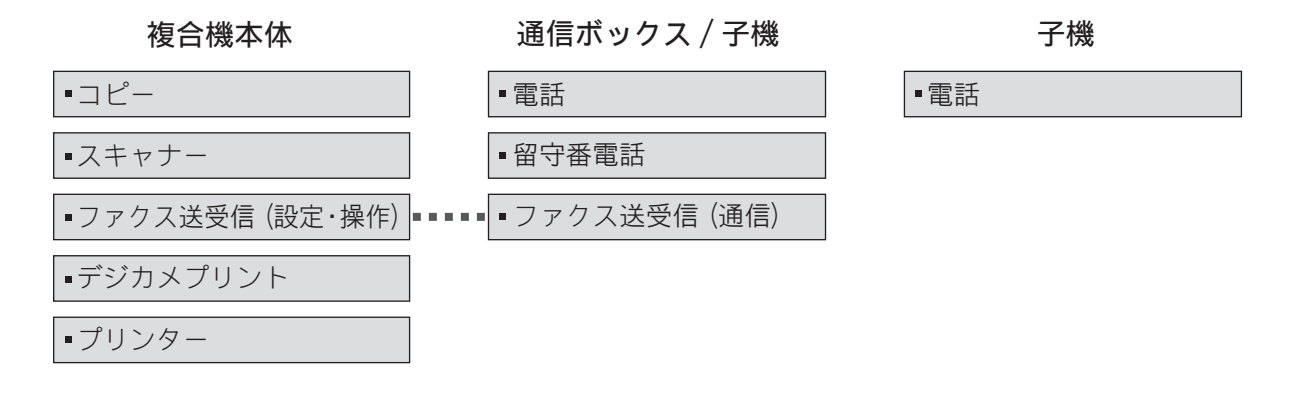

# ファクス付き複合機の『置き場所フリー』を実現!

従来のファクス機能付き複合機は、電話回線をつなぐ必要性があり、場所を取る複合機を電話回線差し込み ロの近くに置かなければならなかったり電話機コードを延長したりして、設置場所に制約がありました。 しかし、本製品は、複合機本体に電話回線を接続する必要がありません。電話回線は、場所を取らない通信 ボックスに接続すれば OK。両者は、ファクスデータを無線通信で受け渡しします。操作は従来のファクス と変わりません。

今後は、電話回線接続から解放された複合機本体を、ご家庭や事務所のどこにでも自由に設置していただけます。

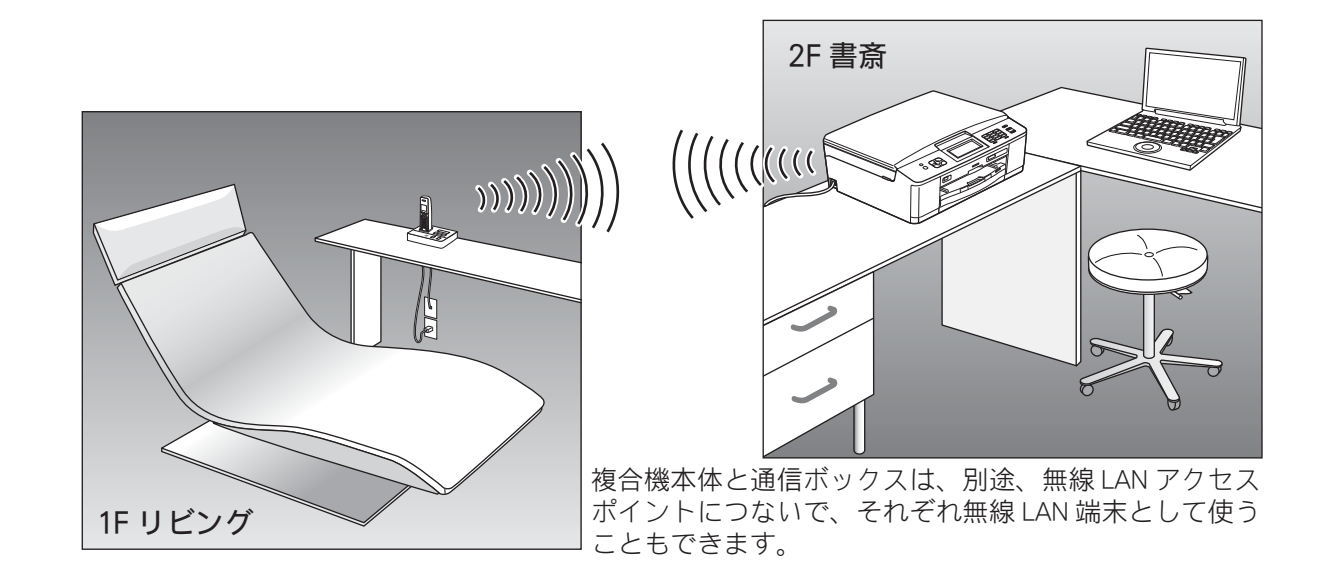

## ファクスを送るとき

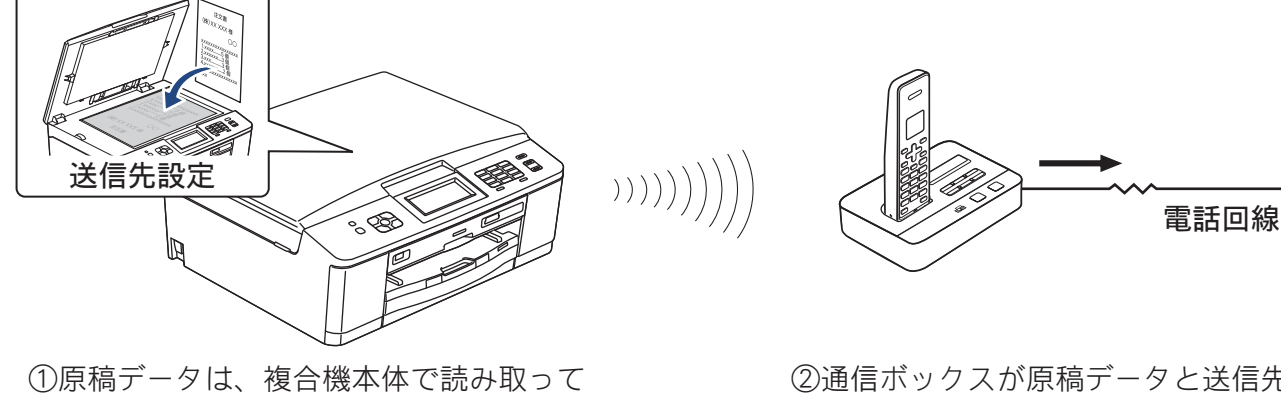

)))))

- ①原稿テーダは、複合機本体で読み取って いったんメモリーに保存したのち、自動 的に通信ボックスに転送されます。
- ②通信ボックスが原稿データと送信先 情報を受け取り、電話回線を使って 送信します。

## ファクスを受けるとき

電話回線

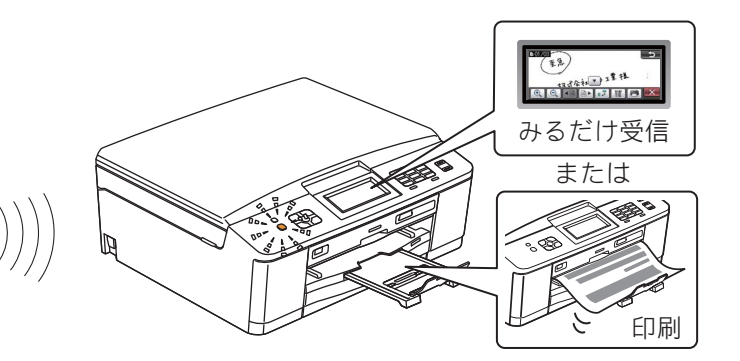

①ファクスが送られてくると通信ボックス で受信して、いったんメモリーに保存し たのち、自動的に複合機本体に転送され ます。

②ファクスデータを受け取ります。

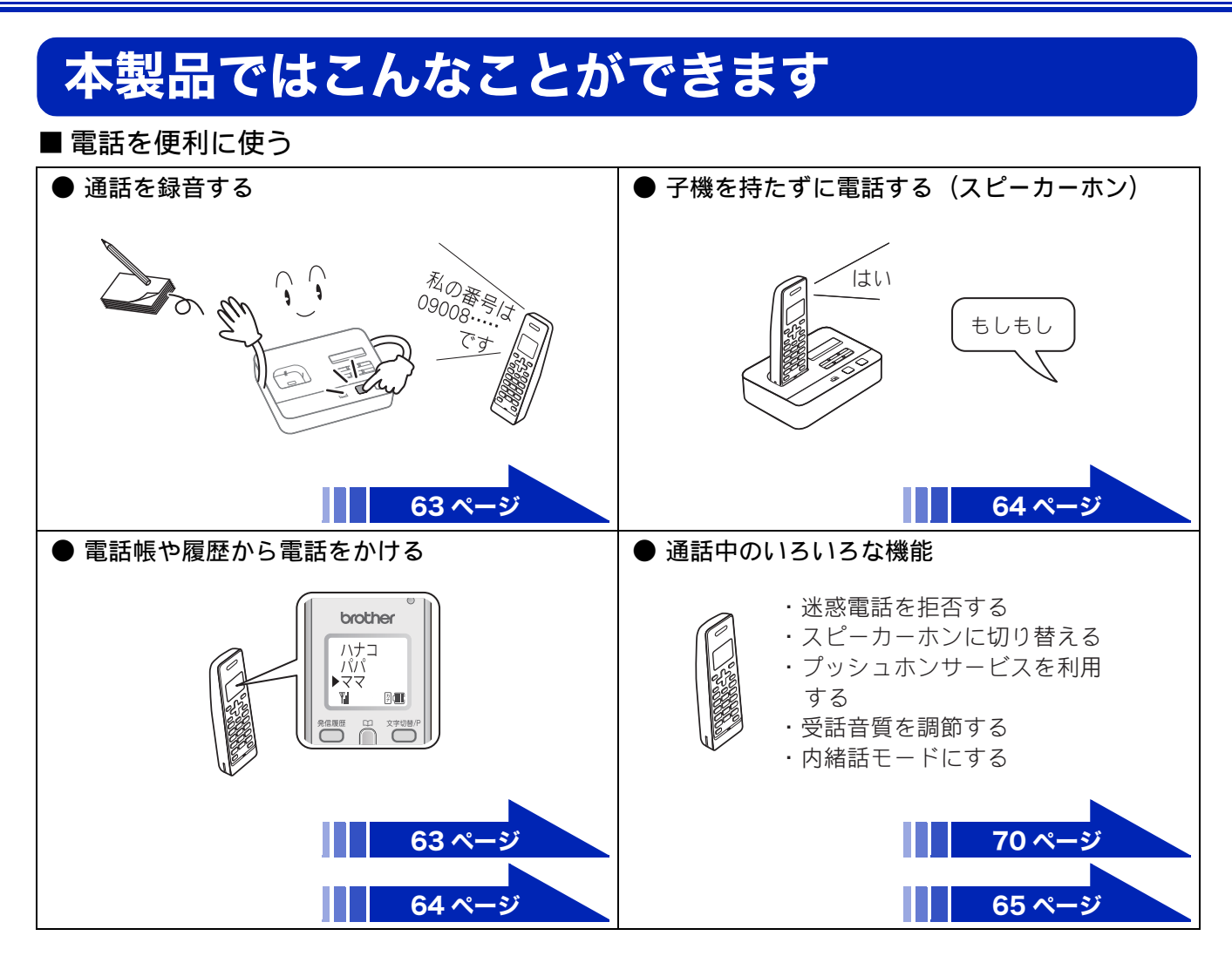

■ ファクスを送る

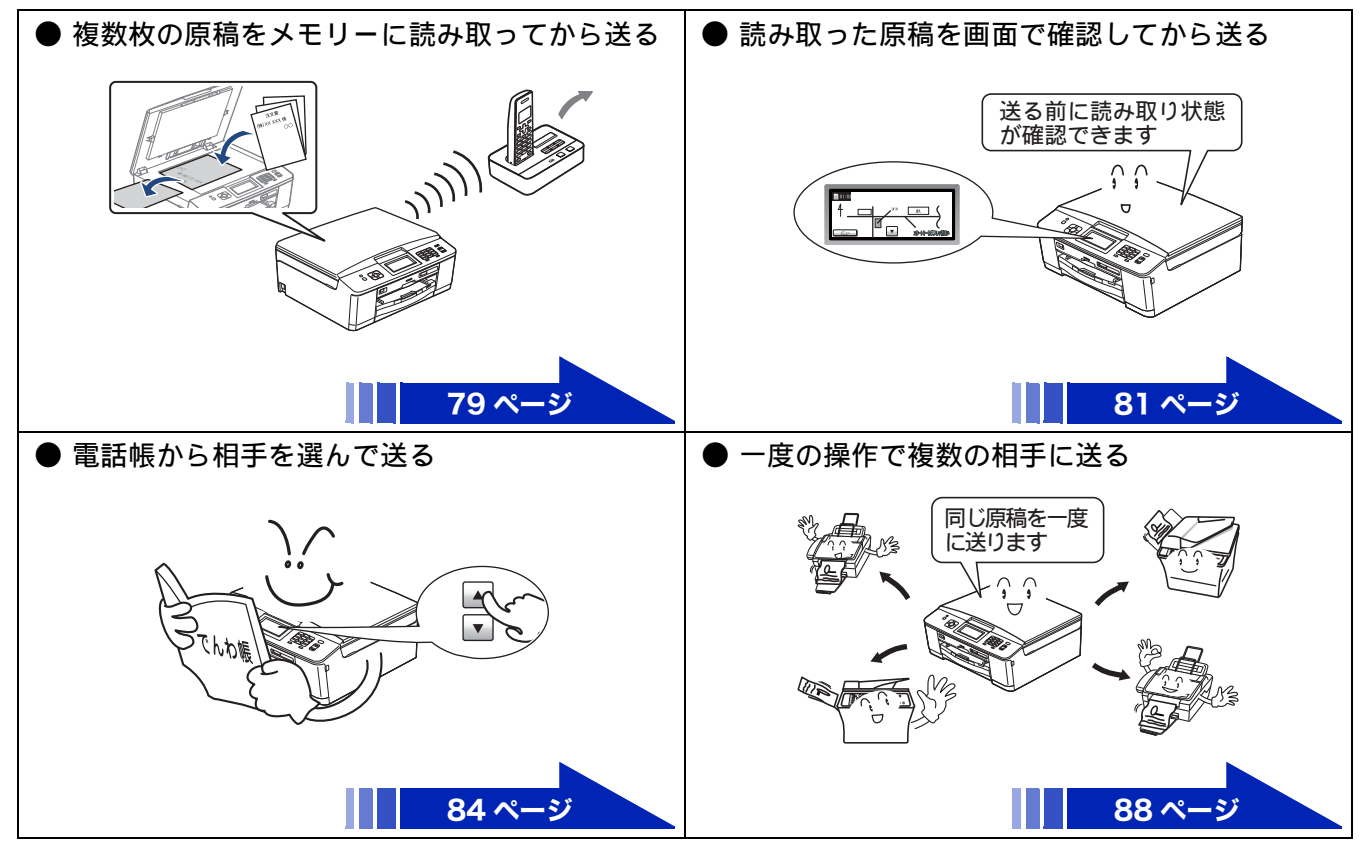

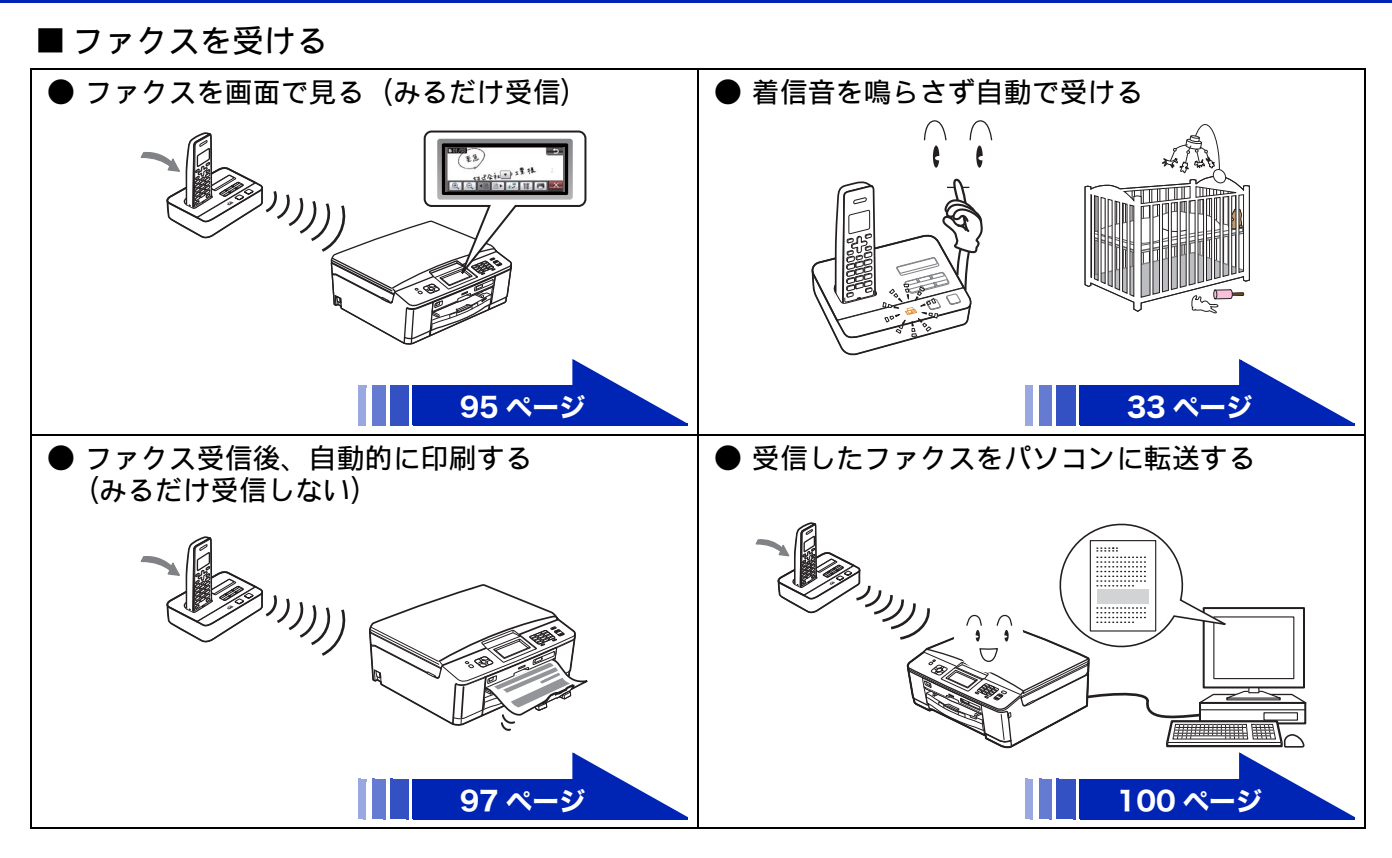

■コピーする

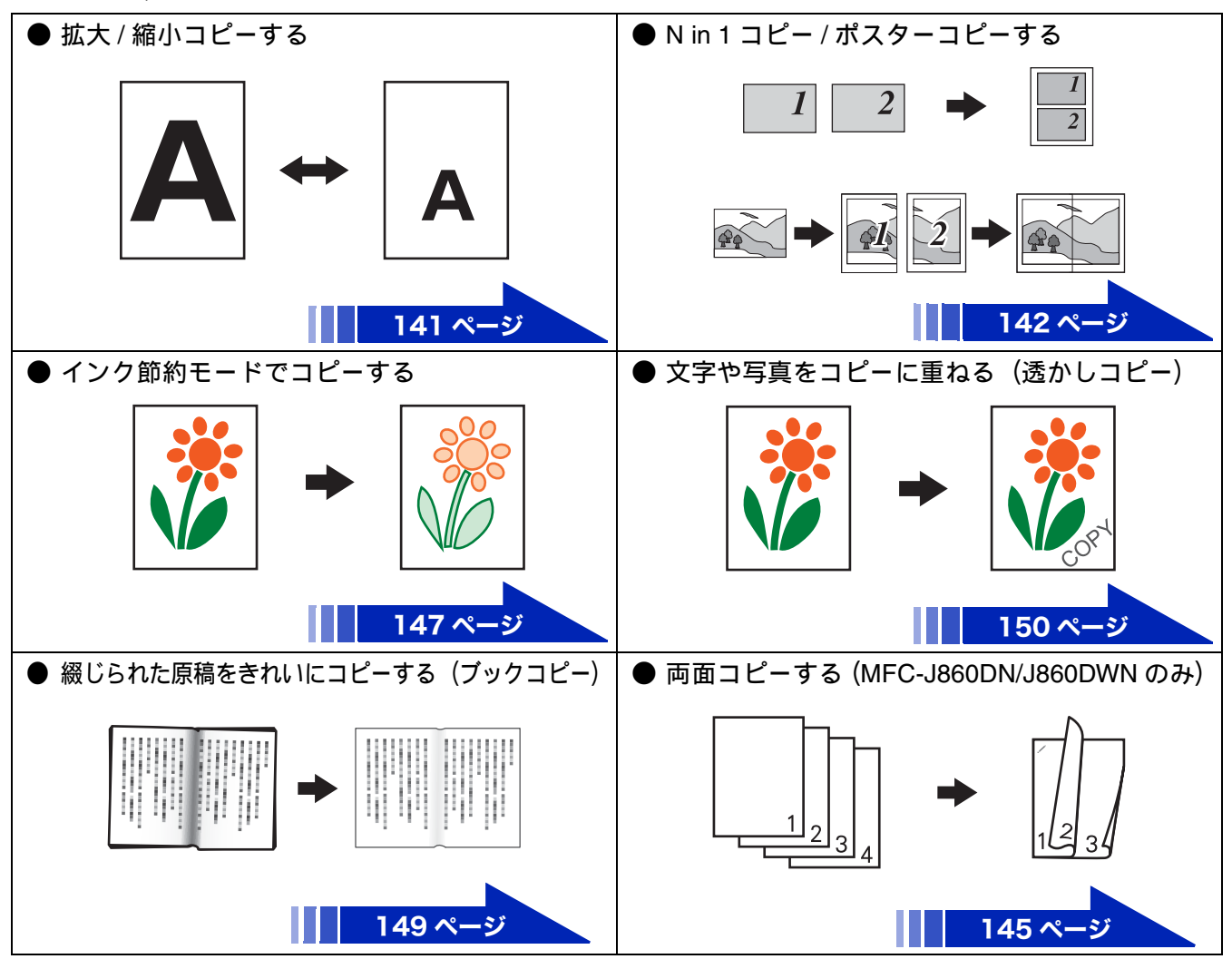

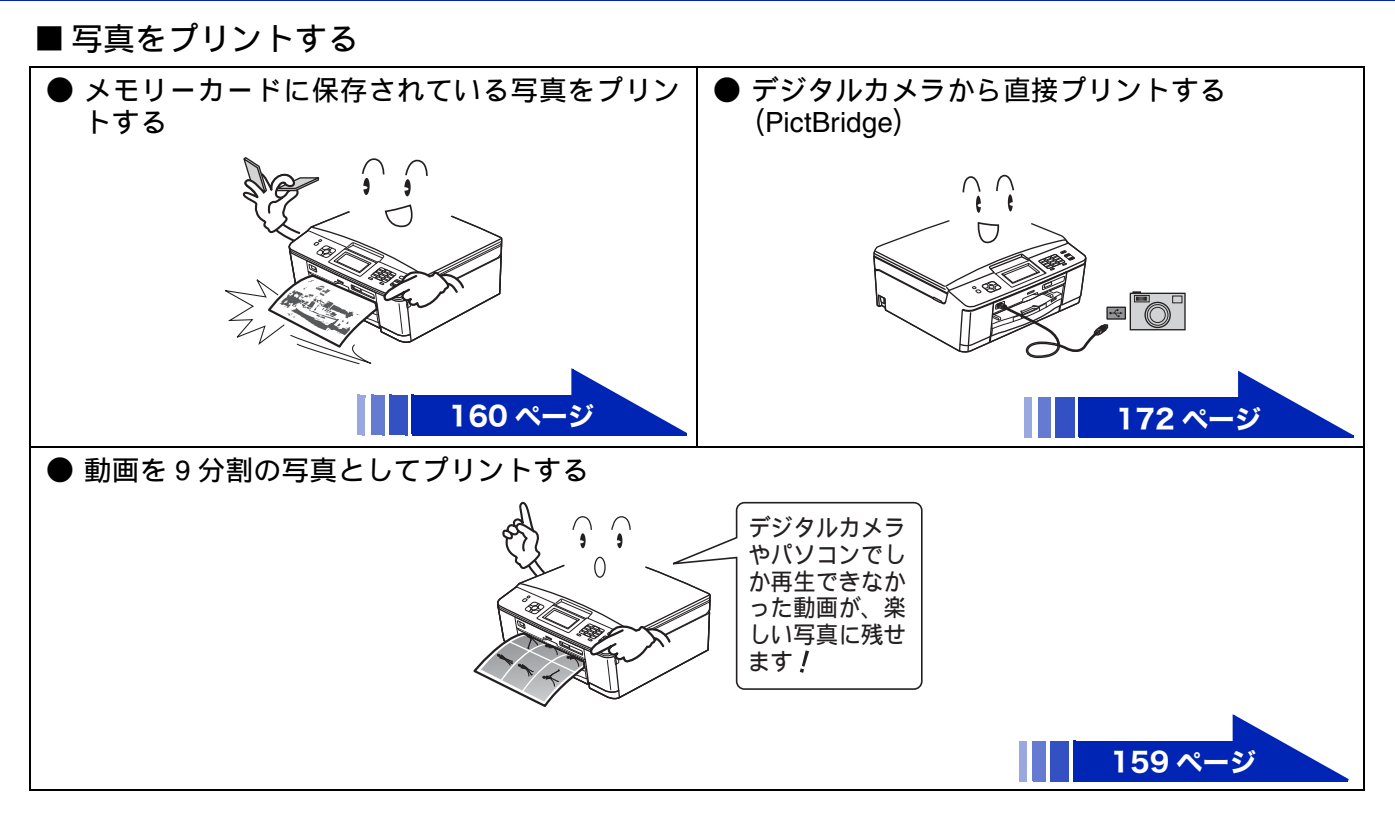

## ■ プリンターとして使う

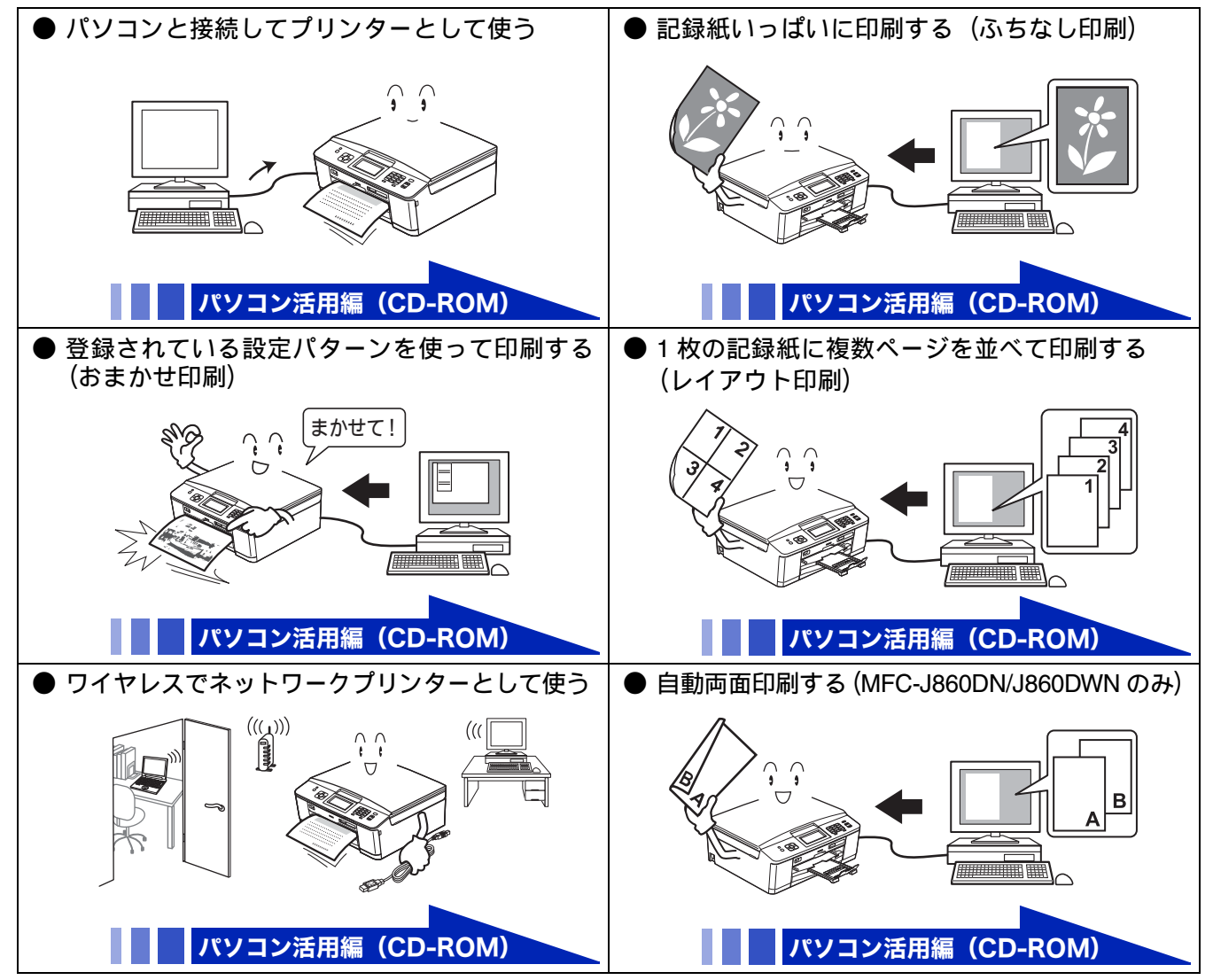

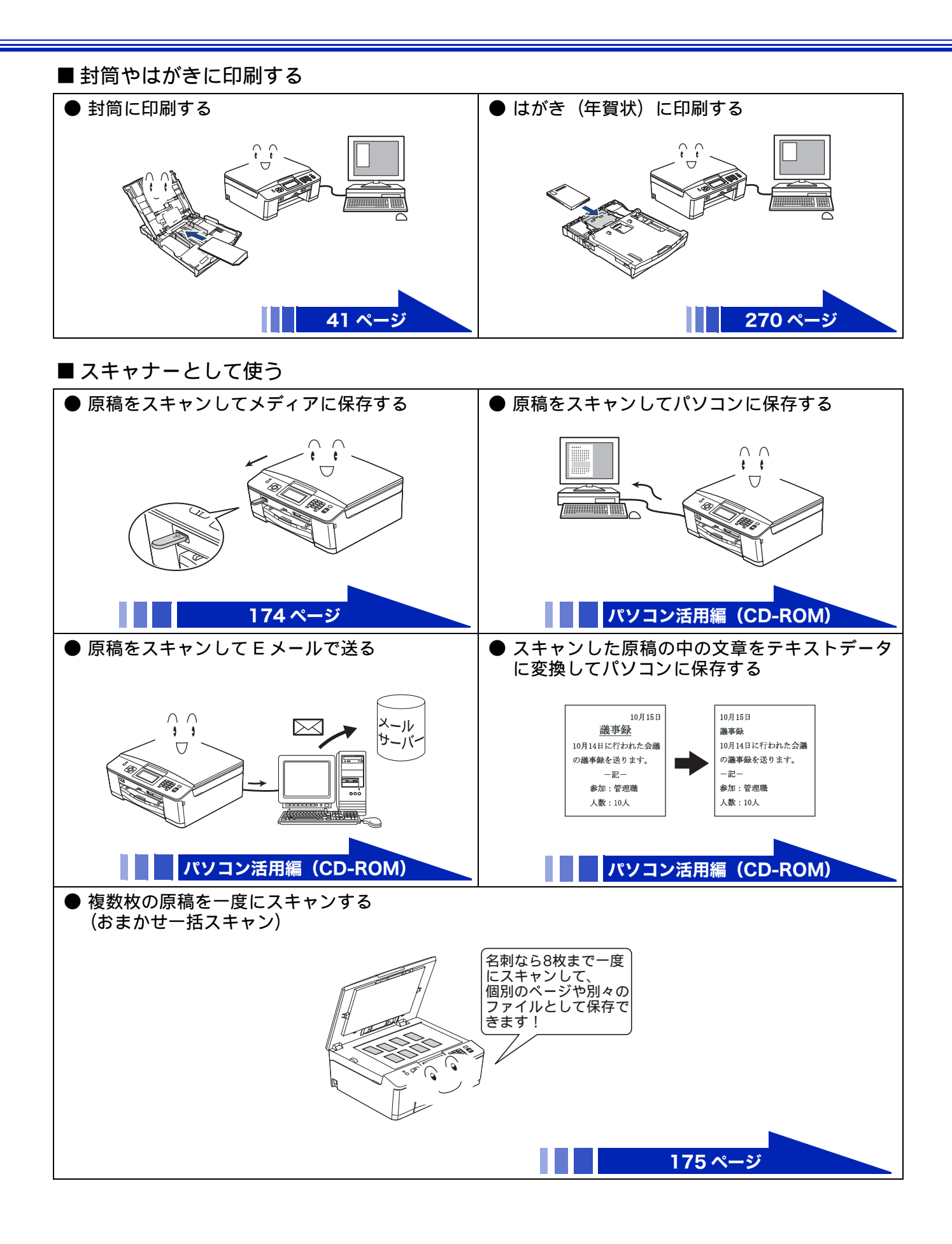

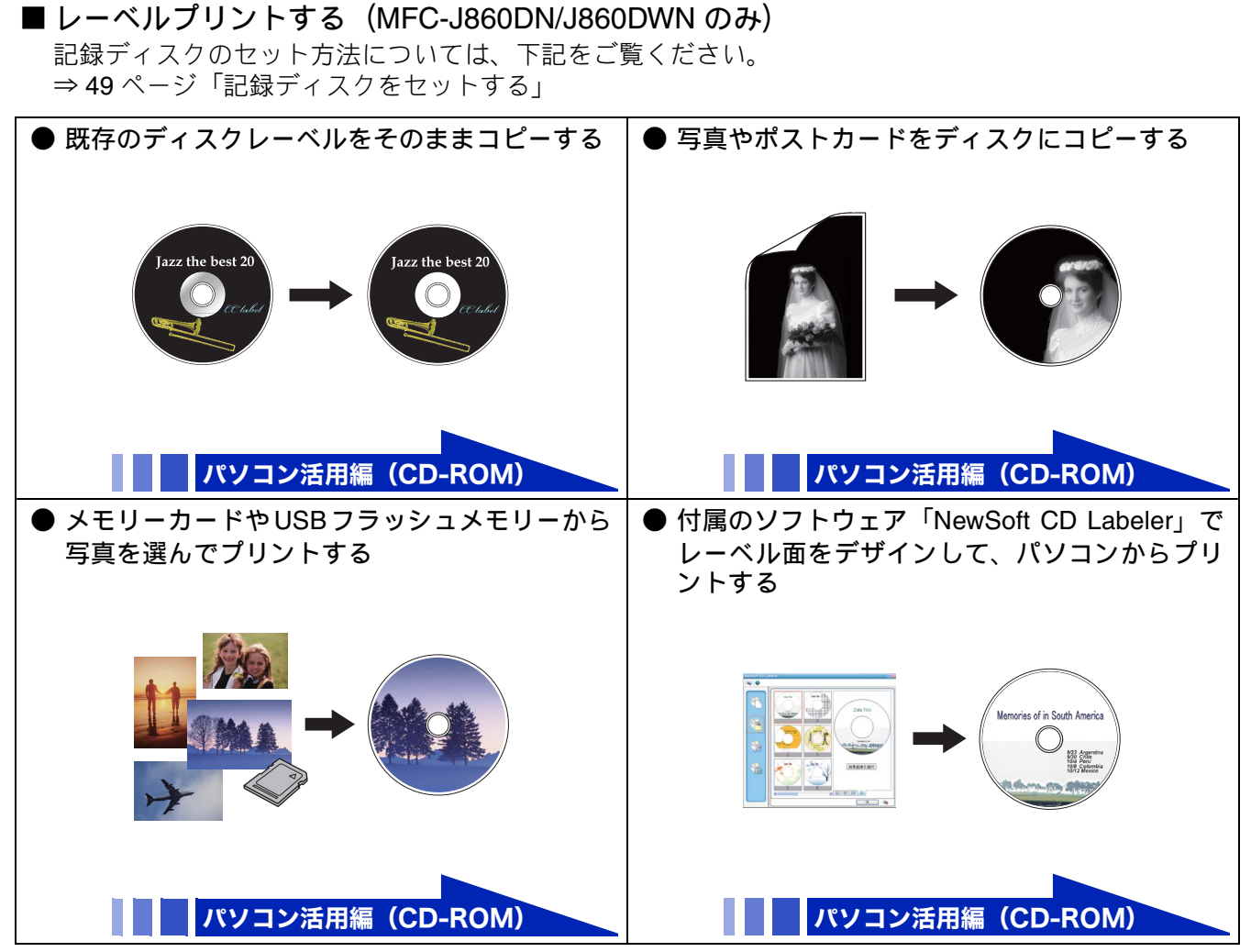

※市販のディスクやポストカードなどから複製したディスクは、個人として楽しむなどのほかは、著作権法 上、権利者に無断で使用できません。

■ RSS を楽しむ(MFC-J860DN/J860DWN のみ)

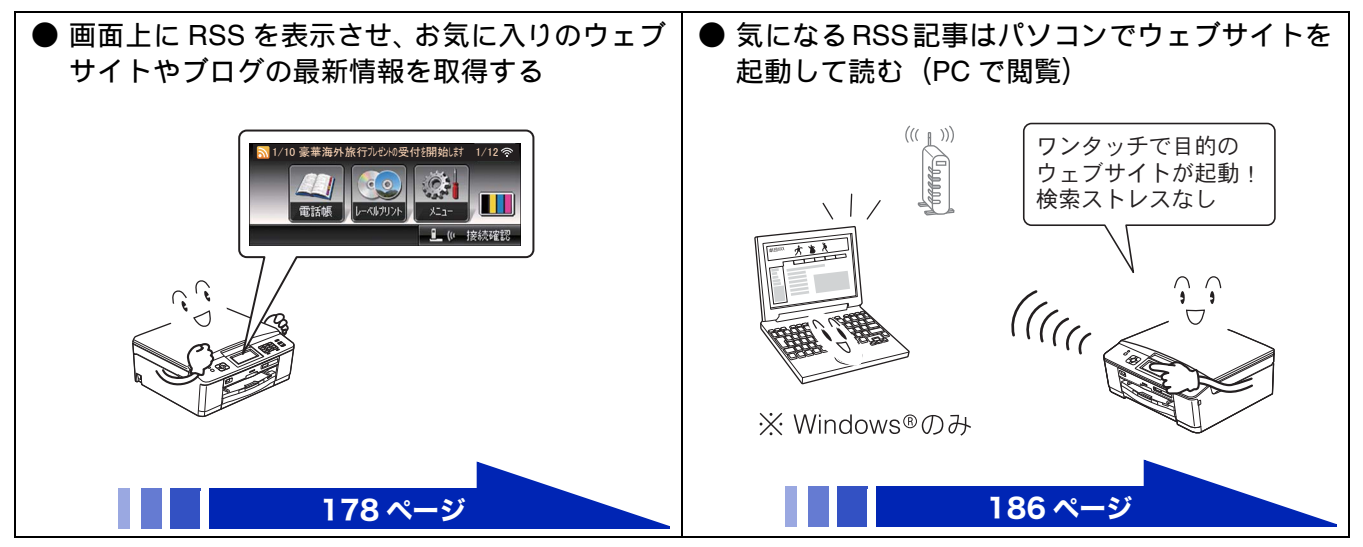

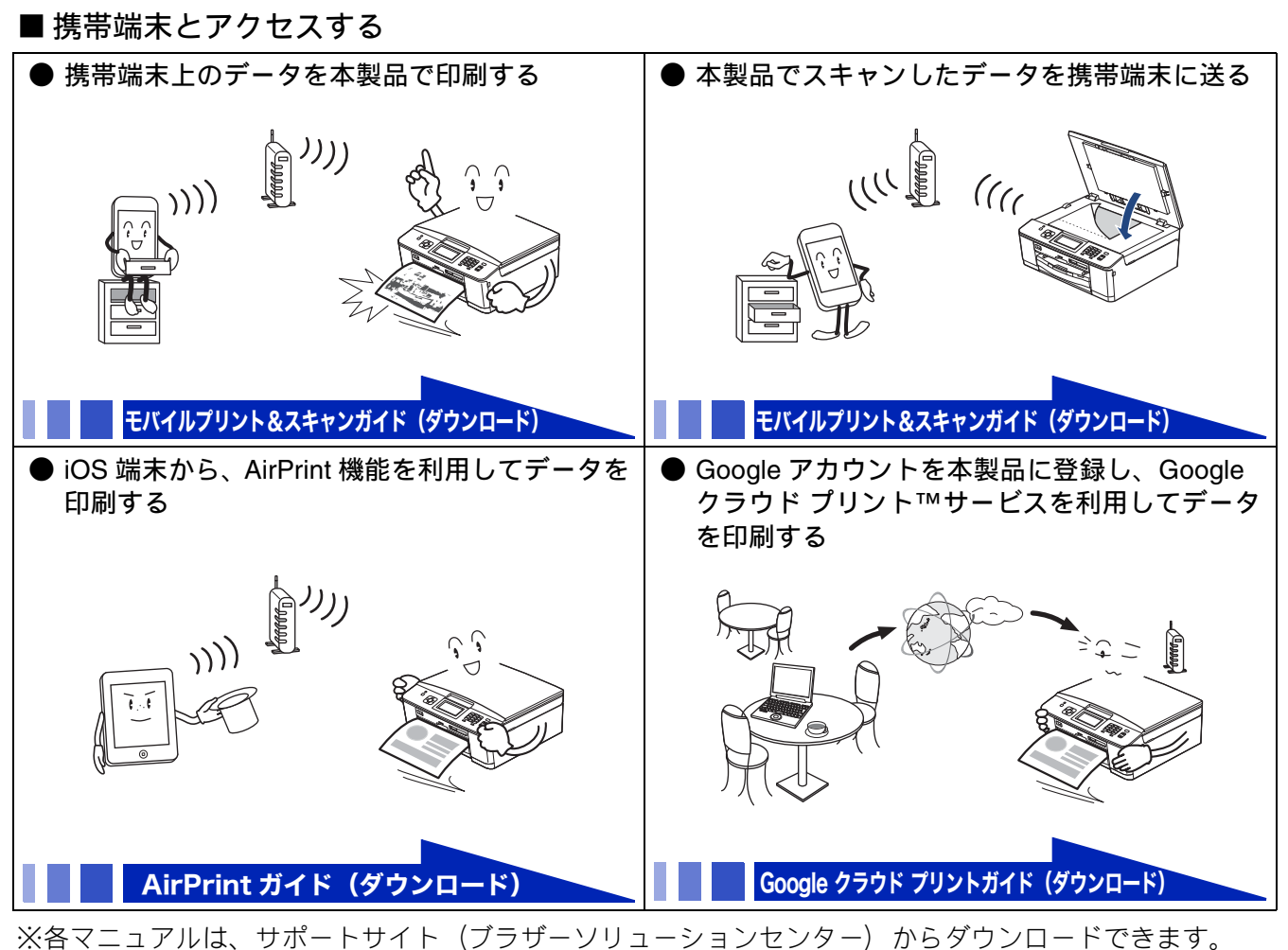

http://solutions.brother.co.jp/

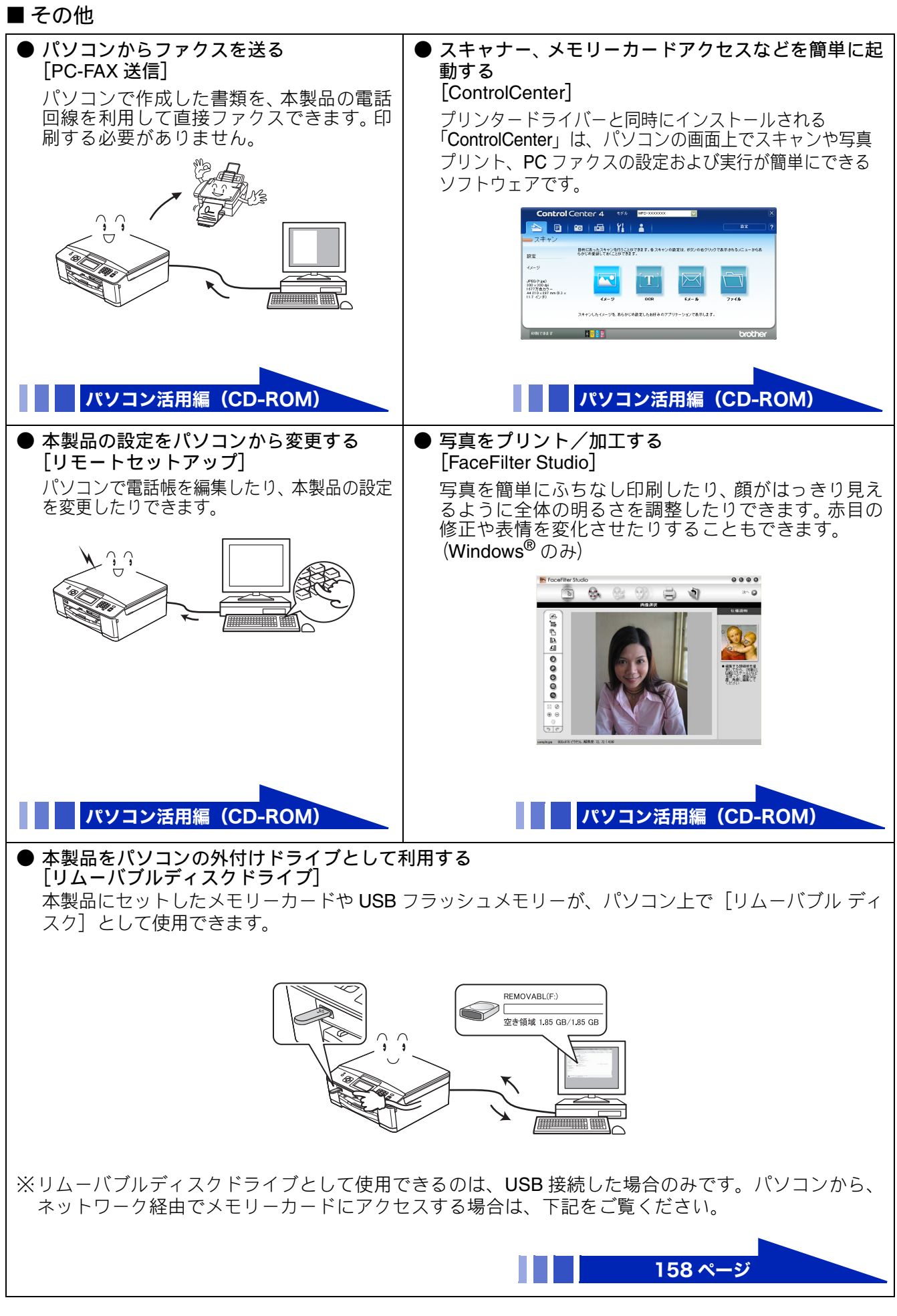

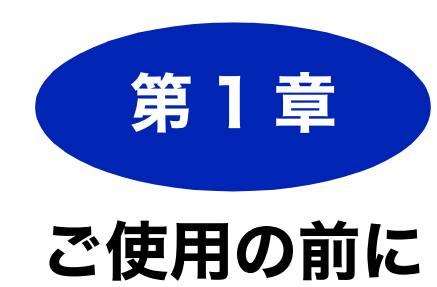

### かならずお読みください

| 各部の名称とはたらき18               |
|----------------------------|
| 全体図18                      |
| 外観18                       |
| 内部                         |
| 複合機本体                      |
| 操作バネル                      |
| 付り文リ回山                     |
| 通信小ツクス                     |
| 床IFバイル                     |
| 丁 (茂                       |
| 画面                         |
| はじめに設定する 25                |
| 回線挿別を設定する 25               |
| 四線催別を改定する23<br>ログト時刻を記字する  |
| ロ11 こ 时刻 で 政 た 9 る         |
| 複合機本体の時計を設定する              |
| 子機の時計設定                    |
| 電話とファクスの受信設定 29            |
| お買い上げ時の状能で電話・ファクスを受けるとき 20 |
| 在宅モード:留守番機能がセットされていないとき 29 |
| 留守モード:通信ボックスの留守ボタンを押して、    |
| 留守番機能をセットしたとき              |
| 電話・ファクスの受けかたを変更する          |
| ファクスを受信するときに着信音を鳴らさない      |
| (無鳴動受信) 33                 |
| 呼出回数を設定する34                |
| 再呼出の設定をする <b>35</b>        |
| 電話会社の有料サービス利用の有無を設定する 36   |
| ナンバーディスプレイ機能を設定する          |
| キャッチディスプレイ機能を設定する          |
| 記録紙のセット                    |
| 使用できる記録紙                   |
| 専用紙・推奨紙                    |
| 記録紙の印刷範囲                   |
| トレイの種類 40                  |
| 10 記録紙トレイ                  |
| スライドトレイ                    |
| 給紙トレイマーカーの見かた              |
| 最大排紙枚数について                 |
| 記録紙トレイにセットする41             |
| スライドトレイにセットする              |
| 記録紙の種類を設定する47              |
| 記録紙のサイズを設定する               |

| <b>原稿のセット</b>                            |  |
|------------------------------------------|--|
| 記録ディスクをセットする (MFC-J860DN/<br>J860DWN のみ) |  |
| お好みで設定してください                             |  |
| <ul> <li>音量を設定する</li></ul>               |  |
| 保留 / 着信メロディを設定する                         |  |
| 画面の設定を変更する                               |  |
| <b>モードタイマーを設定する</b>                      |  |
| スリープモードに入る時間を設定する59                      |  |

ご使用の前に

調問

RSS

# 各部の名称とはたらき

# 全体図

## 外観

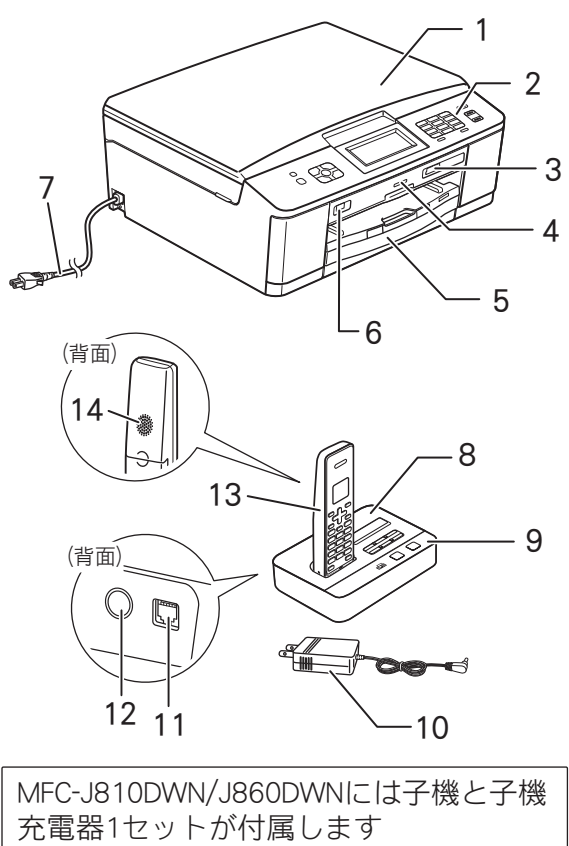

| 1  | 原稿台カバー                                                                                                    |  |
|----|----------------------------------------------------------------------------------------------------|--|
| 2  | 操作パネル                                                                                                    |  |
| 3  | カードスロット                                                                                                    |  |
| 4  | <ul> <li>ステータスランプ</li> <li>点灯:電源オン</li> <li>消灯:電源オフ</li> <li>点滅:メモリーカードまたは USB フラッシュ<br/>メモリーの読み込みまたは書き込み中です。<br/>点滅中はメモリーカードまたは USB フラッ<br/>シュメモリーの抜き差しをしないでください。</li> </ul> |  |
| 5  | 記録紙トレイ                                                                                                    |  |
| 6  | PictBridge ケーブル差し込みロ /<br>USB フラッシュメモリー差し込みロ                                                                                                    |  |
| 7  | AC 電源コード                                                                                                    |  |
| 通信 | ボックス/子機                                                                                                    |  |
| 8  | 通信ボックス                                                                                                    |  |
| 9  | 操作パネル                                                                                                    |  |
| 10 | ACアダプター                                                                                                    |  |
| 11 | 電話回線接続端子                                                                                                    |  |
| 12 | AC アダプタープラグ差し込みロ                                                                                                    |  |
| 13 | 子機                                                                                                    |  |
| 14 | スピーカー                                                                                                    |  |
| 子機 | 充電器                                                                                                    |  |
| 15 | 子機充電器                                                                                                    |  |

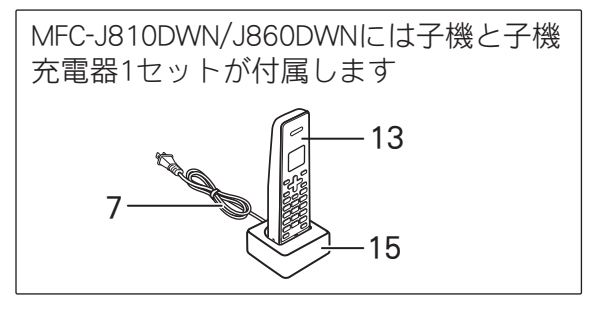

複合機本体の電源が入っていない(操作パネル上の <sup>™™</sup> を押して、電源オンになっていない)場合は、
 以下の機能が使用できなくなります。

複合機本体

- ファクス/コピー/デジカメプリント/スキャン
- パソコンからの印刷
- レポート印刷
- (MFC-J860DN/J860DWN のみに搭載) RSS/ レーベルプリント

通信ボックスの電源の入/切は、電源プラグの抜き差しで行います。電源プラグが抜かれているときは、 以下の機能が使用できなくなります。電話機コードが接続されているだけでは電話はつながりません。

- ファクス
- 電話 / (子機が2台以上ある場合の) 内線通話

## 《かならずお読みください》

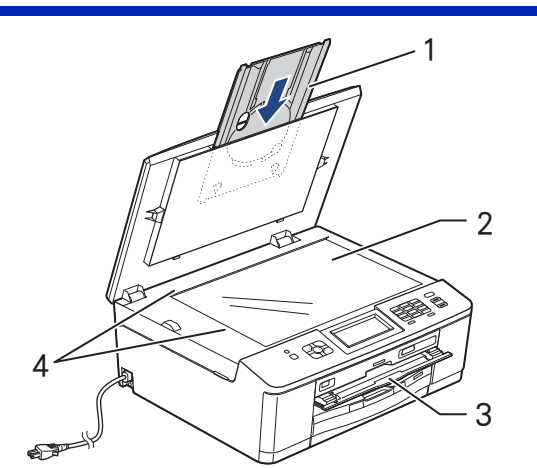

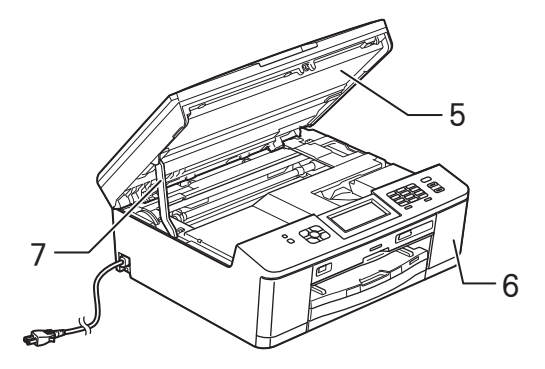

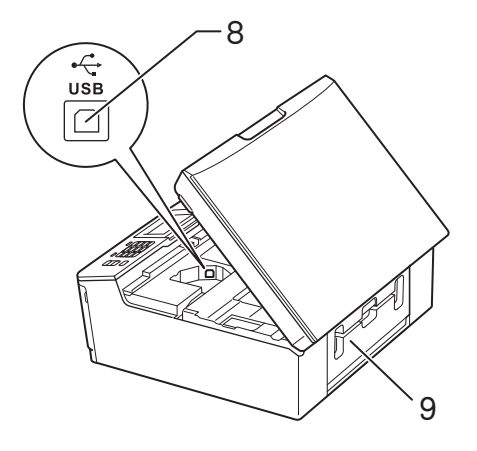

|    |                                                                                                    | し                |
|----|----------------------------------------------------------------------------------------------------|------------------|
| 1  | ディスクトレイ ( <b>MFC-J860DN/J860DWN</b> のみ)                                                                      | し<br>田<br>田<br>田 |
| 2  | 原稿台ガラス                                                                                                    | Į₽<br>1.         |
| 3  | ディスクガイド (MFC-J860DN/J860DWNのみ)<br>レーベルプリントを行うときに引き出して、<br>ディスクトレイをセットします。 ディスクト<br>レイを正しい位置に引き込むための部品で<br>す。 | 王王               |
| 4  | 原稿ガイド                                                                                                    | $\geq$           |
| 5  | 本体カバー                                                                                                    | L 1              |
| 6  | インクカバー(インク挿入口)                                                                                               |                  |
| 7  | カバーサポート                                                                                                    |                  |
| 8  | USB ケーブル差し込みロ                                                                                                |                  |
| 9  | 紙づまり解除カバー                                                                                                    | 삍                |
| 10 | 記録紙トレイ                                                                                                    |                  |
| 11 | リリースボタン                                                                                                    |                  |
| 12 | スライドトレイ<br>L 判記録紙やはがきなどをセットするとき<br>に、リリースボタンをつまんでカバー部分<br>を奥にスライドさせます。スライドトレイ<br>を使用しないときは必ず手前に戻しておき<br>ます。  | 留中来攝能            |
| 13 | 給紙トレイマーカー<br>記録紙トレイとスライドトレイのどちらが<br>有効であるかを示します。                                                             | ا<br>د           |
| 14 | 記録紙ストッパー                                                                                                    |                  |
| 15 | トレイカバー<br>排紙トレイのはたらきもしています。                                                                                  |                  |
|    |                                                                                                    | <br>۲×۲%<br>۱۱   |

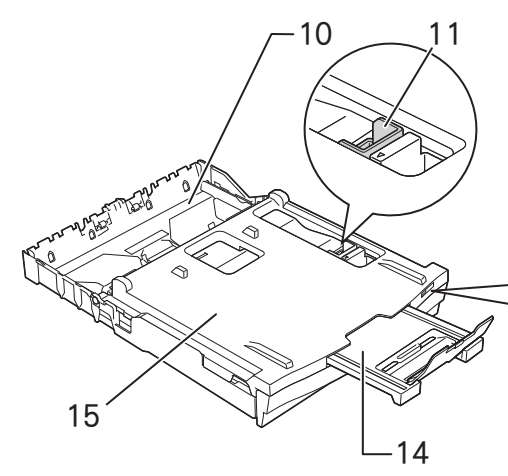

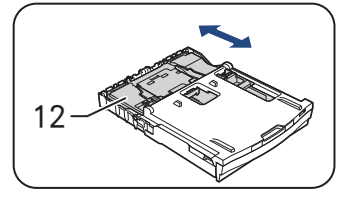

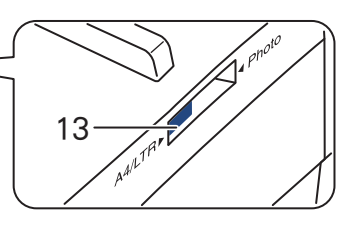

こんなときは 🌾 RSS

付録

# 複合機本体

操作パネル

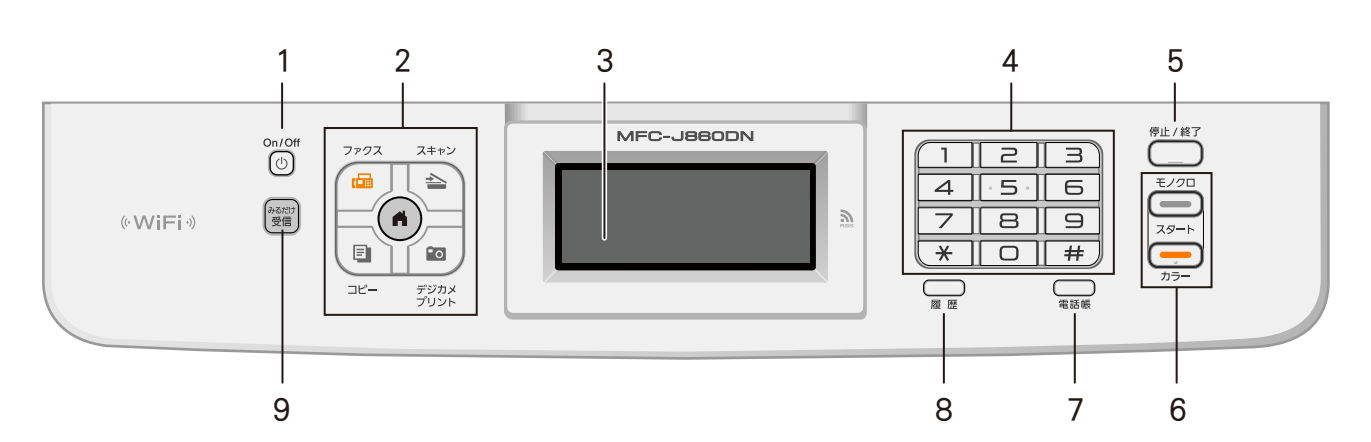

| 1 | 電源ボタン           | 電源をオン/オフするときに押します。                                                                                     |
|---|-----------------|----------------------------------------------------------------------------------------------------|
| 2 | モードボタン          | ファクス/スキャン/コピー/デジカメプリントの各モードに切り<br>替えます。中央の ⑥を押すと、待ち受け画面に戻ります(動作<br>中は無効)。<br>点灯しているボタンが現在選択されているモードです。 |
| 3 | タッチパネル          | 各種メニュー、操作方法を案内するメッセージが表示されます。<br>画面に直接タッチして各設定を行います。<br>4段階で角度調整できます。                                  |
| 4 | ダイヤルボタン         | ダイヤルするとき、コピー部数を入力するときに押します。                                                                            |
| 5 | 停止/終了ボタン        | 操作を中止するときや設定を終了するときに押します。                                                                              |
| 6 | モノクロノカラースタートボタン | ファクス、コピー、デジカメプリントまたはスキャンをスタート<br>するときに押します。                                                            |
| 7 | 電話帳ボタン          | 電話帳登録や登録済みの相手先リストを検索するときに押しま<br>す。                                                                     |
| 8 | 履歴ボタン           | 発信履歴、着信履歴(ナンバーディスプレイ機能を契約している<br>場合のみ表示可能)を表示させるときに押します。履歴から直接<br>電話帳に登録したり、ファクス送信したりできます。             |
| 9 | みるだけ受信ボタン/ランプ   | 「みるだけ受信」に設定するときに押します。また、「みるだけ受<br>信」が設定されているときは、ファクスを受信するとボタンが点<br>滅します。受信したファクスの内容を確認するときに押します。       |

## ■ 電源のオン / オフのしかた

オフにするとき: 0<sup>n/0ff</sup> を 2 秒以上押す

# ■電源とヘッドクリーニングについて

本製品は、電源ボタンでオフにしていても、電源プ ラグが接続されているときは自動でヘッドクリーニ ングが行われます。これは、本製品の印刷品質を維 持するための機能です。定期的にヘッドクリーニン グを行って印刷品質を維持するため、電源プラグは 抜かないで本製品をご利用ください。なお、ヘッド クリーニングの頻度は、ご利用の環境によって異な ります。

⇒203ページ「定期メンテナンスについて」

《かならずお読みください》

| 待ち | 5受け画面                                  |                                                                                                    | 割に                                                                                   |
|----|----------------------------------------|----------------------------------------------------------------------------------------------------|--------------------------------------------------------------------------------------|
|    |                                        |                                                                                                    | ご使用の                                                                                 |
|    | Γ                                      | 電話帳                                                                                                    | 電訊                                                                                   |
|    |                                        | 8 7 6                                                                                                    | ĸ                                                                                    |
| 1  | 日時 / メッセージ表示                           | 現在の日時および曜日が表示されます。2分半に1回、通信ボックス<br>で設定されている時刻に合わせる同期機能が働きます。<br>⇒26ページ「時計の同期機能について」                                                        | C T C                                                                                |
|    |                                        | ファクスの看信かめった場合やエラーが発生した場合などは、メッ<br>セージを表示してお知らせします。<br>メッセージが重複した場合は交互に表示します。                                                               | ı<br>چ                                                                               |
|    | !                                      | エラーが発生したり、保守の必要がある場合は、このアイコンととも<br>にメッセージが表示されます。メッセージ右側の【詳細】を押すと現<br>在の状態や、保守手順を表示します。⇒ 220 ページ「画面にメッセー<br>ジが表示されたときけ、の手順に従って操作、保守を行ってくださ | 電記                                                                                   |
|    |                                        | い。【×】を押すと待ち受け画面に戻ります。                                                                                                    | 調                                                                                    |
|    | (iii)                                  | みるだけ受信が設定されている場合に、ファクスを受信すると、この<br>アイコンとともに新着ファクスの件数が表示されます。                                                                               | い、「「」の「「」」では、「」」の「「」」では、「」」の「「」」では、「」」の「」」では、「」」の「」」の「」」の「」」の「」」の「」」の「」」の「」」の「」」の「」」 |
|    | <b>(MFC-J860DN/J860DWN</b> のみ)         | 【RSS】を【オン】に設定すると常時表示されます。画面の最上部に<br>は、登録したウェブサイトの RSS 形式の見出しが流れて表示されま<br>す。                                                                | GH C                                                                                 |
| 2  | レーベルプリントボタン<br>(MFC-J860DN/J860DWN のみ) | レーベルプリントメニューを表示させるときに押します。                                                                                                    | ח<br>ת<br>ו                                                                          |
| 3  | メニューボタン                                | メインメニューを表示させるときに押します。                                                                                                    |                                                                                      |
| 4  | Wi-Fi 設定用ボタン / 無線<br>LAN 電波強度          | Wi-Fi 設定を行うときに押します。(Wi-Fi 接続されていることを示す<br>表示ではありません。)接続中は電波強度を 4 段階(. ₅ ຸ ົ)で表示<br>します。                                                    | メプリント                                                                                |
| 5  | インク残量表示 /<br>インクメニューボタン                | ブラック、イエロー、シアン、マゼンタの各インクについてそれぞれ<br>残量の目安が表示されます。押すとインクメニューが表示されます。                                                                         | <b>デジカ</b> ;                                                                         |
| 6  | 接続状態確認ボタン                              | 複合機本体と通信ボックスの接続状態を確認するときに押します。                                                                                                    |                                                                                      |
| 7  | 電話帳ボタン                                 | 登録されている宛先や短縮ダイヤルを表示させたり、検索するときに<br>押します。新たに登録する場合もここから入れます。                                                                                | RSS                                                                                  |
| 8  | メモリーに保存されている<br>受信ファクス件数の表示            | 「みるだけ受信」および「メモリー受信」でメモリーに保存されてい<br>る受信ファクスの件数を表示します。                                                                                       |                                                                                      |

#### 確認

タッチパネルは先のとがったもので押さないでください。先のとがったもの、ペンなどを使用すると タッチパネルの損傷や汚れの原因になります。

21

こんなときは

付録

# 通信ボックス

操作パネル

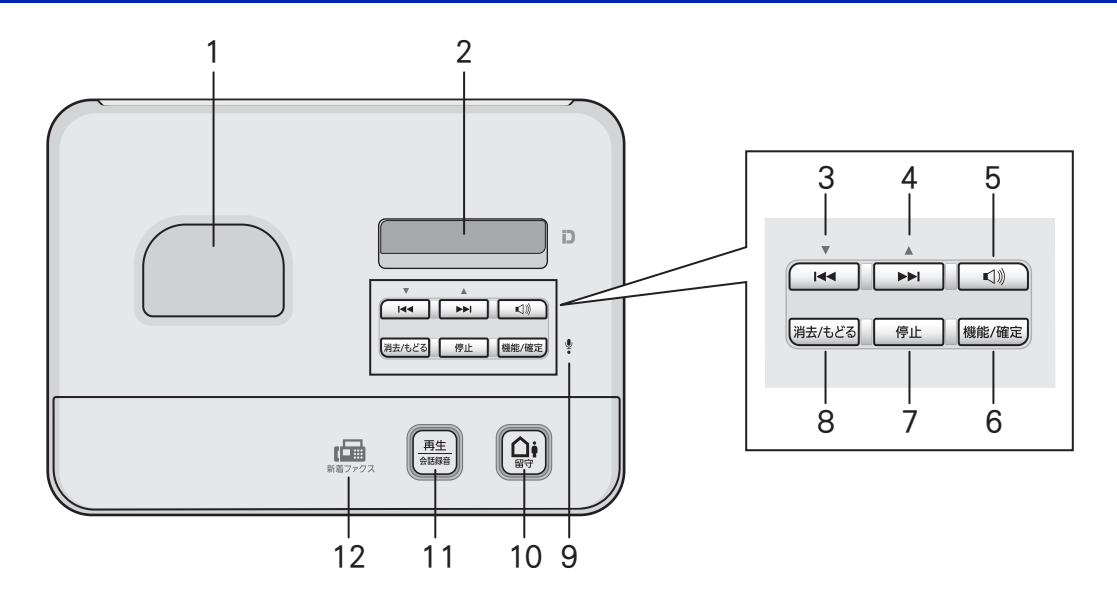

| 1  | 充電器                      | 子機を置いて充電します。                                                                                                    |
|----|--------------------------|----------------------------------------------------------------------------------------------------|
| 2  | 画面                       | 通信ボックスの各種メニュー、操作方法を案内するメッセージが<br>表示されます。<br>無操作のまま5分が経過すると、画面が暗くなり、待機状態(ス<br>リープモード)になります。                                                             |
| 3  | 次項目選択またはメッセージ<br>頭出しボタン  | メニュー操作時:項目を選択するときに押します。<br>音声再生時:再生中のメッセージの頭出しをするときに押します。<br>2度押しで前のメッセージの頭出しをします。                                                                     |
| 4  | 前項目選択またはメッセージ<br>スキップボタン | メニュー操作時:項目を選択するときに押します。<br>音声再生時:次のメッセージにとばすときに押します。                                                                                                   |
| 5  | 音量ボタン                    | 音声再生時:再生音量を調節します。<br>臨時着信時:スピーカー音量を調整します。<br>⇒ 272 ページ「子機が使用できないときは(臨時着信)」                                                                             |
| 6  | 機能/確定ボタン                 | メニュー操作を開始するとき、また項目選択後、内容を確定する<br>ときに押します。                                                                                                    |
| 7  | 停止ボタン                    | メニュー操作時:操作を中止するときや設定を終了するときに押<br>します。<br>音声再生時:メッセージの再生を中止するときに押します。<br>会話録音時:録音を中止するときに押します。                                                          |
| 8  | 消去 / もどるボタン              | メニュー操作時:入力中の値を1桁消去するときに、項目決定後<br>には1つ前の階層に戻るときに押します。<br>音声再生時:再生中のメッセージを消去するときに押します。<br>⇒127ページ「音声メッセージを確認する」<br>無操作時:メモリー内の音声メッセージを一括消去するときに押<br>します。 |
| 9  | マイク                      | 応答メッセージの録音や臨時着信用の送話口として使用します。<br>⇒ 124 ページ「応答メッセージを録音する」<br>⇒ 272 ページ「子機が使用できないときは(臨時着信)」                                                              |
| 10 | 留守ボタン                    | 留守モードにするとき、留守モードを解除して未再生のメッセー<br>ジを聞くときに押します。<br>⇒126ページ「留守番機能をセットする」                                                                                  |
| 11 | 再生/会話録音ボタン               | 電話中の会話を録音するときや、メモリー内のメッセージを再生<br>するときに押します。                                                                                                    |
| 12 | ファクス受信ランプ                | ファクス受信時に点滅します。                                                                                                    |

ご使用の前に

# 子機

# 操作パネル

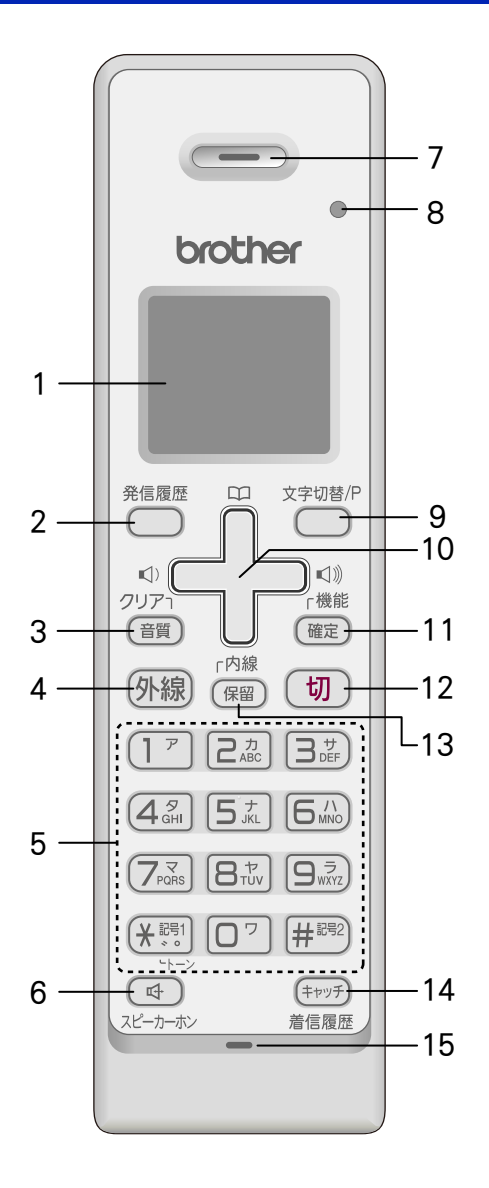

|    |                    |                                                                        | (            |
|----|--------------------|------------------------------------------------------------------------|--------------|
| 5  | ダイヤルボタン            | ダイヤルするときや文<br>字を入力するときに押<br>します。                                       | en<br>日<br>日 |
|    | 記号 1/ トーン<br>ボタン   | 記号を入力するとき、一<br>時的に プッシュホン<br>サービス (トーン信号に<br>よるサービス) を利用す<br>るときに押します。 | ۲ <i>¢</i> , |
|    | 記号 <b>2</b> ボタン    | 記号を入力するときに押<br>します。                                                    | L<br>L       |
| 6  | スピーカーホン<br>ボタン     | 子機を持たずに通話す<br>るときに押します。                                                |              |
| 7  | 受話口                | 相手の声が聞こえます。                                                            | 調            |
| 8  | 充電表示ランプ            | 充電中に点灯します。充電<br>が終わると消灯します。                                            |              |
| 9  | 文字切替 /P<br>ボタン     | 文字入力の種類を変える<br>とき、またはダイヤル番<br>号入力時にポーズを入れ<br>るときに押します。                 | 守番機能         |
| 10 | マルチセレクト<br>ボタン     | 上下を押して項目を選<br>択します。                                                    |              |
|    | ¢                  |                                                                        |              |
|    | 電話帳ボタン             | 電話帳を表示するとき<br>に押します。                                                   | ח<br>ת       |
|    | 音量ボタン              | 着信音量、受話音量、ス<br>ピーカー音量を調整する<br>ときに左右を押します。                              |              |
| 11 | 機能 / 確定ボタン         | 各機能を設定するとき、<br>設定内容を確定するとき<br>または通話中にメッセー<br>ジを流して通話を拒否す<br>るときに押します。  | ISS<br>T     |
| 12 | 切ボタン               | 電話を切るとき、または<br>操作を途中で中止すると<br>きに押します。                                  | ш<br>Ш       |
| 13 | 内線/保留ボタン           | 内線通話をするとき、ま<br>たは保留にして相手に<br>メロディを流すときに<br>押します。                       | いなときは        |
| 14 | キャッチ / 着信<br>履歴ボタン | キャッチホンを使うと<br>き、着信履歴を表示する<br>ときに押します。                                  |              |
| 15 | マイクと送話ロ            | 子機を持って通話すると<br>きやスピーカーホンで通<br>話するときに使用します。                             |              |
|    |                    |                                                                        |              |

| 1 | 画面              | 子機の状態やメニュー<br>項目、メッセージなどが<br>表示されます。             |
|---|-----------------|--------------------------------------------------|
| 2 | 発信履歴ボタン         | 最近かけた相手にもう<br>一度ダイヤルするとき<br>に押します。               |
| 3 | クリア / 音質<br>ボタン | 文字を消すときと、通話<br>中、相手の声の聞こえか<br>たを調整するときに押<br>します。 |
| 4 | 外線ボタン           | 電話をかけるときや受<br>けるときに押します。                         |

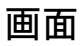

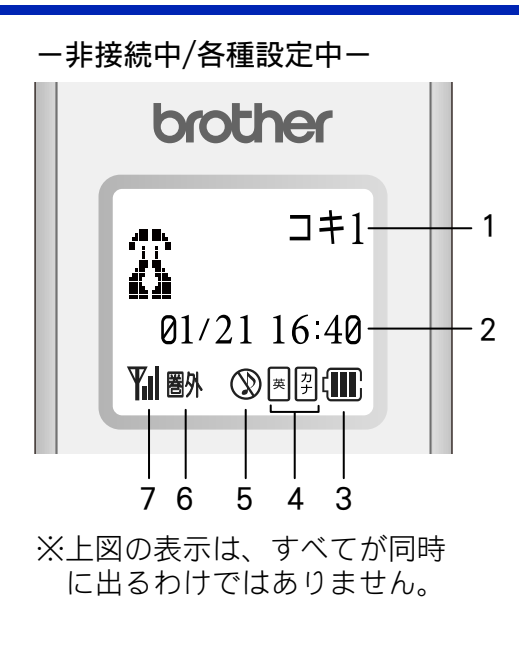

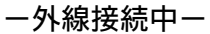

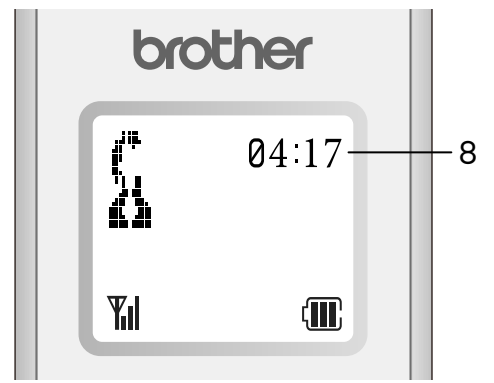

| 1 | 内線番号                                          | (子機名)                                                                              |  |
|---|-----------------------------------------------|------------------------------------------------------------------------------------|--|
| 2 | 日時表示                                          |                                                                                    |  |
| 3 | Ē                                             | バッテリーの残量の目安を表示<br>します。<br>〈 <b>バッテリー残量の目安〉</b><br>①:20%以上 ①:20%未満<br>①:10%未満 〇:要充電 |  |
| 4 | 英<br>力<br>ナ                                   | 現在入力できる文字の種類が表<br>示されます。文字種は <sup>文字切替/P</sup> を押<br>して切り替えます。                     |  |
| 5 | $\otimes$                                     | 着信音量を OFF に設定している<br>ときに表示されます。                                                    |  |
| 6 | 圏外                                            | 電波の届かない場所にいるとき<br>に表示されます。                                                         |  |
| 7 | <b>Y</b> il                                   | 通話中の電波の状態が表示され<br>ます。』の数が多いほど、電波状<br>態が良好です。                                       |  |
| 8 | 外線接続時間の目安(相手につながってからの時間ではなく子機の 外線を押してからの経過時間) |                                                                                    |  |

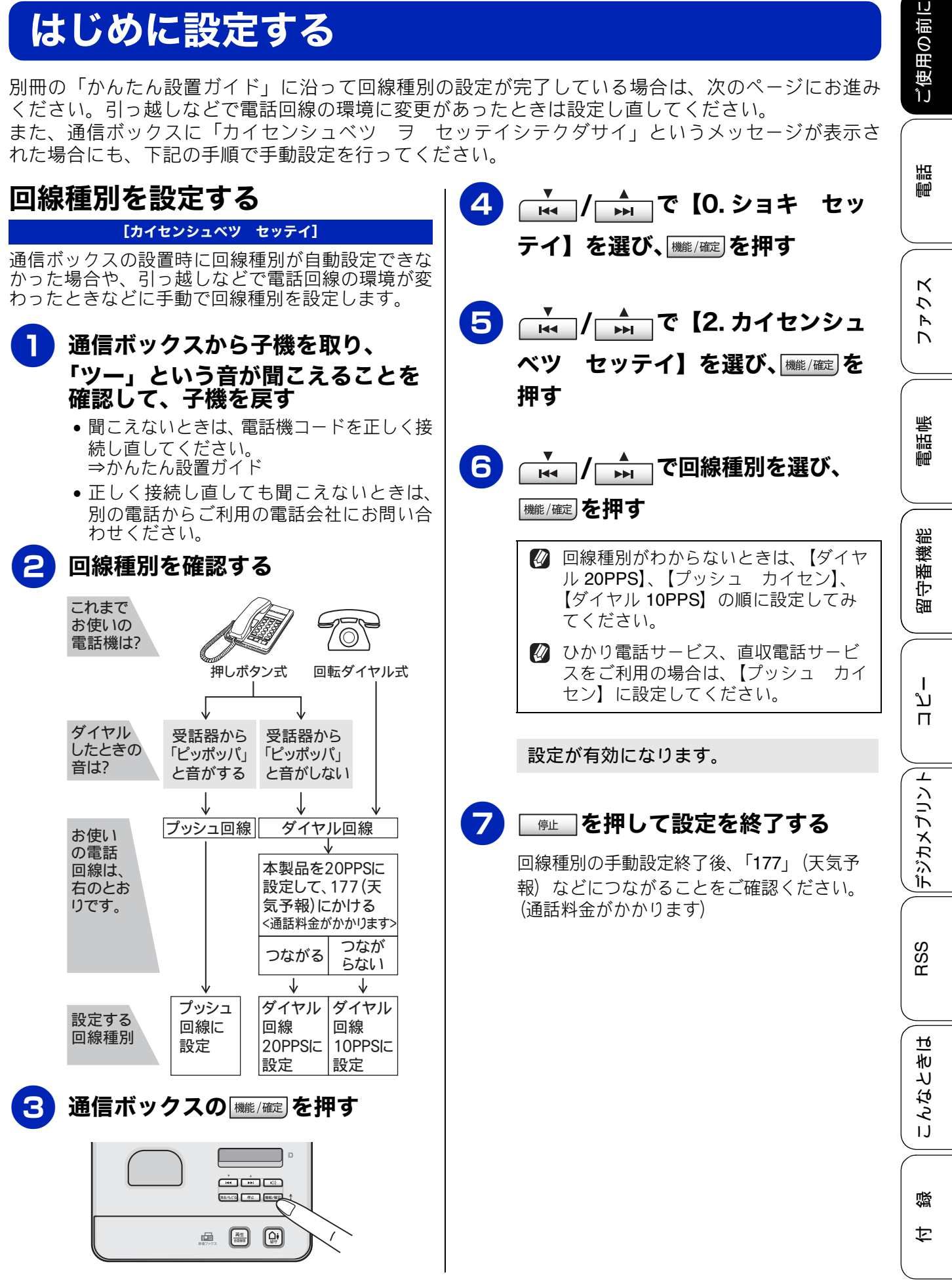

# 日付と時刻を設定する

## 時計の同期機能について

本製品は、複合機本体、通信ボックス、子機のそれぞれが個別に時計機能を持っています。時刻にはそれぞれ下表のような用途があります。必要に応じて設定を行ってください。ただし、複合機本体と通信ボックスは2分半に1回、互いのデータを共有しあう同期機能が働くため、通信ボックスの時刻は設定する必要がありません。

| 複合機本体  | 複合機本体画面の時刻表示、ス<br>キャンした画像に自動で付け<br>られるファイル名の中 6 桁、<br>ファクスの発信履歴 |
|--------|-----------------------------------------------------------------|
| 通信ボックス | 通信ボックスの時刻表示                                                     |
| 子機     | 子機画面の時刻表示                                                       |

## 複合機本体の時計を設定する

通信ボックスとの接続確認後、複合機本体で時計を 設定します。複合機本体で時計を設定すれば、通信 ボックスの時計も自動的に設定されます。

#### 確認

- 通信ボックスとの時刻誤差が2分未満のときは同期されません。
- ■時計の設定は、複合機本体と通信ボックスの接続が確立されていなければ行えません。

## ● 複合機本体の <u>■ ≪ 接続確認</u> を押す

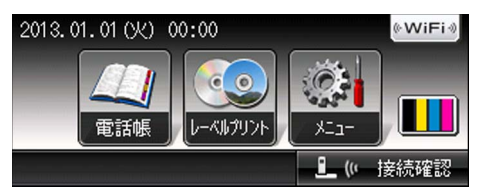

【通信ボックスとの接続は正常です】と表示されれば問題ありません。【OK】または <sup>●□//87</sup>を押して手順 2 に進みます。 接続に問題がある場合や、設定中に接続エ ラーが出た場合は、<sup>●□//87</sup>を押したあと下 記をご覧になり、複合機本体と通信ボック スを接続させてください。 ⇒ 255 ページ「接続確認メッセージー覧」

2 【メニュー】を押す

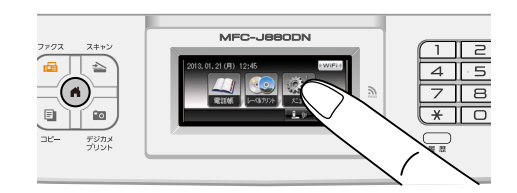

- 3【▲】/【▼】を押して画面をスク ロールさせ、【初期設定】を押す
- 4 【時計

【時計セット】を押す

年の入力画面が表示されます。

| 時計tv) | ₽            |   |   |   |                         |
|-------|--------------|---|---|---|-------------------------|
| 年:2   | 0 <u>1</u> 3 |   |   |   |                         |
| 1     | 2            | 3 | 4 | 5 | $\overline{\mathbf{X}}$ |
| 6     | 7            | 8 | 9 | 0 | ОК                      |

《かならずお読みください》

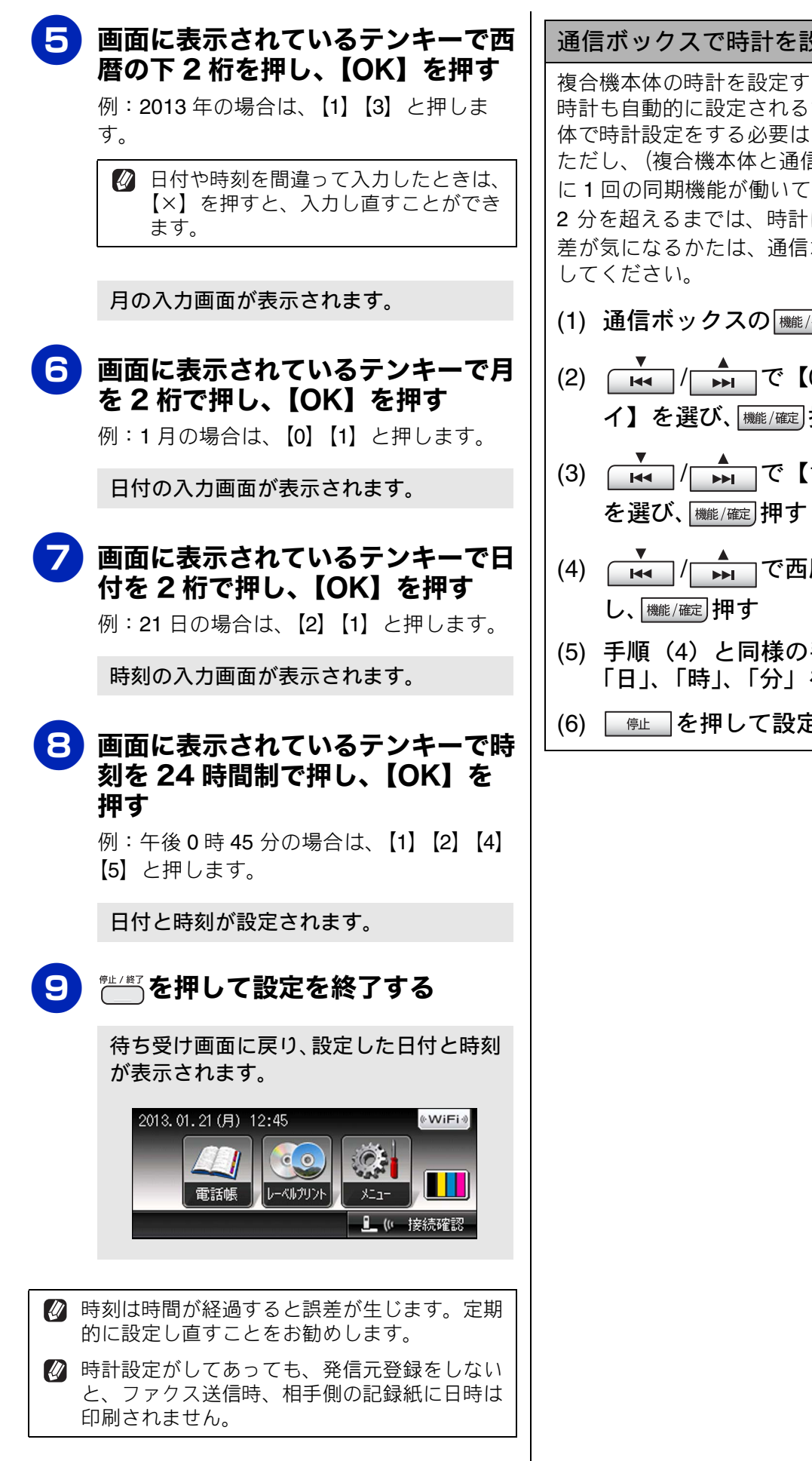

| スで時計を設定するには                                                                                           | 前低          |
|----------------------------------------------------------------------------------------------------|-------------|
| の時計を設定すると、通信ボックスの<br>りに設定されるため、通信ボックス単<br>きをする必要はありません。                                               | ご使用の        |
| 合機本体と通信ボックス間の 2 分半<br> 機能が働いても)、2 台の時刻誤差が<br>らまでは、時計は同期しないため、誤<br>らかたは、通信ボックスで時計設定を<br><sup>N</sup> 。 | 電話          |
| ックスの (機能/確定)を押す                                                                                       |             |
| / <mark>▶▶</mark> で【0. ショキ セッテ<br>選び、 <sup>機能/確定</sup> 押す                                             | 2 4 4 C     |
| / ▶ で【1. トケイセット】                                                                                      |             |
| 、(機能/確定)押す                                                                                            | 電話傳         |
| / ▶ で西暦の下2桁を設定                                                                                        | ilim        |
| ■2月79<br>4)と同様の手順で、「月」。                                                                               | 幾部          |
| 「時」、「分」を入力する                                                                                          | 守番          |
| を押して設定を終了する                                                                                           | <u>E</u>    |
|                                                                                                    | ן<br>ע<br>ח |
|                                                                                                    |             |
|                                                                                                    | ג<br>גר     |
|                                                                                                    | 「デート        |

27

RSS

こんなときは

뎷

t

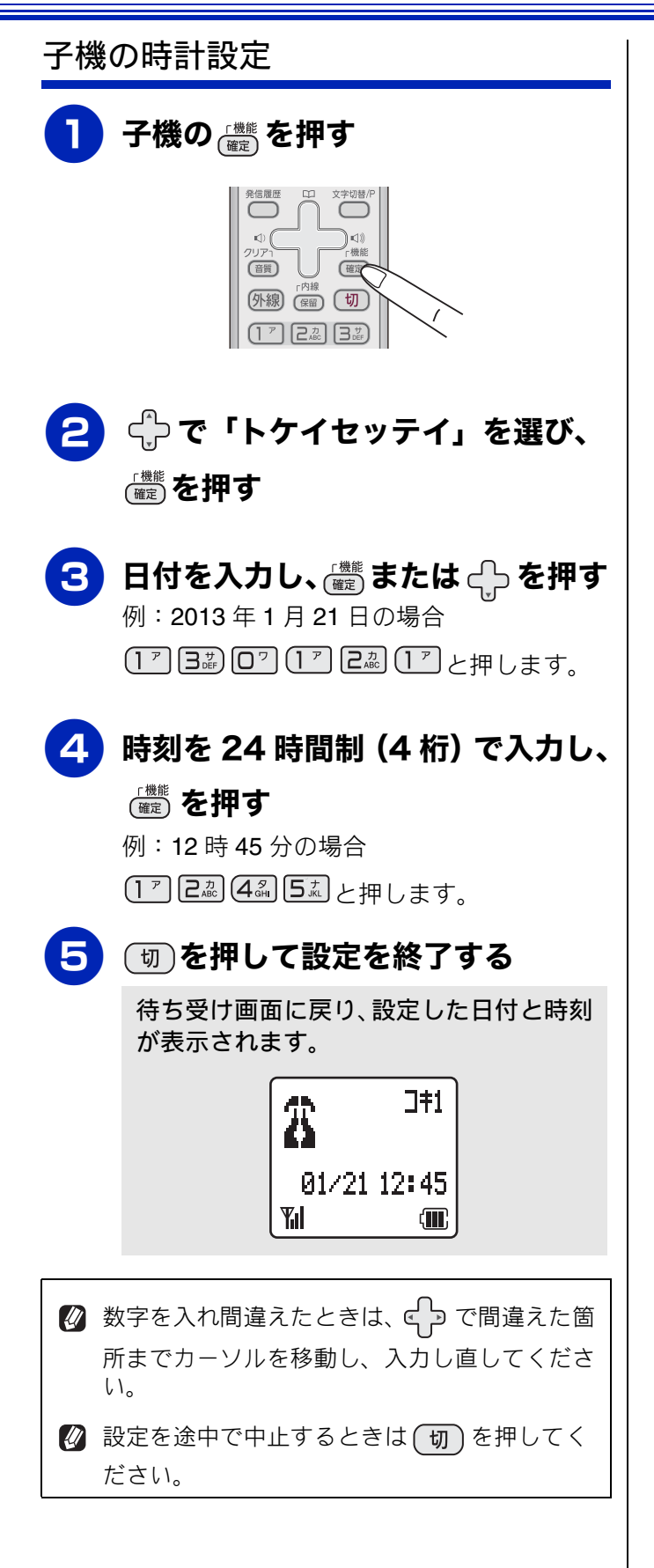

ご使用の前

調問

К

7

R

電話帳

瓷

留守番機|

า บ

П

T

デジカメプリン

RSS

ы

んなとき|

IJ

#### 電話とファクスの受信設定 お買い上げ時の状態で電話・ファクスを受けるとき お買い上げ時は、次のように設定されています。留守番機能がセットされていない場合(在宅モード)と、 セットされている場合(留守モード)とでは、本製品の動作は違います。30ページから35ページでは、下 表、破線部分に関わる流れを、お客様の使いかたにあった設定に変更する手順をご案内しています。 在宅モード:留守番機能がセットされていないとき 電話のとき 通話 着信音が鳴って いるあいだに ファクスを自動受信 そのまま7秒待つ 電話に出たとき 回線がつながる (親切受信) ファクス のとき ※ここから相手 通信ボックスの 着信音が7回鳴る に料金がかか ▶▶ を押し、 ります。 「ジュシン シマスカ?」 「▼ ハイ ▲ イイエ」と表示されたら 手動で受ける V Ideal を押して受信 再呼出音が鳴る 自動的に回線 電話のとき 電話に出ないとき 電話に出なければ、約20秒後 がつながる に在宅応答メッセージを流し、 再呼び出しから約30秒で回線 が切られます。 ※ここから相手 ファクスのとき に料金がかか ........ ファクスを自動受信 ります。 🔯 子機の着信音をメロディに設定しても、再呼び出しからは通信ボックスでもベル音が鳴ります。 ◎ 7回の着信音が鳴ったあと自動的に回線がつながると、電話をかけてきた相手先には再呼出音が聞こえ ています。このとき電話に出ないでいると、約20秒後に「ただ今近くにおりません。のちほどおかけ直 しください。」というメッセージを流し、再呼び出し開始から約 30 秒で回線が切れます。 留守モード:通信ボックスの留守ボタンを押して、留守番機能をセットしたとき

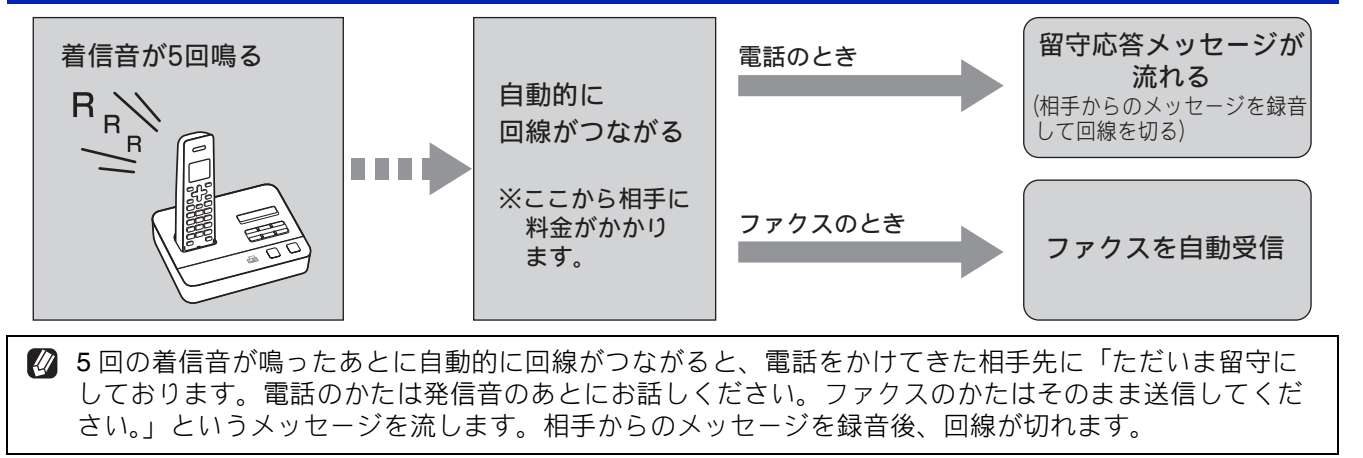

付録

# 電話・ファクスの受けかたを変更する

在宅モードに設定しているときの電話・ファクスの受け方を変更することができます。 下記のチャートから用途に合わせた設定を選び、各設定の説明ページへお進みください。

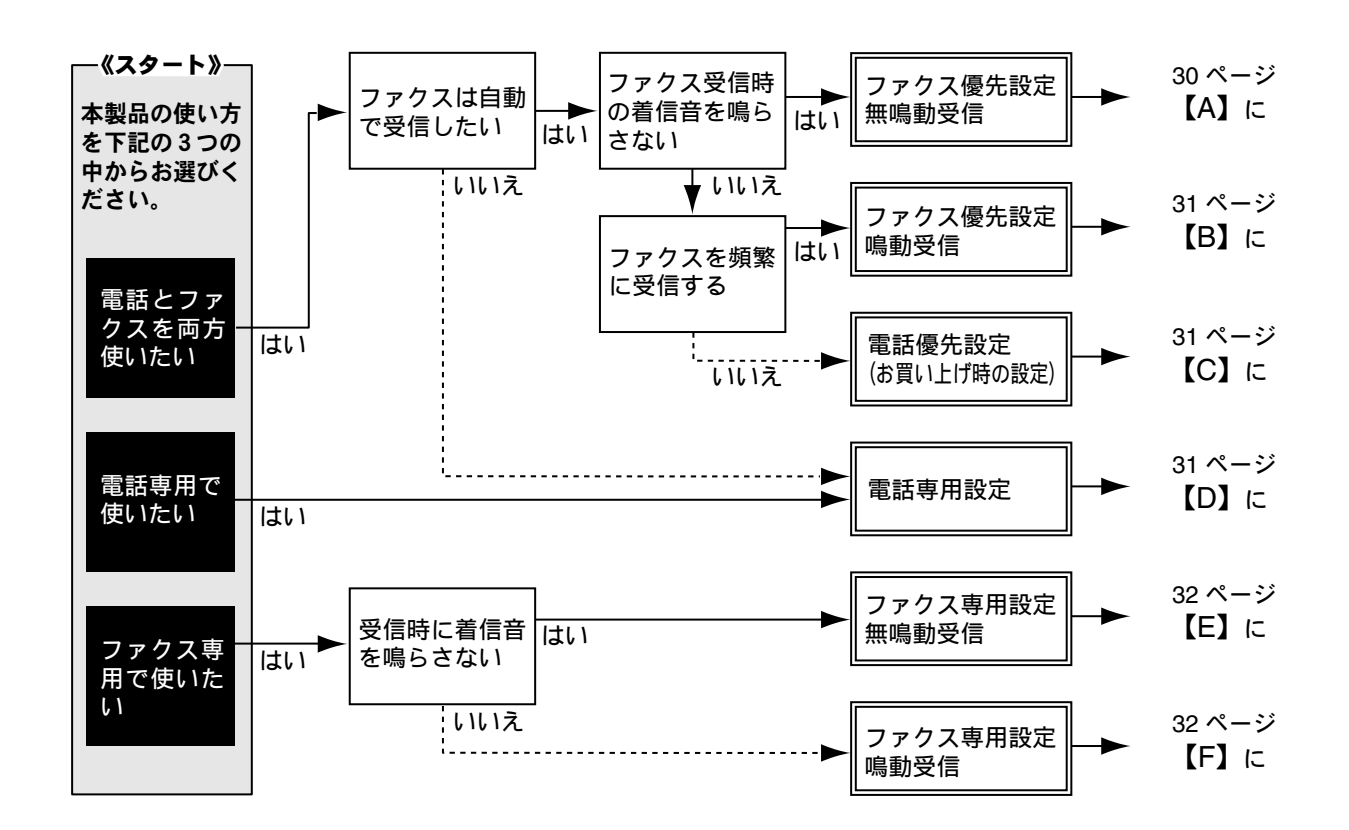

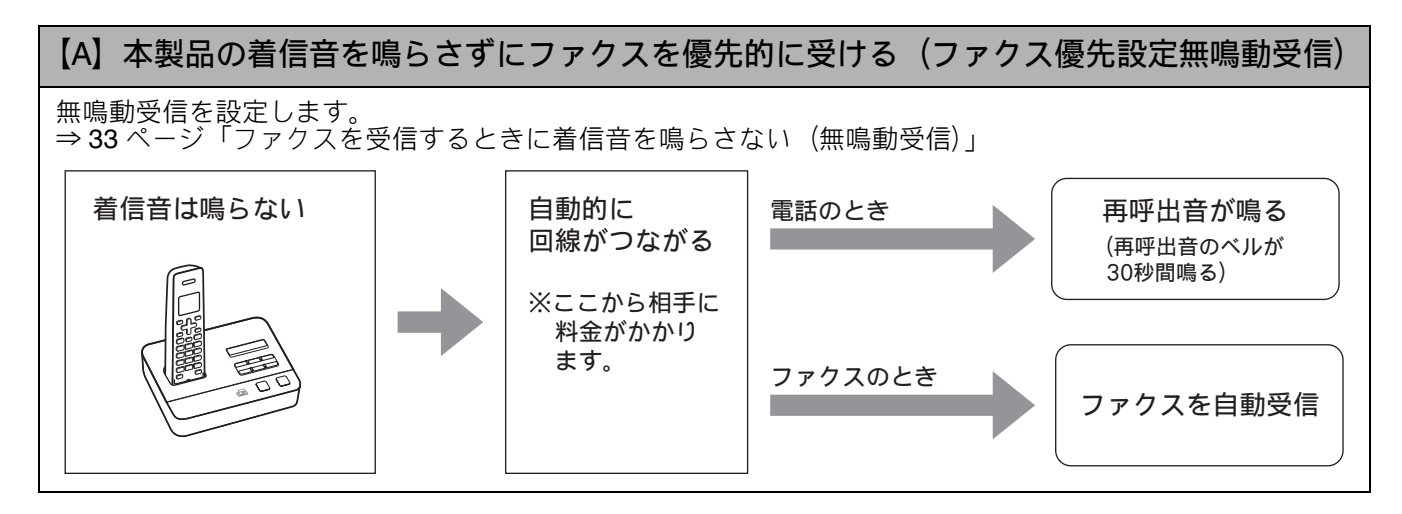

#### 《かならずお読みください》

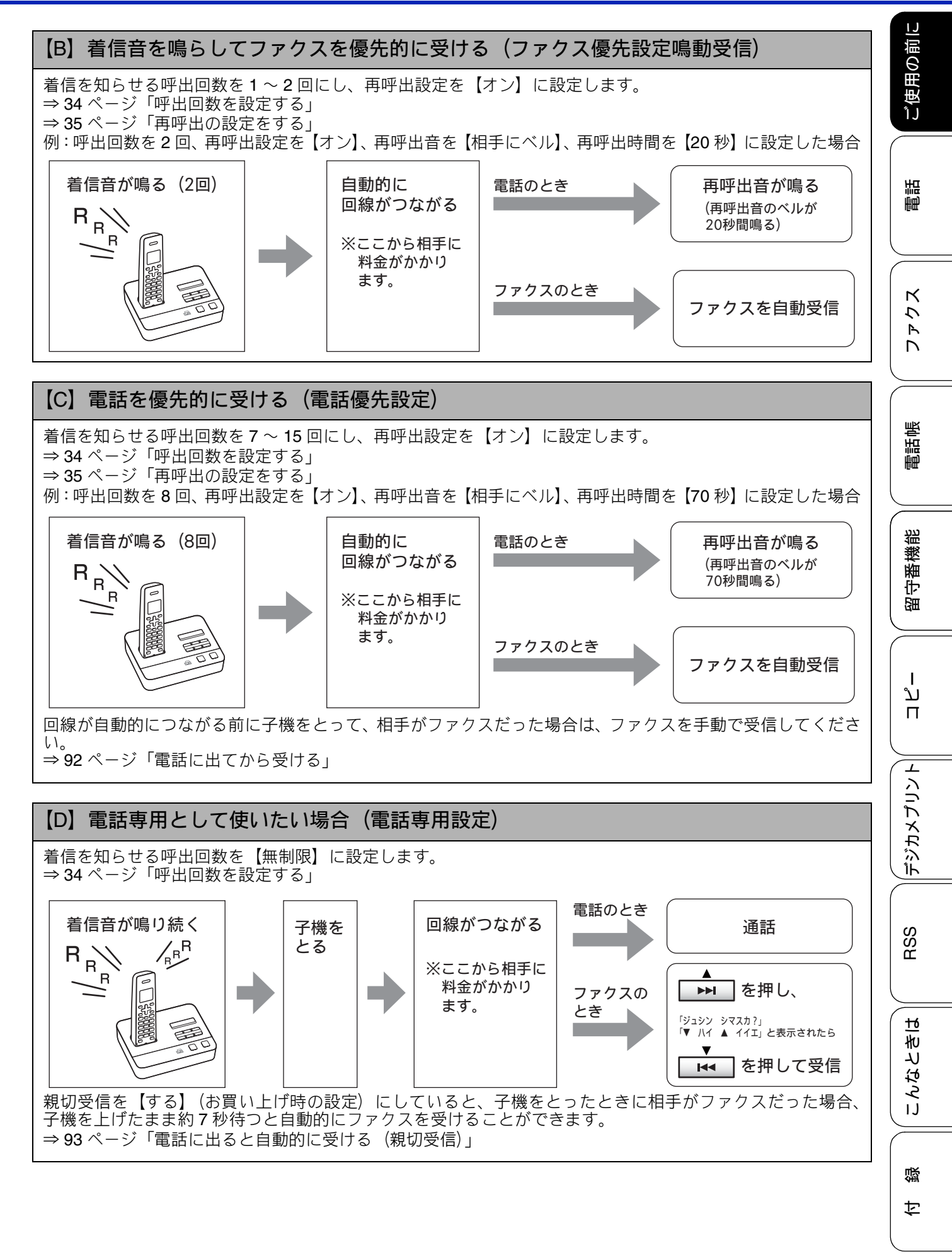

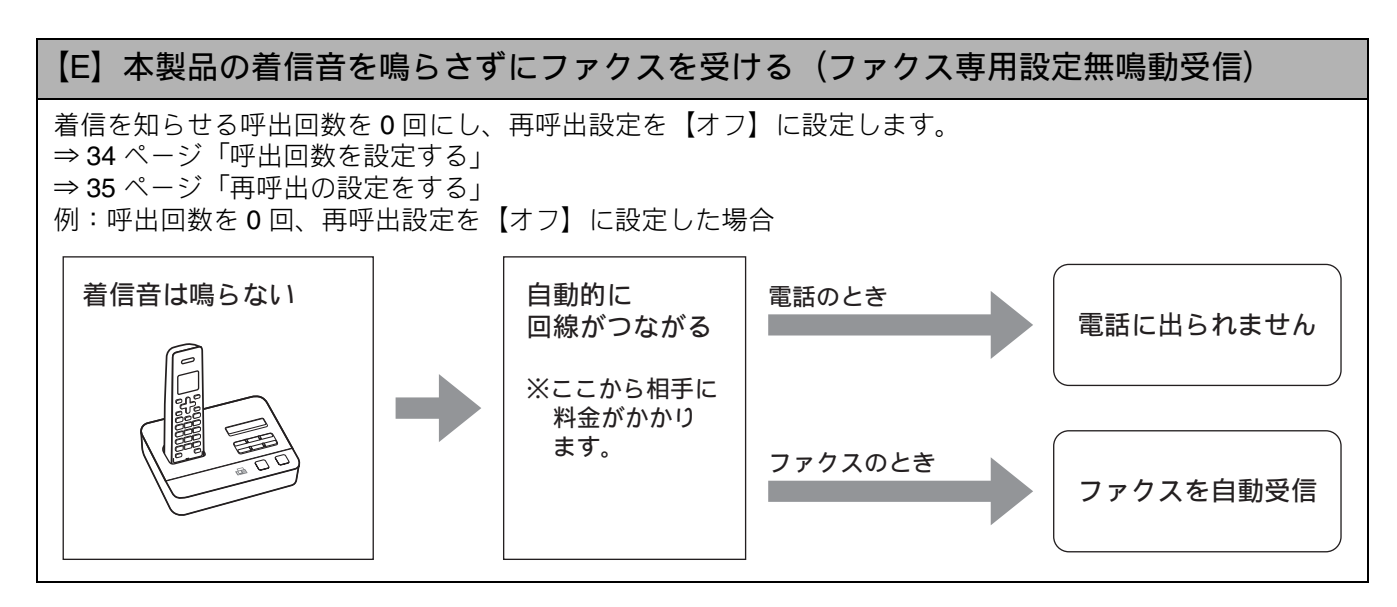

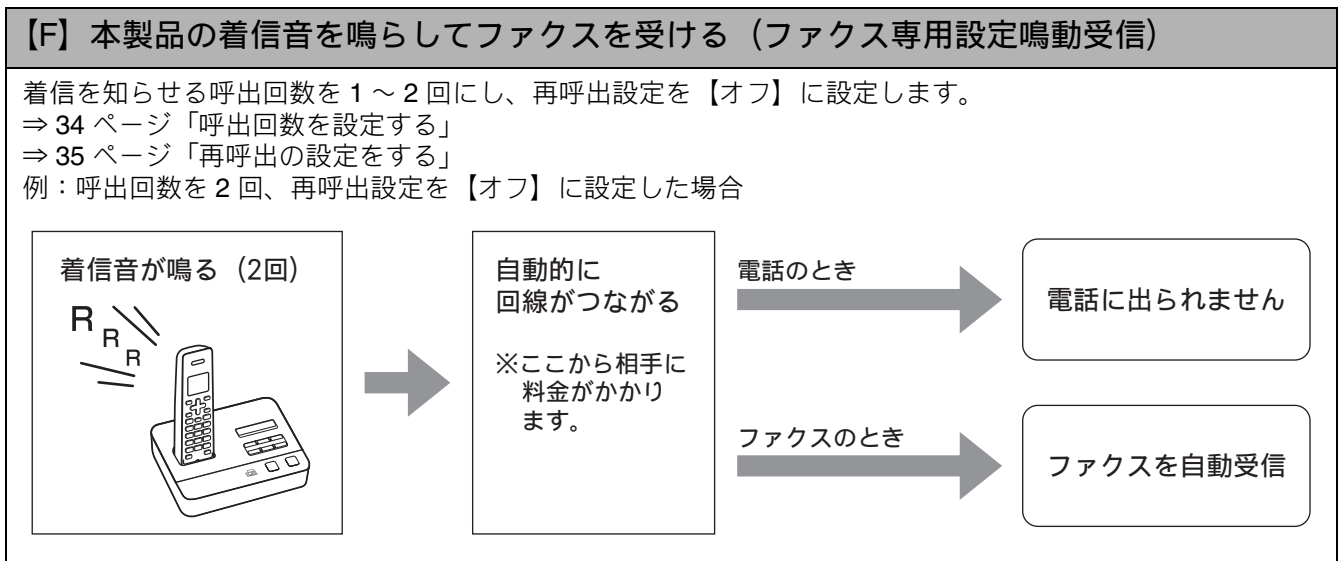

ご使用の前に

# ファクスを受信するときに着信音を鳴らさない(無鳴動受信)

#### [ファクス無鳴動受信]

電話がかかってきたときだけ着信音を鳴らして、ファクスを受信したときは着信音を鳴らさないようにする ことができます。お買い上げ時は、【しない】に設定されており、電話、ファクスともにかかってきたとき には着信音が鳴ります。

この機能は、通信ボックスからも設定できますが、複合機本体からの操作で同期がとられます。複合機本体から設定してください。

|                                                                                                    |                                                                                                    | HE<br>ME       |  |  |  |
|----------------------------------------------------------------------------------------------------|----------------------------------------------------------------------------------------------------|----------------|--|--|--|
|                                                                                                    |                                                                                                    |                |  |  |  |
| ■ 無鳴動受信を有効にすると、かかってきた電話がつ<br>着信音が鳴り始めます。このとき通信ボックスでも                                                                                                    | ファクスでない場合は、再呼び出しに切り替わると<br>5ベル音が鳴ります。                                                                                             |                |  |  |  |
| ■ 無鳴動受信を有効にすると、相手が電話をかけた(ファクスを送信した)時点で、本製品は電話かファクスかを判断するために回線を接続します。したがって、本製品で電話をとらなくても相手側には通話料金が発生します。                                                                                |                                                                                                    |                |  |  |  |
| ■ 無鳴動受信を有効にしても、回線状況が悪い場合は                                                                                                    | よファクスの看信音が数回鳴ることがあります。<br>                                                                                                    |                |  |  |  |
| 1 複合機本体の L (« 接続確認 を押す<br>2013. 01. 21 (月) 12:45                                                                                                    | <ul> <li>6 【する】を押す</li> <li>・【する】:</li> <li>ファクス受信を優先する無鳴動受信が設</li> </ul>                                                         | 電話帳            |  |  |  |
| (回信ボックスとの接続は正常です)と表                                                                                                    | 定されます。<br>無鳴動受信を設定すると、呼出回数は在宅<br>モード時、留守モード時ともに【0】、再呼<br>出設定が【オン(相手にベル):30秒】に<br>設定されます。<br>•【しない】:                               | 留守番機能          |  |  |  |
| 示されれば問題ありません。【OK】または<br><sup>●世/#7</sup> を押して手順 2 に進みます。<br>接続に問題がある場合や、設定中に接続エ<br>ラーが出た場合は、 <sup>●世/#7</sup> を押したあと下<br>記をご覧になり、複合機本体と通信ボック<br>スを接続させてください。<br>⇒ 255 ページ「接続確認メッセージー覧」 | 無鳴動受信は設定されません。<br>電話、ファクスどちらの場合も着信音が鳴<br>ります。無鳴動受信を設定しない場合、呼<br>出回数は在宅モード時【7】、留守モード時<br>【5】になり、再呼出設定が【オン(相手に<br>ベル):30 秒】に設定されます。 | ת<br>ת<br>ו    |  |  |  |
| 2【メニュー】を押す                                                                                                    | 【しない】を選んだ場合は、メッセージを確<br>認して【OK】を押します。                                                                                             | <b>ジカメプリント</b> |  |  |  |
|                                                                                                    | ▶                                                                                                    | RSS            |  |  |  |
| <b>2</b> 【ファクス / 雷託】を畑さ                                                                                                    |                                                                                                    |                |  |  |  |
| 4 【受信設定】を押す                                                                                                    |                                                                                                    | いなときは          |  |  |  |
| <b>5</b> 【ファクス無鳴動受信】を押す                                                                                                    |                                                                                                    |                |  |  |  |
|                                                                                                    |                                                                                                    | 行              |  |  |  |
|                                                                                                    |                                                                                                    | (              |  |  |  |

## 呼出回数を設定する

[呼出回数]

本製品が応答してから回線が自動的につながる(電話かファクスかを自動判定する)までに鳴る着信音の回 数を設定します。

お買い上げ時は「在宅モード7回」、「留守モード5回」に設定されています。呼出回数を0回に設定する と、ファクスのときは自動受信し、電話のときだけベル音を鳴らすことができます。(回線状況が悪い場合 は、ファクスのときでも着信音が数回鳴ることがあります。)また、電話のときは相手に料金がかかります。 この機能は、通信ボックスからも設定できますが、複合機本体からの操作で同期がとられます。複合機本体 から設定してください。

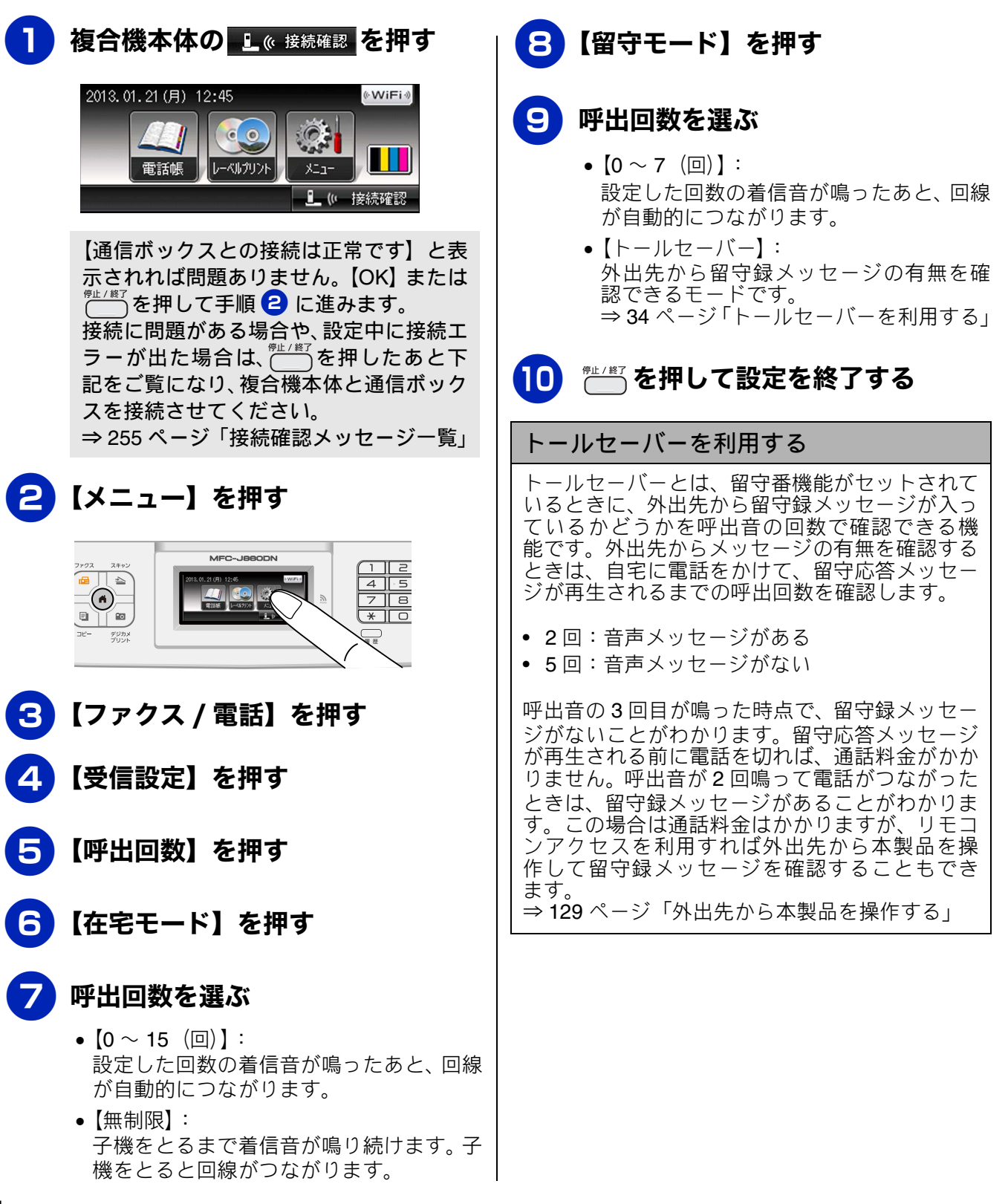
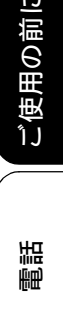

L

### 再呼出の設定をする

[再呼出設定]

着信を知らせる呼出音が、⇒34ページ「呼出回数を設定する」で設定された回数鳴ったあと、本製品は電 話かファクスかを判断するために自動的に電話回線を接続します。 🚇 が押されているときは、留守モード の場合の設定動作を自動的に行います。ここでは、在宅モード時の、電話回線接続後の本製品の動作を設定 します。お買い上げ時は、ファクスの場合はすぐに受信を開始、電話の場合は 30 秒のベル音が鳴ってから 電話が切れるように設定されています。

この機能は、通信ボックスからも設定できますが、複合機本体からの操作で同期がとられます。複合機本体 から設定してください。

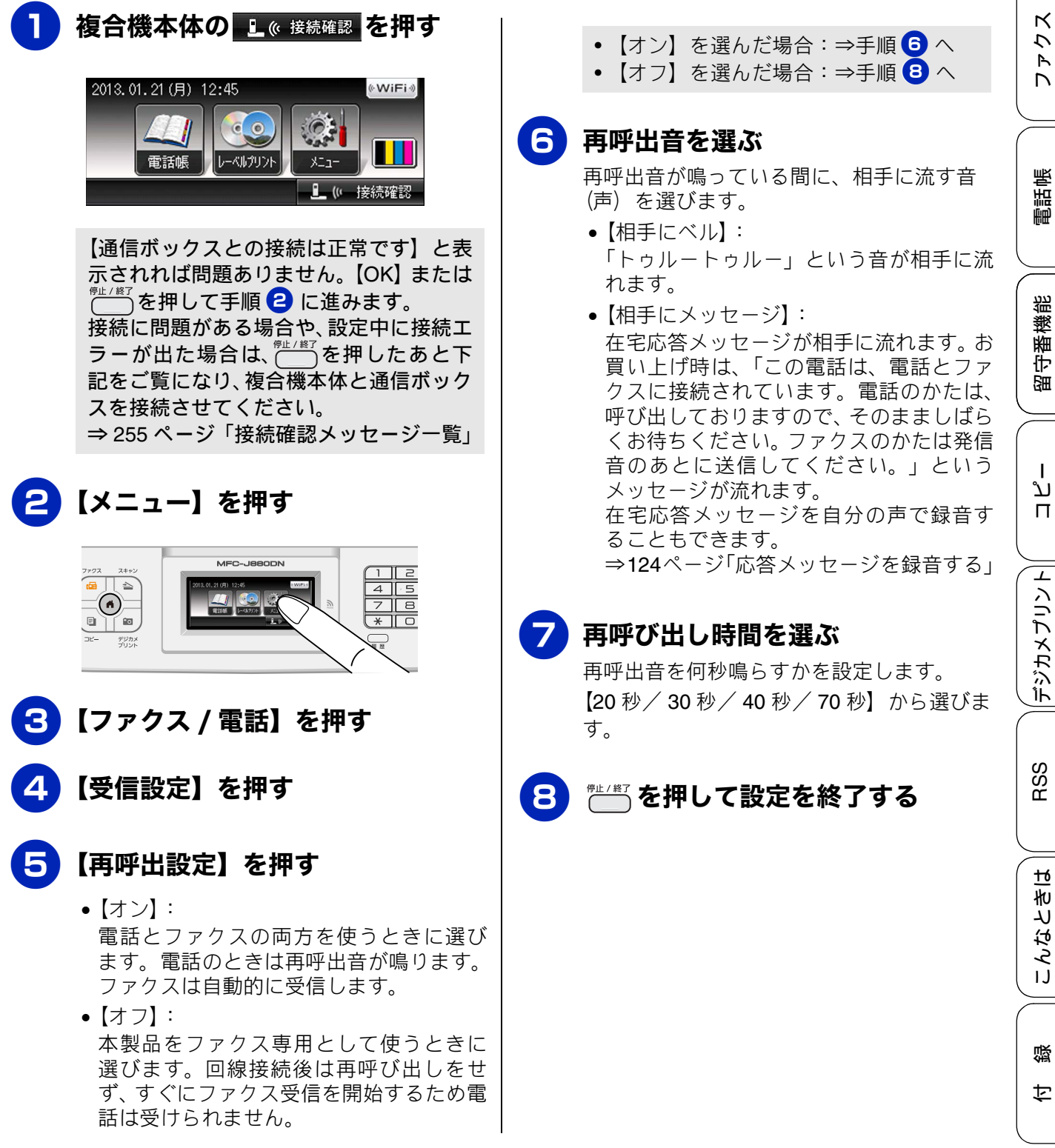

### 電話会社の有料サービス利用の有無を設定する

電話会社と下記の有料サービスを契約している場合に設定します。電話会社と契約するだけでは、正しく動作しない場合がありますので、契約の有無に従って設定を行ってください。

- ナンバーディスプレイ機能
- キャッチディスプレイ機能

この機能は、通信ボックスからも設定できますが、複合機本体からの操作で同期がとられます。複合機本体から設定してください。

 本製品はキャッチホン機能、ボイスワープ機能にも対応していますが、特に設定を必要としません。

 本製品はネーム・ディスプレイ機能には対応していません。

3【▼】/【▲】を押して画面をスク ナンバーディスプレイ機能を設定する ロールさせ、【初期設定】を押す お買い上げ時は、【あり】に設定されています。契約 されていない場合は、【なし】に設定してください。 4 【ナンバーディスプレイ】を押す ナンバーディスプレイ機能をご契約の上、【あり】 に 設定しているときは、各種のオプション機能が利用 できます。詳しくは、下記をご覧ください。 【ナンバーディスプレイ】を押す ⇒ 71 ページ「ナンバー・ディスプレイサービスを 利用する」 確認 6 【あり】または【なし】を押す ■ ナンバーディスプレイ機能を契約されている 場合は、必ず【あり】にしてください。【なし】 に設定すると、電話を受けたとき、すぐに電話 が切れてしまう場合があります。 ● を押して設定を終了する 🖉 ナンバーディスプレイ機能を利用するときは、 呼出回数を3回以上に設定してください。2回 複合機本体の
し
の
接続確認
を
押す 以下に設定していると、相手先の電話番号を画 面に表示できないことがあります。 ⇒ 34 ページ「呼出回数を設定する」 2013.01.21(月) 12:45 **⊚WiFi** ⊗ O. 0 電話帳 レーベルプリント 🦺 (\*) 接続確認 【通信ボックスとの接続は正常です】と表 示されれば問題ありません。【OK】または ┌───を押して手順 🔁 に進みます。 接続に問題がある場合や、設定中に接続工 ラーが出た場合は、 を押したあと下 記をご覧になり、複合機本体と通信ボック スを接続させてください。 ⇒ 255 ページ「接続確認メッセージー覧」 【メニュー】を押す スキャ 4 5 

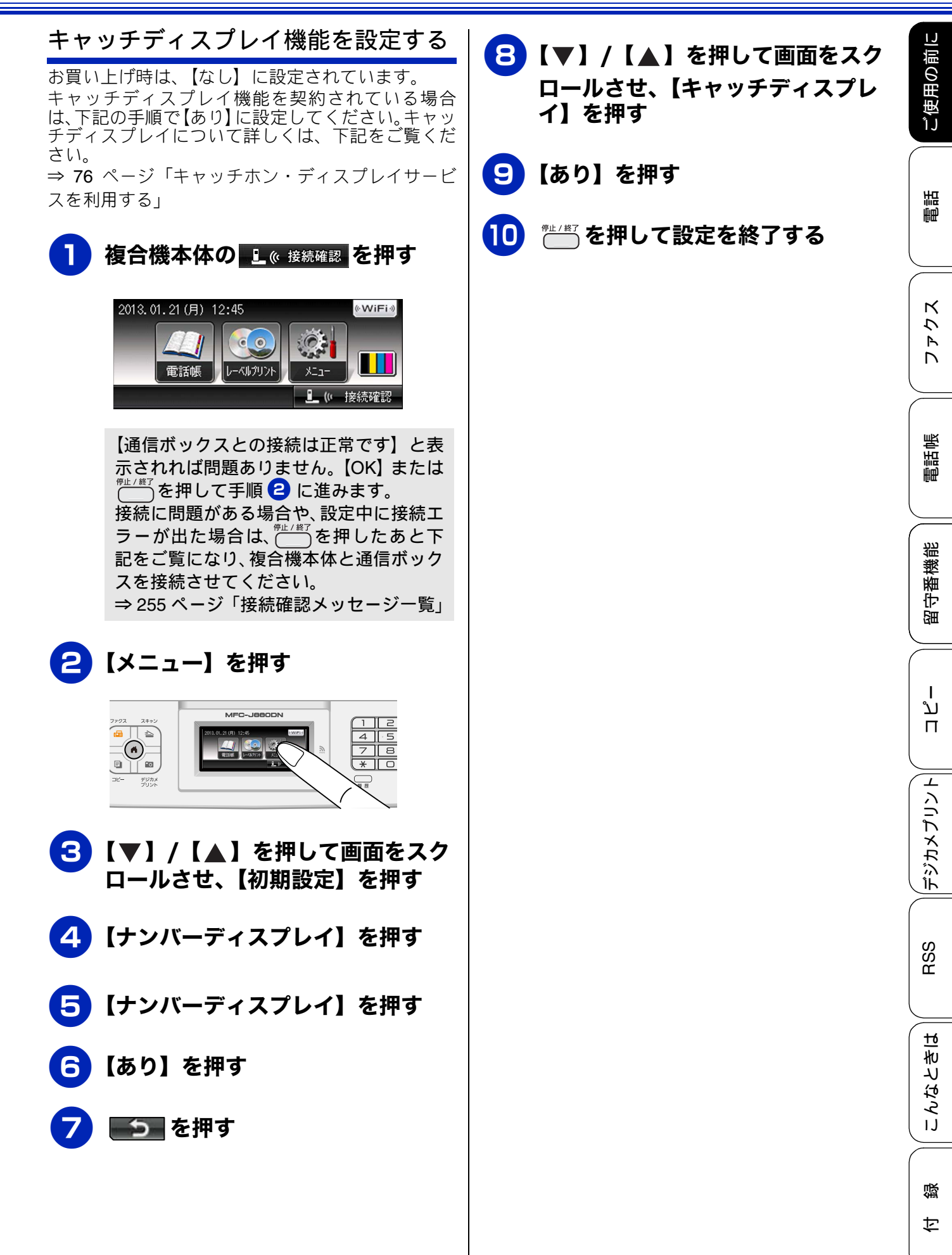

## 記録紙のセット

印刷品質は記録紙の種類によって大きく左右されます。目的に合った記録紙を選んでください。また、 記録紙をセットしたときは、本製品の「記録紙タイプ」(⇒47 ページ「記録紙の種類を設定する」)ま たはプリンタードライバーの「用紙種類」の設定を変更してください。(Windows<sup>®</sup>の場合⇒ユーザー ズガイドパソコン活用編「Windows<sup>®</sup>編」-「印刷の設定を変更する」、Macintoshの場合⇒ユーザー ズガイドパソコン活用編「Macintosh 編」-「印刷の設定を変更する」) 記録紙には色々な種類があるので、大量に購入される前に試し印刷することをお勧めします。

## 使用できる記録紙

|                                     |                                                                         | 一度に               |                | サイズ表         | 記                                                               |                                      |
|-------------------------------------|-------------------------------------------------------------------------|-------------------|----------------|--------------|-----------------------------------------------------------------|--------------------------------------|
| 種類                                  | 厚さ                                                                      | セット<br>できる<br>枚数  | コピー            | デジカメ<br>プリント | プリンター                                                           | 参照                                   |
| 普通紙                                 | 64g/m <sup>2</sup> $\sim$ 120g/m <sup>2</sup><br>(0.08mm $\sim$ 0.15mm) | 100 <sup>*1</sup> | A4<br>B5<br>A5 | A4           | A4<br>レター<br>エグゼクティブ<br>JIS B5<br>A5<br>A6                      |                                      |
| インクジェット<br>紙                        | $64g/m^2 \sim 200g/m^2$<br>(0.08mm $\sim$ 0.25mm)                       | 20                | A4<br>B5<br>A5 | A4           | A4<br>レター<br>エグゼクティブ                                            |                                      |
| 光沢紙                                 | 220g/m <sup>2</sup> 以下<br>(0.25mm 以下) <sup>*2</sup>                     | 20                | A4<br>B5<br>A5 | A4           | JIS B5<br>A5<br>A6                                              |                                      |
| OHP フィルム                            | <b>0.13mm</b> 以下                                                        | 10                | A4<br>B5<br>A5 | _            |                                                                 | ⇒41ページ<br>「記録紙トレ                     |
| 封筒                                  | 75g/m $^2 \sim$ 95g/m $^2$                                              | 10                | _              | _            | 長形 3 号封筒<br>長形 4 号封筒<br>洋形 2 号封筒<br>洋形 4 号封筒<br>COM-10<br>DL 封筒 | イ に セット<br>する」                       |
| インデックス<br>カード<br>(127mm × 203.2mm)  | 120g/m <sup>2</sup> 以下<br>(0.15mm 以下)                                   | 30                | _              | _            | インデックス<br>カード                                                   |                                      |
| 往復はがき                               | 220g/m <sup>2</sup> 以下<br>(0.25mm 以下)                                   | 20                | _              | _            | 往復八ガキ                                                           |                                      |
| 2L 判 <sup>*3</sup><br>(127mm×178mm) | 220g/m <sup>2</sup> 以下<br>(0.25mm 以下)                                   | 20                | 2L 判           | 2L 判         | 2L 判                                                            |                                      |
| ポストカード<br>(101.6mm×152.4mm)         | 0.25mm 以下                                                               | 20                | —              | _            | ポストカード                                                          | -> 44 A <sup>0</sup> -> <sup>5</sup> |
| L判*3                                | 220g/m <sup>2</sup> 以下<br>(0.25mm 以下) <sup>*2</sup>                     | 20                | L 判            | L 判          | L 判                                                             | ⇒ 44 ハーシ<br>「スライドト<br>レイにセッ          |
| はがき*3                               | 220g/m <sup>2</sup> 以下<br>(0.25mm 以下)                                   | 20                | ハガキ            | ハガキ          | ハガキ                                                             | トする」                                 |

\*1 80g/m<sup>2</sup>の記録紙を使用した場合の目安です。

\*2 ブラザー BP71 写真光沢紙の厚さは 260g/m<sup>2</sup> ですが、本製品の専用紙として作られていますのでご使用いただけます。

\*3 普通紙、インクジェット紙、光沢紙に対応しています。

ご使用の前|

調調

クス

R

電話帳

裫

番機

守領

רג

П

1

### 専用紙・推奨紙

印刷品質維持のため、下記の弊社純正の専用紙をご利用になることをお勧めします。

| 記録紙種類 | 商品名               | 型番(サイズ)         | 枚数             |
|-------|-------------------|-----------------|----------------|
| 普通紙   | 上質普通紙             | BP60PA (A4)     | 250 枚入り        |
| 光沢紙   | 写真光沢紙             | BP71GA4 (A4)    | <b>20</b> 枚入り  |
|       |                   | BP71GLJ50(L 判)  | 50 枚入り         |
|       |                   | BP71GLJ100(L 判) | 100 枚入り        |
|       |                   | BP71GLJ300(L 判) | <b>300</b> 枚入り |
|       |                   | BP71GLJ500(L 判) | 500 枚入り        |
| マット紙  | インクジェット紙 (マット仕上げ) | BP60MA (A4)     | 25 枚入り         |

- OHP フィルムは以下の推奨品をお使いください。 住友スリーエム社製 OHP フィルム 型番: CG3410
- OHP フィルムとブラザー写真光沢紙をセットするときは、実際にプリントしたい枚数より1枚多くトレイにセットしてください。
   ※ブラザー BP71 写真光沢紙には、1枚多く光沢紙が同封されています。
- ☑ ブラザー BP71 写真光沢紙をお使いの場合は、光沢紙に同封されている「取扱説明書」と「取扱説明書 −印刷後の乾燥・保存方法について」をよくお読みください。

#### 確認

- 指定された記録紙でも、以下の状態の記録紙は使用できません。 傷がついている記録紙、カールしている記録紙、シワのある記録紙、留め金のついた記録紙、すでに 印刷された記録紙(写真つきはがきを含む)
- 指定以外の記録紙は使用できません。誤って使用すると、故障や紙づまりの原因になります。封筒の 場合は斜めに送り込まれたり、汚れたりします。
- ラベル用紙は使用できません。誤って使用すると、正しく印刷されなかったり、ラベルが内部に付着し、故障の原因となることがあります。
- 使用していない記録紙は袋に入れ、密封してください。湿気のある場所、直射日光の当たる場所には 保管しないでください。
- 往復はがきには、「折ってあるタイプのもの」と「折り目はあるが折っていないタイプのもの」があります。「折ってあるタイプのもの」を使用すると往復はがきの後端に汚れなどが発生することがありますので、「折り目はあるが折っていないタイプのもの」をご使用ください。

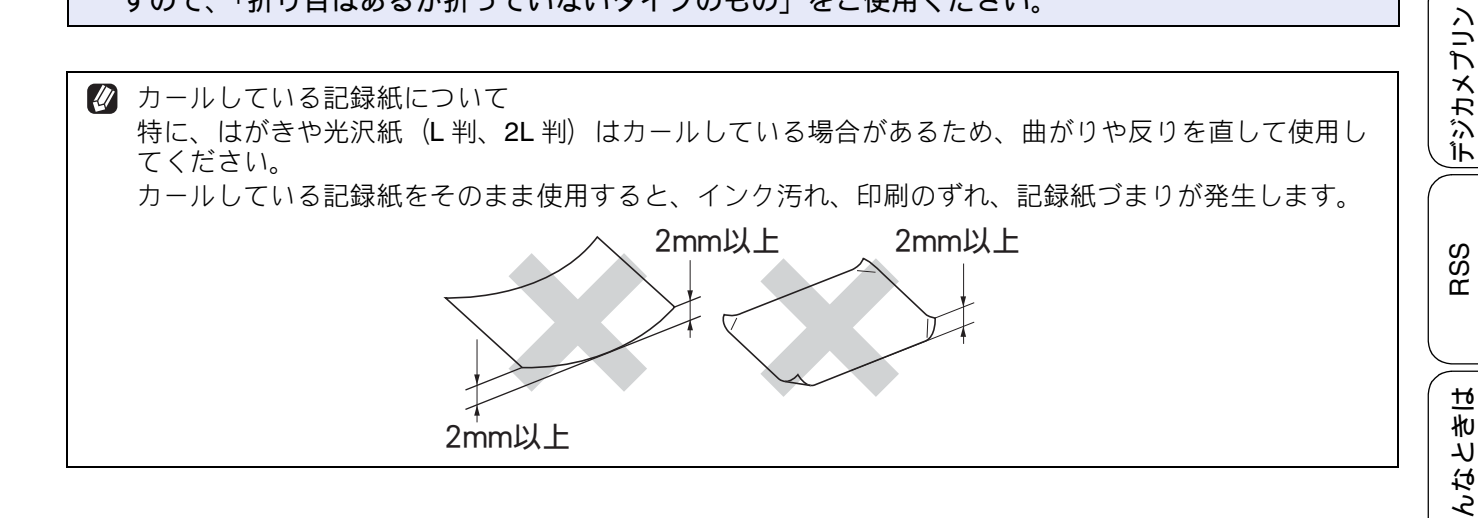

IJ

口錄

### 記録紙の印刷範囲

記録紙には印刷できない部分があります。以下の図 と表に、印刷できない部分を示します。なお、図と 表の A、B、C、D はそれぞれ対応しています。

◎ 下記の数値は、プリンター機能でふちなし印刷 を行っていない場合の数値です。ふちなし印刷 を選択すると、印刷できない部分(余白)は、 基本的に「0」になりますが、お使いのパソコ ンの OS によっては、完全に「0」にならない 場合もあります。

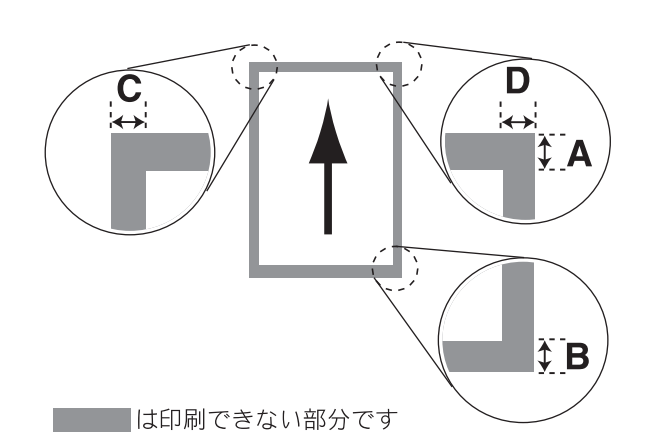

|                                                                          |    |    | (単位 | $\overline{L}$ : mm) |
|--------------------------------------------------------------------------|----|----|-----|----------------------|
| 記録紙                                                                      | А  | В  | С   | D                    |
| A4/A5/A6/JIS B5<br>レター/エグゼクティブ<br>2L 判/L 判<br>インデックスカード<br>ポストカード<br>はがき | 3  | 3  | 3   | 3                    |
| 長形 3 号封筒<br>長形 4 号封筒<br>洋形 2 号封筒<br>洋形 4 号封筒                             | 12 | 22 | 3   | 3                    |
| COM-10 封筒<br>DL 封筒                                                       | 22 | 22 | 3   | 3                    |

※印刷できない部分の数値(A、B、C、D)は、概算 値です。この数値はお使いの記録紙によっても変わ ることがあります。

## トレイの種類

記録紙をセットするトレイは、「記録紙トレイ」と「スライドトレイ」の2種類があります。

記録紙トレイ

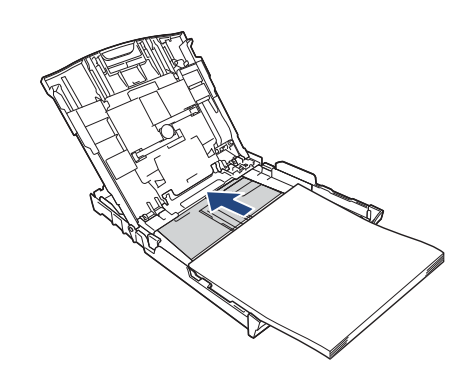

L 判、はがき以外の記録紙と封筒をセットします。 ⇒ 41 ページ「記録紙トレイにセットする」

### スライドトレイ

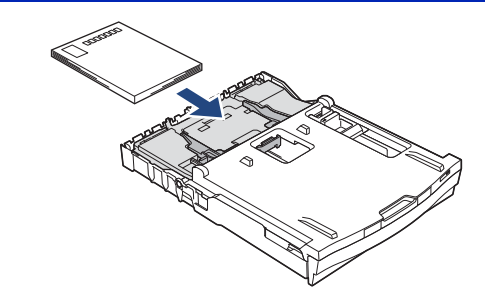

L 判記録紙とはがきをセットします。 ⇒ 44 ページ「スライドトレイにセットする」

### 給紙トレイマーカーの見かた

記録紙トレイ正面右側の給紙トレイマーカーで、現 在、記録紙トレイとスライドトレイのどちらが有効 であるかがわかります。スライドトレイの位置に よって、青色のマーカーが自動的に切り替わります。

A4/LTR 側:記録紙は記録紙トレイから供給されます。 Photo 側:記録紙はスライドトレイから供給されます。

### 最大排紙枚数について

厚さ 80g/m<sup>2</sup> の A4 記録紙の場合、最大 50 枚まで排 紙できます。

写真用光沢紙や OHP フィルムに印刷した場合は、インク汚れを防ぐため、排紙トレイから1枚ずつ取り出してください。

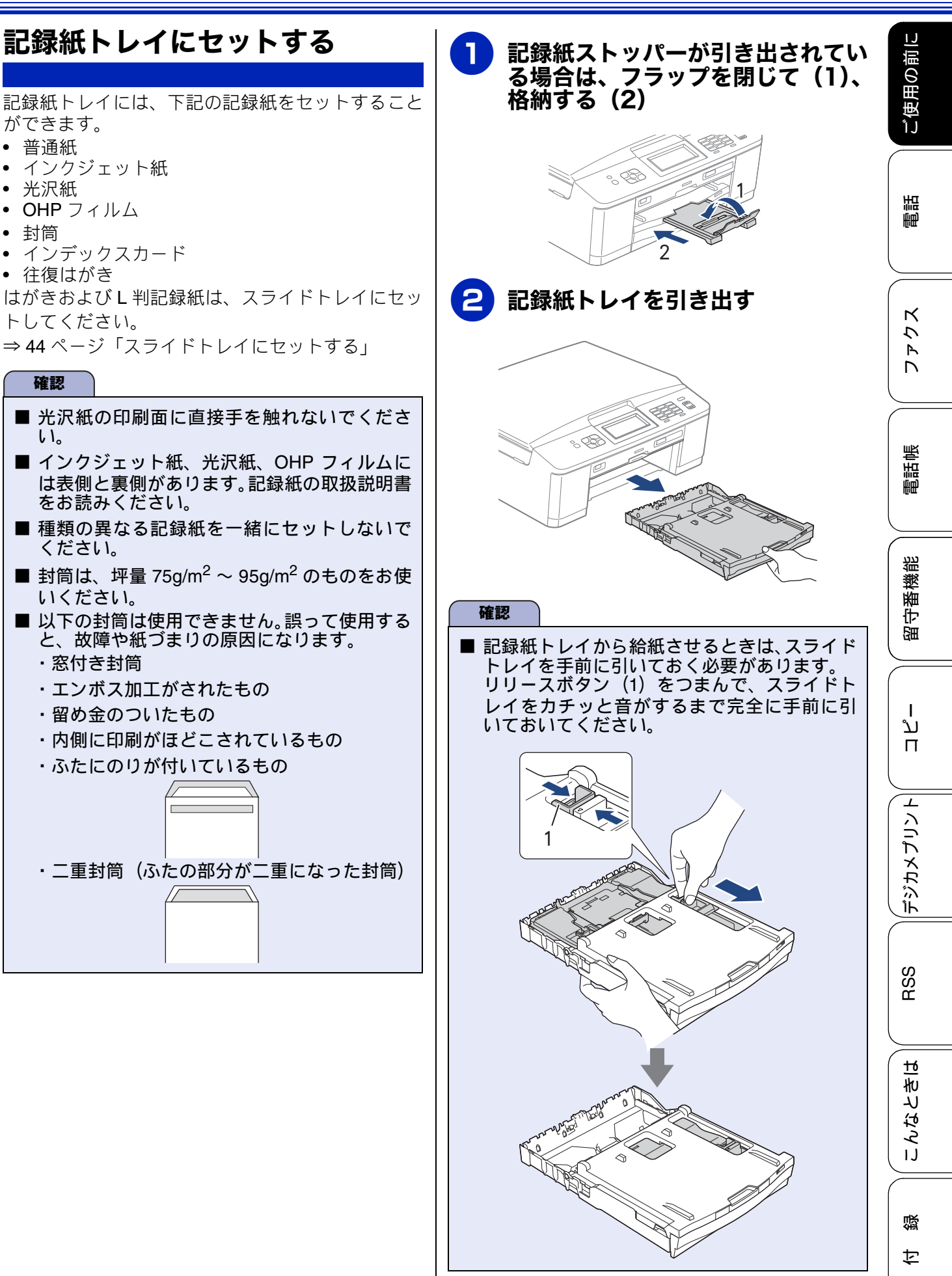

ができます。 普通紙

光沢紙

封筒

• **OHP** フィルム

トしてください。

 ・
 往復はがき

確認

*د*۱

ください。

いください。

窓付き封筒

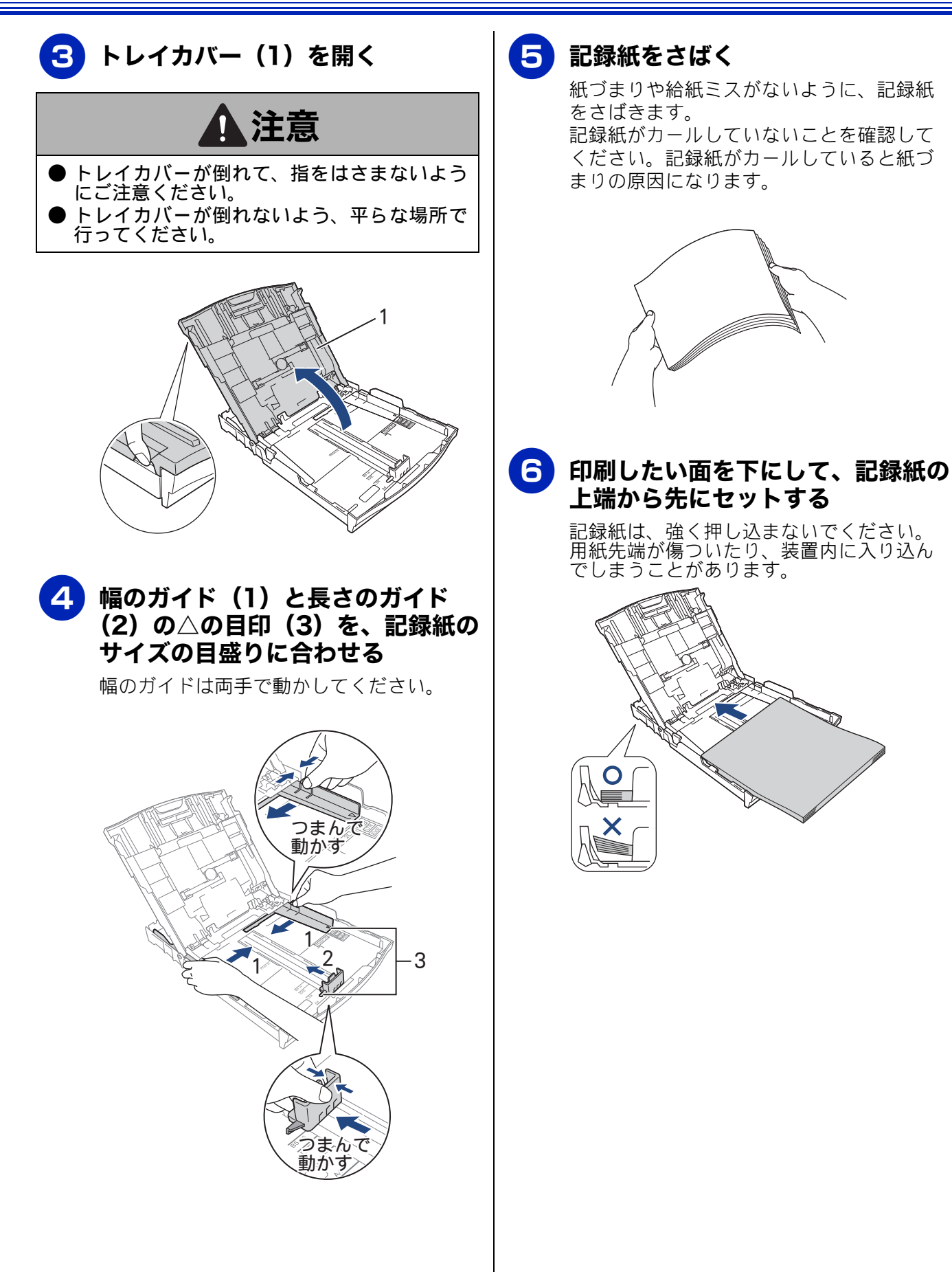

#### 《かならずお読みください》

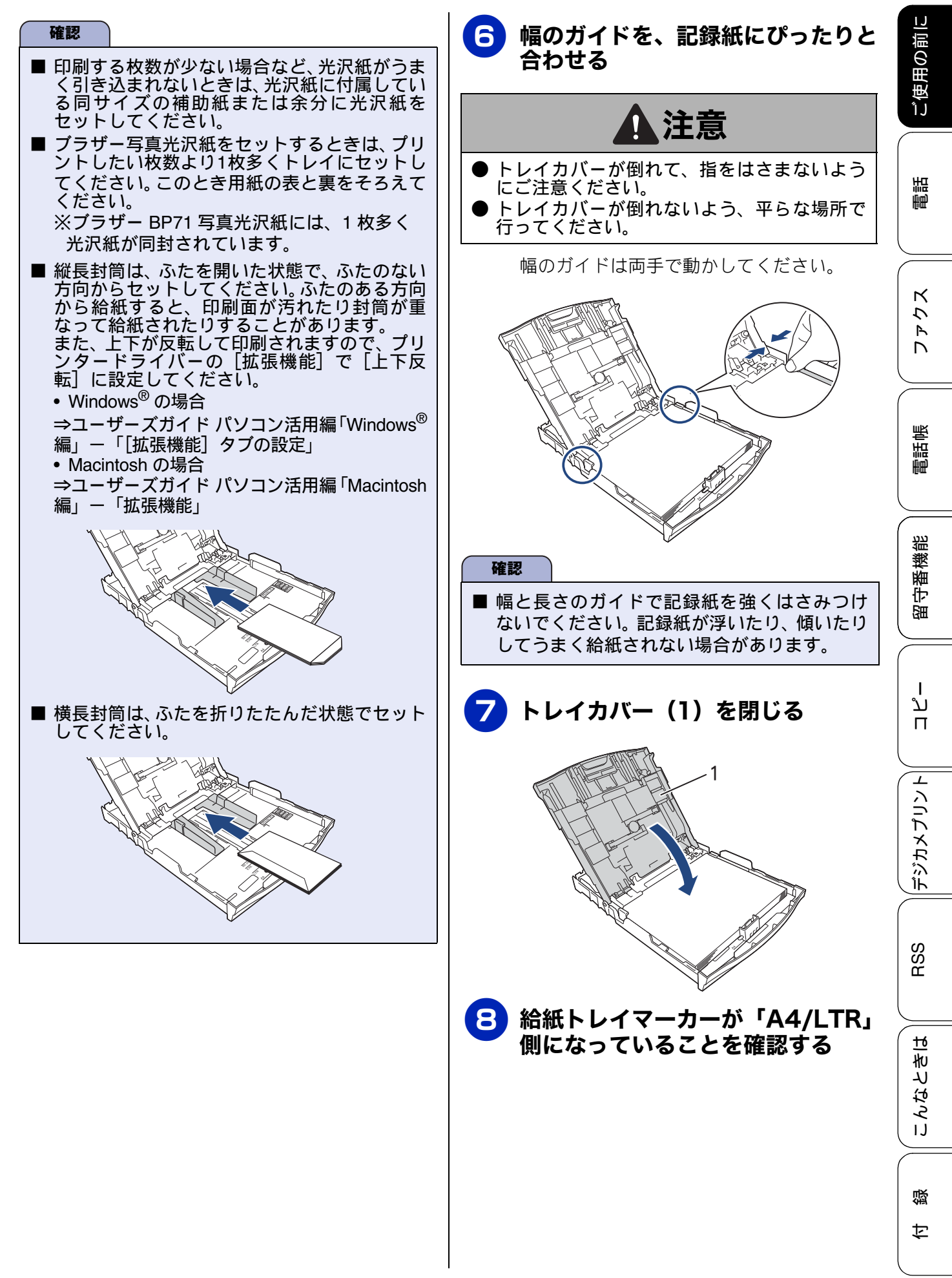

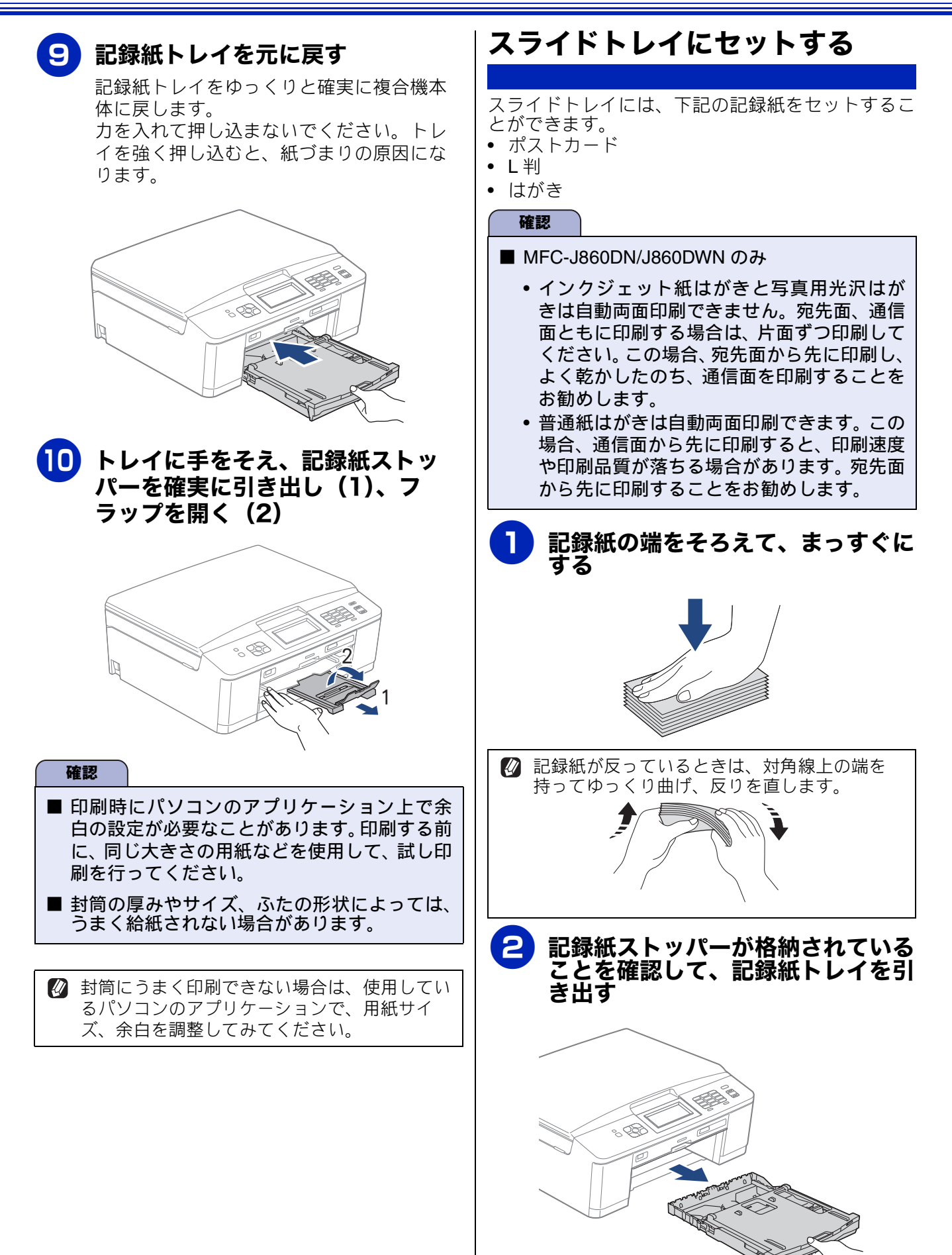

#### 《かならずお読みください》

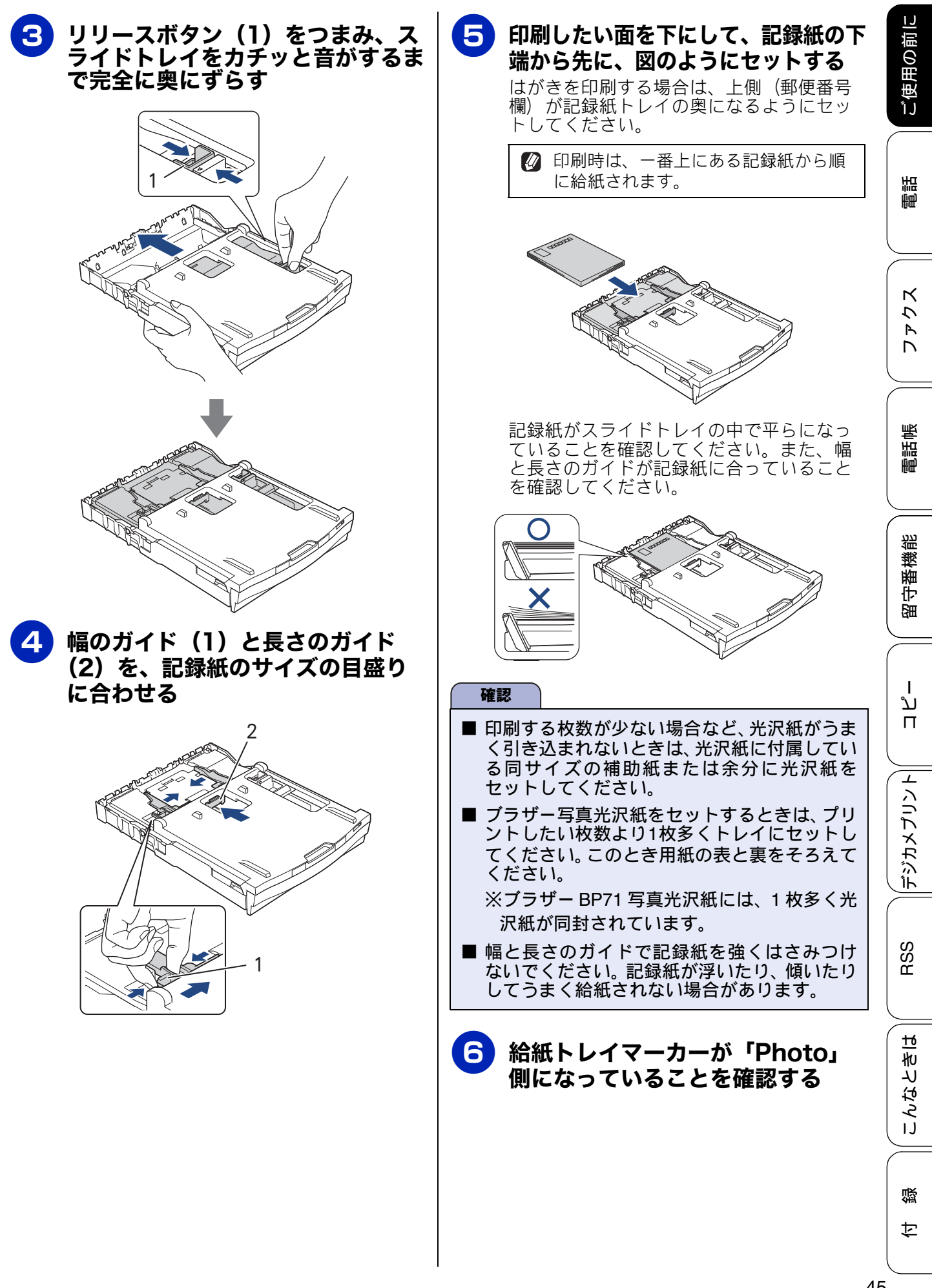

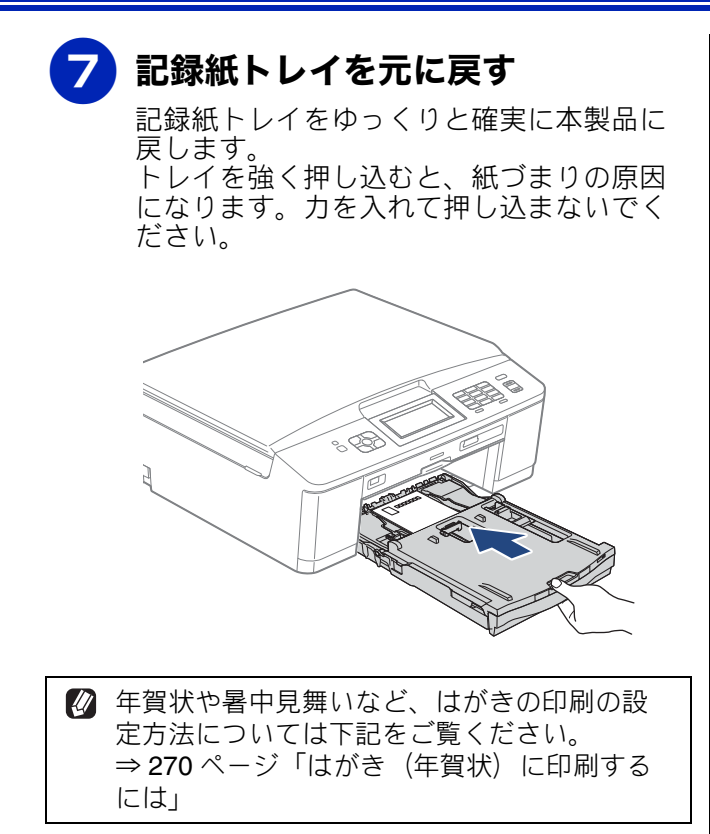

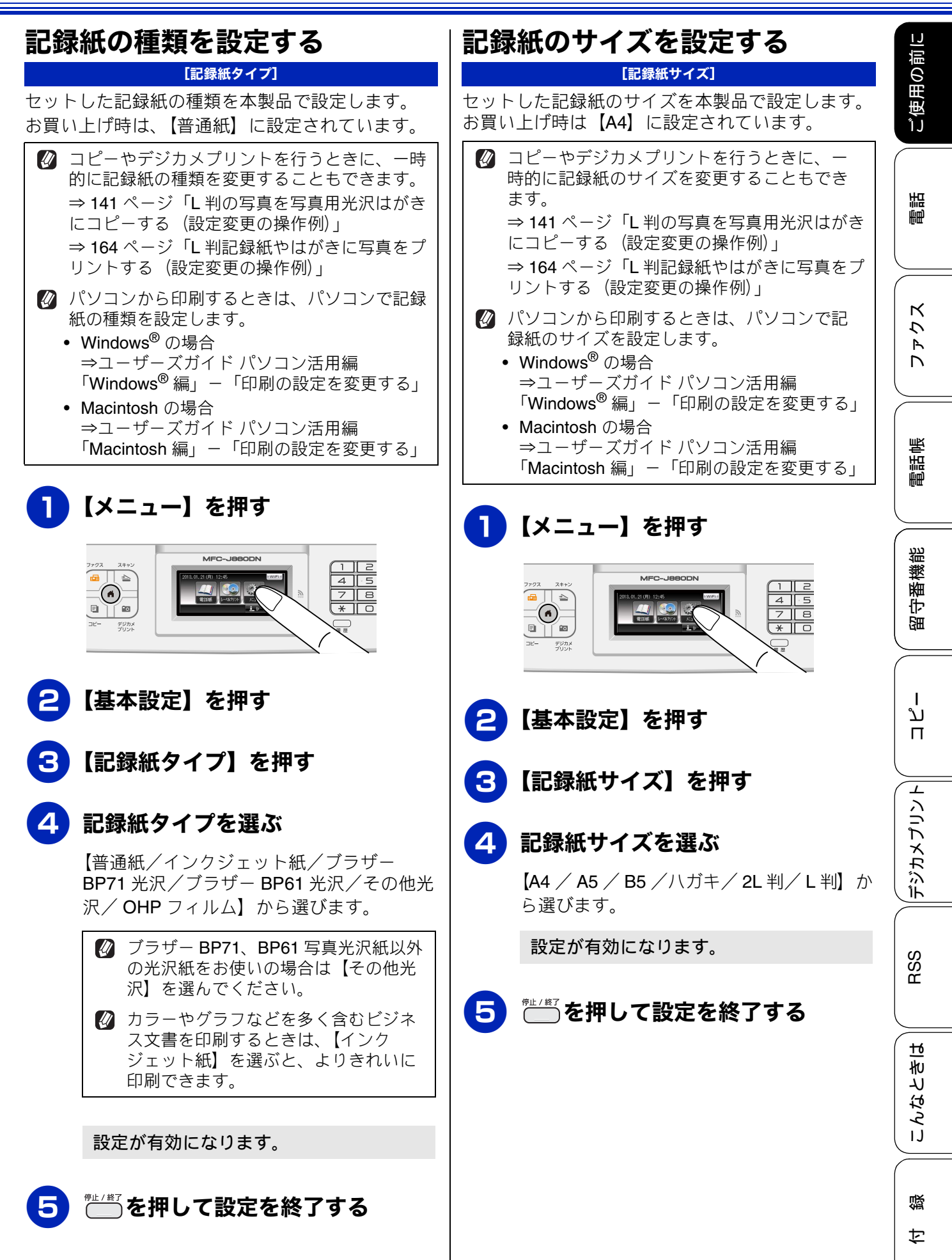

47

# 原稿のセット

### 原稿の読み取り範囲

原稿をセットしたときの最大読み取り範囲は下記の とおりです。

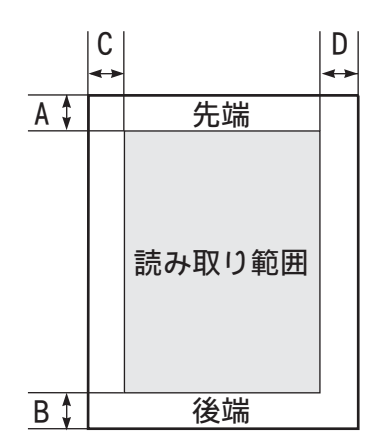

(単位:mm)

| 機能   | А | В | С | D |
|------|---|---|---|---|
| ファクス |   | 3 | 3 |   |
| コピー  | 3 |   |   |   |
| スキャン |   | 3 | 3 |   |

### 原稿をセットする

原稿台ガラスの原稿ガイドに合わせて、原稿をセットします。原稿台には、最大重量 2kg までの原稿を セットできます。

確認

■ インクやのり、修正液などが乾いていない原稿 は、完全に乾いてからセットしてください。

- 🚺 原稿台カバーを持ち上げる
- 2 原稿ガイドの左奥に合わせて、原稿 のおもて面を下にしてセットする

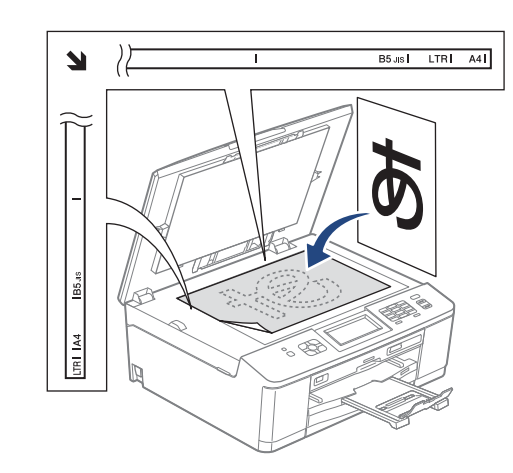

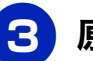

原稿台カバーを閉じる

本などの厚みのある原稿のときは、上から軽く 押さえてください。

#### 確認

- 原稿台カバーは必ず閉じてください。開いたま まファクスを送ると、画像が乱れることがあり ます。
- 原稿台カバーを閉じるときは、静かに閉じてく ださい。また、強く押さえないでください。

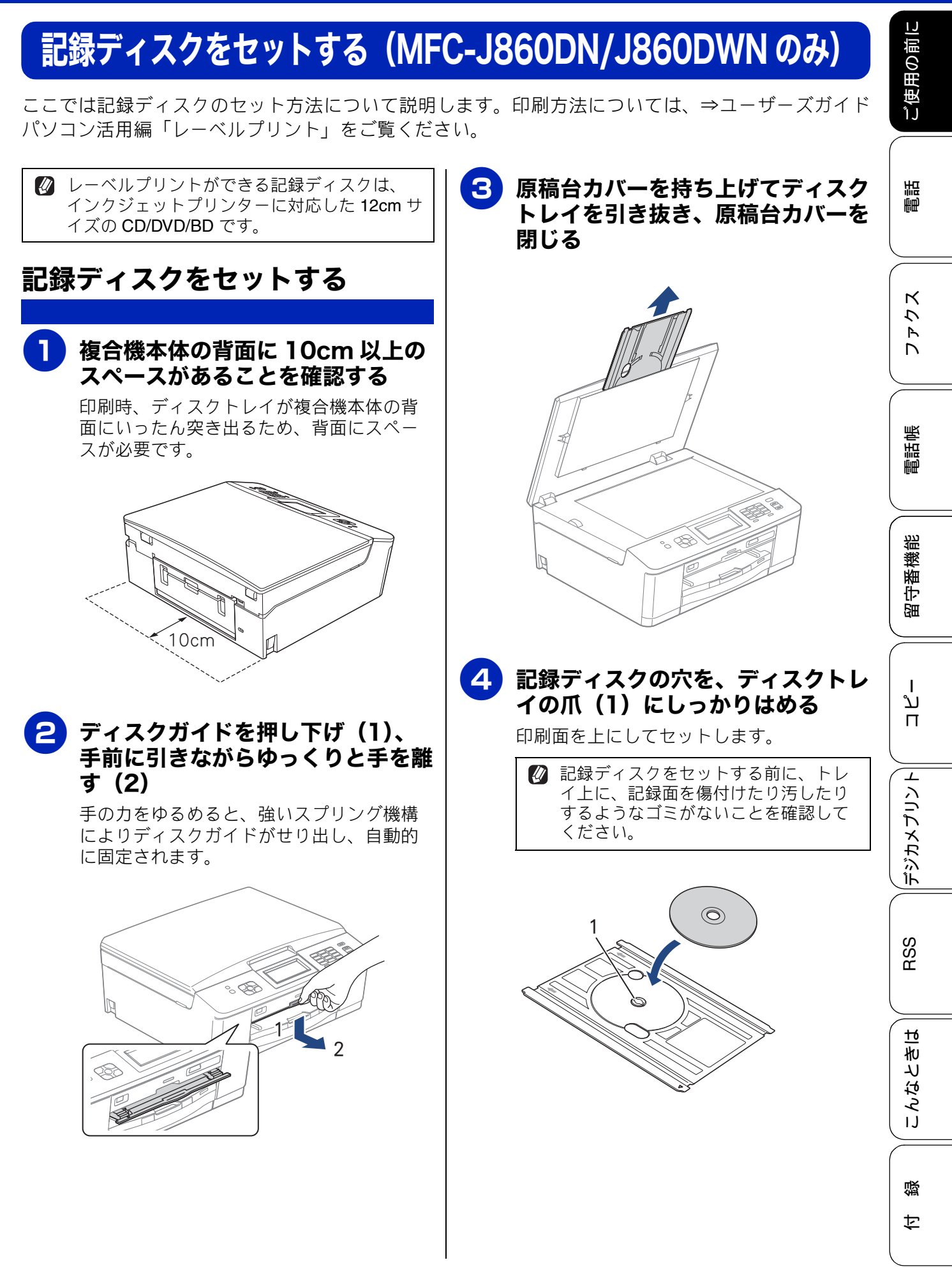

#### **)ディスクトレイをディスクガイドに** 5 挿入し、トレイとガイドの三角マー クを合わせる

ディスクトレイ上に刻印されている矢印の 方向に挿入します。

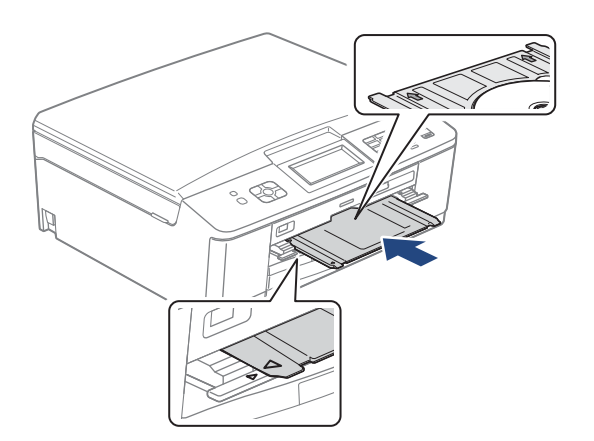

## 記録ディスクを取り出す

印刷が終わると、画面に【印刷が完了しました ディ スクトレイを取り出してディスクガイドを閉じてく ださい】と表示されます。

画面の【OK】を押して、ディスク トレイを引き抜き、記録ディスクを はずす

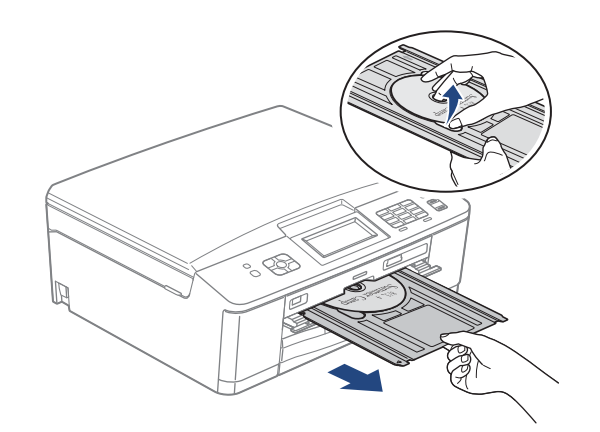

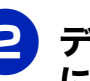

#### 2 ディスクガイドを水平に複合機本体 に押し込む

強く押し込むようにするとスプリング機構 により、ディスクトレイが元の位置に戻り、 固定されます。

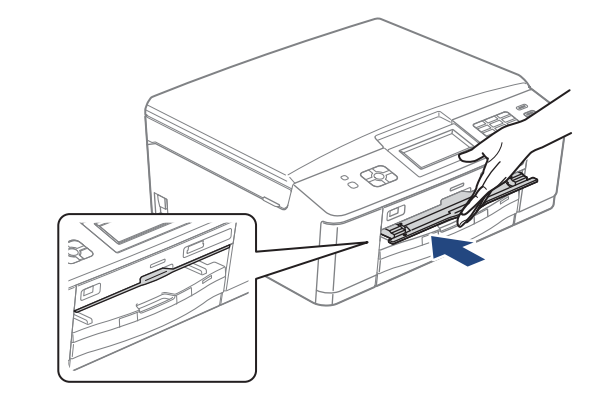

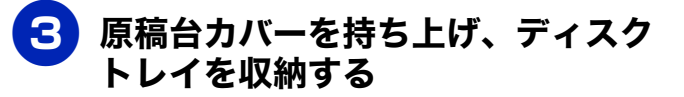

#### 確認

- 印刷位置がずれてディスクトレイ上に印刷さ れた場合や、記録ディスク中央の透明部分に印 刷された場合はすぐに拭き取ってください。
- ディスクトレイは、印刷が終了したら必ず原稿 台カバーに収納してください。ディスクトレイ が反ったり変形したりすると動作不良の原因 になる恐れがあります。

ご使用の前に

# 音量を設定する

お好みで設定してください

複合機本体、通信ボックス、子機それぞれに音量を調整します。

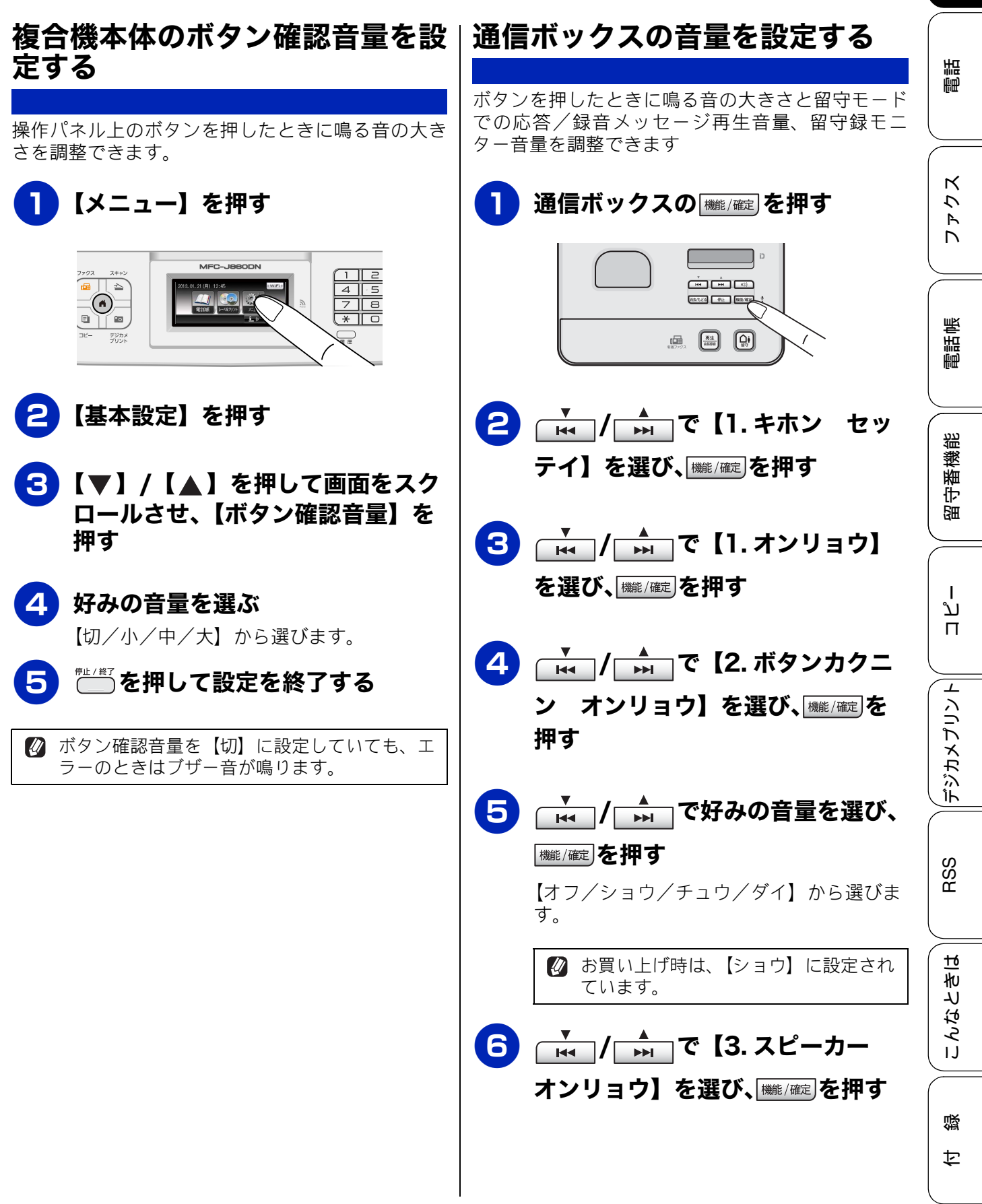

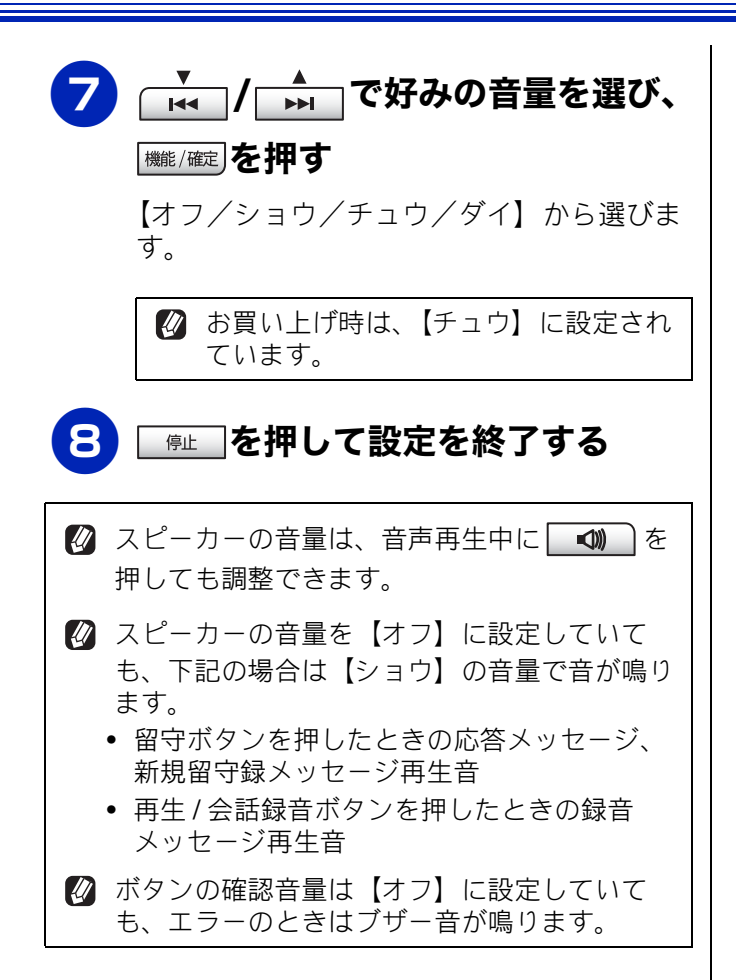

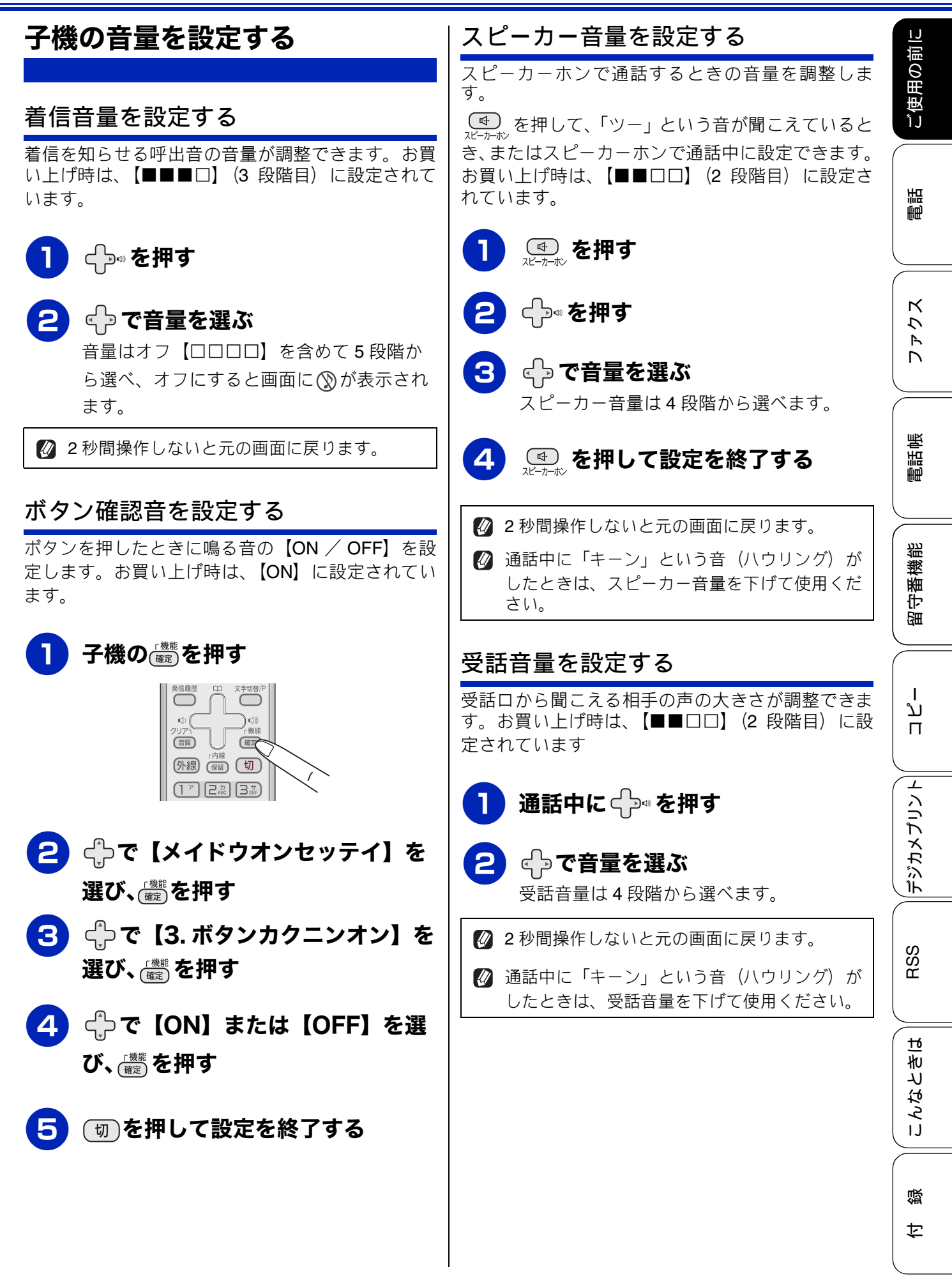

# 保留 / 着信メロディを設定する

保留メロディは通信ボックスで、着信メロディは子機で設定します。

確認

■ 通話中に保留 / 着信メロディを設定することはできません。

## 保留メロディを選ぶ

[ホリュウメロディ] 保留メロディは下表にある **30** 曲の中から選べます

| 休笛ブロナイは「 | ~衣にのる 30 | 町の中から迭  | $(\land x )$ |
|----------|----------|---------|--------------|
| お買い上げ時は、 | 「花のワルツ_  | 」に設定されて | います          |

|    | 曲名                        |    | 曲名                |
|----|---------------------------|----|-------------------|
| 1  | アイネクライネ                   | 16 | 小フーガト短調           |
| 2  | 愛の喜び                      | 17 | ダッタン人の踊り          |
| 3  | アヴェ・マリア                   | 18 | ちょうちょう            |
| 4  | 仰げば尊し                     | 19 | トルコ行進曲            |
| 5  | 威風堂々                      | 20 | ドナドナ              |
| 6  | うれしいひなまつり                 | 21 | ノクターン第 <b>2</b> 番 |
| 7  | 大きな古時計                    | 22 | 小さな白鳥の踊り          |
| 8  | 歓喜の歌(交響曲<br>第 <b>9</b> 番) | 23 | 花                 |
| 9  | ガボット                      | 24 | 花のワルツ             |
| 10 | きらきら星                     | 25 | 春の声               |
| 11 | グリーンスリーブス                 | 26 | ハッピーバースデイ         |
| 12 | ケンタッキーの我<br>が家            | 27 | 故郷(ふるさと)          |
| 13 | 木枯らしのエ<br>チュード            | 28 | 蛍の光               |
| 14 | 四季より「春」                   | 29 | メヌエット             |
| 15 | 主よ人の望みよ喜<br>びよ            | 30 | 諸人こぞりて            |

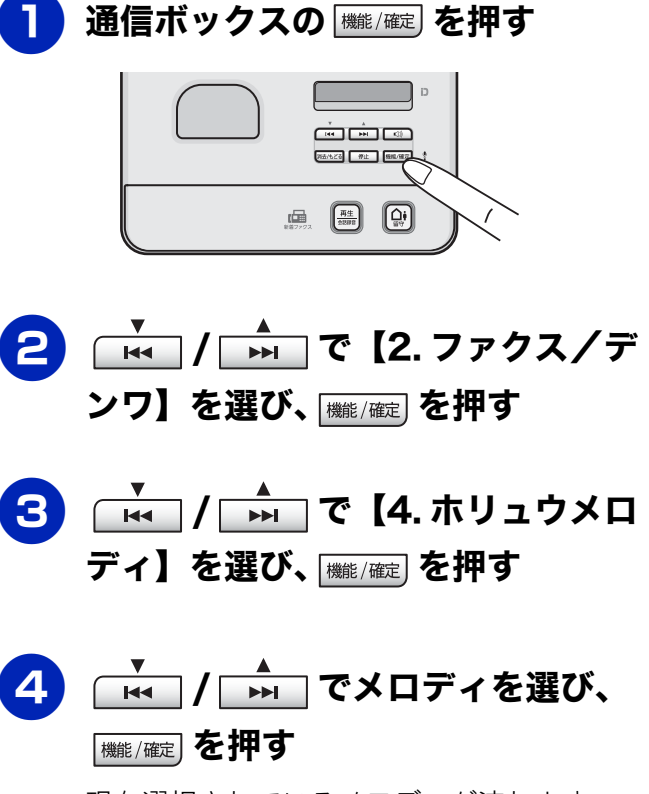

現在選択されているメロディが流れます。

5 👘 を押して設定を終了する

#### 《お好みで設定してください》

## 着信メロディを選ぶ

着信メロディは下表にあるベル音と6曲の中から選 べます。お買い上げ時は、ベル音に設定されていま す。

子機は個体それぞれで好みの着信メロディに設定で きます。

|   | 曲名      |
|---|---------|
| 1 | (ベル音)   |
| 2 | アヴェ・マリア |
| 3 | 大きな古時計  |
| 4 | ガボット    |
| 5 | きらきら星   |
| 6 | 四季より「春」 |
| 7 | 花のワルツ   |

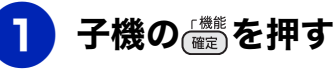

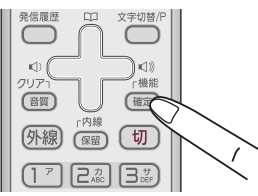

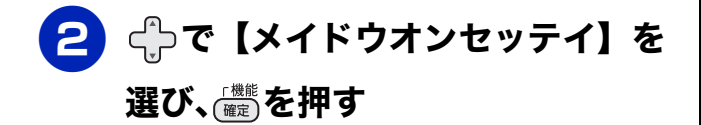

3 ⊕で【1. チャクシンオン】を選び、

現在選択されているメロディが流れます。

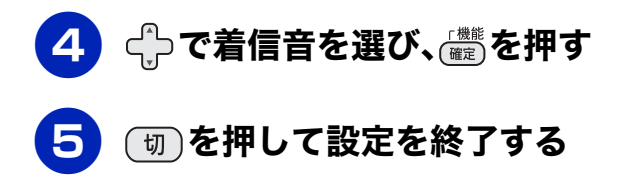

#### 電話帳登録先の着信音を変える

ナンバーディスプレイ機能を契約しているときは、 電話帳に登録した相手の電話番号のみ着信音を変え ることができます。 ⇒ 74 ページ「着信鳴り分けを設定する」

| 電話          |
|-------------|
| ファクス        |
| 電話帳         |
| 留守番機能       |
| ח<br>ת<br>ו |
| デジカメプリント    |
| RSS         |
| こんなときは      |
| 白線          |

ご使用の前に

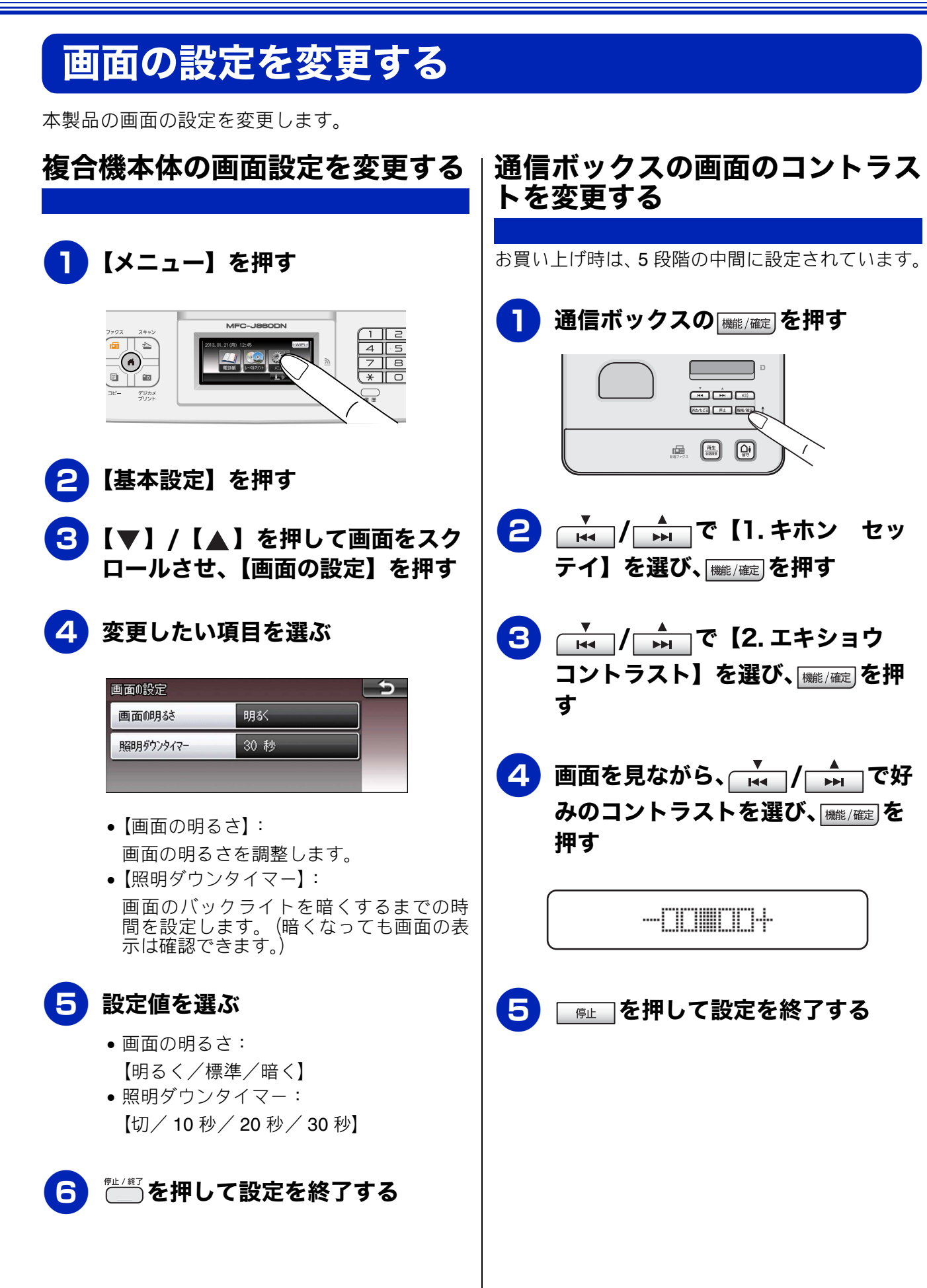

#### 《お好みで設定してください》

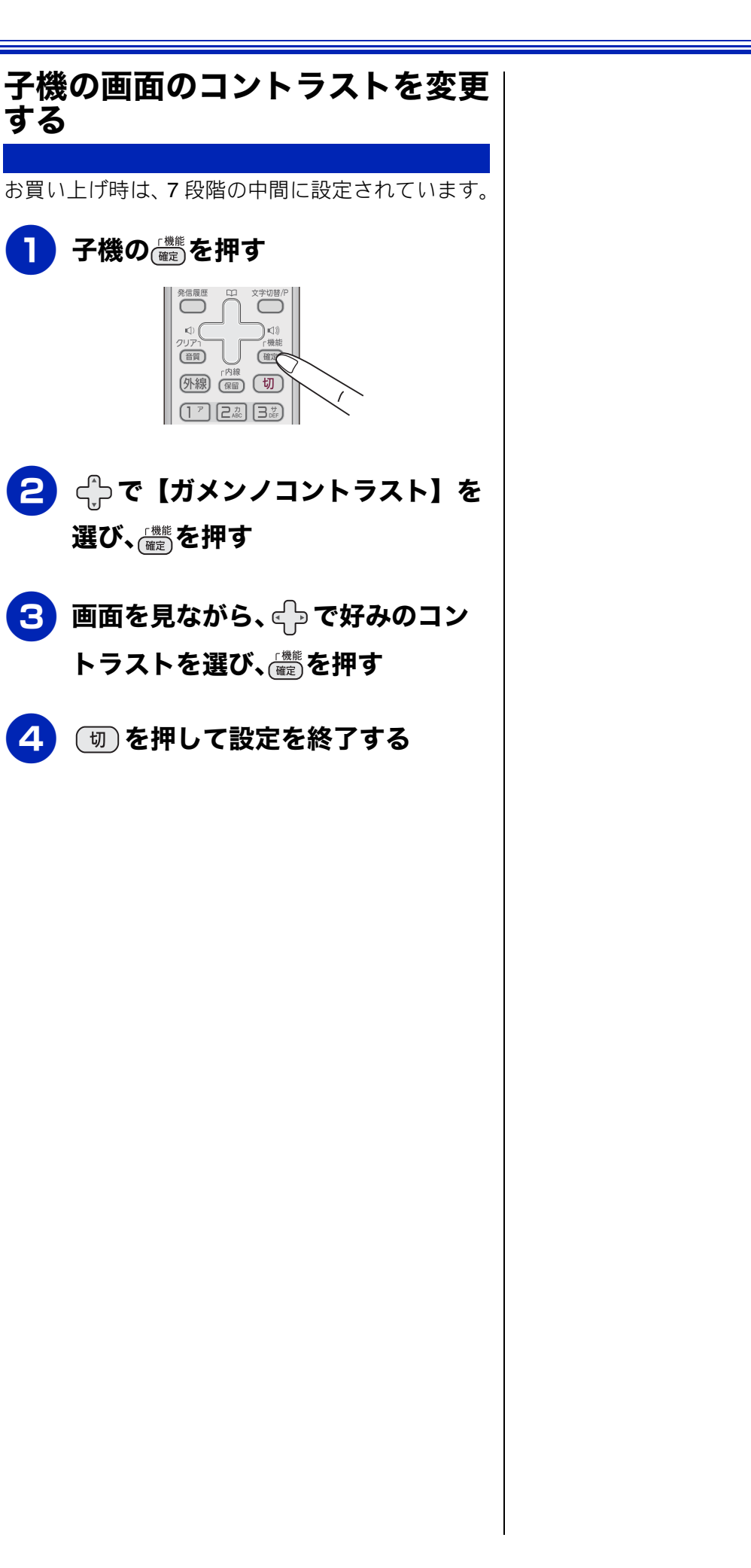

ご使用の前に 調語 ファクス 電話帳 留守番機能 ا لا П **゚゙゙**ヺ゙ヅカメプリント RSS こんなときは 즳 ţ 57

# モードタイマーを設定する

複合機本体は、操作パネル上のファクス、スキャン、コピー、デジカメプリントの 4 つのモードボタンを 押すことによって、それぞれのモードに切り替えることができます。 点灯しているボタンが現在のモードで す。お買い上げ時は、各モードの操作終了後2分が経過するとファクスモードに戻る設定になっています。

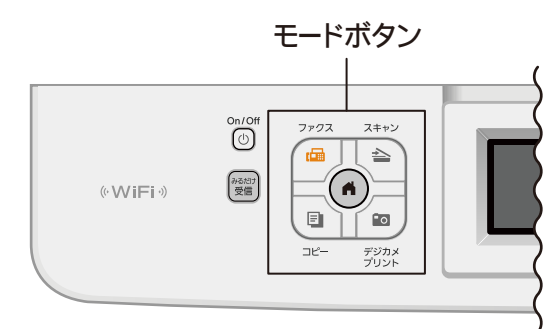

### ファクスモードに戻る時間を変更 する

各モードで操作したあと、自動的にファクスモード に戻る時間を変更できます。【切】を選んで、最後に 使ったモードを維持するように設定することもでき ます。

🖉 お買い上げ時は【2分】に設定されています。

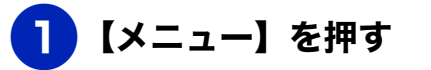

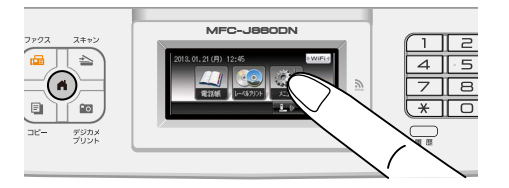

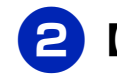

### 【基本設定】を押す

3 【モードタイマー】を押す

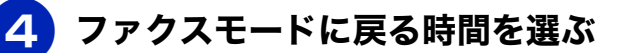

【切/0秒/30秒/1分/2分/5分】から選びます。

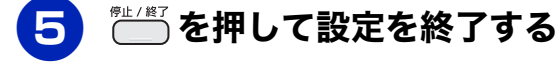

# スリープモードに入る時間を設定する

本製品は、設定した時間内にファクスの送受信やパソコンからの印刷、コピーなどが行われなかった とき、自動的に待機状態(スリープモード)に切り替わります。待機中でもファクスやパソコンから の印刷には影響はなく、受け付けるとただちに再起動します。複合機本体は、待機状態に切り替わる までの時間が設定できます。

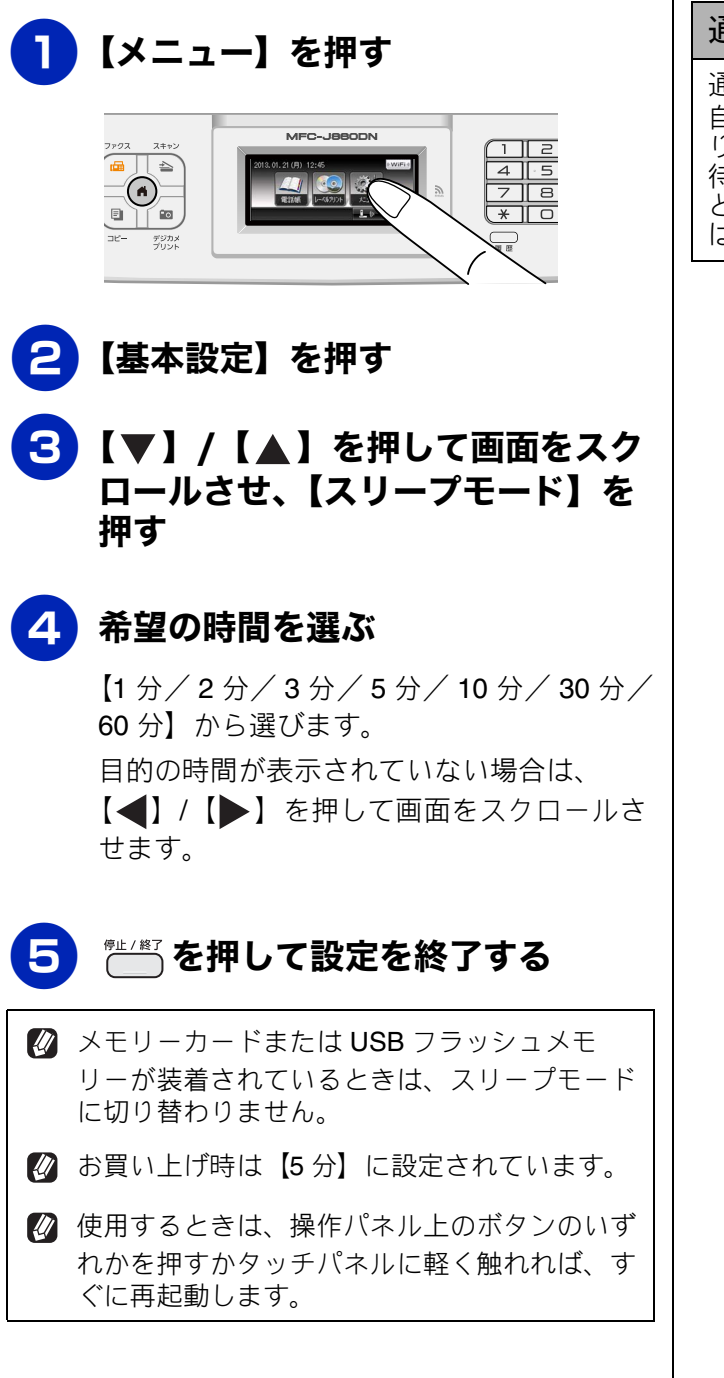

通信ボックスのスリープモードについて

通信ボックスは無操作のまま 5 分が経過すると、 自動的に待機状態(スリープモード)に切り替わ ります。切り替わる時間は選べません。 待機状態になると画面が暗くなります。使用する ときは、操作パネル上のボタンのいずれかを押せ ば、すぐに再起動します。

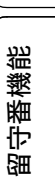

ご使用の前!

調話

К

う

R

電話帳

口錄

### Memo

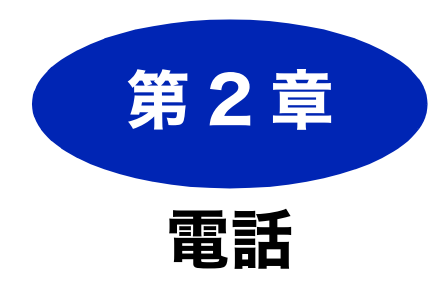

#### 電話の基本機能

| 電話をかける / 受ける62                  |  |
|---------------------------------|--|
| 電話をかける62                        |  |
| 電話を受ける62                        |  |
| 電話帳からかける63                      |  |
| 通話を保留にする63                      |  |
| 通話を録音する63                       |  |
| いろいろな電話のかけかた                    |  |
| 通話中の各種操作65                      |  |
| 電話を取り次ぐ                         |  |
| 電話を取り次ぐ66                       |  |
| 用件を伝えずに電話を取り次ぐ                  |  |
| 内線通話をする 67                      |  |
| アメ爆から子機へかけろ 67                  |  |
| 3人で同時に話す(トリプル通話)                |  |
|                                 |  |
| キャッチホンで電話を受ける                   |  |
| キャッチホンで電話を受けた場合                 |  |
| キャッチホンでファクスを受けた場合               |  |
| 電話の応用機能                         |  |
| 迷惑電話を拒否する70                     |  |
| ナンバー・ディスプレイサービスを利用する            |  |
| ナンバー・ディスプレイサービスとは               |  |
| ナンバー・ディスプレイサービスを契約すると           |  |
| 利用できる機能                         |  |
| <ul> <li>電話かかかってきたときは</li></ul> |  |
| 看 信 腹 歴 を 利 用 9 る               |  |
| 述恐電話指正9る74                      |  |

キャッチホン・ディスプレイサービスを利用する ..... 76 ゚<del>ヺ</del>゙ジカメプリン ト)| RSS こんなときは

ご使用の前に

電話

ファクス

電話帳

留守番機能

ח ת ו

졇

ţ

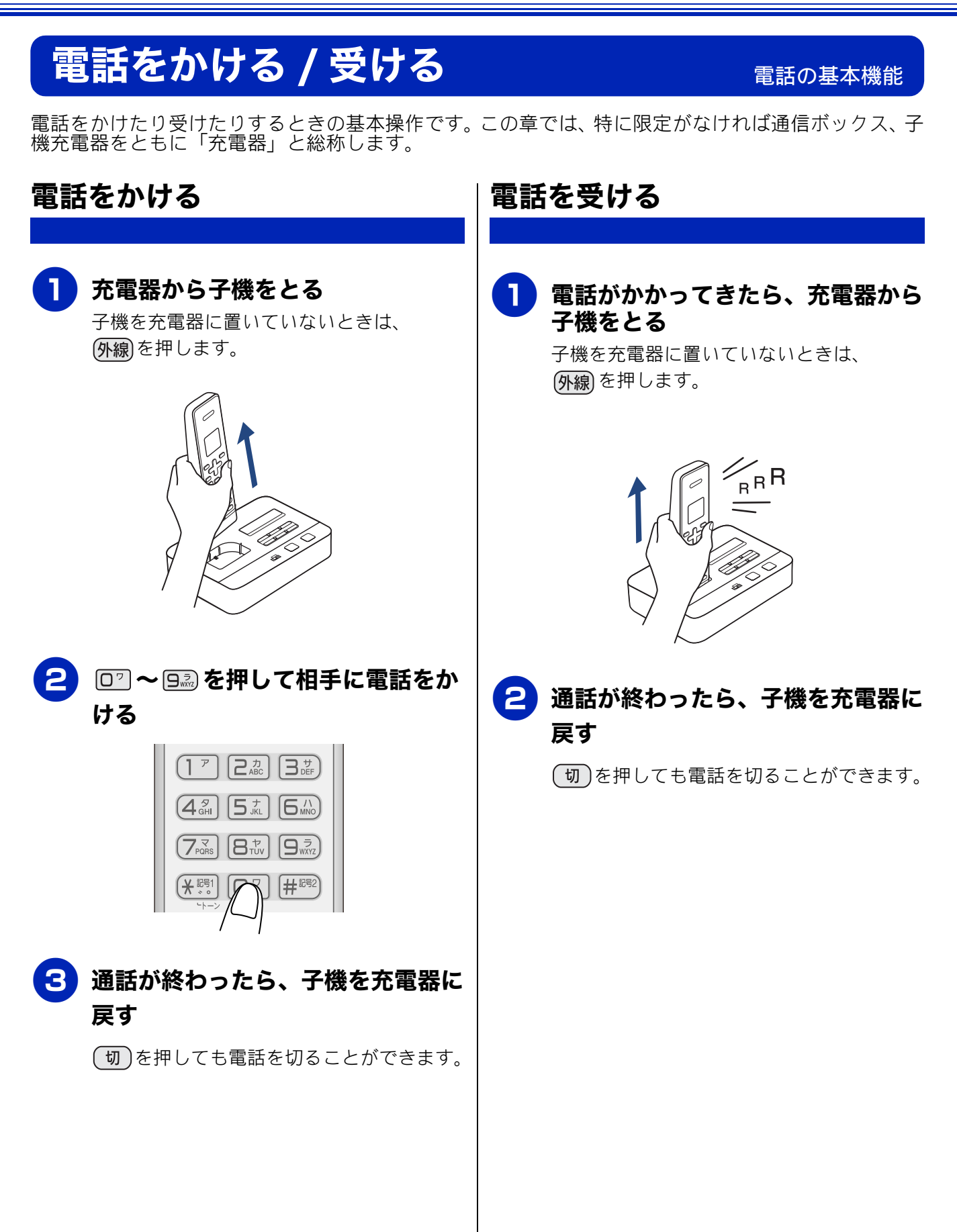

#### 《電話の基本機能》

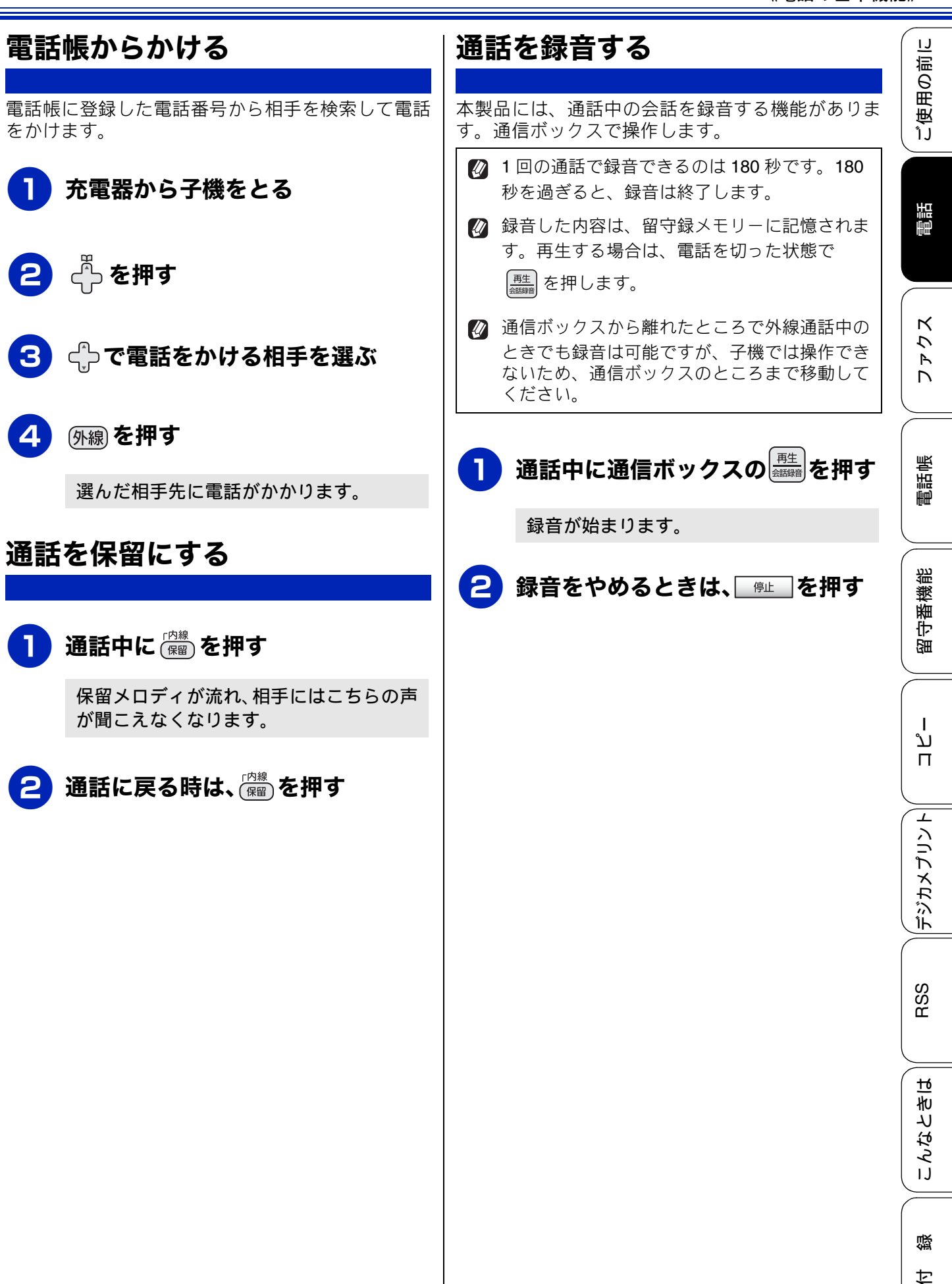

## いろいろな電話のかけかた

再ダイヤルや発信履歴・着信履歴を使って電話がかけられます。

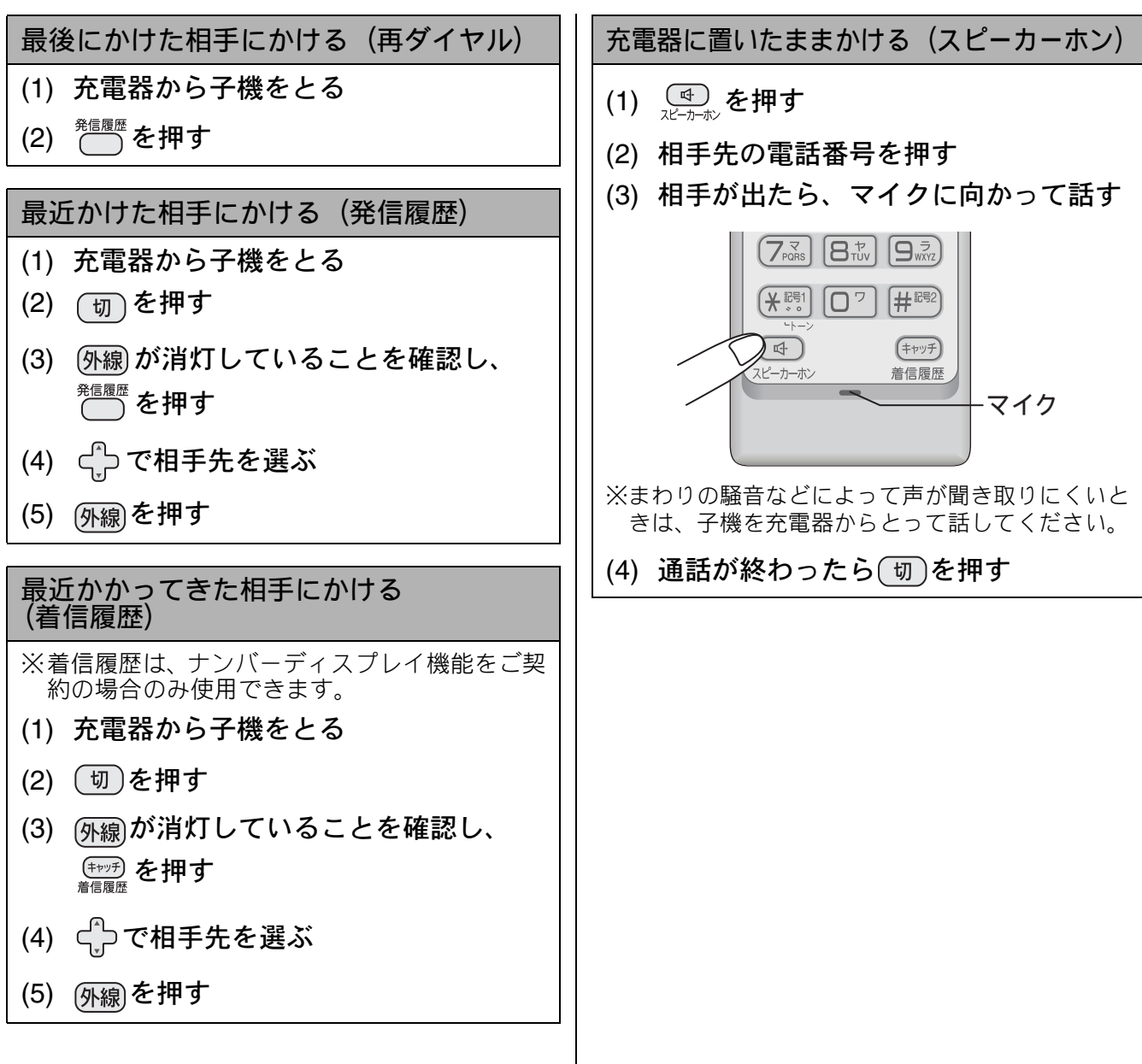

ご使用の前に

# 通話中の各種操作

通話中の電話のいろいろな使いかたです。

| スピーカーホン通話に切り替える                                                   |
|-------------------------------------------------------------------|
| スピーカーホン通話にすると、子機のスピーカー<br>から相手の声が聞こえ、子機を置いたままで通話<br>することができます。    |
| (1) 通話中に (4)<br><sub>スピーカーボン</sub> を押す                            |
| ◆スピーカーホン通話が始まります。<br>(0) <b>スピーカーホン通話が始まります。</b>                  |
| (2) スピーガーホン通品をやめるとさは、                                             |
| プッシュホンサービスを利用する                                                   |
| プッシュ回線をお使いの場合は、プッシュホン<br>サービスのサービス番号をダイヤルして、サービ<br>スを利用することができます。 |
| タイヤル回線をの使いの場合は、フッシュホン<br>サービスのサービス番号をダイヤルする前に、<br>トーンボタンを押してください。 |
| ※ダイヤルしたときに「ピッポッパ」と音がするの<br>がプッシュ回線、音がしないのがダイヤル回線で<br>す。           |
| (1) 充電器から子機をとり、プッシュホン<br>サービスの電話番号をダイヤルする                         |
| (2) ダイヤル回線の場合は、 🗺 を押す                                             |
| (3) サービスの指示に従ってダイヤルボタ<br>ンを押す                                     |
| ※プッシュホンサービスには、交通機関やチケット<br>の予約、銀行の残高照会などさまざまなサービス<br>があります。       |
| 受話音質を調節する                                                         |
| 相手の声を好みの音質に 5 段階で調節できます。<br>お買い上げ時は3段階目に設定されています。                 |
| (1) 通話中に <sup>𝒴𝔅</sup> を押す                                        |
| ◆設定画面が表示されます。2 杪間操作しな<br>いと、通話中の画面に戻ります。                          |
| (2) 2017<br>(2) を押して音質を調整する<br>◆5 段階から選びます。                       |
| ※通話終了後、設定は3段階目に戻ります。                                              |
|                                                                   |

| 内緒話モー | ドを設定す | Z |
|-------|-------|---|
|-------|-------|---|

お互いに小さい声で話しても、通常の音量で聞く ことができます。

### (1) 通話中に (1) (1) 通話中に (1) を約2秒押す

◆「ナイショ:ON」と表示されます。

※設定を解除するには、もう一度<sup>クリア↑</sup> を約2秒押 します。

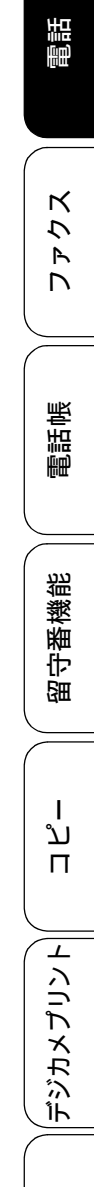

RSS

こんなときは

位徽

# 電話を取り次ぐ

電話を別の子機(MFC-J810DN/J860DN は増設した場合)に取り次ぐときの操作方法です。電話の取り次ぎに際しては、子機は互いの内線番号を選んで呼び出します。

内線番号表 (表示名)

| ───────────────────────────────────── |              |                   | 別売り |              |              |
|---------------------------------------|--------------|-------------------|-----|--------------|--------------|
| 機種名                                   | 付属           | 子機   増設子機     1台目 |     | 増設子機<br>2 台目 | 増設子機<br>3 台目 |
| MFC-J810DN                            |              | —                 | コキ2 | コキ3          | コキ4          |
| MFC-J810DWN                           | $\neg \pm 1$ | コキ2               | コキ3 | コキ4          |              |
| MFC-J860DN                            |              | _                 | コキ2 | コキ3          | コキ4          |
| MFC-J860DWN                           |              | コキ2               | コキ3 | コキ4          |              |

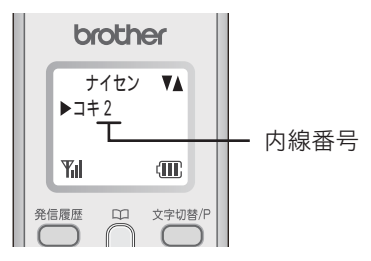

電話を取り次ぐ

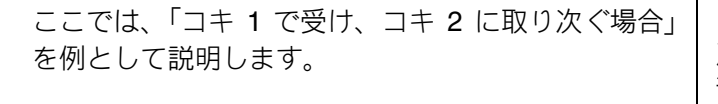

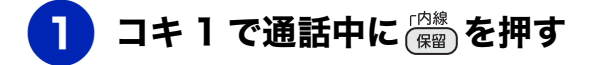

外線の相手との通話が保留になります。

2 ф で「コキ 2」を選び、 🏙を押す

コキ2の内線呼出音が鳴ります。

- 呼び出している子機が出ないときなど、
   外線の相手ともう一度話すときは、
   (RB) を押します。
- 取り次ぎの内線呼び出しをされたときは、子機を充電器からとります。子機を充電器から外して置いてあった場合は、「<sup>内線</sup> または(**外線**)を押します。

3 コキ2が内線に応答したら、電話を 取り次ぐことを伝えて、コキ1を 充電器に戻す、または 団 を押す

> コキ2と外線の相手が通話できるように なります。

## 用件を伝えずに電話を取り次ぐ

内線通話をはさまずに、直接別の子機に外線を取り 次ぐ方法です。居間で自分が受けた電話を、自分の 部屋の子機にまわすなど、ひとりで取り次ぎ操作を 完結させたいときなどにも使えます。ここでは、「コ キ1で受け、コキ2に取り次ぐ場合」を例として説 明します。

**1** コキ1で通話中に (府盤)を押す

外線の相手との通話が保留になります。

2 🕂 で「コキ2」を選び、 🏙を押す

コキ2の内線呼出音が鳴ります。

- 3 コキ1を充電器に戻す
- 4 コキ2を充電器からとる

コキ2と外線の相手が通話できるように なります。

## 内線通話をする

### 子機から子機へかける

子機どうしで通話する操作方法です。 外線通話中でも、通話を保留にして子機間通話する ことができます。 ⇒66ページ「電話を取り次ぐ」 ここでは、「コキ1からコキ2に内線をかける場合」 を例として説明します。

コキーを充電器からとり、団のを押 してから(躍)を押す

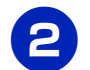

2 수で「コキ 2」を選び、 🏙を押す

コキ2の内線呼出音が鳴ります。

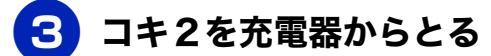

充電器から外しているときは、「なりまたは (外線)を押します。

コキ1とコキ2のあいだで通話できます。

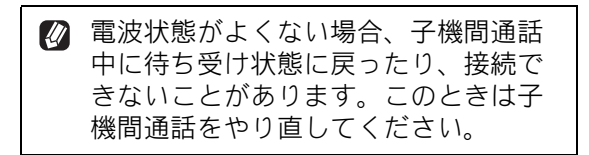

## 3人で同時に話す(トリプル通話)

子機どうしと外線の相手の3人で同時に話すことが できます。 ここでは、「コキ1と外線で通話中に、コキ2を参 加させる場合」を例として説明します。

確認

- 外線の相手2人と同時に通話することはできま せん。
- いったんトリプル通話をすると、そのあと保留 にはできません。
- ■トリプル通話から通常(二者間)の外線通話に 戻す場合は、通話から外れる子機の(切)を押 してください。

コキ1で外線通話中に () を押す 

通話が保留になります。

🔁 🕂で「コキ2」を選び、 🏙を押す

コキ2の内線呼出音が鳴ります。

3 コキ2を充電器からとる

> 充電器から外しているときは、「なりまたは (外線)を押します。

4 コキ2の相手に3人で話すことを伝 えて、コキーの「癬」を押す

トリプル通話が始まります。

R Γ 電話帳

IJ 用の前に

受 ĵĴ

電話

К

 $\overline{\mathcal{U}}$ 

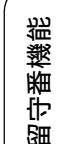

RSS

ю

こんなとき

뎷 t

## キャッチホンで電話を受ける

キャッチホン (NTT の場合のサービス名)の契約をしている場合の電話の受けかたです。

#### 確認

- ご利用には別途、電話会社との契約(NTT の場合、「キャッチホン/キャッチホン II」)が必要です。 (有料)
- ISDN 回線を利用しているときは、ターミナルアダプターのデータ設定が必要です。
- ブランチ接続(並列接続)をしているときは、キャッチホンが正常に動作しません。
- 電話回線にガス検針器やセキュリティー装置などが接続されている場合は、誤動作することがあります。
- ファクスの送信中や受信中にキャッチホンを受けると、画像が乱れたり、通信が中断することがあります。画像の乱れが気になる場合は「キャッチホンⅡ」のご利用をお勧めします。

#### キャッチホンで電話を受けた場合(キャッチホンでファクスを受けた場合 👔 親切受信を【する】(お買い上げ時の設定) に 通話中に「プップッ」と聞こえた 設定していると、キャッチホンで受けた相手が ら、子機の (キャッチ) を押す ファクスであれば、自動的にファクスを受信し ます。ただし、お使いの状況によっては、自動 😰 別途、ナンバーディスプレイ機能をご 的に受信しないことがあります。その場合は、 契約の場合は、かかってきたキャッチ ホンの相手の電話番号を画面に表示さ 下記手順 4、5 のとおりに手動で受信して せて、とる前に相手を確認することも ください。 できます。 ⇒76ページ「キャッチホン・ディスプ レイサービスを利用する」 通話中に「プップッ」と聞こえた ら、子機の (キャッチ) を押す 先の相手との通話は保留になり、新しくか 「ピーピー」という音が聞こえます。 かってきた相手との回線がつながります。 先の相手との通話は保留になります。 新しくかかってきた相手と通話する 2 再度 🖽 を押して、いったん最初の 相手に戻る 最初の相手に戻るときは、 最初の相手につながります。 す 最初の相手との通話を手短に終え 3 最初の相手に戻ります。 て、もう一度 (キャッチ) を押す ② <sup>(+vy)</sup> <sup>(+vy)</sup> キャッチの相手 (ファクス) につながります。 替わります。 確認 🖉 キャッチホンを受けなかったときは、 相手が電話を切ったあともしばらく ■ 最初の相手との回線がつながったままでは、 キャッチホンの着信音が鳴り続けるこ ファクスを受信できません。ファクスを受ける とがあります。 場合は、最初の相手に戻ってから、なるべく手 短に話を終えてください。会話が長くなると ファクスが受信できなくなることがあります。

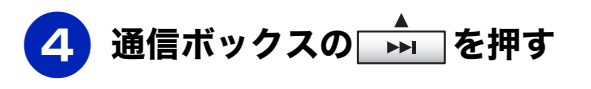

通信ボックスの画面には、【ジュシン シ マスカ?】と【▼ ハイ ▲ イイエ】が 交互に表示されます。

- 5 🚠 (ハイ) を押す
- 6 通信ボックスの画面に【ジュシン チュウ】と表示されたら、子機を充 電器に戻す

電話

ご使用の前に

# 迷惑電話を拒否する

かかってきた電話が迷惑電話だったときに、拒否メッセージを再生し、回線を切断します。

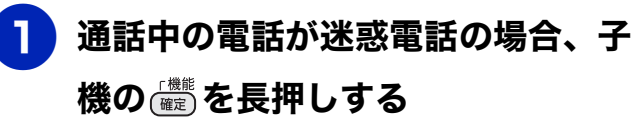

メッセージが流れ、電話が切れます。

「恐れ入りますが、この電話を切らせていただきます。」というメッセージが流れ、電話が切れます。

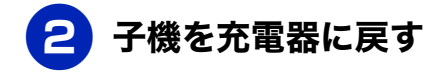

電話の応用機能
IJ

ご使用の前

電話

К

5

Р Л

電話帳

留守番機能

T

ند

П

デジカメプリント

RSS

こんなときは

口錄

# ナンバー・ディスプレイサービスを利用する

ナンバー・ディスプレイサービス(NTT の場合のサービス名)の契約をしている場合は、本製品でも 当サービスの機能をご利用いただくことができます。電話会社と当サービスの契約をしていない場合 は、本製品では着信履歴が表示できません。また、本製品をご購入いただいてしばらくご利用いただ いたのち、電話会社と当サービスの契約を解除された場合は、本製品の設定も変更する必要がありま す。

## ナンバー・ディスプレイサービスとは

電話がかかってきたときに相手の電話番号を画面に表示させることができる電話会社の有料サービスです。 サービスの詳細についてはご利用の電話会社にお問い合わせください。

| ■本製品の設定だけでは、「ナンバー・ディスプレイサービス」は利用できません。ご利用の電話会社との契約(有料)が必要です。契約していない場合は、【なし】に設定してください。            |
|--------------------------------------------------------------------------------------------------|
| ■ ISDN 回線を利用しているときは、ナンバーディスプレイ対応のターミナルアダプターの設定が必要<br>です。                                         |
| ■構内交換機(PBX)に接続しているときは、構内交換機(PBX)がナンバーディスプレイに対応して<br>いなければ利用できません。                                |
| ■ ブランチ接続(並列接続)をしているときは、ナンバーディスプレイが正常に動作しません。                                                     |
| ■ 電話回線にガス検針器やセキュリティー装置などが接続されている場合は、誤動作することがあります。                                                |
| ■ 転送電話など同時に利用できないサービスがあります。                                                                      |
| ■ IP 電話による発信や着信は、契約しているプロバイダーや、接続している機器により、ナンバーディスプレイの動作が異なります。ご不明な点は、お客さまが契約しているプロバイダー、接続している機器 |

■ 「電品になる先店や省店は、実前しているプロバイダー、技続しているプロバイダー、接続している プレイの動作が異なります。ご不明な点は、お客さまが契約しているプロバイダー、接続している メーカーへお問い合わせください。

■ 本製品は「ネーム・ディスプレイサービス」には対応していません。

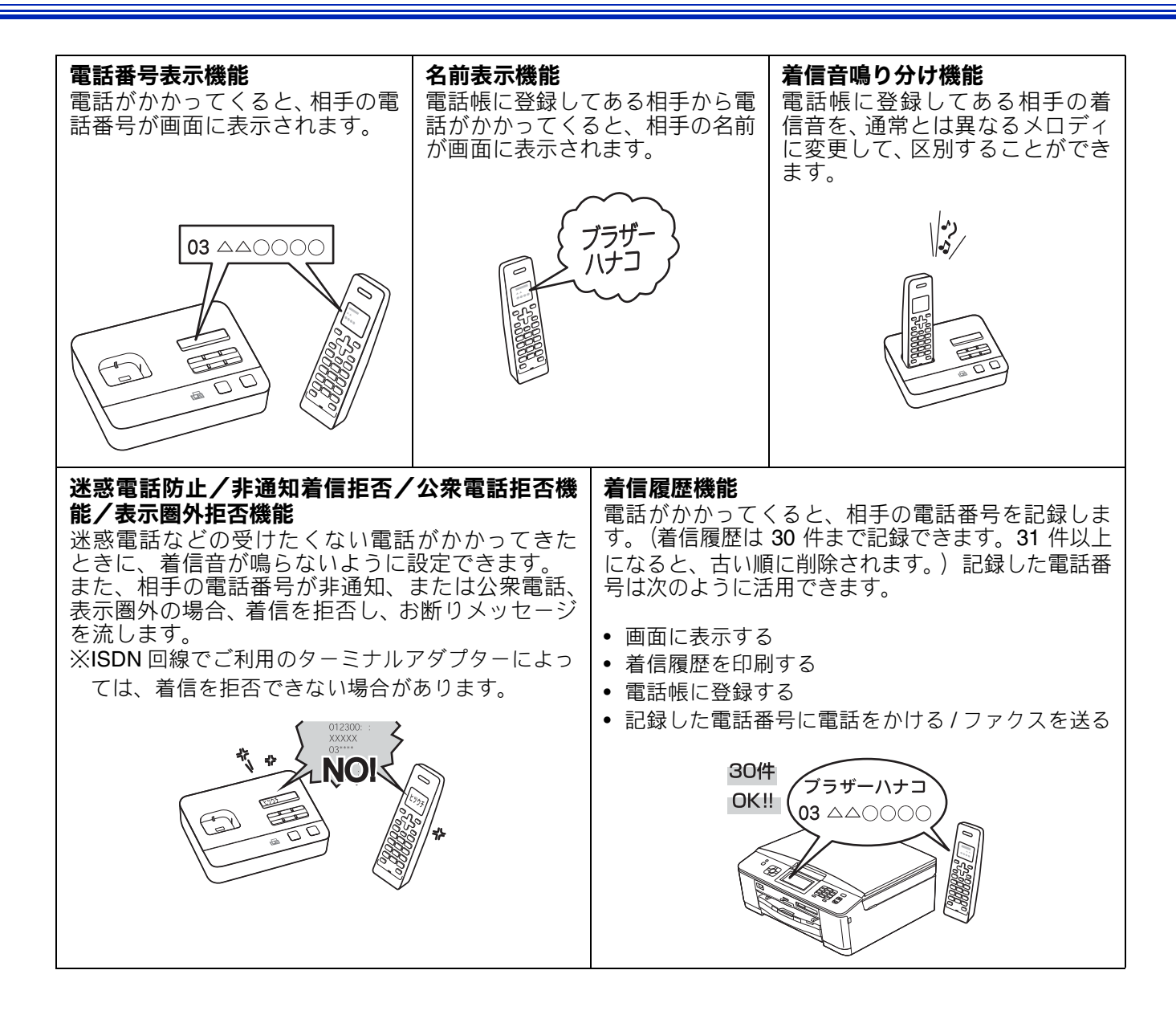

## ナンバー・ディスプレイサービス | を契約すると利用できる機能

ナンバー・ディスプレイサービスを契約し、本製品 の設定を【あり】に設定しているときは、下記のよ うな機能が利用できます。

- ●【あり】に設定されていれば使える機能
   名前と電話番号を含めた着信履歴を残す
- ●【あり】に設定した上で、更に本製品の設定を必 要とする機能
  - ・着信鳴り分け
  - 非通知着信拒否
  - 公衆電話拒否
  - 表示圈外拒否
  - 着信拒否モニター
  - キャッチディスプレイ(電話会社とキャッチ ホン機能のご契約が必要です)

お買い上げ時は、ナンバーディスプレイは【あり】 に設定されています。設定方法について詳しくは、 下記をご覧ください。 ⇒ 36 ページ「ナンバーディスプレイ機能を設定

する」

## 電話がかかってきたときは

着信音が鳴り、相手の名前や電話番号が表示されま す。

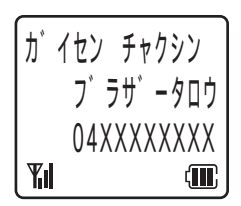

● その他の表示例

 【ヒツウチ】: 相手が電話番号非通知契約のとき、電話番号 の先頭に「184」を付けて電話をかけてきた とき

- 【コウシュウデンワ】:
   公衆電話からかけてきたとき
- •【ヒョウジケンガイ】: 相手がサービス対象地域外や新幹線の列車公 衆電話からかけてきたとき

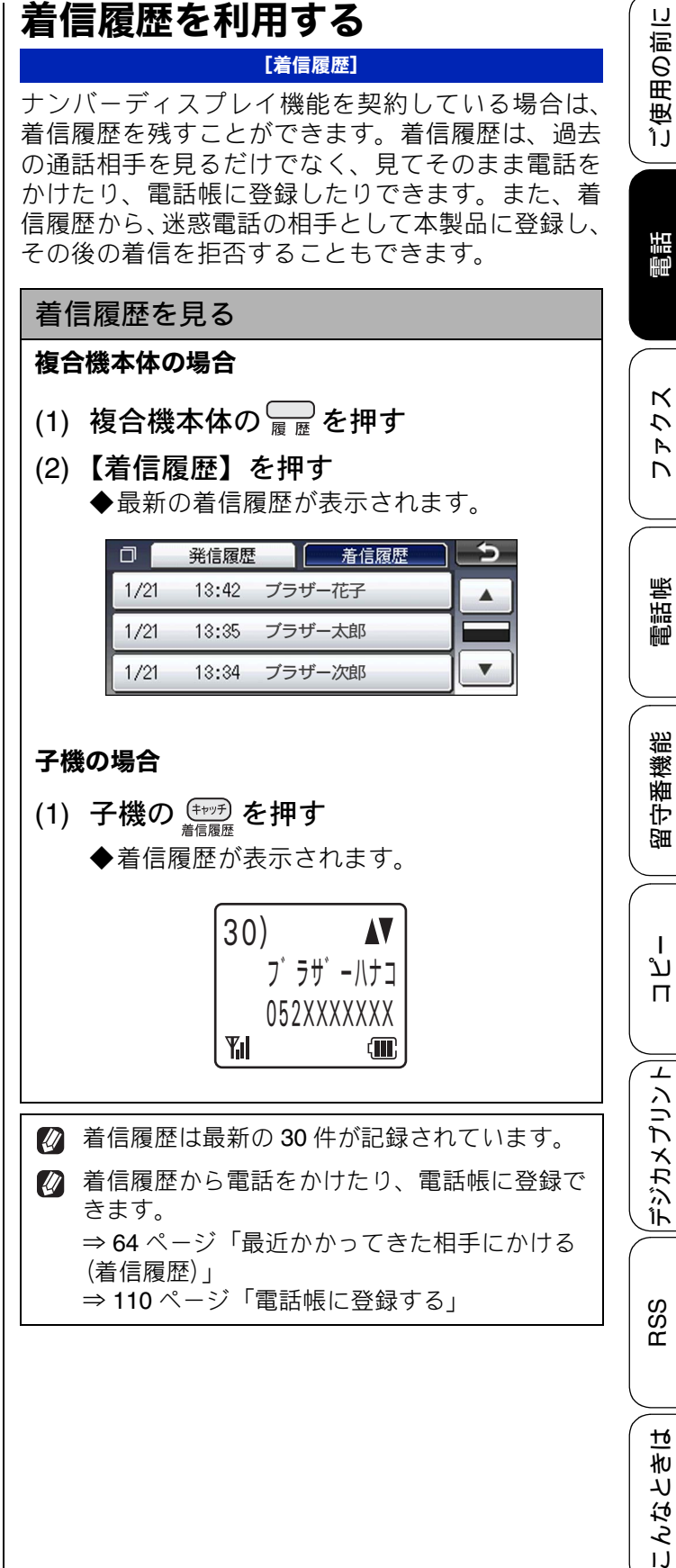

口錄

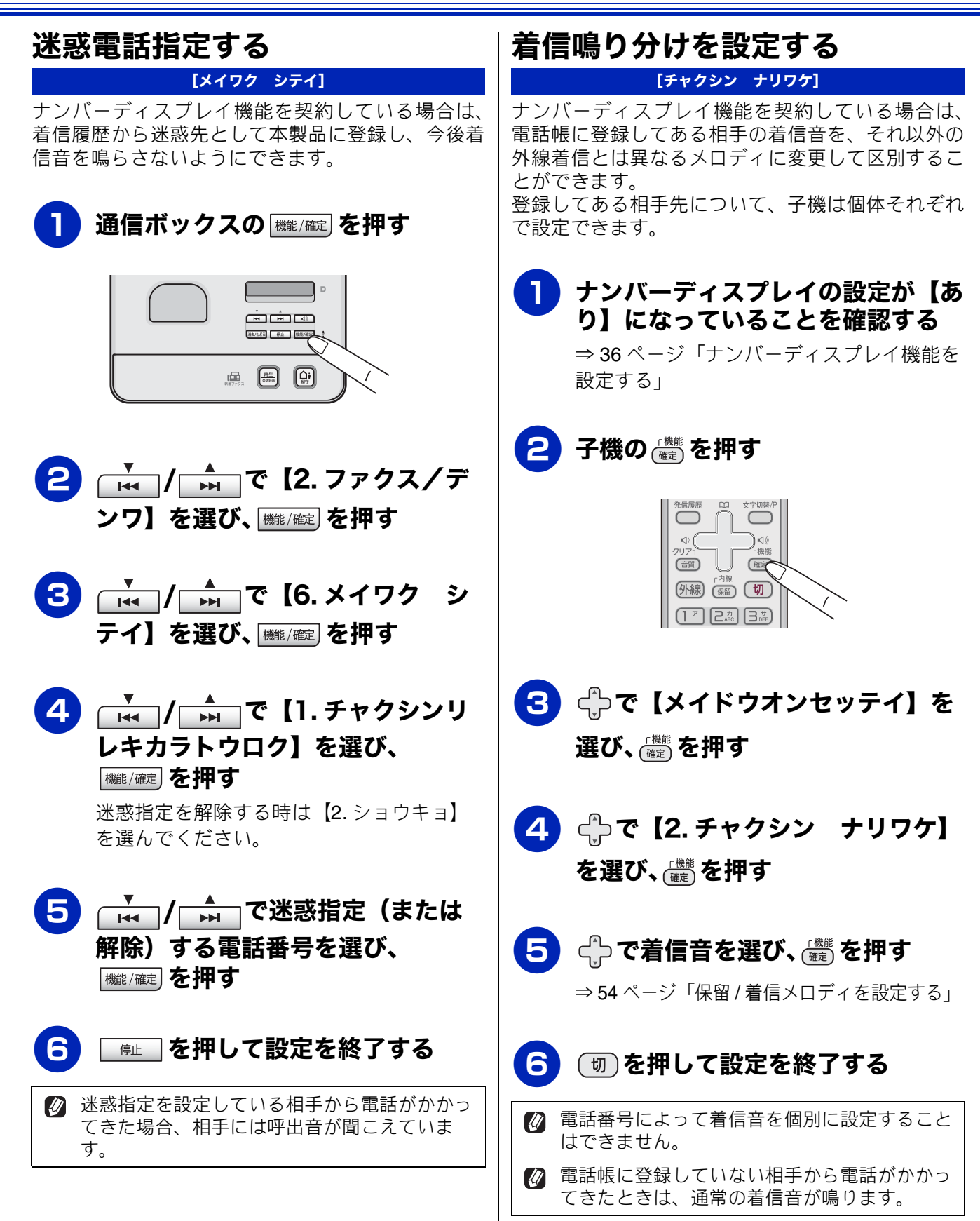

#### 《電話の応用機能》

١J

用の前

使

ĵĴ

電話

К

う

R

帳

電話

番機能

守留

ח ת

⊥

デジカメプリン

RSS

ю

んなとき

IJ

口錄

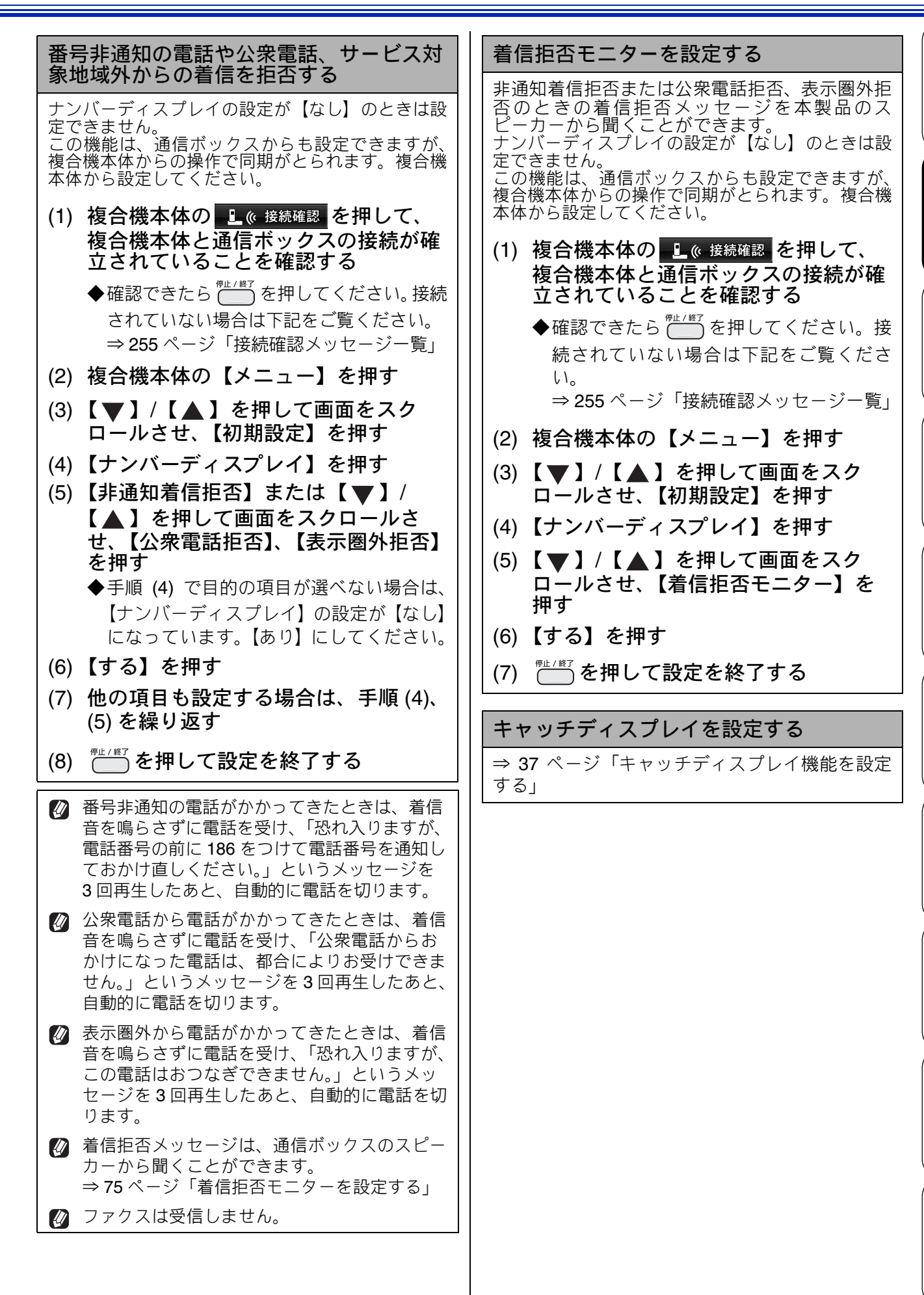

75

# キャッチホン・ディスプレイサービスを利用する

キャッチホン・ディスプレイサービスは、外線通話中にかかってきた相手先の電話番号を画面に表示 する、NTTのサービスです。本製品はこの機能に対応しています。また、他の電話会社の同様のサー ビスにも対応しています。それぞれのサービスの詳細についてはご利用の電話会社にお問い合わせく ださい。

お買い上げ時は、キャッチディスプレイ機能は【なし】に設定されています。設定のしかたについて は、下記をご覧ください。

⇒ 37 ページ「キャッチディスプレイ機能を設定する」

| 確認                                             |                                                                                                    |
|------------------------------------------------|----------------------------------------------------------------------------------------------------|
| ■ 本製品<br>ビスを<br>サービ<br>約して<br>→ 68 /<br>→ 71 / | の設定だけでは、画面に相手の電話番号は表示できません。キャッチホン・ディスプレイサー<br>利用するためには、「キャッチホン」または「キャッチホン II」と「ナンバー・ディスプレイ<br>ス」(それぞれ NTT の場合のサービス名 / 有料)の両方のサービスを、ご利用の電話会社と契<br>いただく必要があります。<br>ページ「キャッチホンで電話を受ける」<br>ページ「ナンバー・ディスプレイサービスを利用する」 |
| ISDN 🛛                                         | 回線を利用されているときは、ターミナルアダプターのデータ設定が必要です。                                                                                                    |
| ■ 構内交                                          | 換機(PBX)に接続しているときは、キャッチホン・ディスプレイが正常に動作しません。                                                                                                    |
| ■ ブラン                                          | チ接続(並列接続)をすると、キャッチホン・ディスプレイが正常に動作しません。                                                                                                    |
| ■ 電話回<br>す。                                    | 線にガス検針器やセキュリティー装置などが接続されている場合は、誤動作することがありま                                                                                                    |
| ■ 子機通<br>通話が                                   | 話中、キャッチホン・ディスプレイされると、「ピポッ、ザー」というデータ通信音が聞こえ、<br>一瞬途切れます。                                                                                                    |

■ キャッチホン・ディスプレイの表示は、約10秒です。

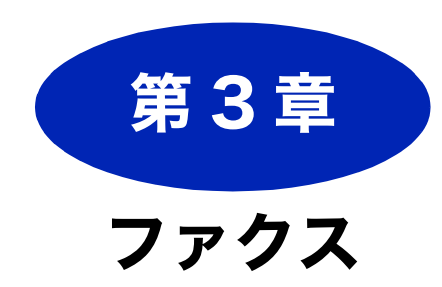

| 送信                    |
|-----------------------|
| <b>本製品のファクス送信のしくみ</b> |
| ファクスの送りかた             |
| ファクスの便利な送りかた          |
| 受信                    |

| 本製品のファクス受信のしくみ90                                                                                                    |
|----------------------------------------------------------------------------------------------------|
| ファクスの受けかた       91         本製品に自動で受信させる       91         電話に出てから受ける       92         電話に出ると自動的に受ける(親切受信)       93         親切受信を設定する       94 |
| ファクスの見かた                                                                                                    |
| 受信したファクスを画面で見る(みるだけ受信)/<br>印刷する                                                                                                    |
| <b>ファクスの便利な受けかた</b>                                                                                                    |
| 通信管理                                                                                                    |

| 発信元を登録する                        | 103   |
|---------------------------------|-------|
| 送信したファクスに印刷される日方の石削と<br>番号を登録する | 103   |
| ファクス送信時の自動再ダイヤルを解除する            | 104   |
| 通信状態を確かめる                       | 105   |
| 通信管理レポートを印刷する                   | 105   |
| 通信記録をすぐに確認したいとき                 | . 105 |
| 通信管理レポートを印刷しない                  | . 105 |

| 送信結果レポートを印刷する      | 106 |
|--------------------|-----|
| 送信結果をすぐに確認したいとき    | 106 |
| 送信後必ず送信結果レポートを印刷する | 106 |
| 着信履歴リストを印刷する       | 107 |
| 送信待ちファクスを確認・解除する   | 107 |
| 複合機本体で通信待ちを確認する    | 107 |
| 通信ボックスで通信待ちを確認する   | 108 |

調問

付録

## 本製品のファクス送信のしくみ

ファクス原稿を複合機本体にセット して送信先を設定すると、複合機本 体のメモリーにいったん保存された のち、自動的に通信ボックスに転送 されます。

## 通信ボックスとの接続を確認する

ファクスを送信する前に、離れたところにある通信 ボックスとの通信状態が良好かどうか、子機が使用 中でないかどうかなどが確認できます。

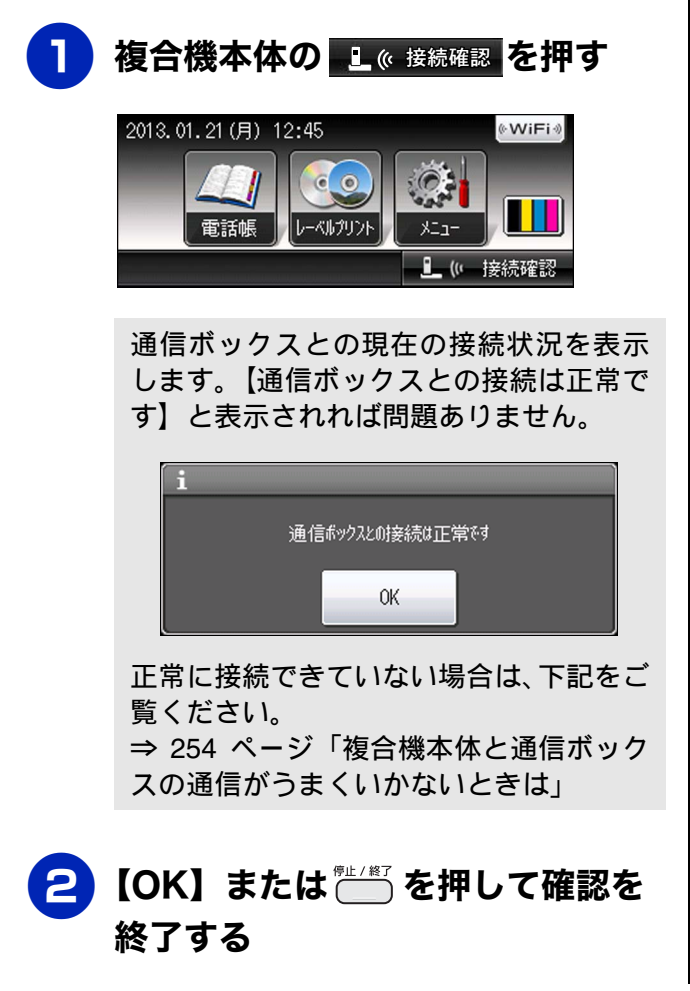

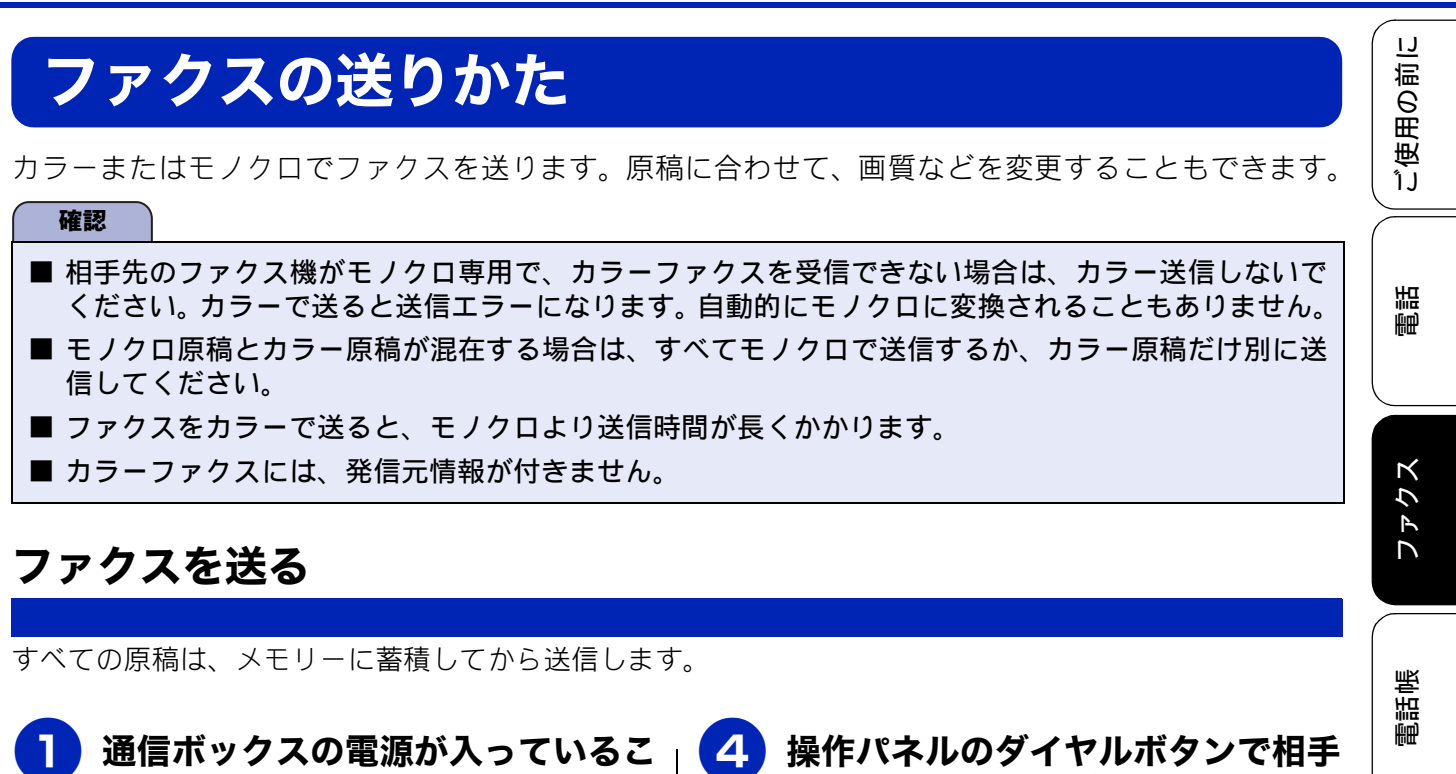

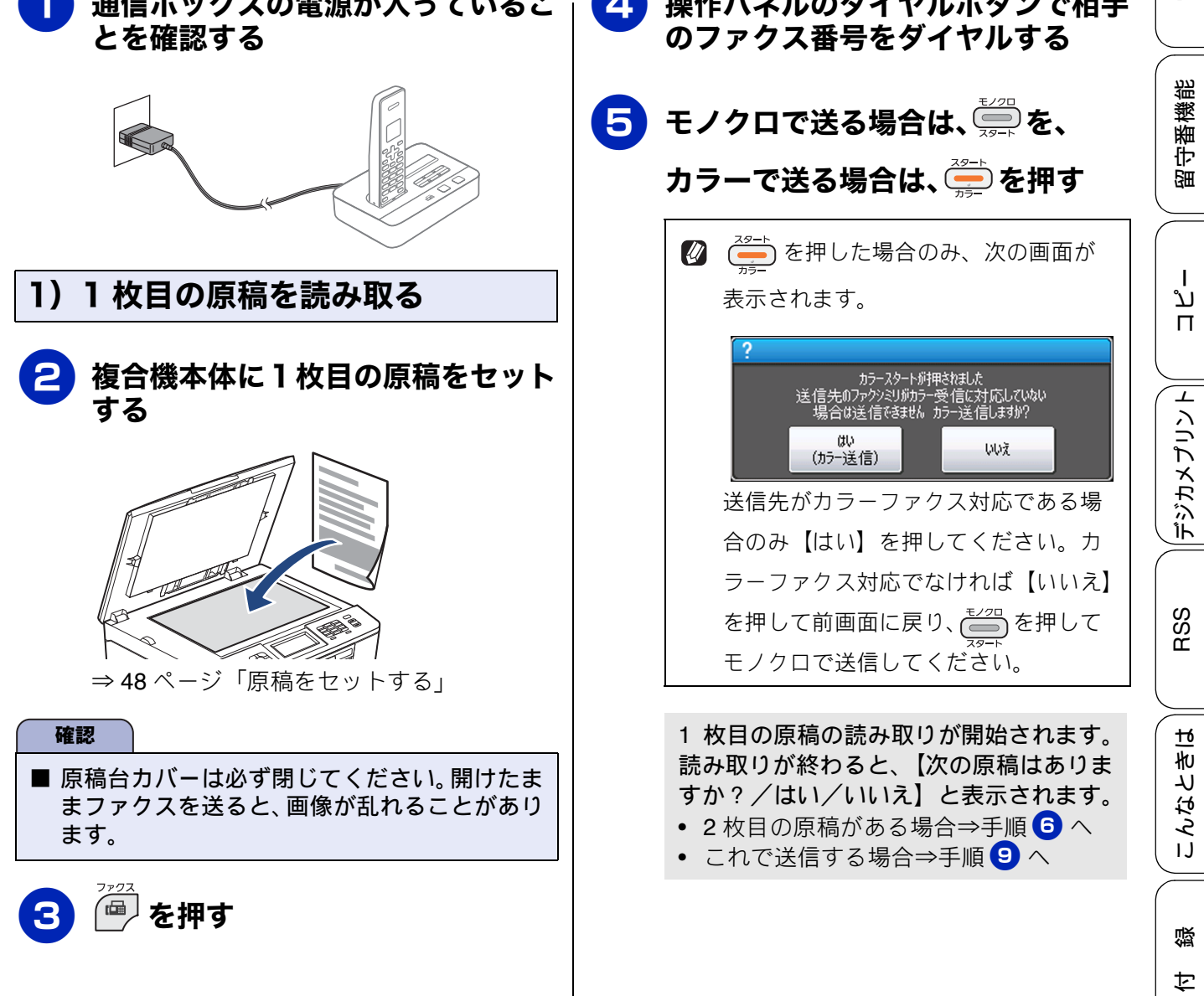

79

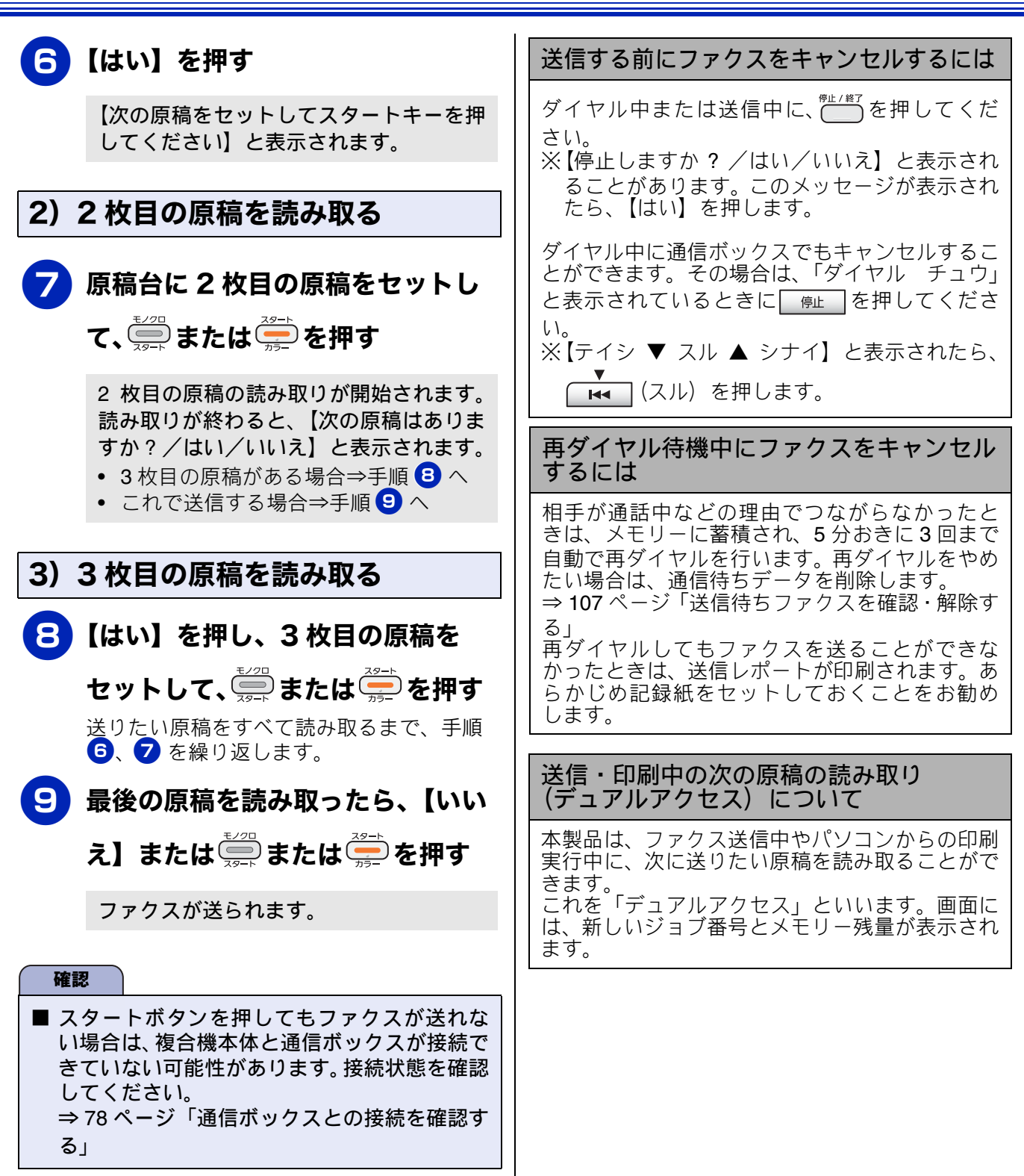

#### 《送信》

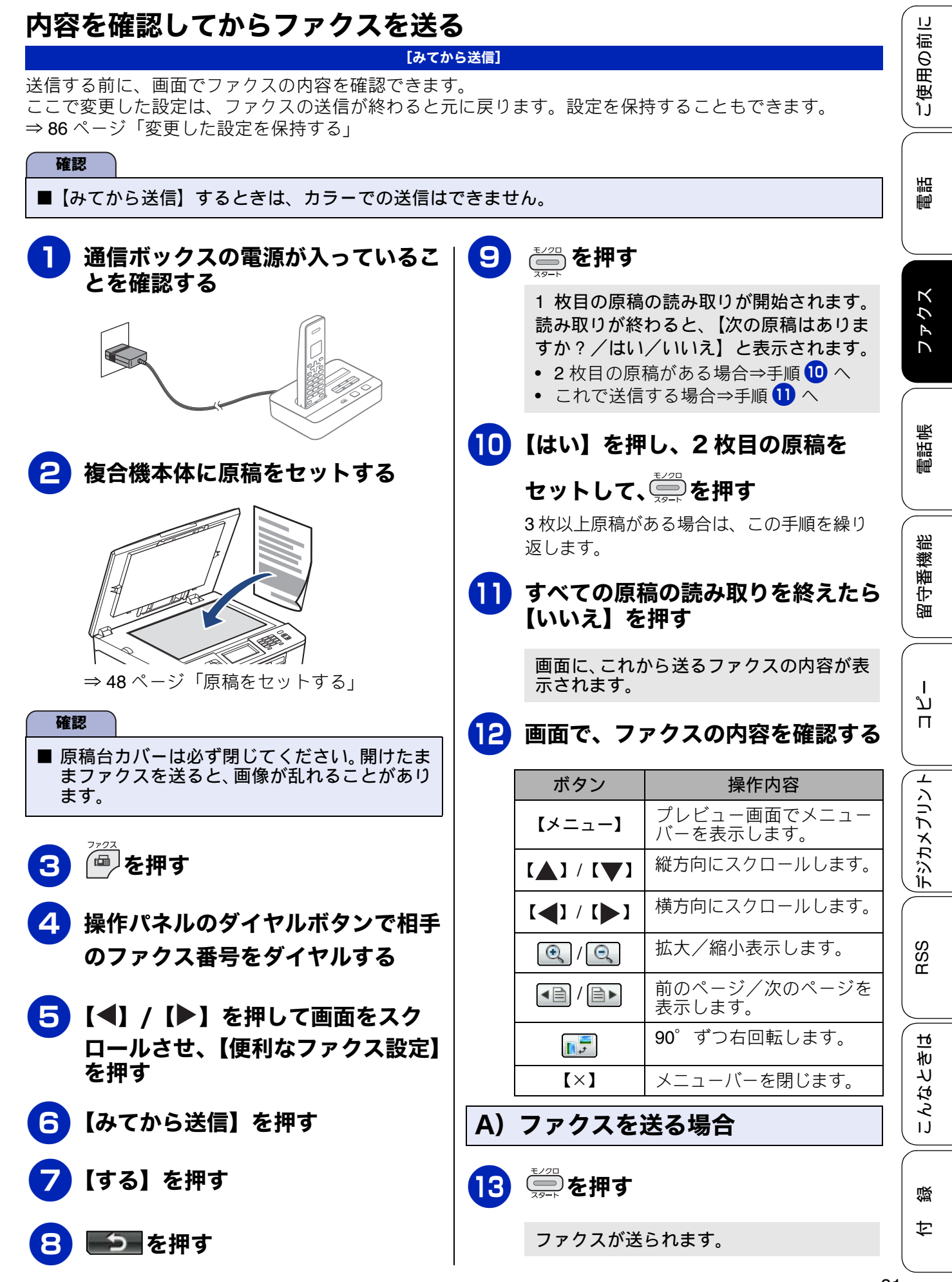

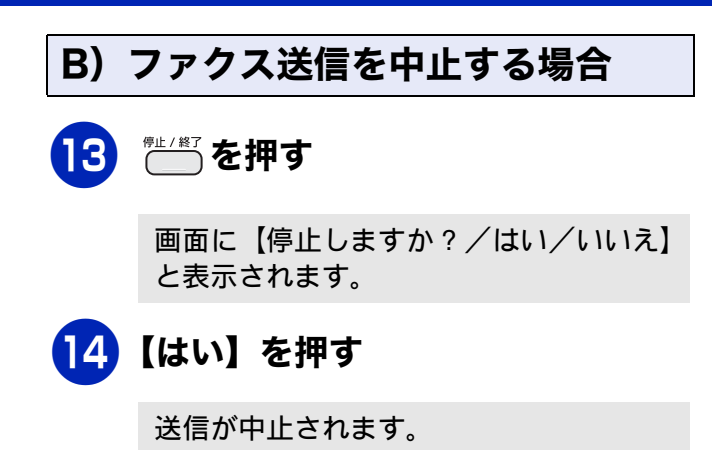

#### 《送信》

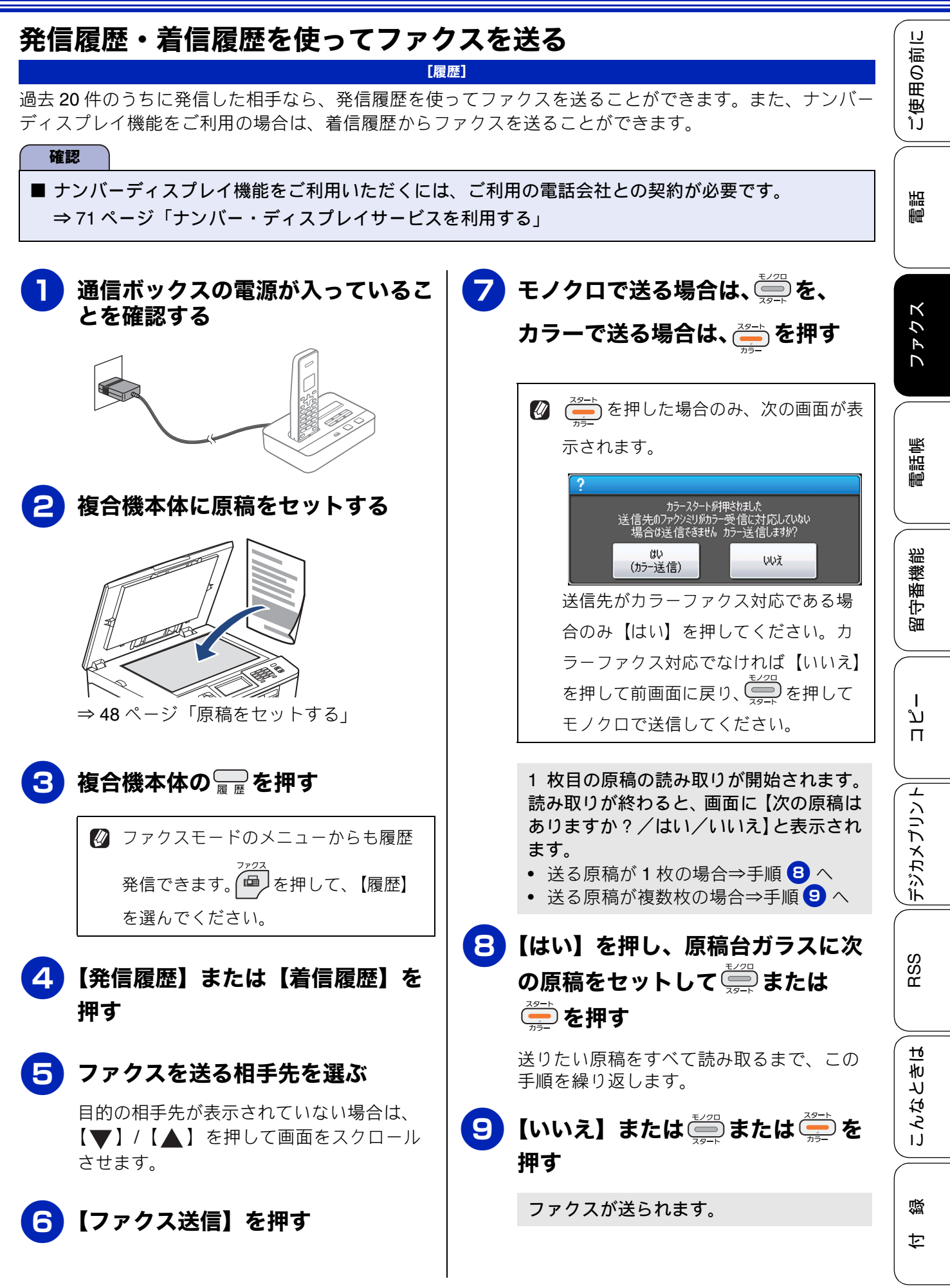

83

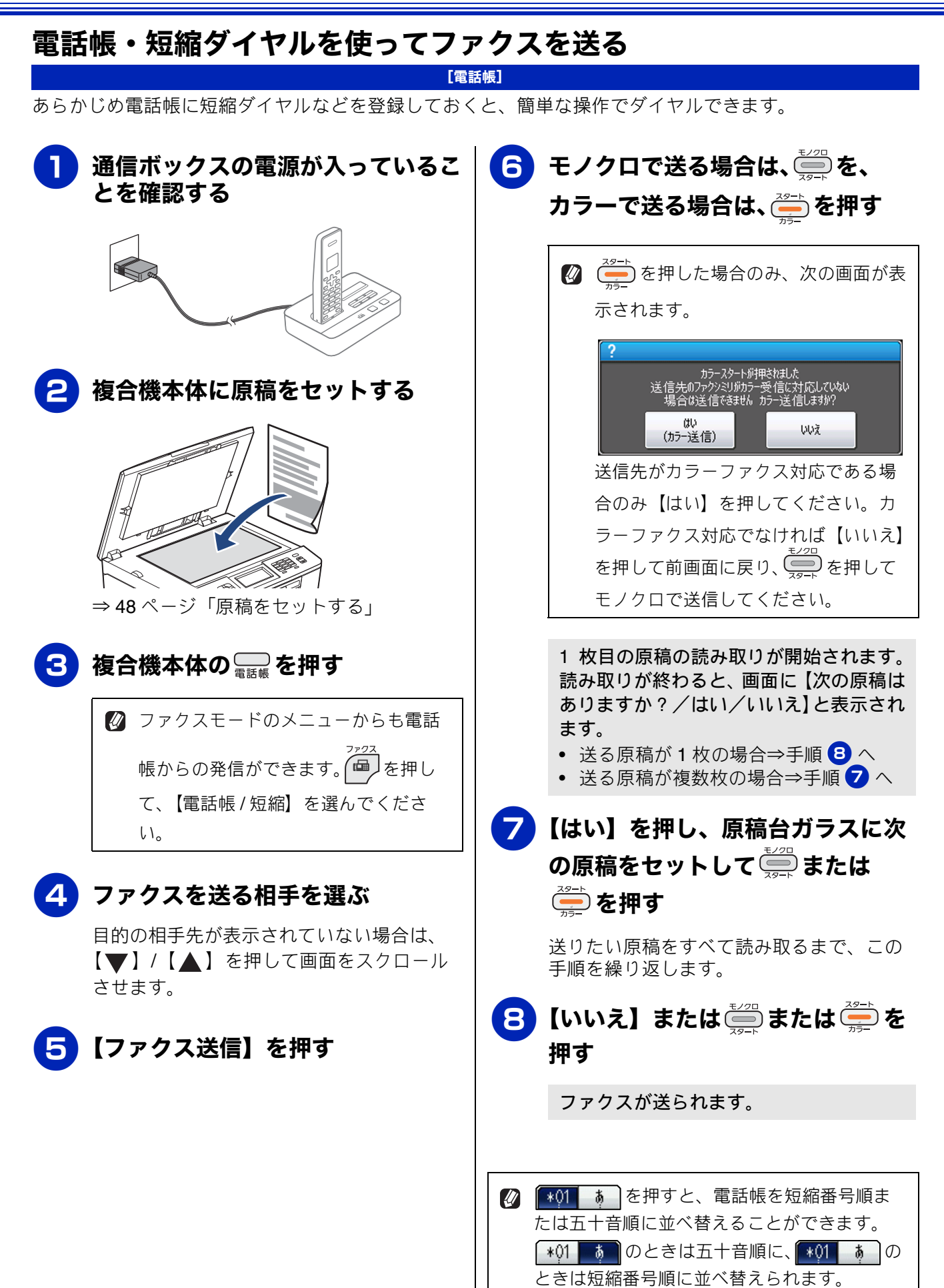

ご使用の前に

調問

ファクス

電話帳

C

設定値を選ぶ

#### ファクスの便利な送りかた 設定を変えてファクスするには を押して表示されるメニューから、ファクスを送るときの設定を変えることができます。 例:海外通信モード 【◀】/【▶】を押して画面をスクロール 【海外送信モード】を選ぶ させ【便利なファクス設定】を押す 気気を入力してください 便利なファクス設定 $\langle \mathbf{X} \rangle$ 5 同報送信 しない 原稿濃度 便利なファクス設定 設定を保持する みてがら送信 しない する 自動 海外送信モート Ltau 画質や濃度を変更する

[ファクス画質/原稿濃度]

| <ul> <li>● を押して表示されるメニューから、ファクスを送した設定は、ファクスの送信が終わると元に戻ります</li> <li>⇒ 86 ページ「変更した設定を保持する」</li> </ul> | €るときの設定を変えることができます。ここで変更<br>。設定を保持することもできます。                                                                                                    | 留守番機能       |
|----------------------------------------------------------------------------------------------------|----------------------------------------------------------------------------------------------------|-------------|
| ① 通信ボックスの電源が入っていることを確認する                                                                            | <ul> <li>4 【ファクス画質】または【◀】/</li> <li>【▶】を押して画面をスクロールさせ、【原稿濃度】を選ぶ</li> <li>5 設定を選ぶ</li> </ul>                                                                  | Г<br>П<br>Г |
| 2 複合機本体に原稿をセットする                                                                                    | <ul> <li>画質は以下から選びます。</li> <li>【標準】: お買い上げ時に設定されている標準的な 画質モードです。</li> <li>【ファイン】: 原稿の文字が小さいときに選びます。</li> <li>【スーパーファイン】: 原稿の文字が新聞のように細かいときに 選びます。</li> </ul> | RSS デジカメプリン |
| <ul> <li>→ 48 ページ「原稿をセットする」</li> <li>3 2725</li> <li>6 伊す</li> </ul>                                | <ul> <li>【写真】:         原稿に写真が含まれているときに選びます。     </li> <li>濃度は以下から選びます。         <ul> <li>【自動】:</li></ul></li></ul>                                            | 付 録 こんなときは  |
|                                                                                                    | 85                                                                                                    |             |

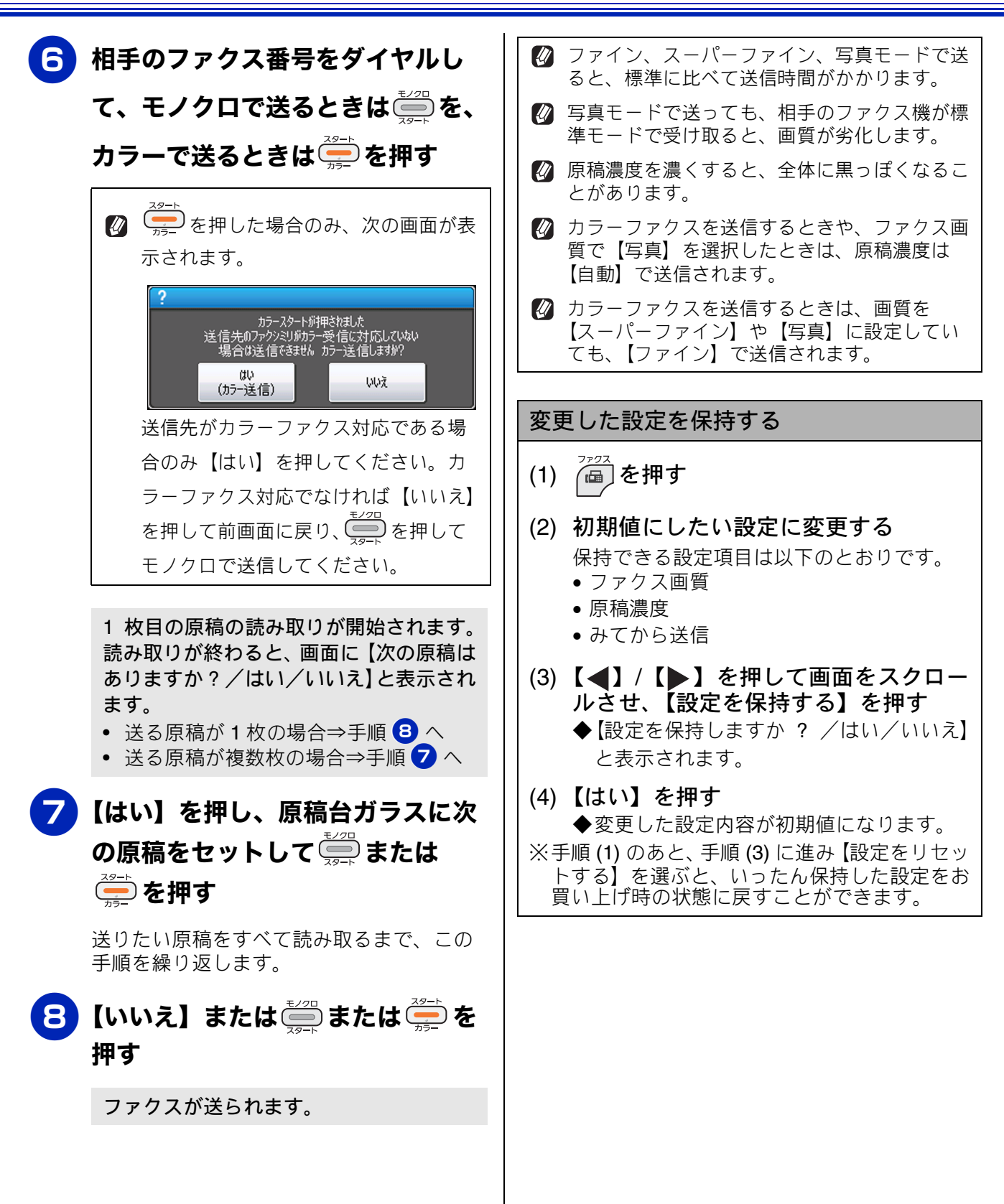

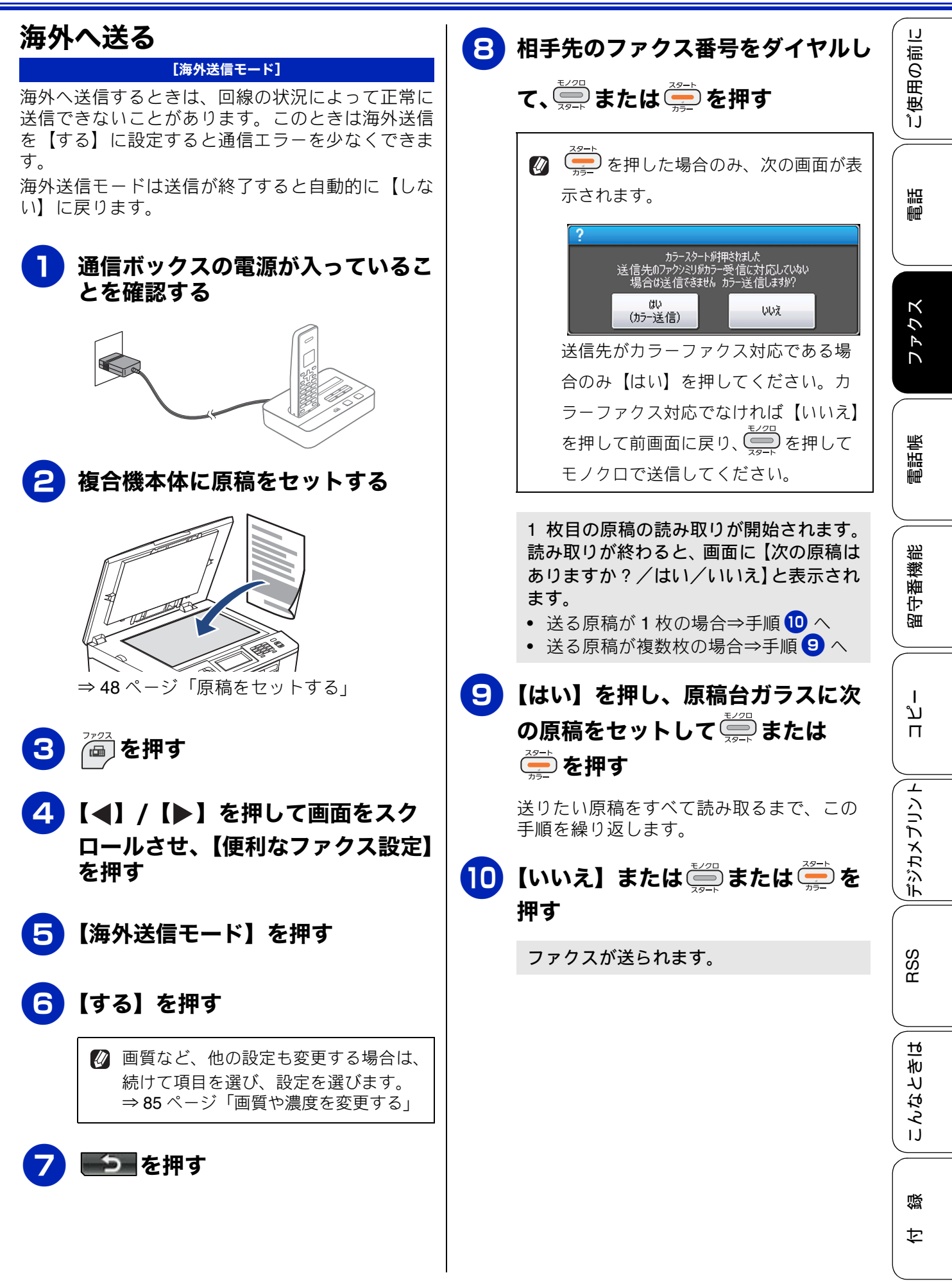

87

## 複数の相手先に同じ原稿を送る

#### [同報送信]

1 回の操作で複数の相手に同じ原稿を送ります。送信先は、ダイヤルボタン・電話帳 / 短縮ダイヤル・グループダイヤルから、合わせて最大 50 箇所まで指定できます。

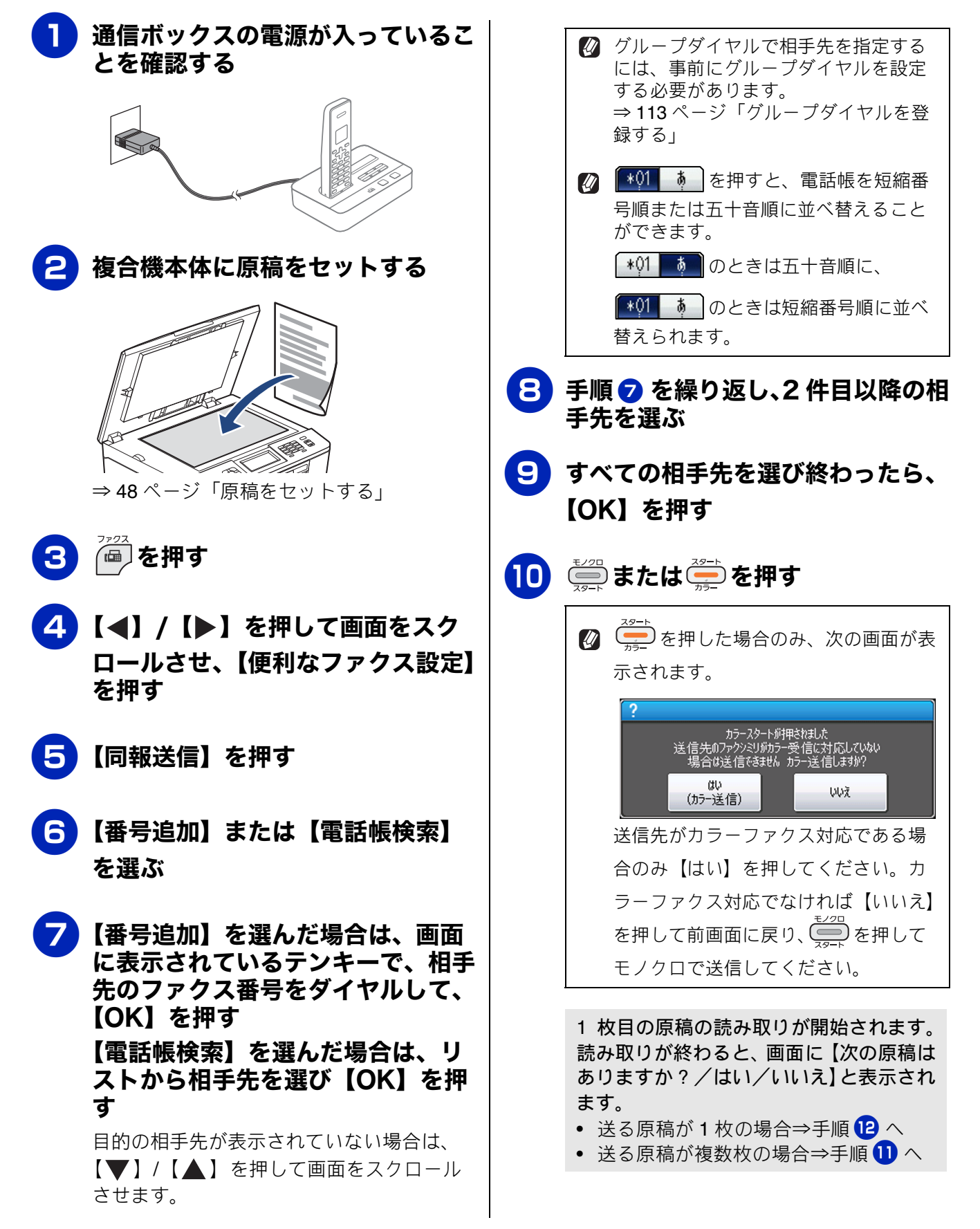

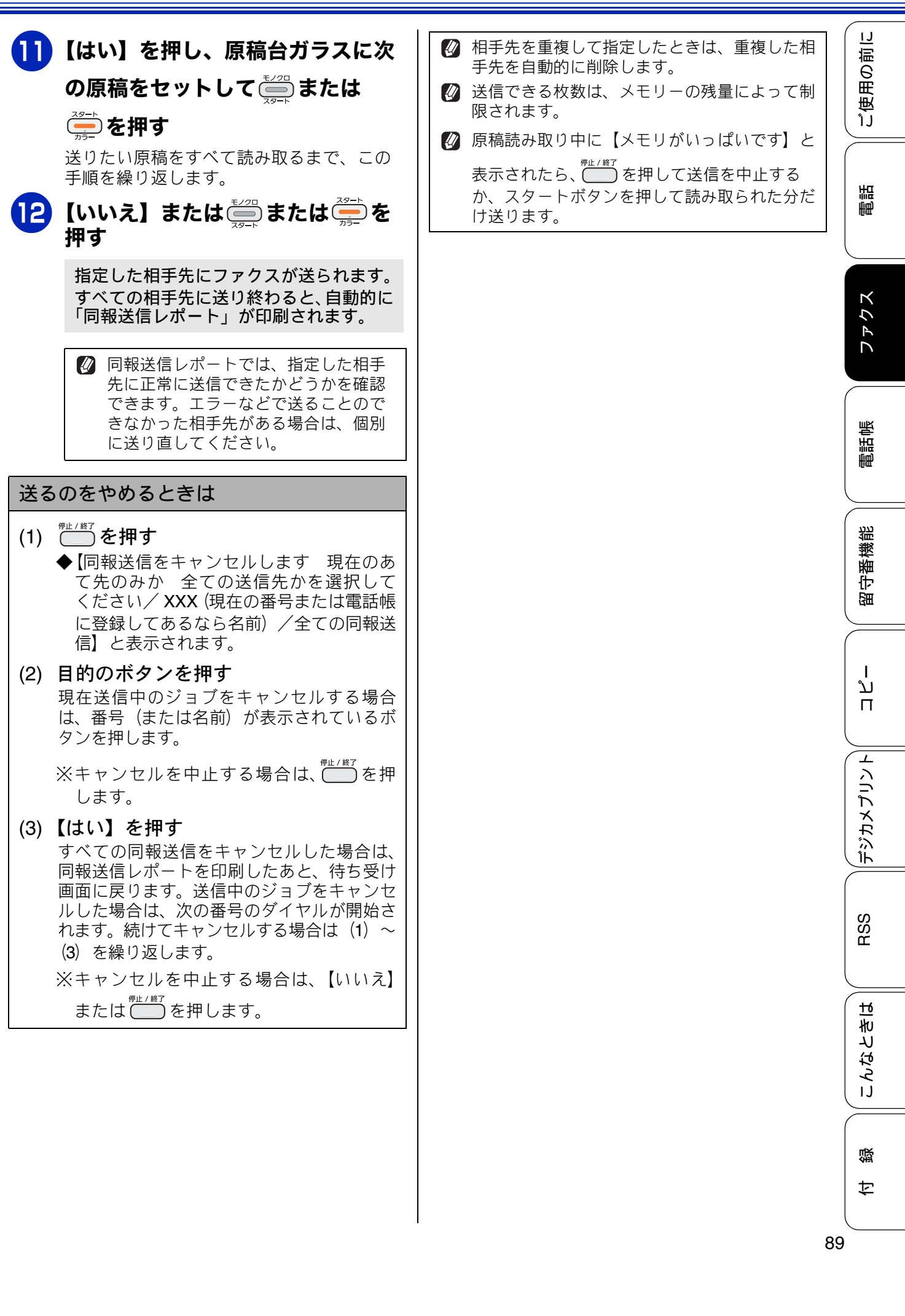

# 本製品のファクス受信のしくみ

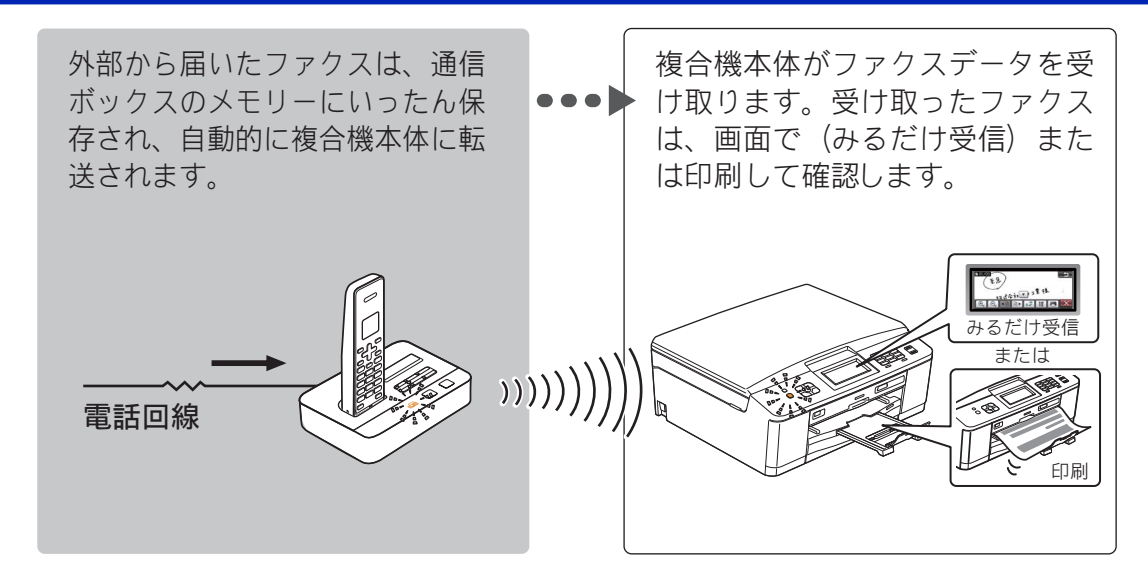

受信

#### 確認

■ ファクス送受信時には、通信ボックスと複合機本体の両方の電源が入っている必要があります。頻繁にファクスを受信するかたは、通信ボックスだけでなく、複合機本体も常に電源をオン(電源プラグが接続されているだけでなく、<sup>000</sup>でオンにしてある状態)にして本製品をご利用ください。複合機本体の電源がオンになっていない場合、ファクスデータを通信ボックスから転送できないため受信を完了させられず、通信ボックスの □ の点滅も止めることができません。

ご使用の前|

調語

ファクス

電話帳

《受信》

## \_\_\_\_\_

# ファクスの受けかた

本製品に自動で受信させる

#### [自動受信]

設定した回数(お買い上げ時は 7 回<sup>\*1</sup>)の着信音が鳴り終わって相手がファクスであれば、本製品は自動 で受信を開始します。

自動受信する前に電話をとって相手がファクスだった場合の「手動受信」のしかたは、下記をご覧ください。 ⇒ 92 ページ「電話に出てから受ける」

⇒93ページ「電話に出ると自動的に受ける(親切受信)」

回線がつながると、ファクスはまず通信ボックスのメモリーに保存され、その後複合機本体に転送されてー 連の受信動作を完了します。 受信したファクスは、画面(みるだけ受信を設定した場合)または記録紙のいずれかで確認できます。ただ し、カラーファクスはみるだけ受信が設定されていてもメモリーには保存されず印刷されます。

<sup>\*1</sup> かかってきた電話がファクスかどうかを判定するために、本製品の回線が自動的につながるまでの時間(回数)は、自由に変更できます。 ⇒ 34 ページ「呼出回数を設定する」

🖉 巻末に通信ボックス操作早見表が掲載されてい フクゴウキ ニ テンソウズミ 留守番機能 ます。切り取ってご利用ください。 R<sub>R</sub> テイシ ヲ オシテクダサイ 0,1, MO Do L ПD\* ند П デジカメプリント (12) みるだけ受信 または RSS 印刷 届いたファクスは複合機本体で確認して こんなときは ください。 ⇒95ページ「ファクスの見かた」 通信ボックスのメッセージ表示、 点滅はともに、 停止 を押すと止めるこ とができます。 뎷 t

## 電話に出てから受ける

#### [手動受信]

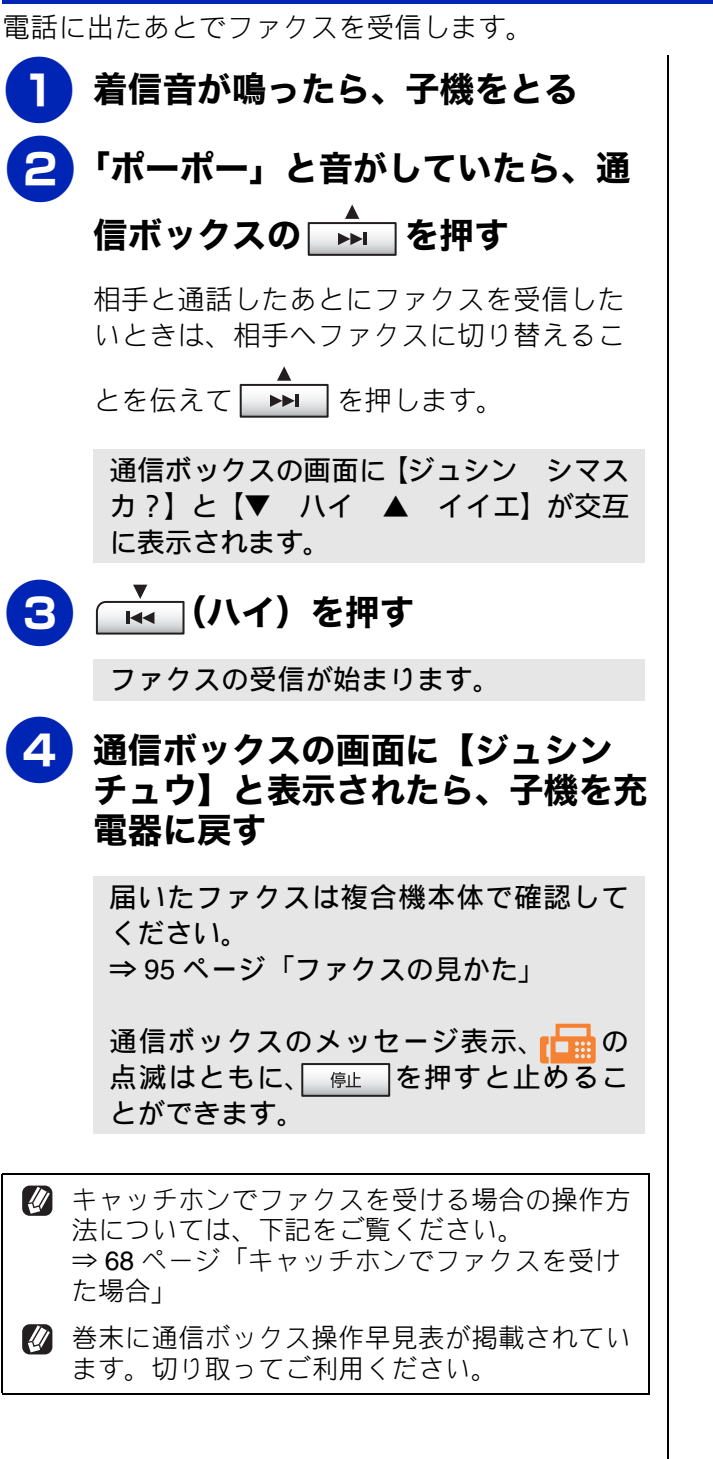

用の前に

使

ĵĴ

## 電話に出ると自動的に受ける(親切受信)

#### [親切受信]

親切受信が設定されている場合 (お買い上げ時の設定)、電話をとったときにファクスであれば、子機を持っ たまま約**7**秒待つと自動的にファクスを受信します。

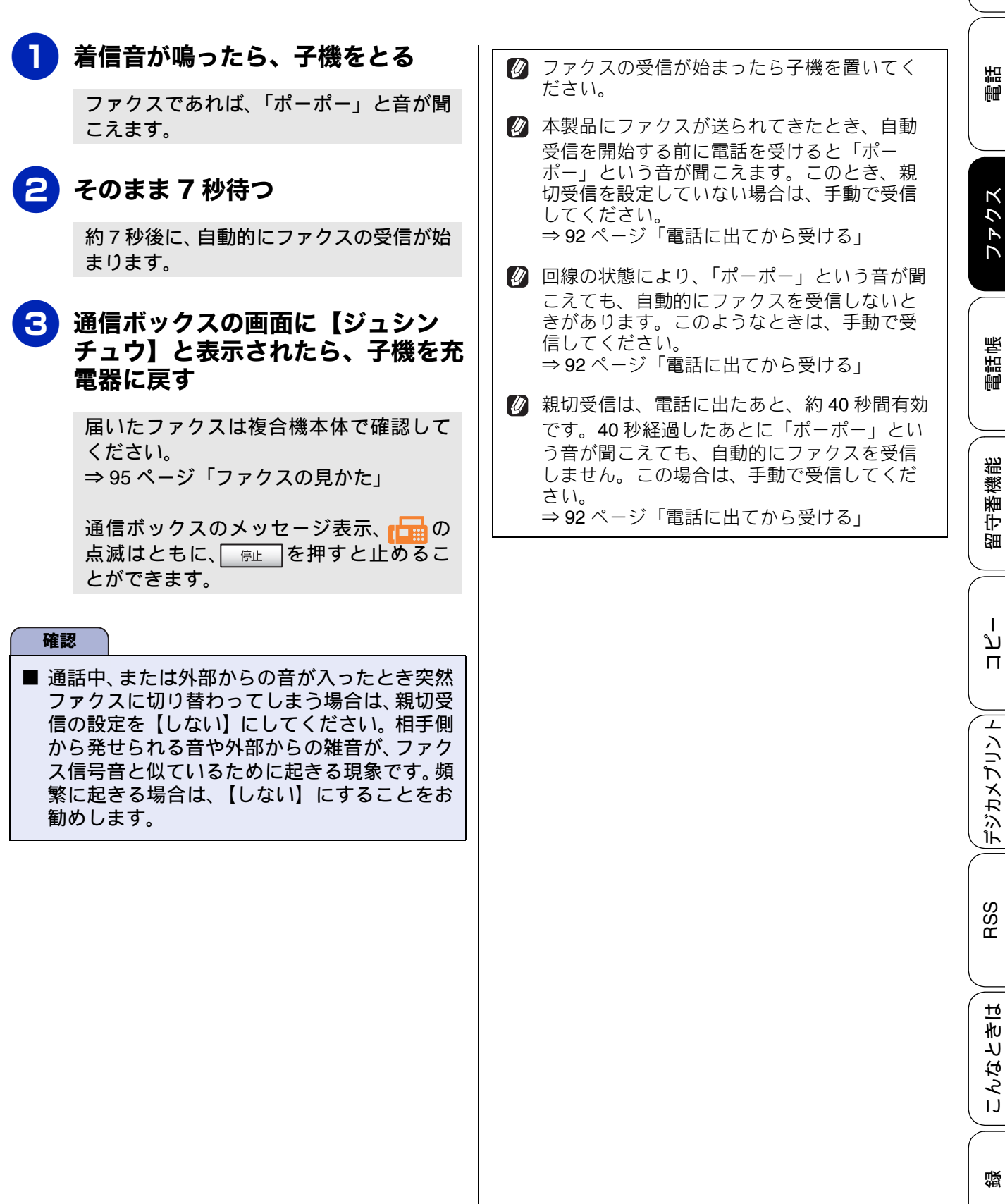

t

## 親切受信を設定する

お買い上げ時は、【する】に設定されています。 この機能は、通信ボックスからも設定できますが、 複合機本体からの操作で同期がとられます。複合機 本体から設定してください。

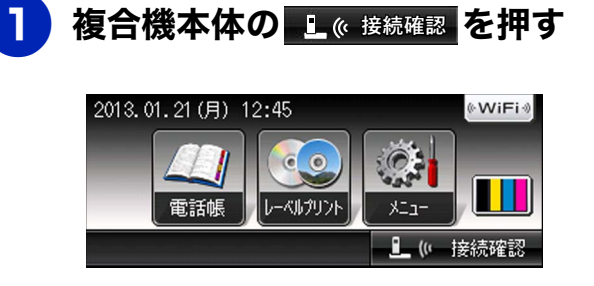

【通信ボックスとの接続は正常です】と表示されれば問題ありません。【OK】または <sup>●#±/#7</sup>を押して手順 2 に進みます。 接続に問題がある場合や、設定中に接続エ ラーが出た場合は、<sup>●#±/#7</sup>を押したあと下 記をご覧になり、複合機本体と通信ボック スを接続させてください。 ⇒ 255 ページ「接続確認メッセージ一覧」

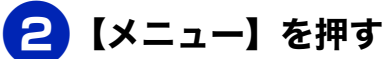

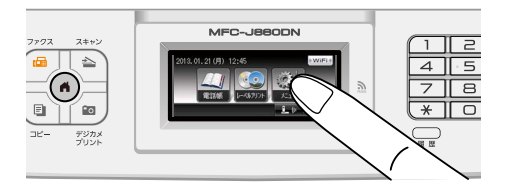

- 3 【ファクス / 電話】を押す
- 4 【受信設定】を押す
- 5 【▼】/【▲】を押して画面をスク ロールさせ、【親切受信】を押す
- 6 【する】または【しない】を押す
   ・【する】:
   親切受信をします。
  - 【しない】:
     親切受信をしません。

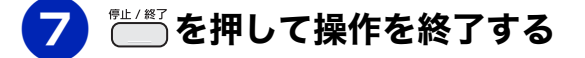

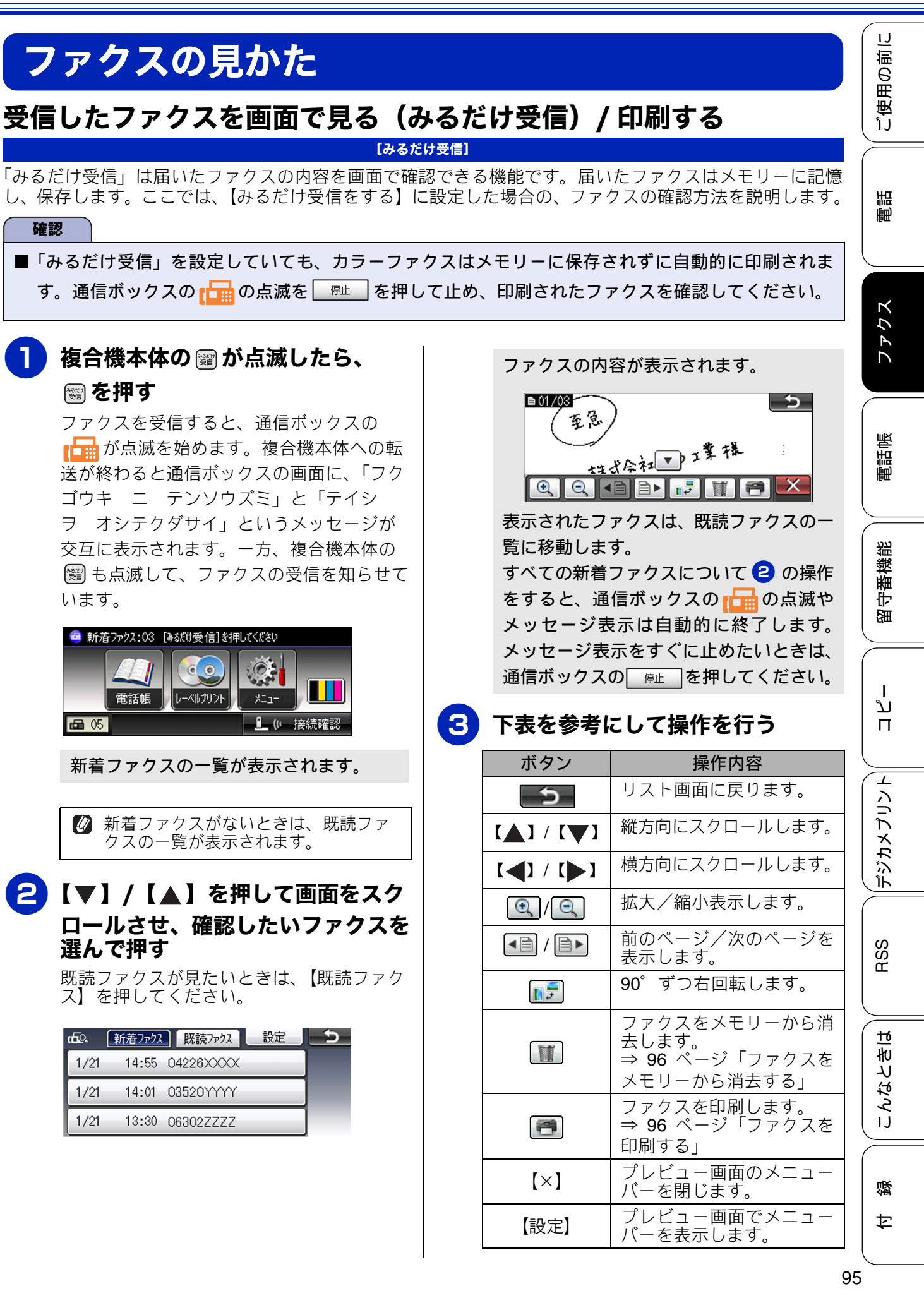

確認

| ② 受信したファクスの画像が大きい場合は、表示<br>に時間がかかることがあります。                                                             | <b>す</b><br>み |
|----------------------------------------------------------------------------------------------------|---------------|
| メモリーに保存できるファクスは 99 件分です。<br>不要なファクスのデータは削除してください。                                                      | フに            |
| ファクスを印刷する                                                                                              |               |
| (1) 印刷したいファクスが画面に表示され<br>たば能で「一を押す                                                                     |               |
| ◆見ているファクスが1ページだけであれば<br>すぐに印刷されます。(3) に進んでくださ                                                          |               |
| い。<br>◆見ているファクスが複数ページあるとき<br>は、 <b>(2)</b> に進んでください。                                                   |               |
| (2) 次のいずれかを行って、ファクスを印<br>刷する                                                                           |               |
| ◆すべてのページを印刷する場合は、【すべ<br>てのページをプリント】を押して、(3) に<br>進みます。                                                 |               |
| ◆見ているページのみを印刷する場合は、<br>【表示ページのみプリント】を押して、(4)<br>に進みます。                                                 | þ             |
| ◆見ているページ以降すべてを印刷する場<br>合は、【表示ページ以降プリント】を押し<br>て、(4) に進みます。                                             | みフに           |
| (3) ファクスを消去する場合は【はい】<br>を、メモリーに残す場合は【いいえ】<br>を押す                                                       | ス記認当          |
| (4) ─────を押して操作を終了する                                                                                   |               |
| ファクスをメモリーから消去する                                                                                        |               |
| 複合機本体と通信ボックスが接続不良の場合や電話<br>中は消去できません。下記の操作をしてもエラーに<br>なる場合は接続状態を確認してください。<br>→ 78 ページ「通信ボックスとの接続を確認する」 |               |
| (1) 消去したいファクスが画面に表示され<br>た状態で、 (1)を押す                                                                  |               |
| ◆【すべてのページを消去しますか?/はい<br>/いいえ】と表示されます。                                                                  |               |
| (2) 【はい】を押す<br>◆ファクスのデータが消去されます。                                                                       |               |
|                                                                                                    |               |
|                                                                                                    |               |
|                                                                                                    |               |

## すべてのファクスを印刷する

みるだけ受信設定時、メモリーに保存されている ファクスデータを新着ファクス、既読ファクスごと こまとめて印刷できます。

┣ 複合機本体の を押す

新着ファクスまたは既読ファクスの一覧 が表示されます。

- 2【新着ファクス】または【既読ファ クス】を選ぶ
- 3 【設定】を押す
- 4 【すべてプリント】を押す

表示されているファクス一覧のデータが すべて印刷されます。

う ────を押して操作を終了する

## べてのファクスを消去する

みるだけ受信設定時、メモリーに保存されている ファクスデータを新着ファクス、既読ファクスごと こまとめて消去できます。複合機本体と通信ボック スが接続不良の場合や電話中は消去できません。下 記の操作をしてもエラーになる場合は接続状態を確 認してください。

⇒78ページ「通信ボックスとの接続を確認する」

┣ 複合機本体の を押す

新着ファクスまたは既読ファクスの一覧 が表示されます。

- 2【新着ファクス】または【既読ファ クス】を選ぶ
- 3 【設定】を押す
- 【すべて消去】を押す

【消去しますか?/はい/いいえ】と表示 されます。

## 【はい】を押す

表示されているファクス一覧のデータが すべて消去されます。

髄で操作を終了する

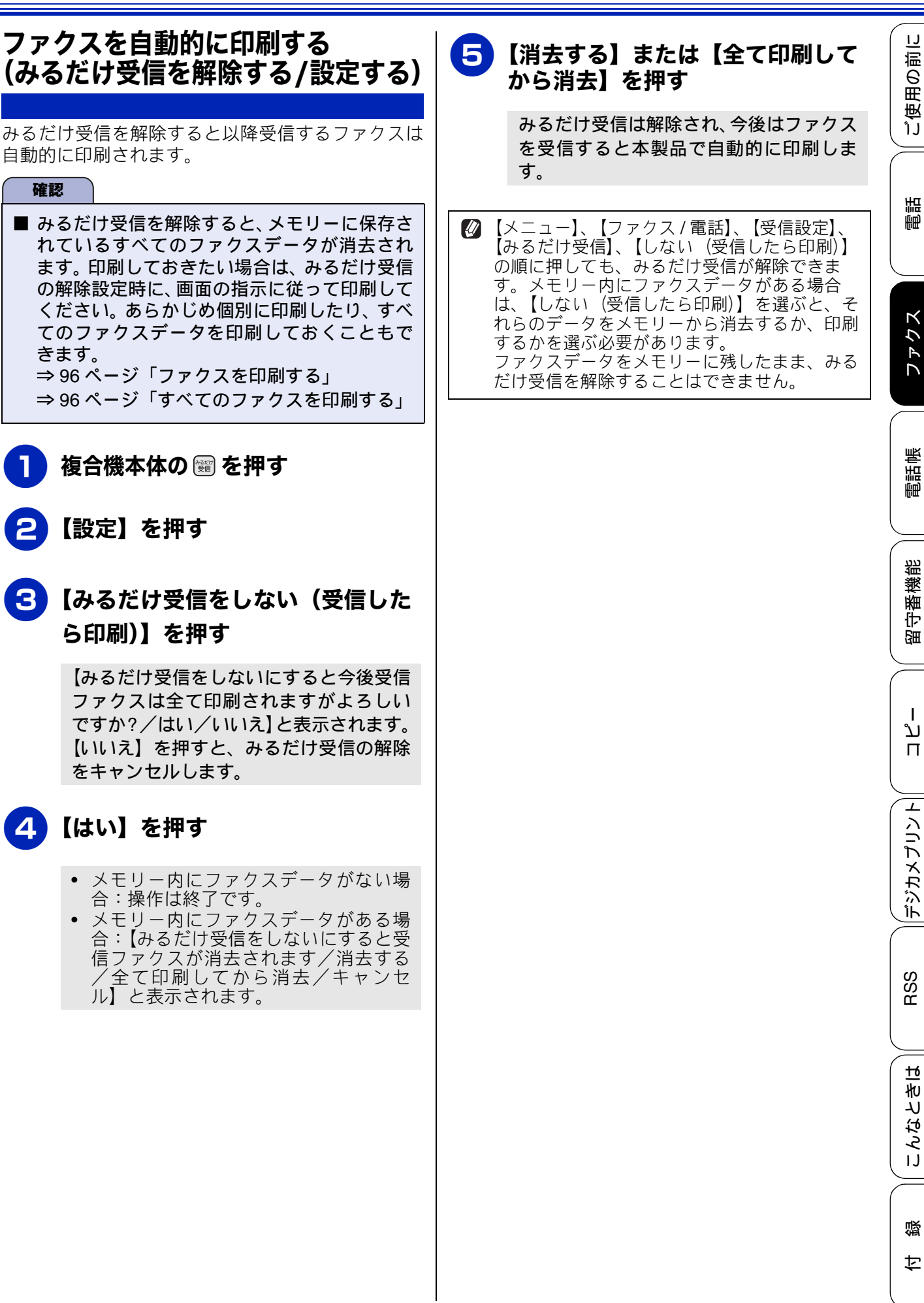

97

Т

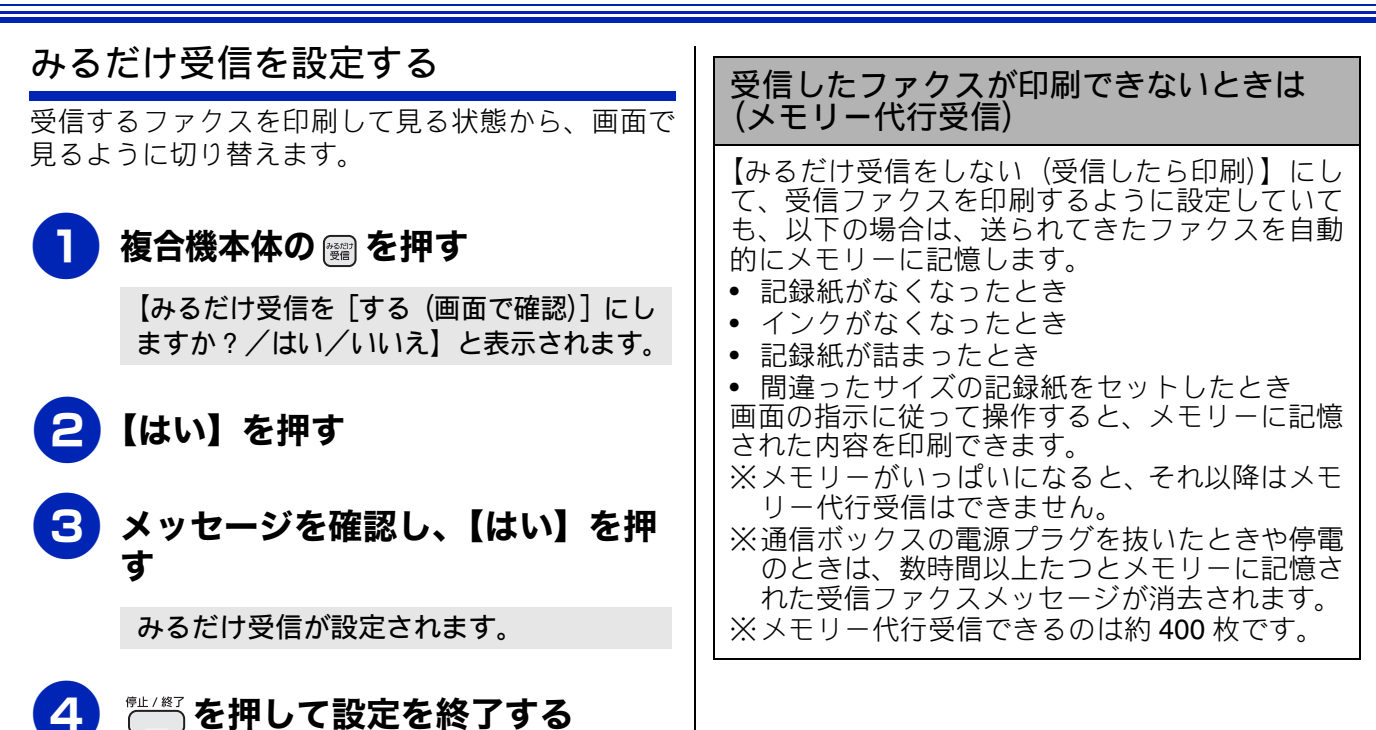

# ファクスの便利な受けかた

## 自動的に縮小して受ける

#### [自動縮小]

【自動縮小】は、記録紙トレイにセットしてある記録 紙の長さを超えたファクスが送られてきた場合に、 自動的に縮小して受信する機能です。 お買い上げ時は【する】に設定されています。

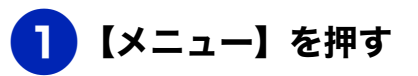

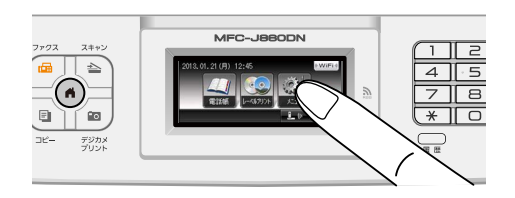

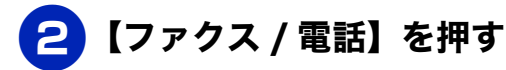

3 【受信設定】を押す

## 4 【▼】/【▲】を押して画面をスク ロールさせ、【自動縮小】を押す

5」【する】または【しない】を押す

# 【する】: 自動縮小受信します。記録紙トレイにセットしてある記録紙に対し、長辺が長いファクスが送られてきた場合に縮小して受信します。短辺が長いファクスが送られてきた場合は、この設定に関わらず縮小されます。

#### 【しない】: 自動縮小受信しません。記録紙トレイに セットしてある記録紙に対し、短辺が長い ファクスが送られてきた場合のみ縮小し ます。長辺が長いファクスは、複数枚に分 割されます。

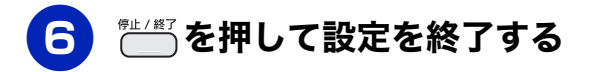

☑ 自動縮小を【しない】に設定し、原稿の長さが 約 420mm 以上のときは、縮小せず等倍のまま で複数枚の記録紙に分割して印刷します。 IJ

ご使用の前

L

뎷

t

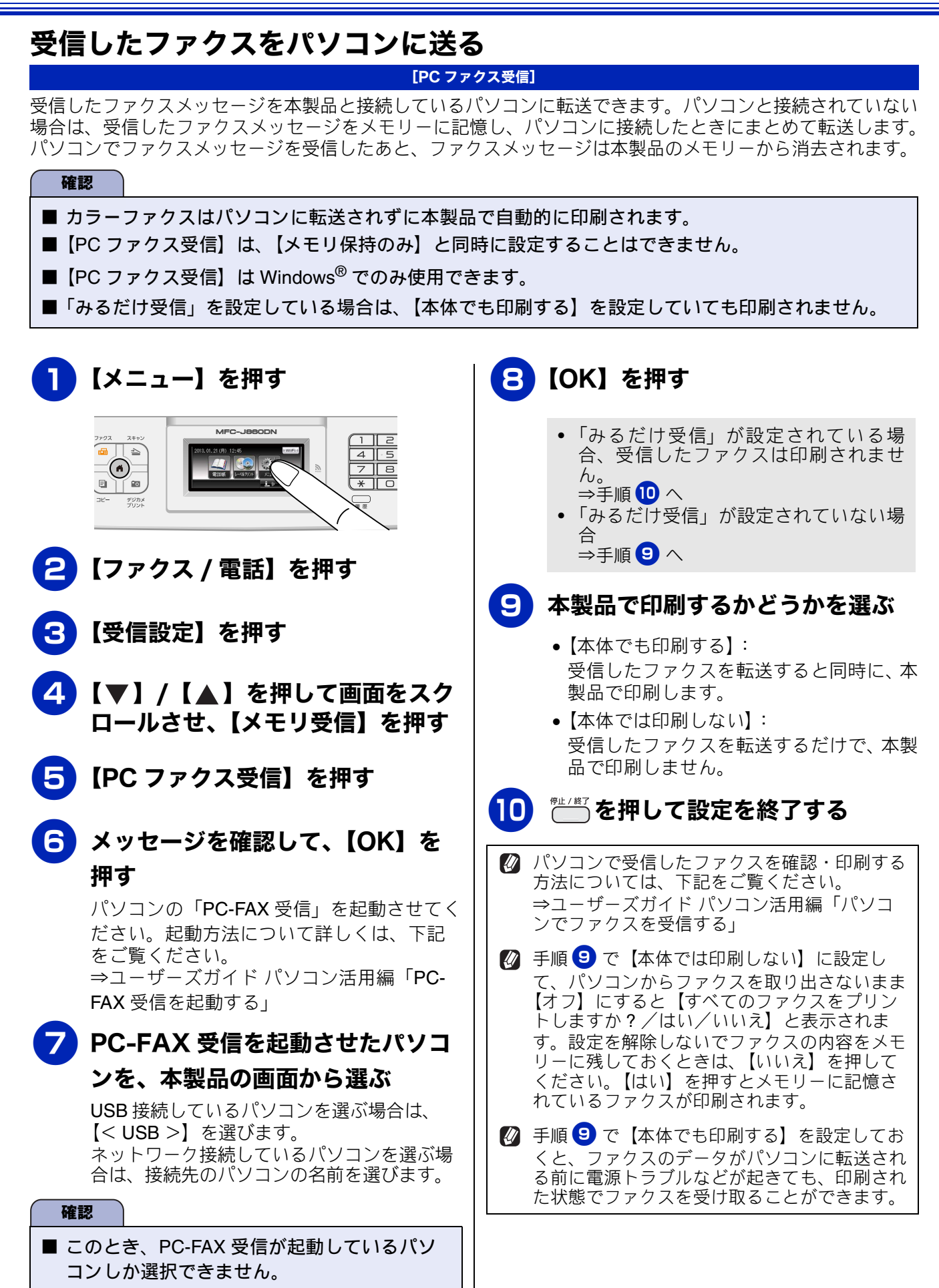

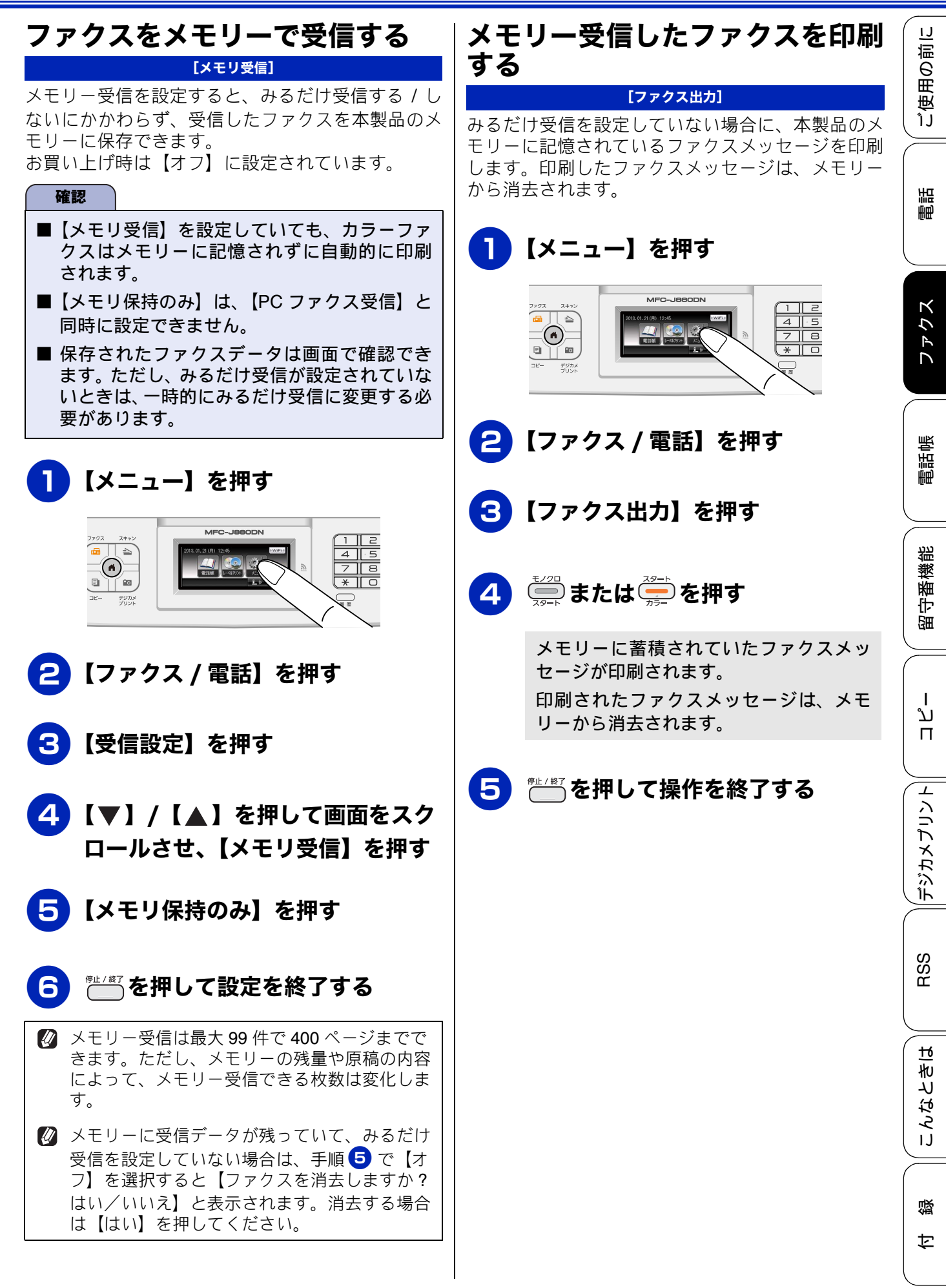

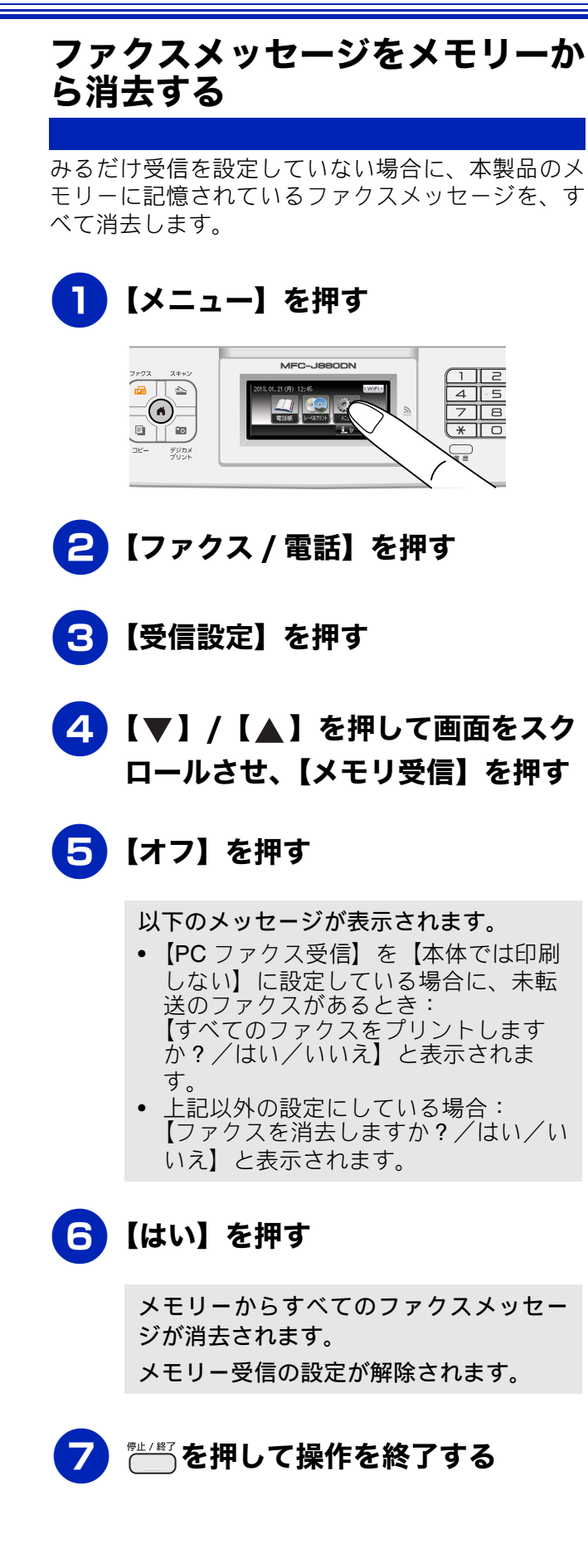

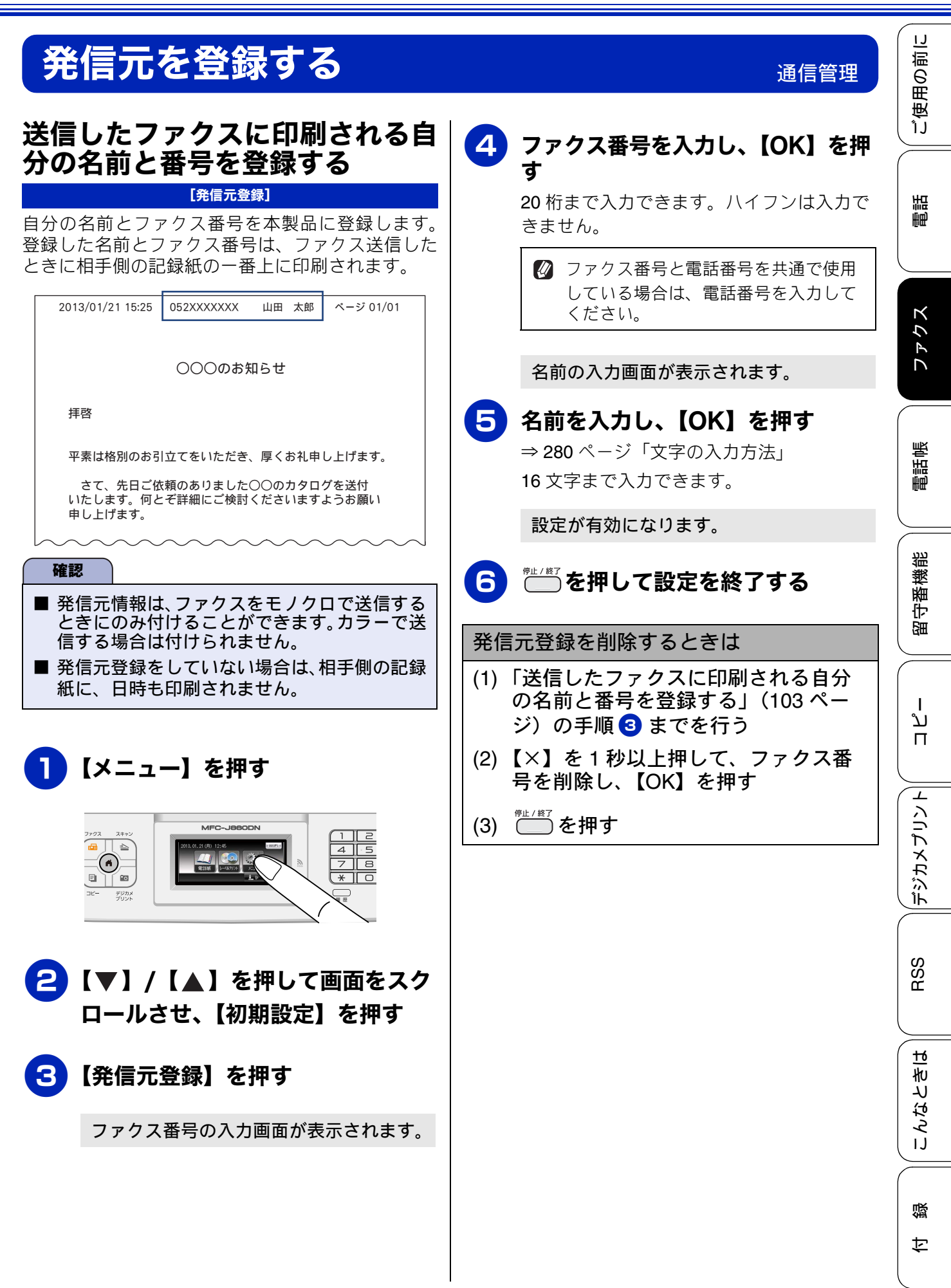

# ファクス送信時の自動再ダイヤルを解除する

本製品は、相手が通話中などの理由でファクス送信できなかったときに、人の手で送信操作を繰り返 さなくても自動で再ダイヤルするように設定されています。しかし、重要な書類を送信する場合など、 送信結果を把握したいときは、自動再ダイヤルを解除することができます。この設定値は、次に設定 変更するまで有効です。

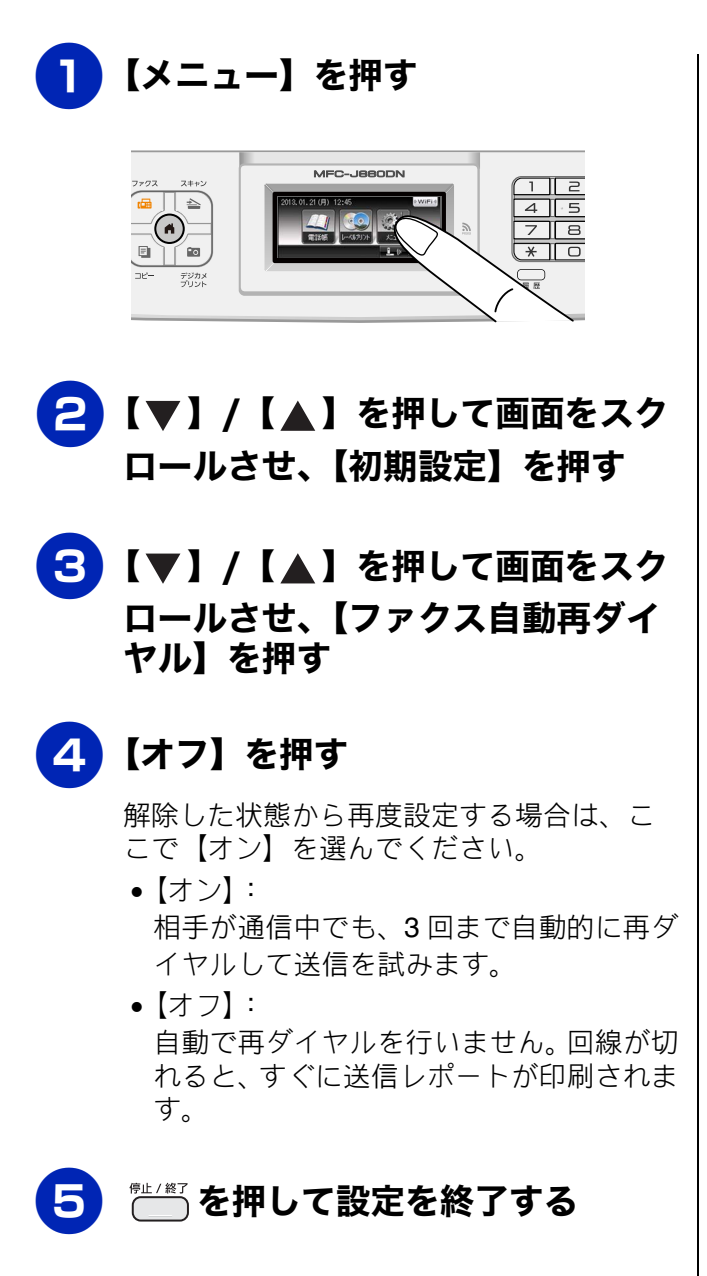

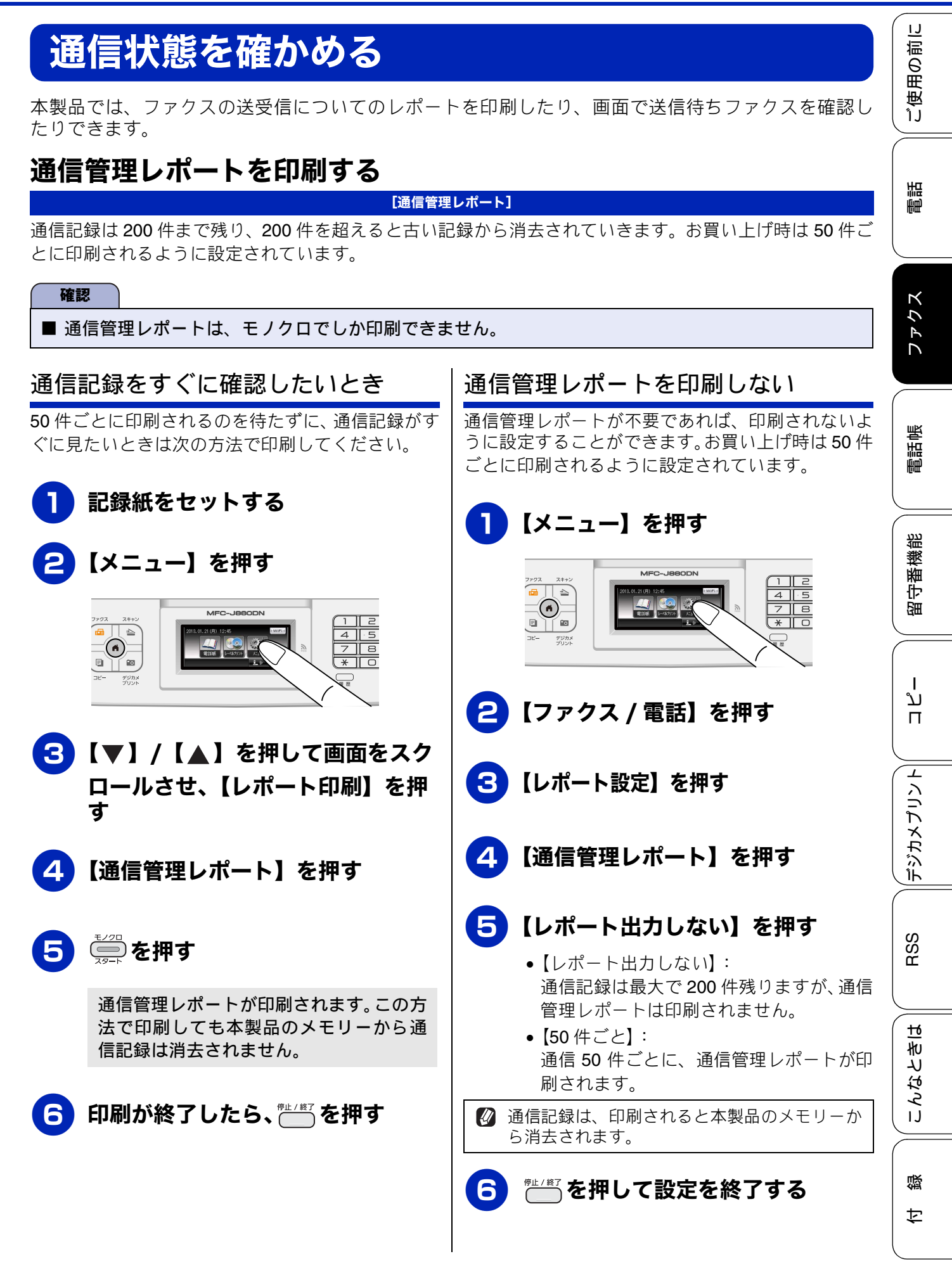

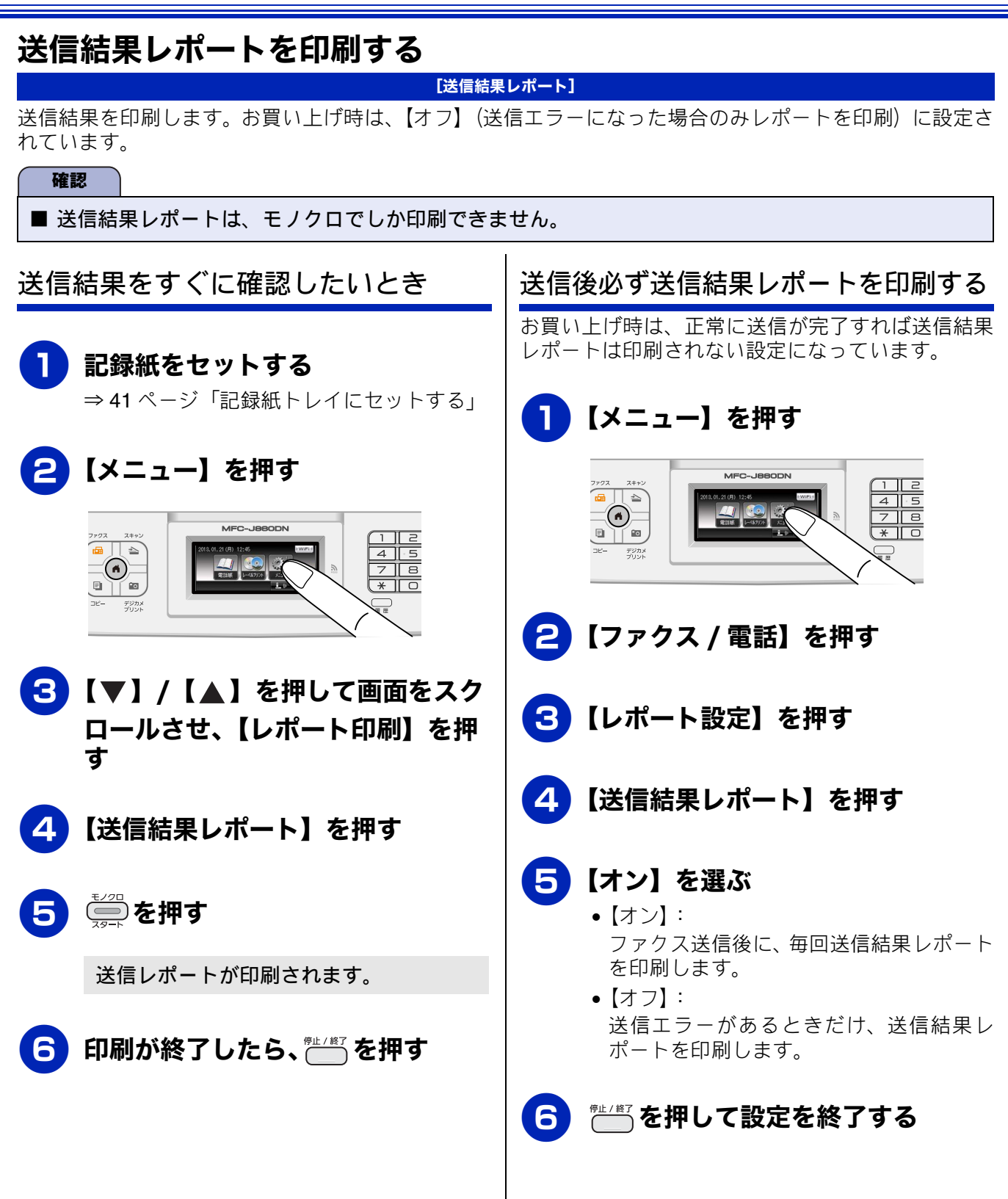
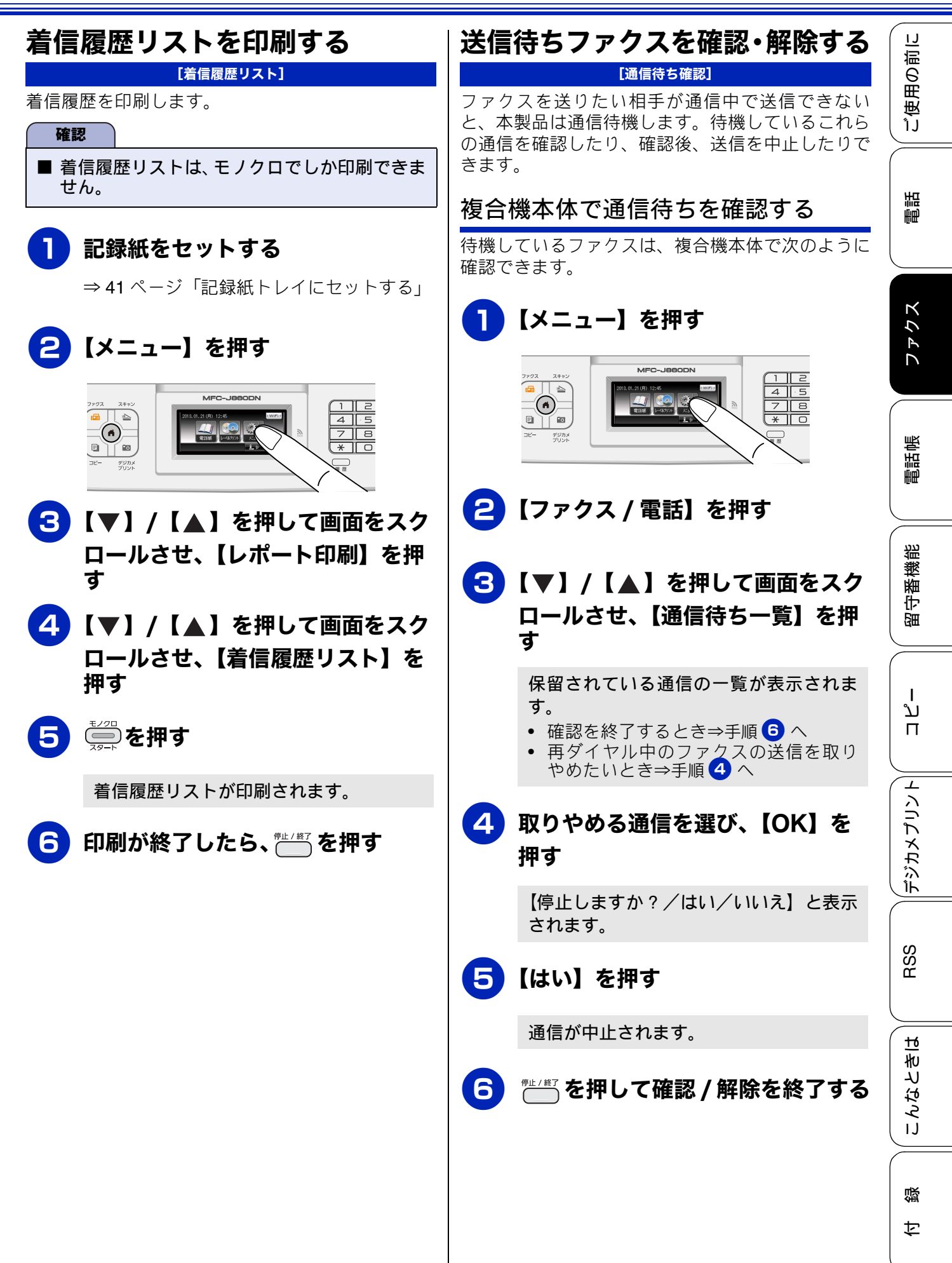

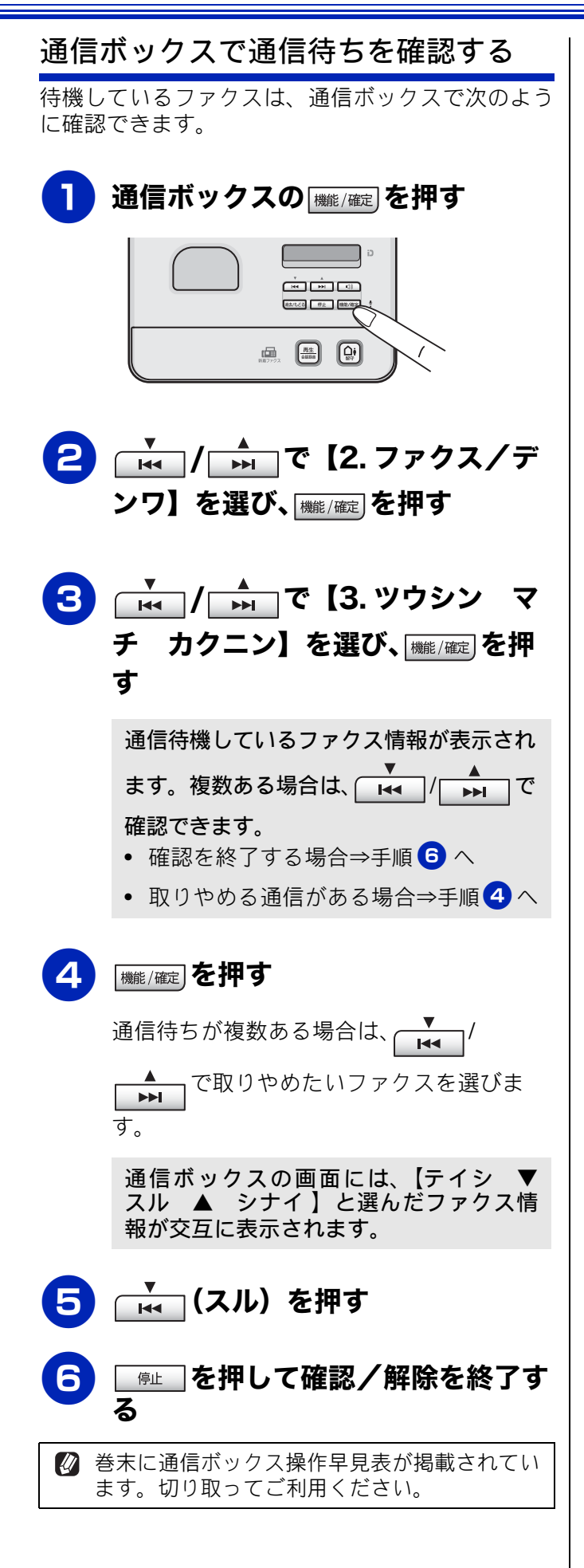

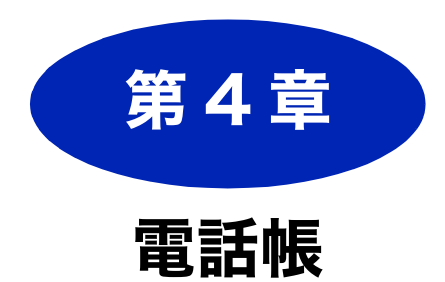

## 複合機本体電話帳[ファクス用]

| 複合機本体の電話帳に登録する11     | 10 |
|----------------------|----|
| 電話帳に登録する11           | 10 |
| 発信履歴・着信履歴から電話帳に登録する1 | 12 |
| グループダイヤルを登録する11      | 13 |
| 複合機本体の電話帳を子機に転送する11  | 14 |
| 電話帳リストを印刷する11        | 15 |
| パソコンを使って電話帳に登録する     |    |

(リモートセットアップ) ......116

## 子機電話帳 [電話用]

| 子機の電話帳に登録する         | 117 |
|---------------------|-----|
| 電話帳に登録する            | 117 |
| 発信履歴・着信履歴から電話帳に登録する | 118 |
| 子機の電話帳を複合機本体に転送する   | 119 |

付録

# 複合機本体の電話帳に登録する

複合機本体電話帳 [ファクス用]

よくファクスする相手の番号は電話帳に登録しておくと便利です。また、複数の相手に一括送信がで きる「グループダイヤル」として登録したり、登録した番号が、電話・ファクス兼用番号であればそ のまま子機に転送するなど、更に応用的な機能もご利用いただけます。

Ø「リモートセットアップ」を使用して、パソコンからも簡単に電話帳に登録することができます。
 ⇒ 116 ページ「パソコンを使って電話帳に登録する(リモートセットアップ)」

## 電話帳に登録する

#### [電話帳に登録]

相手先のファクス番号と名称を、2桁の短縮番号 00 ~ 99(最大 100 件×2番号)に登録します。

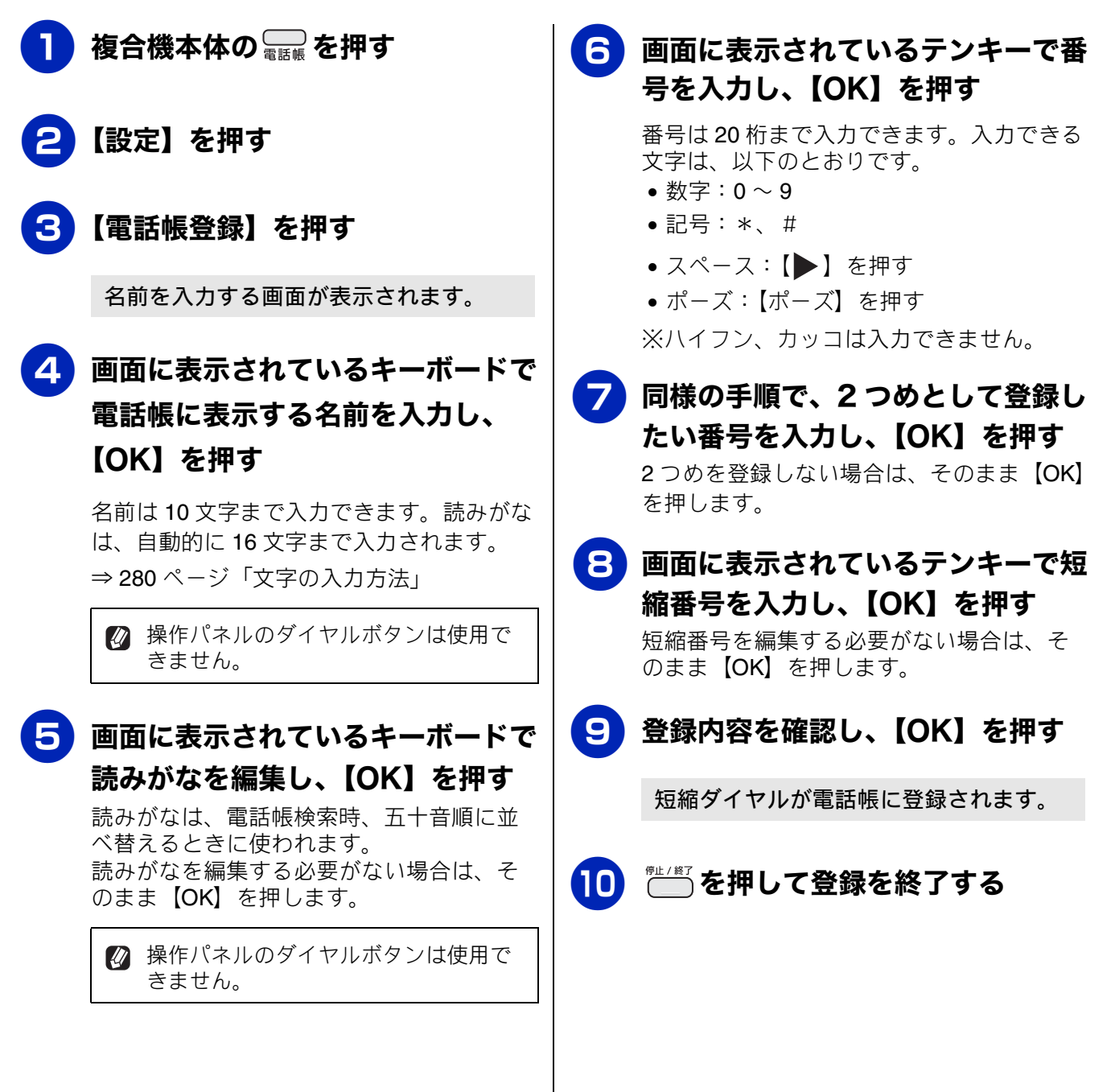

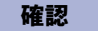

- 電話番号およびファクス番号は、必ず市外局番から登録してください。ナンバーディスプレイの名前/着信履歴が正しく表示されない場合があります。
- 電話帳にファクス番号を間違って登録すると、 自動再ダイヤルなどの際に、間違った相手を何 度も呼び出すことになります。新しくファクス 番号を登録したときは、電話帳リストを印刷し て確認することをお勧めします。 ⇒ 115ページ「電話帳リストを印刷する」

 図 短縮ダイヤルを忘れてしまったときは、電話帳 リストを印刷すると確認できます。
 ⇒ 115 ページ「電話帳リストを印刷する」

こんなときは~電話番号を登録するとき~

- (A)「186」または「184」を付ける場合
  同一市内であっても必ず市外局番を付けて
  電話番号を登録してください。市外局番を付けずに登録すると、着信時に相手の名前が表示されません。
  例)
  〇 186 XXX XXX XXXX
  (市外局番)(市内局番)(相手先番号)
  × 186 XXX XXXX
  (市内局番)(相手先番号)
- (B) 構内交換機(PBX)で"0"発信の場合
   "0"のあとにポーズ(約3秒の待ち時間)を 入れてください。
- (C) 国際電話の場合
   国番号のあとにポーズ(約3秒の待ち時間)
   を入れてください。
   「マイライン」「マイラインプラス」の国際
   区分に登録されている場合
   010+国番号+市外局番+電話番号
  - 「マイライン」「マイラインプラス」の国際
     区分に登録されていない場合
     (国際電話サービス会社指定の番号)
     +010+国番号+市外局番+電話番号

<sup>※</sup>入力したポーズは「p」で表示されます。

| 電調  | 括帳の内容を変更するには                                                    | <u>に</u> ) |
|-----|-----------------------------------------------------------------|------------|
| (1) | 「電話帳に登録する」の手順 🕄 で、<br>【変更】を押す                                   | 使用の        |
| (2) | 変更したい相手先を選ぶ                                                     | IJ         |
| (3) | 変更したい項目を選ぶ                                                      |            |
| (4) | 名前や電話番号を入力し直し、【OK】<br>を押す<br>複数の項目を変更する場合は、手順(3)(4)<br>を繰り返します。 | 電話         |
| (5) | 【OK】を押す                                                         |            |
| ( ) | ◆変更した内容が反映されます。                                                 | 14         |
| (6) | ━━━━を押す                                                         |            |
| 雷調  | 舌帳の内容を削除するには                                                    |            |
| (1) | 「電話帳に登録する」の手順 3 で【消<br>去】を押す                                    | 電話帳        |
| (2) | 消去したい相手先を選び、【OK】を押                                              |            |
|     | <b>す</b><br>【消去しますか?/はい/いいえ】と表示さ<br>れます。                        | 播能         |
| (3) | 【はい】を押す<br>◆選んだ番号が削除されます。                                       | 思し         |
| (4) | ●□□を押す                                                          |            |
|     |                                                                 | Ц<br>П     |
|     |                                                                 |            |
|     |                                                                 | J J        |
|     |                                                                 | んたい        |
|     |                                                                 | 1<br>IL    |
|     |                                                                 | SS         |
|     |                                                                 | Ц Щ        |
|     |                                                                 |            |
|     |                                                                 | 10         |
|     |                                                                 | ねっ         |
|     |                                                                 | сv         |
|     |                                                                 |            |
|     |                                                                 | 1991       |
|     |                                                                 |            |

## 発信履歴・着信履歴から電話帳に登録する

画面に表示されるファクスの発信履歴や着信履歴を見ながらそのまま電話帳に登録できます。着信履 歴リストを印刷して、あらかじめ登録先や内容を確認しておくこともできます。 ⇒ 107 ページ「着信履歴リストを印刷する」

#### 確認

■ ナンバーディスプレイ機能をご利用でないときは、「着信履歴」は使えません。

■ 電話帳に同じ番号や同じ相手先名がすでに登録されていても、重複して登録されます。

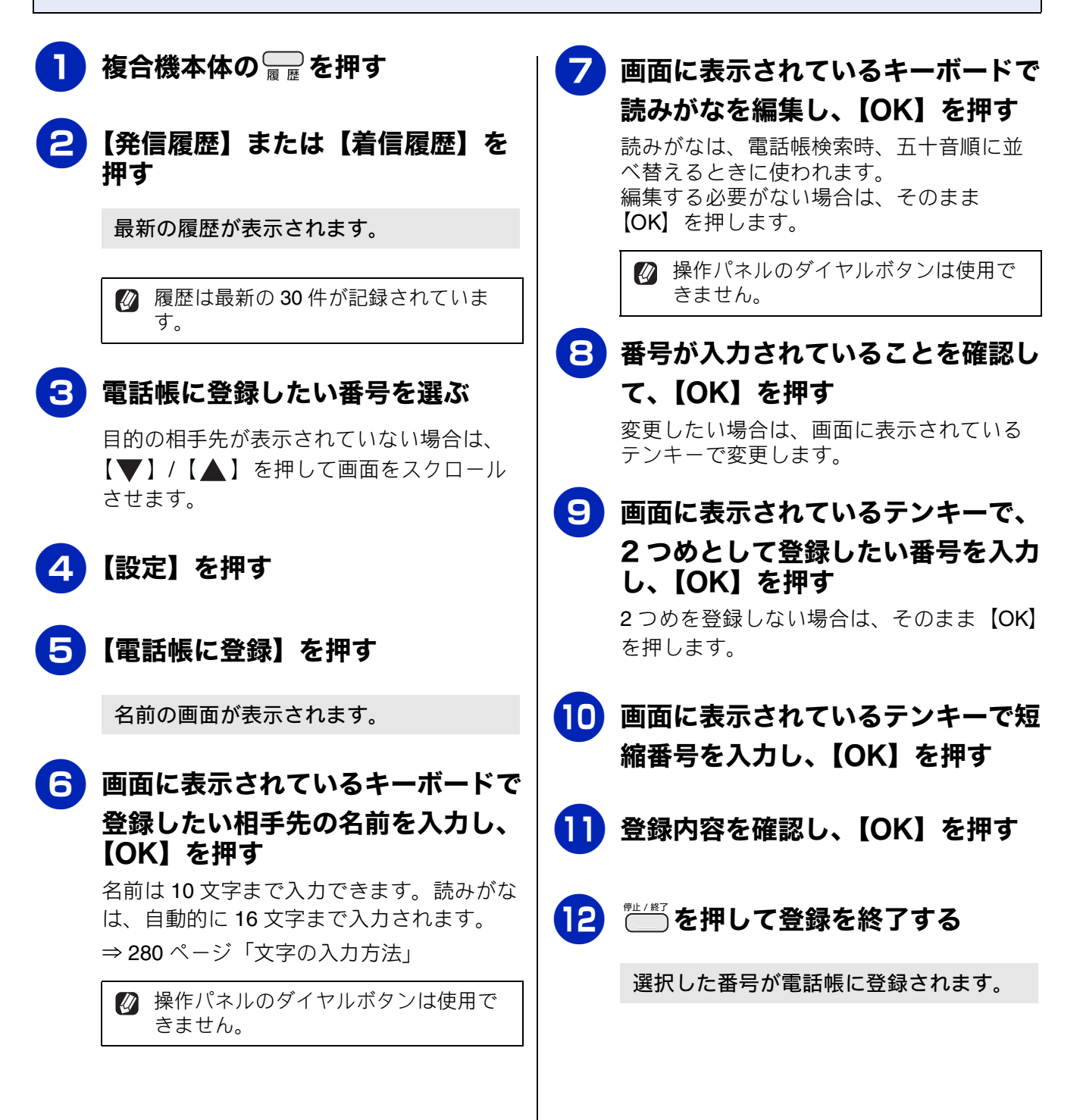

用の前に

受

ĵĴ

## グループダイヤルを登録する

[グループ登録]

電話帳に登録した複数の相手先を、1 つのグループとしてまとめて登録します。これを「グループダイヤル」といいます。グループダイヤルは、ファクスを同報送信(⇒ 88 ページ「複数の相手先に同じ原稿を送る」)するときに使用します。グループは、6 つまで登録できます。また、電話帳に登録されている相手先なら、1 つのグループには、50 件まで登録できます。ただし、グループダイヤルも1 件として電話帳に追加されるため、電話帳の空きがなければ登録できません。

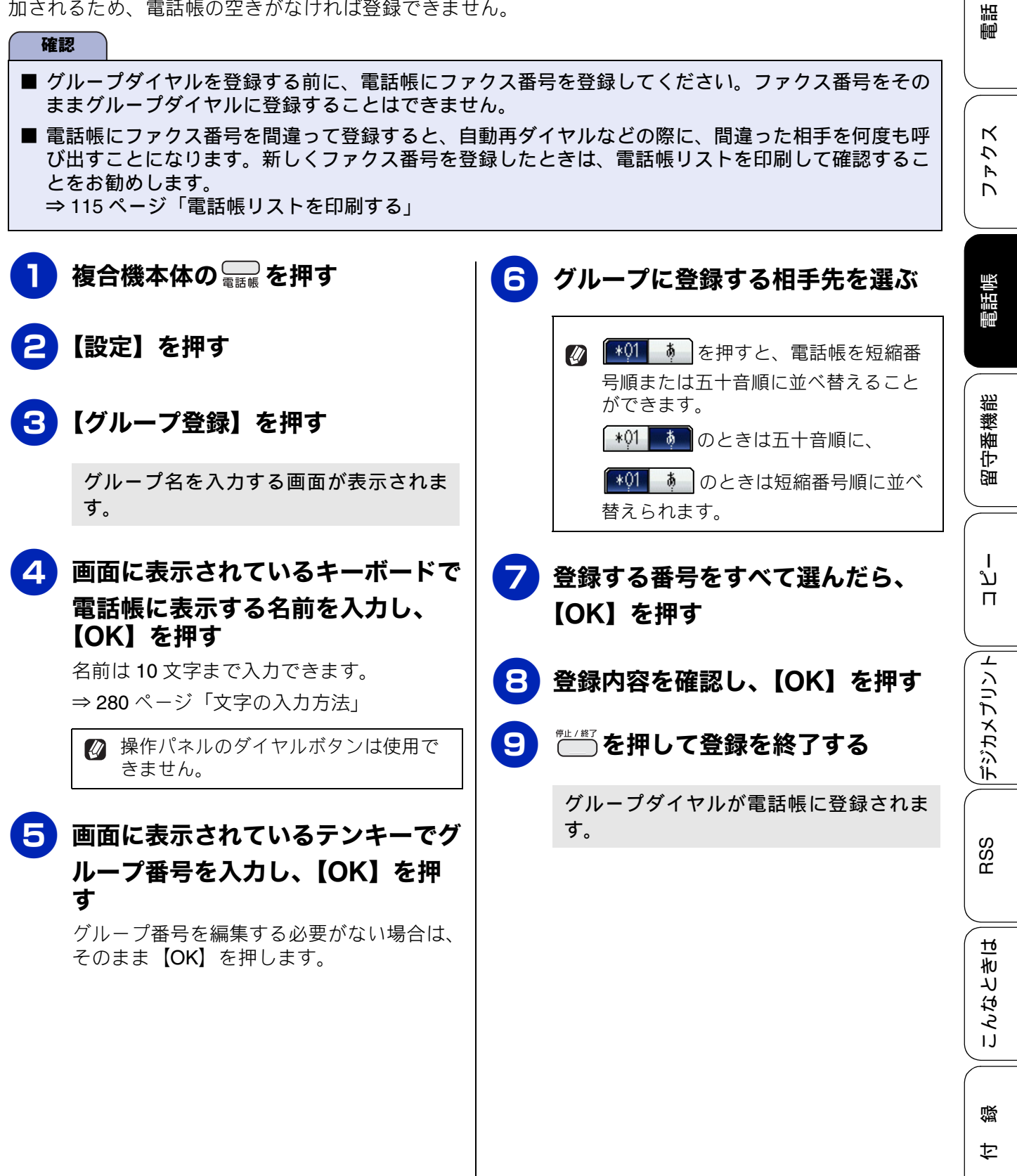

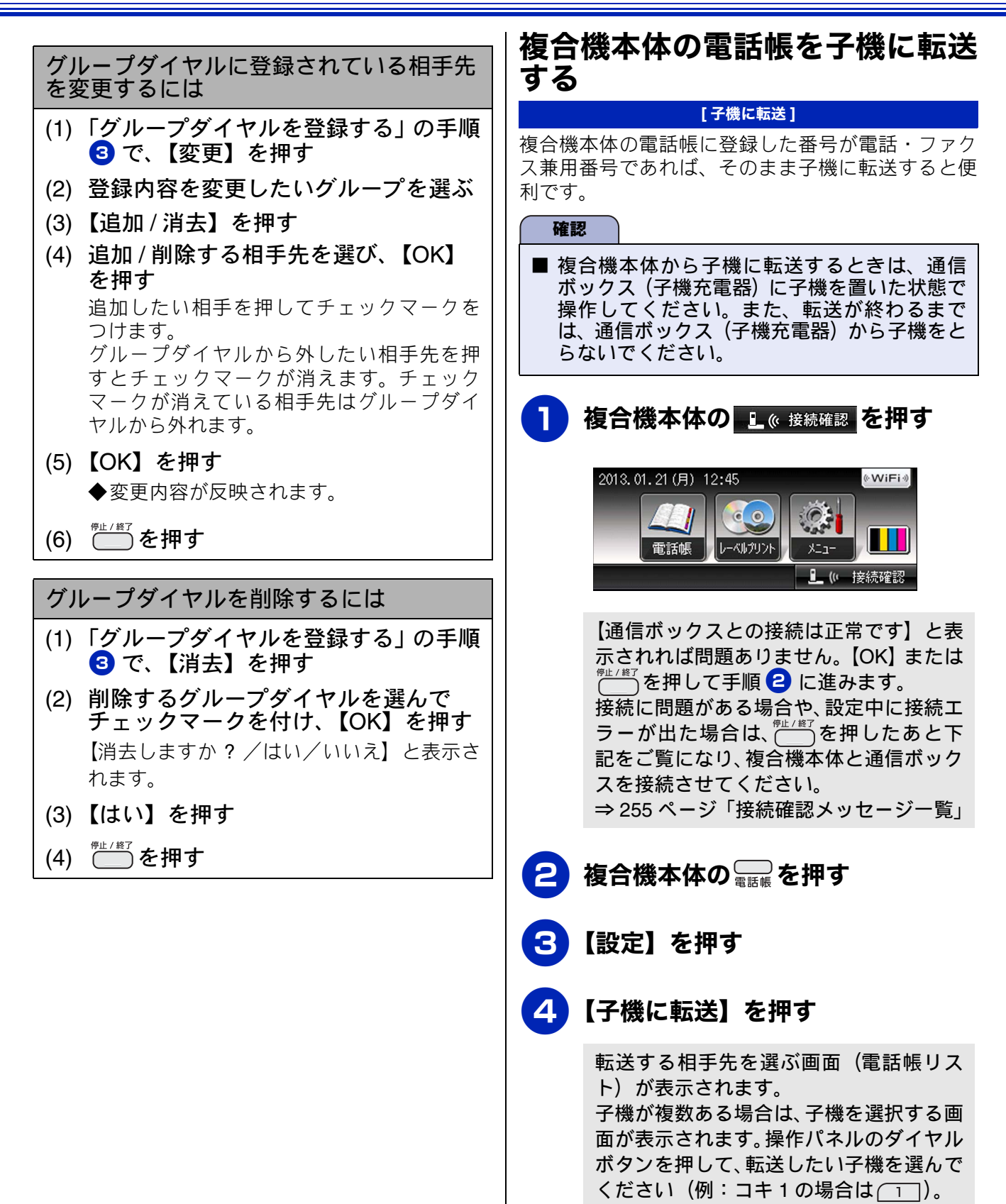

そのあと、相手先を選ぶ画面が表示されま

す。

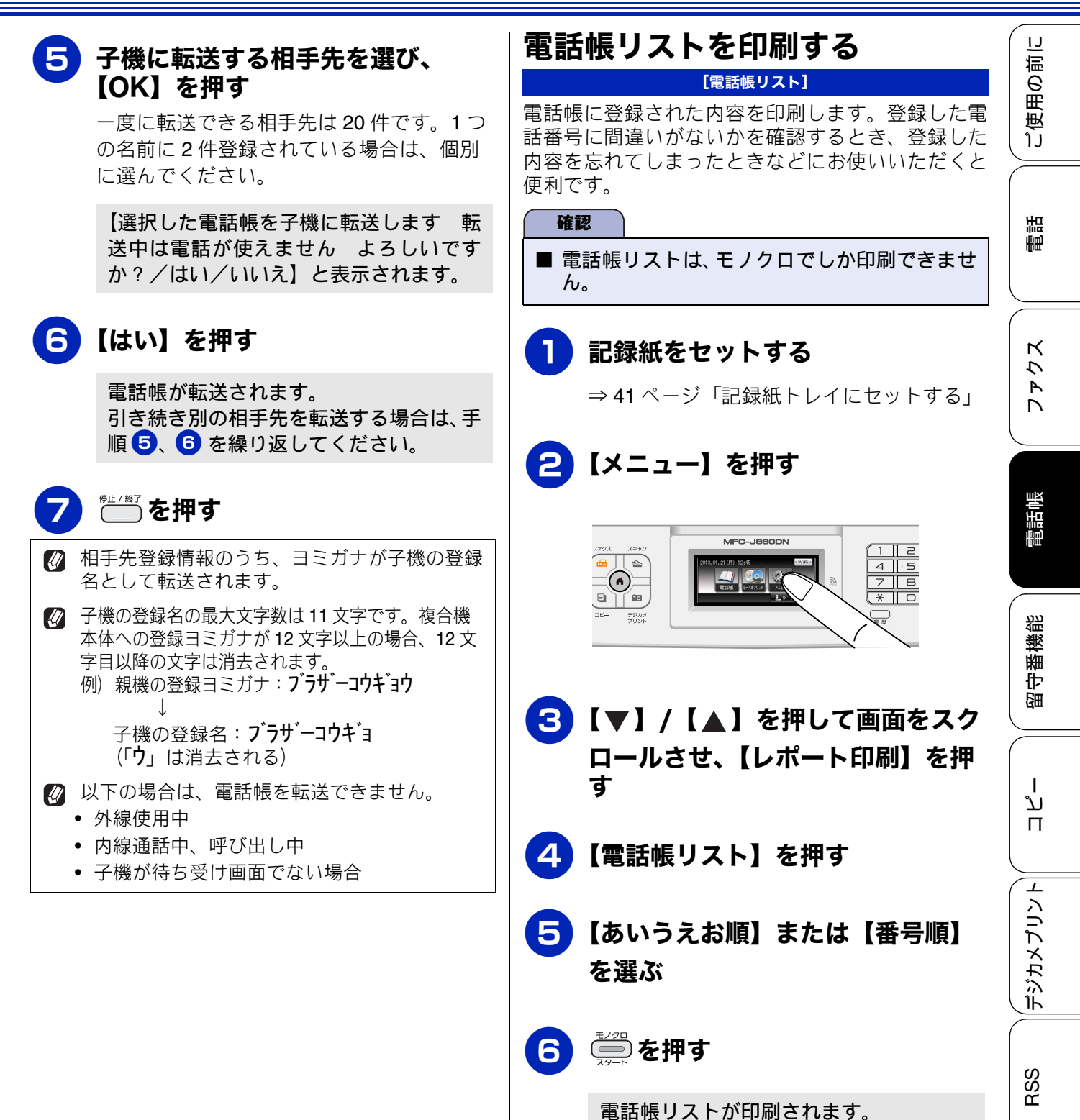

115

ю

んなとき|

IJ

口錄

印刷が終了したら、一次を押す

# パソコンを使って電話帳に登録する(リモートセットアップ)

パソコンにプリンタードライバーと一緒に自動でインストールされているアプリケーション「リモートセットアップ」を使用すると、電話帳の登録 / 編集がパソコンからできます。パソコン上では、キーボードによる入力が行えるため、名前の登録などは本製品で入力する場合に比べて簡単です。 「リモートセットアップ」の使用方法について詳しくは、付属の CD-ROM に収録されている「ユーザーズガイド パソコン活用編」をご覧ください。

| - 860DN     | 電話  | <u>帳登録</u> |           |      |      |           |                                       |      |       |
|-------------|-----|------------|-----------|------|------|-----------|---------------------------------------|------|-------|
| 設定          |     | 相手先名称      | ヨミガナ:     | TEL  | 種別   | FAX/TEL 種 | 号 G1                                  | G2   | G3    |
|             | *01 | ブラザー太郎     | フ゛ラサ゛ータロウ | TEL1 | F/T  | XXXXXXXXX |                                       |      |       |
|             |     |            |           | TEL2 | F/T  |           |                                       |      |       |
|             | *02 | ブラザー花子     | ブラザーハナコ   | TEL1 | F/T  | XXXXXXXXX |                                       |      |       |
| 録           |     |            |           | TEL2 | F/T  |           |                                       |      |       |
| 定           | *03 |            |           | TEL1 | F/T  |           |                                       |      |       |
|             |     |            |           | TEL2 | F/T  |           |                                       |      |       |
|             | *04 |            |           | TEL1 | F/T  |           |                                       |      |       |
|             | +05 |            |           | TEL2 | F/1  |           |                                       |      |       |
| 2           | *05 |            |           | TELI |      |           |                                       |      |       |
|             | *06 |            |           | TELZ |      |           |                                       |      |       |
| <u> リント</u> | *00 |            |           | TELO |      |           |                                       |      |       |
|             | *07 |            |           | TEL1 | E/T  |           |                                       |      | 1 Her |
|             |     |            |           | TEL2 | E/T  |           |                                       |      |       |
|             | *08 |            |           | TEL1 | E/T  |           |                                       |      | i E   |
|             |     |            |           | TEL2 | E/T  |           | 1 m                                   | i in | 1 m   |
|             | *09 |            |           | TEL1 | F/T  |           | ΪĒ                                    | īΠ   | ΤĒ    |
|             |     |            |           | TEL2 | F/T  |           | ΪĒ                                    |      | 1 m   |
|             | *10 |            |           | TEL1 | F/T  |           |                                       |      |       |
|             |     |            |           | TEL2 | F/T  |           |                                       |      |       |
|             | *11 |            |           | TEL1 | F/T  |           |                                       |      |       |
|             |     |            |           | TEL2 | F/T  |           |                                       |      |       |
|             | *12 |            |           | TEL1 | F/T  |           |                                       |      |       |
|             | *10 |            |           | TEL2 | F/1  |           |                                       |      |       |
|             | *13 |            |           | TELI |      |           |                                       |      |       |
|             | *14 |            |           | TELZ |      |           |                                       |      |       |
|             |     |            |           | TEL2 | E/T  |           |                                       |      | F     |
|             | *15 |            |           | TEL1 | E/T  |           |                                       |      |       |
|             |     |            |           | TEL2 | E/T  |           |                                       |      |       |
|             | *16 |            |           | TEL1 | E/T  |           | Ē                                     | i in | 1     |
|             |     |            |           | TELO | E /T |           | i i i i i i i i i i i i i i i i i i i | - i  | 1 in  |
|             |     |            |           |      |      |           |                                       |      |       |

リモートセットアップ画面例

#### 確認

■「リモートセットアップ」を使用してパソコンから登録 / 編集できるのは、複合機本体の電話帳のみです。子機の電話帳に登録する場合は、転送機能をご利用ください。 ⇒ 114 ページ「複合機本体の電話帳を子機に転送する」

|子機電話帳 [電話用]

١J

ご使用の前

# 子機の電話帳に登録する

子機電話帳には1個体につき100件まで登録できます。

## 電話帳に登録する

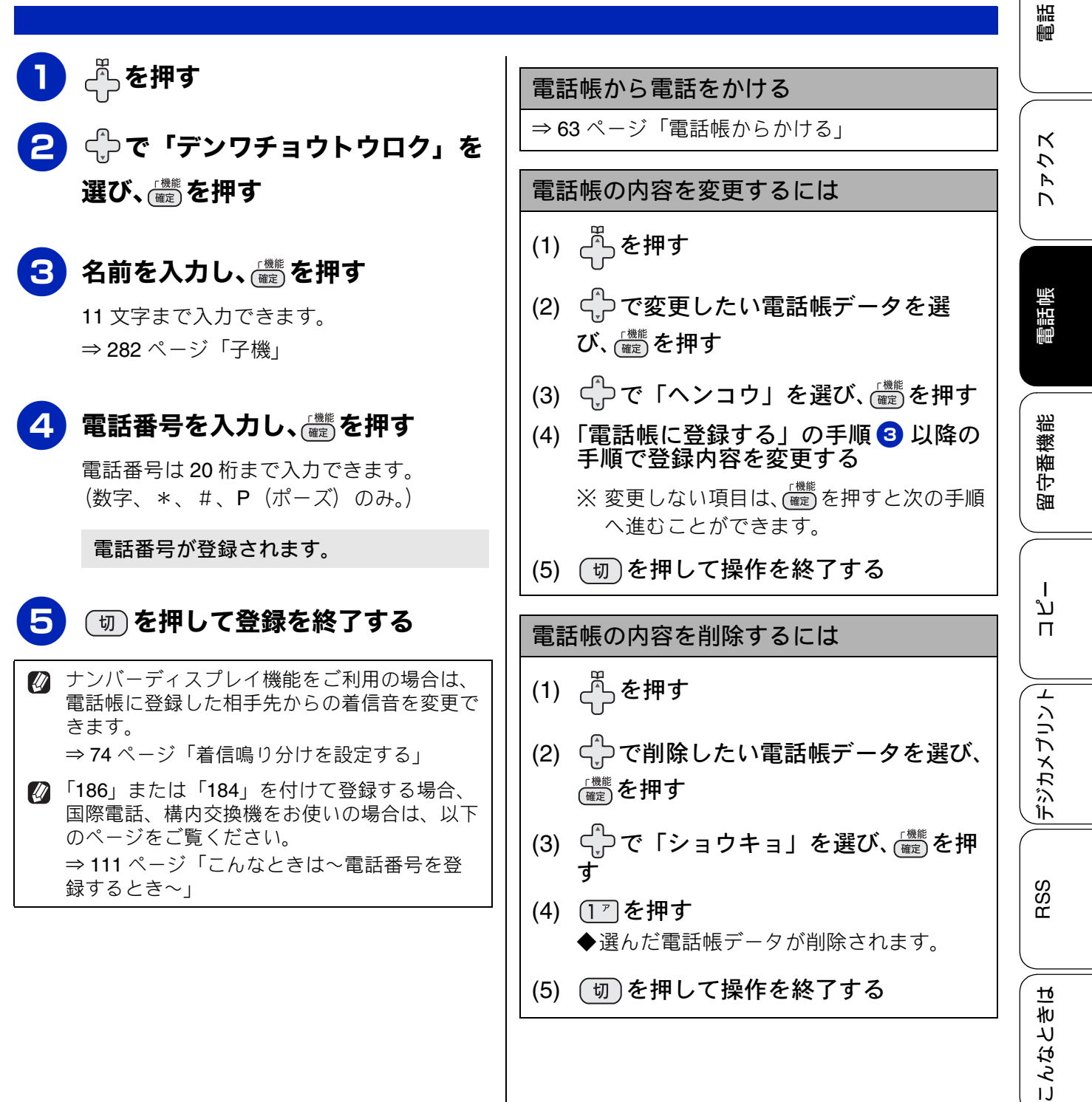

117

礘

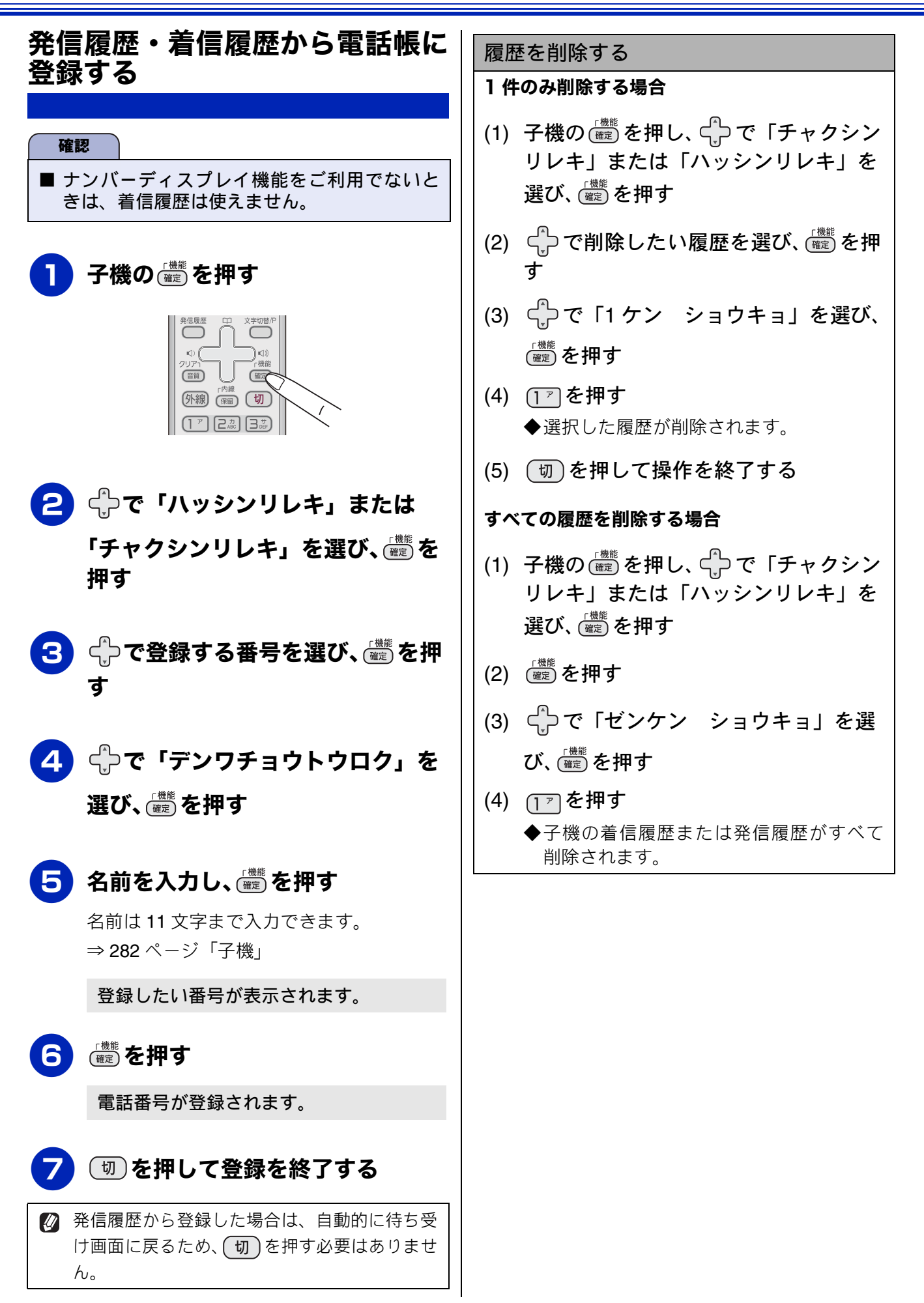

### 《子機電話帳 [電話用]》

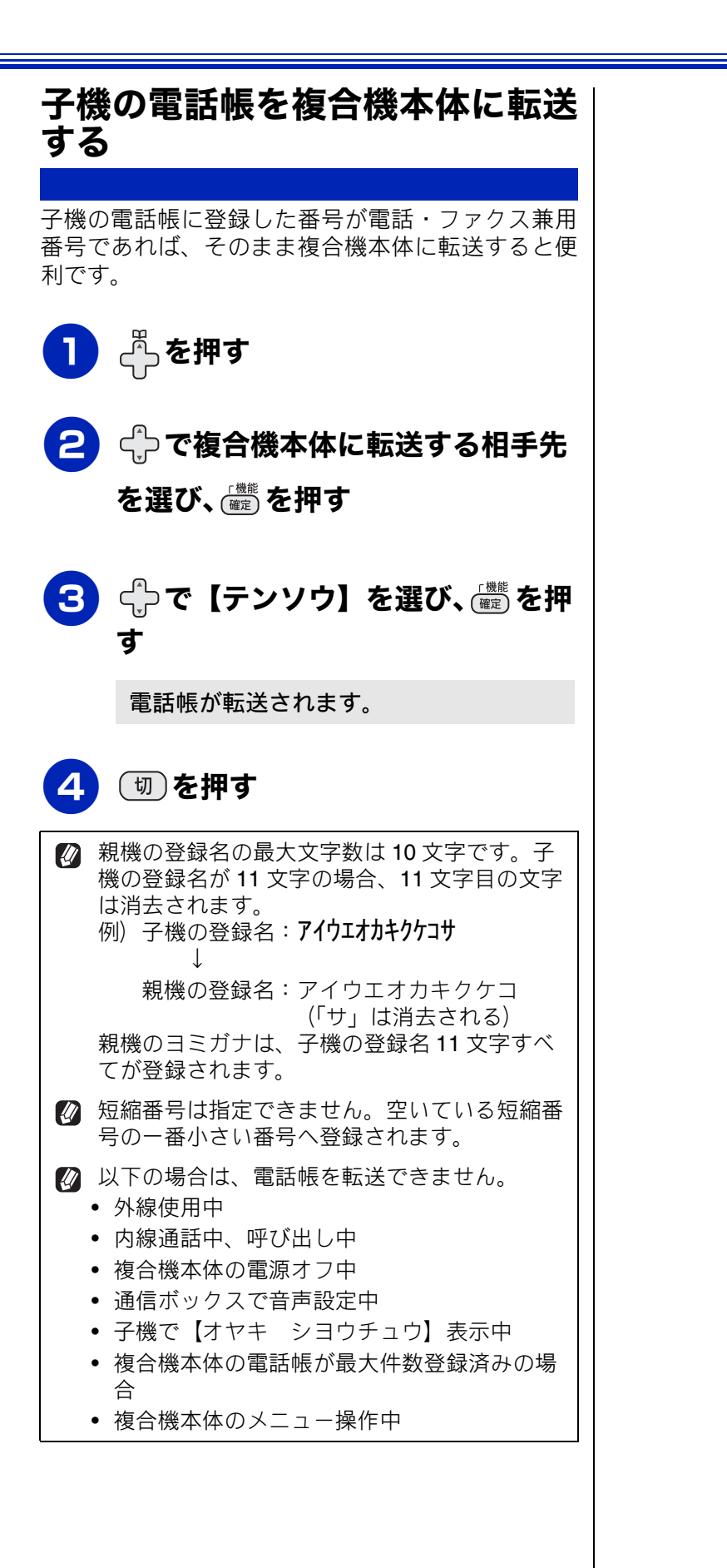

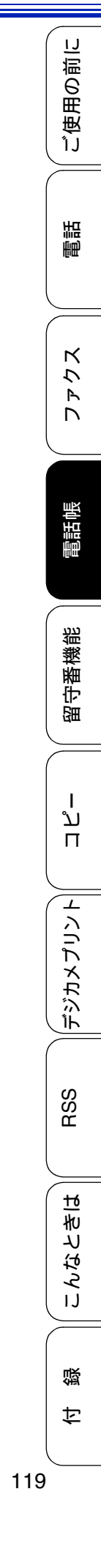

## Memo

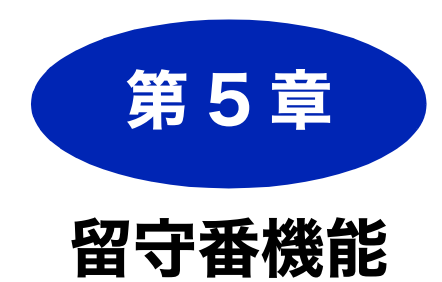

## 留守録機能

| 留守番機能を設定する122        |
|----------------------|
| 留守番機能で設定できること        |
| メッセージの録音時間を設定する      |
| 応答メッセージを録音する         |
| 留守録モニターを設定する         |
| 出かけるとき               |
| 留守番機能をセットする 126      |
| 留守応答メッセージを選ぶ         |
| 帰ってきたとき              |
| リモコンアクセス             |
| <b>外出先から本製品を操作する</b> |
| 留守録転送                |
| 外出先に転送する132          |

留守録転送を設定する ......132

|   | ח<br>ת<br>ו |  |
|---|-------------|--|
|   | デジカメプリント    |  |
| ( | RSS         |  |

ご使用の前に

電話

ファクス

電話帳

留守番機能

録 🔰 こんなときは

ţ

## 留守番機能を設定する

## 留守録機能

本製品の留守番機能を使うと、外出するときなど、電話に出られないときにかかってきた電話に自動 的に対応できます。 留守番機能では、以下のような設定ができます。

## 留守番機能で設定できること

### ● メッセージの録音時間

留守モード中にかかってきた相手からのメッセージの1回あたりの録音時間を設定できます。 ⇒123ページ「メッセージの録音時間を設定する」

メッセージは最大で 99 件(録音総時間 29 分)保存されます。1件あたりの録音時間が 長くなれば保存できるメッセージ件数は減 少します。

### ● 留守応答メッセージ

本製品にはあらかじめ留守応答メッセージが録音 されていますが、必要に応じて、2 種類の留守応 答メッセージを自分の声で録音できます。 ⇒ 124 ページ「応答メッセージを録音する」 また、録音した留守応答メッセージは、留守モー ドにしたあとで選ぶことができます。状況に応じ て使いわけてください。

⇒ 126 ページ「留守応答メッセージを選ぶ」

お買い上げ時の留守応答メッセージは「ただいま留守にしております。電話のかたは発信音のあとにお話しください。ファクスのかたはそのまま送信してください。」と録音されています。

## ● 呼出回数

着信してから本製品が自動的に応答するまでの呼出回数を設定できます。

⇒ **34** ページ「呼出回数を設定する」

## ● 留守録モニター

留守モード中に着信した場合に再生される応答 メッセージと、相手の録音メッセージを、本製品 のスピーカーで聞く(モニターする)かどうかを 設定できます。

⇒125ページ「留守録モニターを設定する」

 留守録モニターの音量を変更したい場合は、
 スピーカー音量を変更してください。
 ⇒ 51 ページ「通信ボックスの音量を設定す
 る」

《留守録機能》

١J

用の前に

受

ĵJ

調調

К

う

R

電話帳

機能

留守番

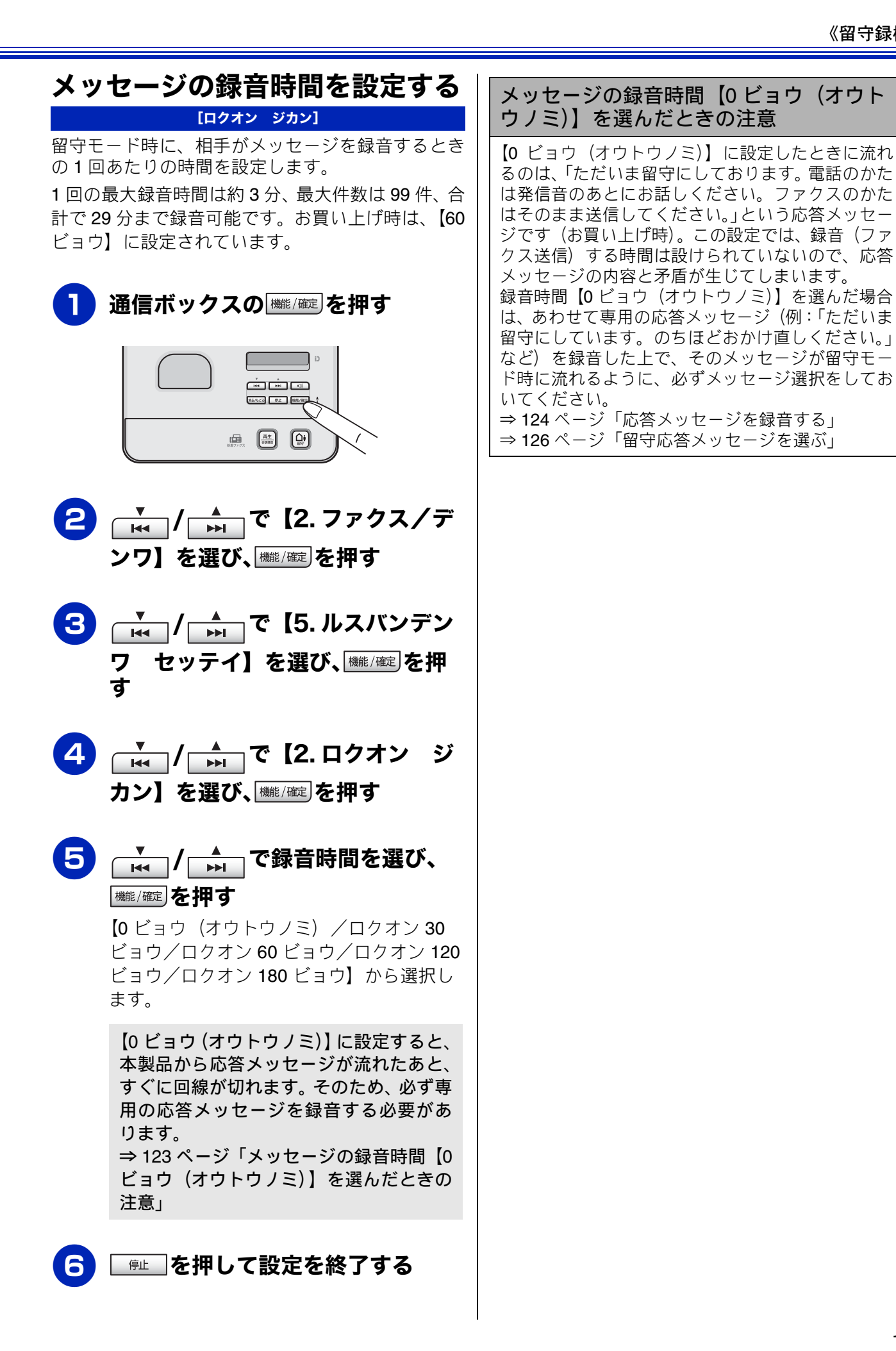

רג П デジカメプリント RSS こんなときは 礘 t

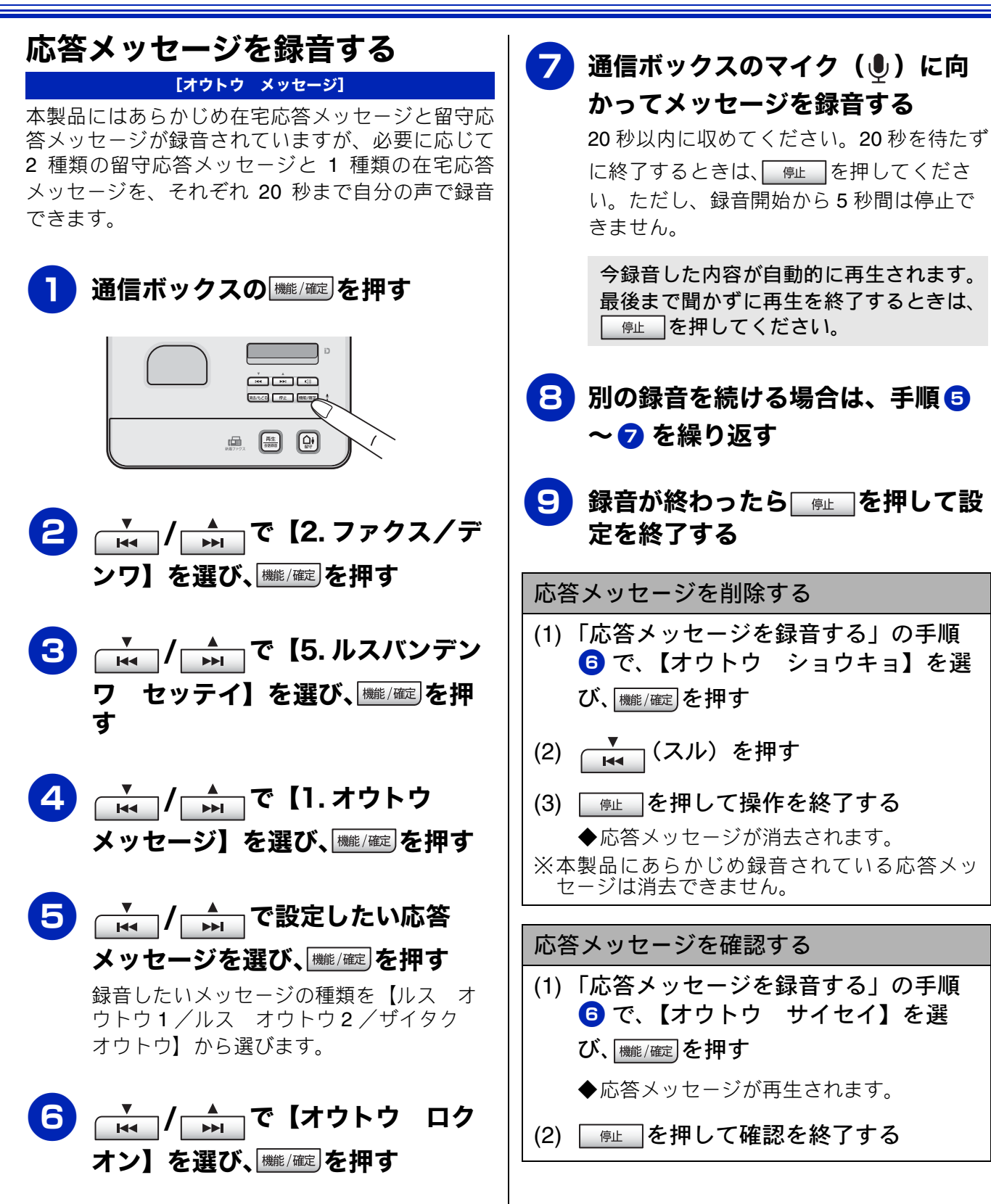

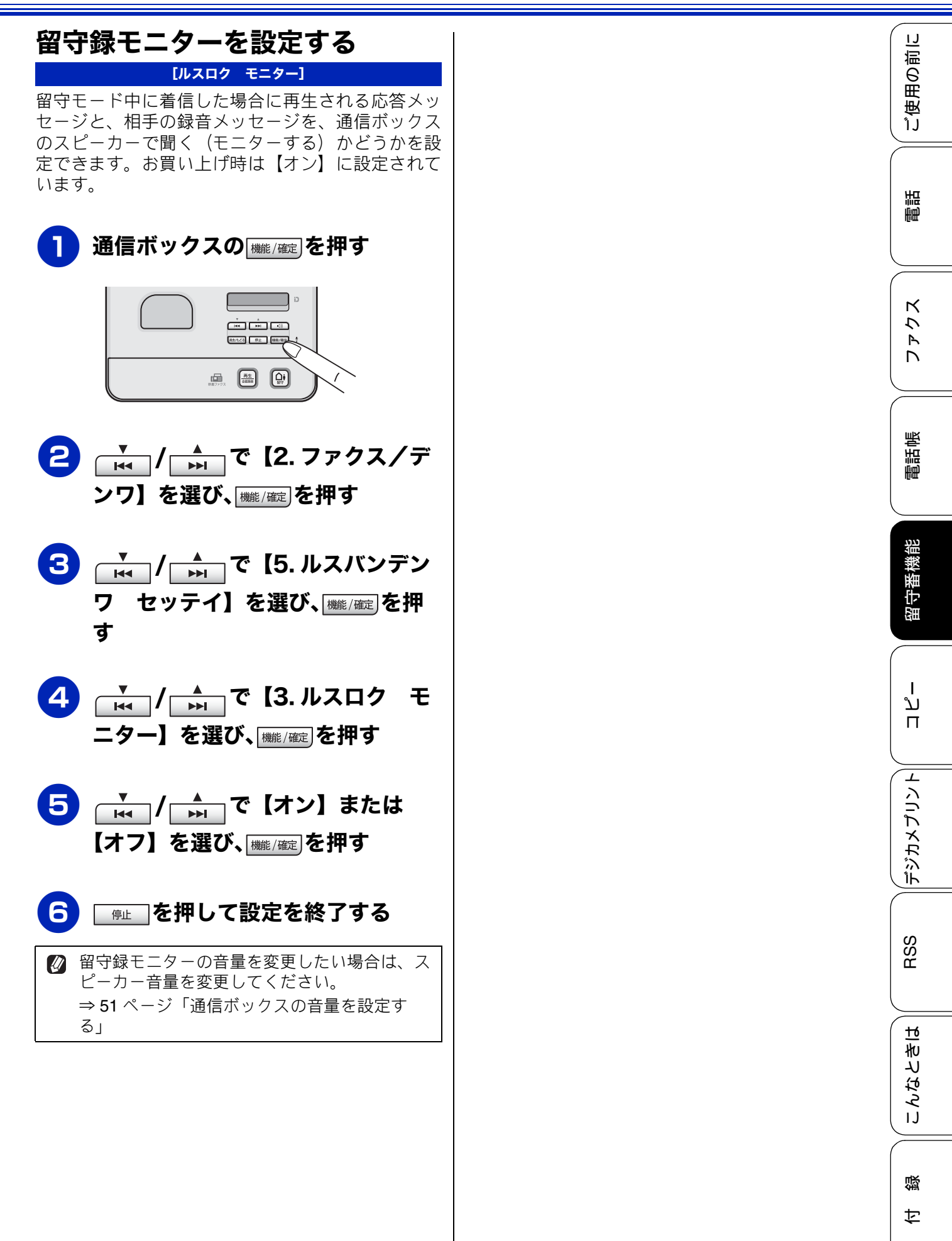

# 出かけるとき

お出かけ前に「留守モード」に設定すると、留守中にかかってきた電話やファクスを自動的に受ける ことができます。

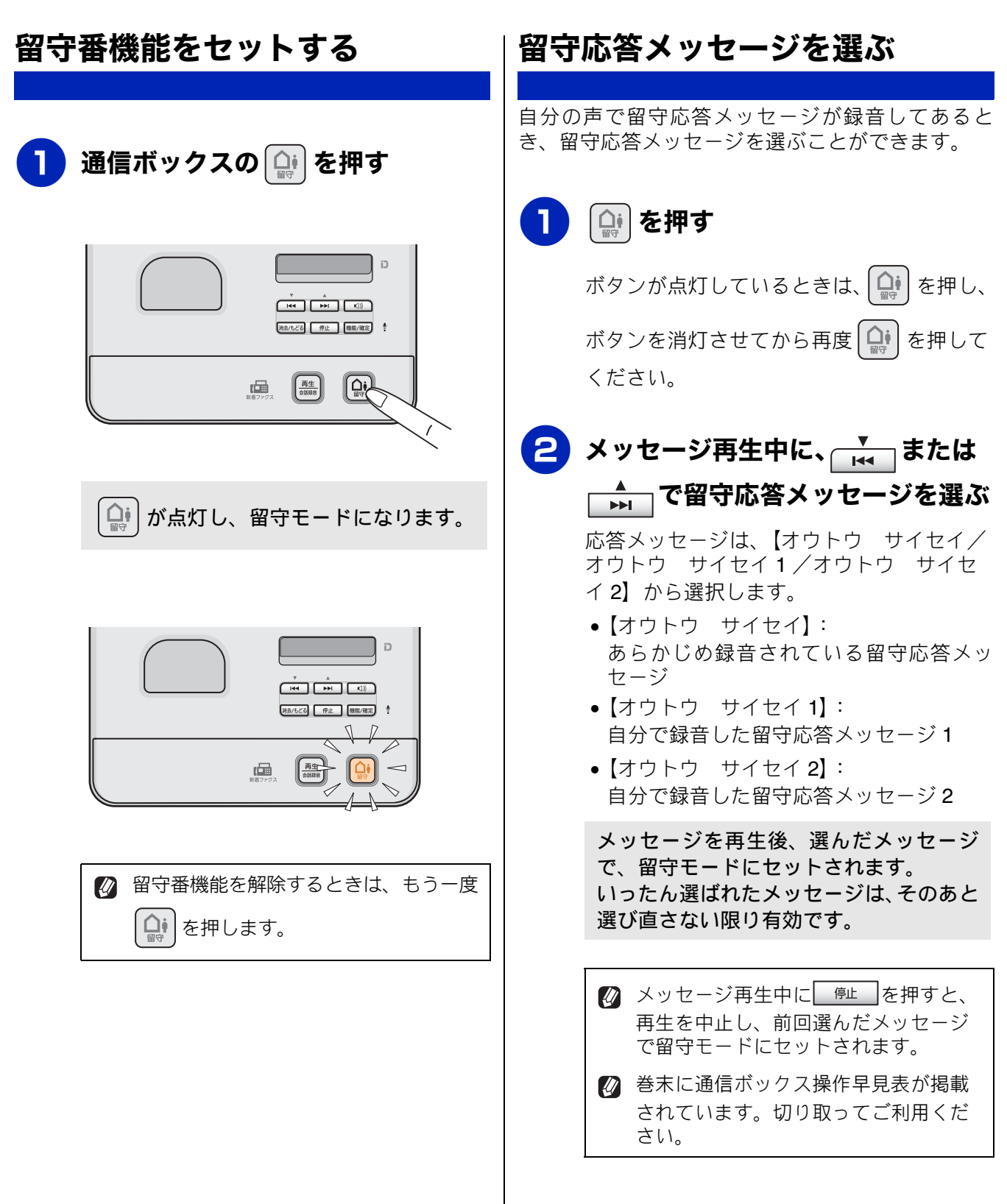

١J

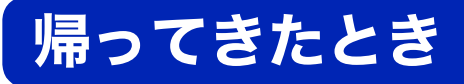

電話やファクスがあったときは、以下の手順で確認します。

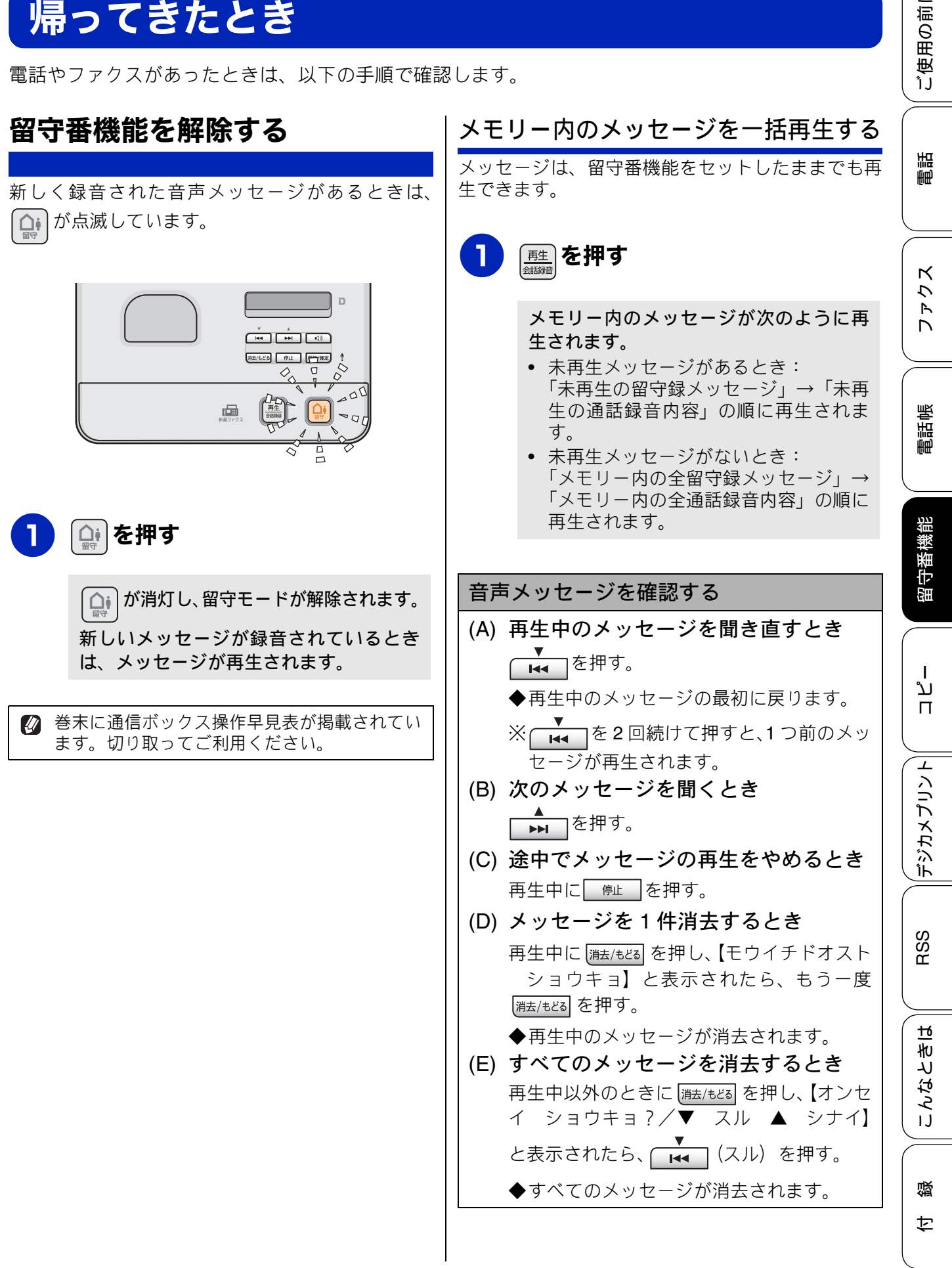

## ファクスが届いているとき

ば が点滅しているときは、ファクスを受信しています。複合機本体で確認してください。
 ⇒ 95 ページ「ファクスの見かた」

IJ

用の前に

受

ĵJ

調調

К

う

R

電話帳

留守番機能

٦J

П

デジカメプリント

RSS

んなときは

IJ

礘

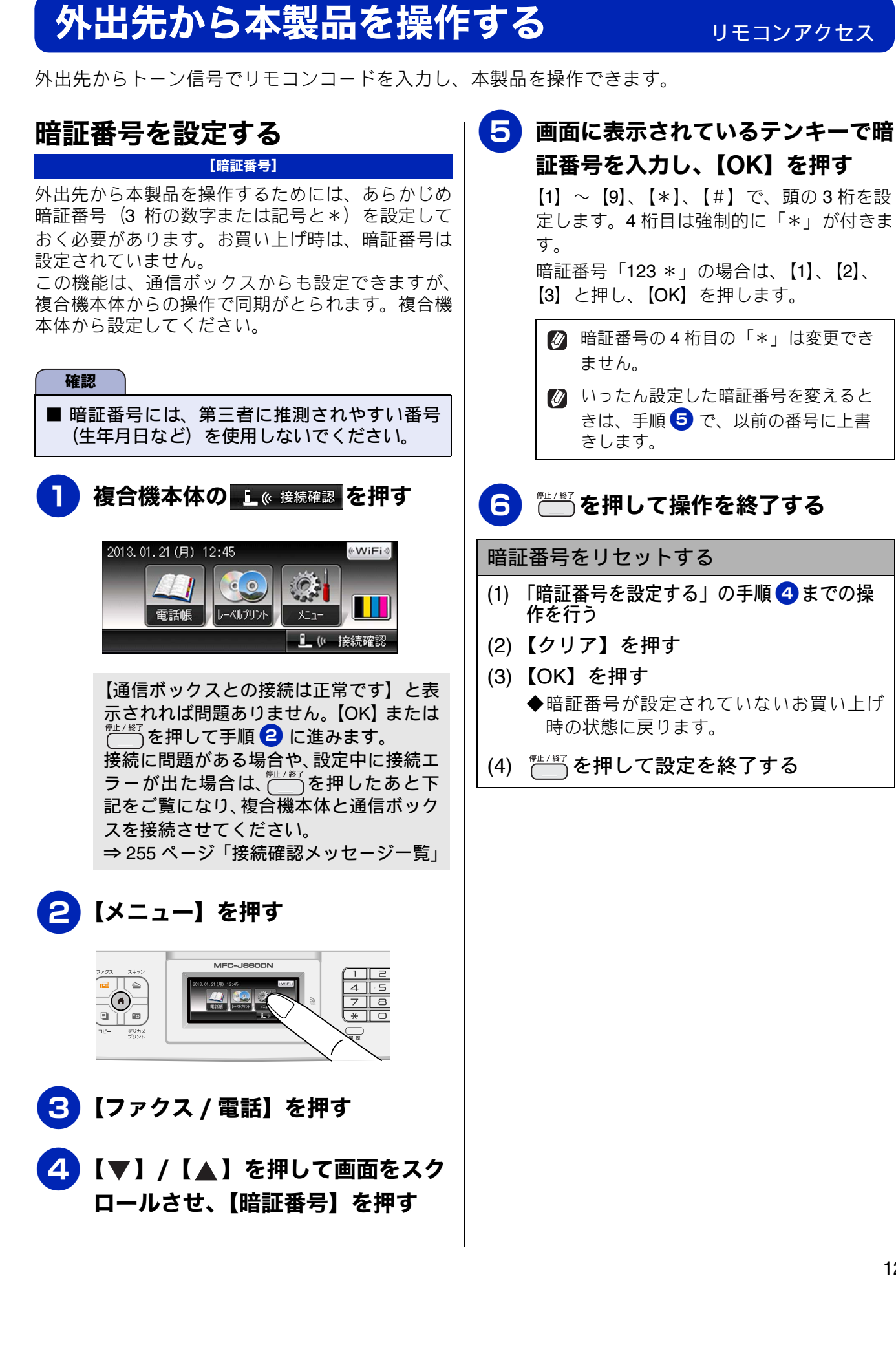

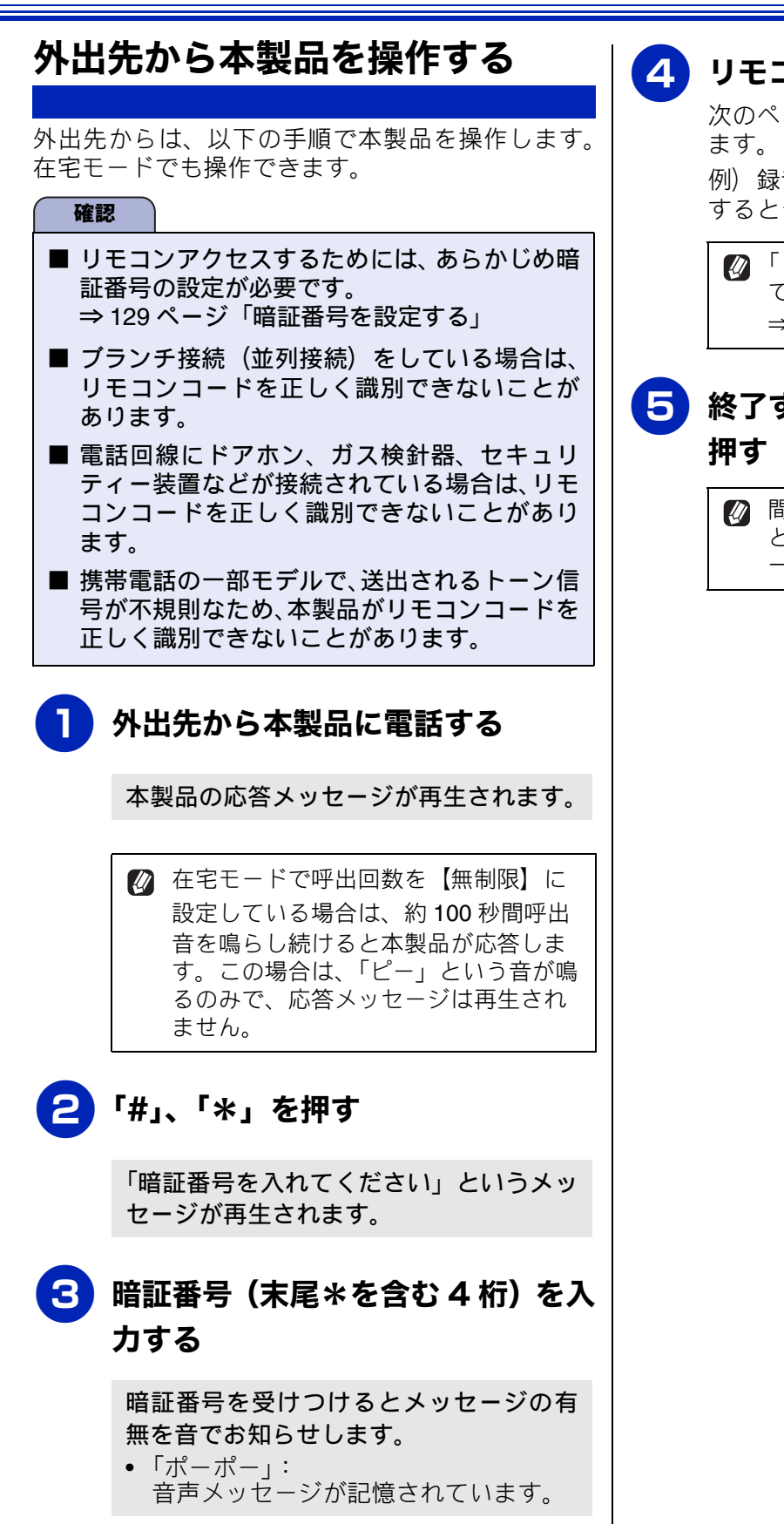

4 リモコンコードを入力する

次のページの「リモコンコード」を入力し ます。

例)録音されている音声メッセージを再生 するときは「9」「1」を押します。

✓「リモコンアクセスカード」を切り取って携帯いただくと便利です。
 ⇒ 321 ページ「リモコンアクセスカード」

## 5 終了するときは「9」「0」を続けて 押す

間違った操作をしたときは、「ピピピッ」 という音が聞こえます。このときはもう 一度操作してください。

## 《リモコンアクセス》

## リモコンコード

| リモコ         | ンコード                        |                                                                                             |     |  |  |
|-------------|-----------------------------|---------------------------------------------------------------------------------------------|-----|--|--|
| コード         |                             | 操作内容                                                                                        | 開の前 |  |  |
| 音声メッ        |                             |                                                                                             | ĨJ  |  |  |
| 91          | 音声メッセージを再生する                | 再生中に「1」:メッセージを最初から再生<br>メッセージとメッセージの間で「1」:前のメッセージを再生<br>再生中に「2」:次のメッセージを再生<br>再生中に「9」:再生を中止 | 電話  |  |  |
| 93          | 録音されているすべての音声<br>メッセージを消去する | ー度も再生されていないメッセージが残っているか、消去する<br>メッセージがないときは「ピピピッ」という音がする                                    |     |  |  |
| メモリー        | メモリー操作                      |                                                                                             |     |  |  |
| 972         | 音声メッセージが記憶されて<br>いるかを確認する   | 記憶されているとき:「ピー」という音がする<br>記憶されていないとき:「ピピピッ」という音がする                                           | ファク |  |  |
| モード変更       |                             |                                                                                             |     |  |  |
| 981         | 留守モードにする                    |                                                                                             |     |  |  |
| 982         | 在宅モードにする (留守モードを解除する)       |                                                                                             |     |  |  |
| リモコンアクセスの終了 |                             |                                                                                             |     |  |  |
| 90          | リモコンアクセスを終了する               |                                                                                             |     |  |  |

留守番機能

ח ת ו

**゙**ヺ゙ジカメプリント

RSS

缞 ţ

# 外出先に転送する

留守録転送を設定する

[ルスロク テンソウ]

留守録転送

「留守モード」のときに音声メッセージが録音されると、指定した外出先の電話に転送することができます。

#### 確認

- 留守モードのときのみ転送できます。
- 留守録転送するためには、あらかじめ暗証番号の登録が必要です。 ⇒ 129 ページ「暗証番号を設定する」
- 通信管理レポートや発信履歴に留守録転送の履歴は残りません。
- NTT のボイスワープサービスとは異なります。ボイスワープは、留守モードに設定されている/いないにかかわらず、かかってきた通話そのものを転送するサービスです。詳しくは、NTT にお問い合わせください。
- 転送先の電話が話し中のときは、10 分おきに5回まで再ダイヤルされます。

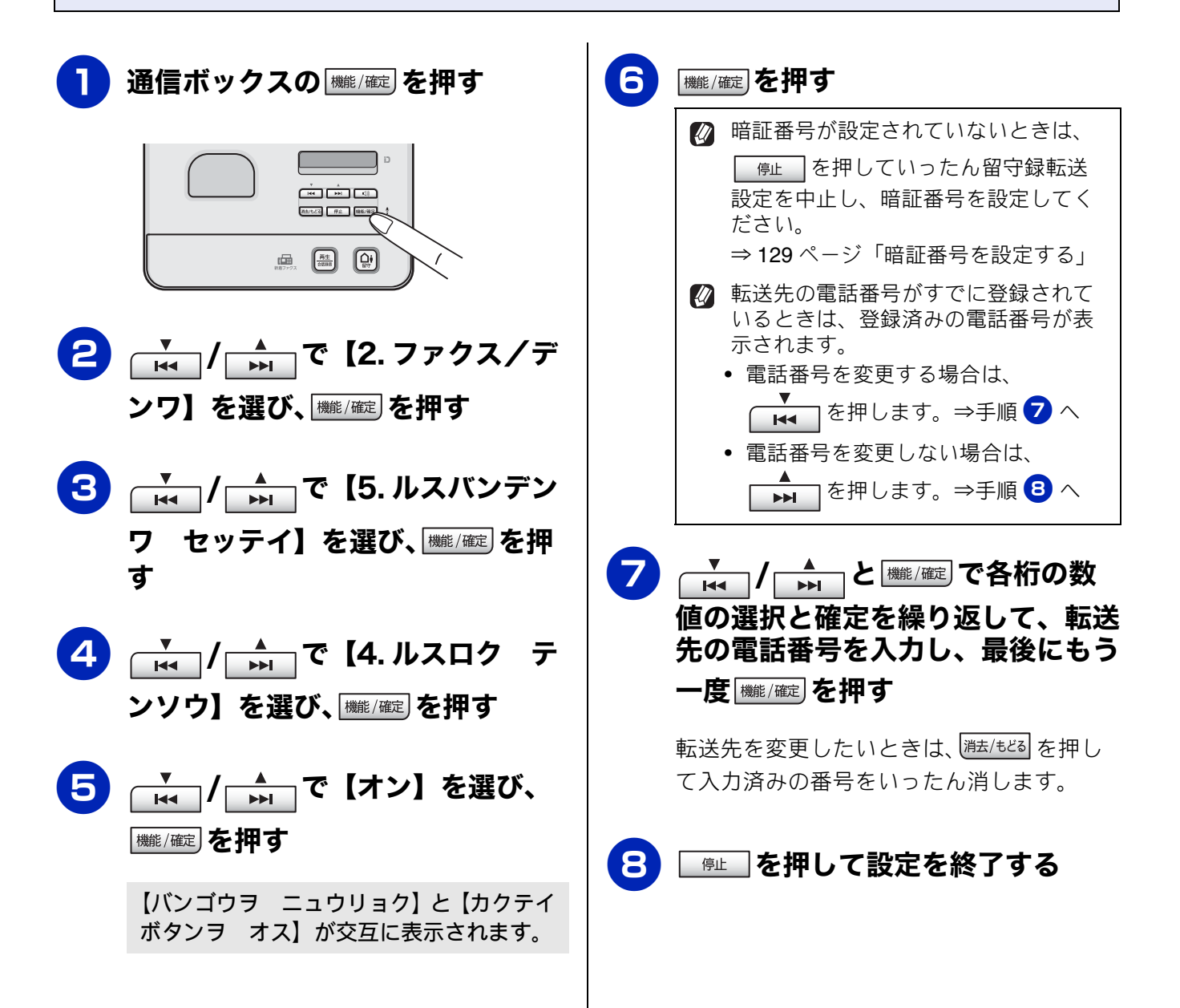

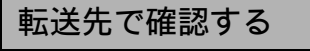

- (1) 電話を受けたあと、音声ガイダンスに 従って暗証番号を入力する
- (2) メッセージを聞く
   ◆2件以上あるときは連続して再生されます。
   ◆再生終了後に電話は自動的に切れます。
  - ◆丹工修了後に电船は日勤的に切れ

## 留守録転送を解除する

- (1)「留守録転送を設定する」の手順 5 で 【オフ】を選び、 (##!/確定) 押す
- (2) <u>●</u> を押して設定を終了する
   ◆留守録転送が解除されます。

ご使用の前に

電話帳

ţ

## Memo

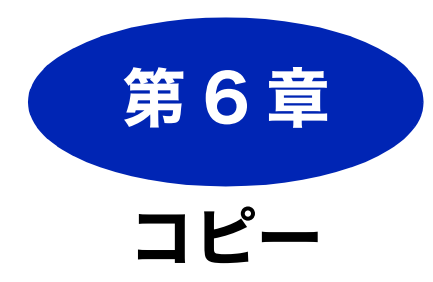

| 基本                                                    |                          |
|-------------------------------------------------------|--------------------------|
| コピーに関するご注意                                            | 136                      |
| <b>コピーする</b><br>1 部コピーする<br>複数部コピーする<br>設定を変えてコピーするには | 137<br>137<br>137<br>139 |
| L 判の写真を写真用光沢はがきにコピーする<br>(設定変更の操作例)                   | 141                      |
| いろいろなコピー                                              | 142                      |

| 13113なコビー                      | 142 |
|--------------------------------|-----|
| レイアウトコピーする                     | 142 |
| 2 枚または 4 枚の原稿を 1 枚の A4 記録紙に並べて | -   |
| コピーする(N in 1 コピー)              | 142 |
| カードの両面を1枚の A4 記録紙にコピーする        |     |
| (ID カードコピー)                    | 143 |
| 1 枚の原稿を複数枚の A4 記録紙に分けて拡大する     | ,   |
| (ポスターコピー)                      | 144 |
| 両面コピーする(MFC-J860DN/J860DWN のみ) | 145 |
| インクを節約してコピーする                  | 147 |
| コピー時の裏写りを抑える                   | 148 |
| ブックコピーする                       | 149 |
| コピーに文字や画像を重ねる                  | 150 |
| テンプレートを重ねてコピーする                | 151 |
| メディアの画像を重ねてコピーする               | 152 |
| スキャンした画像を重ねてコピーする              | 153 |

電話 || ご使用の前に

₽

## コピーに関するご注意

コピーを行うときは、以下の点にご注意ください。

- ●法律で禁止されているもの(絶対にコピーしない でください)
  - 紙幣、貨幣、政府発行有価証券、国債証券、 地方証券
  - 外国で流通する紙幣、貨幣、証券類
  - 未使用の郵便切手やはがき
  - 政府発行の印紙、および酒税法や物品税法で 規定されている証券類
- 著作権のあるもの
  - 著作権の対象となっている著作物を、個人的に限られた範囲内で使用する以外の目的でコピーすることは禁止されています。

#### ● その他注意を要するもの

- 民間発行の有価証券(株券、手形、小切手)、
   定期券、回数券
- 政府発行のパスポート、公共事業や民間団体の免許証、身分証明書、通行券、食券などの切符類など

### ● 記録紙について

- しわ、折れのある紙、湿っている紙、一度記録した紙の裏などは使用しないでください。
- •記録紙の保管は、直射日光、高温、高湿を避けてください。
- コピーをする場合(特にカラーの場合)は、
   記録紙の選択が印刷品質に大きな影響を与えます。推奨紙をお使いください。

## ● 原稿について

清掃する」

- インクやのり、修正液などが乾いていない原稿は、完全に乾いてからセットしてください。 スキャナー(読み取り部)が汚れて、印刷品 質が悪くなることがあります。
- スキャナー (読み取り部) について
  - スキャナー(読み取り部)は常にきれいにしておいてください。汚れているときれいにコピーできません。
     ⇒ 194 ページ「スキャナー(読み取り部)を
  - Ø 原稿の読み取り範囲について ⇒ 48 ページ「原稿の読み取り範囲」

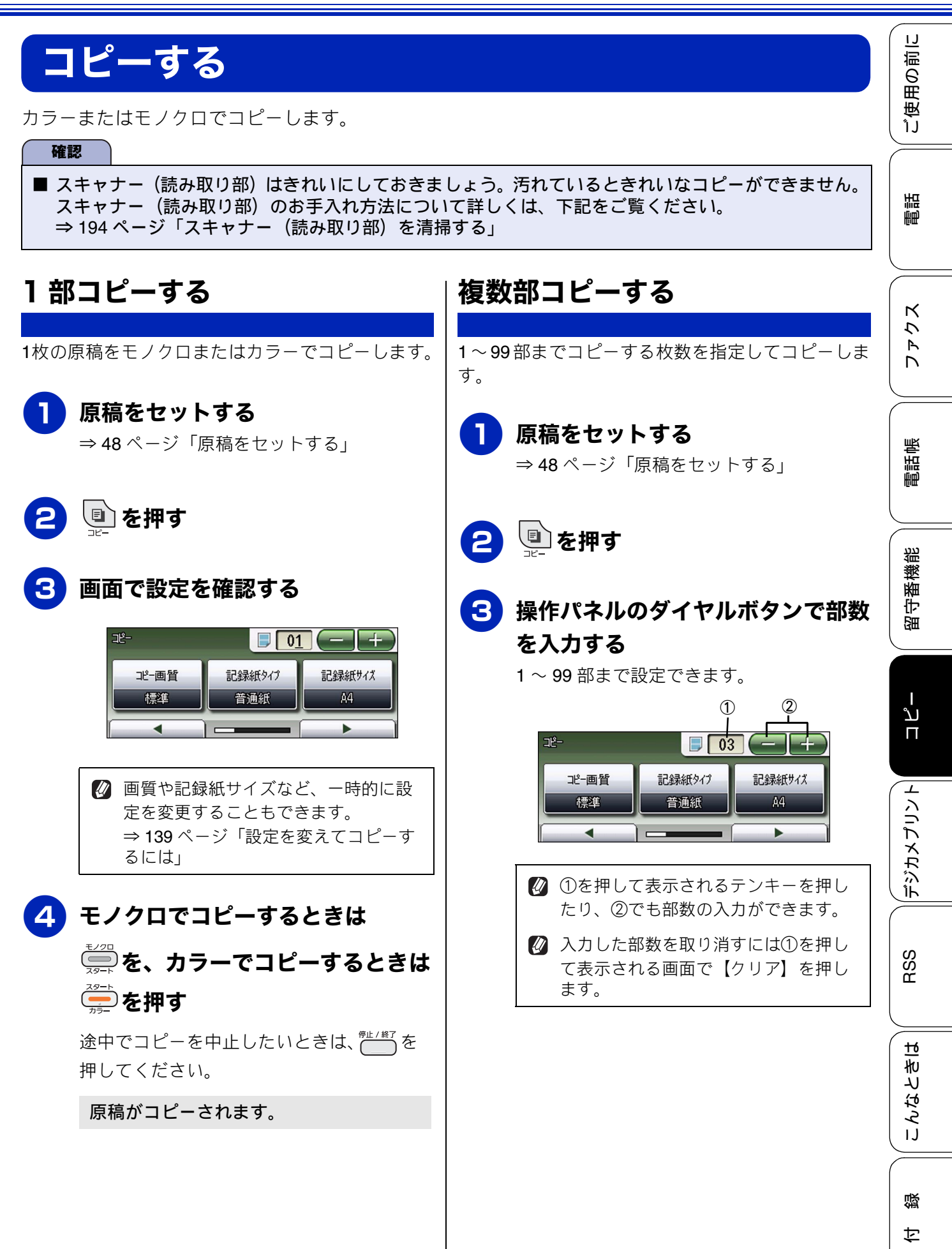

# 

原稿がコピーされます。

١J 用の前に

使

ĵĴ

## 設定を変えてコピーするには

🖳 を押して表示される画面で、コピーの設定を変更できます。ここで変更した内容はコピー後に元に戻 りますが、お気に入りとして設定しておくこともできます。

例:記録紙タイプ

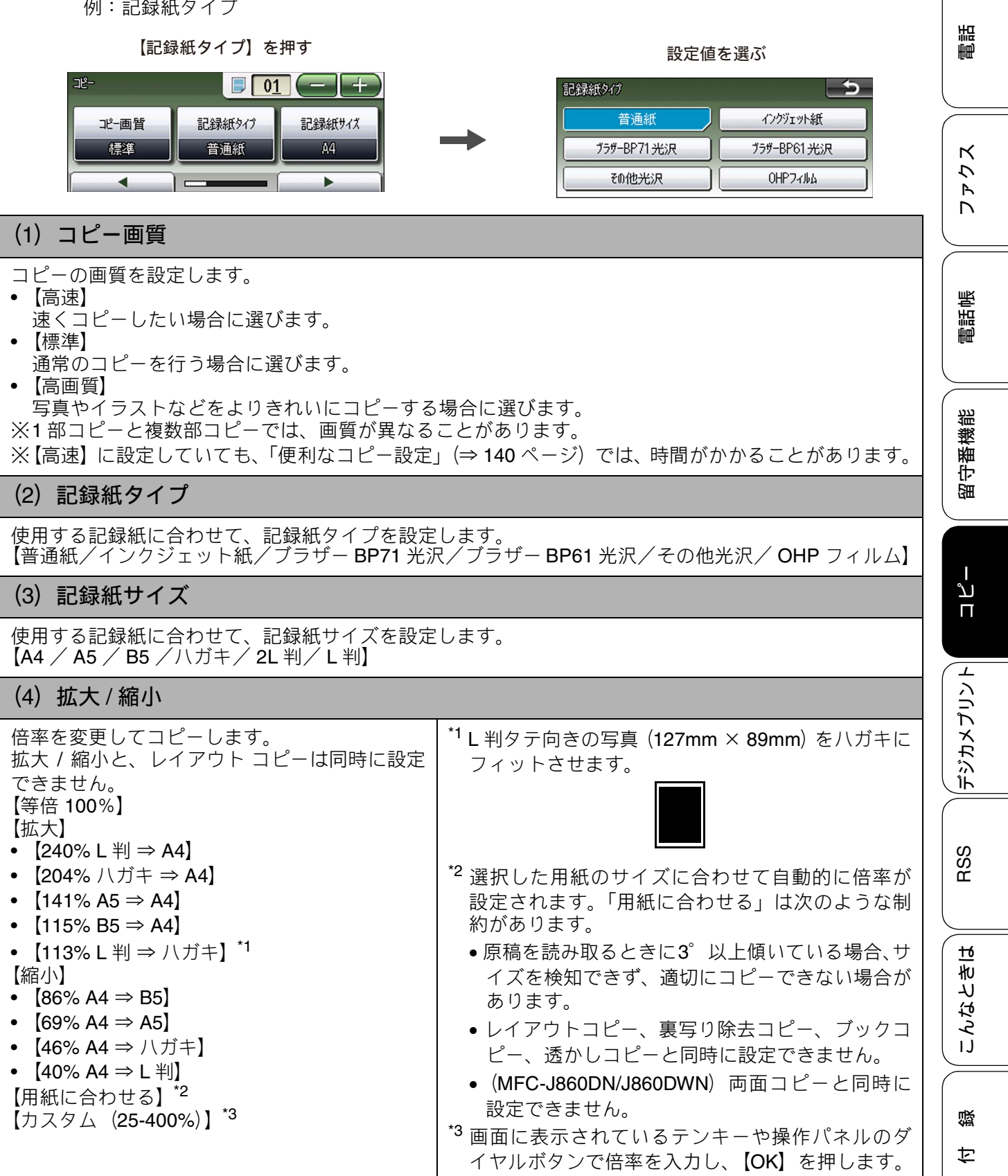

### 《基本》

## (5) コピー濃度

コピーの濃度を5段階で調整します。【▶】を押すと濃くなり、【◀】を押すと薄くなります。

### (6) レイアウト コピー

2 枚または 4 枚の原稿や、カードサイズの両面原稿を 1 枚の記録紙に割り付けてコピーしたり、原稿をポ スターサイズに拡大してコピーしたりできます。 ⇒ 142 ページ「レイアウトコピーする」

### (7) 両面コピー (MFC-J860DN/J860DWN のみ)

片面 2 枚の原稿を両面 1 枚にコピーできます。とじ辺と原稿の向きの設定により、うら面のコピー方向 を変えることができます。 ⇒ 145 ページ「両面コピーする(MFC-J860DN/J860DWN のみ)」

### (8) 便利なコピー設定

その他の便利なコピーができます。

- インク節約モード 文字や画像などの内側を薄く印刷して、インクの消費量を抑えます。
   ⇒ 147 ページ「インクを節約してコピーする」
- 裏写り除去コピー コピー時の裏写りを軽減します。
   ⇒ 148 ページ「コピー時の裏写りを抑える」
- ブックコピー
   本のようにとじた原稿をセットするとき、とじ部分の影や原稿セットの傾きを本製品が自動的に修正してコピーできます。
   ⇒ 149 ページ「ブックコピーする」
- 透かしコピー コピー画像にロゴやテキストなど、設定した画像を重ねることができます。
   ⇒ 150 ページ「コピーに文字や画像を重ねる」

## (9) お気に入り設定

コピーのいろいろな設定を、組み合わせを変えるなどして **3** つまで名前をつけて登録しておくことができます。

- (1) 
  (1) 
  (1) 
  を押して表示される画面で、お気に入りとして登録したい設定に変更する
- (2) 【お気に入り設定】を押す
- (3) 【保存】を押す
- (4) お気に入り設定の保存先を選ぶ 保存先は【お気に入り1/お気に入り2/お気に入り3】から選びます。

(5) 画面に表示されているキーボードでお気に入り設定の名前を入力して【OK】を押す 全角6文字、半角12文字まで入力できます。 お気に入り設定の名前を編集する必要がない場合は、そのまま【OK】を押します。

◆変更した設定がお気に入りに登録されます。

※登録したお気に入りの名前を変更するには、【お気に入り設定】、【名前の変更】、変更したいお気に入りのボタンの順に押し、表示されているキーボードで名前を入力して、【OK】を押します。

## (10) お気に入り

「お気に入り設定」で登録した設定値を呼び出します。

《基本》

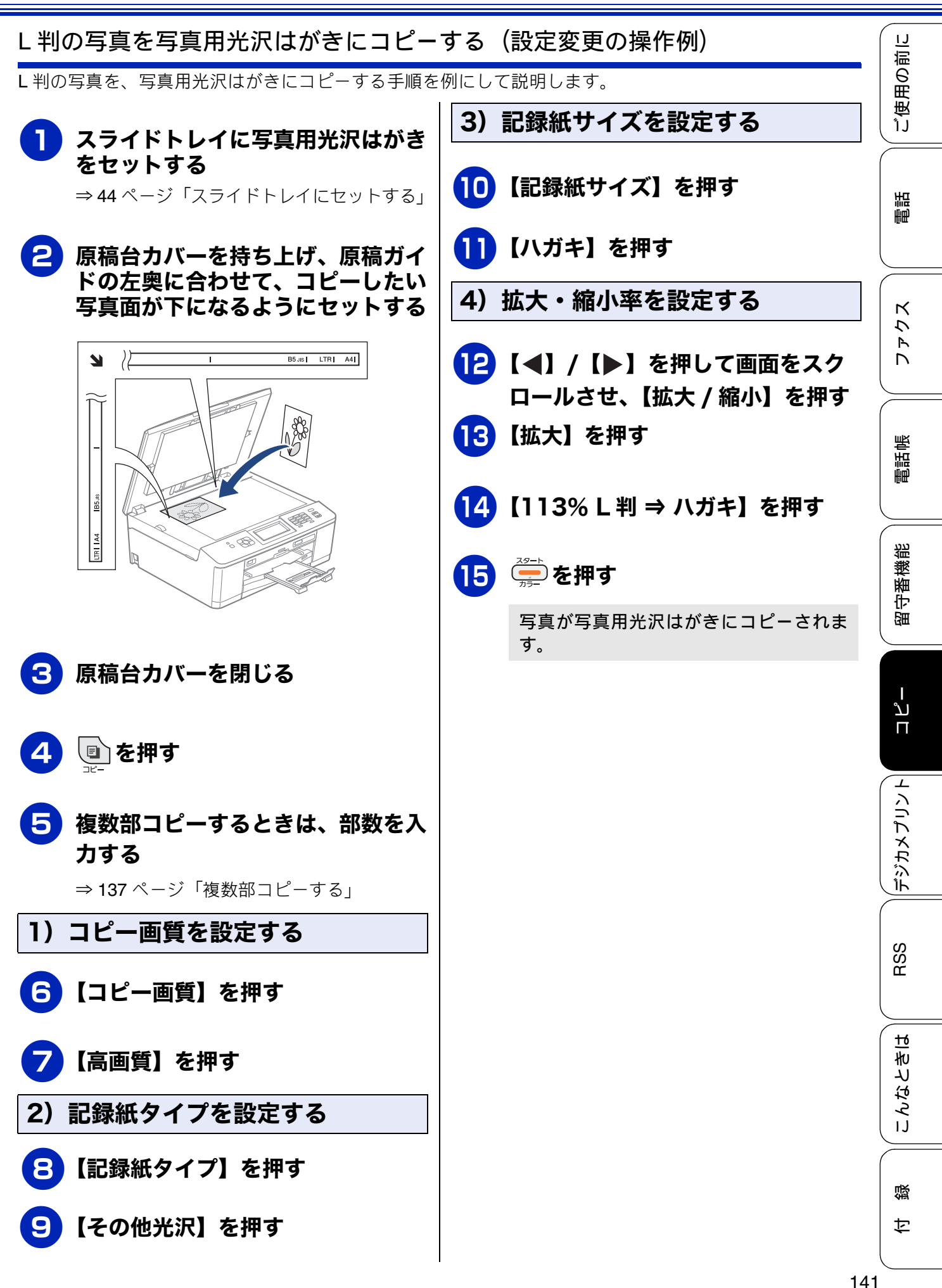

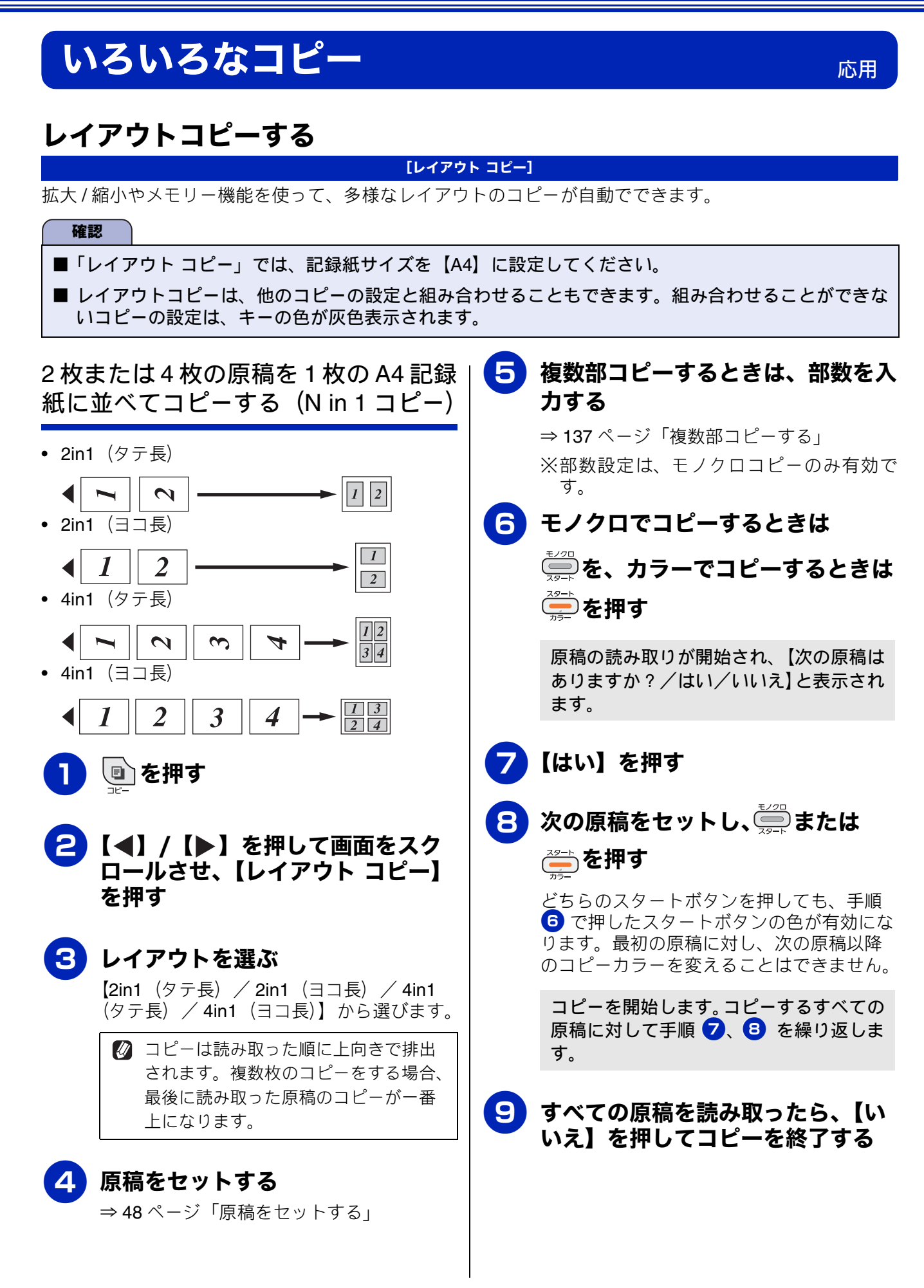
IJ

ご使用の前

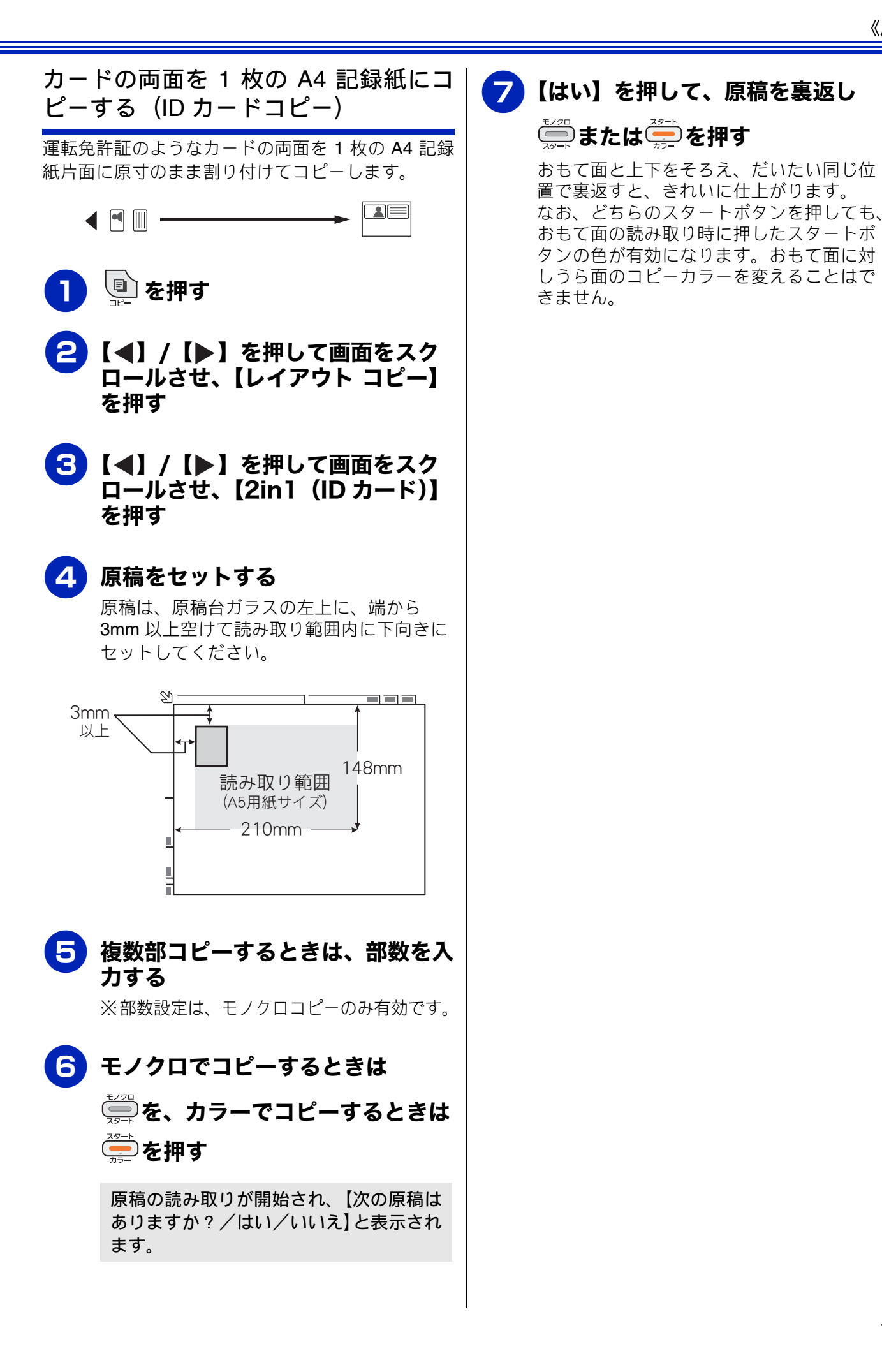

調語 アクス 電話帳 留守番機能 ר רג Π デジカメプリント RSS こんなときは

143

뎷

t

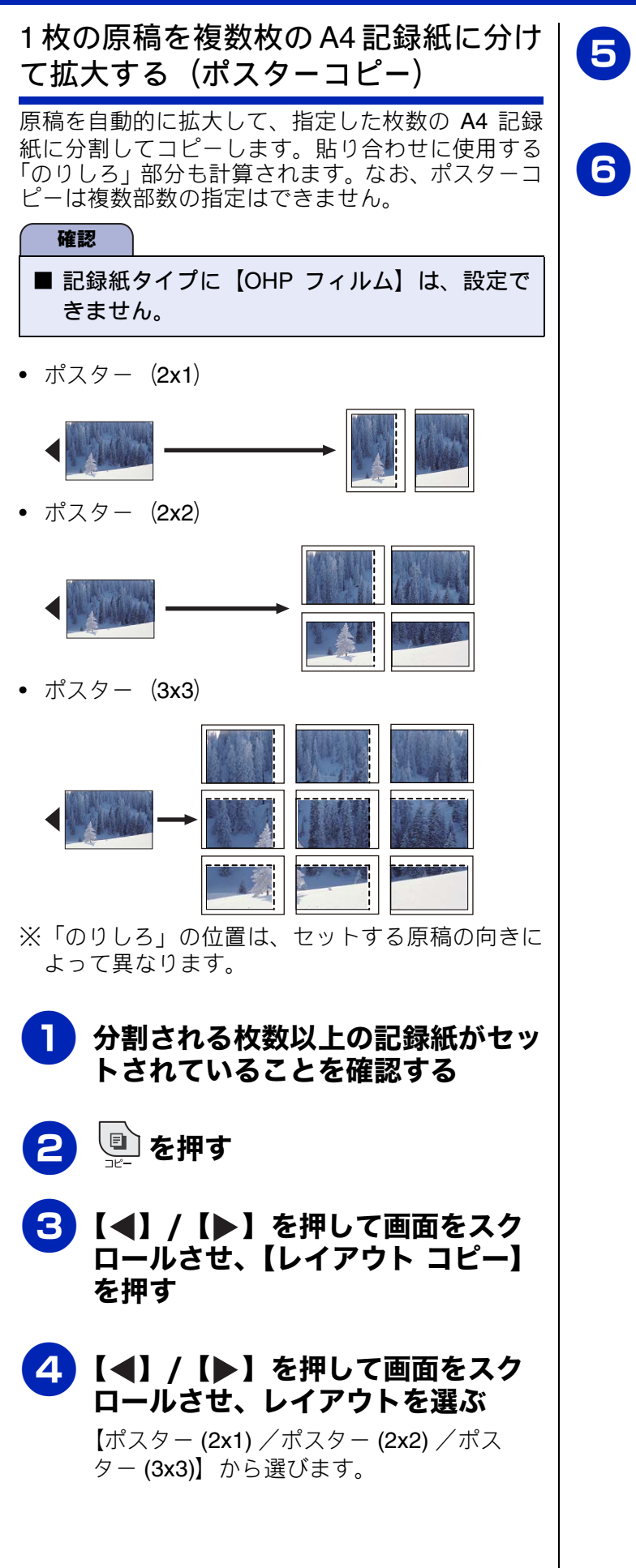

原稿をセットする

⇒48ページ「原稿をセットする」

### 6 モノクロでコピーするときは

# を、カラーでコピーするときは

すべてのコピーが終了するまで原稿はセットしたままにしてください。

#### 《応用》

用の前に

受ぎ

留守番機能

ໍ່

Π

デジカメプリン

RSSF

### 両面コピーする(MFC-J860DN/J860DWN のみ)

片面2枚の原稿を両面1枚にコピーすることができます。 ホチキスやクリップなどで留める側面(とじ辺)を設定することにより、うら面のコピーの向きを変えるこ とができます。

[両面コピー]

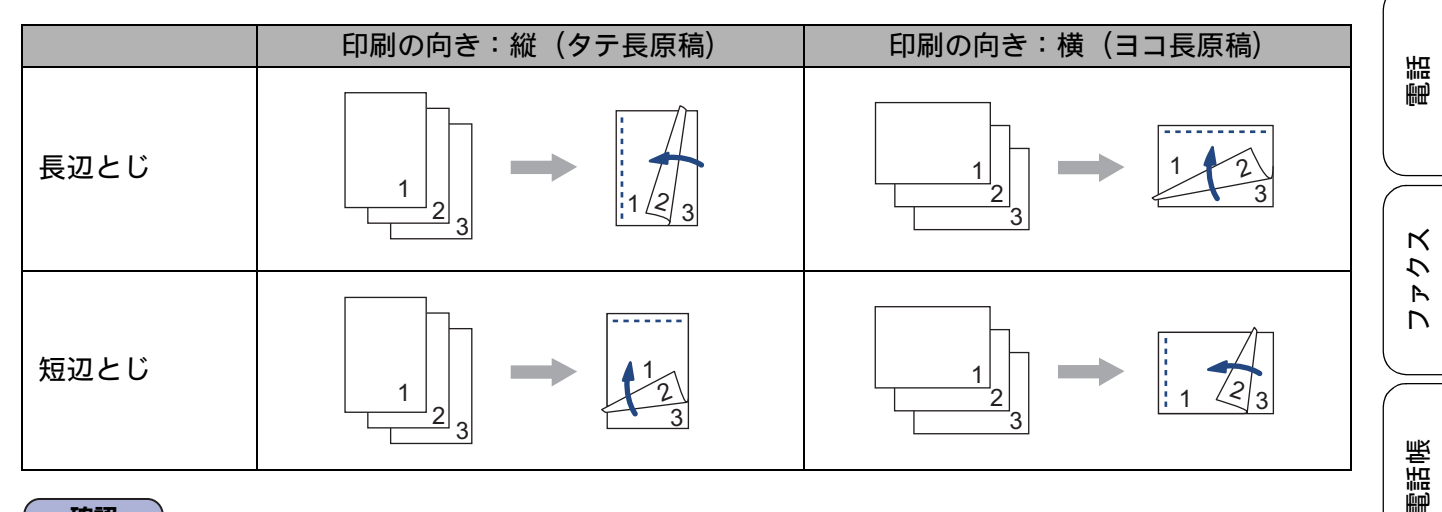

#### 確認

■ 両面コピーで使用できる記録紙は、A4、A5、B5の普通紙のみです。

■ 両面コピーは、他のコピーの設定と組み合わせることもできます。組み合わせることができないコピーの設定は、キーの色が灰色表示されます。なお、【便利なコピー設定】内の機能は、2つ以上同時に設定できません。

📔 🖳 を押す

2【◀】/【▶】を押して画面をスク ロールさせ、【両面コピー】を押す

3【オン】を押す

4 印刷の向きととじ辺の組み合わせを 選ぶ

【印刷の向き:縦 長辺とじ/印刷の向き: 横 長辺とじ/印刷の向き:縦 短辺とじ /印刷の向き:横 短辺とじ】から選びま す。

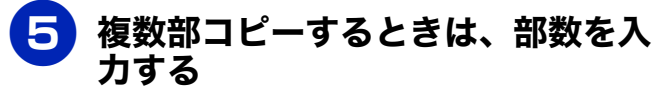

⇒137ページ「複数部コピーする」

#### 🦻 原稿をセットする

原稿は、印刷の向きやとじ辺に関係なく、 おもて面を下にして、原稿ガイドに従って セットします。 ⇒ 48ページ「原稿をセットする」

### 7 モノクロでコピーするときは ↓↓↓↓ ● ●

🥭を押す

読み取りが開始されます。読み取りが終わ ると、【次のページをセットしてスキャン ボタンを押してください 全てのページ が終わったら完了ボタンを押してくださ い/スキャン/完了】と表示されます。

### 8【スキャン】を押す

9 次の原稿をセットして、 🧱 または

#### 🥭を押す

どちらのスタートボタンを押しても、おも て面の読み取り時に押したスタートボタン の色が有効になります。おもて面に対しう ら面のコピーカラーを変えることはできま せん。 こんなときは

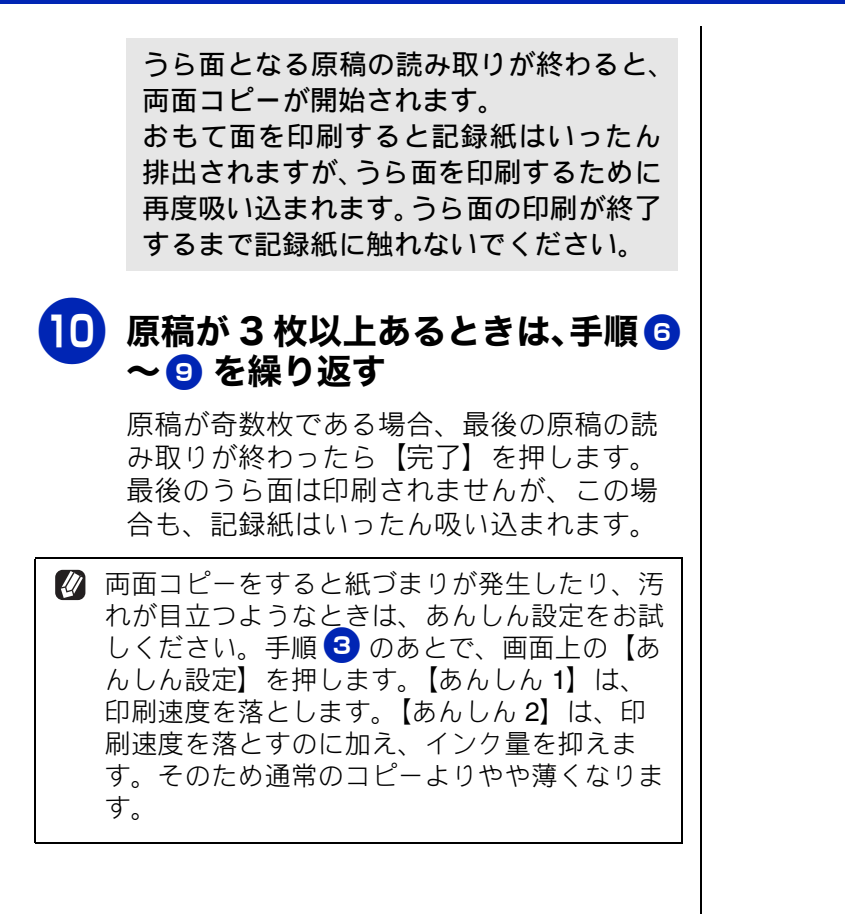

《応用》

ご使用の前に

調話

アクス

# インクを節約してコピーする [インク節約モード] 文字や画像などの内側を薄く印刷して、インクの消費量を抑えます。

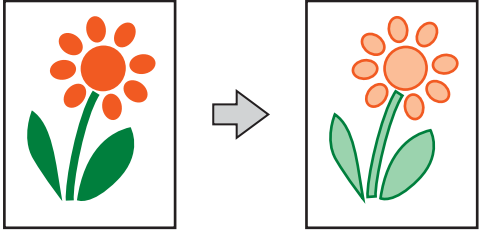

#### 確認

- 原稿の種類によっては、コピー結果がイメージと異なることがあります。
- インク節約モードでのコピーは、他のコピーの設定と組み合わせることもできます。組み合わせるこ とができないコピーの設定は、キーの色が灰色表示されます。なお、【便利なコピー設定】内の機能 は、2つ以上同時に設定できません。

🔯 「インク節約モード」機能は、Reallusion Inc. の技術を使用しています。

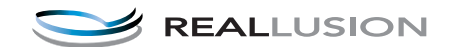

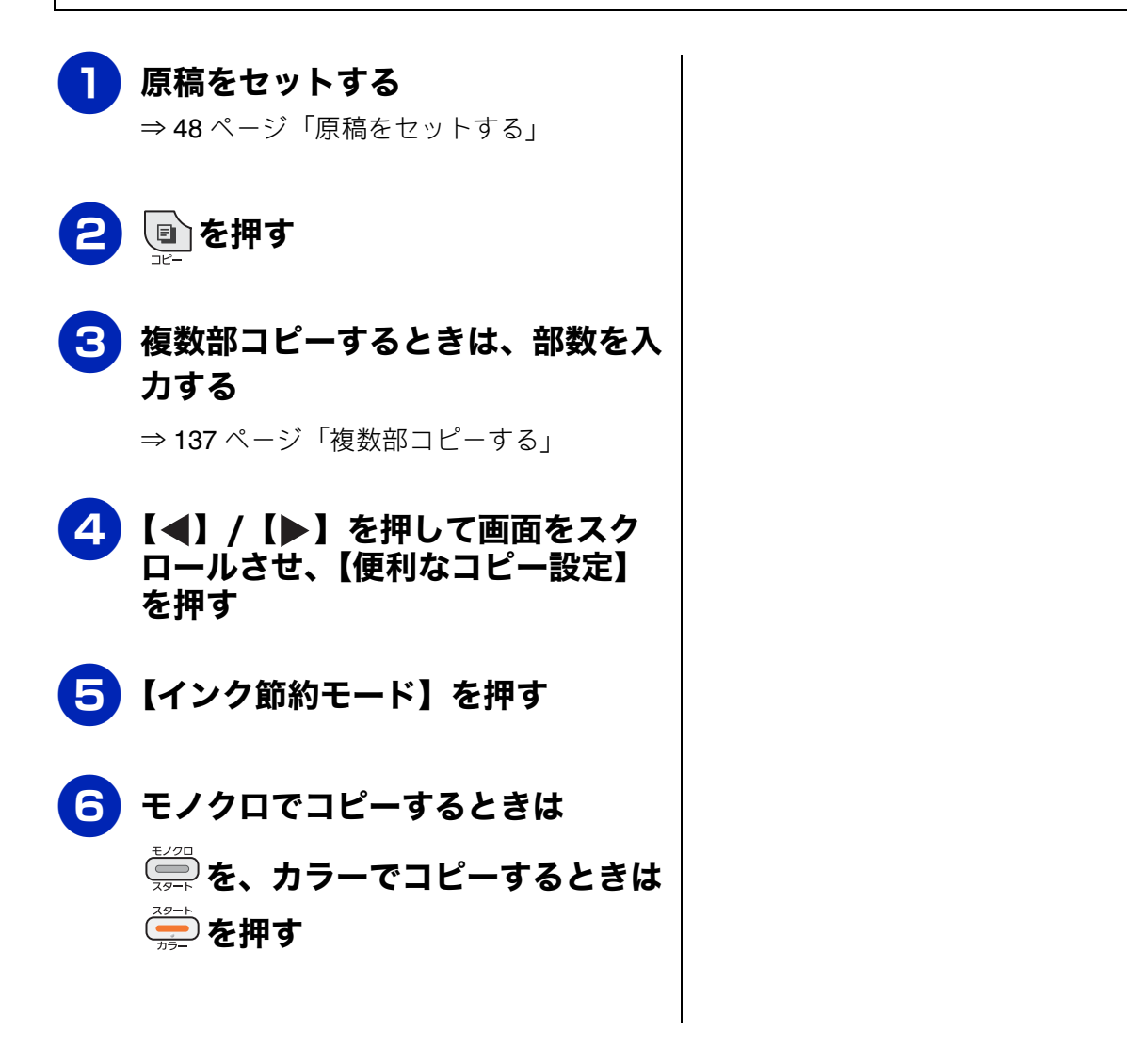

# 電話帳 留守番機能

RSS

こんなときは

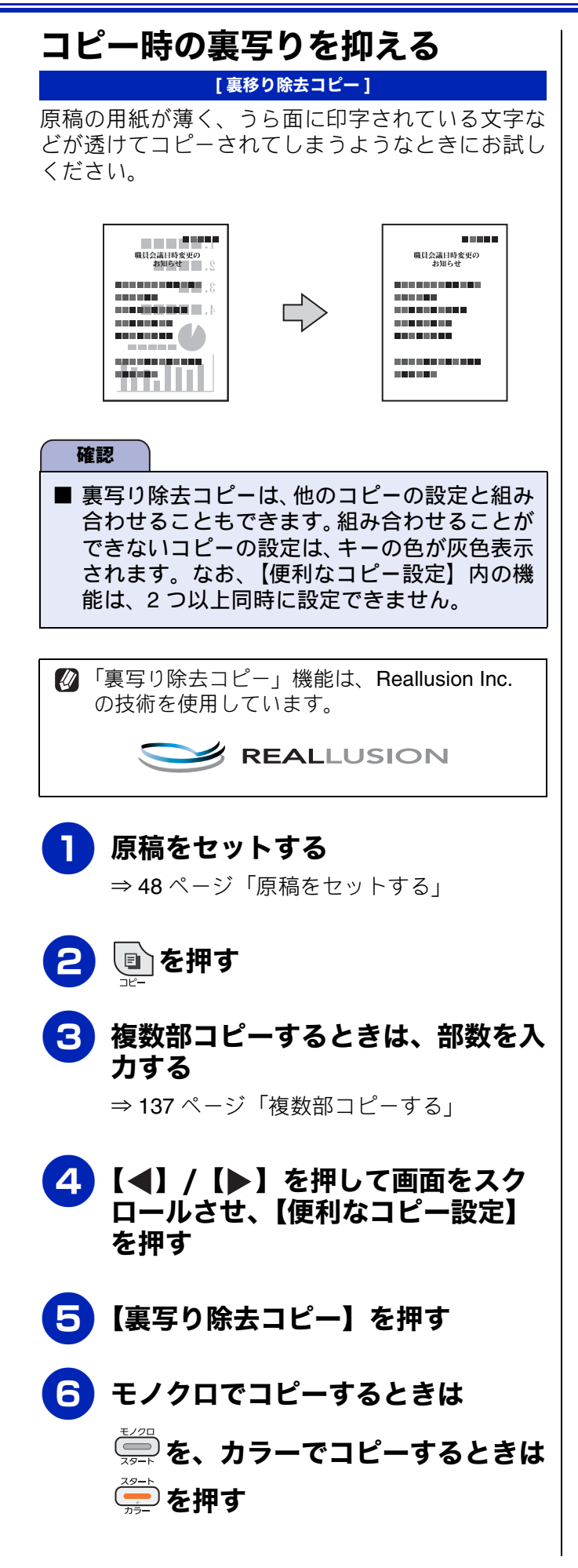

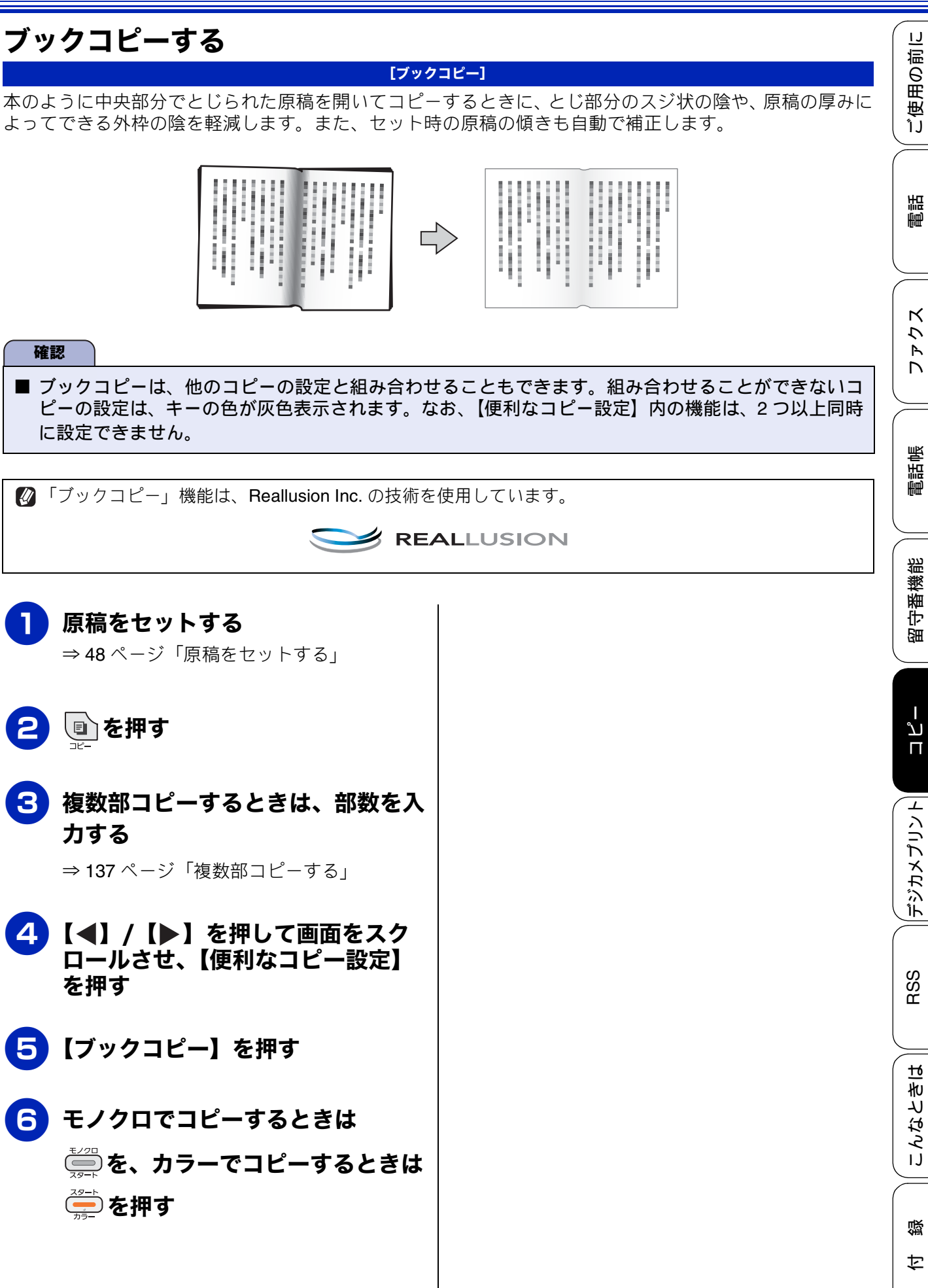

### コピーに文字や画像を重ねる

#### [透かしコピー]

コピー画像にロゴやテキストなど、設定した画像を同時に追加できます。追加する透かしには以下の種類が あります。

• テンプレート

【COPY】【CONFIDENTIAL】 【重要】のいずれかの文字を挿入します。位置、サイズ、回転、透過度、色を 設定できます。

• メディア

メモリーカードまたは USB フラッシュメモリーなどに保存されているデータから画像を選択して追加できます。位置、サイズ、回転、透過度を設定できます。

• スキャン

スキャンした画像を追加できます。透過度を設定できます。

#### 確認

- 透かしコピーは、他のコピーの設定と組み合わせることもできます。組み合わせることができないコ ピーの設定は、キーの色が灰色表示されます。なお、【便利なコピー設定】内の機能は、2つ以上同時 に設定できません。
- 1280 × 1280 ピクセルを超えるデータは透かしの画像として使用できません。
- 使用できないデータは、? と表示されます。

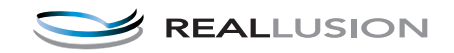

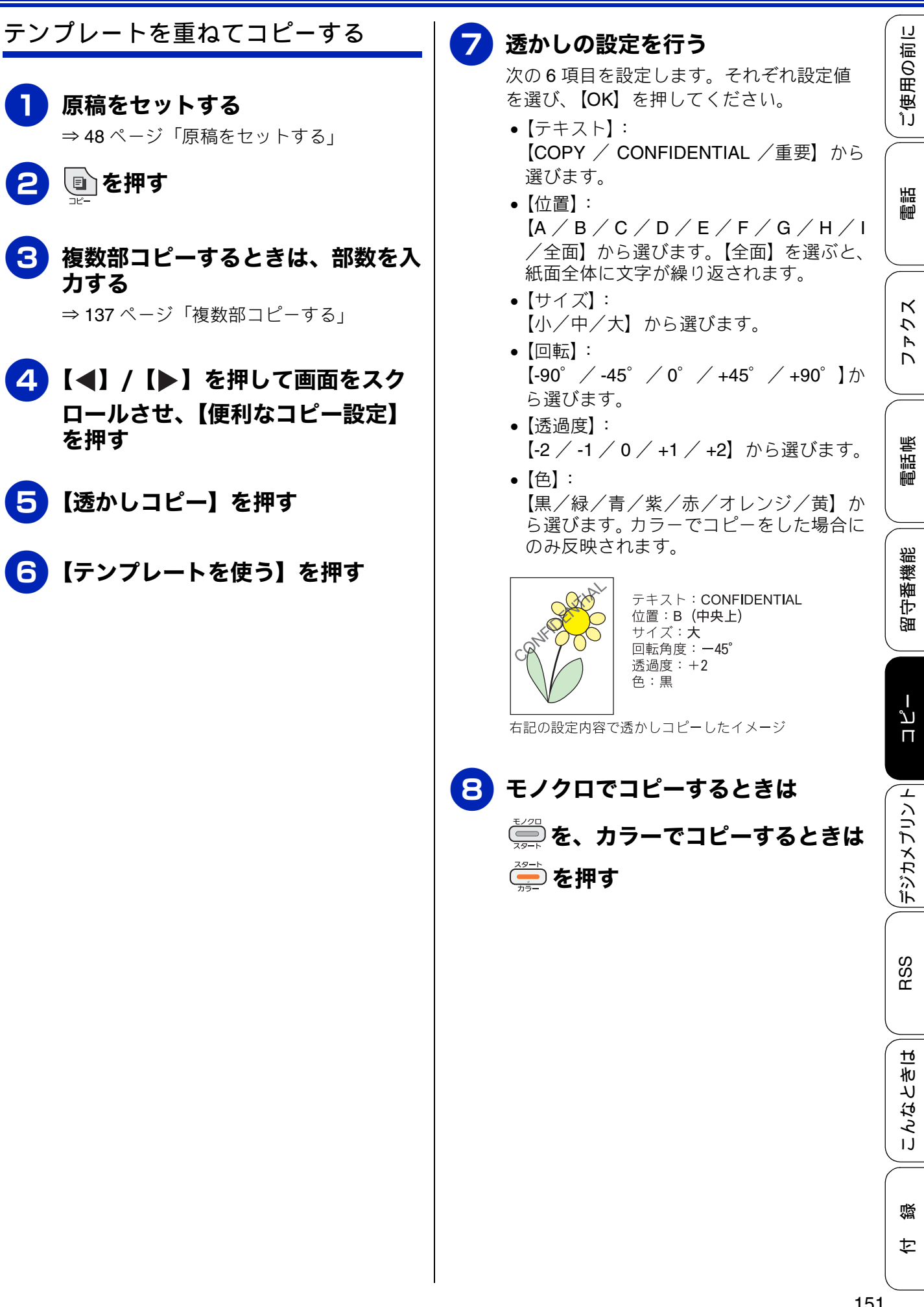

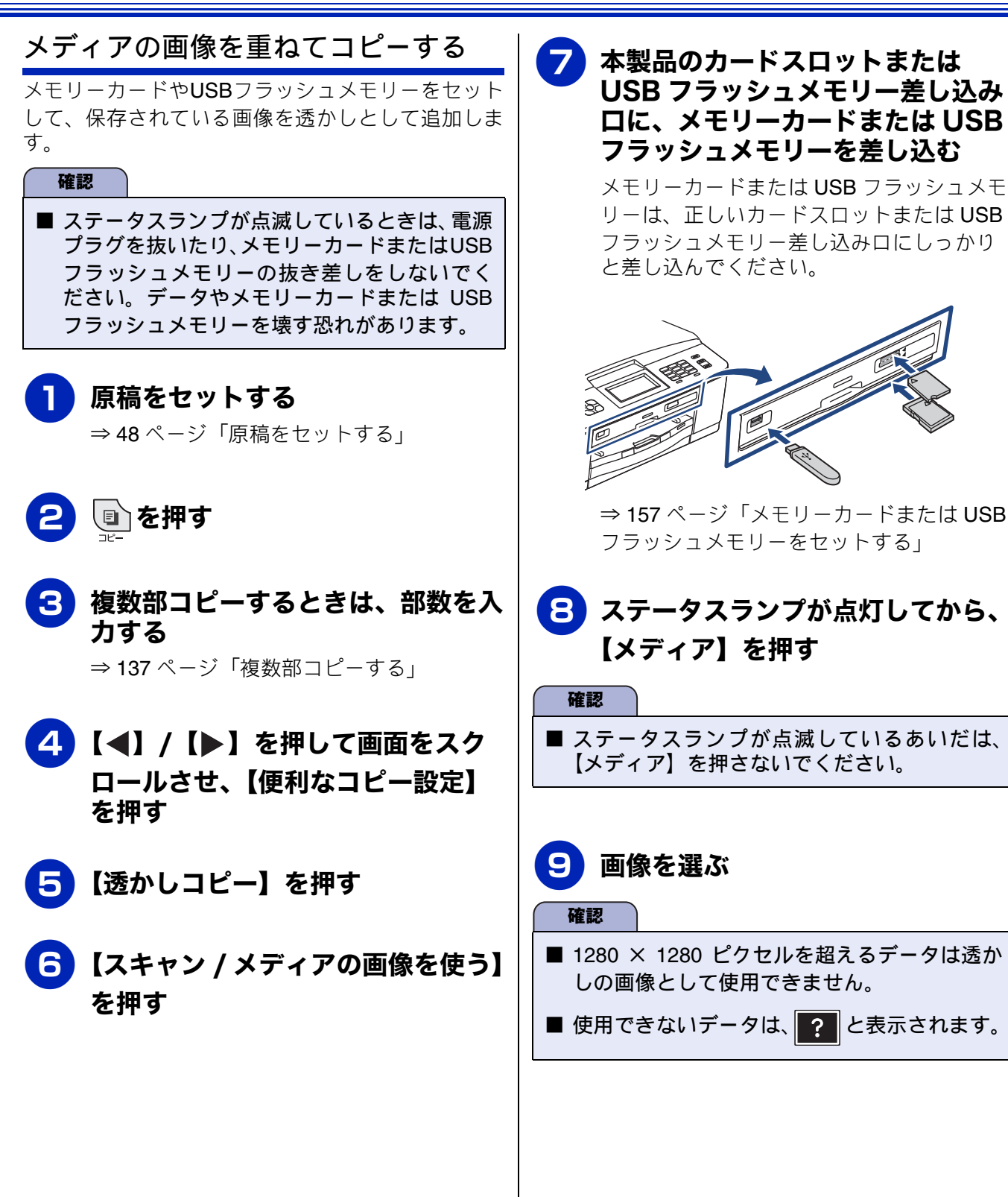

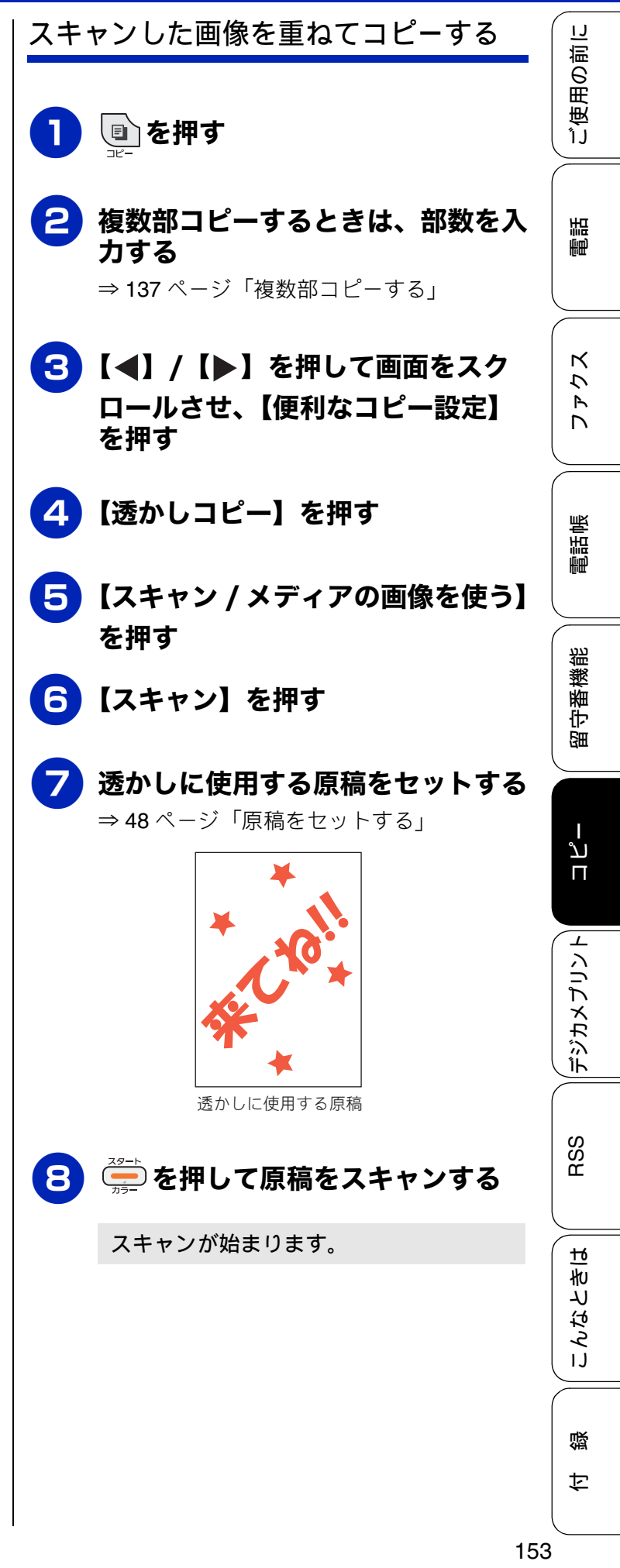

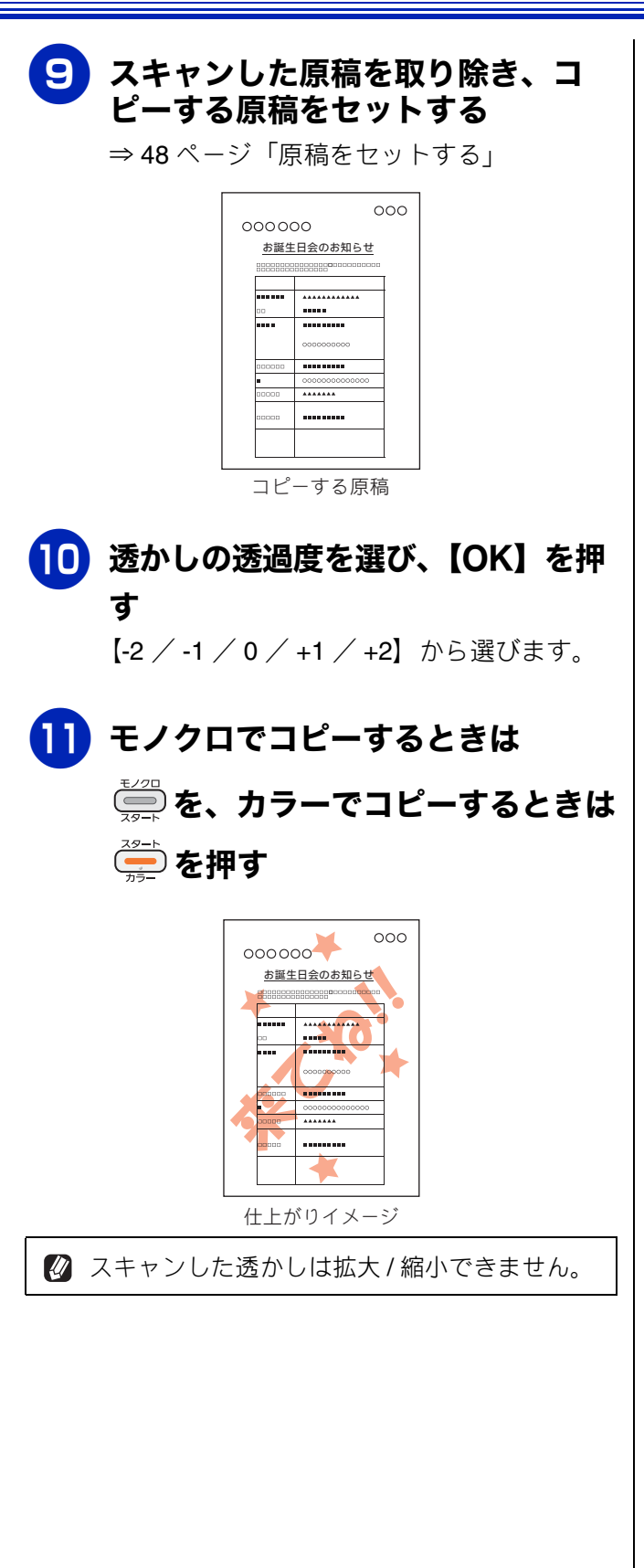

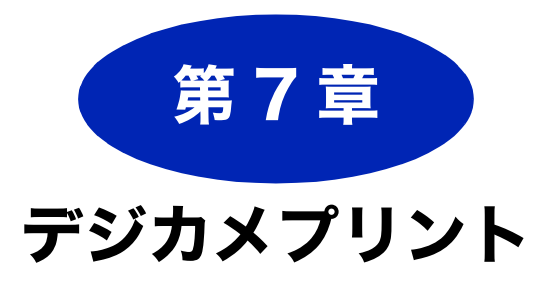

#### デジカメプリント

| 写真をプリントする前に156                                              | i |
|-------------------------------------------------------------|---|
| メモリーカードまたは USB フラッシュメモリーを                                   |   |
| セットする157                                                    |   |
| メモリーカードまたは USB フラッシュメモリーの                                   |   |
| アクセス状況                                                      |   |
| 動画フリントについて159                                               |   |
| 写真をプリントする                                                   | ļ |
| メモリーカードまたは USB フラッシュメモリー内の                                  |   |
| 写真を見る / プリントする160                                           | ļ |
| 設定を変えてプリントするには                                              |   |
| L 判記録紙やはがきに写真をプリントする                                        |   |
| (設定変更の操作例)164                                               |   |
| いろいろなプリント方法165                                              | , |
| インデックスシートをプリントする                                            | , |
| 番号を指定してプリントする                                               | į |
| 色や明るさを補正してプリントする                                            |   |
| メモリーカードまたは USB フラッシュメモリー内の                                  |   |
| 画像をまとめてプリントする 169                                           | ļ |
| メモリーカードまたは USB フラッシュメモリー内の                                  |   |
|                                                             |   |
|                                                             |   |
| 画像を目動で順番に衣小する                                               |   |
| 画像を自動で順番に衣尓する170<br>スライドショーの途中でプリントする170<br>画像の一部をプリントする171 |   |
| <ul> <li>              図像を自動で順番に表示する            </li></ul>  |   |

| 旦按ノリノト9つ         | 12 |
|------------------|----|
| PictBridge とは17  | 72 |
| デジタルカメラで行う設定について | 72 |
| 写真をプリントする17      | 73 |
|                  |    |

#### その他の機能

| スキャンしたデータをメディアに保存する174 |
|------------------------|
| スキャンした画像をメモリーカードまたは    |
| USB フラッシュメモリーに保存する174  |

ご使用の前に

ח ת ו

こんなときは

### **写真をプリントする前に** デジタルカメラで撮影した写真や動画が保存されているメモリーカードまたは USB フラッシュメモ リーを、本製品のカードスロットまたは USB フラッシュメモリー差し込みロに差し込んで、直接プリ ントします。パソコンに取り込んだり、中継させる必要がありません。

| 確認                                                                                                    |                                                                                                    |  |  |  |
|----------------------------------------------------------------------------------------------------|----------------------------------------------------------------------------------------------------|--|--|--|
| ■ L 判サイズの記録紙および写<br>⇒ 44 ページ「スライドトレ                                                                                                    | 真用光沢はがきは、必ずスライドトレイにセットしてください。<br>イにセットする」                                                                                      |  |  |  |
| ■ メモリーカードまたは USB                                                                                                    | フラッシュメモリーは正しくフォーマットされたものをお使いください。                                                                                              |  |  |  |
| ■ 写真のフォーマットは「JPE<br>式のフォーマットには対応し                                                                                                    | EG」形式をお使いください。(プログレッシブ JPEG、TIFF、その他の飛<br>っていません。)                                                                             |  |  |  |
| ■ 拡張子が「.JPEG」「.JPE」<br>子の大文字と小文字は区別セ                                                                                                    | ■ 拡張子が「.JPEG」「.JPE」のファイルは認識しません。拡張子を「.JPG」に変えてください。(拡張<br>子の大文字と小文字は区別せず、どちらも認識します。)                                           |  |  |  |
| ■ 動画のフォーマットは「AVI                                                                                                    | 」または「MOV」形式の MotionJPEG をお使いください。                                                                                              |  |  |  |
| ■ 画像ピクセルサイズが処理同                                                                                                    | J能サイズ (横幅が 8192 ピクセル以内) を超えた場合は、印刷できません。                                                                                       |  |  |  |
| ■ 日本語のファイル名が付けられたファイルは、インデックスプリント (⇒ 165 ページ「インデックスシートをプリントする」)を行うと、ファイル名が正しく表示されません。ファイル名を英数字に変えてください。                                    |                                                                                                    |  |  |  |
| ■ 本製品は、メモリーカードまたは USB フラッシュメモリー内の 4 階層目までのフォルダに入っている画像<br>しか認識しません。5 階層目以下にある写真をプリントするときは、パソコンでフォルダ階層を上げて保存<br>し直すか、パソコンからのプリントに切り替えてください。 |                                                                                                    |  |  |  |
|                                                                                                    | <ul> <li>□ → リムーバブル ディスク(E)</li> <li>□ → 第1階層</li> <li>□ → 第2階層</li> <li>□ → 第3階層</li> <li>□ → 第3階層</li> <li>→ 第4階層</li> </ul> |  |  |  |
| ■ メモリーカードまたは USB<br>999 個まで認識します。                                                                                                    | フラッシュメモリー内の画像データは、フォルダーとファイルを合わせて                                                                                              |  |  |  |
| ■ デジカメプリントとパソコンからのメモリーカードまたはUSBフラッシュメモリーの操作は同時にできません。必ず、どちらかの作業が終わってから操作してください。                                                            |                                                                                                    |  |  |  |
| ■ Macintosh では、 デスクトッ                                                                                                    | プ上にメモリーカードまたは USB フラッシュメモリーのアイコンが表示                                                                                            |  |  |  |

されていると、デジカメプリントの操作ができません。この場合は、デスクトップ上のメモリーカードまたは USB フラッシュメモリーのアイコンをいったん [ゴミ箱] に移動させたあと、デジカメプリントの操作をしてください。

#### メモリーカードまたは USB フラッシュメモリーをセットする IJ 用の前に 受ぎ 本製品のカードスロットまたは USB フラッシュメモリー差し込み口に、メモ リーカードまたは USB フラッシュメモリーを 1 つだけ差し込む 下記のメモリーカードおよび USB フラッシュメモリーを使用できます。 調問 種類 セットする位置 メモリースティック™(最大 128MB) • メモリースティック PRO™ (最大 32GB) ト段に メモリースティック デュオ™(最大128MB) К メモリースティック PRO デュオ ™ u(最大 32GB) R メモリースティック マイクロ ™ (M2™) [ 🔶 🗂 (最大 32GB) アダプターが 必要です 電話帳 • SD メモリーカード(最大 2GB) • SDHC メモリーカード(最大 32GB) SDXC メモリーカード(最大 64GB) • マルチメディアカード (最大 2GB) 裫 • マルチメディアカード plus (最大 4GB) 番機 守圖 • miniSD カード(最大 2GB) 下段に • microSD カード (最大 2GB) アダプターが • miniSDHC カード (最大 32GB) 必要です • microSDHC カード(最大 32GB) マルチメディアカード mobile (最大 1GB) רג • USB フラッシュメモリー(最大 32GB) 22mm П 以下 11mm 以下 確認 RSS

- 著作権保護機能には対応していません。
- カードスロットまたは USB フラッシュメモリー差し込み口には、メモリーカードまたは USB フラッ シュメモリー、PictBridge 対応デジタルカメラ以外のものを差し込まないでください。内部を壊す恐 れがあります。
- 2 つのメモリーカードまたは USB フラッシュメモリーを同時に挿入しても、最初に挿入したカードし か読み込みません。
- ステータスランプが点滅しているときは、電源プラグを抜いたり、メモリーカードまたは USB フラッ シュメモリーの抜き差しをしないでください。データやメモリーカードまたは USB フラッシュメモ リーを壊す恐れがあります。

ю

んなとき|

IJ

#### メモリーカードまたは USB フラッシュメモリーのアクセス状況

メモリーカードまたは USB フラッシュメモリーの読み取りまたは書き込み中は、ステータスランプが点滅 します。このときはメモリーカードまたは USB フラッシュメモリーの抜き差しをしないでください。

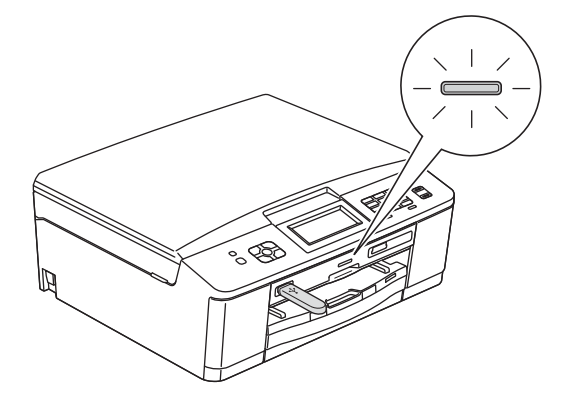

メモリーカードまたは USB フラッシュメモリーが認識されないときは、記録した機器に戻して確認して ください。

#### メモリーカードまたは USB フラッシュメモリーを取り出すときは

ステータスランプが点滅していないことを確認して、そのまま引き抜きます。 パソコンに接続しているときは、必ず、パソコン上でメモリーカードまたは USB フラッシュメモリーへ のアクセスを終了してから、ステータスランプが点滅していないことを確認して、メモリーカードまた は USB フラッシュメモリーを引き抜いてください。

#### パソコンからメモリーカードまたは USB フラッシュメモリーにアクセスする

本製品とパソコンが USB 接続されている場合は、本製品にセットした USB フラッシュメモリーまたは メモリーカードを、パソコンから [リムーバブル ディスク] として利用することができます。 また、ネットワーク接続であっても、パソコンから本製品経由でアクセスする方法があります。本製品 にセットしたメディアにパソコンからアクセスする方法について詳しくは、下記をご覧ください。

- Windows<sup>®</sup>の場合
- ⇒ユーザーズガイド パソコン活用編「パソコンからメモリーカードまたは USB フラッシュメモリー を使う」
- Macintosh の場合
- ⇒ユーザーズガイド パソコン活用編「Macintosh からメモリーカードまたは USB フラッシュメモリー を使う」

#### 《デジカメプリント》

### 動画プリントについて

本製品は、メモリーカードまたは USB フラッシュメ モリーに保存されている動画を自動的に9分割して、 1 枚の記録紙にプリントすることができます。

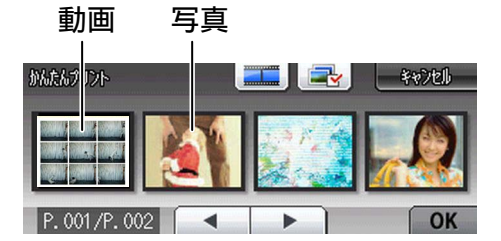

写真と共に保存されている動画も 表示されます

#### 1コマ目

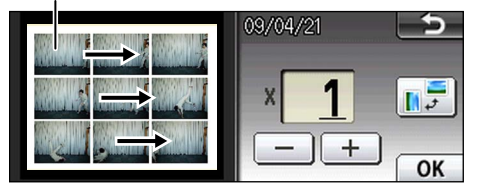

印刷設定画面

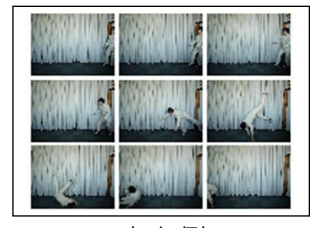

出力例

プリント方法は通常の写真と同様です。詳しくは、 下記をご覧ください。 ⇒ 160 ページ「写真をプリントする」

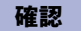

■ 動画の特定のシーンを指定することはできません。

本製品が対応している動画のフォーマットは、「AVI」または「MOV」形式の MotionJPEG です。ただし、1ファイルのサイズが1GB(撮影時間およそ30分)以上のAVIファイル、2GB(撮影時間およそ60分)以上のMOVファイルはプリントできません。
 使用できないデータは、?

ファクス || 電話

ご使用の前に

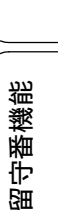

電話帳

ند لا

ţ

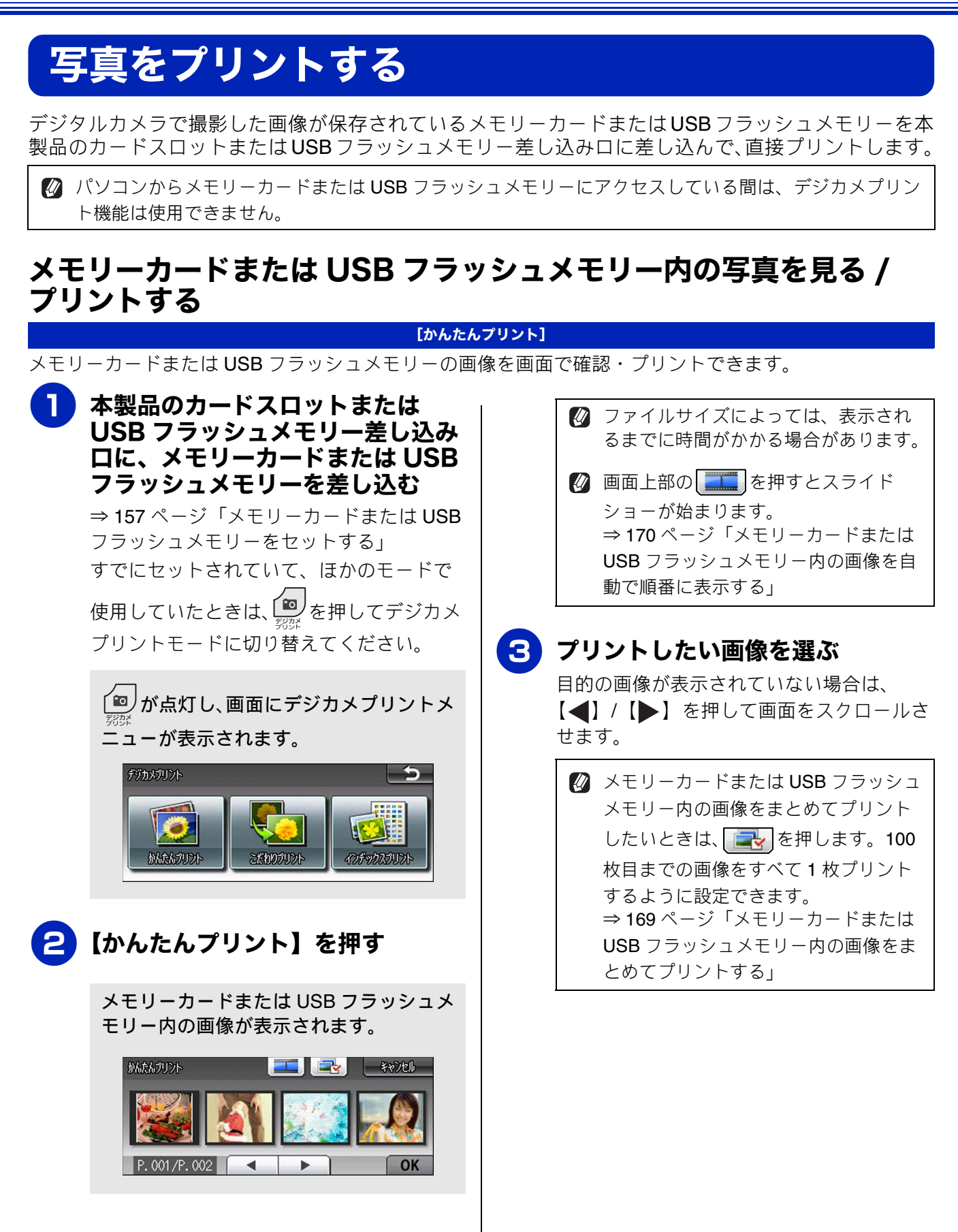

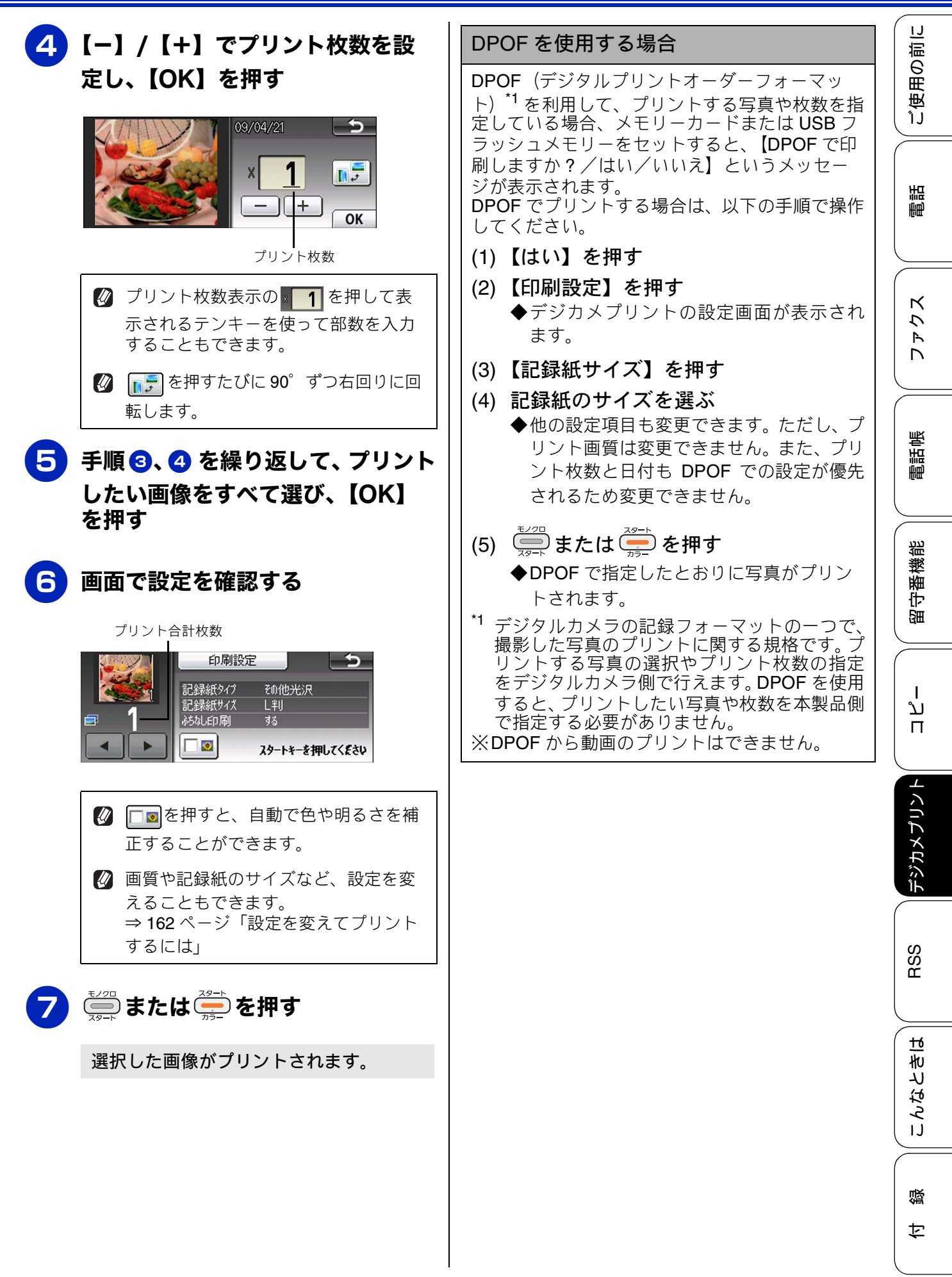

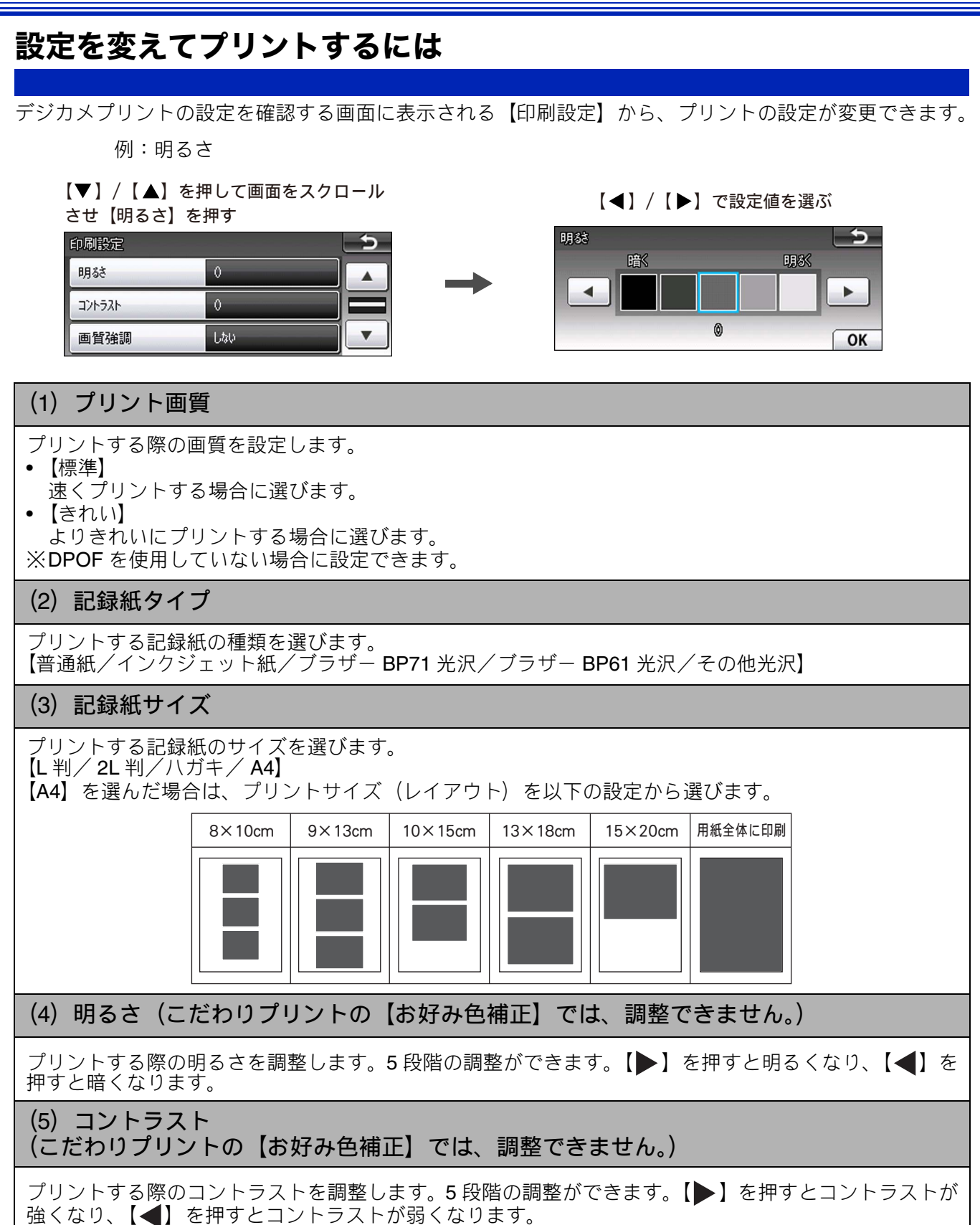

#### 《デジカメプリント》

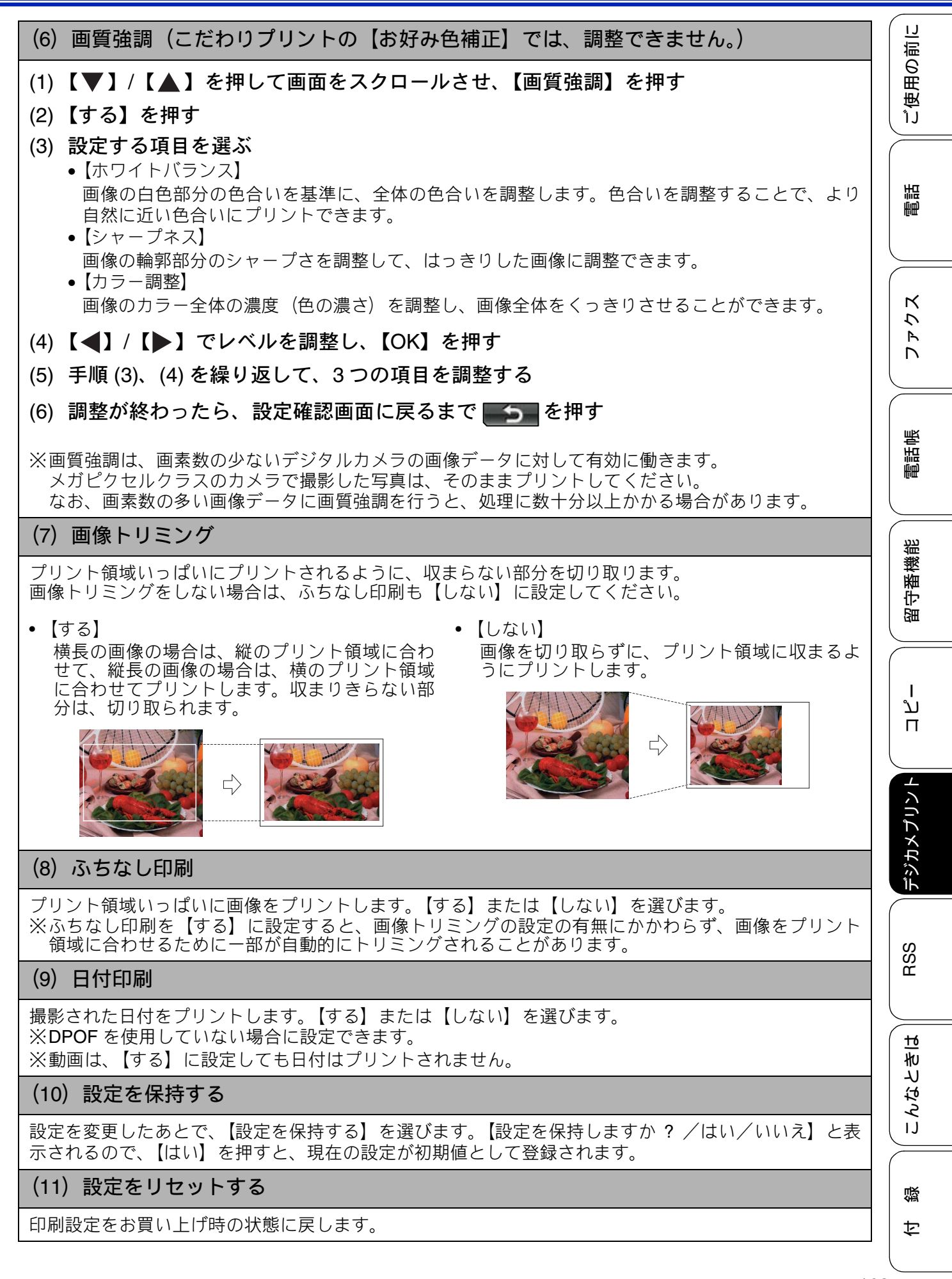

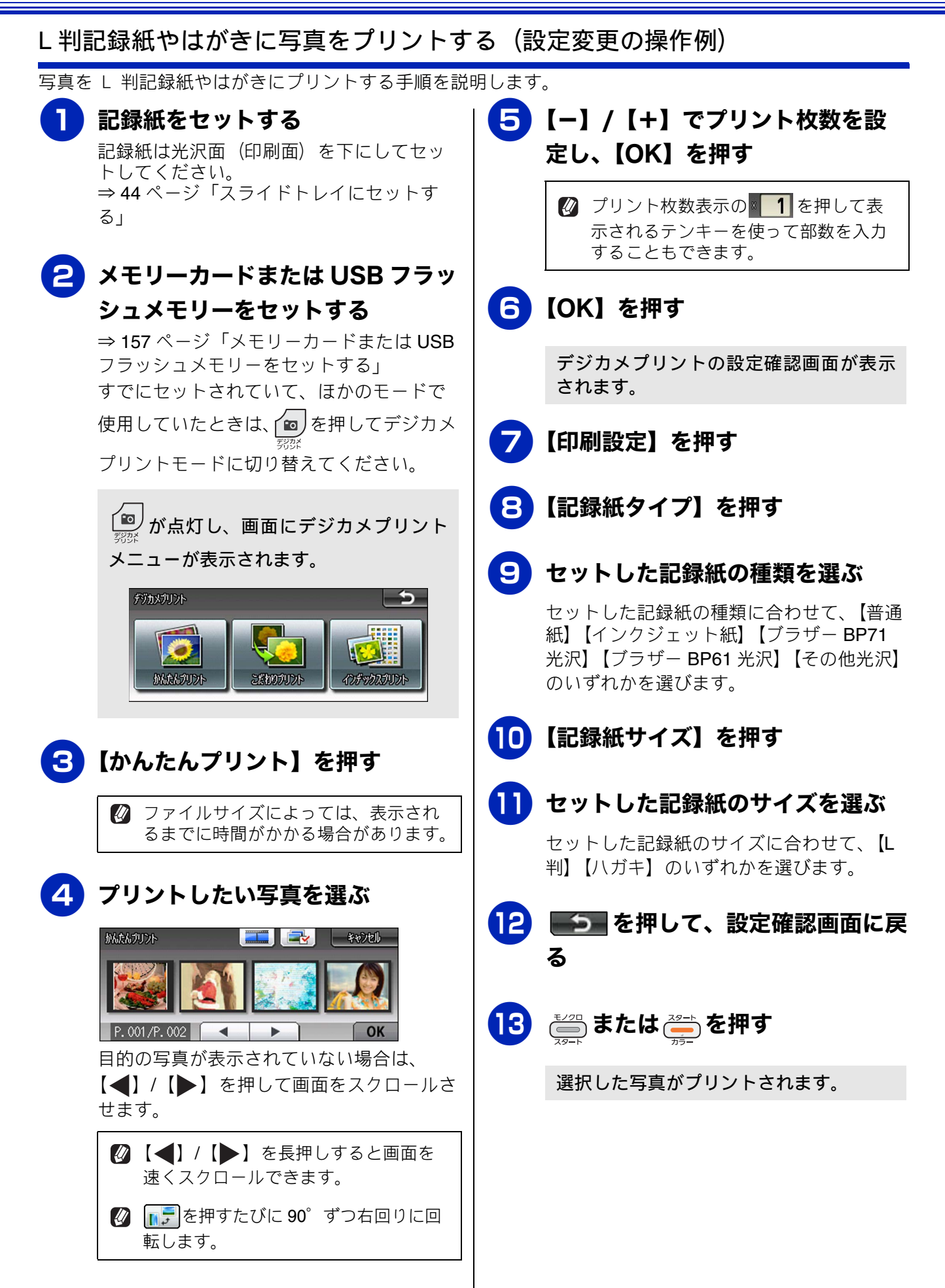

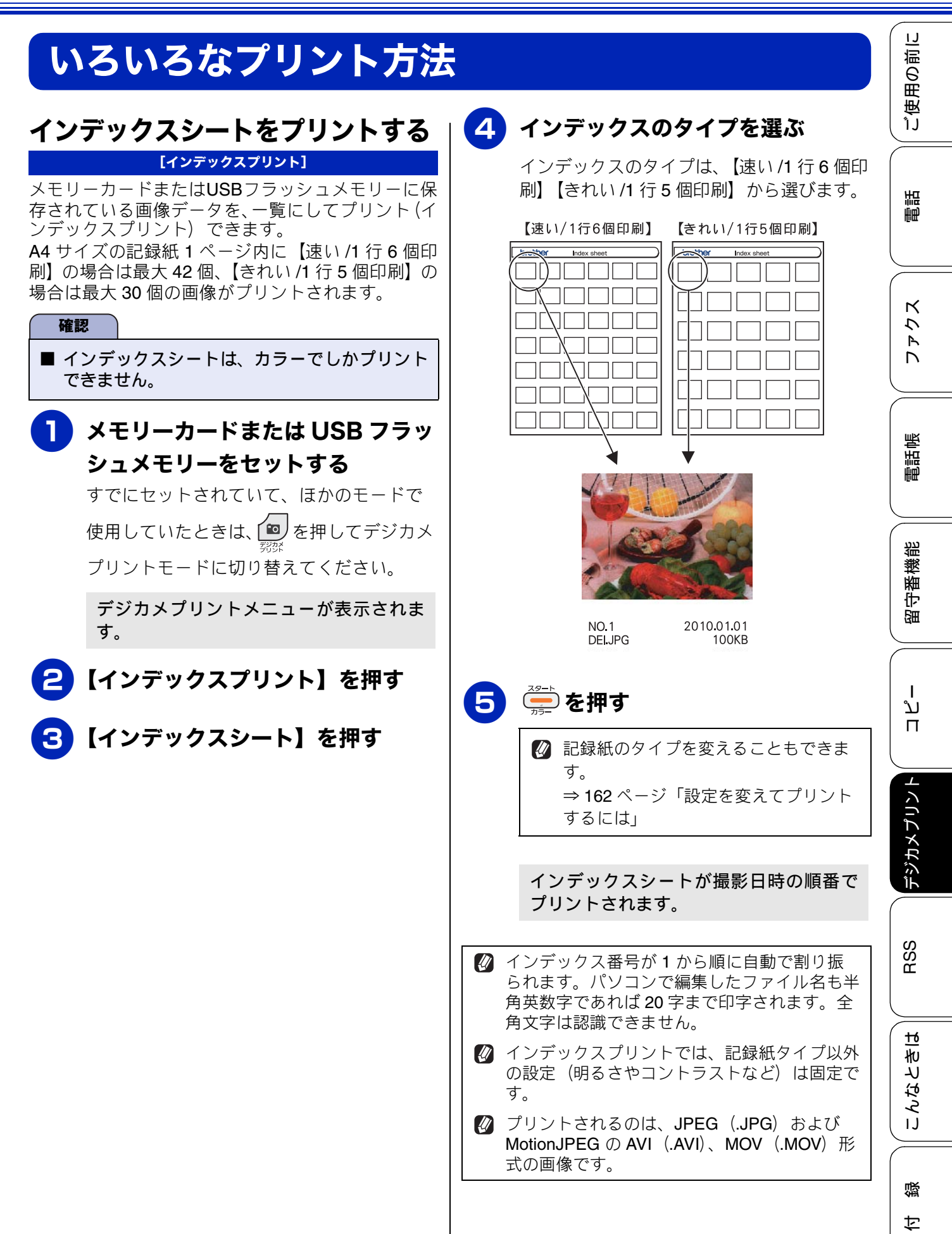

### 番号を指定してプリントする

[番号指定プリント]

インデックスシートに表示されている番号で、プリ ントする画像を指定できます。

メモリーカードまたは USB フラッ シュメモリーをセットする

> すでにセットされていて、ほかのモードで 使用していたときは、 第33 プリントモードに切り替えてください。 デジカメプリントメニューが表示されま

テシカメノリントメニューが表示されます。

【インデックスプリント】を押す

【番号指定プリント】を押す

#### 

例 2:1、3、5 番をプリントしたいとき 「1,3,5」と入力する

区切り記号も含めて 12 文字まで入力 できます。

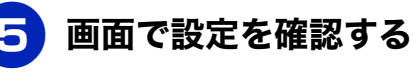

プリント枚数

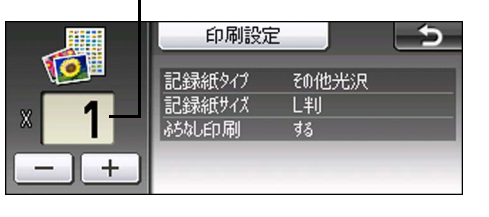

 

 画質や記録紙サイズなど、設定を変え ることもできます。
 ⇒ 162 ページ「設定を変えてプリント するには」

### 6 【−】/【+】でプリント枚数を設 定する

プリント枚数表示の1を押して表示されるテンキーを使って部数を入力することもできます。

指定した番号の画像がプリントされます。

### 色や明るさを補正してプリントする

[こだわりプリント]

本製品には、下記 10 種類の写真補正機能があります。写真に合わせた補正で、悪条件のもとで撮影された 写真も自然で美しい色合いにプリントできます。

| メニュー       | 解説                                       | 再補正 <sup>*1</sup><br>の有無 |
|------------|------------------------------------------|--------------------------|
| 自動色補正      | 人物と風景を美しくプリントしたいときに選びます。                 | なし                       |
| 肌色あかるさ補正   | 人物の肌を美しくプリントしたいときに選びます。                  | なし                       |
| 色あざやか補正    | 風景を美しくプリントしたいときに選びます。                    | なし                       |
| 赤目補正       | フラッシュ撮影時の赤目を補正したいときに選びます。                | あり                       |
| 夜景補正       | 夜景を美しくプリントしたいときに使用します。                   | なし                       |
| 逆光補正       | 逆光による影を補正して被写体を明るくプリントします。               | なし                       |
| ホワイトボード補正  | ホワイトボードへの照明の映りこみなどを除去して、文字を読みやす<br>くします。 | なし                       |
| モノクロ       | カラーで撮影した写真をモノクロでプリントしたいときに選びます。          | なし                       |
| セピア        | 写真をセピア色でプリントしたいときに選びます。                  | なし                       |
| 自動色補正&赤目補正 | 人物、風景と同時に赤目を補正したいときに選びます。                | あり                       |

\*1 再補正とは、赤目の検出が一度でできなかったときに、再度「赤目検出」を試み、補正する機能です。

#### REALLUSION

② 赤目補正は付属のソフトウェア「FaceFilter Studio」でも行うことができます。パソコンに保存されている写真の赤目を修正するときは「FaceFilter Studio」を使用してください。 ⇒ユーザーズガイドパソコン活用編「FaceFilter Studio で写真をプリントする」

🛿 フラッシュ撮影時の条件によっては、赤目補正ができないことがあります。

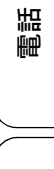

ご使用の前に

ファクス

ח ת ו

口錄

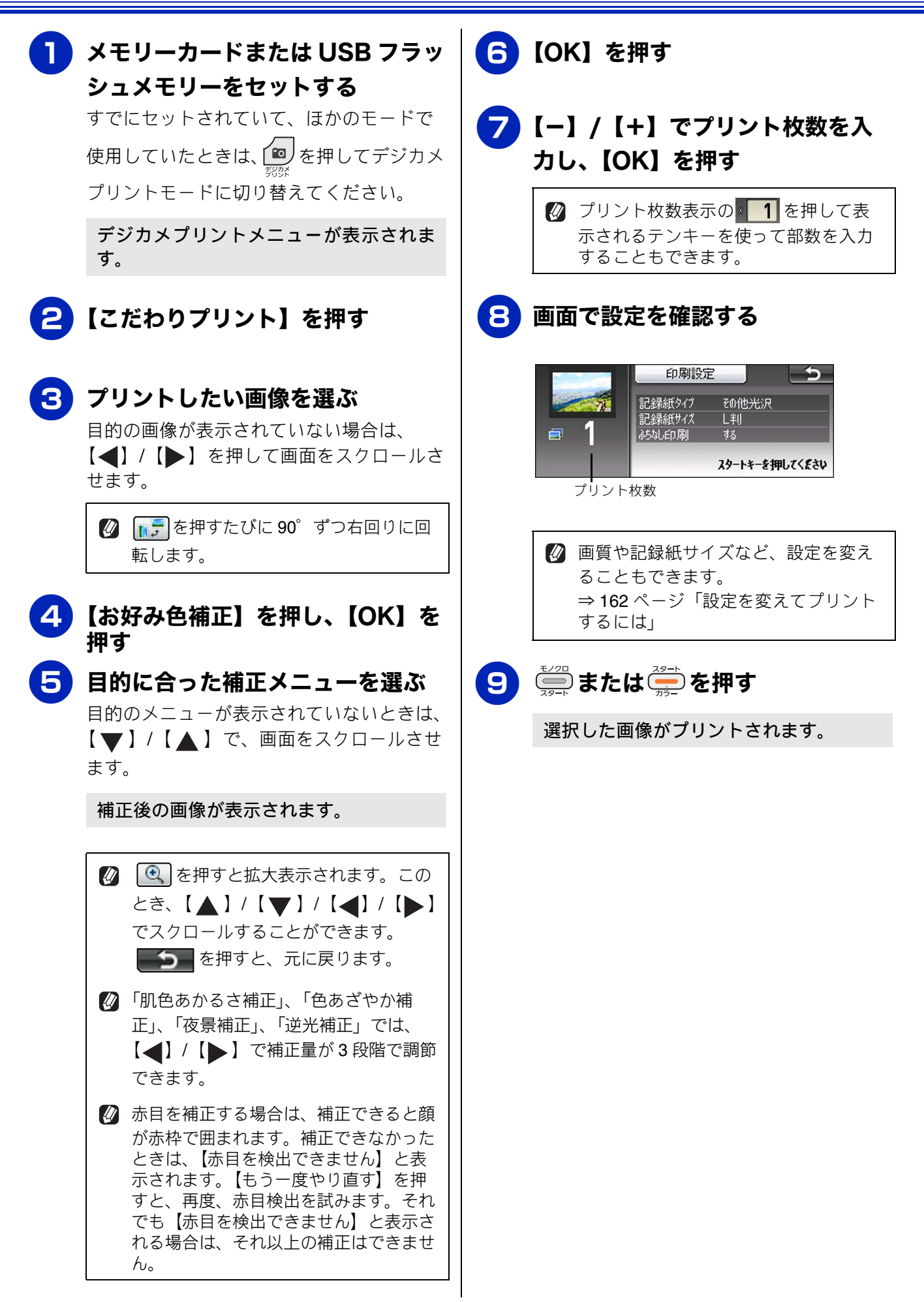

《デジカメプリント》

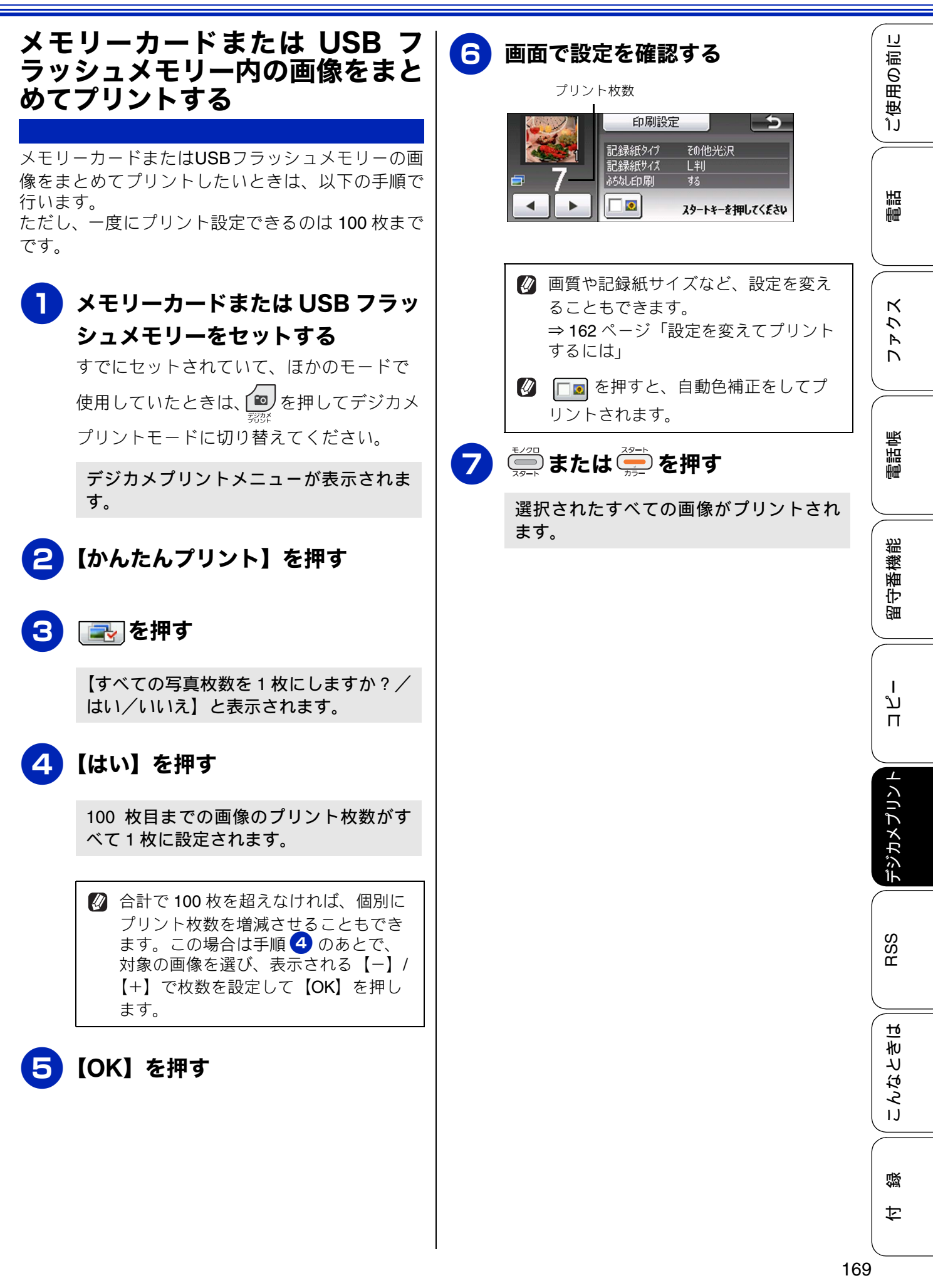

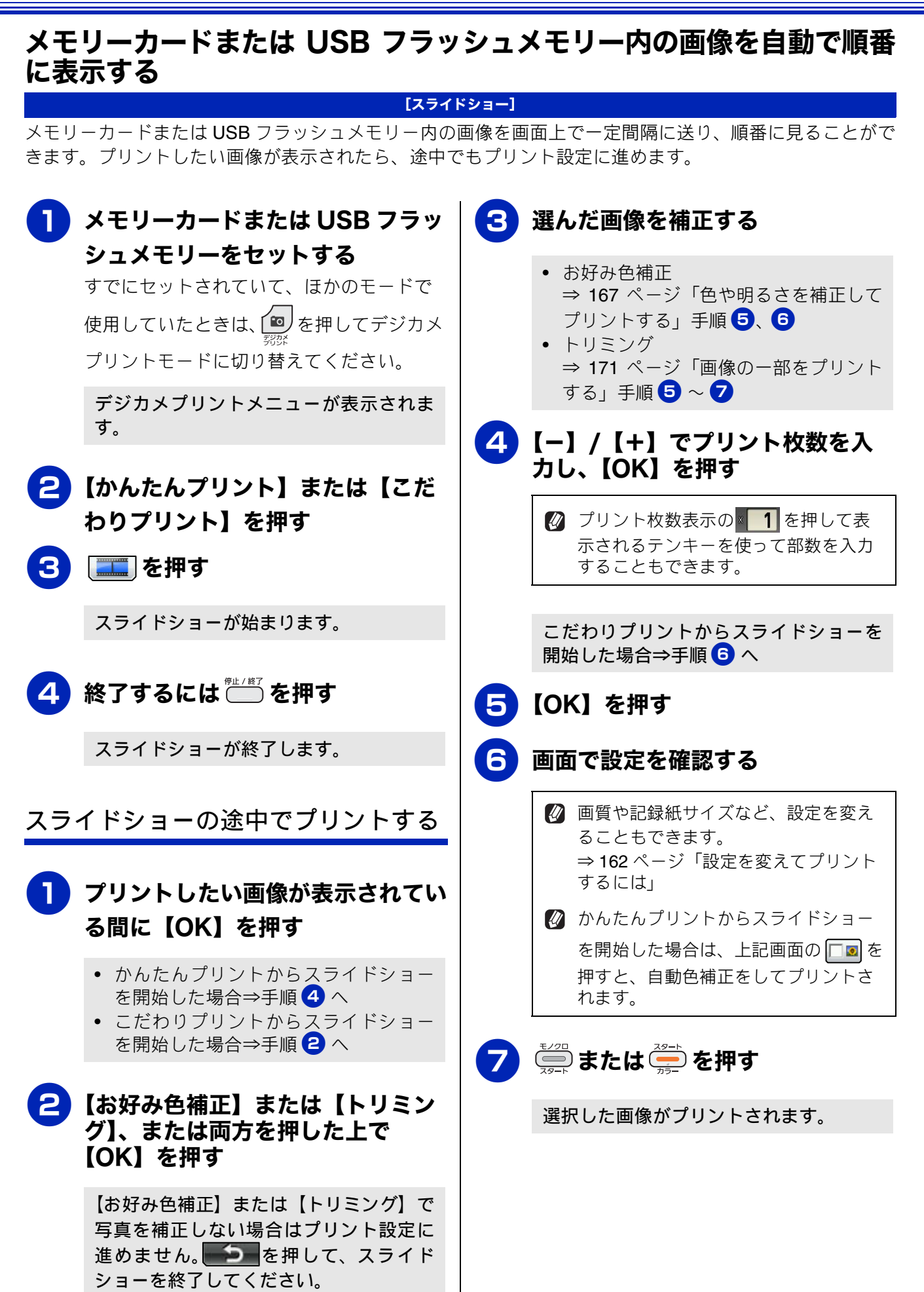

#### 《デジカメプリント》

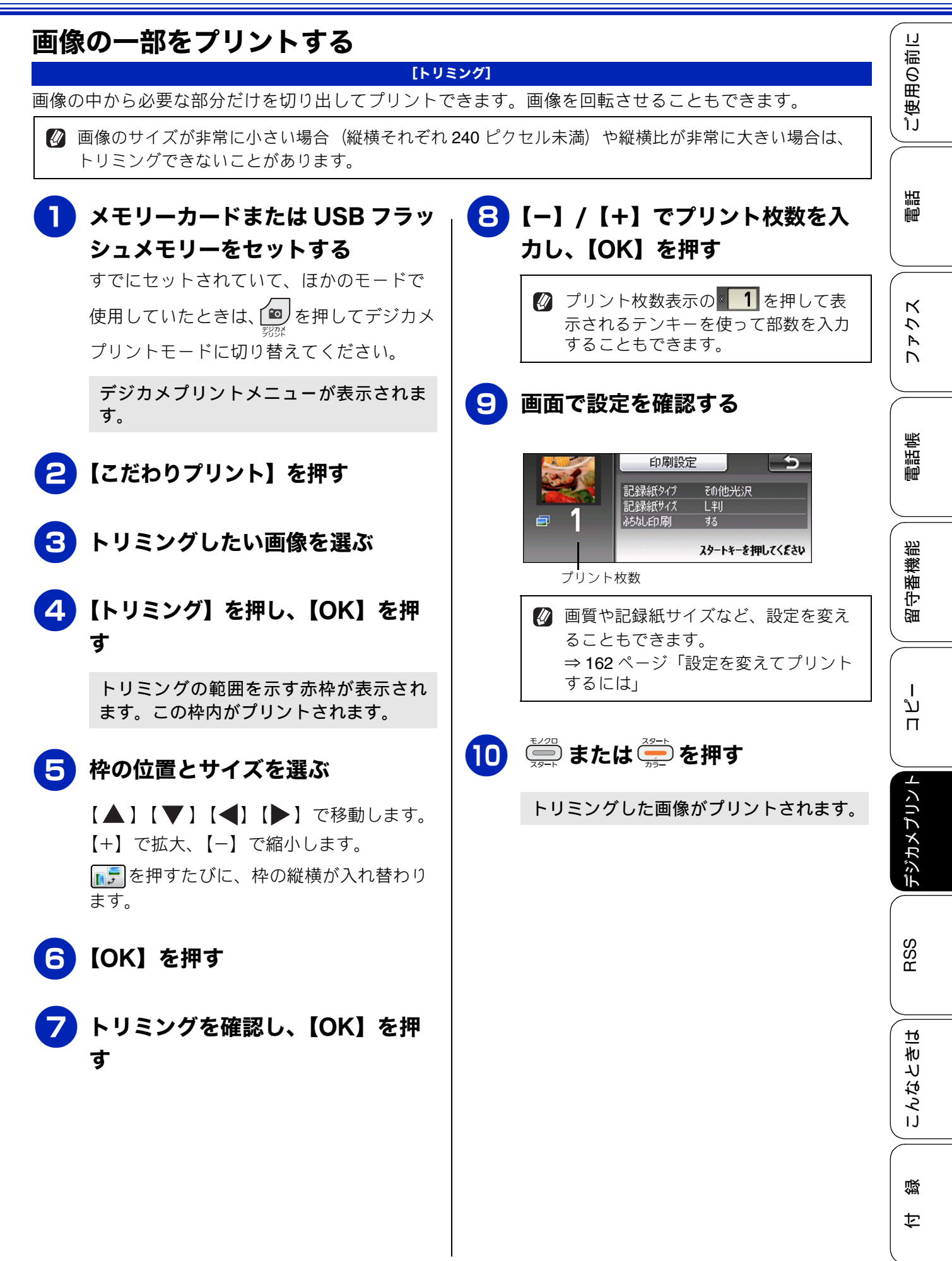

## PictBridge 機能を使ってデジタルカメラから直接プリントする

本製品は PictBridge に対応しています。PictBridge 対応のデジタルカメラと本製品を USB ケーブルで 接続して、直接写真をプリントします。

### PictBridge とは

PictBridge は、デジタルカメラやデジタルビデオカ メラ、カメラ付き携帯電話などで撮影した写真を、 パソコンを使わずに直接プリントするための規格で す。PictBridge に対応した機器であれば、メーカー や機種を問わず、本製品と接続して写真をプリント できます。

PictBridge に対応しているデジタルカメラには、以下のロゴマークがついています。

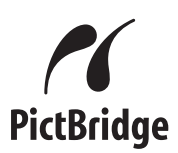

#### 確認

- PictBridge ケーブル差し込み口には、 PictBridge 対応のデジタルカメラおよび USB フラッシュメモリー以外を接続しないでくだ さい。本製品が損傷する恐れがあります。
- PictBridge使用中はメモリーカードの使用はで きません。

■本製品は、動画を9分割画像にしてプリントすることができますが、PictBridgeではこの機能は使用できません。

### デジタルカメラで行う設定について

本製品で PictBridge 機能を使う場合は、デジタルカ メラで以下の設定ができます。設定項目や設定内容 は、お使いのデジタルカメラによって異なります。 詳しくは、デジタルカメラの取扱説明書をご覧くだ さい。

| 設定項目                   | 設定内容                          |
|------------------------|-------------------------------|
| 記録紙サイズ                 | A4、10 × 15cm、L 判、2L 判、<br>はがき |
| 記録紙タイプ                 | 普通紙、光沢紙、インクジェッ<br>ト紙          |
| DPOFプリント <sup>*1</sup> | する、しない、プリント枚数、<br>日付          |
| プリント品質                 | 標準、高画質                        |
| 画質補正                   | する、しない                        |
| 日付印刷                   | する、しない                        |

\*1 DPOF とは、デジタルカメラの記録フォーマットの一つで、撮影した画像のプリントに関する規格です。プリントする写真の選択やプリント枚数の指定をデジタルカメラ側で行えます。DPOF を使用すると、プリントしたい写真や枚数を本製品で指定する必要がありません。

設定項目や設定内容は、お使いのデジタルカメ ラによって異なります。詳しくは、デジタルカ メラの取扱説明書をご覧ください。 デジタルカメラから設定ができない場合や、デ ジタルカメラでプリンター側の設定を優先する ように設定した場合は、以下の設定でプリント されます。

- 記録紙サイズ:L判
- ふちなし印刷:する
- 記録紙タイプ:その他光沢紙
- プリント画質:きれい
- 日付印刷:しない

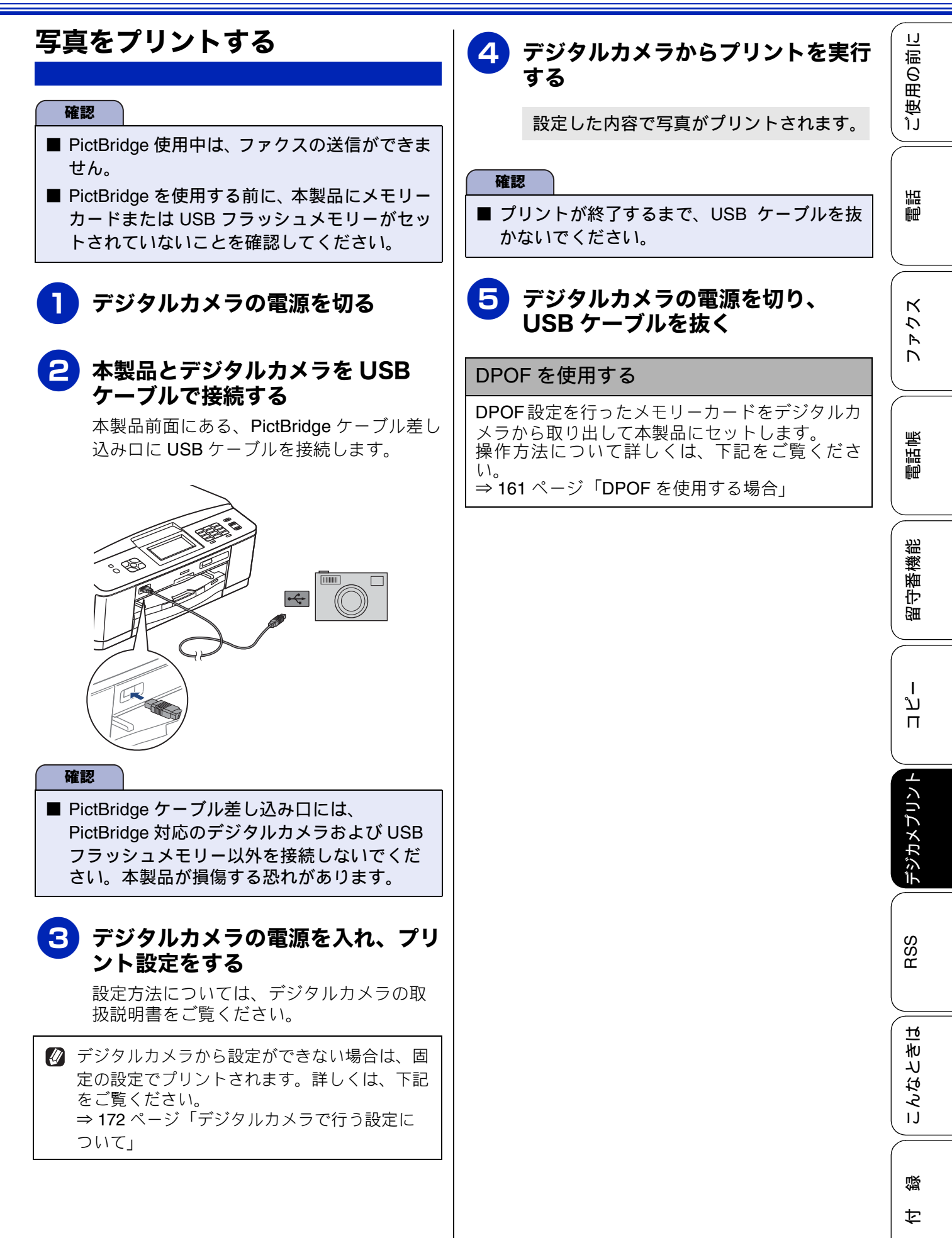

# スキャンしたデータをメディアに保存する

その他の機能

本製品でスキャンした画像を、パソコンを使用せずにメモリーカードまたは USB フラッシュメモリー に保存できます。TIFF ファイル形式(.TIF)または PDF ファイル形式(.PDF)を選ぶと、複数枚の 原稿を1つのファイルにまとめて保存できます。

### スキャンした画像をメモリーカードまたはUSBフラッシュメモリーに保 存する

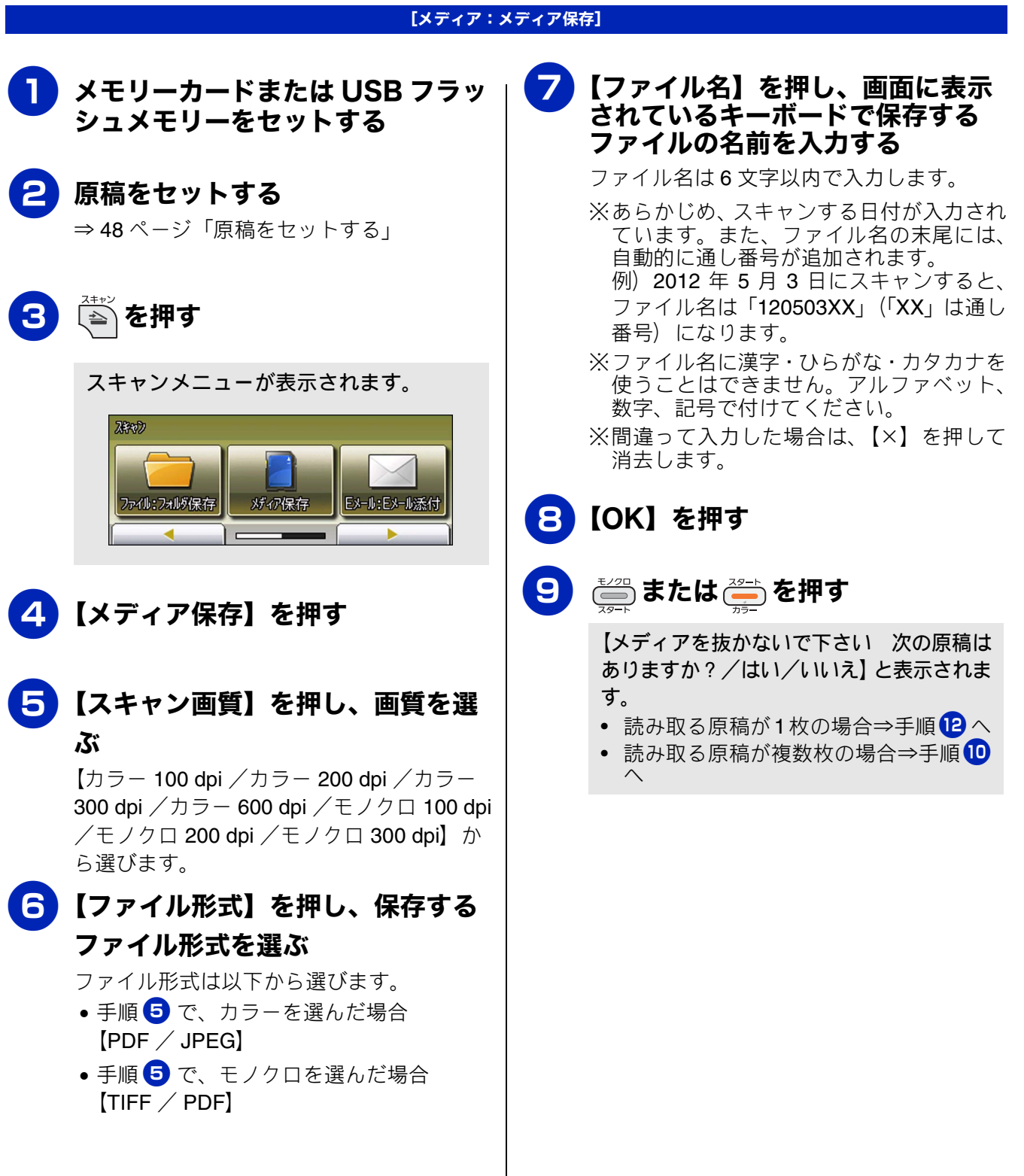

#### 《その他の機能》

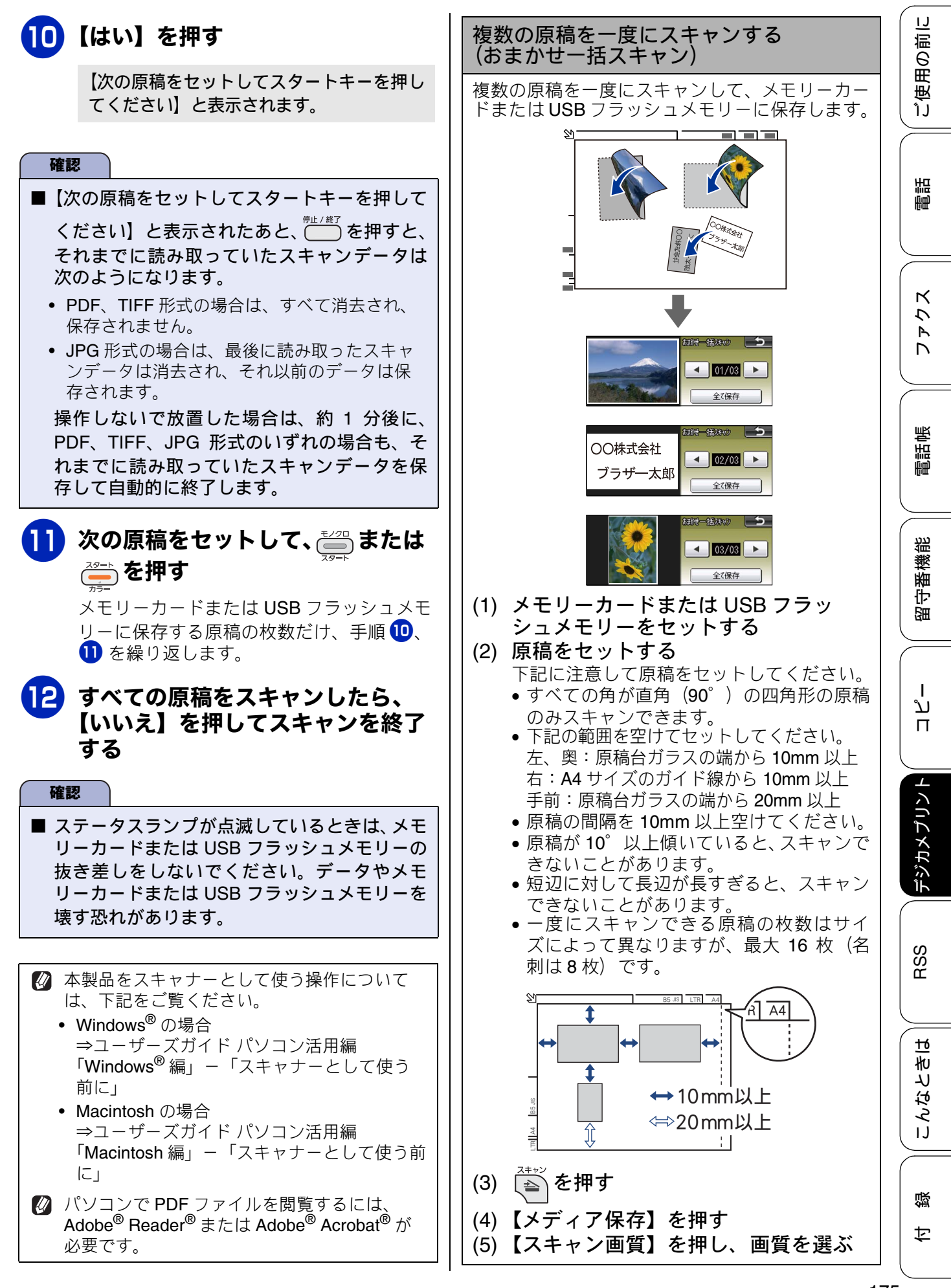

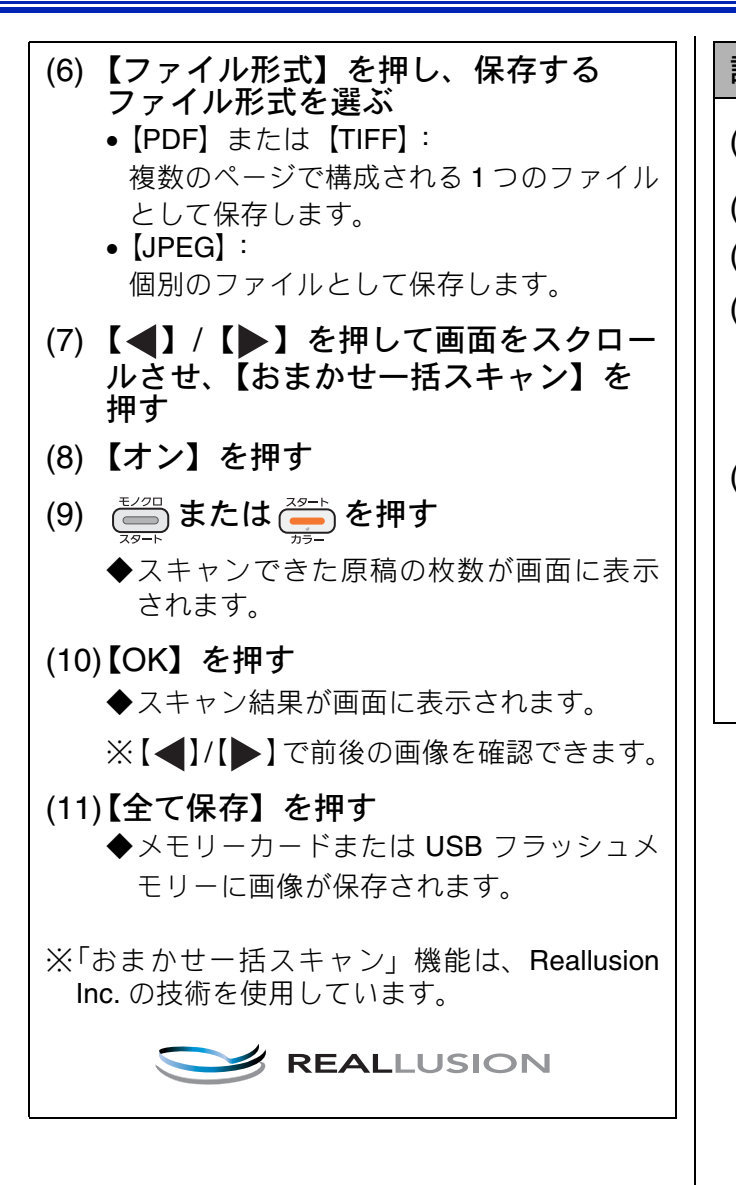

設定を保持する

- (1) 💽 を押す
- (2) 【メディア保存】を押す
- (3) 初期値にしたい設定に変更する
- (4) 【▲】/【▶】を押して画面をスクロー ルさせ、【設定を保持する】を押す
   ◆【設定を保持しますか?/はい/いいえ】 と表示されます。
- (5) 【はい】を押す
   ◆変更した設定が初期値として登録されます。
  - ※手順(1)、(2)のあと、手順(4)に進み【設 定をリセットする】を選ぶと、いったん保 持した設定をお買い上げ時の状態に戻す ことができます。

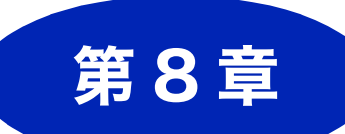

# RSS (MFC-J860DN/J860DWN のみ)

#### RSS の準備

| RSS 機能とは                             | 178 |  |
|--------------------------------------|-----|--|
| RSS 関連用語                             | 178 |  |
| 各種ウェブサイトにおける RSS 配信について <sup>-</sup> | 178 |  |
| ネットワークの接続を確認する                       | 179 |  |
| RSS の設定をする                           | 180 |  |
| RSS サイトの URL を登録する                   | 181 |  |
| RSS サイトの URL を変更する                   | 181 |  |
| 登録している RSS サイトを消去する                  | 182 |  |
| <b>RSS</b> の情報取得間隔を設定する              | 182 |  |
| プロキシを設定する <sup>.</sup>               | 183 |  |
| プロキシ情報を調べる                           | 183 |  |
| プロキシ設定する                             | 184 |  |
| <b>RSS</b> を表示する                     | 185 |  |
| RSS 閲覧                               |     |  |

| RSS を閲覧する                 | 186 |
|---------------------------|-----|
| 待ち受け画面の <b>RSS</b> 表示について | 186 |
| RSS コンテンツを表示する            | 186 |
| RSS の最新情報を取得する            | 188 |
| RSS の設定を変更する              | 189 |
| スクロール速度を変更する              | 189 |
| 閲覧するパソコンを設定する             | 189 |
| RSS ステータス                 |     |
| RSS の取得状態を確認する            | 190 |

こんなときは RSS デジカメブリント コピー

電話帳

留守番機能

ご使用の前に

즳

# RSS 機能とは

RSS 機能とは、インターネット上のウェブサイト、特にニュースやブログなどから発信されるコンテンツの概要などを本製品の画面上に表示することができる機能です。指定された更新間隔で自動的に新しい情報を取得して表示します。

気になる情報を本製品の画面上で選択すると、ネットワーク上にあるパソコン(Windows<sup>®</sup>)でコンテ ンツ配信元のウェブサイトを表示し、更に詳しい情報を閲覧することもできます。

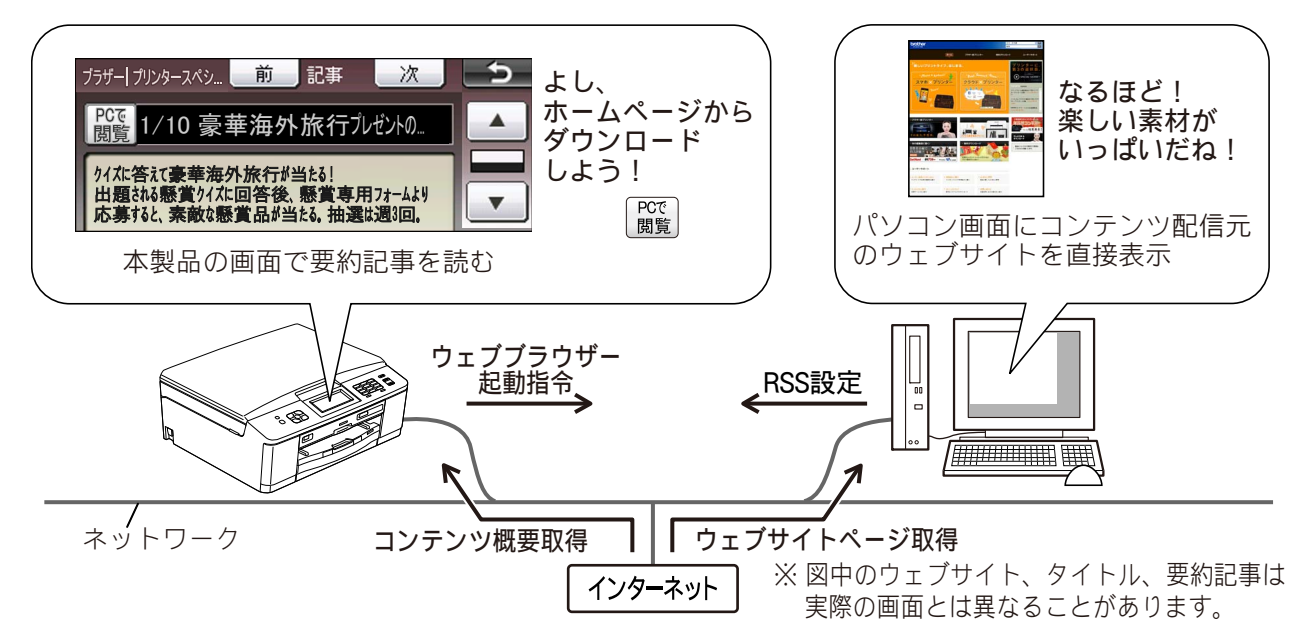

### RSS 関連用語

本書内で使われているRSSに関連する用語を紹介します。

#### RSS

ニュースやブログなど各種のウェブサイトの更 新情報を簡単にまとめ、配信するための文書 フォーマットの総称です。 本製品で対応している RSS 形式は RSS1.0、 RSS2.0、Atom1.0です。

● フィード ウェブサイトのコンテンツの概要をRSS/Atomな どの文書形式で配信することです。

#### ● プロキシ

ユーザーのコンピューターとインターネットと の間に設置され、直接インターネットに接続でき ないユーザーのコンピューターに代わって「代 理」としてインターネットとの接続を行うコン ピューターのことです。

### 各種ウェブサイトにおける RSS 配信について

#### RSS配信を行っていることを示すマークの例

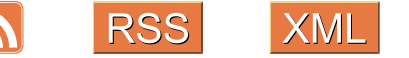

フィードアイコン(M)の使用に関しては、 Mozilla Foundationによって制定された フィードアイコンガイドラインに準拠して います。
ご使用の前に

## ネットワークの接続を確認する

RSS 機能を使用するためには、本製品がネットワークに接続されている必要があります。あらかじめ ネットワークの接続および設定を行ってください。 ⇒かんたん設置ガイド

| 確認                                                                                                    | 電話     |
|----------------------------------------------------------------------------------------------------|--------|
| <ul> <li>■ RSS機能を使用するためには、インターネットサービスを提供するプロバイダーとの契約が別途必要です。また、プロバイダーとの契約が、従量課金制または定額従量課金制である場合は、RSSの接続時間に応じて(定額従量課金制の場合は決められた時間を越えた場合に)通信料が発生します。</li> <li>■ インターネットの接続環境がプロキシサーバーを経由している場合は、本製品にもプロキシサーバーの情報を設定する必要があります。<br/>⇒ 183 ページ「プロキシを設定する」</li> </ul> | ファクス   |
| ■ RSS 機能は USB 接続では使用できません。必ず、無線 LAN で本製品を接続してください。                                                                                                    | $\geq$ |
| ■本製品でRSSのコンテンツを選んで【PCで閲覧】を押すとパソコンでウェブサイトを表示しますが、<br>これは本製品とパソコンをともにネットワークに接続し、パソコン上で「RSS 連携ユーティリティ」<br>を起動している場合にのみ可能です。<br>「RSS連携ユーティリティ」のインストールについては、かんたん設置ガイドをご覧ください。                                                                                        | 電話帳    |
| ■ Macintosh をお使いの方は、本製品の画面では RSS を表示できますが、【PC で閲覧】で Macintosh に<br>ウェブサイトを表示させることはできません。また、本製品付属のソフトウェア「RSS 連携ユーティ<br>リティ」は Macintosh に対応していません。                                                                                                    | 番機能    |

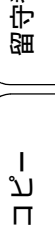

付録

## RSS の設定をする

RSS を設定するためには、次の2とおりの方法があります。

- 本製品の RSS メニューから設定する
- ネットワーク上のパソコンで「RSS 連携ユーティリティ」を使用して設定する(Windows<sup>®</sup>のみ)

| 設定項目                     | 本製品 | RSS 連携ユーティリティ<br>(Windows <sup>®</sup> のみ) |
|--------------------------|-----|--------------------------------------------|
| サイトの URL 登録              | 0   | 0                                          |
| 登録サイトの一覧表示               | 0   | 0                                          |
| 登録サイトの変更                 | 0   | 0                                          |
| 登録サイトの削除                 | 0   | 0                                          |
| 登録サイトのタイトル変更             | ×   | 0                                          |
| 登録サイトの表示順変更              | ×   | 0                                          |
| 登録希望サイトの URL の取り込み、リスト作成 | ×   | 0                                          |
| RSS のオン / オフ設定           | 0   | 0                                          |
| プロキシ設定                   | 0   | 0                                          |
| 更新間隔の設定                  | 0   | 0                                          |
| RSS 最新情報の手動更新            | 0   | ×                                          |
| RSS スクロール速度の変更           | 0   | ×                                          |
| ウェブサイトを閲覧するパソコンの選択および固定  | 0   | ×                                          |

#### - RSS の設定を本製品とパソコンで行う場合の比較-

お使いのパソコンが Windows<sup>®</sup> であれば、RSS に関する設定は「RSS 連携ユーティリティ」から行う ことをお勧めします。パソコン上ではマウス操作のドラック&ドロップや、キーボードによる入力が 行えるため、URL の登録などは本製品で1文字ずつ入力する場合に比べて非常に簡単なためです。ま た、いくつかの設定がひとつの画面で一度にできます。

⇒ユーザーズガイド パソコン活用編「RSS 連携ユーティリティで RSS 機能の設定をする」

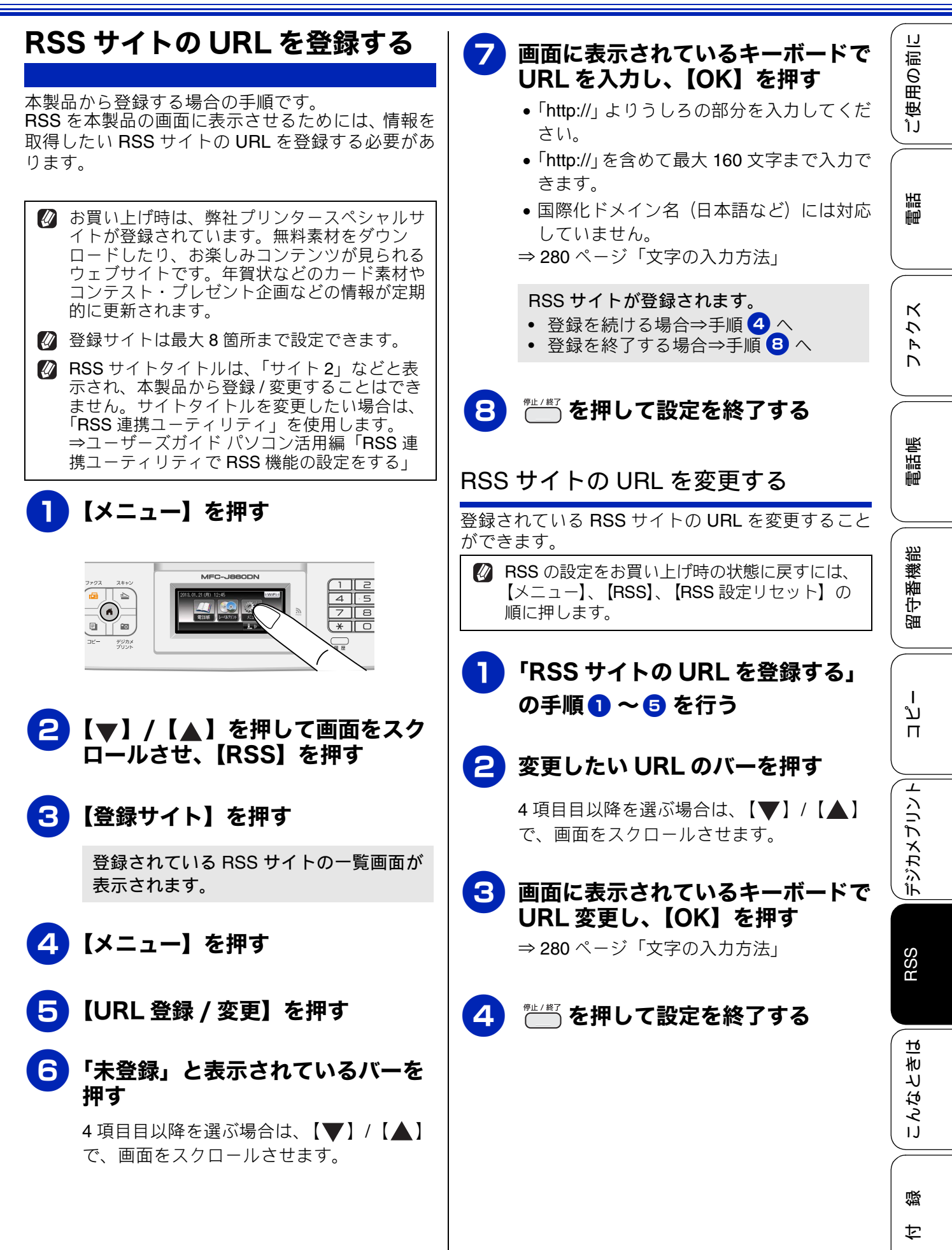

181

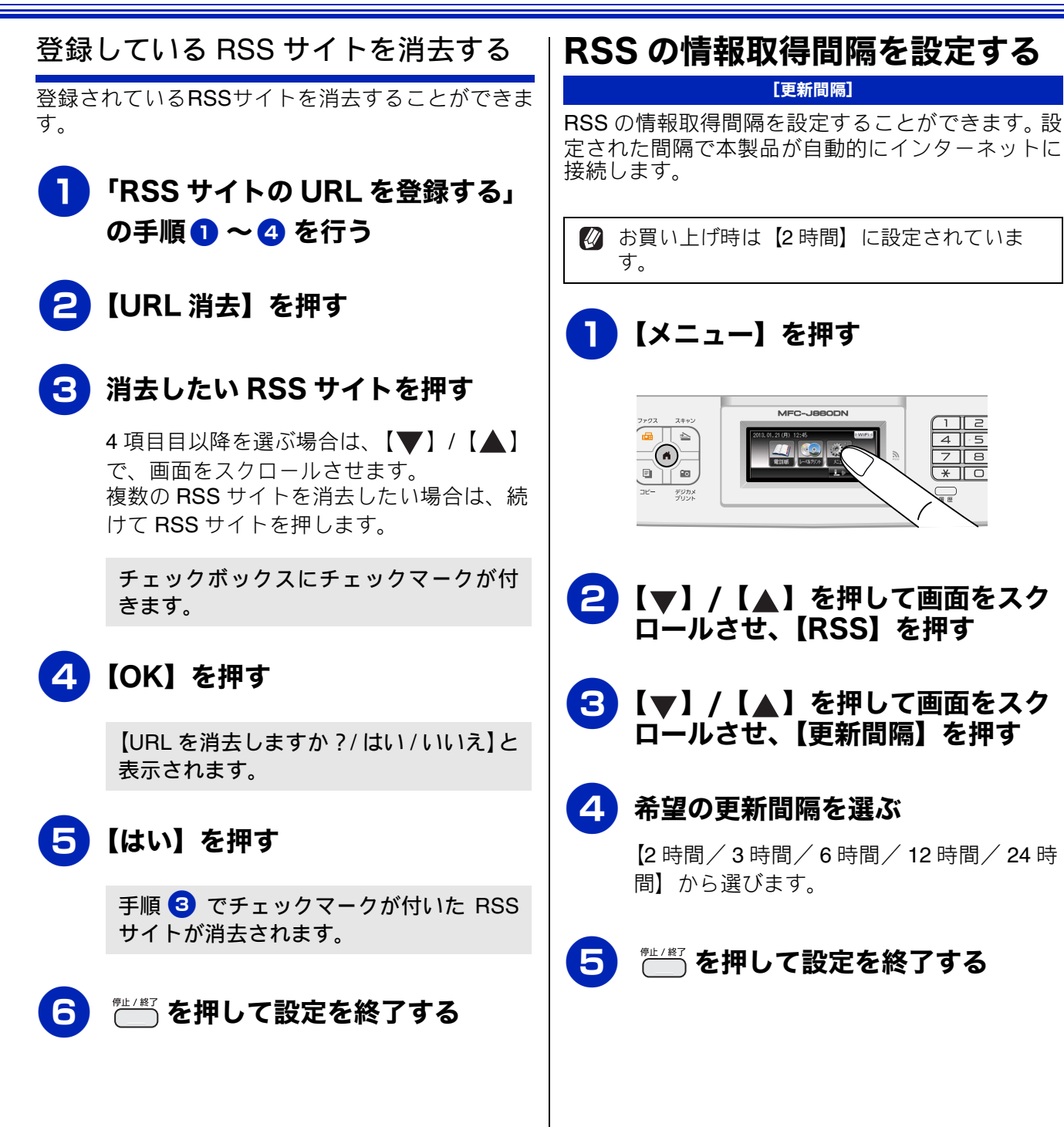

IJ

#### プロキシを設定する

インターネットの接続環境がプロキシサーバーを 経由している場合は、プロキシ設定を行います。

#### プロキシ情報を調べる

お使いのパソコンなどですでにインターネットを使 用している場合は、インターネット接続環境がプロ キシサーバー経由であるかどうかを、以下の方法で 調べることができます。 ユーザー認証やパスワードを必要とする場合など、 以下の方法で調べてもわからない場合は、インター ネットプロバイダー、インターネット接続業者また はネットワーク管理者に問い合わせてください。

● Windows<sup>®</sup>の場合

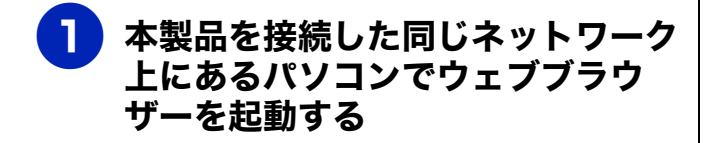

- マールバーのメニューから、[ツー ル] – [インターネットオプショ ン] の順にクリックする
- 3 [接続]タブを選び、[LAN の設定] をクリックする
- 【プロキシ サーバー】の【LAN に プロキシ サーバーを使用する】に チェックがあるかどうかを確認する

チェックが付いていれば、プロキシが設定 されています。アドレスとポート名を書き 留めてください。 チェックが付いていなければ、プロキシは 設定されていません。本製品のプロキシ設 定も不要です。

| D | 本製品を接続した同じネットワーク<br>上にある Macintosh を起動する                                                                                                | 「使用の前                                |
|---|----------------------------------------------------------------------------------------------------|--------------------------------------|
| 2 | アップルメニューから「システム環<br>境設定」を開く                                                                                                    | 聖                                    |
| 3 | [ ネットワーク ]、[詳細 ]、[ プロキ<br>シ ] の順にクリックする                                                                                                 |                                      |
| 4 | [ 構成するプロトコルを選択 : ] のい<br>ずれかの項目にチェックがついてい<br>るかどうかを確認する                                                                                 | 77                                   |
|   | チェックが付いていれば、プロキシが設定<br>されています。アドレスとポート名を書き<br>留めてください。<br>チェックが付いていなければ、プロキシは<br>設定されていません。本製品のプロキシ設<br>定も不要です。                         | 番機能 電話帳                              |
|   | RSS 連携ユーティリティ」(Windows <sup>®</sup> にの<br><sup>▶</sup> 対応)には、パソコンのインターネットオプ<br>✓ョンに設定されているプロキシ情報(アドレ<br><、ポート名)をワンクリックで取り込む機能<br>があります。 | し<br>七<br>一<br>日<br>二<br>七<br>一<br>日 |
|   |                                                                                                    |                                      |

● Macintosh の場合

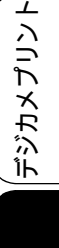

RSS

ţ

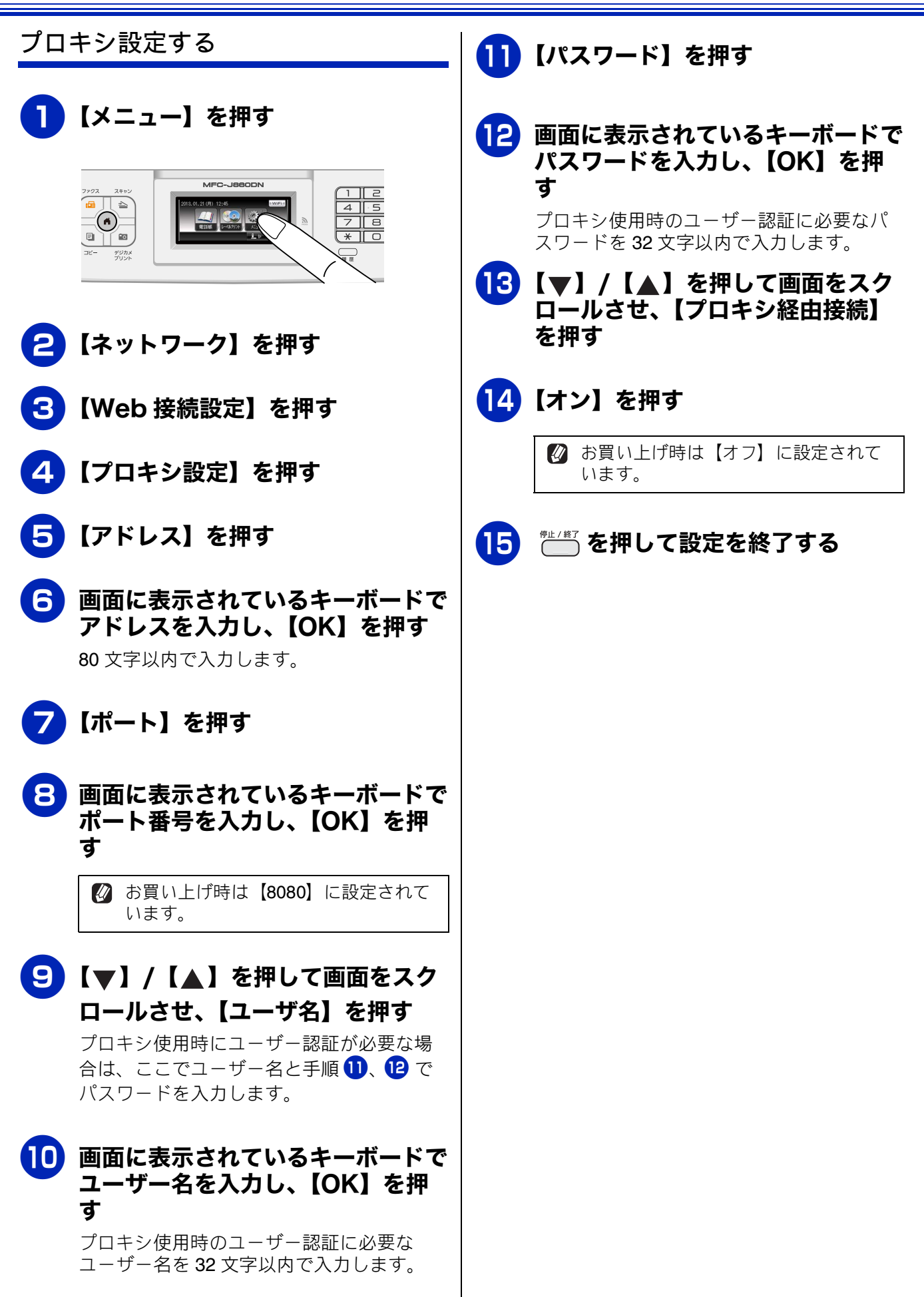

IJ

ご使用の前

調調

К

7

R

電話帳

留守番機能

ا لا

п

デジカメプリント

RSS

ю

こんなとき|

口錄

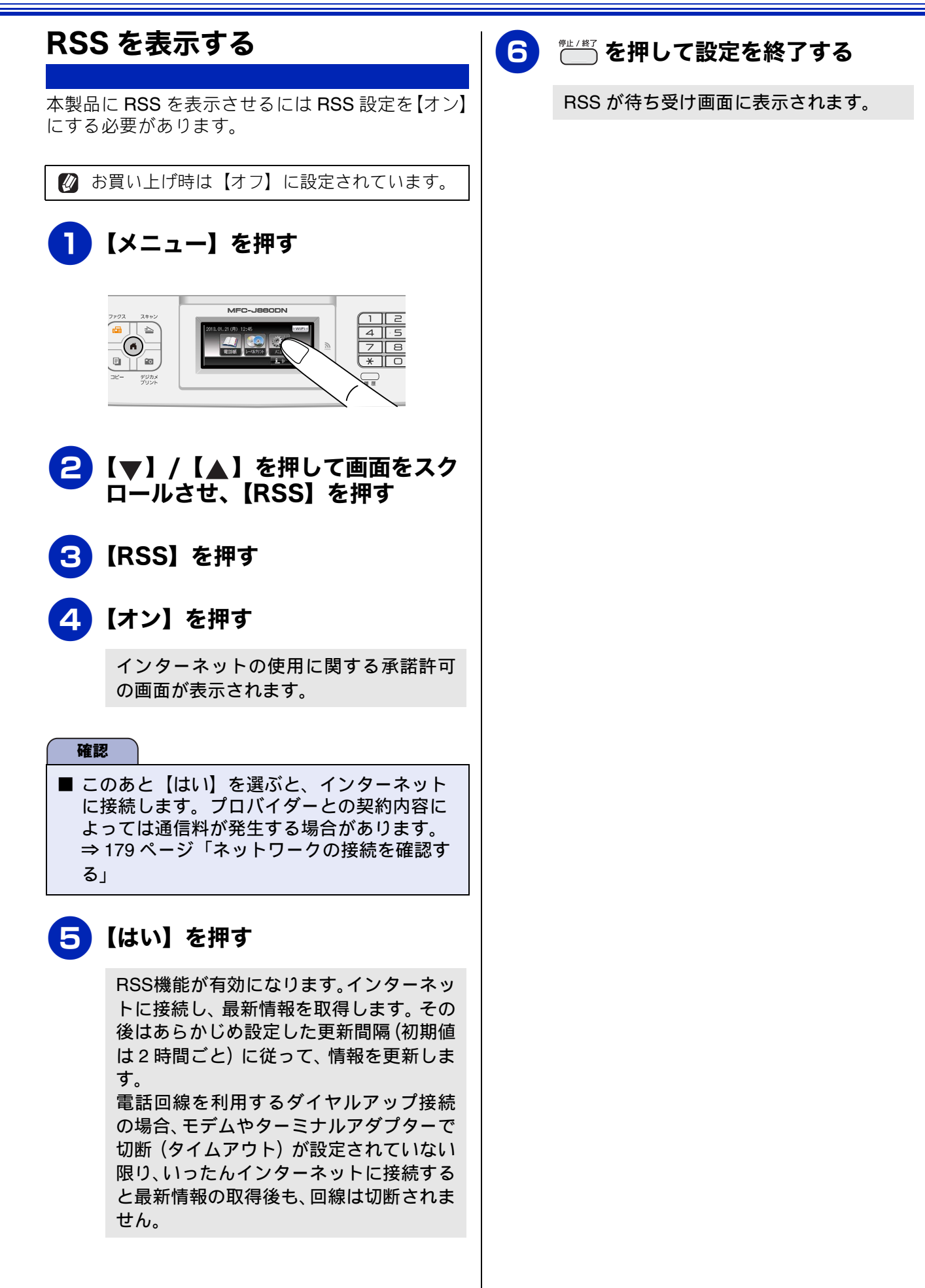

## RSS を閲覧する

#### RSS 閲覧

## 待ち受け画面の RSS 表示について | RSS コンテンツを表示する

#### RSS は待ち受け画面の最上部に表示され、右から左 ヘスクロールします。

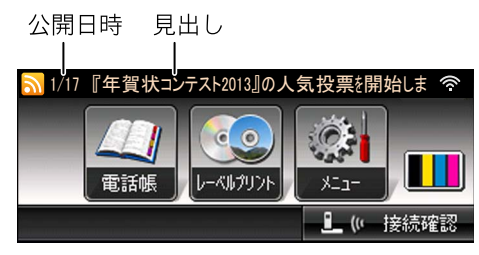

※図中のRSSサイト、見出し 要約記事は架空のものです。

待ち受け画面で流れているコンテンツの見出しを一 覧表示させたり、それぞれの要約記事を本製品の画 面で読むことができます。また、気になる記事は、 RSS配信元のウェブサイトをネットワーク上のパソ コンにワンタッチで表示させて、より詳しい内容を 閲覧することもできます。

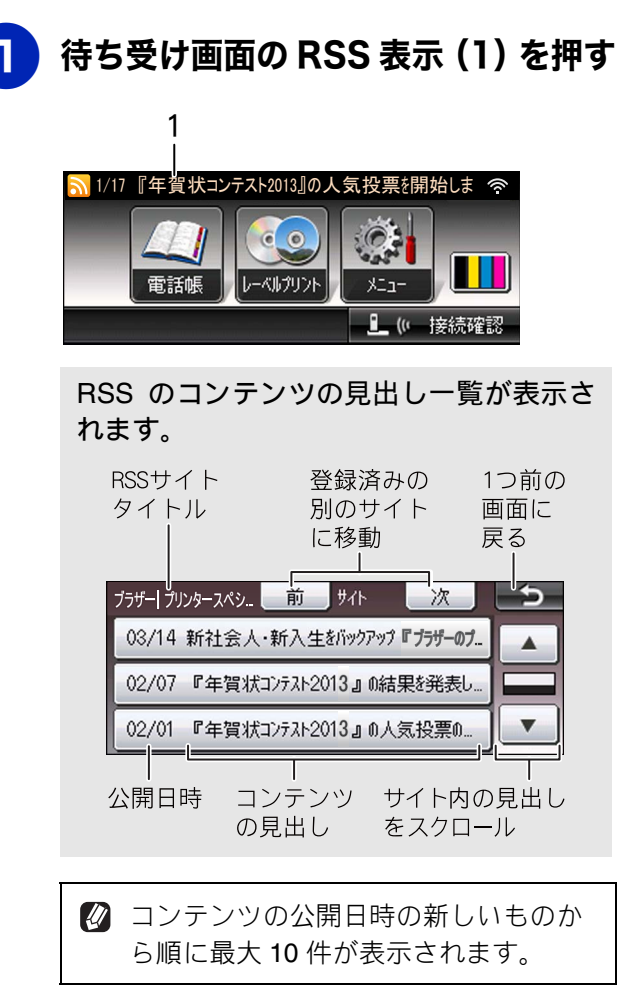

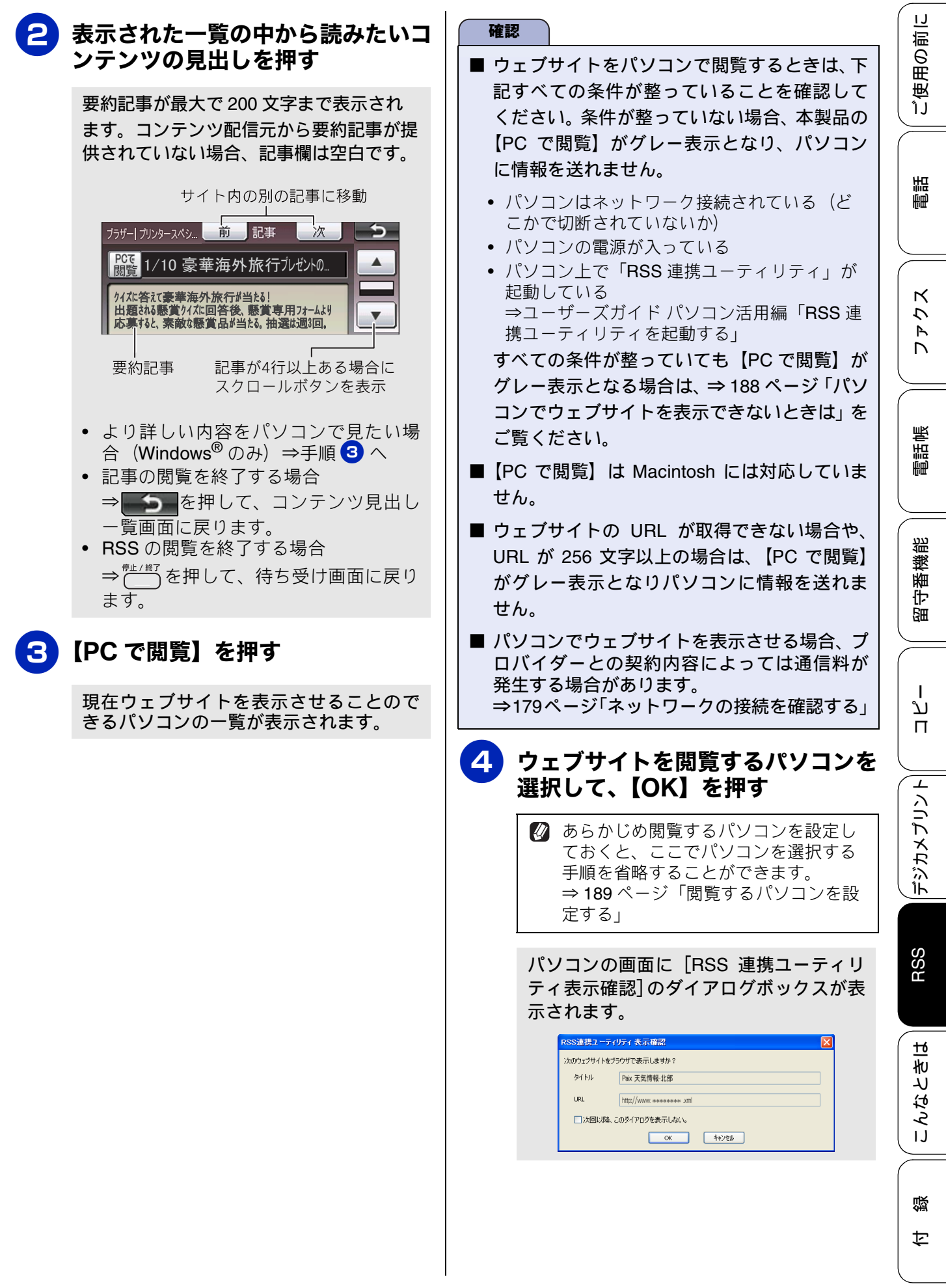

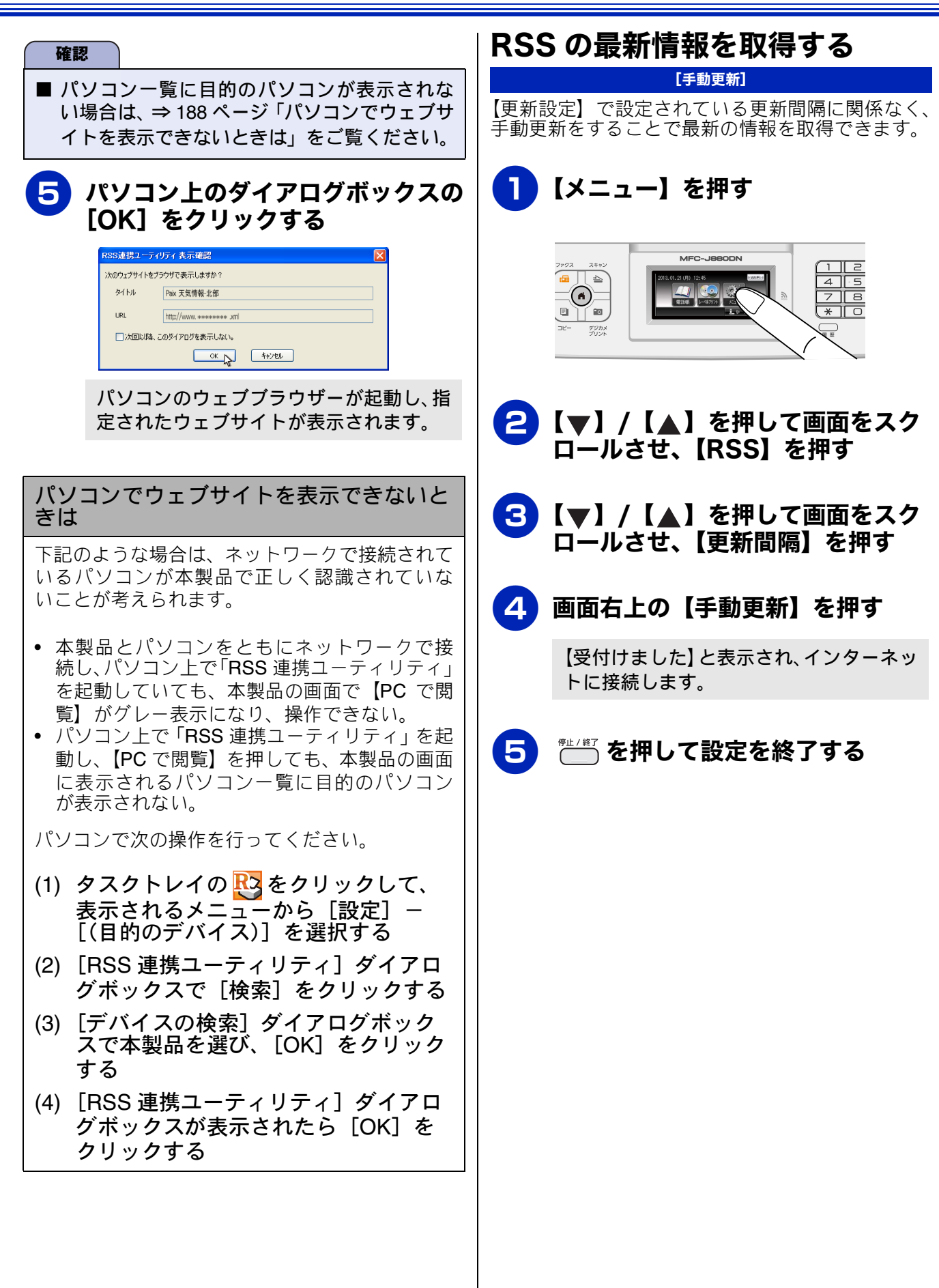

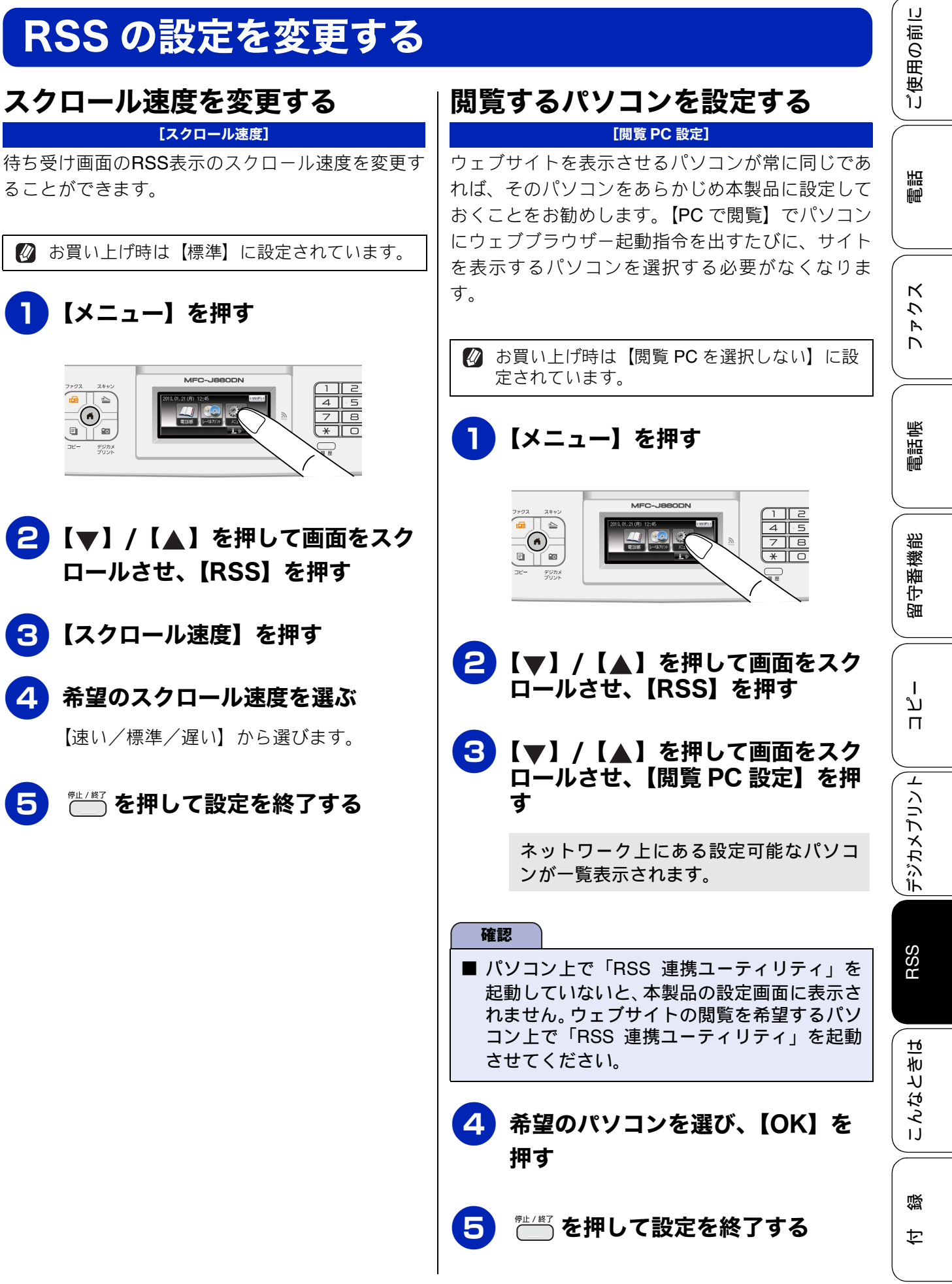

## RSS の取得状態を確認する

RSS の取得が正常に行われているかどうかを確認することができます。

 フクス
 24:00
 Import
 Import
 Import
 Import
 Import
 Import
 Import
 Import
 Import
 Import
 Import
 Import
 Import
 Import
 Import
 Import
 Import
 Import
 Import
 Import
 Import
 Import
 Import
 Import
 Import
 Import
 Import
 Import
 Import
 Import
 Import
 Import
 Import
 Import
 Import
 Import
 Import
 Import
 Import
 Import
 Import
 Import
 Import
 Import
 Import
 Import
 Import
 Import
 Import
 Import
 Import
 Import
 Import
 Import
 Import
 Import
 Import
 Import
 Import
 Import
 Import
 Import
 Import
 Import
 Import
 Import
 Import
 Import
 Import
 Import
 Import
 Import
 Import
 Import
 Import
 Import
 Import
 Import
 Import
 Import
 Import
 Import
 Import
 Import
 Import
 Import
 Import
 Import
 Import
 Import
 Import
 Import
 Import
 Import
 Import
 Import
 Import
 Import
 Import
 Import

2【▼】/【▲】を押して画面をスク ロールさせ、【RSS】を押す

【メニュー】を押す

#### 3 【▼】/【▲】を押して画面をスク ロールさせ、【RSS ステータス】を 押す

RSS ステータス

登録した RSS サイトの更新情報につい て、個々に取得状態を表示します。表示 の内容については下表をご覧ください。

4 RSS ステータスの確認が終了した ら、<sup>™⊥/終7</sup>を押す

| ステータス                      | 状態および対処法                                                                      |                                                                                     |  |
|----------------------------|-------------------------------------------------------------------------------|-------------------------------------------------------------------------------------|--|
| 正常                         | 最新の情報の取得が正常に終了している。                                                           |                                                                                     |  |
| データエラー:<br>非対応形式           | 登録した RSS サイトのデータの形式が、<br>本製品で対応可能な RSS1.0、RSS2.0、<br>Atom1.0 以外である。           | 本製品では見られない RSS サイトです。<br>登録を削除してください。                                               |  |
| データエラー:<br>非対応文字コード        | 登録したRSSサイトで使用されている文<br>字のコードが、本製品で対応可能な UTF-<br>8、Shift-JIS、iso-8859-1 以外である。 |                                                                                     |  |
| データエラー:<br>フィード異常          | 配信データが壊れている。                                                                  | 本製品には問題がありません。RSS 配信<br>元のデータ修復をお待ちください。                                            |  |
| データエラー:<br>表示情報無し          | 表示する情報が含まれていない。                                                               | 本製品には問題がありません。RSS 配信<br>元からのデータ配信をお待ちください。                                          |  |
| 接続エラー:<br>アクセス先のアドレス<br>不明 | RSS サイトのアドレスに誤りがある。                                                           | RSS サイトのアドレスを再度確認し、設定し直してください。                                                      |  |
| 接続エラー:<br>サーバへの接続失敗        | RSS サイトのアドレスに誤りがある。<br>プロキシのアドレスに誤りがある。<br>ネットワークやサイトが混み合ってい<br>る可能性がある。      | いずれかもしくはすべてを順に確認し、<br>接続または設定し直してください。正し<br>く接続および設定できている場合は、し<br>ばらく待ってから接続してください。 |  |
| 接続エラー:<br>タイムアウト           | ネットワークやサーバーが混み合って<br>いる。                                                      | しばらく待ってから接続してください。                                                                  |  |
| 接続エラー:<br>サーバへの接続不可        | 対応可能なデータサイズを超えている<br>か、本製品では対応できない認証を必要<br>とする RSS サイトである。                    | 本製品では見られない RSS サイトです。<br>登録を削除してください。                                               |  |
| 接続エラー:<br>サーバへの認証失敗        | プロキシのアカウント名、パスワードに<br>誤りがある。                                                  | アカウント名、パスワードに誤りがない<br>かを確認してください。わからない場合<br>は、ネットワーク管理者に問い合わせ<br>て、正しく設定し直してください。   |  |
| 未接続                        | まだ RSS サイトへの接続を開始してい<br>ない。                                                   | 接続されるまでお待ちください。                                                                     |  |
| 未登録                        | RSS サイト URL が登録されていない。                                                        |                                                                                     |  |

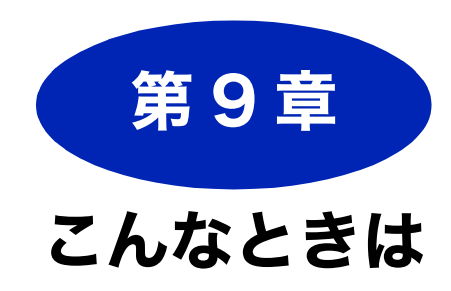

#### 日常のお手入れ

| 本製品が汚れたら <sup>-</sup>      | 193 |
|----------------------------|-----|
| 複合機本体 <sup>.</sup>         | 193 |
| タッチパネルを清掃する                | 193 |
|                            | 193 |
| スキャナー(読み取り部)を清掃する          | 194 |
| 紀紕凵ーフーを肩掃りる<br>排紙口ーラーを清掃する | 195 |
| 本体内部を清掃する                  | 197 |
| 子機/通信ボックス/子機充電器            | 198 |
|                            | 100 |
| インクがなくなったときは               | 199 |
| インクカートリッジを交換する             | 200 |
| インク残量を確認する                 | 202 |
|                            |     |
| 印刷が汚いときは2                  | 203 |
| 定期メンテナンスについて               | 203 |
| プリントヘッドをクリーニングする           | 203 |
| 記録紙のうら面が汚れるときは             | 203 |
| 印刷テストを行う                   | 204 |
| 印刷品質をチェックする                | 204 |
| 印刷位置のズレをチェックする             | 205 |
|                            |     |
| 子機のバッテリーを交換するときは           | 206 |

#### 困ったときは

ご使用の前に

調問

付録

| 目的別に初期化する264初期化内容一覧265初期化のしかた266通信ボックス266複合機本体267子機の電話帳 / 履歴を消去する267こんなときは268 |
|-------------------------------------------------------------------------------|
| 初期化内容一覧                                                                       |
| 初期化のしかた                                                                       |
| 通信ボックス                                                                        |
| 複合機本体                                                                         |
| 子機の電話帳 / 履歴を消去する                                                              |
| こんなときは                                                                        |
|                                                                               |
| インターネット上のサポートの案内を見るときは … 268                                                  |
| Windows <sup>®</sup> の場合268                                                   |
| Macintosh の場合268                                                              |
| 最新のドライバーやファームウェアをサポートサ                                                        |
| イトからダウンロードして使うときは                                                             |
| サホートサイト(ノラサーソリューションセンター)の                                                     |
| ドライバーやファー ハウェアをサポートサイトから                                                      |
| ダウンロードするときは                                                                   |
| ファームウェアをインストールするときの注意 269                                                     |
| はがき(年賀状)に印刷するには                                                               |
| 子機を増設する / 登録抹消する                                                              |
| 子機が使用できないときは(臨時着信)                                                            |
| 臨時着信準備                                                                        |
| 電話を受ける                                                                        |
| 路時看信解除                                                                        |
| 停電になったときは                                                                     |
| 本製品のシリアルナンバーを確認する                                                             |
| 複合機本体                                                                         |
| 週信小ツクス                                                                        |
| 本 契 品 の 設 定 内 谷 や 機 能 を 唯 認 9 る                                               |
| 復 G (成 4) 仲                                                                   |
| を回ぶフラス                                                                        |
| <ul> <li>         ・<br/>・<br/>・</li></ul>                                     |
| 平衣叫で洗未りることは                                                                   |

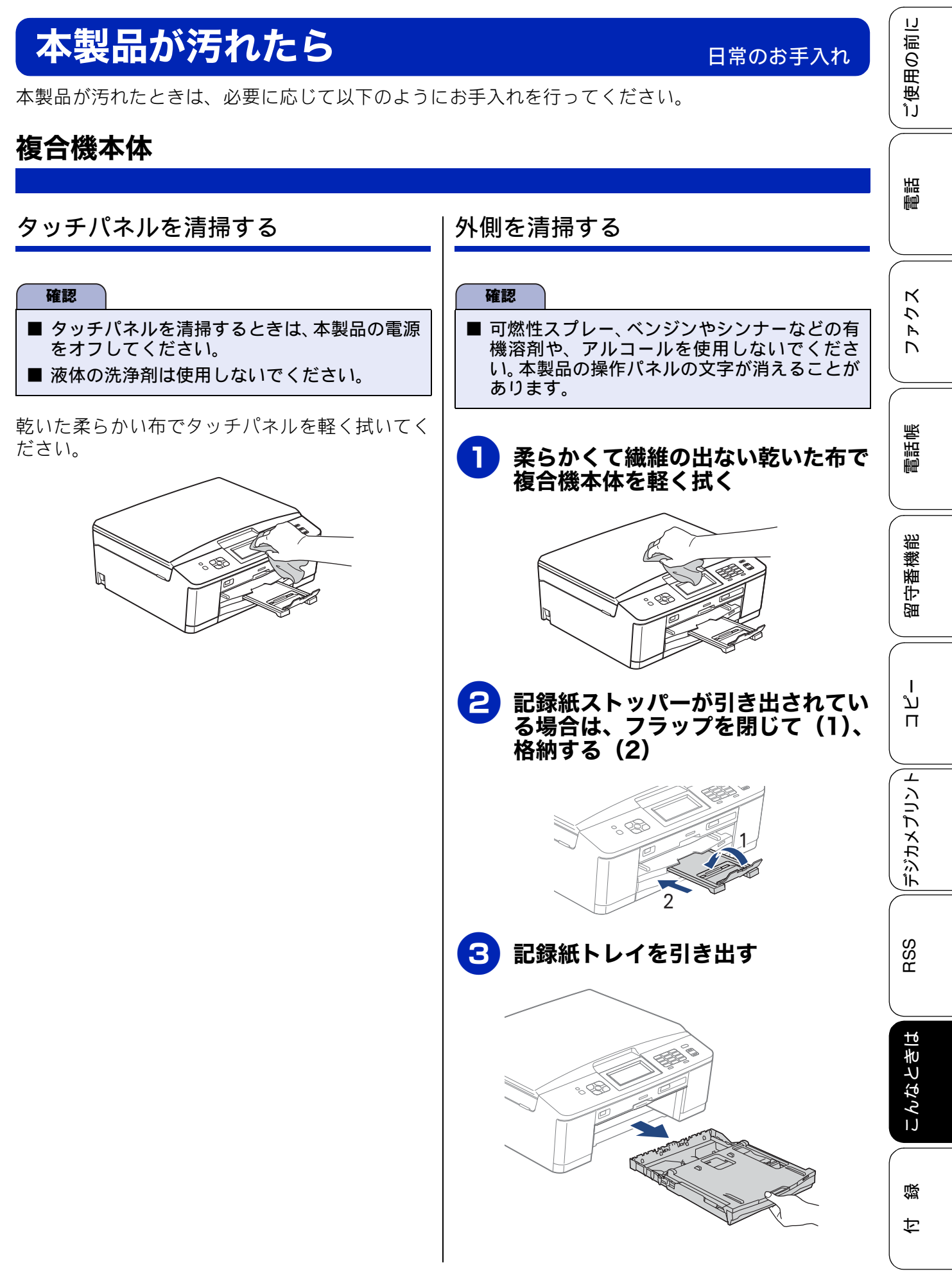

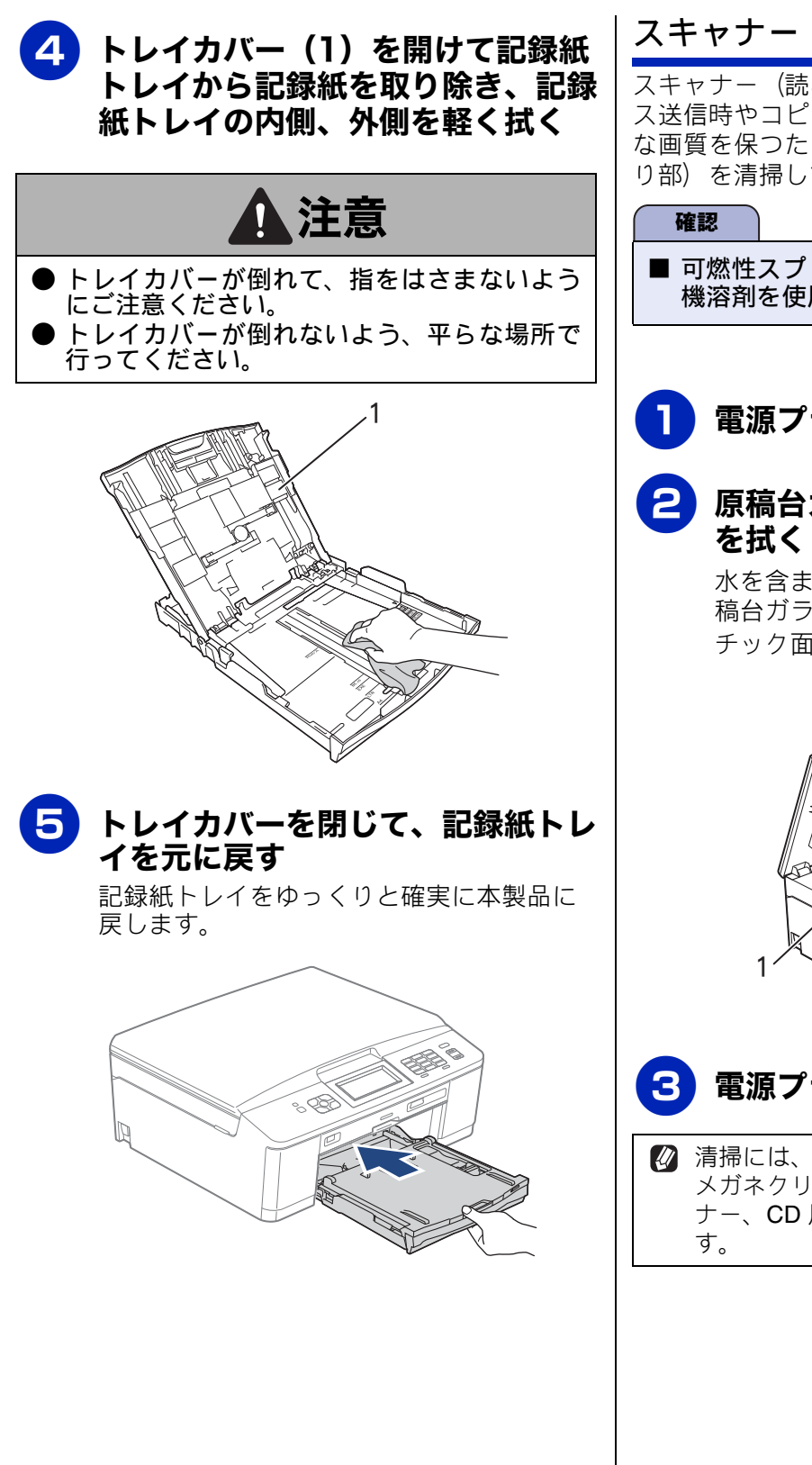

#### スキャナー(読み取り部)を清掃する

スキャナー(読み取り部)が汚れていると、ファク ス送信時やコピー時の画質が悪くなります。きれい な画質を保つために、こまめにスキャナー(読み取 り部)を清掃してください。

■ 可燃性スプレー、ベンジンやシンナーなどの有機溶剤を使用しないでください。

#### 📘 電源プラグをコンセントから抜く

#### 2 原稿台カバーを開けて、読み取り部 を拭く

水を含ませて固く絞った柔らかい布で、原 稿台ガラス(1)、原稿台カバーのプラス チック面(2)を拭いてください。

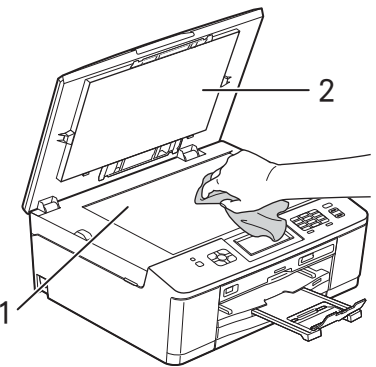

3 電源プラグをコンセントに差し込む

 済掃には、無水エタノール、OA クリーナー、 メガネクリーナー、カセット用ヘッドクリー ナー、CD 用レンズクリーナーも使用できま す。

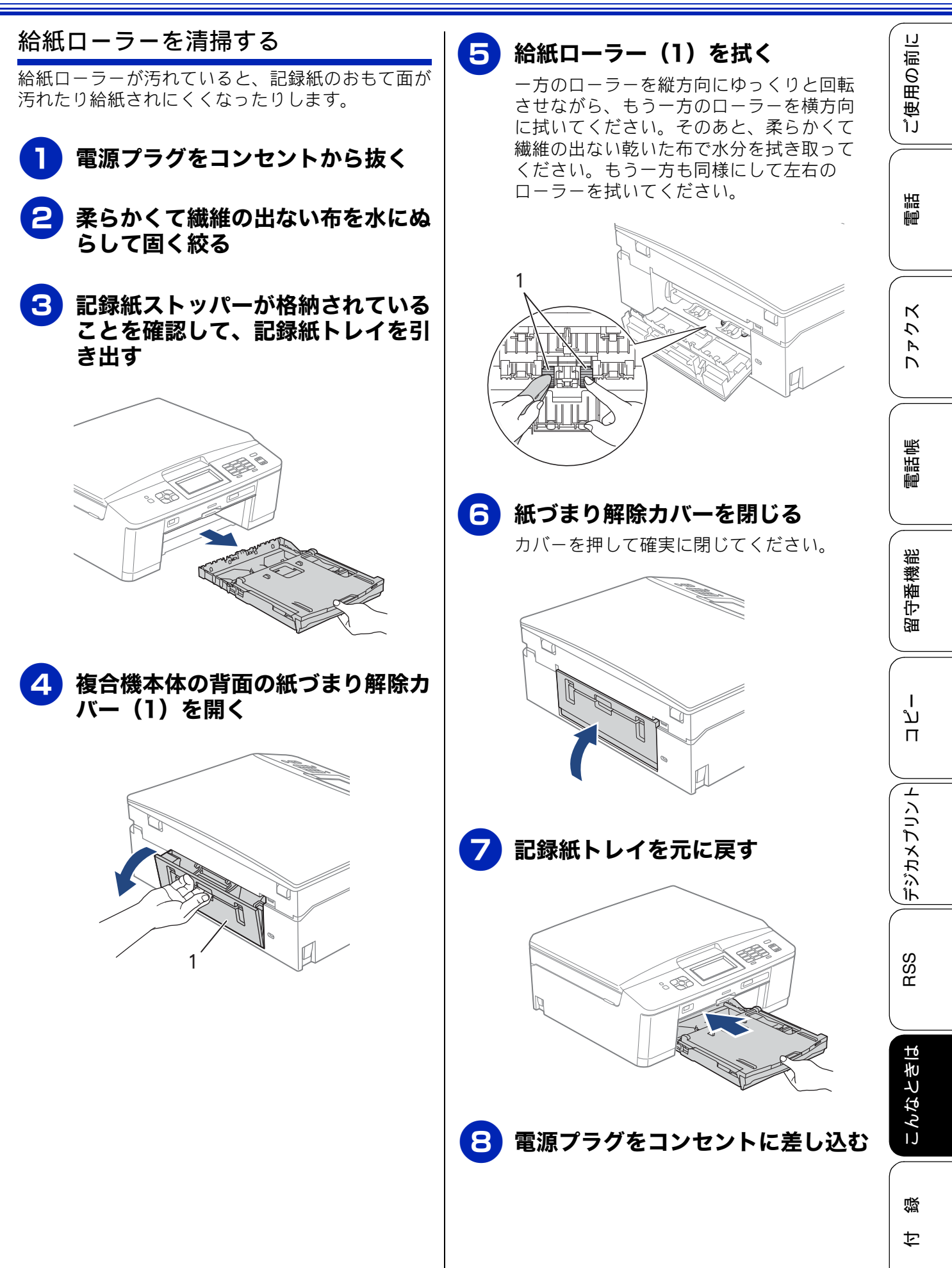

195

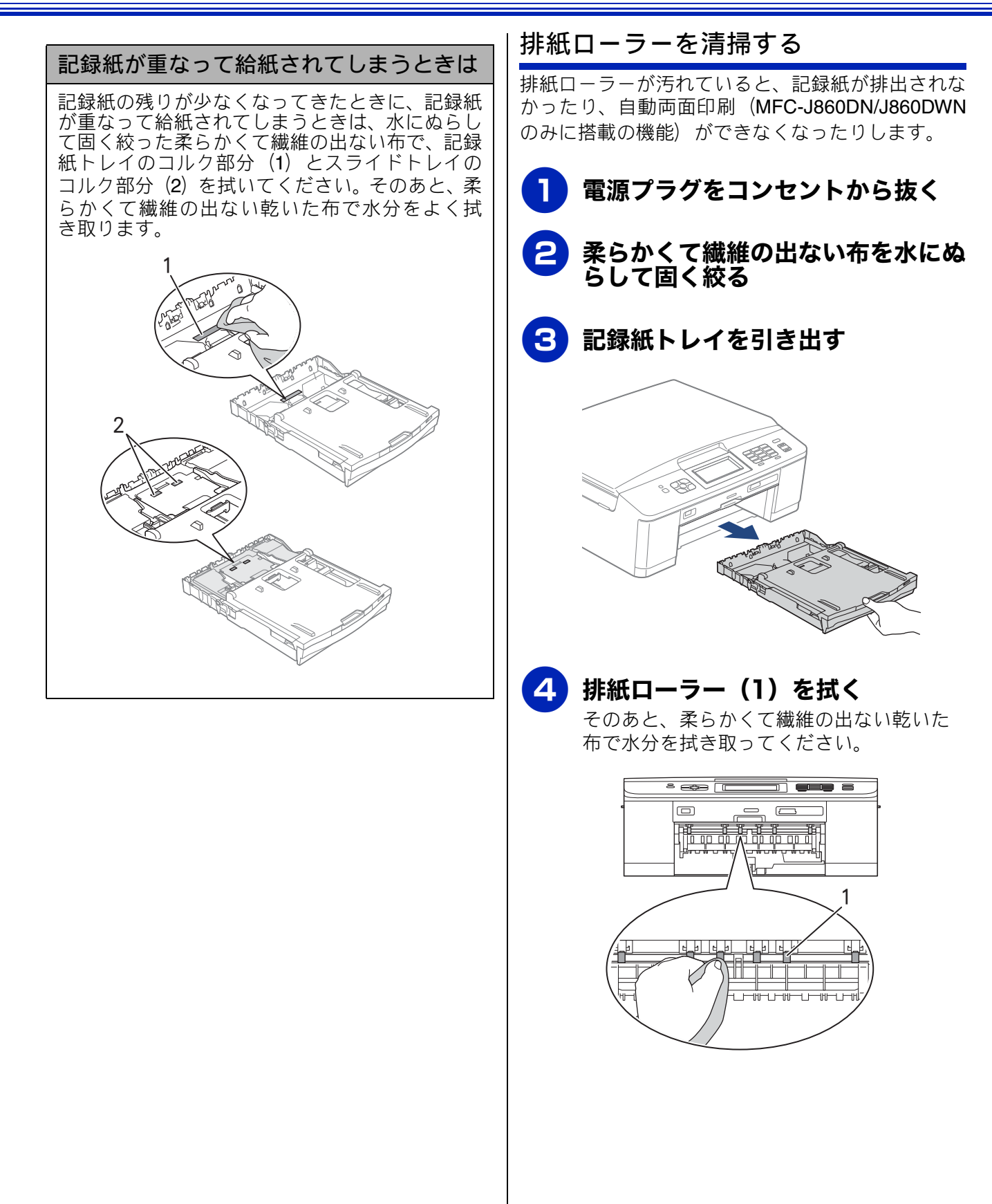

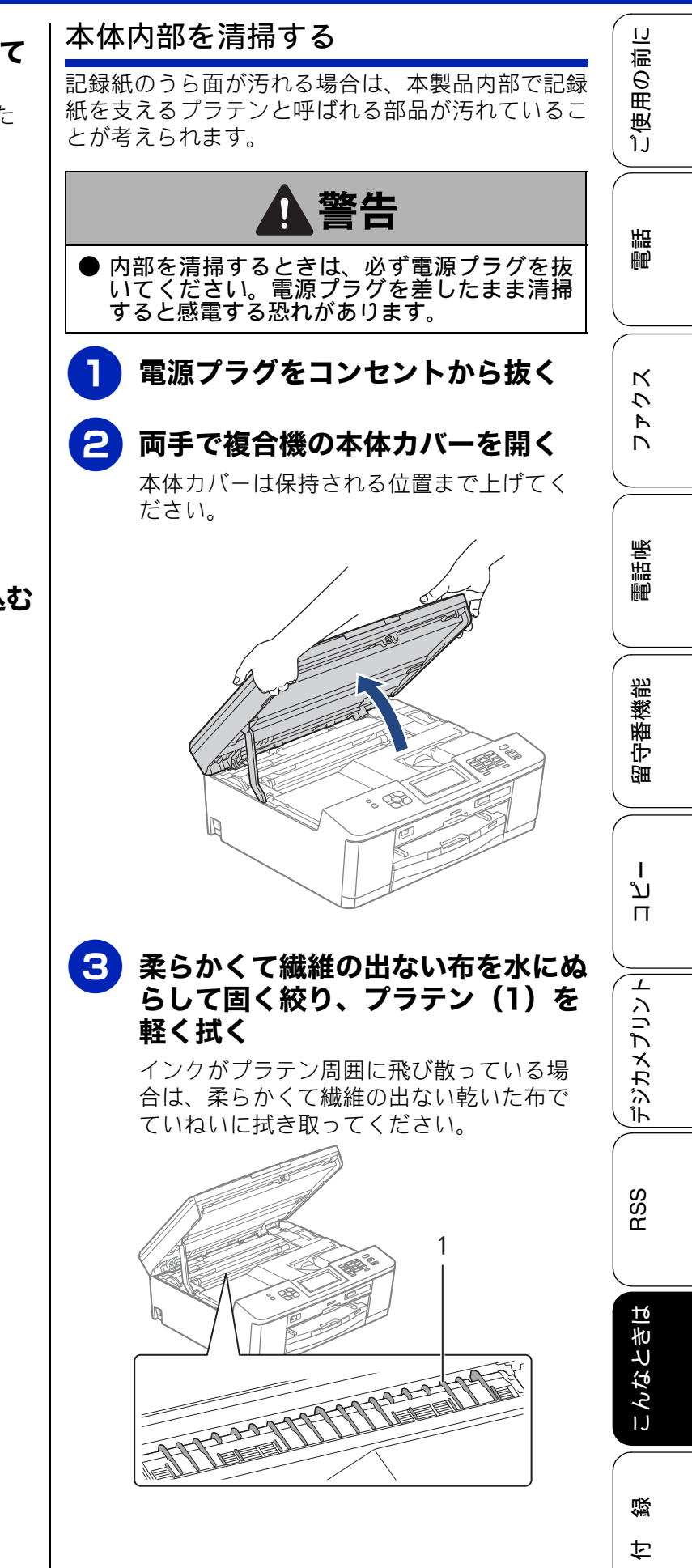

5 フラップ(1)を手前に持ち上げて 排紙ローラー(2)の裏側を拭く そのあと、柔らかくて繊維の出ない乾いた 布で水分を拭き取ってください。 2 , FIFE 記録紙トレイを元に戻す 電源プラグをコンセントに差し込む

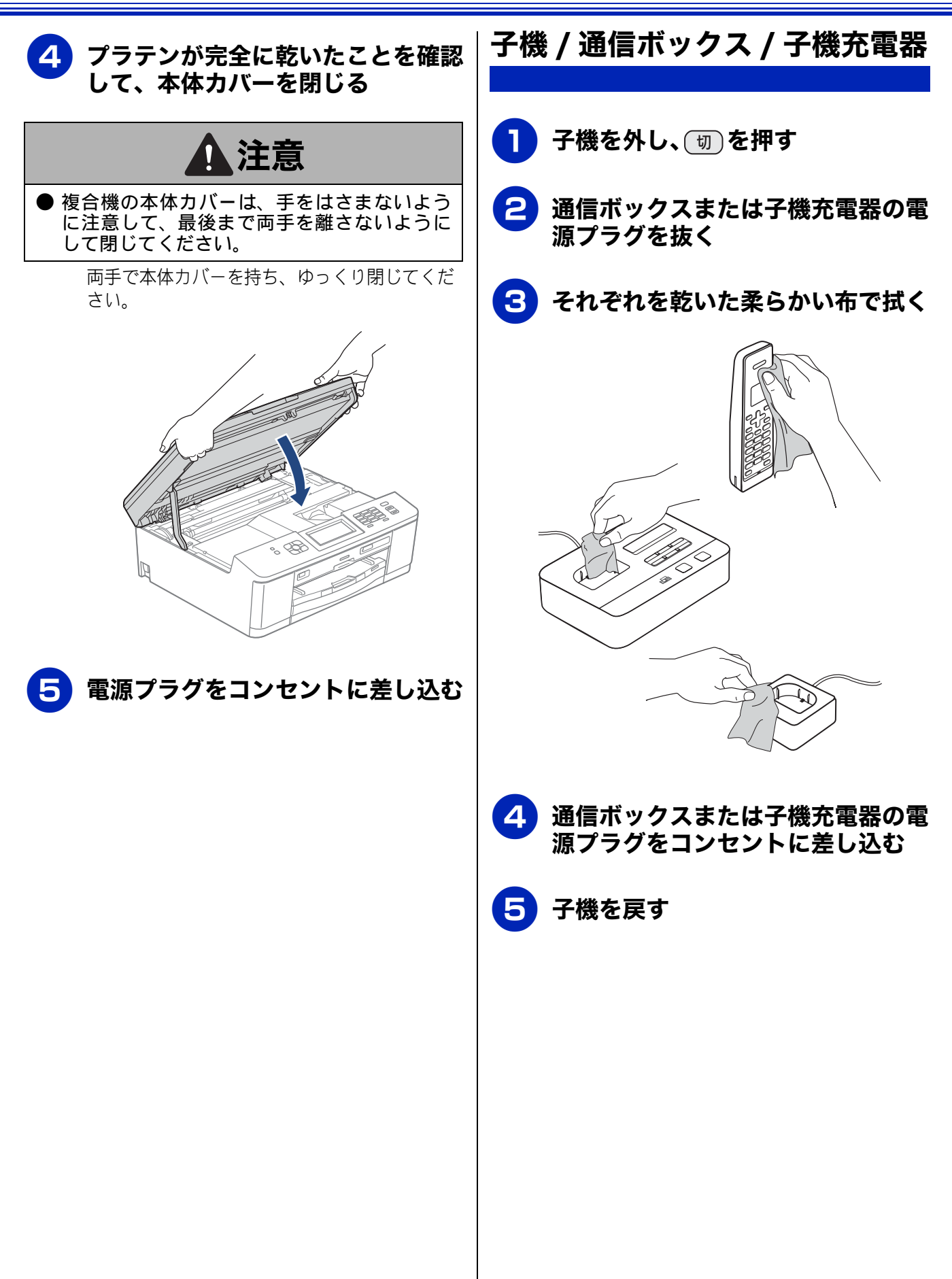

ご使用の前に

電話

## インクがなくなったときは

本製品は、インクカートリッジの残量が少なくなると自動的に下記のメッセージを表示し、インクカートリッジの交換時期をお知らせします。インクの残りが少なくなると、文字のカスレなどが発生しやすくなります。 インクの残りが少なくなったときはできるだけ早くインクカートリッジをお求めいただくことをお勧めします。

- インクの残りが少なくなったとき:【まもなくインク切れ】
- インクがなくなったとき(例:ブラックインクの場合):【印刷できません インク交換 BK ブラック】

| 確認                                                                                                    |             |
|----------------------------------------------------------------------------------------------------|-------------|
| <ul> <li>■【モノクロ印刷のみ可能です】と表示されているときは、一定期間に限りブラックインクでモノクロ印刷を続けることができます。この状態で印刷をする場合、次のことにご注意ください。</li> <li>・パソコンから印刷をする場合は、印刷設定時、用紙種類を[普通紙]、カラーを[モノクロ]に設定する必要があります。<br/>Windows<sup>®</sup>の場合</li> </ul>           | スウェワ        |
| →ユーザーズガイド パソコン活用編「Windows <sup>®</sup> 編」一「印刷の設定を変更する」<br>Magintank の埋合                                                                                                    |             |
| Macintosh の場合<br>⇒ユーザーズガイド パソコン活用編「Macintosh 編」ー「印刷の設定を変更する」<br>•記録紙タイプは、コピーの場合は【普通紙】に、ファクスの場合は【普通紙】または【インクジェッ<br>ト紙】に設定されている必要があります。                                                                             | 電話帳         |
| ただし、次の場合はモノクロでも印刷ができません。                                                                                                    |             |
| <ul> <li>・空のインクカートリッジを取り外した場合</li> <li>・ブラックインクがなくなったとき</li> <li>・パソコンからの印刷時、印刷設定の[プロパティ]にて、[基本設定]項目の中の[乾きにくい紙]<br/>にチェックをしている場合(パソコン、複合機本体のそれぞれでいったん印刷を中止し、[乾きにくい紙]のチェックを外せば、印刷ができるようになります。)</li> </ul>          | 留守番機能       |
| ■ 本製品は、フリンドベッドのアスルの自語よりを防てために、自動的にフリンドベッドをクリーニン<br>グします。そのため、印刷をしていなくてもインクが消費されます。                                                                                                    |             |
| ■ インクカートリッジは、色によってセットする場所が決められています。間違った色の場所にインク<br>カートリッジをセットしないようご注意ください。                                                                                                    | ח<br>ה<br>ו |
| 🕼 必要なときに、インク残量を確認することもできます。                                                                                                    |             |
| <ul> <li>⇒ 202 ページ「インク残量を確認する」</li> <li>✓ インクカートリッジは、それぞれの機種に対応したカートリッジをお買い求めください。お近くの販売店<br/>で交換用の純正インクカートリッジが手に入らないときは、弊社ダイレクトクラブでご注文ください。</li> <li>⇒ 320 ページ「消耗品」</li> <li>⇒ 325 ページ「消耗品などのご注文について」</li> </ul> | デジカメプリント    |

즳 ţ

こんなときは

RSS

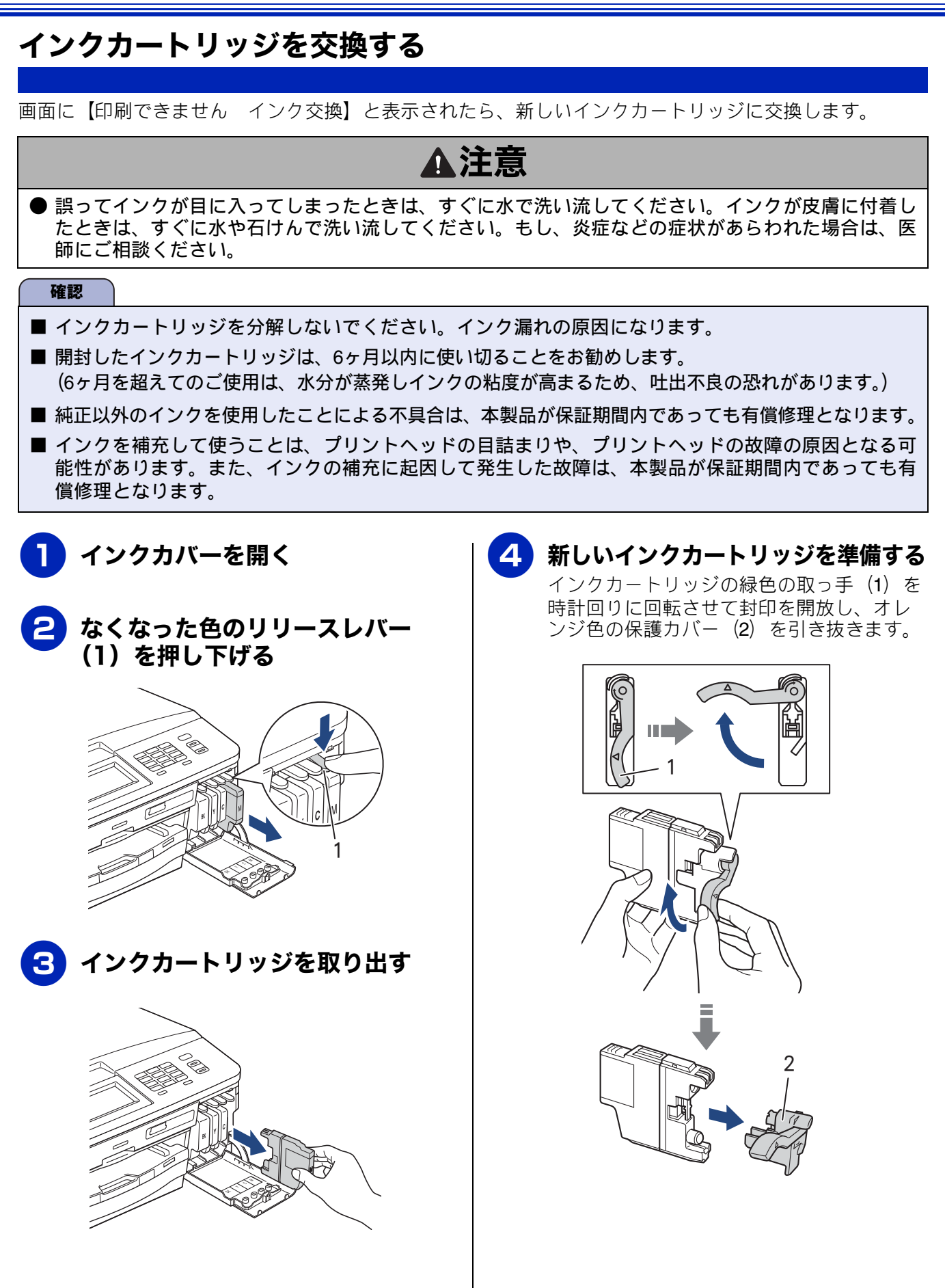

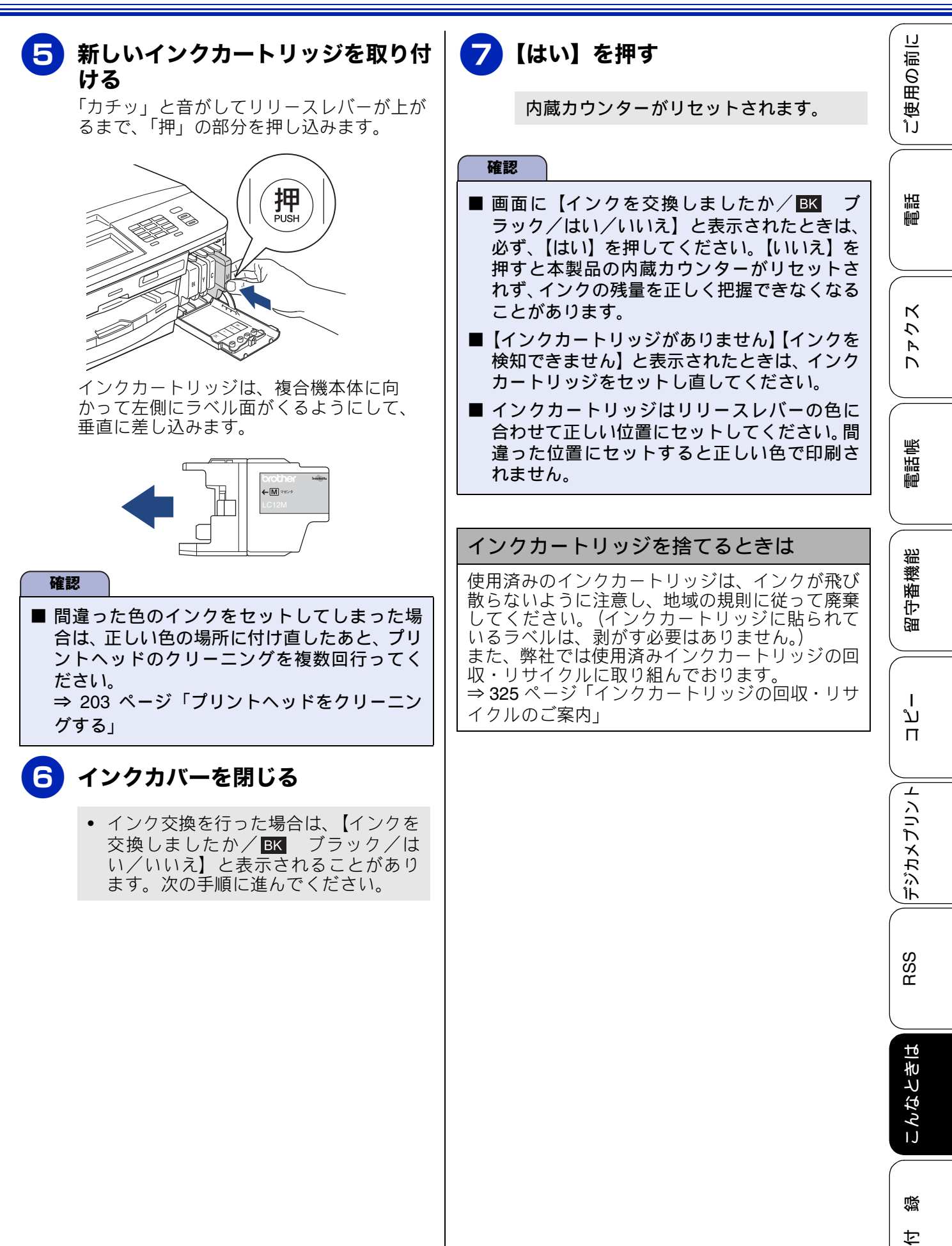

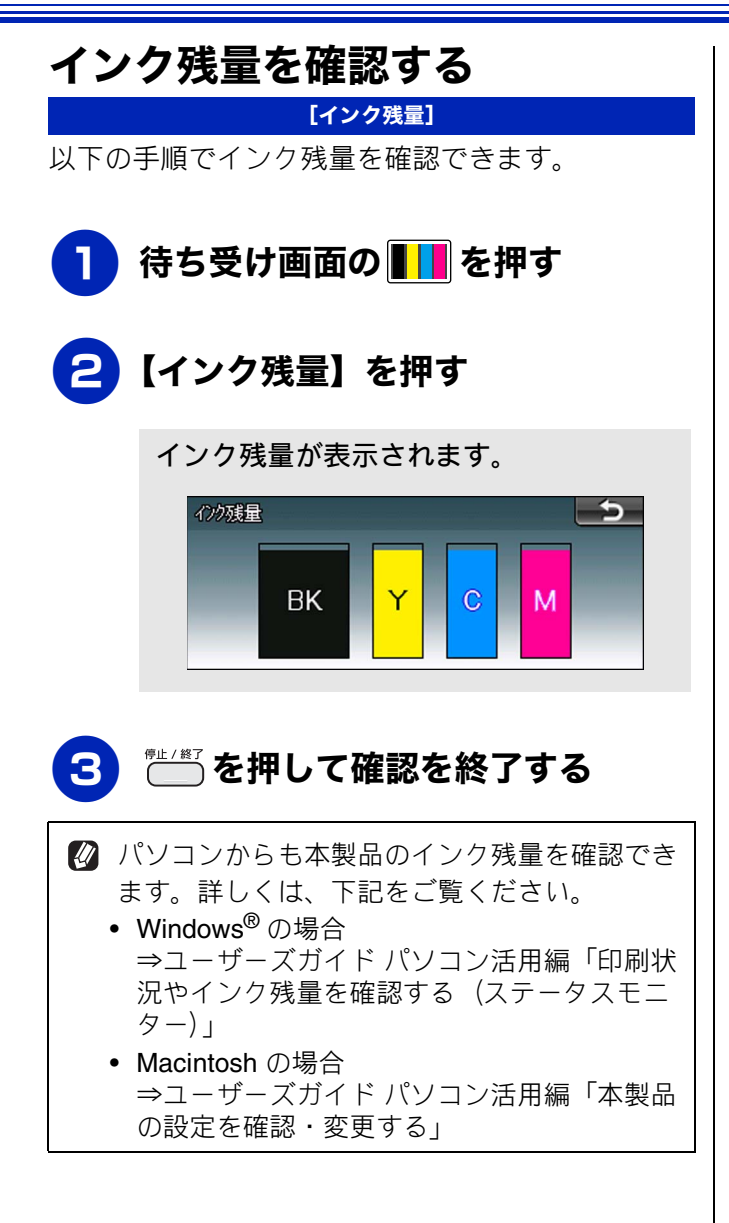

١J

ご使用の前

電話

ファクス

電話帳

留守番機能

ת

П

デジカメプリント

RSS

## 印刷が汚いときは

横縞が目立つときなど、印刷画質が良くないときは、プリントヘッドのクリーニングや、印刷ズレを 補正する必要があります。

🔯 印刷したものに横縞が目立つときは、ヘッドクリーニングが効果的です。

### 定期メンテナンスについて

プリントヘッドのノズルの目詰まりを防ぐために、 本製品は、自動で定期的にプリントヘッドをクリー ニングします。目詰まりを防ぎ、長く快適にご利用 いただくために以下の点にご注意ください。

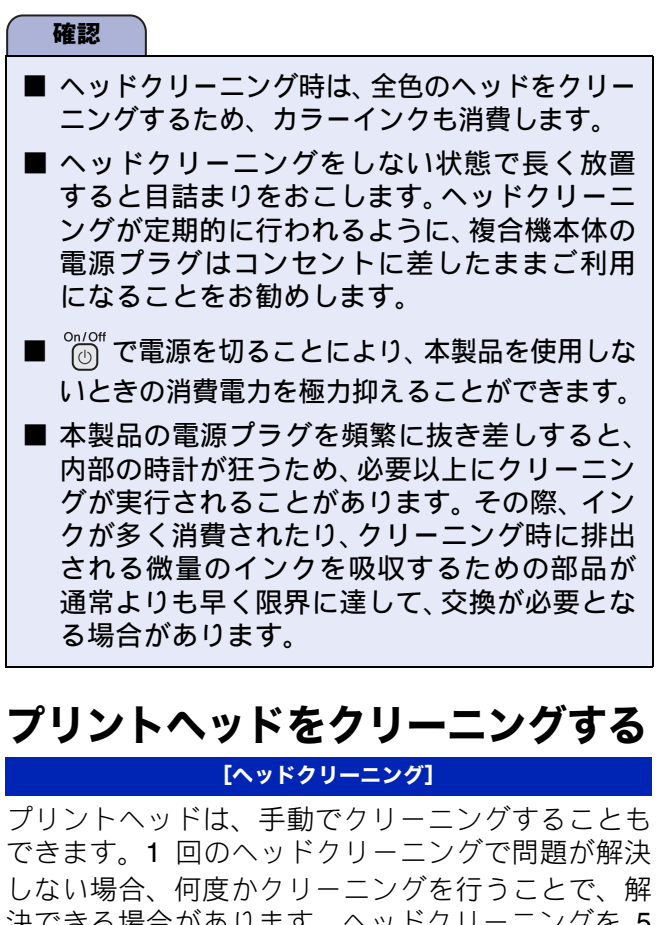

決できる場合があります。ヘッドクリーニングを5 回行っても問題が解決しない場合は、お客様相談窓 ロにご連絡ください。

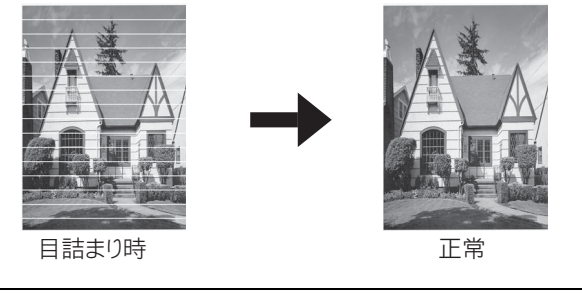

ペッドクリーニングはある程度のインクを消耗します。

| ニングが効果的で                                               | ٠́                                                                       |
|--------------------------------------------------------|--------------------------------------------------------------------------|
| 1 待ち受し                                                 | け画面の 🚺 を押す                                                               |
| <mark>2</mark> [^ッド                                    | クリーニング】を押す                                                               |
| 3 クリー:                                                 | ニングする色を選ぶ                                                                |
| 【ブラック<br><b>ヘッドク</b>                                   | ァ/カラー/全色】から選びます。<br><b>ァリーニングが開始されます。</b>                                |
| ②【ブラック】<br>クリーニン<br>を選んだと                              | または【カラー】を選んだときは、<br>グに約 1、2 分かかります。【全色】<br>きは、約 3 分かかります。                |
| 記録紙のう                                                  | ら面が汚れるときは                                                                |
| 印刷したあと、記<br>プリンター内部<br>インクが付着し <sup></sup><br>順で、クリーニン | 3録紙のうら面に汚れが付く場合は、<br>(プラテン、給紙 / 排紙ローラー)に<br>ている可能性があります。以下の手<br>ングを行います。 |
| ▲体内部<br>⇒ 197 ペ                                        | <b>部のプラテンを清掃する</b><br>ージ「本体内部を清掃する」                                      |
| 2 紙づまり<br>ローラ・<br>⇒ 195 ペ                              | <b>り解除カバーを開け、給紙<br/>ーに汚れがないかを確認する</b><br>ージ「給紙ローラーを清掃する」                 |
| 3 排紙ロ・<br>する                                           | <b>−ラーに汚れがないかを確認</b>                                                     |

録 こんなときは

203

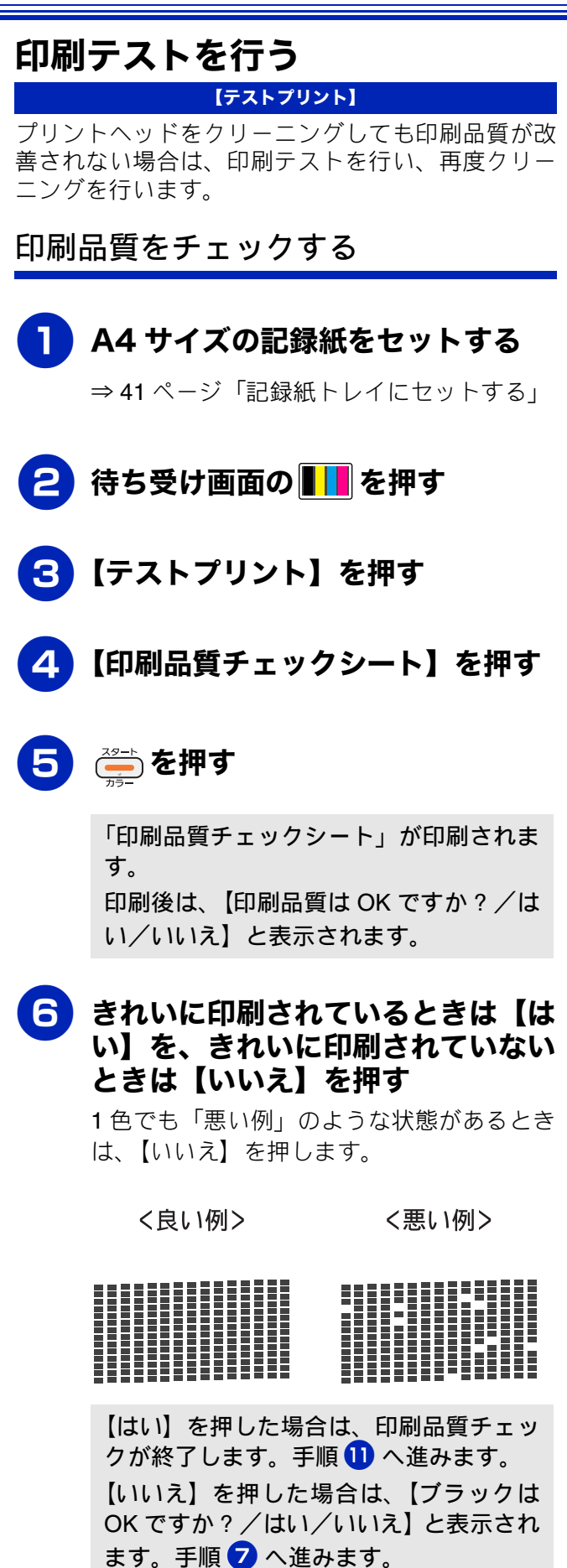

7 黒色がきれいに印刷されているとき は【はい】を、きれいに印刷されて いないときは【いいえ】を押す

> 【カラーは OK ですか? /はい/いいえ】 と表示されます。

8 カラーがきれいに印刷されていると きは【はい】を、きれいに印刷され ていないときは【いいえ】を押す

> 【クリーニングを開始しますか?スタート ボタンを押す】と表示されます。

9 <sup>スタート</sup> を押す

プリントヘッドがクリーニングされます。 クリーニングが終わると、【スタートボタ ンを押す】と表示されます。

## 10 🦾 を押す

もう一度、「印刷品質チェックシート」が 印刷されます。 印刷後は、【印刷品質は OK ですか?/は い/いいえ】と表示されます。きれいに印 刷されていたら、【はい】を押して、印刷 品質チェックを終了します。きれいに印刷 されていない場合は、【いいえ】を押して 手順 7 に戻ります。

11 🗂 を押してチェックを終了する

#### 確認

■ 上記の操作を行っても正しく印刷されない場合は、インクカートリッジが正しくセットされているかを確認してください。

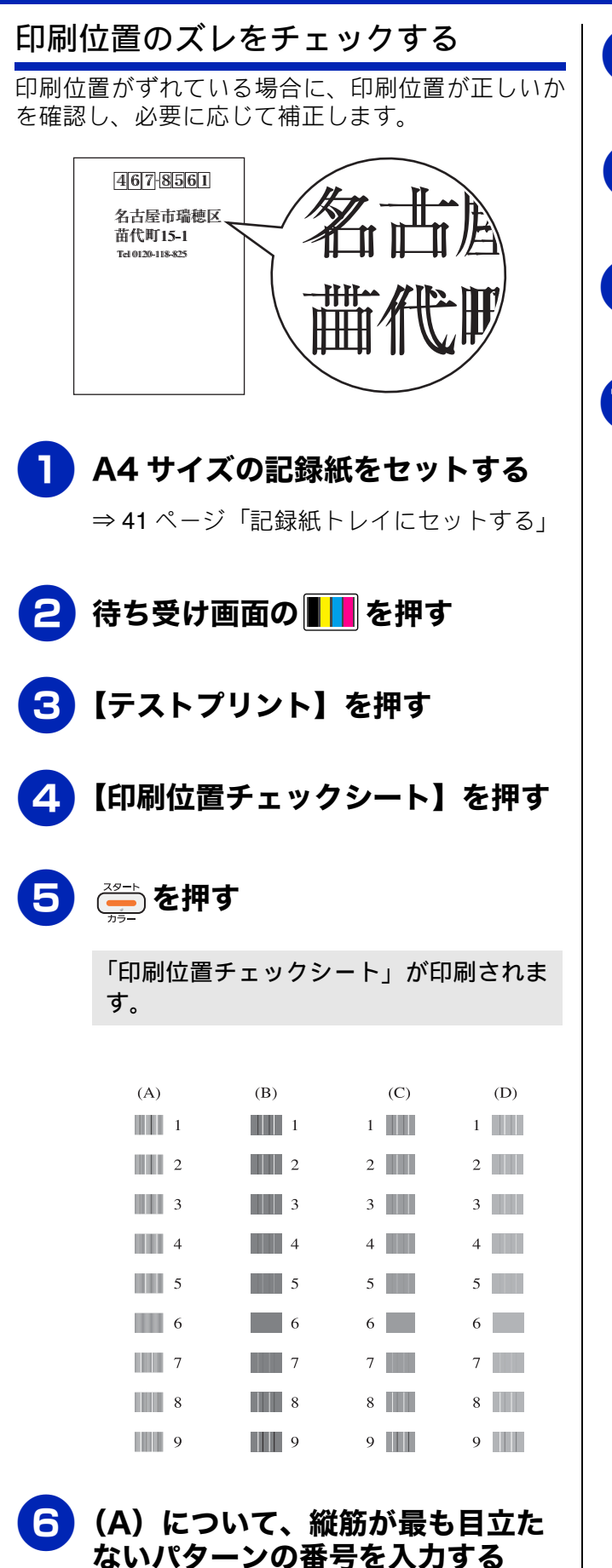

|    |                                       | ••••            |
|----|---------------------------------------|-----------------|
| いか | 7 (B) について、縦筋が最も目立た<br>ないパターンの番号を入力する | 〔使用の前に          |
|    | B (C) について、縦筋が最も目立た<br>ないパターンの番号を入力する |                 |
|    | 9 (D) について、縦筋が最も目立た<br>ないパターンの番号を入力する |                 |
| 1  | 10 ごを押してチェックを終了する                     | 7777            |
| -  |                                       | 電話帳             |
| Ţ  |                                       | 留守番機能           |
| ŧ  |                                       | ת<br>ת<br>ו     |
|    |                                       | <b>デジカメプリント</b> |
|    |                                       | RSS             |
| _  |                                       | こんなときは          |
| -  |                                       | 令               |

## 子機のバッテリーを交換するときは

子機を充電しても使える時間が短くなってきたら、バッテリーを交換してください。使用のしかたに もよりますが、交換の目安は約1年です。交換バッテリー(型名:BCL-BT30)は、本製品をお買い上 げの販売店でお買い求めください。

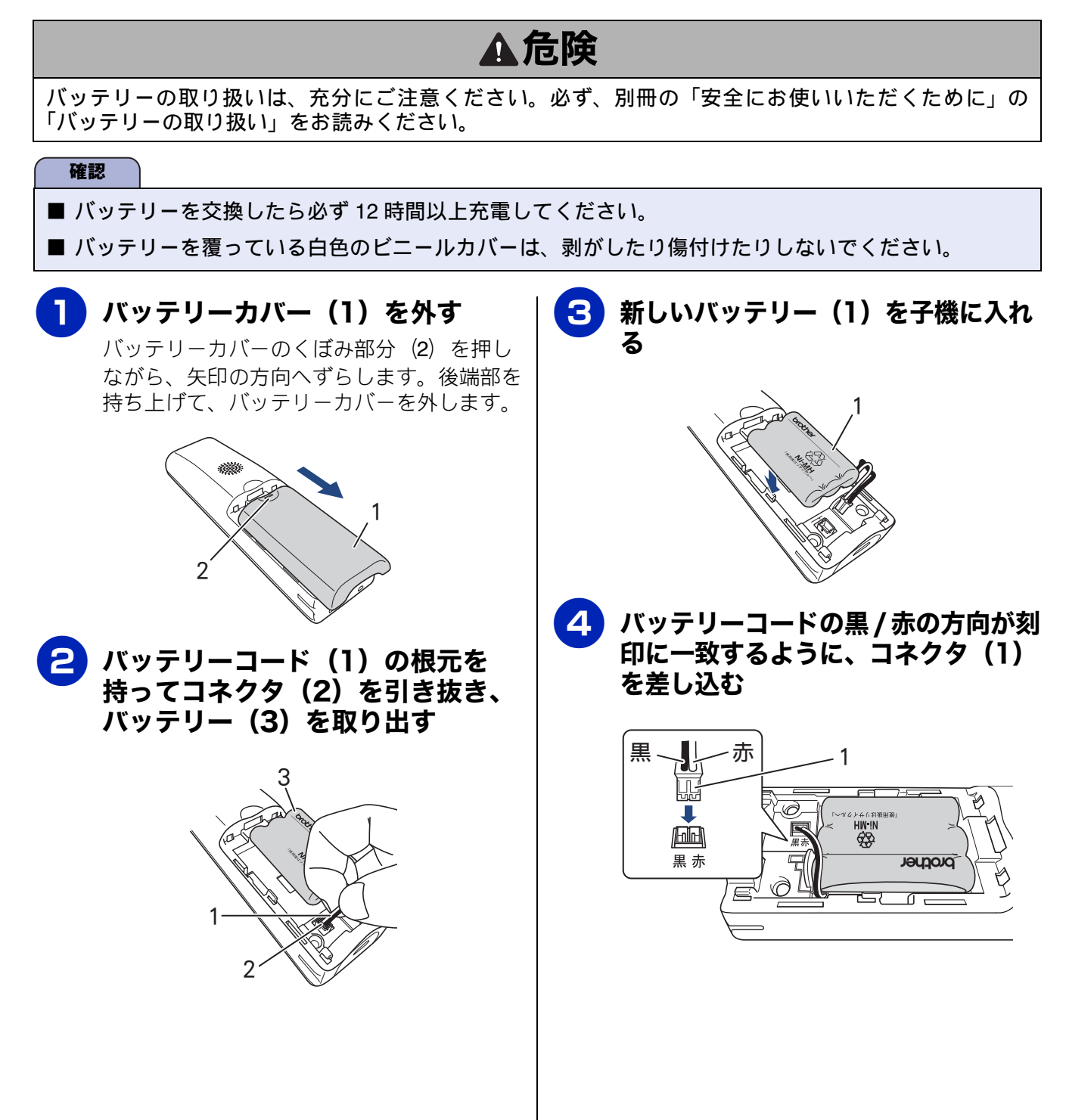

ご使用の前に

調問

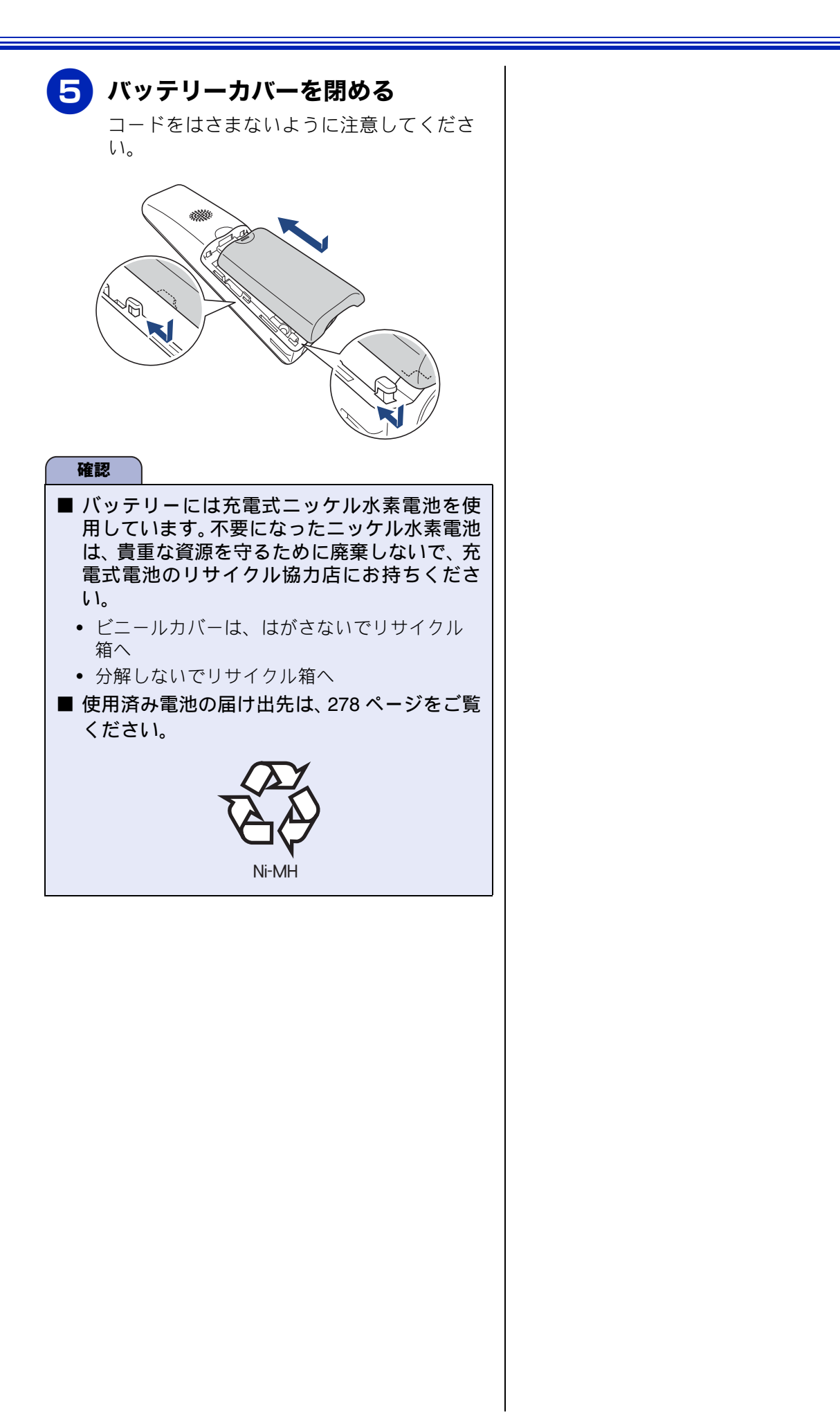

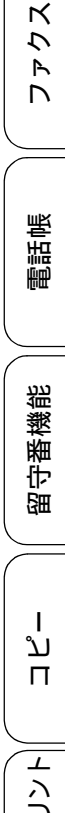

位徽

RSS

## 紙が詰まったときは

#### 確認

•それでもエラーメッセージが消えないときは、電源プラグの抜き差しを行ってください。

# 新日本の場合 画面に、【記録紙が詰まっていまず】と表示された ら、次のように対処してください。 電源プラグをコンセントから抜く 記録紙ストッパーが格納されている ことを確認して、記録紙トレイを引 き出す

3 複合機本体の内側に正面から手を入れ、両端にある緑色のレバーを手前に引く

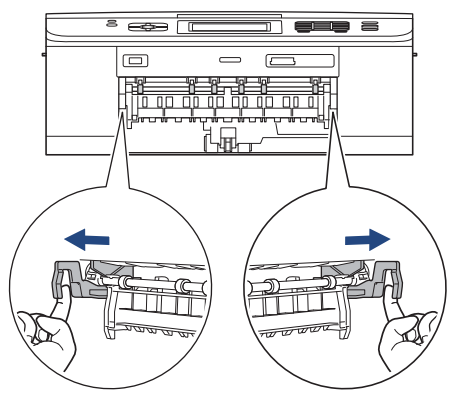

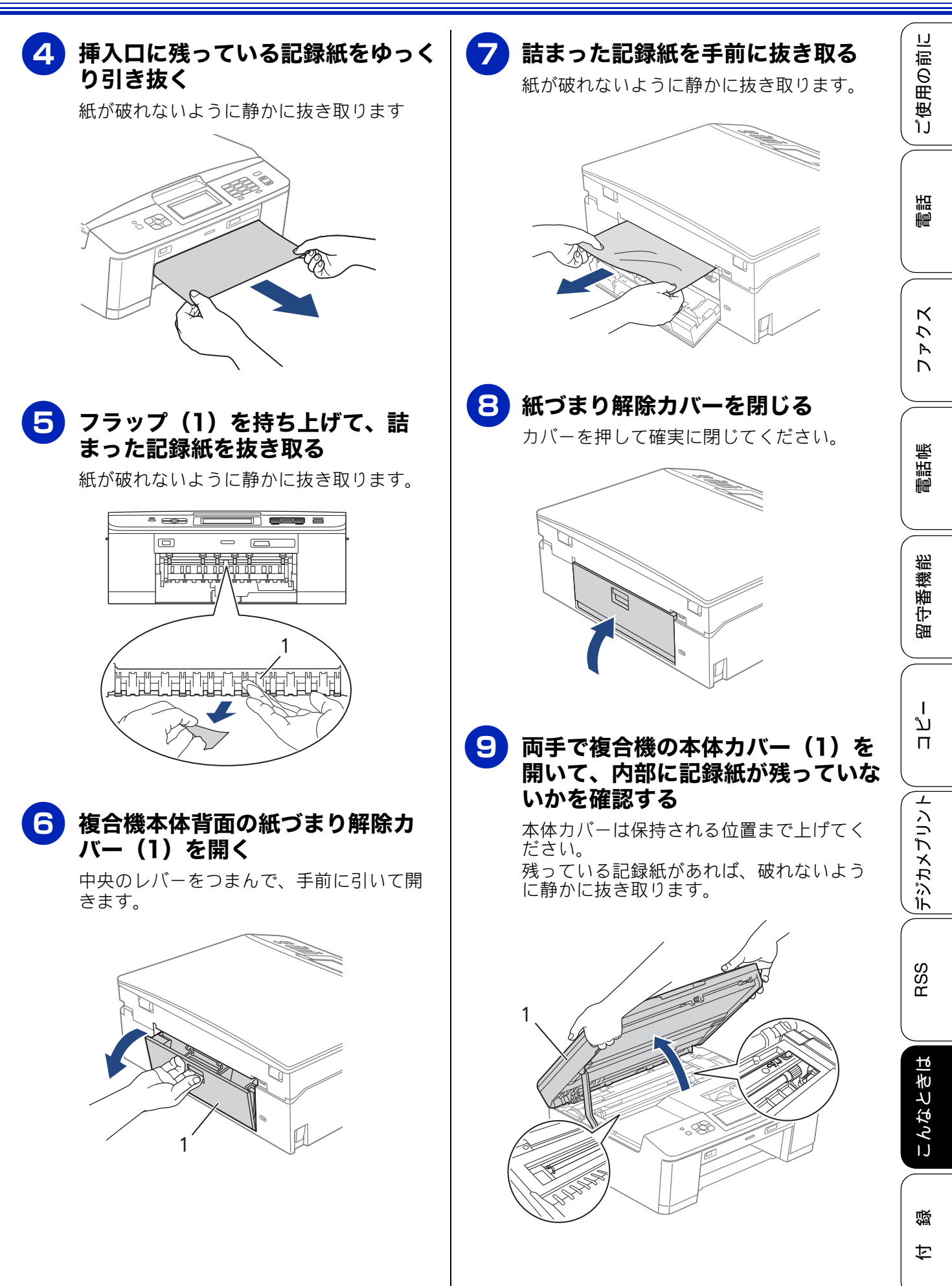

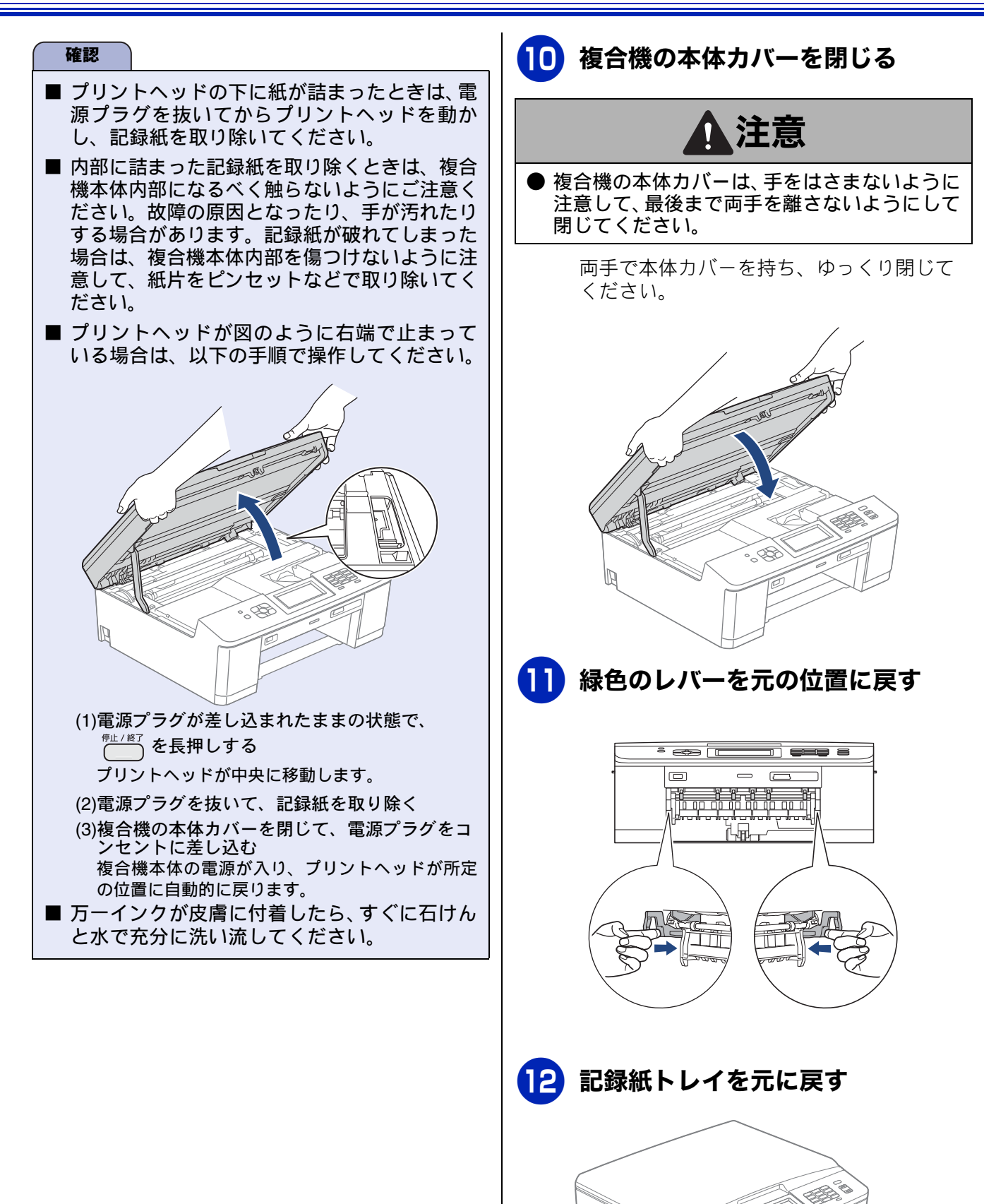

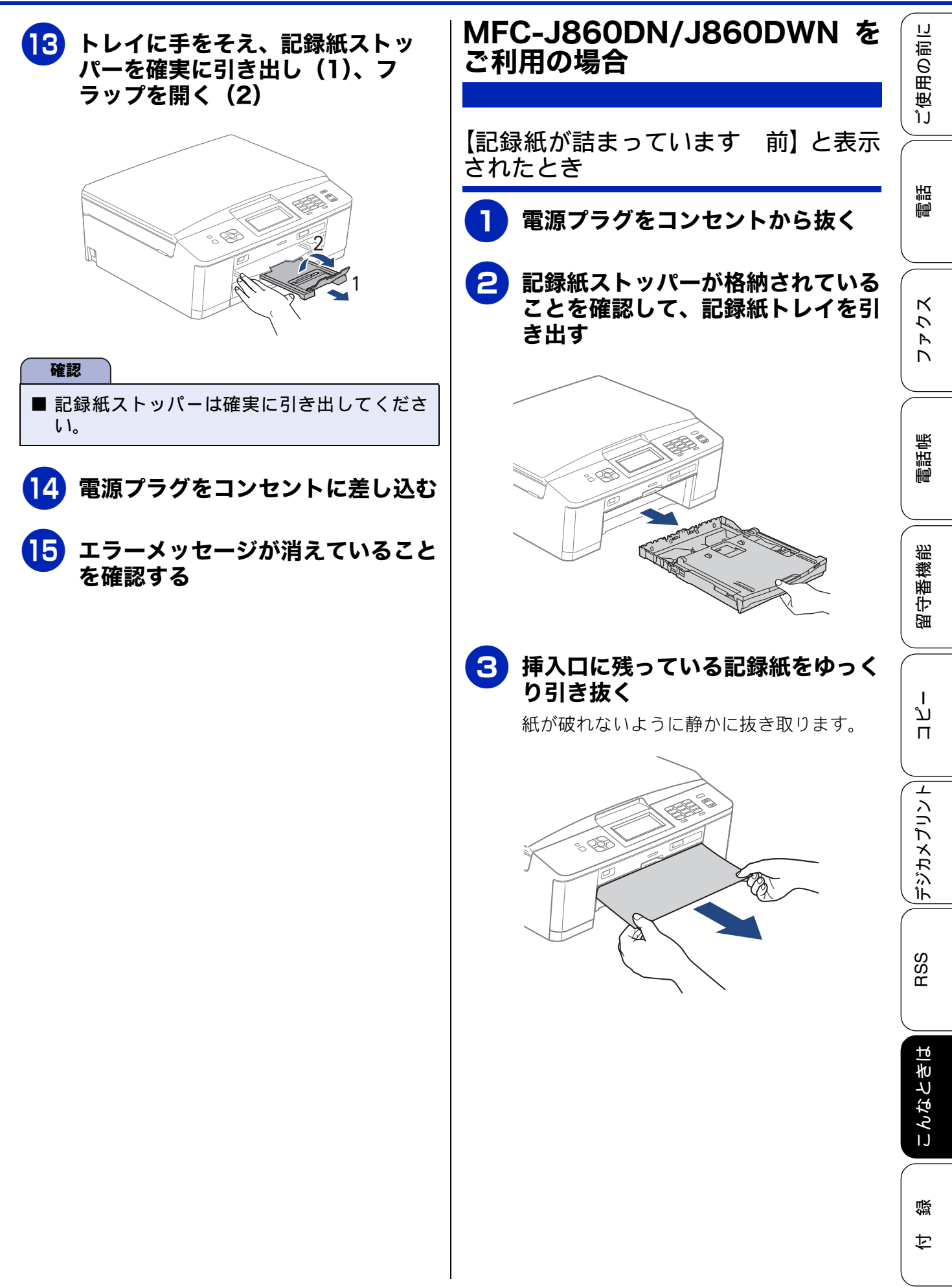

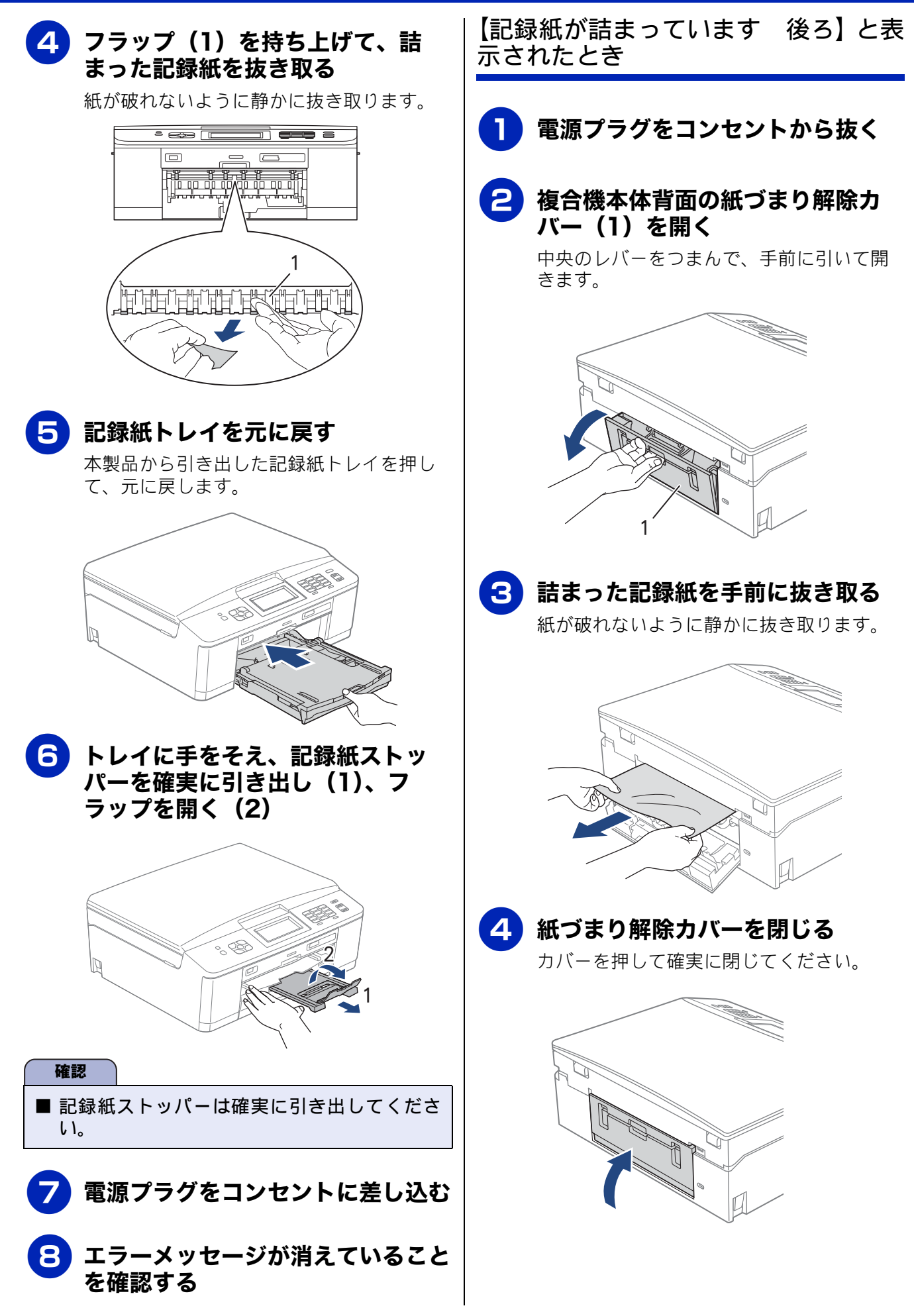

《困ったときは》

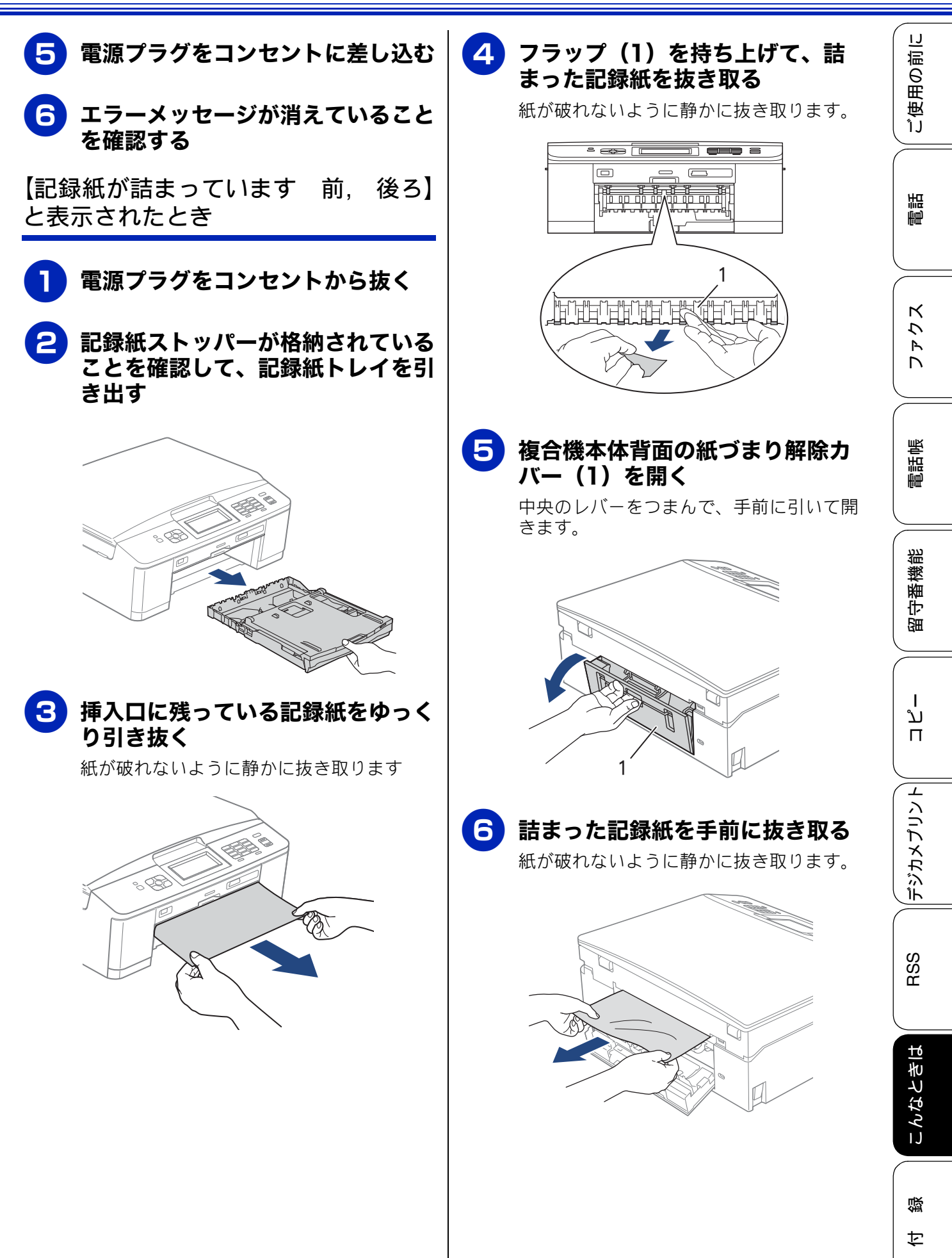

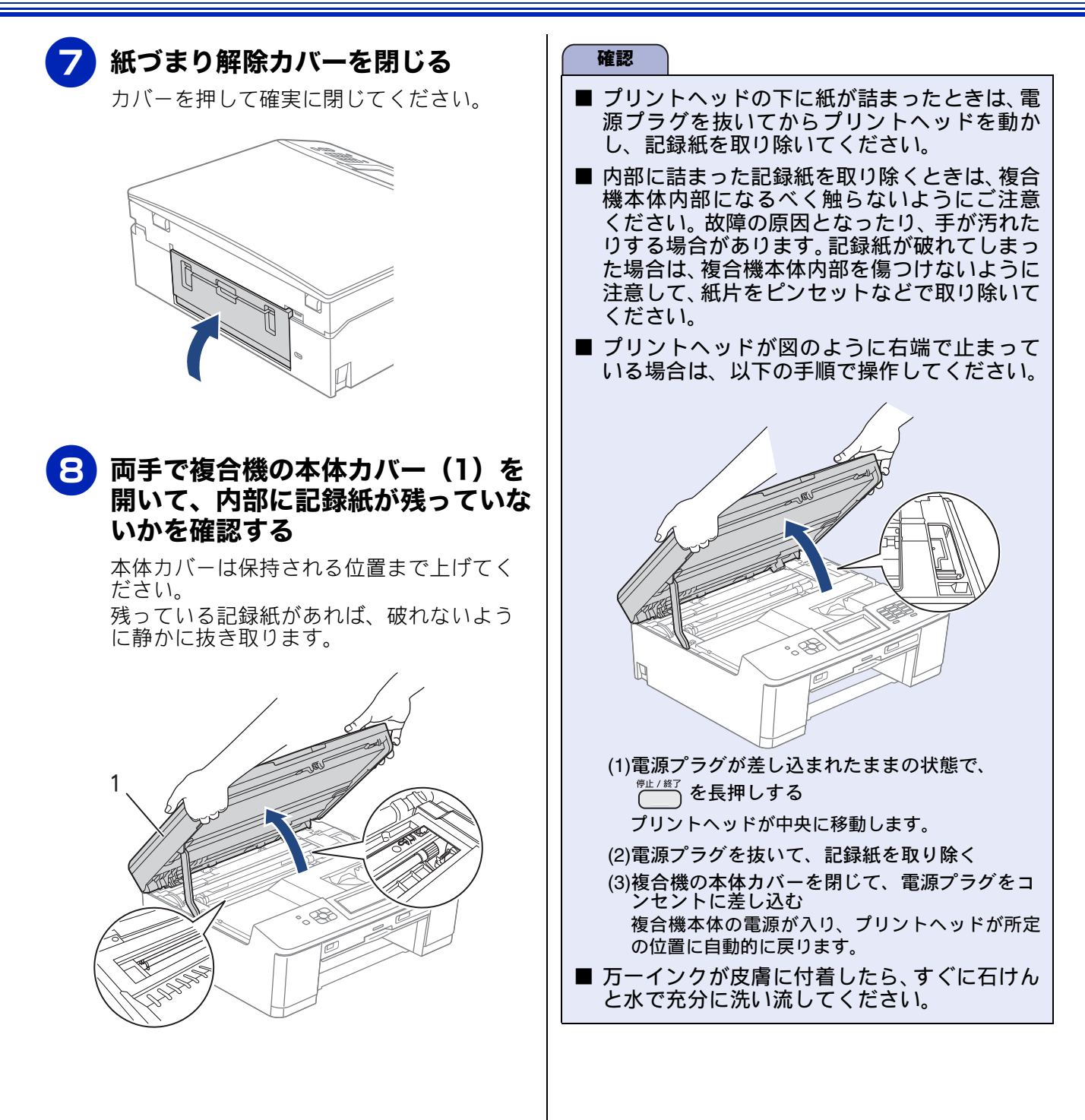
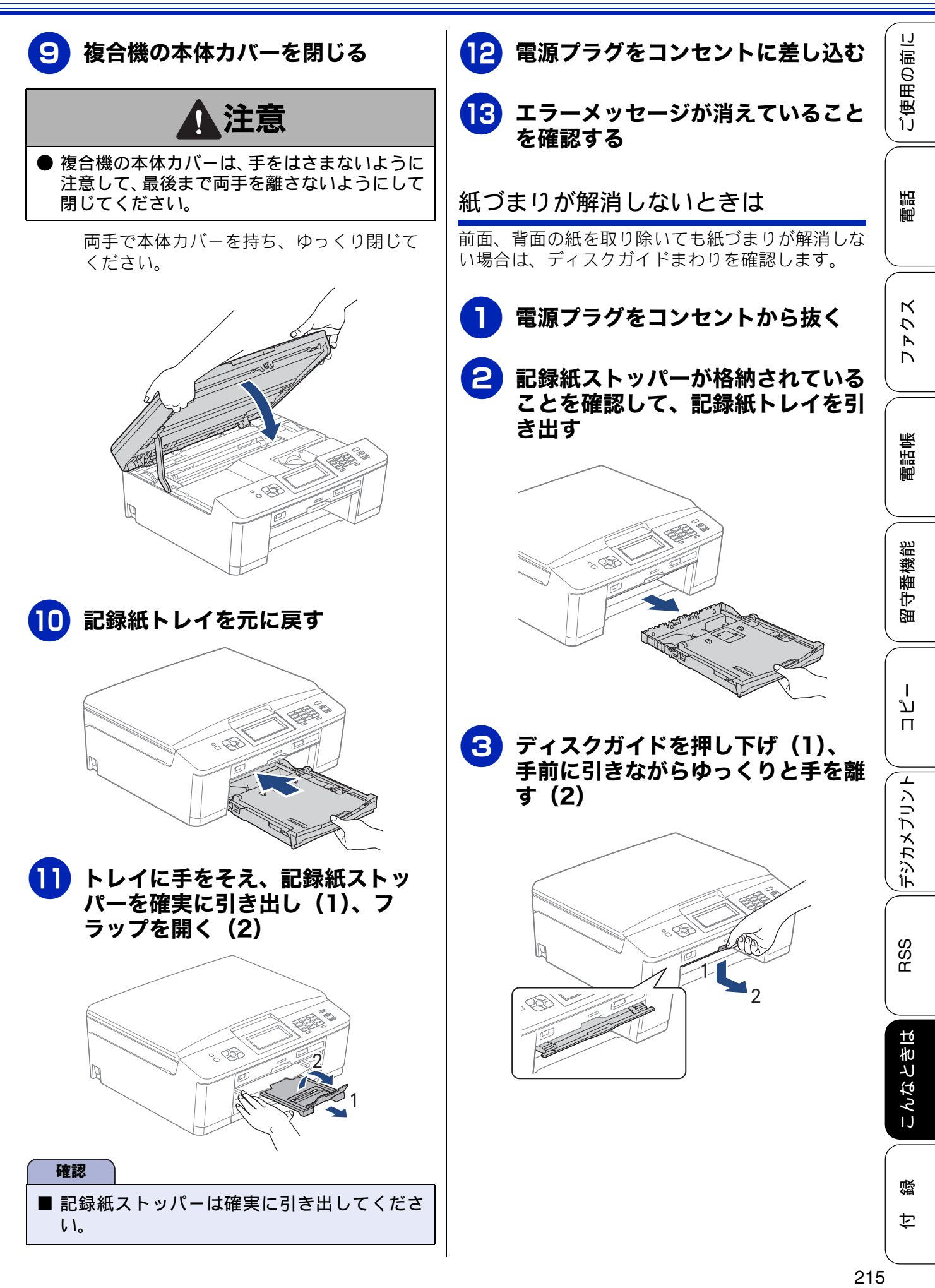

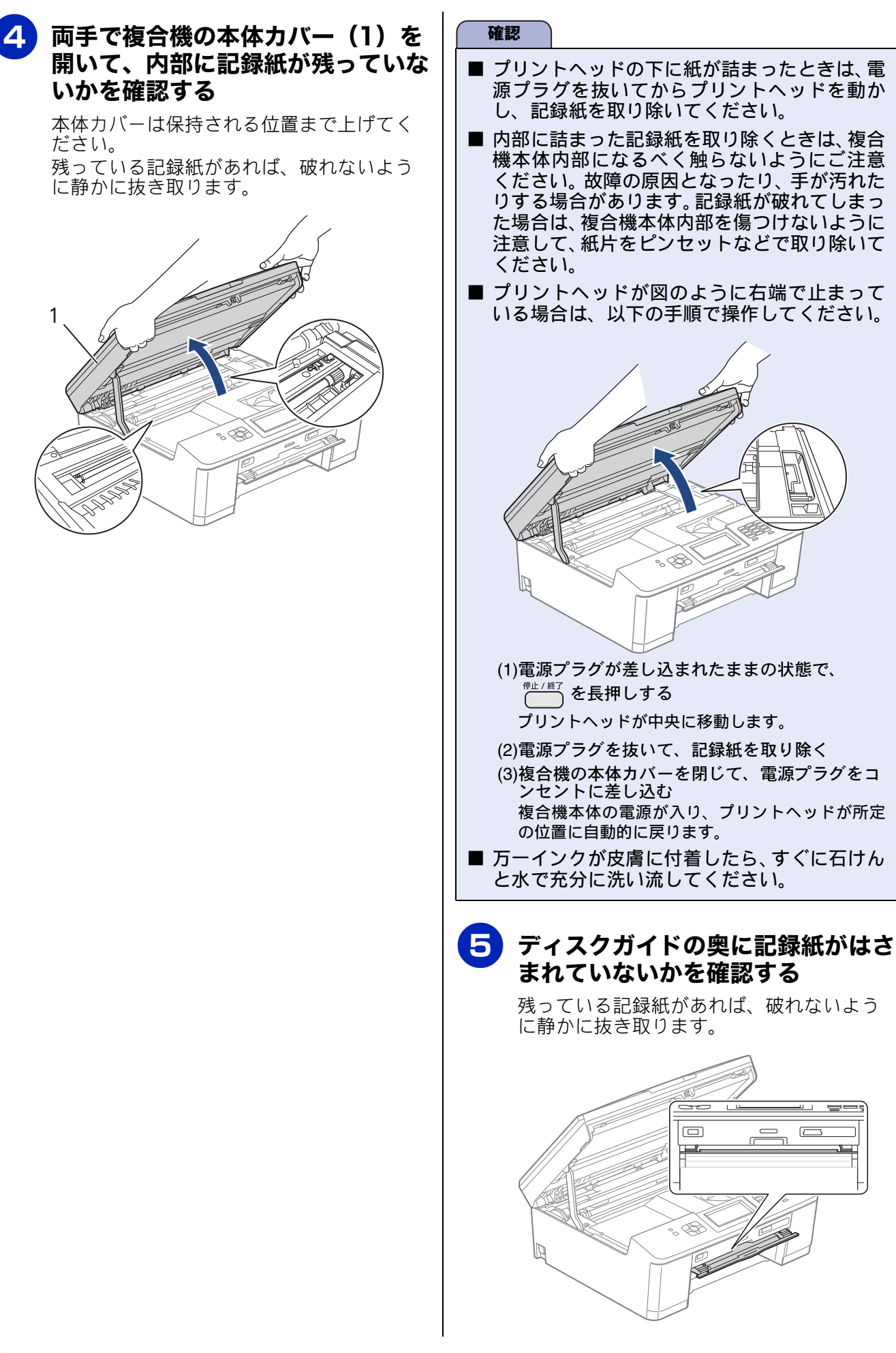

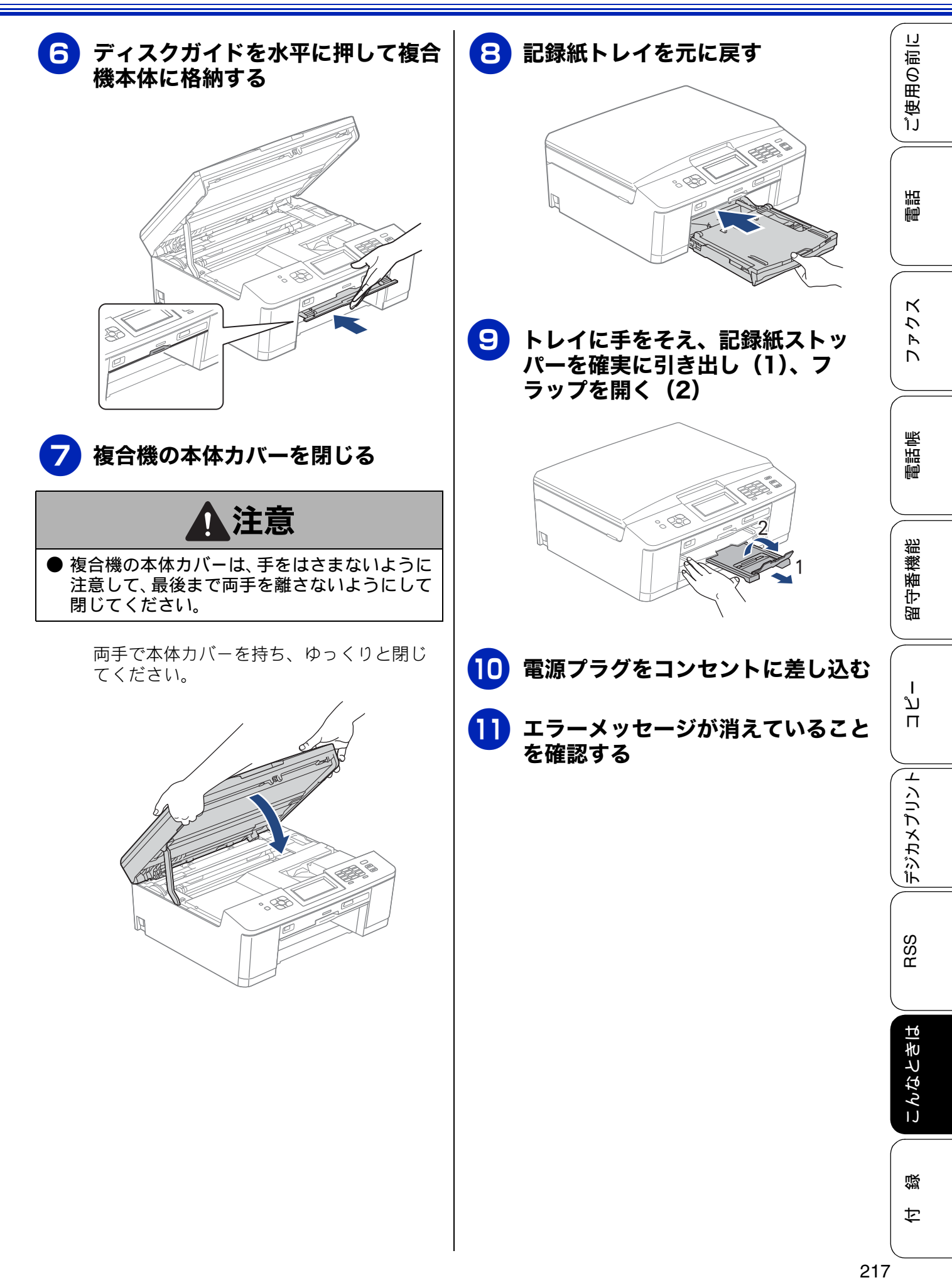

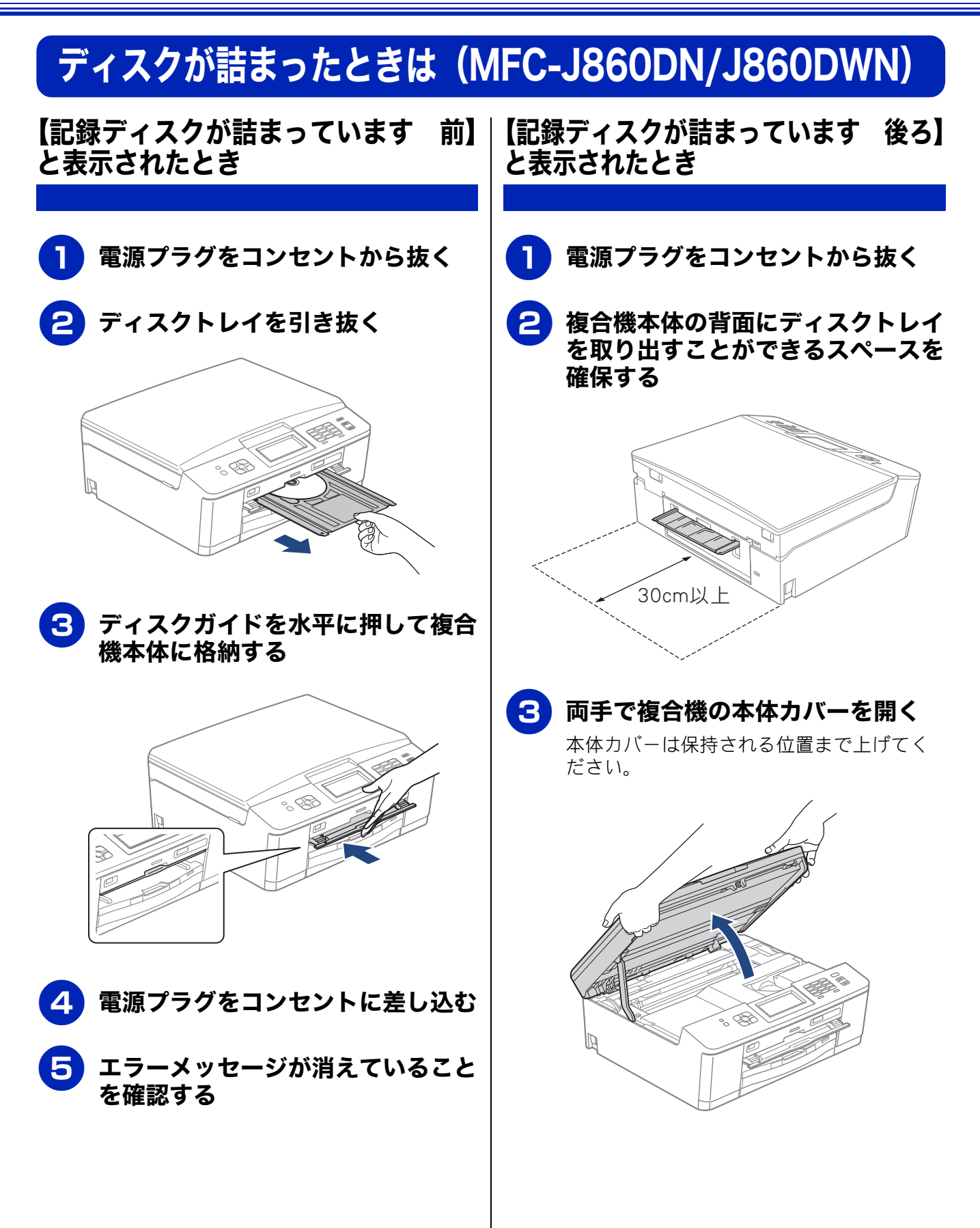

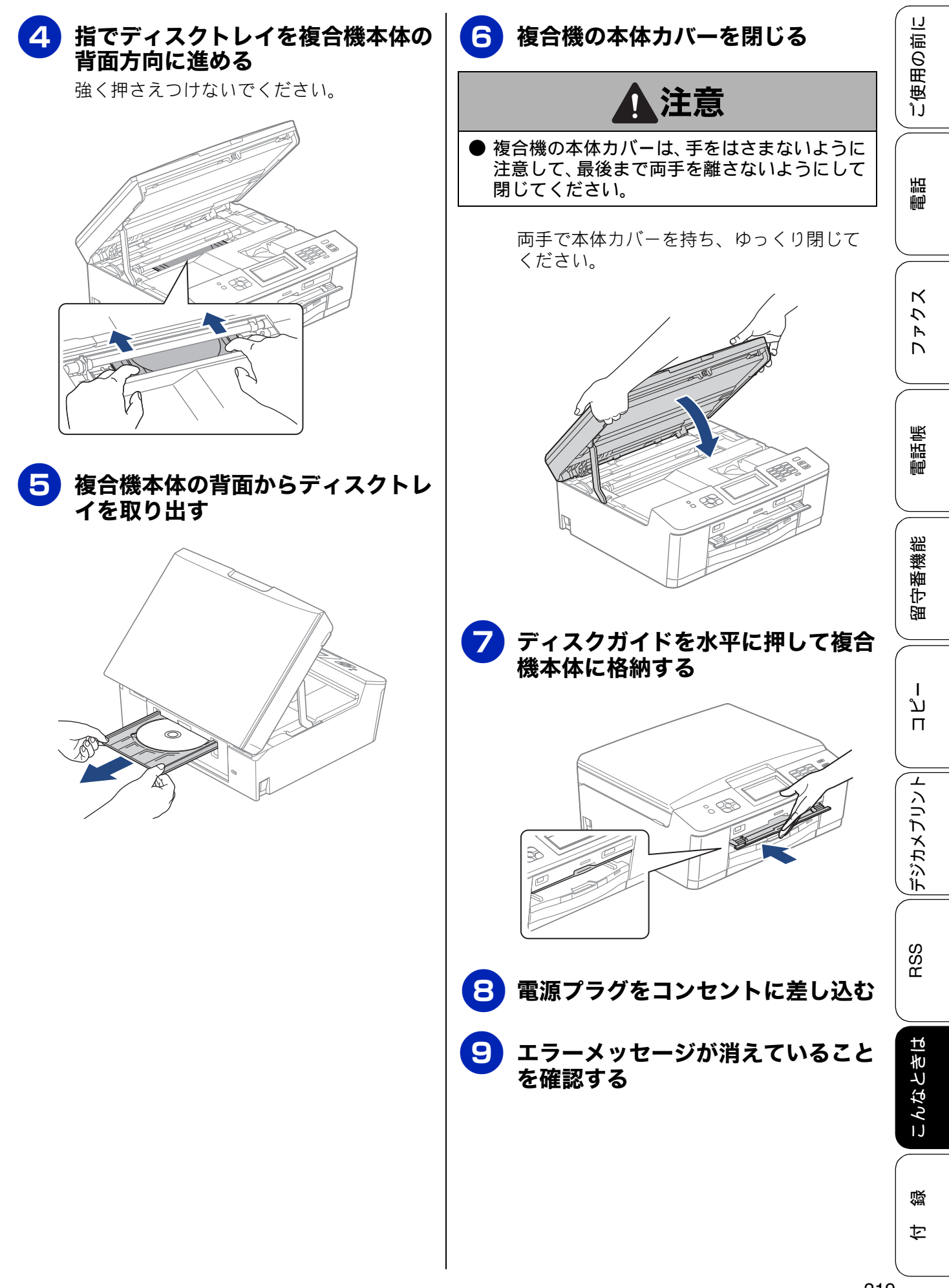

# 画面にメッセージが表示されたときは

本製品や電話回線に異常があるときは、下記のようなメッセージと処置方法が画面に表示されます。画面に表示された処置方法や、下記の処置を行っても問題が解決しないときは、電源プラグを抜いて電源を OFF にし、数秒後にもう一度差し込んでみてください。これによって改善される場合があります。 それでも不具合が改善しないときは、メッセージを控えた上でお客様相談窓口にご連絡ください。

### 複合機本体のメッセージ

| メッセージ                                                       | 原因                                                          | 対処                                                                                                    |
|-------------------------------------------------------------|-------------------------------------------------------------|----------------------------------------------------------------------------------------------------|
| インクカートリッジ<br>がありません                                         | インクカートリッジがセット<br>されていない。                                    | インクカートリッジをセットしてください。<br>⇒ 200 ページ「インクカートリッジを交換する」                                                                                                    |
| インクを検知できま<br>せん                                             | 機械が検知する前に素早くイ<br>ンクカートリッジを交換した。                             | セットされている新しいインクカートリッジを取り<br>外し、もう一度取り付けてください。                                                                                                    |
|                                                             | 検知できないインクカート<br>リッジが取り付けられている<br>か、検知部が破損している。              | 検知可能なインクカートリッジをセットしてくださ<br>い。検知可能なインクカートリッジをセットしても<br>メッセージが表示される場合は、お客様相談窓口に<br>ご連絡ください。                                                                                                    |
|                                                             | インクカートリッジが正しく<br>セットされていない。                                 | カチッと音がするまでインクカートリッジを確実に<br>押してセットします。                                                                                                    |
| 印刷できません<br>インク交換<br>BK ブラック<br>Y イエロー<br>C シアン<br>M マゼンタ    | ブラックまたはカラーインク<br>のいずれかが空になった。<br>ファクスメッセージはメモ<br>リーに記憶されます。 | 画面に表示されている色のインクカートリッジを交<br>換してください。<br>⇒ 200 ページ「インクカートリッジを交換する」                                                                                                    |
| 印刷できません XX<br>※ XX はエラー番号<br>です。番号はエラー<br>の原因によって変わ<br>ります。 | 機械内部で記録紙の切れ端や<br>異物が詰まっているなどの機<br>械的な異常が発生した。               | 複合機の本体力バーを開けて、詰まった記録紙の切<br>れ端や異物を取り除いてください。<br>⇒ 208 ページ「紙が詰まったときは」<br>問題が解決されない場合は、電源プラグをいったん<br>抜いて、接続し直してください。このとき、受信し<br>たファクスが出力されない場合は、本製品のメモ<br>リーに残っているファクスメッセージを別のファク<br>ス機かお使いのパソコンに転送したあと、お客様相<br>談窓口にご連絡ください。<br>⇒ 229 ページ「エラーが発生したときのファクスの<br>転送方法」 |
| 画像が小さすぎます                                                   | 画像が小さすぎて、画像の補正<br>やトリミングができない。                              | この解像度ではご利用いただけません。一辺が<br>640pixel 以上となる解像度でご利用ください。                                                                                                    |
| 画像が長すぎます                                                    | 画像が長すぎて、画像の補正や<br>トリミングができない。                               | 縦横比が、8:3 より小さい比率でご利用ください。<br>カメラ側で変更できない場合は、パソコン等をご利<br>用ください。また、パノラマ合成写真などのプリン<br>トはサポートしておりません。                                                                                                    |
| カバーが開いていま<br>す<br>インクカバーを閉じ<br>てください                        | インクカバーが完全に閉まっ<br>ていない。                                      | インクカバーを再度閉め直してください。                                                                                                    |
| カバーが開いていま<br>す<br>本体カバーを閉じて<br>ください                         | 複合機の本体カバーが完全に<br>閉まっていない。                                   | 複合機の本体カバーを再度閉め直してください。                                                                                                    |
| カラー送信できませ<br>ん                                              | 送信先のファクス機がカラー<br>ファクスを受信できない。                               | モノクロで送信し直してください。                                                                                                    |

| メッセージ                                                                     | 原因                                                        | 対処                                                                                                    | 直<br>に                  |
|---------------------------------------------------------------------------|-----------------------------------------------------------|----------------------------------------------------------------------------------------------------|-------------------------|
| 記録紙が詰まってい<br>ます                                                           | 記録紙が機械内部に詰まって<br>いる。                                      | 詰まった記録紙を取り除き、記録紙を正しくセット<br>し直してください。紙づまりが解消されてもカバー<br>の開け閉めは必ず行ってください。<br>⇒ 208 ページ「紙が詰まったときは」                | ご使用の                    |
| 記録紙サイズが違い<br>ます<br>正しいサイズの記録<br>紙をセットしてス<br>タート■■を押して<br>ください             | 記録紙トレイに設定したサイ<br>ズ以外の記録紙がセットされ<br>ている。                    | 設定したサイズの記録紙をセットして ひまうまたは<br>ひつかった。<br>→ 38 ページ「記録紙のセット」                                                       | 電話                      |
| 記録紙を送れません<br>トレイに記録紙を入<br>れ直してください<br>スライドトレイを正<br>しい位置にセットし<br>スタート●□を押し | 記録紙がないか、正しくセット<br>されていない。                                 | トレイに記録紙を入れ直してください。スライドト<br>レイを使用する場合は、スライドトレイを正しい位<br>置に セットして、 ひょう または ひっ を押してくださ<br>い。<br>⇒ 38 ページ「記録紙のセット」 | ファクス                    |
|                                                                           | スライドトレイから給紙させ<br>たいのに、スライドトレイが奥<br>にセットされていない。            | スライドトレイを、カチッと音がするまで完全に奥<br>にずらしてください。<br>⇒44ページ「スライドトレイにセットする」                                                | 電話帳                     |
|                                                                           | 記録紙トレイから給紙させた<br>いのに、スライドトレイが奥に<br>セットされている。              | スライドトレイを、カチッと音かするまで完全に手<br>前に引いてください。<br>⇒ 41 ページ「記録紙トレイにセットする」                                               |                         |
|                                                                           | 記録紙が詰まっている。                                               | 詰まった記録紙を取り除いてください。<br>⇒ <b>208</b> ページ「紙が詰まったときは」                                                             | 凝認                      |
|                                                                           | 紙づまり解除カバーが開いて<br>いる。                                      | 紙づまり解除カバーを確実に閉めてください。<br>⇒ 208 ページ「紙が詰まったときは」                                                                 | 部                       |
|                                                                           | 給紙ローラーが汚れている。                                             | 給紙ローラーを清掃してください。<br>⇒ 195 ページ「給紙ローラーを清掃する」                                                                    |                         |
| 記録ディスクが詰まっ<br>ています 前                                                      | 印刷中に記録ディスクが詰まった。                                          | ディスクトレイを取り出してください。<br>⇒ 218 ページ「【記録ディスクが詰まっています<br>前】と表示されたとき」                                                | רג<br>ת<br>ו            |
| 記録ティスクか詰まっ<br>ています 後ろ                                                     | 印刷中に記録テイスクか詰まった。                                          | 本体育面からティスクトレイを引き出すために十分<br>なスペースを確保し、ディスクトレイを取り出して<br>ください。<br>⇒218 ページ「【記録ディスクが詰まっています 後<br>ろ】と表示されたとき」      | רעירגם                  |
| 記録ディスクを確認し<br>てください                                                       | ディスクトレイに記録ディス<br>クがない。<br>レーベルプリントできない記<br>録ディスクが挿入されている。 | 記録ディスクを取り出し、正しい記録ディスクを入<br>れ直してください。<br>レーベルプリントができる記録ディスクは、インク<br>ジェットプリンターに対応した12cmのCD/DVD/BD               | <del>ر</del> ان<br>تریخ |
|                                                                           |                                                           | です。<br>⇒ 49 ページ「記録ディスクをセットする(MFC-<br>J860DN/J860DWN のみ)」                                                      | RSS                     |
| 記録紙が詰まってい<br>ます 後ろ                                                        | 記録紙が詰まっている。                                               | 詰まった記録紙を取り除いてください。<br>⇒ 212 ページ「【記録紙が詰まっています 後ろ】 と<br>表示されたとき」                                                | 년<br>관                  |
|                                                                           | 給紙ローラーが汚れている。                                             | 給紙ローラーを清掃してください。<br>⇒ 195 ページ「給紙ローラーを清掃する」                                                                    | んなと                     |
| 記録紙が詰まってい<br>ます 前                                                         | 記録紙が詰まっている。                                               | 詰まった記録紙を取り除いてください。<br>⇒ 211 ページ「【記録紙が詰まっています 前】 と表<br>示されたとき」                                                 |                         |
| 記録紙が詰まってい<br>ます 前,後ろ                                                      | 記録紙が詰まっている。                                               | 詰まった記録紙を取り除いてください。<br>⇒ 213 ページ「【記録紙が詰まっています 前, 後<br>ろ】と表示されたとき」                                              | 行                       |

| メッセージ                                                                                        | 原因                                                                                                    | 対処                                                                                                    |
|----------------------------------------------------------------------------------------------|----------------------------------------------------------------------------------------------------|----------------------------------------------------------------------------------------------------|
| クリーニング中                                                                                      | プリントヘッドのクリーニン<br>グ中。                                                                                          | そのまましばらくお待ちください。<br>⇒ 203 ページ「プリントヘッドをクリーニングする」                                                                                                    |
| クリーニングできま<br>せん XX<br>※ XX はエラー番号<br>です。番号はエラー<br>の原因によって変わ<br>ります。                          | 機械内部で記録紙の切れ端や<br>異物が詰まっているなどの機<br>械的な異常が発生した。                                                                 | 複合機の本体力バーを開けて、詰まった記録紙の切<br>れ端や異物を取り除いてください。<br>⇒ 208 ページ「紙が詰まったときは」<br>問題が解決されない場合は、電源プラグをいったん<br>抜いて、接続し直してください。このとき、受信し<br>たファクスが出力されない場合は、本製品のメモ<br>リーに残っているファクスメッセージを別のファク<br>ス機かお使いのパソコンに転送したあと、お客様相<br>談窓口にご連絡ください。<br>⇒ 229 ページ「エラーが発生したときのファクスの<br>転送方法」 |
| 室温が高すぎます<br>室温を下げてくださ<br>い                                                                   | 室温が高くなっている。                                                                                                   | 室温を下げてお使いください。                                                                                                    |
| 室温が低すぎます<br>室温を上げてくださ<br>い                                                                   | 室温が低くなっている。                                                                                                   | 室温を上げてお使いください。                                                                                                    |
| 使用不能な USB 機器                                                                                 | USB フラッシュメモリーが                                                                                                | USB フラッシュメモリーを抜き、パソコンなどで                                                                                                    |
| USB 機器を抜いてく<br>ださい                                                                           | フォーマットされていない。ま<br>たは、壊れている。<br>                                                                               | フォーマットしててたさい。<br>または、正常に動作する USB フラッシュメモリーを<br>差し込んでください。                                                                                                    |
|                                                                                              | USB フラッシュメモリーが正<br>しく差し込まれていない。                                                                               | USB フラッシュメモリーを抜いて、差し込み直して<br>ください。                                                                                                    |
|                                                                                              | 本製品に対応していない USB<br>フラッシュメモリーがセット<br>されている。                                                                    | USB フラッシュメモリーを抜いてください。                                                                                                    |
| 使用不能な USB 機器<br>です<br>前面にケーブル接続<br>された機器はご利用<br>できません<br>とり外して On/Off ボ<br>タンでリセットして<br>ください | 本製品に対応していない USB<br>機器が接続されている。また<br>は、接続された USB 機器が壊<br>れている可能性がある。                                           | USB ケーブルを抜き、本製品の電源を入れ直してく<br>ださい。本製品では、メモリーカードから画像をプ<br>リントすることもできます。<br>⇒ 157 ページ「メモリーカードまたは USB フラッ<br>シュメモリーをセットする」                                                                                                    |
| 使用不能なUSBハブ<br>です<br>USBハブを抜いてく<br>ださい                                                        | USB ハブまたはハブを内蔵し<br>た USB 機器がセットされてい<br>る。<br>※ハブ回路が内蔵された一部<br>の USB フラッシュメモリーに<br>対しても、このエラーメッセー<br>ジが表示されます。 | 本製品はハブ、またはハブを内蔵した USB 機器には<br>対応しておりません。ハブ、または USB 機器を抜い<br>てください。<br>※使用可能な USB 機器の詳細については、サポート<br>サイト(ブラザーソリューションセンター)(http://<br>solutions.brother.co.jp/)にある「よくあるご質問<br>(Q&A)」の「USB フラッシュメモリーの他社製品動<br>作確認情報」をご覧ください。                                        |
| 初期化できません<br>XX<br>※ XX はエラー番号で<br>す。番号はエラーの原<br>因によって変わりま<br>す。                              | 機械内部で記録紙の切れ端や<br>異物が詰まっているなどの機<br>械的な異常が発生した。                                                                 | 複合機の本体カバーを開けて、詰まった記録紙の切<br>れ端や異物を取り除いてください。<br>⇒ 208 ページ「紙が詰まったときは」<br>問題が解決されない場合は、電源プラグをいったん<br>抜いて、接続し直してください。このとき、受信し<br>たファクスが出力されない場合は、本製品のメモ<br>リーに残っているファクスメッセージを別のファク<br>ス機かお使いのパソコンに転送したあと、お客様相<br>談窓口にご連絡ください。<br>⇒ 229 ページ「エラーが発生したときのファクスの<br>転送方法」 |

| メッセージ                                                         | 原因                                               | 対処                                                                                                    | 1<br>L      |
|---------------------------------------------------------------|--------------------------------------------------|----------------------------------------------------------------------------------------------------|-------------|
| スキャンできません<br>XX<br>※ XX はエラー番号で<br>す。番号はエラーの原<br>因によって変わりま    | 機械内部で記録紙の切れ端や<br>異物が詰まっているなどの機<br>械的な異常が発生した。    | 複合機の本体カバーを開けて、詰まった記録紙の切<br>れ端や異物を取り除いてください。<br>⇒ 208 ページ「紙が詰まったときは」<br>問題が解決されない場合は、電源プラグをいったん<br>抜いて、接続し直してください。このとき、受信し           | ご使用の前       |
| す。                                                            |                                                  | たファクスが出力されない場合は、本製品のメモ<br>リーに残っているファクスメッセージを別のファク<br>ス機かお使いのパソコンに転送したあと、お客様相<br>談窓口にご連絡ください。<br>⇒ 229 ページ「エラーが発生したときのファクスの<br>転送方法」 | 電計          |
| 接続できません エ<br>ラー No.E1<br>ユーザーズガイドく<br>こんなときは>をご<br>覧ください      | 何らかの異常が発生したため<br>に、通信ボックスと複合機本体<br>が接続できません。     | コールセンター(お客様相談窓口)にご連絡いただ<br>き、オペレーターの誘導に従って保守操作を行って<br>ください。                                                                         | ファクス        |
| 送信できません<br>子機使用中です                                            | 子機通詰中または通詰終了直<br>後はファクス送信できない。                   | 子機の通話中はファクス送信できません。また、通<br>話終了直後も複合機本体と通信ボックスとの接続確<br>認を自動で行うため、すぐにはファクスできません。<br>しばらく待ってファクス送信し直してください。                            | 半           |
| 送信できません<br>通信ボックスとの接続<br>状態を確認しもう一度<br>送信してください<br>停止(終了●を押して | ファクスデータ転送中に、複合<br>機本体と通信ボックス間の接続<br>が確立できなくなった。  | 複合機本体と通信ボックスの接続状態を確認してく<br>ださい。<br>⇒78ページ「通信ボックスとの接続を確認する」                                                                          |             |
| 「停止 7 終」■を押して<br>ください                                         |                                                  |                                                                                                    | 機能          |
| タッチパネルエラー                                                     | 電源オン後のタッチパネルの<br>初期化完了前に画面に触れた。                  | 電源プラグをコンセントから外すか、本機の電源を<br>オフにします。タッチパネルに何も乗ったり触れた<br>りしているものがないことを確認し、本機の電源プ<br>ラグをコンセントに差し込むか、電源をオンにしま<br>す。画面上にボタンが表示されるまで待ってから  | 愚守審         |
|                                                               | タッチパネルの下部と枠の間<br>にゴミなどの異物が入ってい<br>る。             | タッチパネルの下部を指で押して、タッチパネル下<br>部と枠のすきまに厚紙など、画面を傷つけないもの<br>を指し込み、異物を取り除いてください。                                                           | ת<br>ת<br>ו |
| 通信エラー                                                         | 回線状態が悪い。                                         | 少し時間が経ってから、もう一度送信してください。                                                                                                    |             |
|                                                               | インターネット電話や IP フォ<br>ンなど、IP 網を使用している。<br>(相手側を含む) | インターネット電話や IP フォンなど、IP 網の状況に<br>よりファクス送信/受信ができないことがあります<br>ので、IP 網を使わずに送信/受信してください。<br>不明な点は、ご契約の IP 網サービス会社へお問い合<br>わせください。        | デジカメプリン     |
| 通信ボックスと接続<br>できません<br>通信ボックスの電源<br>を入れてください                   | 通信ボックスの電源が入って<br>いない。                            | 通信ボックスの AC アダプターの両端が、おのおの<br>通信ボックスと壁側のコンセントに確実に差し込ま<br>れているかを確認してください。                                                             | S           |
| もしくは本体の<br>「通信ボックス接続<br>リセット」を行って<br>ください                     | 通信ボックスと複合機本体が<br>離れすぎている。                        | 通信ボックスと複合機本体を近づけて再度接続状態<br>をお確かめください。<br>それでも、接続ができない場合は複合機本体で、「通<br>信ボックス接続リセット」を行ってください。<br>⇒ 266 ページ「初期化のしかた」                    | RS          |
| 通信ボックスと接続<br>できません<br>通信ボックスの電源<br>を入れてください                   | 通信ボックスの電源が入って<br>いない。                            | 通信ボックスの AC アダプターの両端が、おのおの<br>通信ボックスと壁側のコンセントに確実に差し込ま<br>れているかを確認してください。                                                             | んなとき        |
|                                                               | 通信ボックスと複合機本体が<br>離れすぎている。                        | 通信ボックスと複合機本体を近づけて再度接続状態<br>をお確かめください。                                                                                               | IJ          |

付録

| 《困 | っ | た | と | き | は》 |
|----|---|---|---|---|----|
|----|---|---|---|---|----|

| メッセージ                                                    | 原因                                                                                                | 対処                                                                                                    |
|----------------------------------------------------------|---------------------------------------------------------------------------------------------------|----------------------------------------------------------------------------------------------------|
| 通信ボックスと接続<br>できません<br>無線LAN レポートを<br>実行してください            | 無線 LAN が正しく接続されて<br>いません。                                                                         | 複合機本体で「無線 LAN レポート」を印刷してくださ<br>い。無線 LAN 情報および解決法が記載されています。<br>⇒ 254 ページ「無線 LAN レポートを印刷する」                                                                                                    |
|                                                          | 無線 LAN アクセスポイントを<br>交換した。                                                                         | ネットワーク設定リセットを行った上で、無線 LAN の<br>設定をし直してください。<br>⇒ 263 ページ「初期状態に戻す」<br>⇒かんたん設置ガイド                                                                                                    |
| 通信ボックスの登録<br>が間違っています<br>ユーザーズガイド<br>くこんなときは>を<br>ご覧ください | 通信ボックスの認証に誤りが<br>ある。                                                                              | コールセンター(お客様相談窓口)にお問い合わせ<br>ください。                                                                                                    |
| データが残っています                                               | 印刷データがメモリーに残っ<br>ている。                                                                             | <sup>∉止/終7</sup> を押してください。<br>(印刷を中止し、印刷中の記録紙を排出します。)                                                                                                    |
|                                                          | パソコン側が印刷を一時停止<br>したままになっている。                                                                      | パソコン側で印刷を再開してください。                                                                                                    |
| ディスクトレイが背<br>面に当たりました                                    | トレイを搬送したときに背面<br>に <b>10cm</b> 以上のスペースがな<br>かった。                                                  | 前面にトレイが戻ってきた場合は、前面からディス<br>クトレイを取り出してください。<br>⇒ 218 ページ「【記録ディスクが詰まっています<br>前】と表示されたとき」                                                                                                    |
|                                                          |                                                                                                   | 途中で止まってしまった場合は、本体背面からディ<br>スクトレイを引き出すために充分なスペースを確保<br>し、背面からディスクトレイを取り出してください。<br>⇒ 218 ページ「【記録ディスクが詰まっています 後<br>ろ】と表示されたとき」                                                                                                    |
| ディスクトレイを送<br>れません                                        | ディスクトレイがディスクガ<br>イドにセットされていない。                                                                    | ディスクトレイを正しくセットしてください。<br>⇒ 49 ページ「記録ディスクをセットする(MFC-<br>J860DN/J860DWN のみ)」                                                                                                    |
| 廃インク吸収パッド<br>満杯です                                        | 廃インク吸収パッド <sup>*1</sup> の吸収量<br>が限界に達した。<br><sup>*1</sup> ヘッドクリーニング実行中<br>に排出される微量のインクを<br>吸収する部品 | 廃インク吸収パッドの吸収量が限界に達すると、本<br>製品内部でのインク漏れを防ぐためにヘッドクリー<br>ニングができなくなります。廃インク吸収パッドを<br>交換するまで印刷はできません。廃インク吸収パッ<br>ドはお客様自身による交換ができませんので、お買<br>い求めいただいた販売店またはコールセンター(お<br>客様相談窓口)にご連絡ください。                                                                     |
| ファイルがありません                                               | メモリーカードまたは USB フ<br>ラッシュメモリー内に印刷可<br>能なファイルが存在しない。                                                | メモリーカードまたはUSBフラッシュメモリーに保<br>存されているファイル形式を確認してください。                                                                                                    |
| ファクスメモリが少<br>なくなりました                                     | みるだけ受信でメモリーに蓄<br>積されたデータ量が保存でき<br>る限界に近づいている。                                                     | 不要なファクスデータを一部またはすべて消去して<br>メモリーを確保してください。<br>⇒96ページ「ファクスをメモリーから消去する」(一部)<br>⇒96ページ「すべてのファクスを消去する」(すべて)                                                                                                    |
|                                                          | メモリー受信でメモリーに蓄<br>積されたデータ量が保存でき<br>る限界に近づいている。                                                     | メモリー受信でメモリーに記憶されたファクスデータ<br>を印刷または消去してメモリーを確保してください。<br>⇒ 101 ページ「メモリー受信したファクスを印刷する」<br>⇒ 102 ページ「ファクスメッセージをメモリーから消<br>去する」<br>ただし、印刷せずに直接メモリー消去を行うと、メモ<br>リー受信はいったん解除されます。引き続きメモリー<br>受信する場合は、再度、【メモリ保持のみ】に設定して<br>ください。<br>⇒ 101 ページ「ファクスをメモリーで受信する」 |
| プリンタ使用中                                                  | 本製品のプリンターが動作中。                                                                                    | 印刷が終了してから再度操作してください。                                                                                                    |

| メッセージ                       | 原因                                                                                                   | 対処                                                                                                    | L<br>L       |
|-----------------------------|----------------------------------------------------------------------------------------------------|----------------------------------------------------------------------------------------------------|--------------|
| まもなくインク切れ                   | いずれかのインクが残り少な<br>くなった。                                                                               | 【印刷できません】と表示されるまでは使用できます<br>が、足りないインクを確認して、新しいインクカー<br>トリッジを準備してください。<br>⇒ 202 ページ「インク残量を確認する」<br>弊社ダイレクトクラブで購入することもできます。<br>⇒ 325 ページ「消耗品などのご注文について」                                                                                                    | ご使用の前        |
| まもなく廃インク吸<br>収パッド満杯         | 廃インク吸収パッド <sup>*1</sup> の吸収量<br>が限界に近づいている。<br><sup>*1</sup> ヘッドクリーニング実行中<br>に排出される微量のインクを<br>吸収する部品 | 廃インク吸収パッドの吸収量が限界に達すると、交換するまで印刷ができなくなります。廃インク吸収<br>パッドはお客様自身による交換ができませんので、<br>お早めにお買い求めいただいた販売店またはコール<br>センター(お客様相談窓口)にご連絡ください。                                                                                                    | 電話           |
| メディアがいっぱい<br>です             | メモリーカードまたは USB フ<br>ラッシュメモリーに、合わせて<br>999 個以上のフォルダーとファ<br>イルが保存されている。                                | 本製品からメモリーカードまたはUSBフラッシュメ<br>モリーに保存できるフォルダーとファイルの数は最<br>大 999 個までです。<br>メモリーカードまたはUSBフラッシュメモリー内の<br>フォルダーとファイルの数を 999 個より少なくして<br>ください。<br>もし、フォルダーとファイルの数が 999 個より少な<br>い場合は、不要なデータを削除して空き容量を増や<br>してください。                                                                                                    | 電話帳 ファクス     |
| メモリがいっぱいで<br>す              | メモリーカードまたは USB フ<br>ラッシュメモリーの空き容量<br>が不足している。<br>複合機本体の空きメモリーが<br>不足している。                            | <ul> <li>メモリーカードまたはUSBフラッシュメモリー内の</li> <li>不要なデータを削除するなどして、空き容量を増やしてからお試しください。</li> <li>メモリーに記録されている不要なファクスメッセージを消去してください。</li> <li>みるだけ受信したファクスデータ</li> </ul>                                                                                                    | 子番機能         |
|                             |                                                                                                    | <ul> <li>⇒ 96 ページ「ファクスを印刷する」</li> <li>⇒ 96 ページ「ファクスをメモリーから消去する」</li> <li>・ メモリー受信したファクスデータ</li> <li>⇒ 101 ページ「メモリー受信したファクスを印刷する」</li> <li>⇒ 102 ページ「ファクスメッセージをメモリーから<br/>消去する」</li> </ul>                                                                                                    | コ パ ー<br>第   |
| メモリがいっぱいで<br>す<br>●を押してください | 複合機本体の空きメモリーが<br>不足している。                                                                             | <ul> <li><sup>₱ш/87</sup>を押して、送信またはコピーをキャンセルします。</li> <li>メモリーに記録されている不要なファクスメッセージを消去してください。</li> <li>みるだけ受信したファクスデータ</li> <li>⇒ 96 ページ「ファクスを印刷する」</li> <li>⇒ 96 ページ「ファクスアクスデータ</li> <li>⇒ 101 ページ「メモリー受信したファクスデータ</li> <li>⇒ 101 ページ「ファクスメッセージをメモリーから消去する」</li> <li>⇒ 102 ページ「ファクスメッセージをメモリーから消去する」</li> </ul> | ACU てんぱど ASF |

ţ

| メッセージ            | 原因                                                                  | 対処                                                                            |
|------------------|---------------------------------------------------------------------|-------------------------------------------------------------------------------|
| メモリがいっぱいで<br>す   | 複合機本体の空きメモリーが<br>不足している。                                            | すでに読み取りが終わっているファクス原稿は、                                                        |
| 読み取り分送信⇒ス        |                                                                     |                                                                               |
| マ下さい             |                                                                     | (11)<br>を押すと送信をキャンセルします。<br>メモリーに記録されている不要なファクスメッセー                           |
| 中止 ⇒ 停止 ■        |                                                                     | ジを消去してください。                                                                   |
|                  |                                                                     | ⇒ 96 $^{\circ}$ ージ「ファクスを印刷する」<br>⇒ 96 $^{\circ}$ ージ「ファクスを10刷する」               |
|                  |                                                                     |                                                                               |
|                  |                                                                     | ⇒ 101 ページ「メモリー受信したファクスを印刷する」<br>⇒ 102 ページ「ファクスメッセージをメモリーから                    |
|                  |                                                                     |                                                                               |
|                  | <ul> <li>記録紙がセットされていない</li> <li>インクが不足している</li> </ul>               | 複合機平平に記録紙をセットし、1 ノクに不定かの<br>ればインクカートリッジを交換してください。<br>  ⇒ 41 ページ「記録紙トレイにセットする」 |
|                  | 上記の理由で、ファクスの受信<br>方法がメモリー代行受信に切                                     | ⇒ 200 ページ「インクカートリッジを交換する」                                                     |
|                  | り替わり、ファクスが印刷されずにメモリーに蓄積され、デー                                        |                                                                               |
|                  | タ量が保存できる限界に近づ<br>いている。                                              |                                                                               |
| メモリカードエラー        | メモリーカードがフォーマッ<br>トされていない。または、壊れ                                     | メモリーカードを抜き、パソコンなどでフォーマッ<br>トしてください。                                           |
|                  | ている。                                                                | または、正常に動作するメモリーカードを差し込ん<br>でください。                                             |
|                  | メモリーカードが正しく差し込<br>まれていない。                                           | メモリーカードを抜いて、差し込み直してください。                                                      |
| モノクロ印刷のみ可<br>能です | 1 色以上のカラーインクがなく<br>なっている。                                           | 新しいインクカートリッジに交換してください。<br>⇒ 200 ページ「インクカートリッジを交換する」                           |
|                  | この内容が表示されている間<br>は次の操作のみ可能です。                                       |                                                                               |
|                  | ● 印刷<br>  印刷設定時、用紙種類を [普通<br>  紙] カラーを「モノクロ」に                       |                                                                               |
|                  | 私」、カノーを「ビノクロ」に<br>  設定して、強制的にモノクロ印<br>  刷をすれば、片面印刷の場合に              |                                                                               |
|                  | 限りモノクロでの印刷が可能<br>です ブラックインクがあるあ                                     |                                                                               |
|                  | いだは、この状態でも約1ヶ月<br>間使用できます。                                          |                                                                               |
|                  | ● コビー<br> 記録紙タイプを【普通紙】に設<br>  ローーーーーーーーーーーーーーーーーーーーーーーーーーーーーーーーーーーー |                                                                               |
|                  | にしている場合のの、ビノクロ<br>でコピーできます。<br>(MEC-1860DN/1860DW/N)【逆              |                                                                               |
|                  | 通紙】に設定していても両面コ<br>ピーはできません。                                         |                                                                               |
|                  | ただし、次の場合は、モノクロ<br>でも印刷できません。                                        |                                                                               |
|                  | <ul> <li>空のインクカートリッジを取り外した(インクカートリッ</li> </ul>                      |                                                                               |
|                  | ジを交換してください。)<br> ● 印刷設定の [プロパティ] に                                  |                                                                               |
|                  | て、[基本設定] 項目の中の<br>[乾きにくい紙] をチェックし                                   |                                                                               |
|                  | ている (バソコン側で印刷を<br>キャンセルし、複合機本体で                                     |                                                                               |
|                  | も を押して印刷を取り<br>消してください。)                                            |                                                                               |

## 通信ボックスのメッセージ

| 通信ボックスのメッセ                      | ージ                                                |                                                                                                    | 割に       |
|---------------------------------|---------------------------------------------------|----------------------------------------------------------------------------------------------------|----------|
|                                 |                                                   |                                                                                                    | 通知       |
| メッセージ                           | 原因                                                | 対処                                                                                                    | ( 『J     |
| カイセンニ モンダイアリ<br>カイセンギョウシャ トイアワセ | 回線種別が判定できない。                                      | ご利用の電話会社にお問い合わせください。                                                                                                    |          |
| カイセンシュベツ ヲ セッテ<br>イシテクダサイ       | 回線種別が判定できない。                                      | ダイヤル 10PPS 回線やひかり電話などをご<br>利用ではありませんか。回線種別の自動設定<br>ができない回線については、⇒かんたん設置<br>ガイド「回線種別を確認する(通信ボック<br>ス)」でご確認ください。このような場合は<br>回線種別を手動で設定してください。<br>⇒ 25 ページ「回線種別を設定する」 | 、<br>電話  |
| カラー ソウシン デキマセン                  | 送信先のファクス機が力<br>ラーファクスを受信でき<br>ない。                 | モノクロで送信し直してください。                                                                                                    | クォレ      |
| セツゾク エラー No.E1<br>ショキカ デキマセン E1 | 通信ボックスの認証に誤<br>りがある。                              | コールセンター(お客様相談窓口)にご連絡<br>いただき、オペレーターの誘導に従って保守<br>操作を行ってください。                                                                                                    | 話帳       |
| セツダン サレマシタ                      | 通信中に相手機から回線<br>が切断された。                            | 相手に連絡し原因を解決してもらって、再度<br>送信してください。                                                                                                    |          |
| ゾウセツ デキマセン                      | 電子レンジや無線 LAN から出ている電波が干渉している。                     | 電子レンジや無線 LAN アクセスポイントから離して再度増設を行ってください。                                                                                                    | 香機能      |
| デンワキ コード ヲ<br>セツゾク シテクダサイ       | 電話機コードが接続され<br>ていない。                              | 電話機コードを接続してください。<br>⇒かんたん設置ガイド                                                                                                    | 留        |
| ファクス メモリガ タリマセン                 | 複合機本体の電源が入っ<br>ていないため、ファクス<br>データが転送できない。         | 複合機本体の ☺️を押して電源をオンにし、<br>転送されたファクスを確認してください。                                                                                                    |          |
|                                 | 留守録メッセージが蓄積<br>されている。                             | 不要な留守録メッセージを消去してくださ<br>い。<br>⇒ 127 ページ「音声メッセージを確認する」                                                                                                    | П        |
| ファクス ヲ ジュシンシマシタ<br>フクゴウキ ヲ カクニン | みるだけ受信でメモリー<br>に蓄積されたデータ量が<br>保存できる限界に近づい<br>ている。 | 不要なファクスデータを一部またはすべて<br>消去してメモリーを確保してください。<br>⇒96ページ「ファクスをメモリーから消去<br>する」(一部)<br>⇒96ページ「すべてのファクスを消去する」<br>(すべて)                                                     | デジカメプリント |
|                                 | メモリー受信でメモリー<br>に蓄積されたデータ量が<br>保存できる限界に近づい<br>ている。 | 不要なファクスデータを消去してメモリー<br>を確保してください。<br>⇒ 101 ページ「メモリー受信したファクス<br>を印刷する」<br>⇒ 102 ページ「ファクスメッセージをメモ<br>リーから消去する」<br>ただし、印刷せずに直接メモリー消去を行う<br>と、メモリー受信はいったん解除されます。       | RSS      |
|                                 |                                                   | 引き続きメモリー受信する場合は、再度、【メ<br>モリ保持のみ】に設定してください。<br>⇒ 101 ページ「ファクスをメモリーで受信<br>する」                                                                                        | こんなとき    |

| メッセージ                           | 原因                                                                                                    | 対処                                                                                                    |
|---------------------------------|----------------------------------------------------------------------------------------------------|----------------------------------------------------------------------------------------------------|
| ファクス ヲ ジュシンシマシタ<br>フクゴウキ ヲ カクニン | <ul> <li>記録紙がセットされていない</li> <li>インクが不足している</li> <li>上記の理由で、ファクスの受信方法がメモリー代行受信に切り替わり、ファクスので着に切り替わり、ファクスが印刷されずにメモリーに蓄積され、データ量が保存できる限界に近づいている。</li> </ul> | 複合機本体に記録紙をセットし、インクに不<br>足があればインクカートリッジを交換して<br>ください。<br>⇒ 41 ページ「記録紙トレイにセットする」<br>⇒ 200 ページ「インクカートリッジを交換<br>する」 |
|                                 | 複合機本体の電源が入っ<br>ていないため、ファクスが<br>転送できない。                                                                                                    | 複合機本体の電源を入れて、画面下部の【接<br>続確認】を押し、接続を確立させてください。                                                                   |

用の前に

使

ĵĴ

### エラーが発生したときのファクスの転送方法

【印刷できません】【初期化できません】などのエラーが解決されない場合は、複合機本体でファクスを印刷 できません。インクや記録紙がなかったり、その他の理由により複合機本体で印刷できないファクスは、以 下の方法で別のファクス機かパソコンに転送できます。

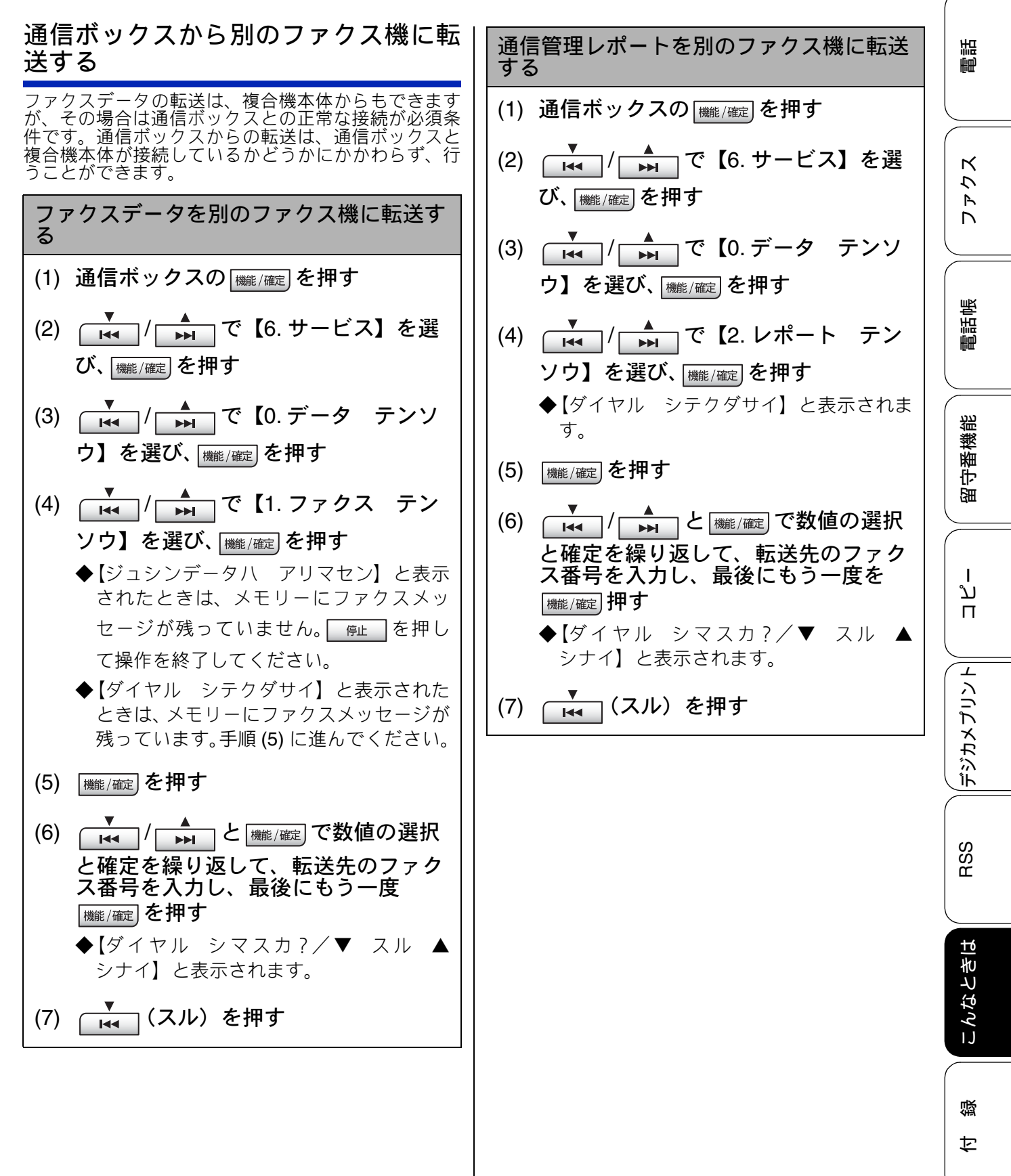

| 後日機本体がらパクコンよどは別のファクス機に転送する                                                                                                    | ファクスデータを別のファクス機に転送す<br>る                                                                                                    |
|----------------------------------------------------------------------------------------------------|----------------------------------------------------------------------------------------------------|
| 複合機本体の【接続確認】を押して、通信ボックスと<br>正常に接続していることが確認できれば、複合機本体<br>から転送することができます。<br>                                                                                                    | (1) 複合機本体の ゚゚゚゚゚゚ <sup>™</sup> を押して、エラー<br>メッセージを閉じる                                                                                                    |
| ファクスデータを本製品に接続しているパ<br>ソコンに転送する                                                                                                    | (2)【メニュー】を押す                                                                                                    |
| (1) 複合機本体の (***)を押して、エラー                                                                                                    | (3) 【▼】/【▲】を押して画面をスク<br>ロールさせ、【サービス】を押す                                                                                                    |
| メッセージを閉じる                                                                                                    | (4)【データ転送】を押す                                                                                                    |
| (2)【メニュー】を押す                                                                                                    | (5)【ファクス転送】を押す                                                                                                    |
| (3)【ファクス/電話】を押す                                                                                                    | ↓ ◆【受信データはありません】と表示された<br>ときは メモリーにファクスメッセージが                                                                                                    |
| (4)【受信設定】を押す                                                                                                    | 残っていません。                                                                                                    |
| (5)【メモリ受信】を押す                                                                                                    | ◆ファクス番号の入力画面が表示されたと                                                                                                    |
| (6)【PC ファクス受信】を押す                                                                                                    | きは、メモリーにファクスメッセージが                                                                                                    |
| (7) メッセージを確認して、【OK】を押す                                                                                                    |                                                                                                    |
| ◆パソコンの「PC-FAX 受信」を起動させて                                                                                                    | (6) 転送先のファクス畨号を人力し、                                                                                                    |
| くたさい。起動力法について詳しくは、ト<br>記をご覧ください                                                                                                    |                                                                                                    |
| ⇒ユーザーズガイド パソコン活用編                                                                                                    | ※発信元登録がされていないと転送ができませ<br>  ん。                                                                                                    |
| 「 <b>PC-FAX</b> 受信を起動する」                                                                                                    |                                                                                                    |
| (8) PC-FAX 受信を起動させたパソコン<br>を、本製品の画面から選ぶ                                                                                                    | 通信管理レポートを別のファクス機に転送<br>する                                                                                                    |
| USB 接続しているパソコンを選ぶ場合は                                                                                                    |                                                                                                    |
| 【 <usb>】を選びます。</usb>                                                                                                    | │ (1) 複合機本体の ── を押して、エラー<br>│ メッセージを閉じる                                                                                                    |
| 【< USB >】を選びます。<br>ネットワーク接続しているパソコンを選ぶ<br>場合は、接続先のパソコンの名前を選びま                                                                                                    | (1) 複合機本体の ごろ を押して、エラー<br>メッセージを閉じる<br>(2)【メニュー】を押す                                                                                                    |
| 【< USB >】を選びます。<br>ネットワーク接続しているパソコンを選ぶ<br>場合は、接続先のパソコンの名前を選びま<br>す。<br>(9)【OK】を押す                                                                                                    | <ul> <li>(1) 複合機本体の ご を押して、エラー<br/>メッセージを閉じる</li> <li>(2) 【メニュー】を押す</li> <li>(3) 【▼】/【▲】を押して画面をスク<br/>ロールさせ、【サービス】を押す</li> </ul>                                                                                                    |
| <ul> <li>【&lt; USB &gt;】を選びます。</li> <li>ネットワーク接続しているパソコンを選ぶ</li> <li>場合は、接続先のパソコンの名前を選びます。</li> <li>(9)【OK】を押す</li> <li>◆メモリーにファクスメッセージがあると</li> </ul>                                                                                                    | <ul> <li>(1) 複合機本体の ご を押して、エラー<br/>メッセージを閉じる</li> <li>(2) 【メニュー】を押す</li> <li>(3) 【▼】/【▲】を押して画面をスク<br/>ロールさせ、【サービス】を押す</li> <li>(4) 【データ転送】を押す</li> </ul>                                                                                               |
| <ul> <li>【&lt; USB &gt;】を選びます。</li> <li>ネットワーク接続しているパソコンを選ぶ場合は、接続先のパソコンの名前を選びます。</li> <li>(9)【OK】を押す</li> <li>◆メモリーにファクスメッセージがあるときは、【ファクスを PC に転送しますか?</li> </ul>                                                                                                    | <ul> <li>(1) 複合機本体の ご を押して、エラー<br/>メッセージを閉じる</li> <li>(2) 【メニュー】を押す</li> <li>(3) 【▼】/【▲】を押して画面をスク<br/>ロールさせ、【サービス】を押す</li> <li>(4) 【データ転送】を押す</li> <li>(5) 【レポート転送】を押す</li> </ul>                                                                      |
| <ul> <li>【&lt; USB &gt;】を選びます。</li> <li>ネットワーク接続しているパソコンを選ぶ場合は、接続先のパソコンの名前を選びます。</li> <li>(9)【OK】を押す</li> <li>◆メモリーにファクスメッセージがあるときは、【ファクスを PC に転送しますか?<br/>/はい/いいえ】と表示されます。</li> </ul>                                                                                                    | <ul> <li>(1) 複合機本体の ご を押して、エラー<br/>メッセージを閉じる</li> <li>(2) 【メニュー】を押す</li> <li>(3) 【▼】/【▲】を押して画面をスク<br/>ロールさせ、【サービス】を押す</li> <li>(4) 【データ転送】を押す</li> <li>(5) 【レポート転送】を押す</li> <li>(6) 転送先のファクス番号を入力し、</li> </ul>                                         |
| <ul> <li>【&lt; USB &gt;】を選びます。</li> <li>ネットワーク接続しているパソコンを選ぶ場合は、接続先のパソコンの名前を選びます。</li> <li>(9)【OK】を押す</li> <li>◆メモリーにファクスメッセージがあるときは、【ファクスを PC に転送しますか?<br/>/はい/いいえ】と表示されます。</li> <li>(10)【はい】を押す</li> <li>◆現在「みるだけ受信」が設定されていない</li> </ul>                                                          | <ul> <li>(1) 複合機本体の ご を押して、エラー<br/>メッセージを閉じる</li> <li>(2) 【メニュー】を押す</li> <li>(3) 【▼】/【▲】を押して画面をスク<br/>ロールさせ、【サービス】を押す</li> <li>(4) 【データ転送】を押す</li> <li>(5) 【レポート転送】を押す</li> <li>(6) 転送先のファクス番号を入力し、</li> <li>ご を押す</li> </ul>                          |
| <ul> <li>【&lt; USB &gt;】を選びます。</li> <li>ネットワーク接続しているパソコンを選ぶ場合は、接続先のパソコンの名前を選びます。</li> <li>(9)【OK】を押す</li> <li>◆メモリーにファクスメッセージがあるときは、【ファクスを PC に転送しますか?<br/>/はい/いいえ】と表示されます。</li> <li>(10)【はい】を押す</li> <li>◆現在「みるだけ受信」が設定されていない場合は、このあと、本体で印刷するかどう</li> </ul>                                       | <ul> <li>(1) 複合機本体の ざき を押して、エラー<br/>メッセージを閉じる</li> <li>(2) 【メニュー】を押す</li> <li>(3) 【▼】/【▲】を押して画面をスク<br/>ロールさせ、【サービス】を押す</li> <li>(4) 【データ転送】を押す</li> <li>(5) 【レポート転送】を押す</li> <li>(6) 転送先のファクス番号を入力し、</li> <li>※発信元登録がされていないと転送ができませ</li> </ul>         |
| <ul> <li>【&lt; USB &gt;】を選びます。</li> <li>ネットワーク接続しているパソコンを選ぶ場合は、接続先のパソコンの名前を選びます。</li> <li>(9)【OK】を押す</li> <li>◆メモリーにファクスメッセージがあるときは、【ファクスを PC に転送しますか?<br/>/はい/いいえ】と表示されます。</li> <li>(10)【はい】を押す</li> <li>◆現在「みるだけ受信」が設定されていない場合は、このあと、本体で印刷するかどうかを選択する画面が表示されます。【本体でけ印刷したい】を深んでください</li> </ul>    | <ul> <li>(1) 複合機本体の どと を押して、エラー<br/>メッセージを閉じる</li> <li>(2) 【メニュー】を押す</li> <li>(3) 【▼】/【▲】を押して画面をスク<br/>ロールさせ、【サービス】を押す</li> <li>(4) 【データ転送】を押す</li> <li>(5) 【レポート転送】を押す</li> <li>(6) 転送先のファクス番号を入力し、</li> <li>※発信元登録がされていないと転送ができません。</li> </ul>       |
| 【< USB >】を選びます。<br>ネットワーク接続しているパソコンを選ぶ<br>場合は、接続先のパソコンの名前を選びま<br>す。 (9)【OK】を押す<br>◆メモリーにファクスメッセージがあると<br>きは、【ファクスを PC に転送しますか?<br>/はい/いいえ】と表示されます。 (10)【はい】を押す<br>◆現在「みるだけ受信」が設定されていない<br>場合は、このあと、本体で印刷するかどう<br>かを選択する画面が表示されます。【本体<br>では印刷しない】を選んでください。                                          | <ul> <li>(1) 複合機本体の ざきを押して、エラーメッセージを閉じる</li> <li>(2) 【メニュー】を押す</li> <li>(3) 【▼】/【▲】を押して画面をスクロールさせ、【サービス】を押す</li> <li>(4) 【データ転送】を押す</li> <li>(5) 【レポート転送】を押す</li> <li>(6) 転送先のファクス番号を入力し、</li> <li>(7) を押す</li> <li>※発信元登録がされていないと転送ができません。</li> </ul> |
| 【< USB >】を選びます。<br>ネットワーク接続しているパソコンを選ぶ<br>場合は、接続先のパソコンの名前を選びま<br>す。 (9)【OK】を押す<br>◆メモリーにファクスメッセージがあると<br>きは、【ファクスを PC に転送しますか?<br>/はい/いいえ】と表示されます。 (10)【はい】を押す<br>◆現在「みるだけ受信」が設定されていない<br>場合は、このあと、本体で印刷するかどう<br>かを選択する画面が表示されます。【本体<br>では印刷しない】を選んでください。 (11) *********************************** | <ul> <li>(1) 複合機本体の ざきを押して、エラーメッセージを閉じる</li> <li>(2) 【メニュー】を押す</li> <li>(3) 【▼】/【▲】を押して画面をスクロールさせ、【サービス】を押す</li> <li>(4) 【データ転送】を押す</li> <li>(5) 【レポート転送】を押す</li> <li>(6) 転送先のファクス番号を入力し、</li> <li>※発信元登録がされていないと転送ができません。</li> </ul>                  |
| 【< USB >】を選びます。<br>ネットワーク接続しているパソコンを選ぶ<br>場合は、接続先のパソコンの名前を選びま<br>す。 (9)【OK】を押す<br>◆メモリーにファクスメッセージがあると<br>きは、【ファクスを PC に転送しますか?<br>/はい/いいえ】と表示されます。 (10)【はい】を押す<br>◆現在「みるだけ受信」が設定されていない<br>場合は、このあと、本体で印刷するかどう<br>かを選択する画面が表示されます。【本体<br>では印刷しない】を選んでください。 (11) *********************************** | <ul> <li>(1) 複合機本体の ざきを押して、エラーメッセージを閉じる</li> <li>(2) 【メニュー】を押す</li> <li>(3) 【▼】/【▲】を押して画面をスクロールさせ、【サービス】を押す</li> <li>(4) 【データ転送】を押す</li> <li>(5) 【レポート転送】を押す</li> <li>(6) 転送先のファクス番号を入力し、</li> <li>(7) を押す</li> <li>※発信元登録がされていないと転送ができません。</li> </ul> |

## 子機のメッセージ

| 子機のメッセーシ                                    | <i>j</i>                                                                |                                                                          | 用の前に                                      |
|---------------------------------------------|-------------------------------------------------------------------------|--------------------------------------------------------------------------|-------------------------------------------|
| メッセージ                                       | 原因                                                                      | 対処                                                                       | 〔<br>IJ                                   |
| ガイセン シヨウチュウ                                 | 別の子機が通話中。                                                               | 使い終わるのを待ってください。                                                          |                                           |
| オヤキヲ<br>サガシテイマス                             | 子機の使用圏内(通信ボッ<br>クス(親機)から、障害物<br>のない直線距離で約 100m<br>以内)を越えた。              | 通信ボックス(親機)から <b>100</b> m 以内に移動してく<br>ださい。                               | 電話                                        |
| ツウワ ケンガイ                                    | 電波状態が悪い、通信ボッ<br>クス(親機)の電源プラグ<br>が抜けている。                                 | 通信ボックス(親機)の状態を確認してください。<br>子機の( <b>外線</b> )を押してください。                     | K                                         |
| <デンチノコリナシ><br>ジュウデン<br>シテクダサイ               | バッテリーがなくなった。                                                            | 通信ボックス(充電器)に置いて充電してください。                                                 | 777                                       |
| ガイセンボタンヲ<br>オシテクダサイ                         | 子機または通信ボックス<br>(充電器)が汚れている。(た                                           | 子機および通信ボックス(充電器)は定期的に掃除してください。                                           |                                           |
| コキガ<br>ハズレテイマス                              | たし、通信ホックス(允電<br>器)から子機をとり、何も<br>操作しないまま約 <b>60</b> 秒経過<br>したときも表示されます。) | ⇒ 198 ヘージ「子機/通信ホックス/子機充電器」<br>子機を通信ボックス (充電器) に戻す、または 切 を<br>押すと表示が消えます。 | 電話帳                                       |
| デンワチョウガ<br>イッパイデス !                         | 電話帳に登録できる件数を<br>超えている。                                                  | 不要な電話番号があれば消去してください。                                                     | 。<br>第                                    |
| デンワチョウトウロク<br>トウロクガ アリマセン                   | 電話帳に登録がない。                                                              | 電話帳を登録してください。<br>⇒117ページ「子機の電話帳に登録する」                                    | 1<br>一一一一一一一一一一一一一一一一一一一一一一一一一一一一一一一一一一一一 |
| ハッシンリレキ ナシ                                  | 発信履歴がない。                                                                | _                                                                        | Ē                                         |
| ジュウデン デキマセン。モウイチド<br>ン。モウイチド<br>セット シテクダサイ。 | 通信ボックス(充電器)に<br>異物が付着している、また<br>は設置不良。(すき間があ<br>る。)                     | 異物を取り除いて、子機をセットし直してください。                                                 | لر<br>ا                                   |

RSS

# 故障かな?と思ったときは(修理を依頼される前に)

修理を依頼される前に下記の項目および弊社サポートサイト(ブラザーソリューションセンター) (http://solutions.brother.co.jp/)の「よくあるご質問(Q&A)」をチェックしてください。それでも異常 があるときは、電源プラグを抜いて電源を OFF にし、数秒後にもう一度差し込んでみてください。こ れによって改善される場合があります。それでも不具合が改善しないときは、お客様相談窓口にご連 絡ください。 ネットワーク接続した状態で印刷できない、スキャンできないなどの問題があるときは、下記をご覧

ください。

⇒ユーザーズガイド ネットワーク操作編「困ったときは(トラブル対処方法)」

| 項目 | こんなときは                                                      | ここをチェック                                                                                                 | 対処のしかた                                                                                                    |
|----|-------------------------------------------------------------|----------------------------------------------------------------------------------------------------|----------------------------------------------------------------------------------------------------|
| 電話 | 電話がかけられない/電<br>話を受けられない。                                    | モジュラージャックから<br>本製品の電話機コードを<br>外した状態で本製品に電<br>話をかけると、話し中に<br>なっていませんか。                                   | 回線自体に問題がある可能性があります。<br>ご利用の電話会社にお問い合わせくださ<br>い。                                                               |
|    |                                                             | ADSL 回線の場合、スプ<br>リッターを含む ADSL 機<br>器を外して本製品をモ<br>ジュラージャック(電話線<br>コンセント)に直接接続し<br>て、改善されるかを確認し<br>てください。 | 改善された場合は、ADSL 機器に問題があ<br>る可能性があります。ADSL 事業者にお問<br>い合わせください。                                                   |
|    |                                                             | 通信ボックスの電源は<br>入っていますか。                                                                                  | 通信ボックスの電源が入っていなければ電<br>話はかけられません。通信ボックスの電源<br>プラグをコンセントに差し込んでくださ<br>い。                                        |
|    |                                                             | 電話機コードが回線接続端<br>子に差し込まれていますか。                                                                           | 電話機コードを回線接続端子に差し込んで<br>ください。                                                                                  |
|    | 電話がかけられない。(受<br>話口から「ツー」という音<br>が聞こえているが、ダイヤ<br>ルできない。)     | 回線種別が正しく設定さ<br>れていますか。                                                                                  | 手動で回線種別を設定してください。<br>⇒ <b>25</b> ページ「回線種別を設定する」                                                               |
|    | 電話をかけられない場合<br>がある。(インターネット<br>電話やIPフォンなどのIP<br>網を使用している場合) | 回線種別が正しく設定さ<br>れていますか。                                                                                  | 本製品を IP 網で使用する場合は、手動で回<br>線種別を設定してください。<br>⇒ 25 ページ「回線種別を設定する」                                                |
|    | 耐を使用している場合)                                                 | 電話帳機能を利用して、電<br>話をかけていませんか。                                                                             | 「0000」発信を行って、一般の加入電話 (NTT<br>など)を選んでかけている場合は、番号の<br>あとに <sup>文字切替/P</sup> を押して、ポーズ (約 3 秒間<br>の待ち時間)を入れてください。 |
|    |                                                             | 手動で「0000」発信によっ<br>て一般の加入電話(NTT<br>など)を選んでかけていま<br>せんか。                                                  | 「 <b>0000</b> 」や選択番号をダイヤルしたあと、少<br>し待ってからダイヤルしてください。                                                          |
|    | 電話帳を使うと、電話をか<br>けられない場合がある。                                 | 登録している電話番号の<br>間に、ポーズ「p」または<br>「P」が入っていませんか。                                                            | 「-」または「P」を削除して登録してくだ<br>さい。                                                                                   |
|    | スピーカーからの相手の<br>声が聞き取りにくい。                                   | スピーカー音量の設定が<br>小さくないですか。                                                                                | スピーカー音量を大きくしてください。<br>⇒ 53 ページ「着信音量を設定する」                                                                     |
|    | 電話の着信音が小さい。                                                 | 着信音量の設定が小さく<br>ないですか。                                                                                   |                                                                                                    |

| 項目 | こんなときは                                      | ここをチェック                                                                       | 対処のしかた                                                                                                    | <u>■</u>                             |
|----|---------------------------------------------|-------------------------------------------------------------------------------|----------------------------------------------------------------------------------------------------|--------------------------------------|
| 電話 | 通信ボックスの 🔂 が<br>点滅している、または点滅                 | 複合機本体の電源はオン<br>になっていますか。                                                      | 複合機本体の <sup>のn/off</sup> を押して、電源をオンに<br>してください。                                                                                                    | 「使用の真                                |
|    | を正のら1いない。                                   | ファクスを受信し、通信<br>ボックスで新着のお知ら<br>せをしています。                                        | 通信ボックスの <u>@</u><br>健正 を押すと、点滅は<br>終了します。複合機本体でファクスを確認<br>してください。<br>⇒ 95 ページ「ファクスの見かた」<br>点滅が終了しない場合は、通信ボックスと<br>複合機本体の接続状態を確認してください。<br>⇒ 78 ページ「通信ボックスとの接続を確認<br>する」<br>それでも点滅が終了しない場合は、複合機 |                                      |
|    | 通信ボックスの画面に「フ<br>クゴウキ ニ テンソウ<br>ズミ」と表示されている。 | ファクスを受信していま<br>す。                                                             | 本体の電源を入れ直してください。<br>表示は<br>優止<br>複合機本体でファクスを確認してください。                                                                                                    |                                      |
|    | 相手の声が聞き取りにく<br>い。                           | 受話音量の設定が小さく<br>ないですか。                                                         | 受話音量を大きくしてください。<br>⇒53ページ「受話音量を設定する」                                                                                                    | 「「「」」である。                            |
|    | 相手に声が聞こえないと<br>言われる。                        | 送話口 (マイク) をふさい<br>でいませんか。                                                     | 送話口(マイク)をふさがないでください。                                                                                                    |                                      |
|    | スピーカーホン通話がう<br>まくできない。                      | まわりの音がうるさくな<br>いですか。                                                          | を押して子機を持って話してくださ<br>い。                                                                                                    | 業創作                                  |
|    | 電話がかかってきても応<br>答しない/着信音が鳴ら                  | 呼出回数が <b>0</b> 回になってい<br>ませんか。                                                | 呼出回数を確認してください。⇒ <b>34</b> ページ<br>「呼出回数を設定する」                                                                                                    | 日本                                   |
|    | / A V 10                                    | 構内交換機 (PBX) に接続<br>しているのに、ナンバー<br>ディスプレイの設定が【あ<br>り】になっていませんか。                | ナンバーディスプレイの設定を【なし】に<br>してください。<br>⇒ 36ページ「ナンバーディスプレイ機能を<br>設定する」                                                                                                    |                                      |
|    | 受話口から「ツー」という<br>音が聞こえない。                    | 電話機コードが正しく接<br>続されていますか。                                                      | 電源プラグと電話機コードがそれぞれしっ<br>かり接続されているかを確認してください。                                                                                                    | ם  <br>ת                             |
|    | 声が途切れる。                                     | インターネット電話や IP<br>フォンなど、IP 網を使用<br>していませんか。<br>(「050」で始まる電話番号の<br>相手にかけた場合も含む) | インターネット電話や IP フォンなど、IP 網<br>の状況により声が途切れることがあります<br>ので、IP 網を使わずに通話してください。<br>不明な点は、ご契約の IP 網サービス会社へ<br>お問い合わせください。                                                                              | メプリント                                |
|    | 通話が切れる。                                     | 声やまわりの音に反応し<br>て、「親切受信」がはたら<br>き、ファクスの受信を始め<br>ることがあります。                      | 頻繁におこるときは、親切受信の設定を【し<br>ない】にしてください。<br>⇒ 93 ページ「電話に出ると自動的に受ける<br>(親切受信)」                                                                                                    | 「<br>「<br>「<br>「<br>「<br>「<br>」<br>「 |
|    |                                             | インターネット電話や IP<br>フォンなど、IP 網を使用<br>していませんか。<br>(「050」で始まる電話番号の<br>相手にかけた場合も含む) | インターネット電話や IP フォンなど、IP 網の状況により通話が切れることがありますので、IP 網を使わずに通話してください。<br>不明な点は、ご契約の IP 網サービス会社へお問い合わせください。                                                                                          | RSS                                  |

付録

| 項目             | こんなときは                      | ここをチェック                                                               | 対処のしかた                                                                                                    |
|----------------|-----------------------------|-----------------------------------------------------------------------|----------------------------------------------------------------------------------------------------|
| 電話             | 通話が切れる。                     | ナンバーディスプレイ機<br>能の契約をしているのに、<br>ナンバーディスプレイの<br>設定が【なし】になってい<br>ませんか。   | ナンバーディスプレイの設定を【あり】に<br>してください。<br>⇒ 36ページ「ナンバーディスプレイ機能を<br>設定する」                                                                                                    |
|                | 画面に電話番号が表示さ<br>れない。         | 電話会社(NTT など)と<br>の、ナンバーディスプレイ<br>機能の契約(有料)はお済<br>みですか。                | 番号表示をするためには、電話会社とナン<br>バーディスプレイ機能の契約をする必要が<br>あります。契約の有無を確認してください。<br>また、本製品では電話会社との契約の有無<br>に合わせて、ナンバーディスプレイについ<br>て正しく設定する必要があります。<br>⇒ 36ページ「電話会社の有料サービス利用<br>の有無を設定する」 |
|                | 自分の声が響く。                    | 通話音質調整の設定を変更<br>あります。<br>⇒ 259 ページ「回線状況に                              | してみてください。音質が改善されることが<br>応じて通話音質を設定する」                                                                                                    |
|                | ダイヤルインが機能しな<br>い。           | 本製品は、NTT のダイヤル                                                        | インサービスには対応していません。                                                                                                    |
| キャッ<br>チホン     | 雑音が入ったり、キャッチ<br>ホンが受けられない。  | ブランチ接続(並列接続)<br>していませんか。                                              | 正しく接続し直してください。<br>⇒かんたん設置ガイド                                                                                                    |
| ナンバーディ<br>スプレイ | 電話番号が表示されない。                | ブランチ接続(並列接続)<br>していませんか。                                              | 正しく接続し直してください。<br>⇒かんたん設置ガイド                                                                                                    |
|                |                             | ナンバーディスプレイ機<br>能の契約をしていますか。                                           | 電話会社(NTT など)との契約が必要です<br>(有料)。契約の有無をご確認の上、状況に<br>合わせて再度設定をしてください。<br>⇒ 36ページ「電話会社の有料サービス利用<br>の有無を設定する」                                                                    |
| ISDN           | 自分の声や相手の声が大<br>きく聞こえて話しにくい。 | ISDN 回線のターミナルア<br>ダプターに接続していま<br>せんか。                                 | ターミナルアダプターに受話音量の設定が<br>ある場合は、受話音量【小】に設定してく<br>ださい。また、本製品の受話音量を小さく<br>してください。<br>⇒51ページ「音量を設定する」                                                                            |
|                | 電話がかけられない。                  | 回線種別が【プッシュ カ<br>イセン】に設定されていま<br>すか。                                   | 回線種別を【プッシュ カイセン】に設定<br>してください。<br>⇒25ページ「回線種別を設定する」                                                                                                    |
|                |                             | 本製品が接続されている<br>アナログポート(ターミナ<br>ルアダプターの接続ロ)を<br>「使用しない」に設定して<br>いませんか。 | 「使用する」に設定してください。                                                                                                    |
|                | 電話がかかってきても本<br>製品の着信音が鳴らない。 | 電話機コードが正しく接<br>続されていますか。                                              | 電話機コードがしっかり接続されているか<br>を確認してください。                                                                                                    |
|                |                             | 電源が入っていますか。                                                           | 電源プラグを接続してください。                                                                                                    |
|                |                             | 本製品に電話をかけると<br>「あなたと通信できる機器<br>が接続されていません」と<br>メッセージが流れません<br>か。      | ターミナルアダプターが正しく設定されて<br>いません。ターミナルアダプターの設定を<br>確認してください。また、ターミナルアダ<br>プターの電源が入っているのを確認してく<br>ださい。                                                                           |
|                |                             | ターミナルアダプターの<br>設定を確認してください。                                           | 何も接続していない空きアナログポートは<br>「使用しない」に設定してください。                                                                                                    |
|                |                             | 契約回線番号およびi・ナ<br>ンバー情報は正しく入力<br>されているかを確認して<br>ください。                   | それでもうまくいかないときは、お使いに<br>なっているターミナルアダプターのメー<br>カーまたはご利用の電話会社にお問い合わ<br>せください。                                                                                                 |

| 項目        | こんなときは                                                                      | ここをチェック                                                     | 対処のしかた                                                                                        |                                                                                                  |
|-----------|-----------------------------------------------------------------------------|-------------------------------------------------------------|-----------------------------------------------------------------------------------------------|--------------------------------------------------------------------------------------------------|
| ISDN      | 本製品が接続されている<br>アナログポートに1~2回<br>おきにしか着信しない。                                  | 「着信優先」または「応答<br>平均化」を使用する設定の<br>場合、1~2回おきにしか<br>着信できません。    | ターミナルアダプターやダイヤルアップ<br>ルーターの設定で「着信優先」または「応<br>答平均化」を解除してください。                                  | ご使用の                                                                                             |
|           | 本製品に電話をかけると、<br>「あなたと通信できる機器<br>は接続されていないか、故<br>障しています」というメッ<br>セージが流れてつながら | 本製品を接続しているア<br>ナログポートの設定内容<br>を確認してください。                    | 本製品を接続しているアナログポートの接<br>続機器は「電話」または「ファクス付電話」<br>にしてください。(初期値のままで使用可能<br>です。)                   | 電話                                                                                               |
|           |                                                                             |                                                             | 契約回線番号のアナログポートに本製品を<br>  接続している場合は、以下のように設定し<br>  てください。                                      |                                                                                                  |
|           |                                                                             |                                                             | <ul> <li>サブアドレスなし着信:「着信する」</li> <li>HLC 設定:「HLC 設定しない」</li> <li>識別着信:「識別着信しない」</li> </ul>     | <i>ъ</i> 7 7 7                                                                                   |
|           |                                                                             |                                                             | i・ナンバーやダイヤルインのアナログポート<br>に本製品を接続している場合は、以下のよう<br>に設定してください。                                   |                                                                                                  |
|           |                                                                             |                                                             | <ul> <li>サブアドレスなし着信:「着信する」</li> <li>HLC 設定:「HLC 設定しない」</li> <li>識別着信:「識別着信しない」</li> </ul>     | [<br>]<br>[<br>]<br>[<br>]<br>[<br>]<br>[<br>]<br>[<br>]<br>[<br>]<br>[<br>]<br>[<br>]<br>[<br>] |
|           |                                                                             | 相手側のターミナルアダ<br>プターの設定を確認して<br>ください。                         | 相手も ISDN 回線の場合、相手側のターミ<br>ナルアダプターの設定が誤っていることも<br>あります。                                        |                                                                                                  |
|           |                                                                             |                                                             | この場合、アナログ回線に接続したファク<br>スと送・受信できれば本製品を接続してい<br>るターミナルアダプターの設定は正しいこ<br>とになります。                  | 守番機能                                                                                             |
|           |                                                                             | ターミナルアダプターの<br>自己診断モードで <b>ISDN</b> 回<br>線の状況を確認してくだ<br>さい。 | 異常があった場合はご利用の電話会社へご<br>連絡ください。                                                                |                                                                                                  |
|           | 契約回線番号に電話がか<br>かってきたのに、i・ナン<br>バーやダイヤルインのア<br>ナログポートに接続した<br>機器の呼出ベルキ鳴る     | i・ナンバーやダイヤルイ<br>ンのアナログポートの設<br>定を確認してください。                  | ISDN の交換機で、 グローバル着信をしない<br>ように設定してください。                                                       | ר אר איז איז איז איז איז איז איז איז איז איז                                                     |
|           | 特定の相手とファクス通信できない。                                                           | 特別回線対応の設定を<br>【ISDN】にしてください。<br>⇒256ページ「特別な回線<br>に合わせて設定する」 | それでもうまくいかないときは、お客様相<br>談窓口にご連絡ください。                                                           | <b>イ</b> ンリント                                                                                    |
|           | ファクス送受信ができな<br>い。<br>(電話も使えない)                                              | ターミナルアダプターの<br>自己診断モードでISDN回<br>線の状況を確認してくだ<br>さい。          | 異常があった場合はご利用の電話会社へご<br>連絡ください。<br>回線に異常がなければ、お客様相談窓口に<br>ご連絡ください。                             | SS                                                                                               |
| ADSL      | ファクス通信でエラー発<br>生が多くなった。                                                     | 他の機器とブランチ接続<br>(並列接続) していません<br>か。                          | ブランチ接続 (並列接続) をしないでくださ<br>い。ラインセパレーターを使用すると改善す<br>る場合があります。ラインセパレーターは、<br>パソコンショップなどでご購入ください。 | R                                                                                                |
| ひかり<br>電話 | 電話がかけられない。                                                                  | ひかり電話をご利用の場<br>合、回線種別を自動設定で<br>きない場合があります。                  | 手動で回線種別を【プッシュ カイセン】に<br>設定してください。<br>⇒ 25 ページ「回線種別を設定する」                                      | なときは                                                                                             |
|           | 特定の番号だけつながら<br>ない。                                                          | ー部つながらない番号が<br>あります。                                        | ご利用の電話会社へお問い合わせください。                                                                          | с'n                                                                                              |

| 《困ったときは》 |  |
|----------|--|
|----------|--|

| 項目        | こんなときは                  | ここをチェック                                                                       | 対処のしかた                                                                                                    |
|-----------|-------------------------|-------------------------------------------------------------------------------|----------------------------------------------------------------------------------------------------|
| ひかり<br>電話 | ナンバーディスプレイ機<br>能が動作しない。 | VoIP アダプター側が、ナ<br>ンバーディスプレイ機能<br>を使用しない設定になっ<br>ていませんか。                       | VoIP アダプターの設定が必要です。契約内<br>容の確認や、VoIP アダプターの設定方法に<br>ついては、契約電話会社にお問い合わせく<br>ださい。                                   |
|           | 非通知の相手からの着信<br>ができない。   | VoIP アダプター側が、着<br>信拒否をする設定になっ<br>ていませんか。                                      |                                                                                                    |
| 子機        | 動作しない/着信音が鳴<br>らない。     | 通信ボックス (親機) の電<br>源は入っていますか。                                                  | 通信ボックス(親機)の電源が入っていな<br>ければ子機を使用することはできません。<br>通信ボックスの電源プラグをコンセントに<br>差し込んでください。                                   |
|           |                         | バッテリーのコネクタが<br>正しく接続されています<br>か。                                              | コネクタを正しく接続してください。<br>⇒ 206 ページ「子機のバッテリーを交換す<br>るときは」                                                              |
|           |                         | バッテリーの残量がなく                                                                   | バッテリーを充電してください。                                                                                                   |
|           |                         | <i>なうていませんか</i> 。                                                             | バッテリーを交換してください。<br>⇒ <b>206</b> ページ「子機のバッテリーを交換す<br>るときは」                                                         |
|           |                         | 回線種別が正しく設定さ<br>れていますか。                                                        | 回線種別を正しく設定してください。<br>⇒ 25 ページ「回線種別を設定する」                                                                          |
|           |                         | 着信音量がオフになって<br>いませんか。                                                         | 着信音量を【■□□□】以上に設定してくだ<br>さい。<br>⇒ 53 ページ「子機の音量を設定する」                                                               |
|           |                         | 通信ボックス (親機)の呼<br>出回数が1回に設定されて<br>いませんか。                                       | 呼出回数を2回以上に設定してください。                                                                                               |
|           |                         | 通信ボックス (親機) から<br>離れすぎていませんか。                                                 | 着信音が鳴る範囲まで、子機を通信ボック<br>ス(親機)に近づけてください。                                                                            |
|           |                         | 近くに雑音の原因となる<br>電気製品がありませんか。                                                   | 電気製品などから離してください。<br>⇒ 262 ページ「通信や子機の使用に影響をお<br>よぼす環境を確認し設置場所を調整する」                                                |
|           |                         | 通信ボックス (親機) で機<br>能の設定、登録をしていま<br>せんか。                                        | 設定が終わるのを待ってください。                                                                                                  |
|           |                         | 子機通信チャンネルの設<br>定を変更しましたか。                                                     | 変更した場合は、すべての子機のバッテ<br>リーコネクタを抜き差ししてください。                                                                          |
|           |                         | 別の子機を使用していま<br>せんか。                                                           | 使い終わるのを待ってください。                                                                                                   |
|           |                         | 子機のアンテナ表示が0本<br>~2本になっていませんか。                                                 | 子機のアンテナが 3 本表示されるところで<br>ご使用ください。                                                                                 |
|           |                         | 携帯電話の充電器や、AC<br>アダプターが近くにあっ<br>たり、電源が一緒になって<br>いませんか。                         | 通信ボックス(親機)や子機から離れたと<br>ころで、携帯電話の充電器をご使用くださ<br>い。電源が一緒になっているときは、別の<br>電源をご使用ください。                                  |
|           | 声が途切れる。                 | インターネット電話や IP<br>フォンなど、IP 網を使用<br>していませんか。<br>(「050」で始まる電話番号の<br>相手にかけた場合も含む) | インターネット電話や IP フォンなど、IP 網<br>の状況により声が途切れることがあります<br>ので IP 網を使わずに通話してください。<br>不明な点は、ご契約の IP 網サービス会社へ<br>お問い合わせください。 |
|           |                         | 2.4GHz帯の無線機器の影響を受けていませんか。                                                     | 無線機器を本製品から遠ざけてください。<br>⇒ 262 ページ 「通信や子機の使用に影響をお<br>よぼす環境を確認し設置場所を調整する」                                            |

| 予機         通話が切れる。         声やまわりの音に反応し<br>て、親知受信」がはたち<br>き、ファクスの受信を始め<br>ることがあります。         類素におこると自動的に受ける<br>(親切受信)」<br>このとさは、ファクスは手動で受信します。<br>~ 93 ページ「電話に出ると自動的に受ける<br>(親切受信)」<br>ていませんか。           インターネット電話や IP<br>フォンなど、IP 網を使用<br>していませんか。         インターネット電話や IP<br>フォンなど、IP 網を使用<br>していませんか。         インターネット電話や IP フォンなど、IP 網<br>の状況により声が違切れることがあります。           推音が入りやすい。         近くに電気製品や障害物<br>はありませんか。         ゴビイの設定を [あり] にしてください。<br>~ 36 ページ「通信や子機の使用に影響をお<br>よぼす環境を確認し起置場所を調整する」<br>置き場所や向きを変えてみてください。<br>~ 本製品と電気製品の電源ブラを別々のコ<br>レていに接続してみてください。           離音が入りやすい。         近くに電気製品や障害物<br>はありませんか。         設置環境を確認したてください。<br>~ 36 ページ「通信や子機の使用に影響をお<br>よぼす環境を確認したてください。<br>~ 259 ページ「通信や子機の使用に影響をお<br>よぼす環境を確認したてください。<br>~ 262 ページ「通信や子機の使用にしてください。<br>~ 262 ページ「通信や子機の使用にしてください。<br>~ 263 ページ「通信や子機ので大きさい。           離音が入りやすい。         近くに電気製品や障害物<br>はありませんか。         設置環境を確認したてください。<br>~ 263 ページ「通信や子機の使用に影響をお<br>よぼす環境を確認し設置場所を調整する」<br>置き場所や向きを変えてみてください。<br>~ 267 ページ「通信かうのを表示されるところでご使用ください。           離音が入りやすい。         通話音質を調整すると改<br>着される場合があります。         使用場所により電波が弱い場所がありま<br>ったに子機のアンテナが 3 本表示されるところで<br>ご使用ください。<br>~ 259 ページ「回線状況に応じて通話音質<br>を設定する」。           推音が入りやすい。<br>通話音質を調整すると改<br>着される場合がのまます。         子機のアンテナが 3 本表示されるところで<br>ご使用ください。<br>~ 268 ページ「通話パワーの設定を変更する」           推音が入りやすい。<br>通話音質を調整すると改<br>着される場合がのます。         子機のアンテナが 3 本表示されるところで<br>ご使用ください。<br>~ 261 ページ「通話パワーの設定を変更する」           推音が入りやすい。<br>通話が切れる。           子機のアンテナが 3 本表示されるところで<br>ご使用ください。<br>~ 261 ページ「通話パワーの設定を変更する」           1            増目の声が聞こえにくい。            255 ページ「つきい」           第 の           子機の可能のでのでとない。 | し<br>し       |
|----------------------------------------------------------------------------------------------------|--------------|
| 第33ページ「電話に出ると自動的に受ける<br>(親切受信)」           インターネット電話やIPフォンなど、IP網<br>フォンなど、IP網を使用<br>していませんか。<br>(*050」で始まる電話番号の<br>相手にかけた場合も含む)         インターネット電話やIPフォンなど、IP網<br>の状況により声が途切れることがあります<br>のでIP網を使わずに通話してください。<br>オンパーディスプレイ機<br>能の契約をしているのに、<br>ナンパーディスプレイ機<br>能の契約をしているのに、<br>ナンパーディスプレイ機<br>もの契約をしているのに、<br>ナンパーディスプレイ機<br>の設定する」         通信ボックス(親機)で、ナンパーディス<br>ブレイの設定を(あり)にしてください。<br>オンパーディスプレイ機<br>設定する」           #音が入りやすい。         近くに電気製品や障害物<br>はありませんか。         設置環境を確認してください。<br>み262ページ「通信や子機の使用に影響をお<br>よぼす環境を確認し設置場所を調整する」<br>置き場所や向きを変えてみてください。<br>本製品と電気製品の電源ブラグを別々のコ<br>ンセントに技続してみてください。<br>本製品と電気製品の電源ブラグを別々のコ<br>ンセントに技術のおびら子機を使用<br>していませんか。           移動しながら子機を使用<br>していませんか。         使用場所により電波が弱い場所がありま<br>す。雑音が公は場所で使用してください。<br>本目が少ない場所で使用してください。<br>本目のなびら子機のアンテナが3本表示されるところで<br>ご使用ください。<br>み259ページ「回線状況に応じて通話音質<br>を設定する」           雑音が入りやすい。<br>通話音質のを調整すると改<br>番される場合があります。         通話音質調整の設定を変更してみてください。<br>み259ページ「回線状況に応じて通話音質<br>を設定する」           雑音が入りやすい。<br>通話が切れる。         子機のアンテナ大表示が0本<br>へ2本になっていません<br>か。         子機のアンテナオ 3 本表示されるところで<br>ご使用ください。<br>み261ページ「通話パワーの設定を変更する」            #目の声が聞こえにくい。<br>そ話口をふさいでいませ<br>気話のであっかのでください。         子機のアンテナが 3 本表示されるところで<br>ご使用ください。<br>み261ページ「通話パワーの設定を変更する」                                                                                                    | ご使用の<br>     |
| インターネット電話や IP         インターネット電話や IP フォンなど、IP 網を使用<br>フォンなど、IP 網を使用<br>していませんか。         インターネット電話や IP フォンなど、IP 網<br>の状況により声が途切れることがあります<br>ので IP 網を使わずに通話してください。           インターネット電話や IP フォンなど、IP 網<br>していませんか。         ・・・・・・・・・・・・・・・・・・・・・・・・・・・・・・・・・・・・                                                                                                    | Hа           |
| 相手にかりた場合もきの)       の何い合わせくにさい。         ナンバーディスプレイ機       通信ボックス(親機)で、ナンバーディス         能の契約をしているのに、       ブレイの設定を【あり】にしてください。         ウンバーディスプレイの       設定する」         数6ページ「ナンバーディスプレイ機能を       設定する」         201       たなっていませんか。         第6ホ入りやすい。       近くに電気製品や障害物         していませんか。       設置環境を確認してください。         本製品と電気製品の電源プラグを別々のコンセントに接続してみてください。         本製品と電気製品の電源プラグを別々のコンセントに接続してみてください。         本製品と電気製品の電源プラグを別々のコンセントに接続してみてください。         本製品と電気気製品の電源プラグを別々のコンセントに接続してみてください。         本製品と電気気製品の電源プラグを別々のコンセントに接続してみてください。         本製品と電気気製品の電源プラグを別々のコンセントに接続してみてください。         本製品と電気気製品の電源プラグを別々のコンセントに接続してみてください。         本製品と電気気製品の電源プラグを別々のコンセントに接続してみてください。         本していませんか。         修動しながら子機を使用していませんか。         使用場所により電波が弱い場所があります。、         後していませんか。         通話音質を調整すると改善される場合があります。         通話音質を調整すると改善される場合があります。         通話音質のアンテナが3本表示されるところでご供用ください。         か。       ご使用ください。         28日のアンテナが3本表示されるところでごく、         アビージ「通話パワーを「ツヨイ」に設定してください。         キャンジージ通話パワーの設定を変更する」         相手の声が聞こえにくい。         受話口をふさいでいませ         要話口をふさいでいませ         要話の方の正の設定を変更する」         日本の声が聞こえにくい。         受話口をふさいでいませ                                                                                                    | <u>一</u>     |
| <ul> <li>雑音が入りやすい。</li> <li>近くに電気製品や障害物はありませんか。</li> <li>設置環境を確認してください。</li> <li>⇒ 262 ページ「通信や子機の使用に影響をおよぼす環境を確認し設置場所を調整する」</li> <li>置き場所や向きを変えてみてください。</li> <li>本製品と電気製品の電源プラグを別々のコンセントに接続してみてください。</li> <li>本製品と電気製品の電源プラグを別々のコンセントに接続してみてください。</li> <li>本製品が切れる。</li> <li>子機のアンテナが3本表示されるところでご使用ください。</li> <li>オーになっていませんか。</li> <li>子機の通話パワーを「ツヨイ」に設定してくにない。</li> <li>オーにおいていませ</li> <li>受話口をふさいでいませ</li> <li>受話口をふさがないでください。</li> </ul>                                                                                                    | ファクス         |
| <ul> <li></li></ul>                                                                                                    | 話帳           |
| <ul> <li>本製品と電気製品の電源ブラクを別々のコンセントに接続してみてください。</li> <li>移動しながら子機を使用していませんか。</li> <li>検用場所により電波が弱い場所があります。<br/>す。雑音が少ない場所で使用してください。</li> <li>通話音質を調整すると改善される場合があります。</li> <li>通話音質がしてみてください。</li> <li>通話音質の設定を変更してみてください。</li> <li>ジンシンテナが3本表示されるところでご使用ください。</li> <li>シ259ページ「回線状況に応じて通話音質を設定する」</li> <li>発機のアンテナ表示が0本へ2本になっていませんか。</li> <li>子機の通話パワーを「ツヨイ」に設定してください。</li> <li>シ261ページ「通話パワーの設定を変更する」</li> <li>相手の声が聞こえにくい。</li> <li>受話口をふさいでいませ</li> <li>受話口をふさいでいませ</li> <li>受話口をふさいでいませ</li> </ul>                                                                                                    | ₩₩           |
| <ul> <li>移動しながら子機を使用<br/>していませんか。</li> <li>使用場所により電波が弱い場所がありま<br/>す。雑音が少ない場所で使用してください。<br/>または子機のアンテナが3本表示されるところでご使用ください。</li> <li>通話音質を調整すると改<br/>善される場合があります。</li> <li>通話音質調整の設定を変更してみてください。<br/>⇒ 259 ページ「回線状況に応じて通話音質<br/>を設定する」</li> <li>雑音が入りやすい。<br/>通話が切れる。</li> <li>子機のアンテナ表示が0本<br/>へ2本になっていません<br/>か。</li> <li>子機のアンテナが3本表示されるところで<br/>ご使用ください。</li> <li>子機の通話パワーを「ツヨイ」に設定して<br/>ください。<br/>⇒ 261 ページ「通話パワーの設定を変更する」</li> <li>相手の声が聞こえにくい。</li> <li>受話口をふさいでいませ</li> <li>受話口をふさがないでください。</li> </ul>                                                                                                    |              |
| <ul> <li>通話音質を調整すると改<br/>善される場合があります。</li> <li>通話音質調整の設定を変更してみてください。</li> <li>⇒ 259 ページ「回線状況に応じて通話音質<br/>を設定する」</li> <li>業音が入りやすい。<br/>通話が切れる。</li> <li>子機のアンテナ表示が0本<br/>~ 2 本になっていません<br/>か。</li> <li>子機の通話パワーを「ツヨイ」に設定して<br/>ください。<br/>⇒ 261 ページ「通話パワーの設定を変更する」</li> <li>相手の声が聞こえにくい。</li> <li>受話口をふさいでいませ</li> <li>受話口をふさがないでください。</li> </ul>                                                                                                    | 留宁番機能        |
| 雑音が入りやすい。<br>通話が切れる。       子機のアンテナ表示が0本<br>~ 2 本になっていません<br>か。       子機のアンテナが 3 本表示されるところで<br>ご使用ください。         相手の声が聞こえにくい。       受話口をふさいでいませ<br>々数                                                                                                    |              |
| <ul> <li>雑音が入りやすい。<br/>通話が切れる。</li> <li>子機のアンテナ表示が0本<br/>~ 2 本になっていません<br/>か。</li> <li>子機の通話パワーを「ツヨイ」に設定して<br/>ください。<br/>⇒261ページ「通話パワーの設定を変更する」</li> <li>相手の声が聞こえにくい。</li> <li>受話口をふさいでいませ</li> <li>受話口をふさいでいませ</li> </ul>                                                                                                    | <br>^\       |
| か。 子機の通話パワーを「ツヨイ」に設定してください。 →261ページ「通話パワーの設定を変更する」 相手の声が聞こえにくい。 受話口をふさいでいませ 受話口をふさがないでください。                                                                                                    | П            |
| 相手の声が聞こえにくい。受話口をふさいでいませ(受話口をふさがないでください。                                                                                                    | ン<br>エ       |
|                                                                                                    | ゴレメれ         |
| 受話音量の設定が小さく 受話音量を大きくしてください。<br>ありませんか。 ⇒53 ページ「受話音量を設定する」                                                                                                    | ふ<br>下       |
| 相手から聞こえないと言<br>われる。<br>送話口(マイク)に向かっ<br>て話していますか。<br>また、送話口を髪でふさい<br>だり、顔に押し付けたりし<br>て話していませんか。<br>ど話口(マイク)は、できるだけ口の正面<br>にくるようにし、ふさがないようにして話                                                                                                    | RSS          |
| 通話音質を変更していま<br>せんか。<br>「かっくすると、相手にこちらの声が聞こ<br>えやすくなります。双方の聞こえかたを試<br>しながら調整してください。<br>⇒ 259 ページ「回線状況に応じて通話音質<br>を設定する」                                                                                                    | こんなときは       |
| 通話中・トリプル通話中・<br>スピーカーホン通話中に<br>自分の声が響く、相手の声<br>が聞き取りにくい。<br>【ツウワ オンシツ チョウセイ】の設定値を変更してみてください。音<br>質が改善されることがあります。<br>⇒ 259 ページ「回線状況に応じて通話音質を設定する」                                                                                                    | ta<br>。<br>。 |

| 項目         | こんなときは                                             | ここをチェック                                     | 対処のしかた                                                                                                    |
|------------|----------------------------------------------------|---------------------------------------------|----------------------------------------------------------------------------------------------------|
| 子機         | 充電を始めても「ジュウデ<br>ンチュウ」と表示されな<br>い。                  | 通信ボックス (充電器) の<br>電源プラグは確実に差し<br>込まれていますか。  | 通信ボックス(充電器)の電源プラグを確<br>実にコンセントに差し込んでください。                                                                                                    |
|            |                                                    | 通信ボックス (充電器) に<br>正しく置かれていますか。              | 画面が正面に見える方向に、子機を置いて<br>ください。                                                                                                    |
|            |                                                    | バッテリーを交換しまし<br>たか。                          | 新しいバッテリーは充電されていないこと<br>があります。その場合は、子機を通信ボッ<br>クス(充電器)に置いて約 2 分後に「ジュ<br>ウデンチュウ」と表示されます。そのまま<br>約 12 時間充電をしてください。                                                                                            |
|            | 子機が温かい。                                            | 充電中や充電直後はバッ<br>テリーが温かくなります。<br>故障ではありません。   | そのままお使いください。                                                                                                    |
|            | 充電できない。<br>電源が入らない。<br>何も表示されない。                   | バッテリーが寿命ではあ<br>りませんか。                       | <ul> <li>バッテリーを外して、通信ボックス(充電器)にセットしてください。</li> <li>● 面面に文字が表示される場合ご購入後1年以上経過していればバッテリーの寿命だと思われます。新しいバッテリーに交換してください。</li> <li>⇒ 206ページ「子機のバッテリーを交換するときは」</li> <li>● 面面に何も表示されない場合電源プラグを確認してください。</li> </ul> |
|            | 充電器からとったり、                                         | 別の子機を使用していま<br>せんか。                         | 使い終わるのを待ってください。                                                                                                    |
|            | ピッピッ」と鳴る。                                          | 通信ボックスから離れす<br>ぎていませんか。                     | 通話圏内に戻ってください。                                                                                                    |
|            |                                                    | 電波が干渉しやすい場所<br>で使用していませんか。                  | 通話できる位置まで移動してください。                                                                                                    |
|            | 充電してもバッテリー警告音(ピッ…ピッ…ピッ<br>い)が鳴り、画面に「<デンチノコリナシンジュウ  | バッテリーが消耗してい<br>ます。                          | バッテリーを交換してください。<br>⇒ 206 ページ「子機のバッテリーを交換す<br>るときは」                                                                                                    |
|            | デンシテクダサイ」と表示<br>される。                               |                                             | バッテリーのコネクタが子機にしっかり差<br>し込まれているか、通信ボックス(充電器)<br>の電源プラグが奥まで完全に差し込まれて<br>いるかを確認してください。                                                                                                    |
|            | 警告音(ピーピーピー)が<br>鳴り、画面に「コキガ 八<br>ズレテイマス」と表示され<br>る。 | 充電器から子機を取り、ダ<br>イヤル操作なしで 60 秒経<br>過していませんか。 | 子機を通信ボックス(充電器)に戻してく<br>ださい。                                                                                                    |
|            | 通話中に警告音 (ピッピッ<br>ピッ) が鳴る。                          | 子機で通話中に電波の届<br>かない所に出ていません<br>か。            | 通話圏内に戻ってください。                                                                                                    |
|            | 通話中に警告音 (ピッピッ<br>ピッ、ピッピッピッ、ピッ<br>ピッピッ) が鳴る         | バッテリーが少なくなっ<br>ていませんか。                      | 通話を終了して子機を通信ボックス(充電<br>器)に戻してください。                                                                                                    |
|            | ー ノ ー ノ /  / ご 言言で。                                |                                             | 通話を保留にして子機を通信ボックス(充<br>電器)に戻し、別の子機で通話を続けてく<br>ださい。                                                                                                    |
| リモコン<br>機能 | 外出先からの操作ができ<br>ない。                                 | トーン信号(ピッポッ<br>パッ) が出せない電話機か<br>らかけていませんか。   | トーン信号の出せる電話機からかけ直して<br>ください。                                                                                                    |
|            |                                                    | 携帯電話からかけていま<br>せんか。                         | トーン信号の出せる固定電話からかけ直し<br>てください。                                                                                                    |

| 項目           | こんなときは                 | ここをチェック                                                                | 対処のしかた                                                                                                    | ាក            |
|--------------|------------------------|------------------------------------------------------------------------|----------------------------------------------------------------------------------------------------|---------------|
| 留守番<br>機能    | メッセージが録音の途中<br>で切れている。 | 録音中に8秒以上無音が続きませんでしたか。                                                  | メッセージを入れるときは続けて話すよ<br>う、相手に伝えてください。                                                                                                    | 更用の直          |
|              | メッセージが録音できな<br>い。      | 空きメモリーが不足して<br>いませんか。                                                  | 音声メッセージを消去してください。メモリー<br>受信したファクスがあるときは、メモリー内の<br>不要なファクスを消去してください。                                                                          | ٦)<br>ال      |
| ファクス<br>/コピー | ファクス送信/受信ができ<br>ない。    | 通信ボックスの電源は<br>入っていますか。                                                 | 通信ボックスの電源が入っていなければ<br>ファクスの送受信はできません。通信ボッ<br>クスの電源プラグをコンセントに差し込ん<br>でください。                                                                   | 電話            |
|              |                        | 受信する前に子機を戻し<br>ていませんか。                                                 | 「親切受信」をするように設定されていれば<br>(お買い上げ時の設定)、子機を持ったまま<br>7秒待つと受信できます。親切受信されな<br>い場合は、手動で受信してください。<br>⇒92ページ「電話に出てから受ける」                               | <i>۲</i> ¢ ۲  |
|              |                        | 回線種別の設定は正しい<br>ですか。                                                    | 回線種別を正しく設定してください。<br>⇒ 25 ページ「回線種別を設定する」                                                                                                    |               |
|              |                        | ターミナルアダプターは<br>正しく設定されています<br>か。(ISDN 回線の場合)                           | ターミナルアダプターの設定を確認してく<br>ださい。                                                                                                    | 話帳            |
|              |                        | インターネット電話や IP<br>フォンなど、IP 網を使用<br>していませんか。                             | インターネット電話や IP フォンなど、IP 網<br>の状況によりファクス送信/受信ができな<br>いことがあります。IP 網を使わずに送信/                                                                     |               |
|              |                        | (1050) で始よる電話番号<br>の相手にかけた場合も含<br>む)                                   | 受信してください。<br>不明な点は、ご契約の IP 網サービス会社へ<br>お問い合わせください。                                                                                           | 番機能           |
|              |                        |                                                                        | 安心通信モードを設定してください。この<br>とき、【標準】→【安心(VoIP)】の順にお<br>試しください。<br>⇒ 257 ページ「安心通信モードに設定する」                                                          | 開             |
|              |                        | 複合機本体と通信ボック<br>スの接続は良好ですか。                                             | 接続状態を確認してください。<br>⇒78ページ「通信ボックスとの接続を確認<br>する」                                                                                                | ת<br>ת<br>ו   |
|              |                        | ファクスを送信/受信で<br>きる相手とできない相手<br>がいますか。                                   | 安心通信モードを設定してください。この<br>とき、【標準】→【安心(VoIP)】の順にお<br>試しください。                                                                                     |               |
|              |                        | みるだけ受信が設定され<br>ていませんか。                                                 | ⇒ 257 ページ 「安心通信モードに設定する」<br>みるだけ受信が設定されているときは、<br>ファクスはメモリーに保存されます。ファ<br>クスを画面で確認してください。                                                     | <b>ジカメプリン</b> |
|              |                        |                                                                        | → 95 ページ 「受信したファクスを画面で見<br>る (みるだけ受信) / 印刷する」<br>自動で記録紙に印刷したいときは「みるだ<br>け受信」の設定を解除してください。<br>⇒ 97 ページ「ファクスを自動的に印刷する<br>(みるだけ受信を解除する / 設定する)」 | RSS           |
|              |                        | 通信ボックスの電話機<br>コードが回線接続端子に<br>差し込まれていますか。                               | 電話機コードを回線接続端子に差し込んで<br>ください。                                                                                                    |               |
|              |                        | ファクス送受信テストをし<br>「通信テスト」など、何か原<br>ださい。折り返し弊社より<br>テスト用ファクス番号: <b>05</b> | ていただくことができます。<br>稿にご記入いただいて下記番号に送信してく<br>、自動でファクスを送信します。<br>2-824-4773                                                                       | こんなとき         |

| 《困· | った | とき | は》 |
|-----|----|----|----|
|-----|----|----|----|

| 項目           | こんなときは                                   | ここをチェック                                                | 対処のしかた                                                                                                    |
|--------------|------------------------------------------|--------------------------------------------------------|----------------------------------------------------------------------------------------------------|
| ファクス<br>/コピー | ファクスが送信できない。                             | カラーで送信しようとし<br>ていますか。                                  | 本製品はカラーファクスに対応していない<br>ファクス機にカラーで送ると送信エラーに<br>なります。自動的にモノクロに変換される<br>こともありません。送信先のファクス機<br>カラーに対応しているかどうかをお聞きい<br>ただいて、対応していなければモノクロで<br>送信してください。また、相手のファク<br>機がカラー対応であっても、インクが準が<br>されていないときは本製品からの送信して<br>ください。 |
|              | ファクスを受信できない。                             | 転送電話(ボイスワープ)<br>の契約をしていませんか。                           | 転送電話(ボイスワープ)の設定をしてい<br>ると、電話とファクスはすべて転送先へ送<br>られます。詳しくはご利用の電話会社にお<br>問い合わせください。                                                                                                    |
|              | カラーファクス受信がで<br>きない。                      | 印刷されていませんか。                                            | みるだけ受信に設定されていても、カラー<br>ファクスの場合はメモリーに記憶されず、<br>自動的に印刷されます。                                                                                                    |
|              |                                          | メモリー受信を【メモリ保<br>持のみ】にしていません<br>か。                      | カラーファクスをメモリーに記憶させるこ<br>とはできません。カラーファクスはメモリー<br>に記憶されずに自動的に印刷されます。<br>排紙トレイを確認してください。                                                                                                    |
|              |                                          | メモリー受信を【PC ファ<br>クス受信】にしていません<br>か。                    | カラーファクスをパソコンに転送すること<br>はできません。カラーファクスはパソコン<br>に転送されずに自動的に印刷されます。<br>排紙トレイを確認してください。                                                                                                    |
|              |                                          | 安心通信モードを【安心<br>(VoIP)】にしていません<br>か。                    | カラーファクスを受信することはできません。<br>カラーファクスを受信するには、安心通信<br>モードを【標準】にしてください。<br>⇒ 257 ページ「安心通信モードに設定する」                                                                                                    |
|              | みるだけ受信が設定され<br>ているのにファクスが印<br>刷される。      | ファクスがカラーではあ<br>りませんか。                                  | みるだけ受信に設定されていても、カラー<br>ファクスの場合はメモリーに記憶されず、<br>自動的に印刷されます。                                                                                                    |
|              | ファクスを送信できない<br>場合がある。(IP 網を使用<br>している場合) | 電話帳機能を利用して<br>ファクスを送っています<br>か。                        | 「0000」発信を行って、一般の加入電話 (NTT<br>など)を選んでかけている場合は、番号の                                                                                                    |
|              |                                          | 自動送信機能を利用して<br>いますか。                                   | めどに 履歴 を押して、ホース(約3秒間の<br>待ち時間)を入れてください。                                                                                                    |
|              |                                          | 手動で「0000」発信によっ<br>て一般の加入電話(NTT<br>など)を選んでかけていま<br>せんか。 | 「 <b>0000</b> 」や選択番号をダイヤルしたあと、少<br>し待ってからダイヤルしてください。                                                                                                    |
|              | 電話帳を使うと、ファクス<br>が送信できない場合があ<br>る。        | 登録している電話番号の<br>間に、ポーズ「p」が入っ<br>ていませんか。                 | 「p」を削除して登録してください。                                                                                                    |

| 項目           | こんなときは                                            | ここをチェック                                                | 対処のしかた                                                                                                    | し<br>し<br>し<br>し |
|--------------|---------------------------------------------------|--------------------------------------------------------|----------------------------------------------------------------------------------------------------|------------------|
| ファクス<br>/コピー | 送信後、相手から画像が乱<br>れている (黒い縦の線が入<br>る) と連絡があった。      | きれいにコピーがとれま<br>すか。                                     | コピーに異常があるときは読み取り部の清掃<br>をしてください。<br>⇒ 194 ページ「スキャナー(読み取り部)を<br>清掃する」                                          | ご使用の             |
|              |                                                   | 相手先に異常がありませんか。                                         | 相手先に確認してください。または、別の<br>ファクスから相手先に送信してください。                                                                    |                  |
|              |                                                   | 画質モードは適切ですか。<br>                                       | 画質を調整してください。<br>⇒85ページ「画質や濃度を変更する」                                                                            | 電話               |
|              |                                                   | キャッチホンが途中で<br>入っていませんか。                                | キャッチホンが途中で入ると、画像が乱れ<br>ることがあります。<br>「キャッチホンⅡ」のご利用をお勧めしま<br>す。                                                 | K                |
|              |                                                   | ブランチ接続(並列接続)<br>された別の電話機の受話<br>器を上げていませんか。             | ブランチ接続(並列接続)はしないように<br>してください。<br>⇒かんたん設置ガイド                                                                  | 777              |
|              | 送信後、受信側から受信し<br>たファクスに縦の線が<br>入っているという連絡が<br>あった。 | 本製品の読み取り部分、ま<br>たは受信側ファクス機の<br>プリンターのヘッドが汚<br>れていませんか。 | 読み取り部の清掃を行って、きれいにコピー<br>が取れることを確認してから送信してくだ<br>さい。<br>⇒ 194 ページ「スキャナー(読み取り部)を<br>清掃する」<br>それでも現象が変わらない場合は、相手の | 電話帳              |
|              | 受信したファクスが縮ん<br>でいる。<br>受信したファクスに白抜<br>けした所がある。    | 安心通信モードを【安心<br>(VoIP)】に設定していま<br>せんか。                  | ファクスの状態を調べてもらってくたさい。<br>安心通信モードを【標準】に設定してくだ<br>さい。<br>⇒ 257 ページ「安心通信モードに設定する」                                 | 守番機能             |
|              | 受信/コピーしても、記録<br>紙が出てこない。                          | 複合機本体の電源は入っ<br>ていますか。                                  | 複合機本体の電源プラグをコンセントに差し、☺️ を押して電源を入れてください。                                                                       |                  |
|              |                                                   | 記録紙は正しくセットさ<br>れていますか。<br>記録紙がなくなっていま<br>せんか。          | 記録紙を正しくセットして、複合機の本体<br>カバーやインクカバーを確実に閉めてくだ<br>さい。<br>⇒38ページ「記録紙のセット」                                          | ו<br>ע<br>ח      |
|              |                                                   | 複合機の本体カハーまた<br>はインクカバーは確実に<br>閉まっていますか。                |                                                                                                    | リント              |
|              |                                                   | 記録紙が詰まっていませ<br>んか。                                     | 詰まった記録紙を取り除いてください。<br>⇒ 208 ページ「紙が詰まったときは」                                                                    | レメセジ             |
|              |                                                   | インクの残量は充分です<br>か。                                      | インク残量を確認してください。<br>⇒ 202 ページ「インク残量を確認する」                                                                      | <u>Ĩ</u> k       |
|              |                                                   | 「みるだけ受信」が設定さ<br>れていませんか。                               | 「みるだけ受信」が設定されているときは、<br>ファクスはメモリーに保存されます。ファ<br>クスを画面で確認してください。<br>⇒ 95ページ「受信したファクスを画面で見<br>る(みるだけ受信)/印刷する」    | RSS              |
|              |                                                   |                                                        | ・みるたけ受信」の設定を解除すれば、記録<br>紙に印刷されるようになります。<br>⇒97ページ「ファクスを自動的に印刷する<br>(みるだけ受信を解除する/設定する)」                        | なときは             |
|              |                                                   | 給紙ローラーが汚れてい<br>ませんか。                                   | 給紙ローラーを清掃してください。<br>⇒ 195 ページ「給紙ローラーを清掃する」                                                                    | L VI             |

付録

| 項目           | こんなときは                                   | ここをチェック                                     | 対処のしかた                                                                                                    |
|--------------|------------------------------------------|---------------------------------------------|----------------------------------------------------------------------------------------------------|
| ファクス<br>/コピー | 受信しても、記録紙が白紙<br>のまま出てくる。                 | 相手が原稿を裏返しに送<br>信していませんか。                    | 相手に確認し、送信し直してもらってくだ<br>さい。                                                                                                    |
|              |                                          | プリントヘッドのノズル<br>が目詰まりしていません<br>か。            | <ul> <li>ヘッドクリーニングを行ってください。</li> <li>⇒ 203 ページ「プリントヘッドをクリーニングする」</li> <li>本製品には、印刷品質を維持するために、自動でヘッドクリーニングを行う機能があります。ただし、電源プラグが抜かれているとこの機能が働きません。電源の入/切は、電源プラグの抜き差しではなく、操作パネル上の電源ボタンで行うことを強くお勧めします。</li> </ul> |
|              |                                          | コピーは正しくとれます<br>か。                           | コピーが正しくとれるかを確認してくださ<br>い。<br>⇒137 ページ「コピーする」                                                                                                    |
|              | きれいに受信できない。                              | 電話回線の接続が悪いと<br>きに起こります。                     | 相手に送信し直してもらってください。                                                                                                    |
|              |                                          | 相手側の原稿に異常があ<br>りませんか (うすい、かす<br>れなど)。       | 相手に確認し、送信し直してもらってくだ<br>さい。                                                                                                    |
|              | きれいにコピーできない。                             | 読み取り部が汚れていま<br>せんか。                         | スキャナー (読み取り部) を清掃してください。<br>⇒ 194 ページ「スキャナー(読み取り部)<br>を清掃する」                                                                                                    |
|              | 文字や画像がずれている、<br>またはにじんでいるよう<br>に見える。     | プリントヘッドがずれて<br>いませんか。                       | 本製品は双方向印刷を行っているために、<br>プリントヘッドが左右どちらに移動すると<br>きにもインクを吐出しています。左右の吐<br>出位置のずれが大きくなると、このような<br>印刷結果になります。印刷位置チェック<br>シートの印刷結果に従って補正を行ってく<br>ださい。<br>⇒ 205 ページ「印刷位置のズレをチェック<br>する」                                |
|              | <b>2</b> 枚に分かれて印刷され<br>る。                | 送信側の原稿が <b>A4</b> より長<br>くありませんか。           | 自動縮小の設定を【する】にしてください。<br>⇒ 99 ページ「自動的に縮小して受ける」                                                                                                    |
|              | 自動受信できない。                                | 呼出回数が多すぎません<br>か。                           | 在宅モードのときは呼出回数を6回以下に、<br>留守モードのときは呼出回数を2回以下に<br>設定してください。<br>⇒34ページ「呼出回数を設定する」<br>または、手動で受信してください。<br>⇒92ページ「電話に出てから受ける」                                                                                       |
|              |                                          | 「みるだけ受信」が設定さ<br>れていませんか。                    | 「みるだけ受信」が設定されているときは、<br>ファクスは印刷されません。画面で確認し<br>てください。<br>⇒ 95ページ「受信したファクスを画面で見<br>る(みるだけ受信)/印刷する」<br>「みるだけ受信」を解除すれば、記録紙に印<br>刷されるようになります。<br>⇒ 97ページ「ファクスを自動的に印刷する<br>(みるだけ受信を解除する/設定する)」                     |
|              |                                          | メモリーがいっぱいでは<br>ありませんか。                      | メモリーが不足しているとファクスが受信<br>できない場合があります。メモリーに記録<br>されているファクスメッセージを消去して<br>ください。                                                                                                    |
|              | 構内交換機(PBX)に内線<br>接続したときに、ファクス<br>受信できない。 | 内線または外線から、ファ<br>クス受信するときのベル<br>の鳴りかたを確認します。 | 特別回線対応の設定を【PBX】にしてくだ<br>さい。<br>⇒ 256 ページ「特別な回線に合わせて設定<br>する」<br>それでも受信できないときは、お客様相談<br>窓口にご連絡ください。                                                                                                    |

| 項目           | こんなときは                                                     | ここをチェック                                                             | 対処のしかた                                                                                                    | し<br>し<br>し |
|--------------|------------------------------------------------------------|---------------------------------------------------------------------|----------------------------------------------------------------------------------------------------|-------------|
| ファクス<br>/コピー | 記録紙が何度も詰まる                                                 | 本体内部に紙片が残って<br>いませんか。                                               | 本体内部から紙片を取り除いてください。<br>⇒ 208 ページ「紙が詰まったときは」                                                                                      | 更用の肩        |
|              | (MFC-J860DN/J860DWN<br>のみ) 自動両面コピーのと<br>き、記録紙が何度も詰まる       | 排紙ローラーが汚れてい<br>ませんか。                                                | 排紙ローラーを清掃してください。<br>⇒ 196 ページ「排紙ローラーを清掃する」                                                                                       | ۱ <u>ا</u>  |
|              | (MFC-J860DN/J860DWN<br>のみ) 自動両面コピーのと<br>き、記録紙のうら面が汚れ<br>る。 | おもて面の印刷内容に<br>よっては、インクが乾きに<br>くく、記録紙のうら面が汚<br>れる場合があります。            | あんしん設定をお試しください。<br>⇒ 145 ページ「両面コピーする(MFC-<br>J860DN/J860DWN のみ)」                                                                 | 围           |
|              | 光沢紙がうまく送り込ま<br>れない。                                        | 給紙ローラーが汚れてい<br>ませんか。                                                | 給紙ローラーを清掃してください。<br>⇒ 195 ページ「給紙ローラーを清掃する」                                                                                       |             |
|              |                                                            | 光沢紙を1枚だけセットしていませんか。                                                 | 光沢紙付属の補助紙を敷いた上に、光沢紙を<br>セットしてください。ブラザー写真光沢紙の<br>場合は、1 枚多く光沢紙をセットしてください。<br>⇒ 38 ページ「記録紙のセット」                                     | スクモレ        |
|              | 拡大/縮小で [用紙に合わ<br>せる] が機能しない。                               | セットした原稿が傾いて<br>いませんか。                                               | セットした原稿が3°以上傾いていると、原稿サイズが正しく検知されず、「用紙に合わせる」が機能しません。原稿が傾かないようにセットし直してください。                                                        | 電話帳         |
|              | 印刷面の下部が汚れる。                                                | スキャナー(読み取り部)<br>が汚れていませんか。                                          | スキャナー (読み取り部) を清掃してください。<br>⇒ 194 ページ「スキャナー(読み取り部)<br>を清掃する」                                                                     |             |
|              |                                                            | 記録紙ストッパーを確実<br>に引き出していますか。                                          | 記録紙ストッパーを確実に引き出してくだ<br>さい。<br>⇒ 41 ページ「記録紙トレイにセットする」<br>手順 10                                                                    | 留守番機能       |
| プリント<br>(印刷) | 記録紙が重なって送り込<br>まれる。                                        | 記録紙がくっついていま<br>せんか。                                                 | 記録紙をさばいて入れ直してください。<br>⇒ 41 ページ「記録紙トレイにセットする」                                                                                     |             |
|              |                                                            | 記録紙がトレイの後端に<br>乗り上げていませんか。                                          | 記録紙を押し込みすぎないでください。                                                                                                    | ן<br>ע      |
|              |                                                            | 種類の違う記録紙を混ぜ<br>てセットしていませんか。                                         | 種類の違う記録紙は取り除いてください。                                                                                                    | Π           |
|              |                                                            | 記録紙トレイのコルクの<br>部分が汚れていませんか。                                         | 記録紙トレイのコルクの部分を清掃してく<br>ださい。<br>⇒ 196 ページ「記録紙が重なって給紙され<br>てしまうときは」                                                                | トプリント       |
|              |                                                            | 記録紙のセット枚数に余<br>裕はありますか。                                             | 記録紙のセット枚数に余裕がないと、うま<br>く送り込まれないことがあります。記録紙<br>を 10 枚程度多めにセットしてください。                                                              | デジカン        |
|              | パソコンから印刷できな<br>い。<br>(①~①の順番に試してく<br>ださい。)                 | <ol> <li>①本製品とパソコンの接<br/>続方式(USB、無線 LAN)<br/>を変更していませんか。</li> </ol> | 接続方式を変更する場合は、新しい接続方<br>式のドライバーを追加インストールする必<br>要があります。<br>⇒かんたん設置ガイド                                                              | RSS         |
|              |                                                            | ② 本製品の電源は入っていますか。画面にエラーメッセージが表示されていませんか。                            | 電源を入れてください。エラーメッセージ<br>が出ている場合は、内容を確認して、エラー<br>を解除してください。<br>⇒ 220 ページ「画面にメッセージが表示さ<br>れたときは」                                    | 년<br>전<br>문 |
|              |                                                            | ③ USB ケーブルはパソコ<br>ンと複合機本体側にしっ<br>かりと接続されています<br>か。                  | 複合機本体側と、パソコン側の両方の USB<br>ケーブルを差し直してください。<br>※USBハブなどを経由して接続している場<br>合は、USB ハブを外し、直接 USB ケーブ<br>ルで接続してください。<br>ネットワーク経中で印刷できかい場合は | ξ<br>Σλά    |
|              |                                                            |                                                                     | ⇒ユーザーズガイド ネットワーク操作編<br>「困ったときは(トラブル対処方法)」をご<br>覧ください。                                                                            |             |

| 項目           | こんなときは                            | ここをチェック                                                 | 対処のしかた                                                                                                    |
|--------------|-----------------------------------|---------------------------------------------------------|----------------------------------------------------------------------------------------------------|
| プリント<br>(印刷) | パソコンから印刷できな<br>い。<br>(①~①の順番に試してく | <ul><li>④ インクカートリッジは<br/>正しく取り付けられてい<br/>ますか。</li></ul> | インクカートリッジを正しく取り付けてく<br>ださい。<br>⇒ 200 ページ「インクカートリッジを交換                                                                              |
|              | /2010/                            | ⑤ 印刷待ちのデータがあ<br>りませんか。                                  | 9 る」<br>印刷に失敗した古いデータが残っていると<br>印刷できない場合があります。                                                                                      |
|              |                                   |                                                         | <ul> <li>Windows<sup>®</sup>の場合</li> <li>[プリンター] アイコンを開き、[プリンタ] から [すべてのドキュメントの取り<br/>消し] を行ってください。</li> </ul>                     |
|              |                                   |                                                         | < Windows <sup>®</sup> 7 ><br>[スタート] ー [デバイスとプリンター]<br>の順にクリックします。<br>< Windows Vista <sup>®</sup> >                               |
|              |                                   |                                                         | [スタート] ー [コントロール パネル] ー<br>[ハードウェアとサウンド] ー [プリンタ]<br>の順にクリックします。<br>< Windows <sup>®</sup> XP >                                    |
|              |                                   |                                                         | [スタート] ー [コントロール パネル] ー<br>[プリンタとその他のハードウェア] ー<br>[プリンタと FAX] の順にクリックしま<br>す。                                                      |
|              |                                   |                                                         | <ul> <li>Macintosh の場合<br/>プリントキューを開き、印刷データを選<br/>択して [削除] をクリックしてください。</li> <li>&lt; OS X v10.7.x &gt;</li> </ul>                 |
|              |                                   |                                                         | [システム環境設定] - [プリントとスキャン] - [プリントキューを開く…]の順に<br>選択します。<br>< OS X v10 5 8/10 6 x >                                                   |
|              |                                   |                                                         | [システム環境設定] - [プリントとファ<br>クス] - [プリントキューを開く…]の順<br>に選択します。                                                                          |
|              |                                   | <ul><li>⑥ 通常使用するプリン<br/>ターの設定になっていま<br/>すか。</li></ul>   | <ul> <li>Windows<sup>®</sup>の場合<br/>プリンターアイコンにチェックマークが<br/>ついているかを確認してください。つい<br/>ていない場合は、マイコンを左クリック</li> </ul>                    |
|              |                                   |                                                         | <ul> <li>し、[通常使うプリンタに設定] をクリックしてチェックをつけます。</li> <li>Macintosh の場合</li> </ul>                                                       |
|              |                                   |                                                         | < OS X v10.7.x ><br>[ プリントとスキャン ] を開き、[デフォ<br>ルトのプリンタ] を本製品にします。<br>< OS X v10.5.8/10.6.x >                                        |
|              |                                   |                                                         | [ プリントとファクス ] を開き、[デフォ<br>ルトのプリンタ] を本製品にします。                                                                                       |
|              |                                   | ⑦ 一時停止の状態になっ<br>ていませんか。                                 | <ul> <li>Windows<sup>®</sup>の場合<br/>プリンターアイコンを右クリックして、<br/>[印刷の再開] がメニューにある場合は、<br/>一時停止の状態です。[印刷の再開] をク<br/>リックしてください。</li> </ul> |
|              |                                   |                                                         | <ul> <li>Macintosh の場合         <ul> <li>OS X v10.7.x &gt;</li> <li>プリントキューを開き、印刷データを選択して「プリンタを再開」をクリックし</li> </ul> </li> </ul>     |
|              |                                   |                                                         | てください。<br>< OS X v10.5.8/10.6.x ><br>プリントキューを開き、印刷データを選<br>択して [再開] をクリックしてください。                                                   |

| 項目           | こんなときは                                     | ここをチェック                                                                         | 対処のしかた                                                                                                    | 直<br>に                       |
|--------------|--------------------------------------------|---------------------------------------------------------------------------------|----------------------------------------------------------------------------------------------------|------------------------------|
| プリント<br>(印刷) | パソコンから印刷できな<br>い。<br>(①~⑪の順番に試してく<br>ださい。) | ⑧ オフラインの状態に<br>なっていませんか。<br>(Windows <sup>®</sup> のみ)                           | プリンターアイコンを右クリックして、[プ<br>リンタをオンラインで使用する]がメ<br>ニューにある場合は、オフラインの状態で<br>す。[プリンタをオンラインで使用する]を<br>クリックしてください。                   | ご使用の真                        |
|              |                                            | <ul> <li>⑨ 印刷先(ポート)の設定は正しいですか。</li> <li>(Windows<sup>®</sup>のみ)</li> </ul>      | プリンターアイコンを右クリックして、[プ<br>ロパティ]をクリックします。[ポート]タ<br>ブをクリックして印刷先のポートが正しく<br>設定されているかを確認してください。                                 | 電話                           |
|              |                                            | <ul> <li>⑩ 以上の手順をすべて確認</li> <li>も印刷ができない場合は、バ<br/>みてください。</li> </ul>            | し、もうー度印刷を開始してください。それで<br>パソコンを再起動し、本製品の電源を入れ直して                                                                           |                              |
|              |                                            | ① ①~⑩までをすべて確認<br>ドライバーをアンインスト<br>従って再度インストールす<br>※アンインストールの方法                   | としてもまだ印刷できない場合は、プリンター<br>ールして、別冊の「かんたん設置ガイド」に<br>ることをお勧めします。<br>(Windows <sup>®</sup> )<br>プログラム(プログラム)]-「Brother]-       | スクモレ                         |
|              |                                            | [MFC-XXXX <sup>*1</sup> ] ー [アンイ<br>てアンインストールしてく<br><sup>*1</sup> XXXX はモデルの型式名 | 「ンストール」の順に選び、画面の指示に従っ<br>ださい。<br>です。                                                                                      | 記帳                           |
|              | 斜めに印刷されてしまう。                               | 記録紙が正しくセットさ<br>れていますか。                                                          | 記録紙をセットし直してください。<br>⇒41 ページ「記録紙トレイにセットする」                                                                                 | ( ##                         |
|              |                                            | 紙づまり解除カバーが開<br>いていませんか。                                                         | 紙づまり解除カバーを確実に閉めてくださ<br>い。<br>MFC-J810DN/J810DWN<br>⇒ 208 ページ「MFC-J810DN/J810DWN を<br>ご利用の場合」手順<br>8<br>MEC-J860DN/J860DWN | 留守番機能                        |
|              |                                            |                                                                                 | ⇒ 212 ページ「【記録紙が詰まっています<br>後ろ】と表示されたとき」手順 4                                                                                |                              |
|              | 記録紙が重なって送り込<br>まれ、紙づまりが起こる。                | 記録紙ストッパーを確実<br>に引き出していますか。                                                      | 記録紙ストッパーを確実に引き出してくだ<br>さい。<br>⇒ 41 ページ「記録紙トレイにセットする」<br>手順 10                                                             | ת<br>ח<br>ע                  |
|              |                                            | 記録紙が正しくセットさ<br>れていますか。                                                          | トレイに記録紙を正しくセットしてくださ<br>い。                                                                                                 | リント                          |
|              |                                            | 種類の違う記録紙を混ぜ<br>てセットしていませんか。                                                     | 種類の違う記録紙は取り除いてください。                                                                                                    | <b>・</b><br>大<br>大<br>た<br>、 |
|              |                                            | 紙づまり解除カバーが開<br>いていませんか。                                                         | 紙づまり解除カバーを確実に閉めてください。<br>MFC-J810DN/J810DWN<br>⇒ 208 ページ「MFC-J810DN/J810DWN を<br>ご利用の場合」手順 8                              | RSS                          |
|              |                                            |                                                                                 | MFC-J860DN/J860DWN<br>⇒ 212 ページ「【記録紙が詰まっています<br>後ろ】と表示されたとき」手順 <b>4</b>                                                   |                              |
|              |                                            | 記録紙トレイのコルクの<br>部分が汚れていませんか。                                                     | 記録紙トレイのコルクの部分を清掃してく<br>ださい。<br>⇒ 196 ページ「記録紙が重なって給紙され<br>てしまうときは」                                                         | こんなときは                       |
|              |                                            | 記録紙のセット枚数に余<br>裕はありますか。                                                         | 記録紙のセット枚数に余裕がないと、うま<br>く送り込まれないことがあります。記録紙<br>を 10 枚程度多めにセットしてください。                                                       | 感                            |

| 項目           | こんなときは                                               | ここをチェック                                         | 対処のしかた                                                                                                    |
|--------------|------------------------------------------------------|-------------------------------------------------|----------------------------------------------------------------------------------------------------|
| プリント<br>(印刷) | 光沢紙がうまく送り込ま<br>れない。                                  | 給紙ローラーが汚れてい<br>ませんか。                            | 給紙ローラーを清掃してください。<br>⇒ 195 ページ「給紙ローラーを清掃する」                                                                                                    |
|              |                                                      | 光沢紙を1枚だけセットし<br>ていませんか。                         | 光沢紙付属の補助紙を敷いた上に、光沢紙<br>をセットしてください。ブラザー写真光沢<br>紙の場合は、1 枚多く光沢紙をセットして<br>ください。<br>⇒ 38 ページ「記録紙のセット」                                                                                                    |
|              | 印刷された画像に規則的<br>に横縞が現れる。                              |                                                 | プリンタードライバーの [基本設定] タブで<br>[乾きにくい紙]をチェックしてください。                                                                                                    |
|              | 文字や画像がゆがんでい<br>る。                                    | 記録紙が記録紙トレイま<br>たはスライドトレイに正<br>しくセットされています<br>か。 | 記録紙を正しくセットし直してください。<br>⇒41ページ「記録紙トレイにセットする」<br>⇒44ページ「スライドトレイにセットする」                                                                                                    |
|              |                                                      | 紙づまり解除カバーが開<br>いていませんか。                         | 紙づまり解除カバーを確実に閉めてください。<br>MFC-J810DN/J810DWN<br>⇒ 208 ページ「MFC-J810DN/J810DWN をご<br>利用の場合」手順 8<br>MFC-J860DN/J860DWN<br>⇒ 212 ページ「【記録紙が詰まっています<br>後ろ】と表示されたとき」手順 4                                                                                                    |
|              | 印刷速度が極端に遅い。                                          | [画質強調] が設定されて<br>いませんか。                         | <ul> <li> 画質強調して印刷すると、通常より印刷速度が落ちます。もし、画質強調する必要がなければ、次のように設定します。 </li> <li> Windows<sup>®</sup>の場合 印刷設定画面で、[プロパティ]、[拡張機能]タブ、[カラー設定]の順にクリックし、[画質強調]のチェックを外す。 </li> <li> Macintoshの場合 カラー設定画面で[カラー詳細設定]から[画質強調]のチェックを外す。 </li> </ul>                                                        |
|              |                                                      | [ふちなし印刷] の設定に<br>なっていませんか。                      | <ul> <li>ふちなし印刷をすると、通常より印刷速度が落ちます。もし、ふちなし印刷する必要がなければ、次のように設定します。</li> <li>Windows<sup>®</sup>の場合         印刷設定画面で、[プロパティ]、[基本設定] タブの順にクリックし、[ふちなし印刷] のチェックを外す。</li> <li>Macintosh の場合         [ファイル]、[ページ設定] をクリックし、         [用紙サイズ] のプルダウンメニューから         「(ふちなし)」の記載のないサイズを選ぶ。</li> </ul> |
|              | [画質強調] が有効に機能<br>しない。                                | 印刷するデータはフルカ<br>ラーですか。                           | フルカラー以外では [画質強調] は機能し<br>ません。この機能をご利用になるには少な<br>くとも24ビットカラー以上をご使用くださ<br>い。Windows <sup>®</sup> の [スタート] メニューか<br>ら ([設定] ー) [コントロールパネル] ー<br>[画面] ー [設定] を選び、画面の色を 24<br>ビット以上に設定してください。                                                                                                  |
|              |                                                      | 画素数の多いカメラで撮<br>影した画像ですか。                        | メガピクセルのカメラで撮影した画像は<br>[画質強調] に設定する必要はありません。<br>画素数の少ないカメラで撮影した画像に対<br>して有効です。                                                                                                    |
|              | 文字が黒く化けたり、水平<br>方向に線が入ったり、文字<br>の上下が欠けて印刷され<br>てしまう。 | コピーは問題なくできま<br>すか。                              | コピーをして問題がなければ、ケーブルの<br>接続に問題があります。接続ケーブルを確<br>認してください。それでも解決できないと<br>きは、お客様相談窓口にご連絡ください。                                                                                                    |

| 項目           | こんなときは                               | ここをチェック                            | 対処のしかた                                                                                                    | 道<br>に        |
|--------------|--------------------------------------|------------------------------------|----------------------------------------------------------------------------------------------------|---------------|
| プリント<br>(印刷) | 印刷した画像が明るすぎ<br>る、または暗すぎる。            | インクカートリッジが古<br>くなっていないですか。         | カートリッジは製造後 2 年間は有効にご利<br>用いただけますが、それ以上経過したもの<br>はインクが凝固している可能性がありま<br>す。                                                                      | ご<br>使用の<br>肩 |
|              |                                      |                                    | パッケージに有効期限が印刷されています<br>のでご確認ください。期限切れの場合は新<br>しいカートリッジをご使用ください。                                                                               |               |
|              |                                      | 記録紙の設定が違ってい<br>ませんか。               | お使いいただいている記録紙に合わせて、<br>記録紙タイプを設定してください。                                                                                                    |               |
|              |                                      | 温度が高すぎる、または低<br>すぎませんか。            | 本製品の使用環境温度内でご利用くださ<br>い。                                                                                                    |               |
|              | 印刷したページの上部中<br>央に汚れ、またはしみがあ<br>る。    | 記録紙が厚すぎる、または<br>カールしていませんか。        | 記録紙の厚さを確認してください。<br>⇒41ページ「記録紙トレイにセットする」<br>カールしていない記録紙をご利用ください。                                                                              | ファクス          |
|              | 印刷面の下部が汚れる。                          | 記録紙ストッパーを確実<br>に引き出していますか。         | 記録紙ストッパーを確実に引き出してくだ<br>さい。<br>⇒ 41 ページ「記録紙トレイにセットする」                                                                                          |               |
|              |                                      |                                    |                                                                                                    | も             |
|              | 印刷面のうら側が汚れた<br>り、給紙ローラーのあとが<br>残る。   | プラテンが汚れていませ<br>んか。<br>             | ブラテンを清掃してください。<br>⇒ 197 ページ「本体内部を清掃する」                                                                                                    |               |
|              |                                      | 給紙ローラーが汚れてい<br>  ませんか。             | 給紙ローラーを清掃してください。<br>⇒ 195 ページ「給紙ローラーを清掃する」                                                                                                    |               |
|              | 印刷された記録紙にしわ<br>がよる。                  | [双方向印刷] の設定に<br>なっていませんか。          | お買い上げ時は、[双方向印刷] に設定され<br>ています。[双方向印刷] では、薄い記録紙<br>をご利用の場合など、記録紙の種類によっ<br>てはしわがよることがあります。[双方向印<br>刷] を解除して印刷をお試しください。た                         | 留守番機          |
|              |                                      |                                    | だし、[双方向印刷] を解除すると、印刷速<br>度は落ちます。<br>• Windows <sup>®</sup> の場合<br>印刷設定画面で、[プロパティ]、[拡張機<br>能] タブ、[カラー設定] の順にクリック<br>し、[双方向印刷] のチェックを外す。        | רת<br>ח<br>ח  |
|              |                                      |                                    | <ul> <li>Macintosh の場合</li> <li>印刷設定画面で [拡張機能] をクリックし、[その他特殊機能] から [双方向印刷]</li> <li>のチェックを外す。</li> </ul>                                      | メプリント         |
|              | インクがにじむ。                             | 記録紙の設定が違ってい<br>ませんか。               | お使いいただいている記録紙に合わせて、<br>記録紙タイプを設定してください。                                                                                                    | デジー           |
|              | 文字や画像がずれている、<br>またはにじんでいるよう<br>に見える。 | プリントヘッドがずれて<br>いませんか。              | 本製品は双方向印刷を行っているために、<br>プリントヘッドが左右どちらに移動すると<br>きにもインクを吐出しています。左右の吐<br>出位置のずれが大きくなると、このような<br>印刷結果になります。印刷位置チェック<br>シートの印刷結果に従って補正を行ってく<br>ださい。 | RSS           |
|              |                                      | 0                                  | - 203 ハーン・中向位直の人レをテェック<br>する」                                                                                                    | また            |
|              | 印刷面に白い筋が入る。                          | ブリントヘッドのノズル<br> が目詰まりしていません<br> か。 | ヘッドクリーニングを行ってください。<br>⇒ 203 ページ「プリントヘッドをクリーニ<br>ングする」<br>本製品には、印刷品質を維持するために、自                                                                 | こんなと          |
|              |                                      |                                    | 動でヘッドクリーニングを行う機能があり<br>ます。ただし、電源プラグが抜かれている<br>とこの機能が働きません。電源の入/切は、<br>電源プラグの抜き差しではなく、操作パネ<br>ル上の電源ボタンで行うことを強くお勧め<br>します。                      | 白線            |

| 項目           | こんなときは                                   | ここをチェック                                                          | 対処のしかた                                                                                                    |
|--------------|------------------------------------------|------------------------------------------------------------------|----------------------------------------------------------------------------------------------------|
| プリント<br>(印刷) | 印刷面に白い筋が入る。                              | 記録紙の厚さが薄すぎた<br>り厚すぎたりしていませ<br>んか。                                | 記録紙の厚さを確認してください。<br>⇒ 38 ページ「使用できる記録紙」<br>弊社純正の専用紙をご利用になることをお<br>勧めします。<br>⇒ 39 ページ「専用紙・推奨紙」                                                                                 |
|              | 印刷ページの端や中央がかすむ。                          | 本製品は、平らで水平な場<br>所に置かれていますか。                                      | 平らで水平な場所に置かれているなら、<br>ヘッドクリーニングを数回行ってみてくだ<br>さい。<br>⇒ 203 ページ「プリントヘッドをクリーニ<br>ングする」<br>もし、印刷し直しても変化がみられない場<br>合はインクカートリッジを交換してください。それでもまだ、印刷の質に問題がある<br>場合は、お客様相談窓口にご連絡ください。 |
|              | 印刷の質が悪い。                                 | プリントヘッドが汚れて<br>いませんか。                                            | ヘッドクリーニングを数回します。<br>それでも改善されない場合は、インクカー<br>トリッジを新しい物と交換してください。<br>⇒ 200 ページ「インクカートリッジを交換<br>する」                                                                              |
|              |                                          | プリントヘッドがずれて<br>いませんか。                                            | 印刷位置チェックシートの印刷結果に従っ<br>て補正を行ってください。<br>⇒ 205 ページ「印刷位置のズレをチェック<br>する」                                                                                                    |
|              |                                          | プリンタードライバーの<br>基本設定で、用紙種類を正<br>しく選んでいますか。                        | 正しい用紙種類を選んでください。                                                                                                    |
|              |                                          | インクカートリッジの有<br>効期限が過ぎていません<br>か。                                 | 有効期限内のインクカートリッジをお使い<br>ください。                                                                                                    |
|              |                                          | 本製品に取り付けられて<br>いるインクカートリッジ<br>が、6ヶ月以上取り付けら<br>れたままになっていませ<br>んか。 | 開封したインクカートリッジは、6ヶ月以内<br>に使い切ってください。                                                                                                    |
|              |                                          | 純正以外のインクを使用<br>していませんか。                                          | 4 色とも純正インクカートリッジと交換し<br>て、ヘッドクリーニングを数回行ってくだ<br>さい。<br>ヘッドクリーニングを数回してもまだ印刷<br>の質が悪い場合は、お客様相談窓口にご連<br>絡ください。                                                                   |
|              |                                          | 記録紙の厚さが薄すぎた<br>り厚すぎたりしていませ<br>んか。                                | 記録紙の厚さを確認してください。<br>⇒ 38 ページ「使用できる記録紙」<br>弊社純正の専用紙をご利用になることをお<br>勧めします。<br>⇒ 39 ページ「専用紙・推奨紙」                                                                                 |
|              |                                          | 室温が高すぎるか低すぎ<br>ませんか。                                             | 印刷品質のためには、室温が 20 ~ 33 ℃の<br>状態でご利用になることをお勧めします。<br>⇒ 303 ページ「温度」                                                                                                    |
|              | 写真用光沢紙で印刷した<br>ときに、インクがにじんだ<br>り、流れたりする。 | 光沢紙の表裏が逆にセッ<br>トされていませんか。                                        | 光沢面(印刷面)を下にして、セットして<br>ください。<br>⇒ 41 ページ「記録紙トレイにセットする」                                                                                                    |
|              |                                          | 記録紙の設定が違ってい<br>ませんか。                                             | 写真用光沢紙を使用している場合は、記録<br>紙タイプの設定が正しいことを確認してく<br>ださい。<br>⇒ 47 ページ「記録紙の種類を設定する」                                                                                                  |

| 項目                          | こんなときは                                                         | ここをチェック                                                        | 対処のしかた                                                                                                    |          |
|-----------------------------|----------------------------------------------------------------|----------------------------------------------------------------|----------------------------------------------------------------------------------------------------|----------|
| プリント<br>(印刷)                | 写真プリントでインクが<br>乾くのに時間がかかる。                                     | 記録紙の設定が違ってい<br>ませんか。                                           | 写真用光沢紙を使用している場合は、記録<br>紙タイプの設定が正しいことを確認してく<br>ださい。パソコンからプリントしている場<br>合は、プリンタードライバーの[基本設定]<br>タブの用紙種類で設定します。        | ご使用の真    |
|                             | [ <b>2</b> ページ] 印刷がうまく<br>印刷できない。                              | アプリケーションソフト<br>の用紙設定とプリンター<br>ドライバーの設定を確認<br>してください。           | アプリケーションで [2 ページ] を設定し<br>ている場合は、プリンタードライバーの [2<br>ページ] の設定を解除してください。                                              | 電話       |
|                             | 記録紙が何度も詰まる。                                                    | 本体内部に紙片が残って<br>いませんか。                                          | 本体内部から紙片を取り除いてください。<br>⇒ 208 ページ「紙が詰まったときは」                                                                        |          |
|                             | 自動両面印刷のとき、記録<br>紙が何度も詰まる                                       | 排紙ローラーが汚れてい<br>ませんか。                                           | 排紙ローラーを清掃してください。<br>⇒ 196 ページ「排紙ローラーを清掃する」                                                                         | ΥЧ       |
|                             | 自動両面印刷のとき、記録<br>紙のうら面が汚れる。                                     | おもて面の印刷内容に<br>よっては、インクが乾きに<br>くく、記録紙のうら面が汚<br>れる場合があります。       | 両面印刷あんしん設定をお試しください。<br>Windows <sup>®</sup> の場合<br>⇒ユーザーズガイド パソコン活用編                                               | ۲ ک<br>۲ |
|                             |                                                                |                                                                | 「Windows <sup>®</sup> 編」―「[拡張機能] タブの設定」<br>Macintosh の場合<br>⇒ユーザーズガイド パソコン活用編<br>「Macintosh 編」ー「拡張機能」              | 電話帳      |
|                             | はがきに印刷できない。                                                    | スライドトレイが正しく<br>セットされていますか。                                     | スライドトレイが奥にセットされているか<br>を確認してください。<br>⇒44ページ「スライドトレイにセットする」                                                         |          |
| デジカメ<br>プリント                | デジタルカメラと本製品<br>を接続しても、プリントが<br>できない。                           | デジタルカメラと本製品<br>が正しく接続されていま<br>すか。                              | 本体側とカメラ側の両方のUSBケーブルを<br>差し直してください。USBケーブルは、本<br>製品前面の PictBridge ケーブル差し込み口<br>に接続してください。                           | 留守番機能    |
|                             |                                                                | お使いのデジタルカメラ<br>が、 <b>PictBridge</b> に対応して<br>いますか。             | お使いのデジタルカメラやパッケージなど<br>に、 <b>PictBridge</b> のロゴマークが付いている<br>かどうかご確認ください。または、デジタ<br>ルカメラの取扱説明書をご確認ください。             | لد<br>ا  |
|                             | 写真の一部がプリントさ<br>れない。                                            | ふちなし印刷または画像<br>トリミングが設定されて<br>いませんか。                           | ふちなし印刷、画像トリミングを【しない】に<br>設定します。                                                                                    | П        |
| スキャナー                       | スキャン開始時に <b>TWAIN</b><br>エラーが表示される。                            | ブラザー TWAIN ドライ<br>バーが選択されています<br>か。                            | アプリケーションで [ファイル] – [ソー<br>スの選択] を順にクリックして、ブラザー<br>TWAIN ドライバー (TW-Brother- モデル名<br>LAN) を選択し、[OK] をクリックしてく<br>ださい。 | 「ジカメプリント |
|                             | スキャンした画像のまわ<br>りに余白がある。                                        | スキャンした画像に余白<br>が入る場合があります。                                     | 余白がついた場合は、スキャンした画像を<br>画像処理ソフトで開いて、必要な部分を切<br>り出してください。                                                            |          |
| ソフト<br>Windows <sup>®</sup> | [本製品接続エラー]か[本<br>製品はビジー状態です。]                                  | 本製品の電源は入ってい<br>ますか。                                            | 電源を入れてください。                                                                                                    | RSS      |
|                             | が表示される。                                                        | USB ケーブルをパソコン<br>に直接接続していますか。                                  | USB ケーブルは他の周辺機器(Zip ドライ<br>ブ、外付け CD-ROM ドライブ、スイッチ<br>ボックスなど)を経由して接続しないでく<br>ださい。                                   | たきは      |
|                             | Adobe <sup>®</sup> Illustrator <sup>®</sup> 使用<br>時にうまく印刷できない。 | 印刷解像度が高すぎませ<br>んか。                                             | 印刷解像度を低く設定してみてください。                                                                                                | こんな      |
|                             | BRUSB:<br>USBXXX:<br>への書き込みエラーが表                               | 本製品の画面に【印刷でき<br>ません インク交換:<br>XX <sup>*1</sup> 】と表示されていま       | 画面に表示されている色のインクカート<br>リッジを交換してください。                                                                                | 资        |
|                             | 示される。<br>                                                      | せんか。<br><sup>*1</sup> XX は <mark>BK</mark> など、インク<br>のカラー表示です。 |                                                                                                    | 上<br>し   |

| 項目                          | こんなときは                                                             | ここをチェック                                                                                                    | 対処のしかた                                                                                                    |
|-----------------------------|--------------------------------------------------------------------|----------------------------------------------------------------------------------------------------|----------------------------------------------------------------------------------------------------|
| ソフト<br>Windows <sup>®</sup> | メモリーカードまたは<br>USB フラッシュメモリー<br>がリムーバブルディスク<br>として正常に動作しない。         | 本製品とパソコンをネッ<br>トワーク経由 (無線 LAN)<br>で接続していませんか。                                                                                      | リムーバブルディスクとして使用できるの<br>は、USB 接続の場合のみです。ネットワー<br>ク経由でメモリーカードにアクセスする場<br>合は、ControlCenter を使います。<br>⇒ユーザーズガイド パソコン活用編<br>「Windows <sup>®</sup> 編」-「ネットワーク経由で<br>メモリーカードまたは USB フラッシュメ<br>モリーにアクセスする」          |
|                             |                                                                    | メモリーカードまたは<br>USB フラッシュメモリー<br>が停止状態になっていま<br>せんか。                                                                                 | メモリーカードまたはUSBフラッシュメモ<br>リーを取り出し、再度挿入してください。<br>メモリーカードまたはUSBフラッシュメモ<br>リーの取り出し操作を行っている場合、メ<br>モリーカードまたはUSBフラッシュメモ<br>リーを取り出さないと次の操作に移ること<br>ができません。                                                         |
|                             |                                                                    | アプリケーションからメ<br>モリーカードまたは USB<br>フラッシュメモリー内の<br>ファイルを開いていたり、<br>エクスプローラーでメモ<br>リーカードまたは USB フ<br>ラッシュメモリー内の<br>フォルダーを表示してい<br>ませんか。 | パソコン上で [取り出し] 操作を行おうとし<br>たときにエラーメッセージが現れたら、それ<br>は現在メモリーカードまたはUSBフラッシュ<br>メモリーにアクセス中を意味します。しばら<br>く待ってからやり直してください。(メモリー<br>カードまたはUSBフラッシュメモリーを使用<br>中のアプリケーションやエクスプローラーを<br>すべて閉じないと、[取り出し] 操作はできま<br>せん。) |
|                             |                                                                    | ー度、パソコンと本製品の<br>電源を切り、再度入れてみ<br>てください。                                                                                             | 上記の操作でも問題が解決しない場合は、<br>いったんパソコンと本製品の電源を切って<br>電源プラグを抜いてください。電源プラグ<br>を入れ直し、電源を入れてください。                                                                                                    |
|                             | ネットワークリモート<br>セットアップの接続に失<br>敗した。                                  | ネットワークの設定を変<br>更したり、別の機器と置き<br>換えたりしていませんか。                                                                                        | 接続失敗のエラーメッセージ画面から [検<br>索] をクリックし、表示される機器の一覧<br>から、使用する機器(本製品)を選び、再<br>度設定してください。<br>⇒ユーザーズガイド ネットワーク操作編<br>「ネットワークリモートセットアップ機能<br>を使う」                                                                     |
|                             | ネットワーク接続で、ウィ<br>ルス対策ソフトのファイ<br>アウォール機能を有効に<br>すると、使用できない機能<br>がある。 | 自動でインストールすると<br>この場合、ファイアウォー<br>ため、ドライバーのインス<br>際は、本製品の IP アドレス                                                                    | 、本製品の接続先がノード名で設定されます。<br>ルの機能によっては接続できないことがある<br>トールを最初からやり直してください。その<br>を固定してからインストールを行ってくださ                                                                                                    |
|                             |                                                                    | インストール中、接続方式<br>製品の IP アドレスを指定し<br>トワーク設定リストで確認<br>• IP 取得方法の変更                                                                    | を選ぶ画面で、[カスタム] をチェックし、本<br>してください。本製品の IP アドレスは、ネッ<br>できます。                                                                                                    |
|                             |                                                                    | →ユーリースカイト ネット<br>ー「IP 取得方法」<br>● ネットワーク設定リスト<br>⇒ 275 ページ「本製品の設                                                                    | の印刷<br>定内容や機能を確認する」                                                                                                    |
| ソフト<br>Macintosh            | 接続したプリンターが表<br>示されない。                                              | プリンターの電源が入っ<br>ていますか。                                                                                                    | プリンターの電源を入れてください。                                                                                                    |
|                             |                                                                    | USB ケーブルが正しく接<br>続されていますか。                                                                                                    | USB ケーブルを正しく接続してください。<br>⇒かんたん設置ガイド                                                                                                    |
|                             |                                                                    | プリンタードライバーが<br>正しくインストールされ<br>ていますか。                                                                                               | プリンタードライバーを正しくインストー<br>ルしてください。                                                                                                    |
| 項目               | こんなときは                                                         | ここをチェック                                        | 対処のしかた                                                                                                    | <u>ी</u>  |
|------------------|----------------------------------------------------------------|------------------------------------------------|----------------------------------------------------------------------------------------------------|-----------|
| ソフト<br>Macintosh | メモリーカードまたは<br>USB フラッシュメモリー<br>がリムーバブルディスク<br>として動作しない。        | 本製品とパソコンをネッ<br>トワーク経由 (無線 LAN)<br>で接続していませんか。  | リムーバブルディスクとして使用できるの<br>は、USB 接続の場合のみです。ネットワー<br>ク経由でメモリーカードにアクセスする場<br>合は、下記をご覧ください。<br>⇒ユーザーズガイド パソコン活用編  | ご使用の      |
|                  |                                                                |                                                | 「Macintosh 編」 - 「ネットワーク経由で<br>メモリーカードまたは USB フラッシュメ<br>モリーにアクセスする」                                         |           |
|                  | 使用しているアフリケーションから印刷できない。                                        | ノリンターを止しく選択<br>していますか。<br>                     | フリンダートライバーかインストールされ<br>ていることを確認して、プリンターを選択<br>し直してください。                                                    |           |
|                  | Adobe <sup>®</sup> Illustrator <sup>®</sup> 使用<br>時にうまく印刷できない。 | 印刷解像度が高すぎませんか。                                 | 印刷解像度を低く設定してみてください。                                                                                        | ل<br>لا ل |
|                  | ネットワークリモート<br>セットアップの接続に失<br>敗した。                              | ネットワークの設定を変<br>更したり、別の機器と置き<br>換えたりしていませんか。    | 再度設定を行い、使用する機器 (本製品) を<br>検出してください。<br>⇒ユーザーズガイド ネットワーク操作編<br>「ネットワークリモートセットアップ機能                          |           |
| その他              | 複合機本体の電源が入ら<br>ない。                                             | <sup>on/off</sup><br>じ<br>を押して電源をオン<br>にしましたか。 | をほう」<br>操作パネル上の <sup>る</sup> を押して、電源をオン<br>にしてください。                                                        | 電話帳       |
|                  |                                                                | 電源プラグは確実に差し<br>込まれていますか。                       | 電源プラグをいったん抜き、もう一度確実<br>に差し込んでください。それでも電源が入<br>らない場合は、落雷などの影響で本製品に<br>異常が発生した可能性があります。落雷故<br>障は有償にて修理を承ります。 | 香機能       |
|                  | 複合機本体の電源が入ら<br>ない。                                             | コンセントに異常はあり<br>ませんか。                           | 電源プラグを抜き、ほかの電化製品の電源<br>プラグを差し込み、動作を確認してくださ<br>い。ほかの電化製品の電源も入らない場合<br>は、そのコンセントに電気が届いていない                   | 開き        |
|                  | 複合機太休(キたけ通信                                                    | 通信ボックフ(キたけ複合                                   | 可能性かめります。別のコンセントを使用<br>してください。<br>複合機本体と通信ボックスは 2 分半に 1                                                    |           |
|                  | では、<br>ボックス)の時計表示がお<br>かしい。<br>複合機本体(またけ通信                     | 機本体)の日付および時刻<br>と同じではありませんか。                   | し、データを共有し合います。そのとき両<br>機の時刻のあいだで2分以上の誤差が発生<br>していると時刻を一致させる同期機能が働                                          | П         |
|                  | では、<br>ボックス)の日付/時刻が<br>変わってしまう。                                |                                                | きます。<br>⇒ <b>26</b> ページ「日付と時刻を設定する」                                                                        | リント       |
|                  | 複合機本体と通信ボック<br>スの時刻がずれる(同期さ<br>れない)。                           | 誤差は2分以内ですか。                                    | 誤差が 2 分以内の場合は同期されません。<br>それぞれで設定してください。<br>⇒ 26 ページ「日付と時刻を設定する」                                            | ザジカメフ     |
|                  |                                                                | 複合機本体と通信ボック<br>スの接続は良好ですか。                     | 複合機本体と通信ボックスは接続が確立されていないと同期機能は働きません。接続を確認してください。<br>⇒ 254 ページ「通信ボックスとの接続を確認する」                             | RSS       |
|                  | 操作をしていないのに、本<br>製品が動き出す。                                       | 本製品は、定期的にプリン<br>トヘッドのクリーニング<br>を行います。          | そのまましばらくお待ちください。                                                                                           | +6        |
|                  | 出力された記録紙の下端<br>が汚れる。<br>出力された記録紙がそろ<br>わない。                    | 記録紙ストッパーを閉じたままにしていませんか。                        | 記録紙ストッパーは常時開いた状態で使い<br>ます。記録紙ストッパーを開いてください。<br>⇒41 ページ「記録紙トレイにセットする」                                       | こんなとき     |
|                  | 電話中にキーンと不快な<br>音(ハウリング)がする。                                    | 通信ボックスから着信音<br>が鳴るように設定されて<br>いませんか。           | 通信ボックスの着信音を【オフ】に設定し<br>てください。<br>⇒ <b>273</b> ページ「臨時着信解除」                                                  | 礅         |

251

| 項目  | こんなときは                                              | ここをチェック                                          | 対処のしかた                                                                                                    |  |
|-----|-----------------------------------------------------|--------------------------------------------------|----------------------------------------------------------------------------------------------------|--|
| その他 | モノクロ印刷しかしてい<br>ないのに、カラーのインク<br>がなくなる。               | 本製品は、プリントヘッド<br>プリントヘッドをクリーニ<br>インクが消費されます。      | のノズルの目詰まりを防ぐために、自動的に<br>ングします。そのため、印刷していなくても                                                                                                    |  |
|     | 記録紙トレイが抜けない。                                        | 記録紙トレイが抜けにくい:<br>してください。                         | 場合は、一旦奥まで差し込んで一気に引き出                                                                                                    |  |
|     | 記録紙トレイを引き出し<br>にくい、または差し込みに                         | 不安定な場所に設置して<br>いませんか。                            | 水平で凹凸のない場所に設置してくださ<br>い。                                                                                                    |  |
|     | ζ ί ι.                                              | 記録紙トレイが紙の粉で<br>汚れていませんか。                         | 記録紙トレイを清掃してください。記録紙<br>トレイ右側の枠の上に、紙の粉がたまるこ<br>とがあります。<br>⇒ 193 ページ「外側を清掃する」                                                                                                    |  |
|     | プリントヘッドの下に詰<br>まった記録紙を取り除き<br>たいが、プリントヘッドが<br>動かない。 | プリントヘッドが右端で<br>止まっていませんか。                        | 以下の手順で操作してください。<br>① 🛑 を長押しする<br>プリントヘッドが中央に移動します。<br>②電源プラグを抜いて、記録紙を取り除く<br>③複合機の本体カバーを閉じて、電源プラ<br>グをコンセントに差し込む<br>複合機本体の電源が入り、プリントヘッド<br>が所定の位置に自動的に戻ります。                                                                                                    |  |
|     | ネットワーク接続でのト<br>ラブル                                  | ネットワーク接続にて、印刷<br>ましたら、下記をご覧くださ<br>⇒ユーザーズガイド ネットワ | できない、スキャンできないなどの問題があり<br>い。<br>)-ク操作編「困ったときは (トラブル対処方法)」                                                                                                    |  |
|     | 操作パネルのダイヤルボ<br>タンを押しても数字など<br>が入力されない。              | 画面にテンキーなどが表<br>示されていませんか。                        | 画面にテンキーなどが表示されている場<br>合、画面上のテンキーから入力してくださ<br>い。                                                                                                    |  |
|     | 使用中にタッチパネルが<br>反応しなくなった。                            | タッチパネルの下部と枠<br>の間にゴミなどの異物が<br>入っていませんか。          | 複合機本体の電源プラグを 1 回抜き差しし<br>てください。「タッチパネルエラー」という<br>エラーメッセージが表示される場合は、<br>タッチパネルの下部と枠の間に異物が入っ<br>た可能性があります。<br>タッチパネルの下部を指で押して、タッチ<br>パネル下部と枠のすきまに厚紙など、画面<br>を傷つけないものを差し込み、異物を取り<br>除いてください。<br>本製品の電源プラグを抜き差ししても、エ<br>ラーメッセージが表示されない場合は、複<br>合機本体に問題がある可能性があります。<br>お客様相談窓口にご連絡ください。 |  |
|     | 通信ボックスの画面が暗<br>い。                                   | 待機状態(スリープモード)<br>⇒59ページ「通信ボックス                   | )に入っています。<br>へのスリープモードについて」                                                                                                    |  |
|     | 画面の文字が読みにくい。                                        | 複合機本体:<br>画面の明るさが【暗く】に<br>なっていませんか。              | 画面の明るさを【標準】または【明るく】に<br>設定してください。<br>⇒ 56 ページ「複合機本体の画面設定を変更<br>する」                                                                                                    |  |
|     |                                                     | 通信ボックス / 子機:<br>画面のコントラストが弱<br>くありませんか。          | 画面のコントラストを上げてください。<br>⇒56ページ「通信ボックスの画面のコント<br>ラストを変更する」<br>⇒57ページ「子機の画面のコントラストを<br>変更する」                                                                                                    |  |

# 動作がおかしいときは(修理を依頼される前に)

本製品に次のような不具合が発生したときは、外部からの大きなノイズによって誤作動している恐れがあります。

- 画面に正しく表示できない
- ボタンが操作できない
- 設定内容リストなどが正しく印刷できない
- コピーなど、印刷できない状態が頻繁に起きる
- その他、正しく動作できない

このようなときは、**電源プラグを抜いて電源を OFF にし、数秒後にもう一度差し込んでみてください。** これによって、改善される場合があります。 上記の操作をしても、不具合が改善されないときはお客様相談窓口にご連絡ください。

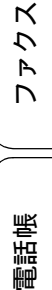

ご使用の前に

調語

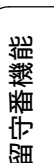

ند لا

# 複合機本体と通信ボックスの通信がうまくいかないときは

ファクス送受信時には、複合機本体と通信ボックスの両方の電源が入っている必要があります。2台のあい だの通信がうまくいかないときや、ファクスが送れないときは、次の項目を確認してください。

- ・ 複合機本体の電源プラグがコンセントに差し込まれ、
   ・
   ・
   で電源が入っていますか
   ・
   ・
- 通信ボックスの電源プラグがコンセントに差し込まれていますか?
- 通信ボックスから電話機コードがはずれていませんか?
- 電話機コードは壁側の電話機コード差し込み口にしっかり差し込まれていますか?
- (無線 LAN 接続している場合のみ) 無線 LAN アクセスポイントの電源は入っていますか?

# 通信ボックスとの接続を確認する

上記を確認しても通信できない場合は、次の手順で、 複合機本体と通信ボックスの接続状況およびメッ セージ内容を確認してください。

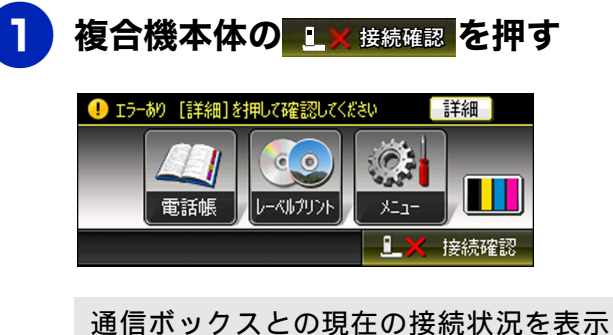

通信ホックスとの現在の接続状況を表示 します。メッセージの詳細については、 ⇒255ページ「接続確認メッセージー覧」 をご覧ください。

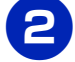

◎──── を押して確認を終了する

## 無線 LAN レポートを印刷する

複合機本体と通信ボックスの接続状態を確認して、 「通信ボックスと接続できません「無線 LAN レポー ト」を実行してください」と表示された場合に、無 線 LAN レポートを印刷してエラー番号や無線 LAN 情報などを確認します。

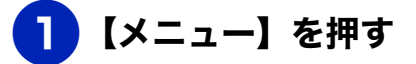

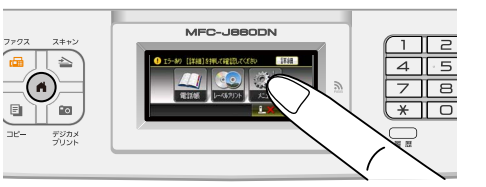

- 2【▼】/【▲】を押して画面をスク ロールさせ、【レポート印刷】を押 す
- 3【▼】/【▲】を押して画面をスク ロールさせ、【無線 LAN レポート】 を押す

4 ざ を押す

無線 LAN レポートが印刷されます。

5 \*\*\*\*\* を押して操作を終了する

#### 《困ったときは》

# 接続確認メッセージー覧

| <b>按</b> 統唯認入ツビーン一見                                                        |                                                                                                    | 用の前に            |
|----------------------------------------------------------------------------|----------------------------------------------------------------------------------------------------|-----------------|
| メッセージ                                                                      | 状態および対処                                                                                                    | 〔<br>〕<br>町     |
| 通信ボックスとの接続は正常です                                                            | 通信ボックスとの接続が正常に完了しました。                                                                                                    |                 |
| 通話中です<br>通話終了後 接続を再開します                                                    | 通話中です。通話終了後にファクスできます。ただし通話終<br>了直後は通信ボックスとの接続確認を自動で行うためすぐ<br>に接続できないことがあります。                                                                                                    | 開調              |
| 接続できません エラー <b>No.XX</b><br>ユーザーズガイド<こんなときは>を<br>ご覧ください                    | コールセンター(お客様相談窓口)にご連絡いただき、オペ<br>レーターの誘導に従って保守操作を行ってください。                                                                                                    |                 |
| 通信ボックスの登録が間違っています<br>ユーザーズガイド<こんなときは>を<br>ご覧ください                           | 通信ボックスの認証に誤りがあります。コールセンター(お<br>客様相談窓口)にお問い合わせください。                                                                                                    | スクモレ            |
| 接続準備中です<br>しばらくお待ちください                                                     | しばらく待ってからもう一度接続確認を行ってください。                                                                                                    |                 |
| 通信ボックスと接続できません<br>電波状態が悪くなっています<br>通信ボックスと複合機本体を近づけてください                   | <ul> <li>通信ボックスのACアダプターの両端が、おのおの通信ボックスと壁側のコンセントに確実に差し込まれているかを確認してください。</li> <li>通信ボックスと複合機本体のあいだを鉄筋コンクリート、アルミサッシ、その他金属製の壁、扉などでさえぎってい</li> </ul>                                                                                                  | 爭珵重             |
|                                                                            | ませんか。これらは通信の妨げになる可能性があります。<br>• 通信ボックスと複合機本体が離れすぎている可能性があ<br>ります。2台を近づけて再度接続状態をお確かめください。                                                                                                    | ª<br>番機能        |
| 通信ボックスと接続できません<br>通信ボックスの電源を入れてください                                        | 下記いずれの場合であっても、ひとまず画面に従って操作<br>し、【OK】を押してから対処してください。<br>● このメッセージを読んで、通信ボックスや無線↓AN アクセ                                                                                                    | 開               |
| <br>通信ボックスと接続できません<br>通信ボックスや無線 LAN アクセスポイントの<br>電源を入れてください                | <ul> <li>スポイントの電源を入れた場合は、しばらくのちに再度、<br/>接続をお確かめください。</li> <li>どちらもすでに電源が入っている場合は、「通信ボックス<br/>接続リセット」を行ってください。</li> <li>⇒ 266 ページ「初期化のしかた」</li> </ul>                                                                                             | ר<br>ת<br>ו     |
| 通信ボックスと接続できません<br>電波状態が悪くなっています 通信ボックス<br>や本体を無線 LAN アクセスポイントに近づけ<br>てください | 通信ボックスおよび複合機本体を無線LANアクセスポイント<br>に近づけてみて、再度接続をお確かめください。頻繁にこの<br>メッセージが出て、両機を無線 LAN アクセスポイントに近づ<br>けることで接続が確立する場合は、電波環境の整った位置に<br>設置場所を変更してください。                                                                                                   | <b>イベリ</b> で×佐ざ |
| 通信ボックスと接続できません<br>「無線 LAN レポート」を実行してください                                   | <ul> <li>         ・ 複合機本体で「無線 LAN レポート」を印刷してください。         無線 LAN 情報および解決法が記載されています。         ⇒ 254 ページ「無線 LAN レポートを印刷する」     </li> <li>         ・無線 LAN アクセスポイントを交換した場合は、ネットワーク設定リセットを行った上で、無線 LAN の設定をし直して         <ul> <li></li></ul></li></ul> | RSS             |
|                                                                            | くたさい。<br>⇒ <b>263</b> ページ「初期状態に戻す」<br>⇒かんたん設置ガイド                                                                                                    | 16              |

こんなとき

졇

ţ

255

# 通信や通話がうまくいかないときに回線環境を改善する

通話や通信がうまくいかないときは、状況に応じて、以下の操作をお試しください。

#### 特別な回線に合わせて設定する 6 お使いの環境に合わせて回線種別を 選ぶ [特別回線対応] 【一般/ISDN / PBX】から選びます。 ファクスがうまく送信 / 受信できないときは、使用 している電話回線の種類に合わせて以下の設定を 行ってください。お買い上げ時は【一般】に設定さ ● を押して設定を終了する れています。 この機能は、通信ボックスからも設定できますが、 複合機本体からの操作で同期がとられます。複合機 【PBX】に設定すると、ナンバーディスプレイ 本体から設定してください。 の設定が自動的に【なし】になります。ナン バーディスプレイの設定を【あり】にするとき は、特別回線対応の設定を【一般】にしてくだ 複合機本体の し の 接続確認 を 押す さい。 **⊮WiFi**∛ 2013.01.21(月) 12:45 00 レーベルプリント 電話帳 87-1-▲ (\* 接続確認 【通信ボックスとの接続は正常です】と表 示されれば問題ありません。【OK】または ┌────を押して手順 2 に進みます。 接続に問題がある場合や、設定中に接続エ ラーが出た場合は、 ()を押したあと下 記をご覧になり、複合機本体と通信ボック スを接続させてください。 ⇒ 255 ページ「接続確認メッセージー覧」 2 【メニュー】を押す 3 【▼】/【▲】を押して画面をスク ロールさせ、【初期設定】を押す 4 【▼】/【▲】を押して画面をスク ロールさせ、【その他】を押す 【特別回線対応】を押す

#### 《困ったときは》

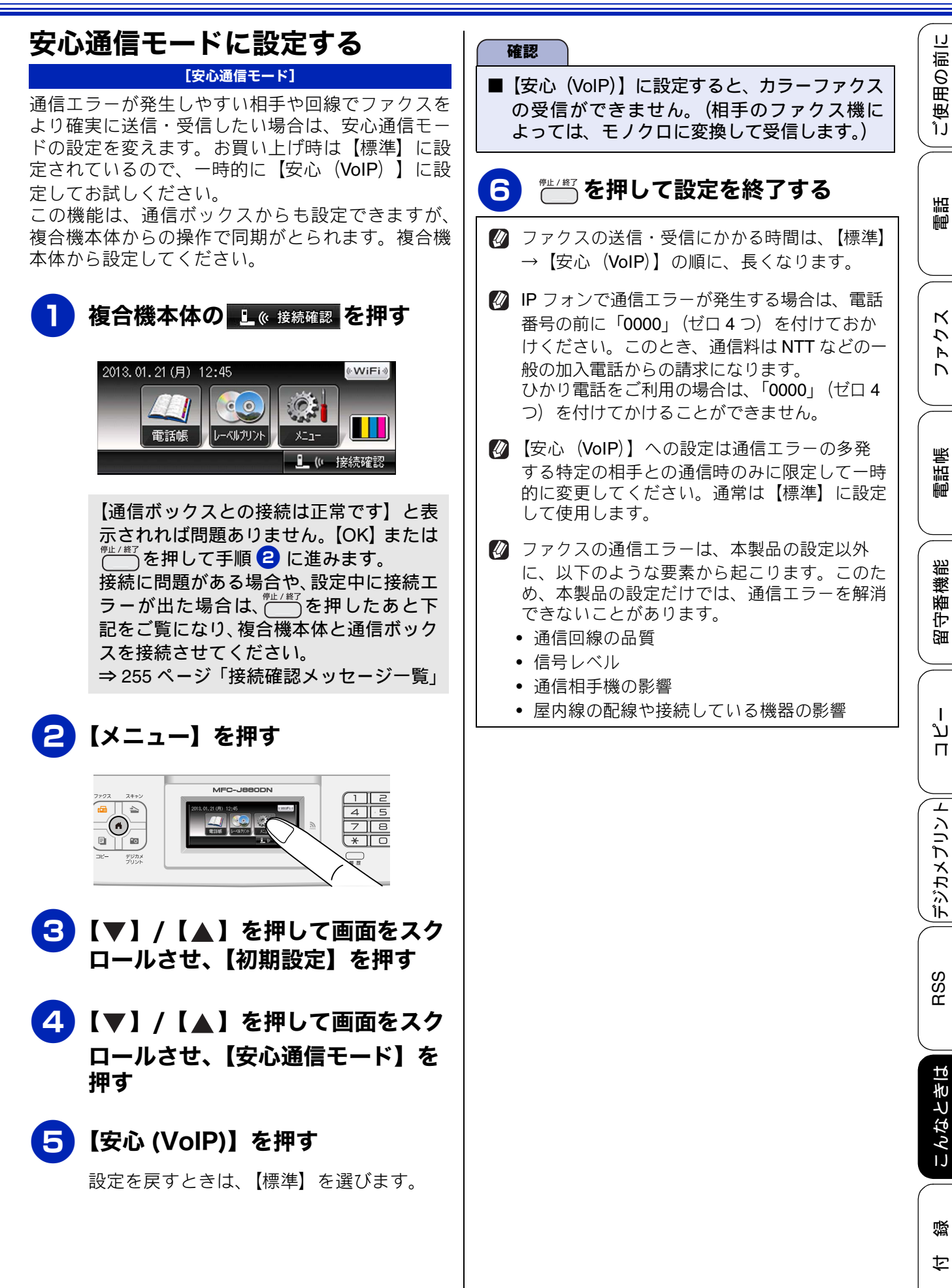

# ダイヤルトーン検出の設定をする

#### 【ダイヤルトーン設定】

ファクス送信に失敗すると、送信レポートが出力さ れます。送信レポートで、送信結果を確認してくだ さい。話し中や番号間違いでないのに、ファクスが 送信できない場合は、ダイヤルトーンの設定を変更 することで、改善される可能性があります。 お買い上げ時は、【検知しない】に設定されています。

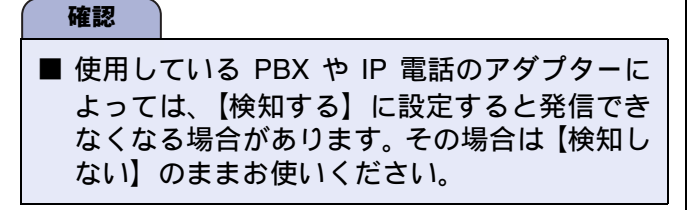

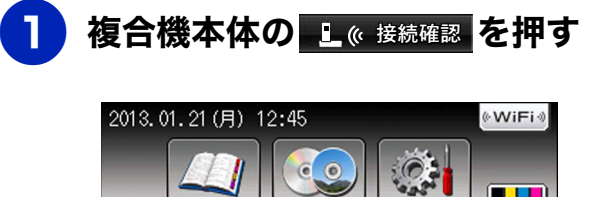

レーベルプリント

【通信ボックスとの接続は正常です】と表示されれば問題ありません。【OK】または <sup>™!! (#7)</sup>を押して手順 2 に進みます。 接続に問題がある場合や、設定中に接続エ ラーが出た場合は、<sup>™!! (#7)</sup>を押したあと下 記をご覧になり、複合機本体と通信ボック スを接続させてください。 ⇒ 255 ページ「接続確認メッセージ一覧」

10

接続確認

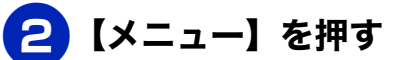

電話帳

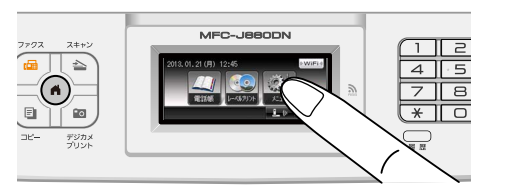

- 3【▼】/【▲】を押して画面をスク ロールさせ、【初期設定】を押す
- 4 【▼】/【▲】を押して画面をスク ロールさせ、【その他】を押す
- **5**【ダイヤルトーン設定】を押す

# 6 【検知する】を押す

設定を戻すときは、【検知しない】を選びま す。

# 7 ── を押して設定を終了する

# ダイヤルトーンの設定を【検知する】にするのは、はじめに述べた状況のみに限定してください。通常は【検知しない】に設定して使用します。

IJ

# 回線状況に応じて通話音質を設定 する

#### [ツウワオンシツチョウセイ]

トリプル通話または外線通話中に相手の声が聞こえ にくかったり、スピーカーホン通話で自分の声が響 いたりするときは、通話音質調整の設定を変更する ことで改善されることがあります。

お買い上げ時は、「セッテイ 1」に設定されています。 この機能は、通信ボックスでのみ設定できます。

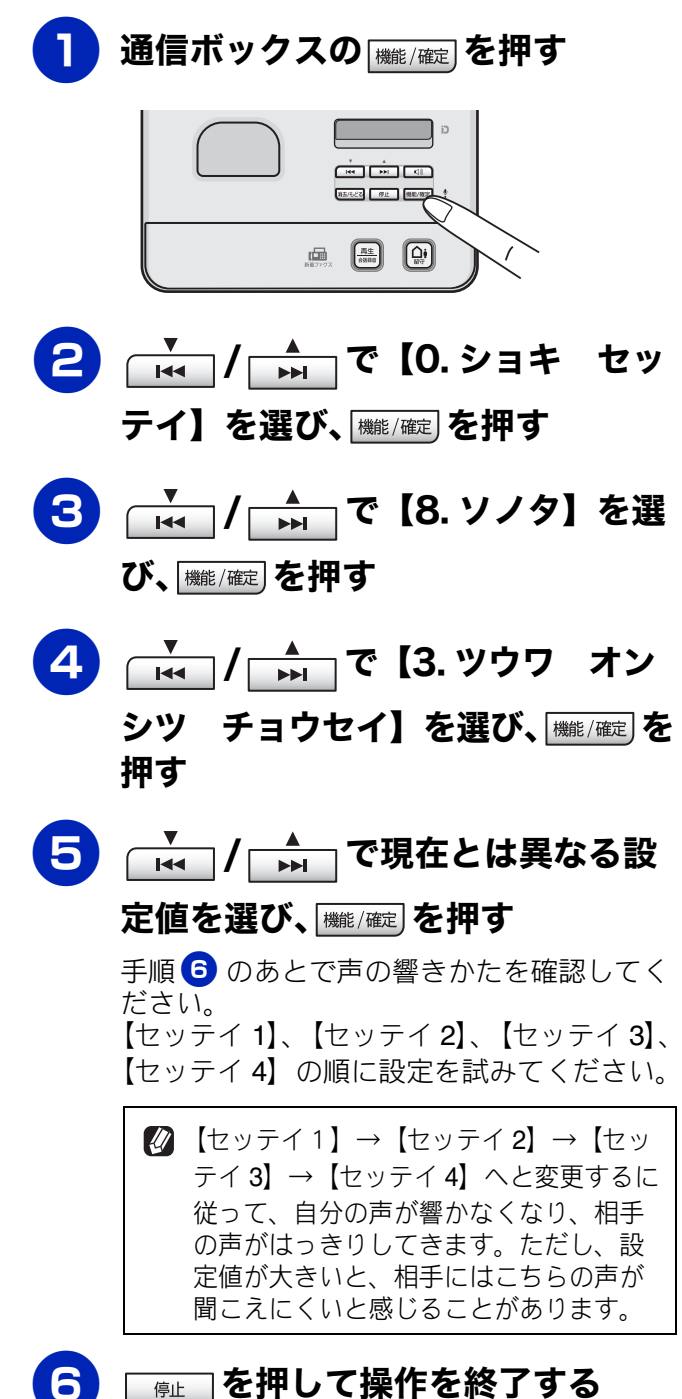

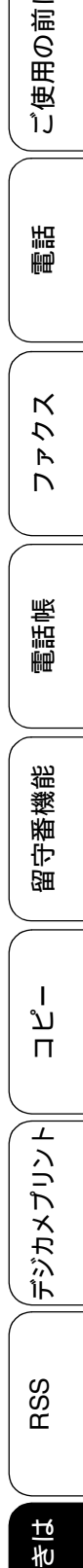

t

# 子機の通信状況を改善する

[コキ ツウシン チャンネル]

ネットワーク<sup>\*1</sup>の通信速度が低下しがちであったり、子機どうしの内線通話状況がよくない場合、無線 LAN で使用している電波と、内線で使用している電波が干渉しあっている可能性があります。この場合、内線用の通信チャンネルを切り替えると、改善されることがあります。

<sup>\*1</sup> 通信ボックスと複合機本体間におけるファクス通信用無線 LAN または無線 LAN 環境

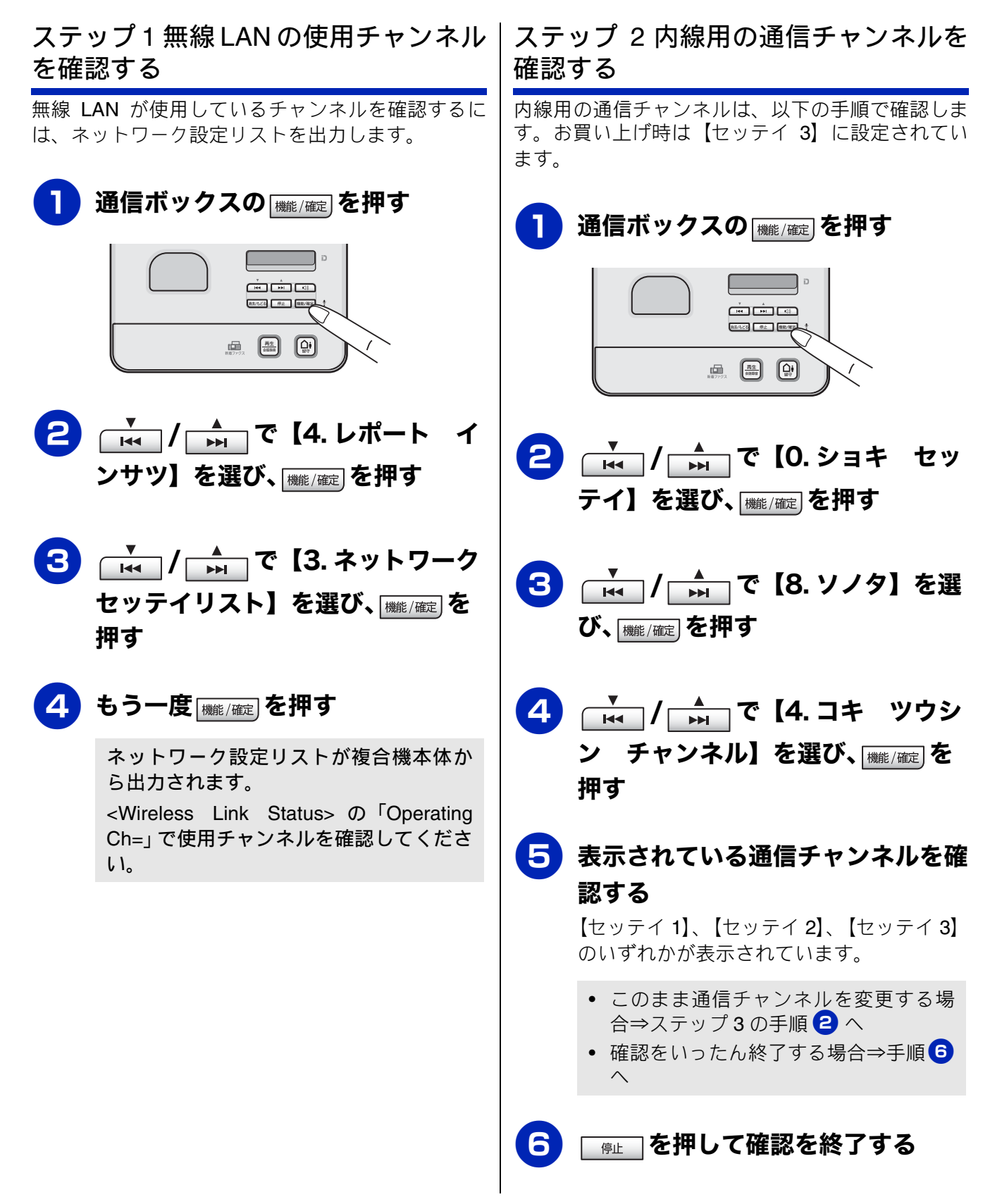

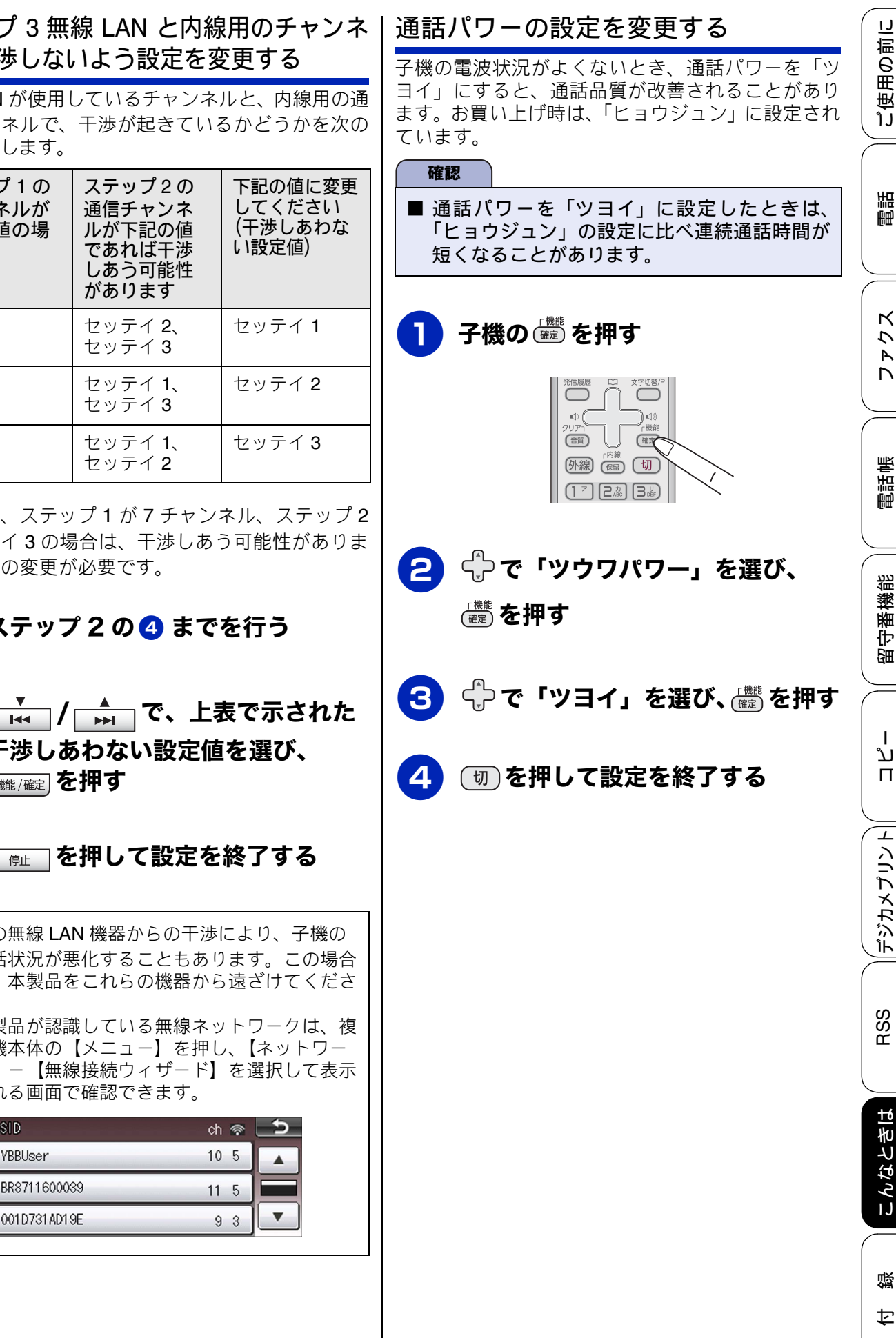

ステップ3無線 LAN と内線用のチャンネ ルが干渉しないよう設定を変更する

無線 LAN が使用しているチャンネルと、内線用の通 信チャンネルで、干渉が起きているかどうかを次の 表で確認します。

| ステップ1の<br>チャンネルが<br>下記の値の場<br>合 | ステップ2の<br>テップャン<br>行手下記ば可<br>たあうりま<br>す | 下記の値に変更<br>してください<br>(干渉しあわな<br>い設定値) |
|---------------------------------|-----------------------------------------|---------------------------------------|
| 1~4                             | セッテイ <b>2</b> 、<br>セッテイ <b>3</b>        | セッテイ <b>1</b>                         |
| $5\sim 8$                       | セッテイ <b>1</b> 、<br>セッテイ <b>3</b>        | セッテイ <b>2</b>                         |
| $9 \sim 14$                     | セッテイ <b>1</b> 、<br>セッテイ <b>2</b>        | セッテイ3                                 |

たとえば、ステップ1が7チャンネル、ステップ2 がセッテイ3の場合は、干渉しあう可能性がありま す。設定の変更が必要です。

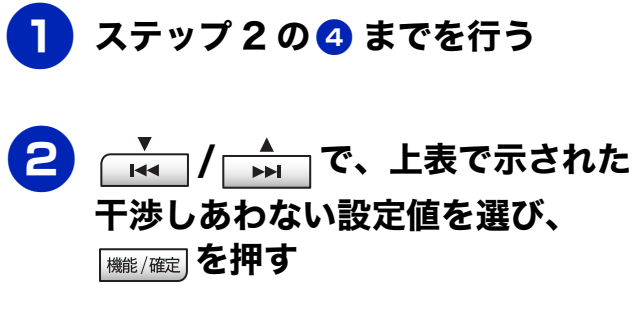

001D731AD19E

☑ 他の無線 LAN 機器からの干渉により、子機の 通話状況が悪化することもあります。この場合 は、本製品をこれらの機器から遠ざけてくださ い。 本製品が認識している無線ネットワークは、複 合機本体の【メニュー】を押し、【ネットワー ク】-【無線接続ウィザード】を選択して表示 される画面で確認できます。 ch 察 YBBUser 10 5 BR8711600039 11 5

261

# 通信や子機の使用に影響をおよぼす環境を確認し設置場所を調整する

通信ボックスや子機の近くに微弱な電波を発する電気製品がある場合は、通話や子機の使用に影響を受ける ことがあります。通話状況が良くないときは、下図を参考に本製品の設置場所を調整してください。また、 別冊の「安全にお使いいただくために」の「子機の使用について」を必ずご確認ください。

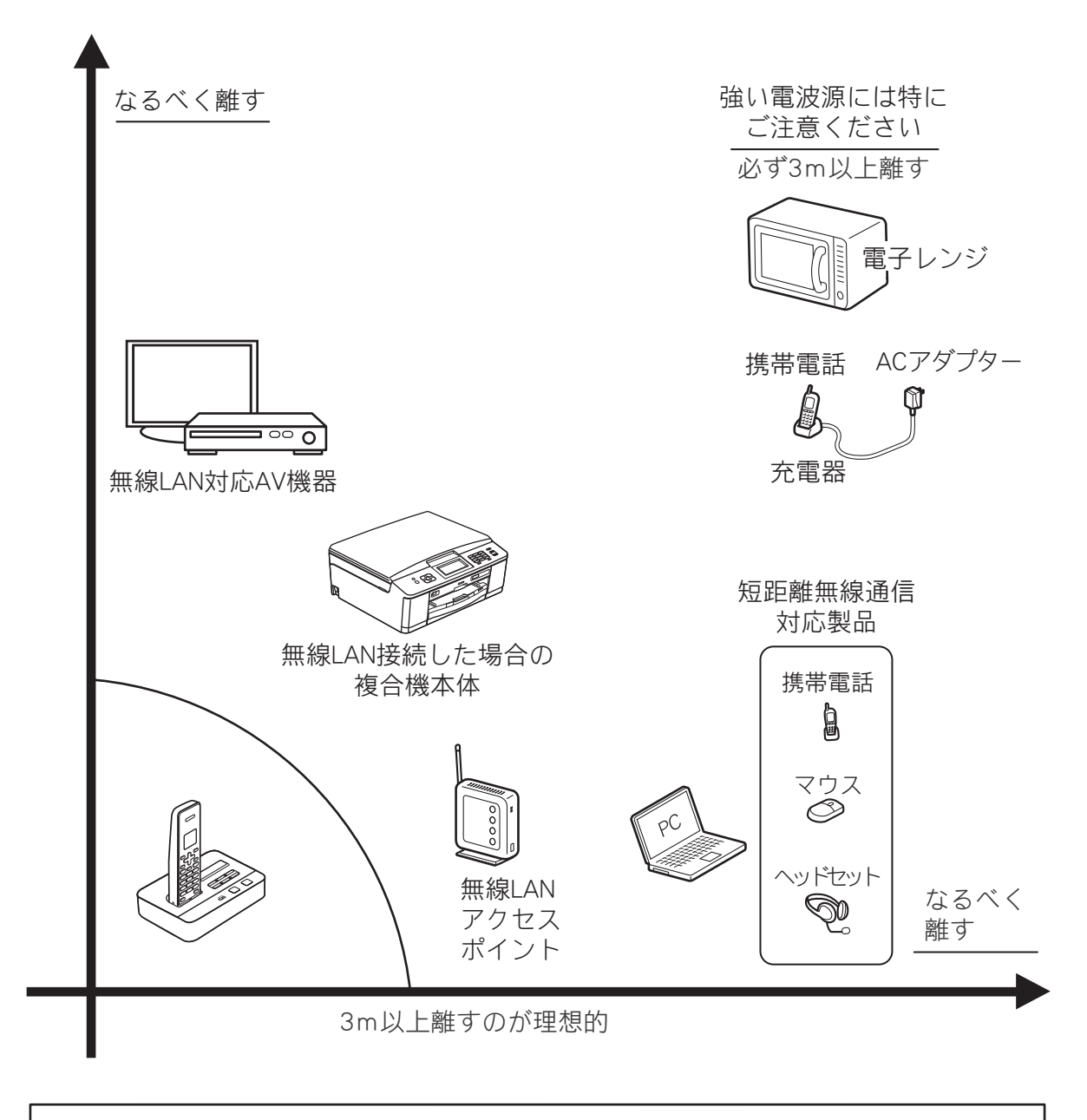

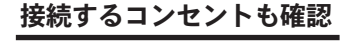

右図にあるような電気製品などと 同じコンセントに接続すると、通 話や子機の使用に不具合が起こる 場合があります。

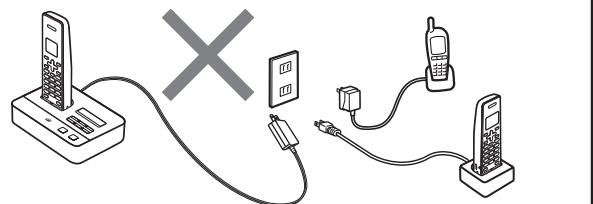

#### 《困ったときは》

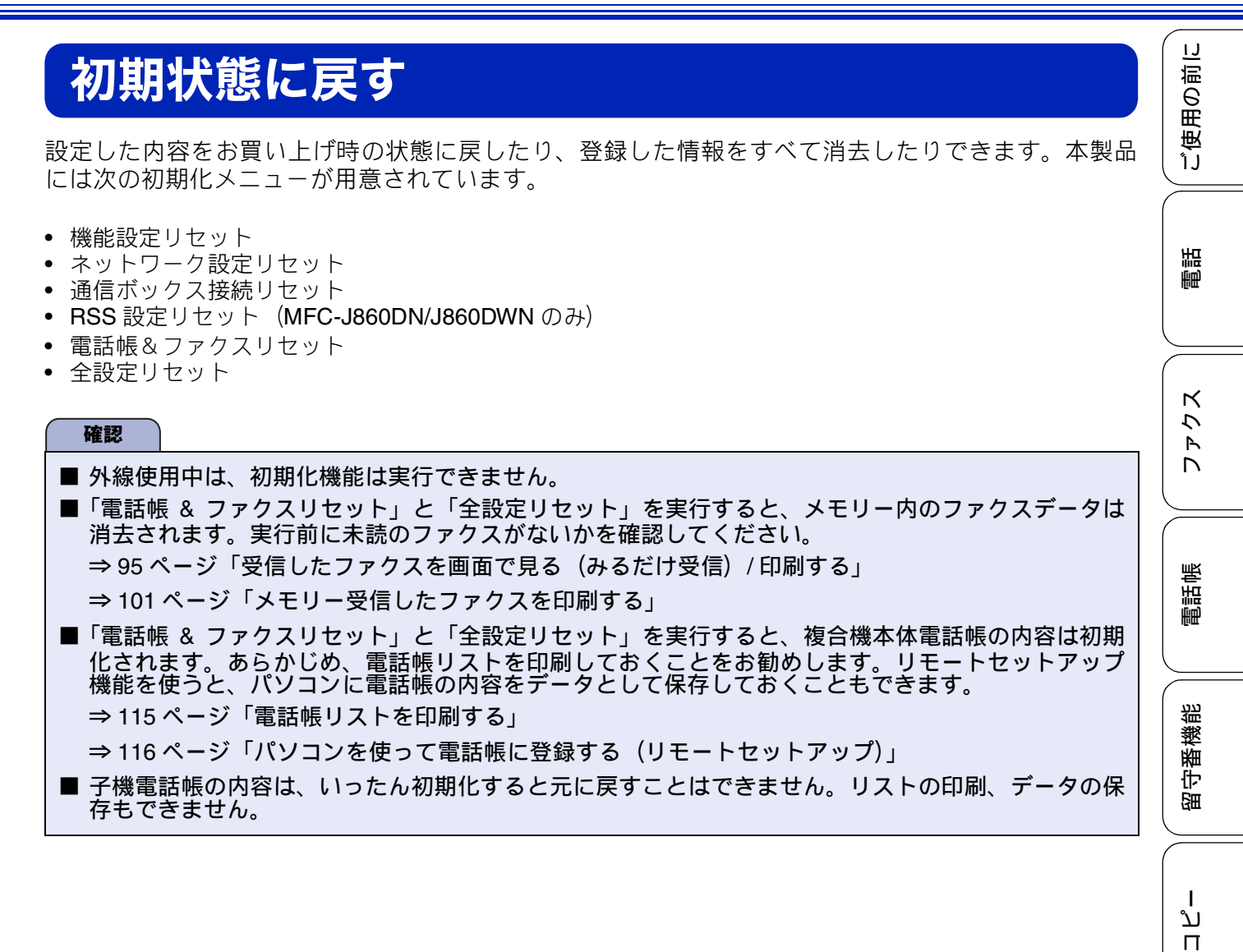

デジカメプリント

RSS

こんなときは

# 目的別に初期化する

初期化を実行する前に、次ページの「初期化内容一覧」で、それぞれのメニューによって、どのような内容 が初期化されるのかを確認してください。不用意に初期化を行うと、登録した電話帳の内容や、保存してあ るファクスデータなど、大切なデータを意図せず失うことがあります。目的に合った初期化を正しく行って ください。

操作のしかたについては下記をご覧ください。 ⇒ 266 ページ「初期化のしかた」

● 各種機能の設定内容を初期化する ● RSS の設定内容を初期化する(MFC-J860DN/ 主に、「基本設定」や「初期設定」メニューから J860DWN のみ) 変更した設定の内容を、お買い上げ時の状態に戻 RSS の設定内容をお買い上げ時の状態に戻しま します。 す。同等の初期化機能が、RSS メニューの中に もあります。 ①通信ボックス ②複合機本体 複合機本体のみ 「キノウセッテイ リセット」 「機能設定リセット」 「RSS設定リセット」 ● ネットワークの設定内容を初期化する ● 電話 / ファクスの通信記録および内容、電話帳情 無線 LAN アクセスポイントに接続して本製品を 報を消去する 無線 LAN 端末として使用している状態から、お 通信に関わる情報を、お買い上げ時の状態に戻し 買い上げ時の状態に戻します。 無線 LAN 情報が ます。 初期化されます。 ①通信ボックス ②複合機本体 ①通信ボックス ②複合機本体 「デンワ&ファクス 「電話帳&ファクス リセット リセット 「ネットワークセッテイ 「ネットワーク設定 リセット リセット ● すべての機能を初期化する 通信ボックスと複合機本体をお買い上げ時の状 態に戻します。 ● 通信ボックスと複合機本体を接続し直す 通信ボックスと複合機本体の接続を、お買い上げ ①通信ボックス ②複合機本体 時の状態に戻します。このメニューから初期化を 行うと、ネットワーク(無線 LAN)情報も消去さ れるためご注意ください。 ①通信ボックス ②複合機本体 「ゼンセッテイリセット」 「全設定リセット」 A ▶ 電話の発信記録を消去する 子機で行います。その個体のみに結果が反映され 「ボックスセツゾク 「通信ボックス接続 ます。 リセット」 リセット」 子機

ご使用の前に

# 初期化内容一覧

ー表の見かたー

通&複:通信ボックスで初期化を実行後、複合機本体で初期化を実行する 複: 複合機本体のみで初期化を実行する

| 初期化機能(メニュー) 初期化される内容                  | 機能設定<br>リセット | ネットワー<br>ク設定<br>リセット | RSS 設定<br>リセット <sup>*1</sup> | 通信<br>ボックス<br>接続<br>リセット | 電話帳 &<br>ファクス<br>リセット | 全設定<br>リセット | 聖       |
|---------------------------------------|--------------|----------------------|------------------------------|--------------------------|-----------------------|-------------|---------|
| 通信ボックスの各種機能の設定内容                      | 通&複          |                      |                              |                          |                       | 通&複         |         |
| 複合機本体の各種機能の設<br>定内容                   | 通&複          |                      |                              |                          |                       | 通&複         | - 4 4 C |
| ネットワークの設定内容                           |              | 通&複                  |                              | 通&複                      |                       | 通&複         |         |
| 複合機本体と通信ボックス<br>との接続方法                |              | 通&複                  |                              | 通&複                      |                       | 通&複         |         |
| RSS の設定内容 <sup>*1</sup>               |              |                      | 複                            |                          |                       | 通&複         |         |
| ファクスの発信元情報<br>(登録した名前 / 電話番号)         |              |                      |                              |                          | 通&複                   | 通&複         |         |
| 複合機本体電話帳の内容<br>(グループダイヤルを含む)          |              |                      |                              |                          | 通&複                   | 通&複         | 機能      |
| 電話の発信履歴(再ダイヤ<br>ル機能を含む) <sup>*2</sup> |              |                      |                              |                          |                       |             | います。    |
| 電話の着信履歴 <sup>*3</sup>                 |              |                      |                              |                          | 通&複                   | 通&複         | $\sim$  |
| ファクスの発信履歴、着信<br>履歴                    |              |                      |                              |                          | 通&複                   | 通&複         | ן<br>ג  |
| 留守録転送の設定                              |              |                      |                              |                          | 通&複                   | 通&複         |         |
| 通信管理レポートの内容                           |              |                      |                              |                          | 通&複                   | 通&複         |         |
| メモリーに保存されている<br>音声データ                 |              |                      |                              |                          | 通&複                   | 通&複         | プリント    |
| メモリーに保存されている<br>ファクスデータ               |              |                      |                              |                          | 通&複                   | 通&複         | ジカメー    |
| 通信待ちのファクスデータ                          | 通&複          |                      |                              |                          | 通&複                   | 通&複         | 1       |
| 録音した応答メッセージ                           | 通&複          |                      |                              |                          | 通&複                   | 通&複         |         |
| 録音した通話内容                              |              |                      |                              |                          | 通&複                   | 通&複         | RSS     |
| 子機電話帳の内容 <sup>*2</sup>                |              |                      |                              |                          |                       |             |         |

\*1 MFC-J860DN/J860DWN のみ

RSS の設定内容のみをお買い上げ時の状態に戻したいときは、RSS メニューにある【RSS 設定リセット】 でも行うことができます。(⇒ 181 ページ) \*<sup>2</sup> 通信ボックスや複合機本体の操作では初期化できません。子機単体で初期化する必要があります。 \*<sup>3</sup> 電話の着信履歴は、通信ボックスや複合機本体で消去しても子機には残ります。

#### 初期化のしかた 先に通信ボックスを初期化し、次に複合機本体を初期化します。同じ初期化メニューを、両機で順序どおり に行わなければお買い上げ時の状態に戻らないため、順序は必ずお守りください。 ただし、RSS 設定リセット(MFC-J860DN/J860DWN のみ)は複合機本体だけで行えます。 確認 ■ 本製品をパソコンに無線 LAN 接続している場合は、次の初期化メニューを実行すると、無線 LAN の 設定がすべてリセットされます (⇒265ページ)。 ネットワークセッテイリセット / ネットワーク設定リセット ゼンセッテイリセット / 全設定リセット この場合は、初期化後、無線 LAN の設定を再度行ってください。 ⇒かんたん設置ガイド「パソコンに接続する」 通信ボックス 📊 (リセット) を押す 5 通信ボックスの (‱/碇)を押す ▶ (キャンセル)を押すと、初期化さ れずに1階層前に戻ります。 【サイキドウ シマスカ?】と【▼ スル 第五/623 タ止 保険/展開 ▲ シナイ】が交互に表示されます。 10777 ALE 6 🚠 (スル) を押す **2** ( ··· / ··· で 【 0. ショキ セッ ▶ (シナイ)を押すと、初期化されず テイ】を選び、[‱/碇]を押す に2階層前に戻ります。 3 ┌┌┥ / ┌┍┥ で【7. セッテイリ • 【1.キノウセッテイ リセット】と【5. ゼンセッテイリセット】を実行した場 合:初期化されます。そのあと、電話 回線種別の自動設定が始まります。 【1.キノウセッテイ リセット】と【5. ┌┌┥ / ┌┍┥ で初期化メニューを 4 ゼンセッテイリセット】以外を実行し た場合:自動的に待機状態に戻ります。 選び、[<br/> 纖/確定]を押す 待機状態になるまで触らずにお待ちく •1.キノウセッテイ リセット ださい。 • 2. ネットワークセッテイ リセット 通信ボックスの初期化が終わったら、引き 続き、複合機本体で同じ初期化メニューを • 3. ボックスセツゾクリセット 実行してください。 4. デンワ&ファクスリセット • 5. ゼンセッテイリセット 確認のメッセージ(選んだメニューによっ て相違)と【▼ リセット ▲ キャンセ ル】が交互に表示されます。

《困ったときは》

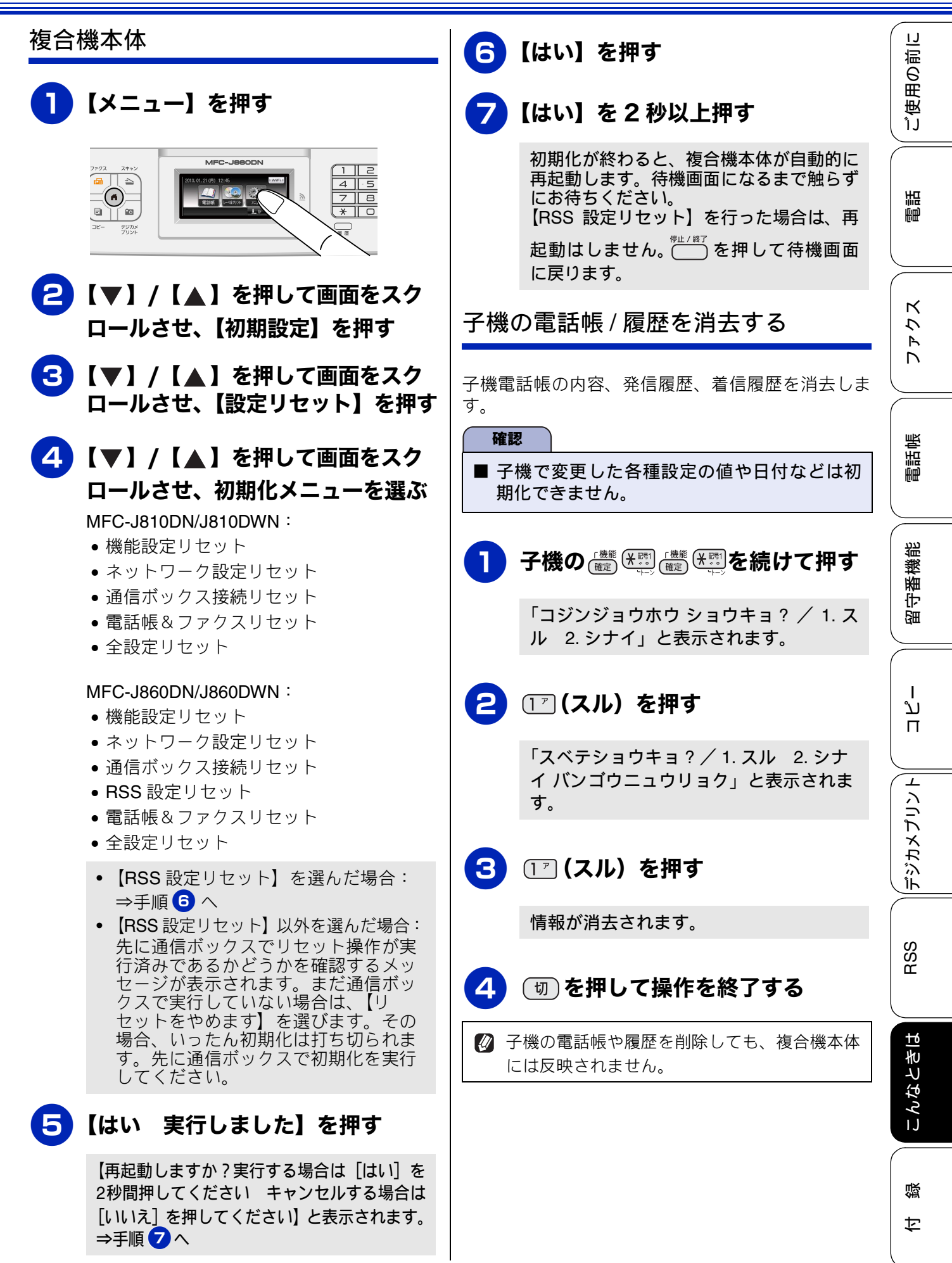

# こんなときは

# インターネット上のサポートの案 内を見るときは

付属の CD-ROM から、サポートサイトなどの案内 メニューを表示させることができます。

## Windows<sup>®</sup>の場合

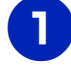

付属の CD-ROM を、パソコンの CD-ROM ドライブにセットする

トップメニューが表示されます。

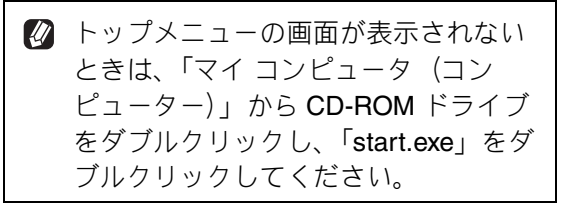

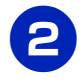

## [サービスとサポート] をクリック する

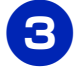

## 見たい項目をクリックする

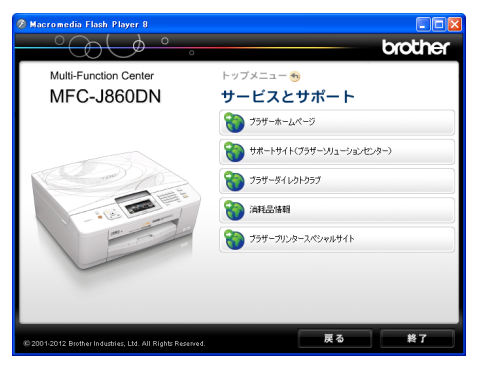

- ブラザーホームページ
   ブラザーのホームページを表示します。
- サポートサイト (ブラザーソリューション センター)
   サポートサイトを表示します。
- ブラザーダイレクトクラブ インクカートリッジなどを購入できるオ ンラインショップを表示します。

- 消耗品情報
   ブラザー純正の消耗品の案内を表示します。
- ブラザープリンタースペシャルサイト 無料素材をダウンロードしたり、お楽しみ コンテンツが見られる弊社のウェブサイ トを表示します。

#### Macintosh の場合

- - COVフトウェアを使うことによって、CO/ DVD/80のレーベル応正置数プレトする このソフトウェアを使うことによって、CO/ DVD/80のしーベル応告定などのまでや購 集可能なテンプレートを使ってオリジナルの CDレーベルを作ることが可能です。 (インストールのためにインターネットに接 続します。) Pestol PageManager \*\*
  - NewSoft CD Labeler (MFC-J860DN/J860DWN のみ) 記録ディスクのレーベル面への印刷をサ ポートするソフトウェアをダウンロード できます。
  - Presto! PageManager
     Presto! PageManagerのインストーラーを ダウンロードします。
  - オンラインユーザー登録 オンライン登録画面を表示します。
     サポート情報
  - サポートサイトを表示します。
  - 消耗品情報
     ブラザー純正の消耗品の案内を表示します。

١J

ご使用の前

調調

クス

P D

# 最新のドライバーやファームウェ アをサポートサイトからダウン ロードして使うときは

最新のドライバーやファームウェアのダウンロード は、弊社サポートサイト(ブラザーソリューション センター)の「ソフトウェアダウンロード」から行っ てください。詳しい手順は、サポートサイトに記載 されています。

ダウンロードおよびインストールする際は、サポー トサイトに記載されている注意や利用規約、制約条 項をよくお読みください。また、以下の注意もお守 りください。

#### サポートサイト(ブラザーソリュー ションセンター)の URL

http://solutions.brother.co.jp/

ドライバーやファームウェアをサポート サイトからダウンロードするときは

- ●ダウンロードするドライバーやファームウェアの製品名は、本製品の操作パネル中央部で確認して、正しく選択してください。
- ダウンロードするドライバーやファームウェア の対応 OS は、パソコンの取扱説明書などで確認 して、正しく選択してください。

ファームウェアをインストールすると きの注意

- ●ファームウェアを更新する際は、通信ボックスと 複合機本体が正常に接続している状態で行って ください。
- ファームウェアを更新する際には、製品が動作中でないこと、メモリーに使用中のデータが残っていないことなどの条件や、製品に残されていた履歴が削除されるなどの制約があります。ソフトウェアダウンロードページの「ファームウェア更新時の注意事項」を読んでよくご理解いただいた上で、条件に従って更新作業をお進めください。

口錄

# はがき(年賀状)に印刷するには

年賀状や暑中見舞いなどのはがきは、スライドトレイ(L 判記録紙やはがき専用のトレイ)にセットします。印刷手順はお使いの OS やアプリケーションソフトによって異なることがありますが、ここでは基本的な操作方法を説明します。

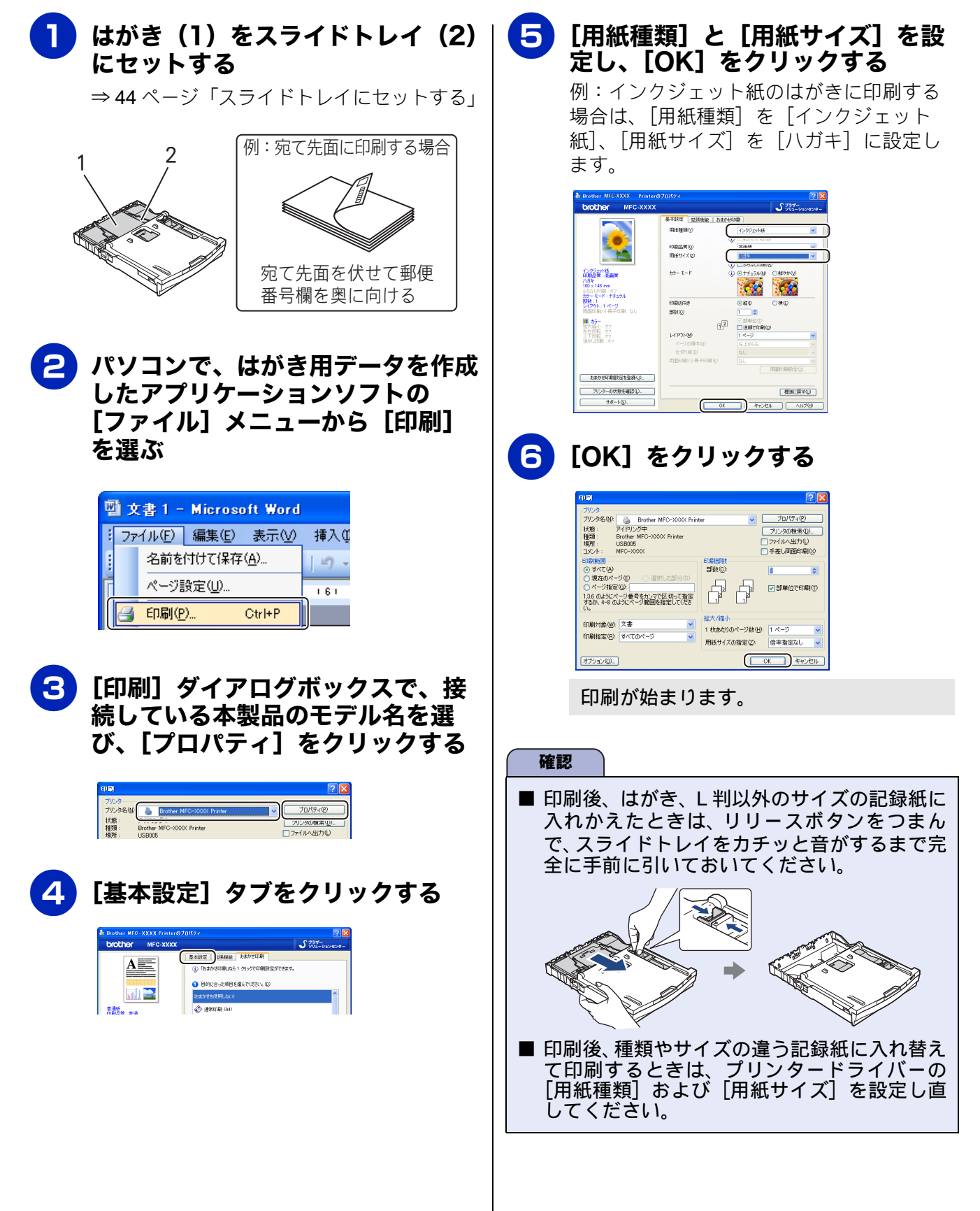

# 子機を増設する / 登録抹消する

[コキゾウセツ モード]

別売りの増設子機をご使用いただくときに必要な設定です。設定終了後、増設した子機が使えるようになり ます。MFC-J810DWN/J860DWN は 2 台、MFC-J810DN/J860DN は 3 台の子機を増設していただけます。 本製品で使用できる子機は最大 4 台です。

使用していた子機を廃棄する場合は、本製品でいったんすべての子機の登録を抹消します。その後、残す子 機であらためて増設の設定を行ってください。

 

 御設子機(BCL-D110WH(白)、BCL-D110BK(黒))は別売りです。本製品をお買い上げの販売店または弊社ダイクレクトクラブでお買い求めください。
 ⇒ 325 ページ「消耗品などのご注文について」

🖉 登録方法は増設子機(別売り)の取扱説明書をご覧ください。

電話帳

ご使用の前に

調語

クス

R D

留守番機能

L ند

П

# 子機が使用できないときは(臨時着信)

子機のバッテリー切れや紛失、破損などで、一時的に電話が使用できなくなった場合に、本製品には臨時着 信機能があります。子機が手元になくても、通信ボックス内蔵のスピーカーとマイクを使って、かかってき た電話に応答することができます。ただし、この機能で電話をかけることはできません。

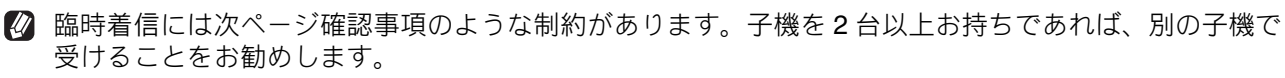

🛿 巻末に通信ボックス操作早見表が掲載されています。切り取ってご利用ください。

#### 臨時着信準備

通常、着信音は子機から鳴るように設定されていま す。臨時着信機能を使用するときは、電話がかかっ てきたことがわかるように、まず、通信ボックスか ら着信音が鳴るように設定を切り替えます。

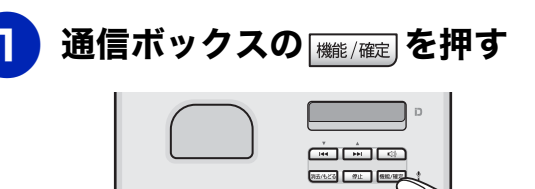

2 ★ /★ で【1.キホン セッ
テイ】を選び、 ((mm/m)) を押す

- 3 ▼/▲ (1.オンリョウ)
  を選び、 (##/#定)を押す
- 4 ★ /★ で【1. チャクシン
  オンリョウ】を選び、 (mm/mm)を押す
- 5 <br/>
  <br/>
  <br/>
  <br/>
  <br/>
  <br/>
  <br/>
  <br/>
  <br/>
  <br/>
  <br/>
  <br/>
  <br/>
  <br/>
  <br/>
  <br/>
  <br/>
  <br/>
  <br/>
  <br/>
  <br/>
  <br/>
  <br/>
  <br/>
  <br/>
  <br/>
  <br/>
  <br/>
  <br/>
  <br/>
  <br/>
  <br/>
  <br/>
  <br/>
  <br/>
  <br/>
  <br/>
  <br/>
  <br/>
  <br/>
  <br/>
  <br/>
  <br/>
  <br/>
  <br/>
  <br/>
  <br/>
  <br/>
  <br/>
  <br/>
  <br/>
  <br/>
  <br/>
  <br/>
  <br/>
  <br/>
  <br/>
  <br/>
  <br/>
  <br/>
  <br/>
  <br/>
  <br/>
  <br/>
  <br/>
  <br/>
  <br/>
  <br/>
  <br/>
  <br/>
  <br/>
  <br/>
  <br/>
  <br/>
  <br/>
  <br/>
  <br/>
  <br/>
  <br/>
  <br/>
  <br/>
  <br/>
  <br/>
  <br/>
  <br/>
  <br/>
  <br/>
  <br/>
  <br/>
  <br/>
  <br/>
  <br/>
  <br/>
  <br/>
  <br/>
  <br/>
  <br/>
  <br/>
  <br/>
  <br/>
  <br/>
  <br/>
  <br/>
  <br/>
  <br/>
  <br/>
  <br/>
  <br/>
  <br/>
  <br/>
  <br/>
  <br/>
  <br/>
  <br/>
  <br/>
  <br/>
  <br/>
  <br/>
  <br/>
  <br/>
  <br/>
  <br/>
  <br/>
  <br/>
  <br/>
  <br/>
  <br/>
  <br/>
  <br/>
  <br/>
  <br/>
  <br/>
  <br/>
  <br/>
  <br/>
  <br/>
  <br/>
  <br/>
  <br/>
  <br/>
  <br/>
  <br/>
  <br/>
  <br/>
  <br/>
  <br/>
  <br/>
  <br/>
  <br/>
  <br/>
  <br/>
  <br/>
  <br/>
  <br/>
  <br/>
  <br/>
  <br/>
  <br/>
  <br/>
  <br/>
  <br/>
  <br/>
  <br/>
  <br/>
  <br/>
  <br/>
  <br/>
  <br/>
  <br/>
  <br/>
  <br/>
  <br/>
  <br/>
  <br/>
  <br/>
  <br/>
  <br/>
  <br/>
  <br/>
  <br/>
  <br/>
  <br/>
  <br/>
  <br/>
  <br/>
  <br/>
  <br/>
  <br/>
  <br/>
  <br/>
  <br/>
  <br/>
  <br/>
  <br/>
  <br/>
  <br/>
  <br/>
  <br/>
  <br/>
  <br/>
  <br/>
  <br/>
  <br/>
  <br/>
  <br/>
  <br/>
  <br/>
  <br/>
  <br/>
  <br/>
  <br/>
  <br/>
  <br/>
  <br/>
  <br/>
  <br/>
  <br/>
  <br/>
  <br/>
  <br/>
  <br/>
  <br/>
  <br/>
  <br/>
  <br/>
  <br/>
  <br/>
  <br/>
  <br/>
  <br/>
  <br/>
  <br/>
  <br/>
  <br/>
  <br/>
  <br/>
  <br/>
  <br/>
  <br/>
  <br/>
  <br/>
  <br/>
  <br/>
  <br/>
  <br/>
  <br/>
  <br/>
  <br/>
  <br/>
  <br/>
  <br/>
  <br/>
  <br/>
  <br/>
  <br/>
  <br/>
  <br/>
  <br/>
  <br/>
  <br/>
  <br/>
  <br/>
  <br/>
  <br/>
  <br/>
  <br/>
  <br/>
  <br/>
  <br/>
  <br/>
  <br/>
  <br/>
  <br/>
  <br/>
  <br/>
  <br/>
  <br/>
  <br/>
  <br/>
  <br/>
  <br/>
  <br/>
  <br/>
  <br/>
  <br/>
  <br/>
  <br/>
  <br/>
  <br/>
  <br/>
  <br/>
  <br/>
  <br/>
  <br/>
  <br/>
  <br/>
  <br/>
  <br/>
  <br/>
  <br/>
  <br/>
  <br/>
  <br/>
  <br/>
  <br/>
  <br/>
  <br/>
  <br/>
  <br/>
  <br/>
  <br/>
  <br/>
  <br/>
  <br/>
  <br/>
  <br/>
  <br/>
  <br/>
  <br/>
  <br/>
  <br/>
  <br/>
  <br/>
  <br/>
  <br/>
  <br/>
  <br/>
  <br/>
  <br/>
  <br/>
  <br/>
  <br/>
  <br/>
  <br/>
  <br/>
  <br/>
  <br/>
  <br/>
  <br/>
  <br/>
  <b

お買い上げ時は、【オフ】に設定されています。 ここでは、【オフ】以外から選んでください。

# 6 ▼ / ▲ で【3. スピーカー オンリョウ】を選び、 (㈱)/確)を押す

- ▼【オフ】以外であることを確認して、 (株)(確定)を押す
  - 「◎止」を押して設定を終了する

#### 電話を受ける

 電話がかかってきたら、通信ボック スの と と 健美 を同時に押す 電話がつながります。
 #認
 再呼出 (⇒ 29 ページ) に切り替わると、この 方法で (通信ボックスで)電話に出ることはで きません。
 通信ボックスのマイク (♥) に向 かって話す スピーカーの音量は ⑦ で大きくできま す (3段階)。
 通話が終了したら、 健美 を押す 電話が切れます。

#### 《困ったときは》

### 臨時着信解除

子機が使用可能になったら、⇒272ページ「臨時着信 準備」と同じ手順で、通信ボックスの着信音を【オフ】 に戻しておきます。

| 催認                             |                                                                                     |
|--------------------------------|-------------------------------------------------------------------------------------|
| ■ 通信ボ<br>すと、<br>グを起<br>に<br>い。 | ックスと子機の両方から着信音を鳴ら<br>キーンという不快な音がするハウリン<br>こすため、臨時着信するとき以外は、通<br>クスの着信音は、【オフ】 にしてくださ |
| ■ 臨時着                          | 信機能は、停電時には使用できません。                                                                  |
| ■ 臨時着                          | 信中の会話録音はできません。通話中                                                                   |
| に 点話録音                         | を押すと電話が切れますのでご注意く                                                                   |
| ださい。                           | 5                                                                                   |
| ■ 臨時着                          | 信中に保留にすることはできません。                                                                   |
| ■ 臨時着<br>ること                   | 信機能を使って内線呼び出しに応答す<br>はできません。                                                        |
| ■ 臨時着<br>はでき                   | 信では、手動ファクス受信、親切受信<br>ません。                                                           |
| ■ 臨時着<br>ん。                    | 信中は、キャッチホンは受けられませ                                                                   |

■ 臨時着信中は、子機への取り次ぎはできません。

| 電話    |  |
|-------|--|
| ファクス  |  |
| 電話帳   |  |
| 留守番機能 |  |

ご使用の前に

下のとおりです。

# 停電になったときは

本製品は AC 電源を必要としているため、停電時は 複合機本体、通信ボックス、子機のすべてが使用で きなくなります。 停電した場合に、保持または消去されるデータは以

| 停電になっても消去<br>されないデータ  | 電話帳 (複合機本体 / 子機) 、<br>各種登録および設定内容、<br>着信履歴(子機) 、発信履歴<br>(複合機本体 / 子機) |
|-----------------------|----------------------------------------------------------------------|
| 停電が数時間続くと<br>消去されるデータ | 着信履歴 (複合機本体)、通<br>信管理レポート、受信メモ<br>リー文書、録音されたメッ<br>セージ、送信メモリー文書       |

#### 複合機本体のデータ保持のしくみ

本製品は、通信ボックスと子機にバッテリーを搭載しています。そのため、停電になっても数時間はデータを保持しておくことができます。複合機本体にはバッテリーを搭載していないので、「停電が数時間続くと消去されるデータ」であっても、停電直後に消去されてしまいます。しかし、停電が回復して接続再開後2分半で、バッテリーを持つ通信ボックスとデータを共有しあうため、通信ボックスのバッテリーによって保持しているデータは復活します。

#### 確認

- 日付と時刻は設定し直してください。 ⇒ 26 ページ「日付と時刻を設定する」
- 停電によって消去されたデータを復活させる ことはできません。
- 通話中やファクスの送受信中に停電になった ときは、通信は切断されます。
- 留守モード時、メッセージを録音中に停電になったときは、録音中の内容は保存されません。

本製品のシリアルナンバーを確認 する

#### [製品情報]

複合機本体

【メニュー】を押す

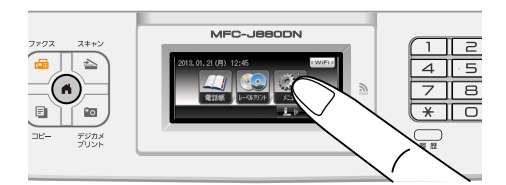

2【▼】/【▲】を押して画面をスク ロールさせ、【製品情報】を押す

> 画面に、本製品のシリアルナンバーが表示 されます。

3 ँं≝ を押して確認を終了する

#### 通信ボックス

4

- - ─────を押して確認を終了する

《困ったときは》

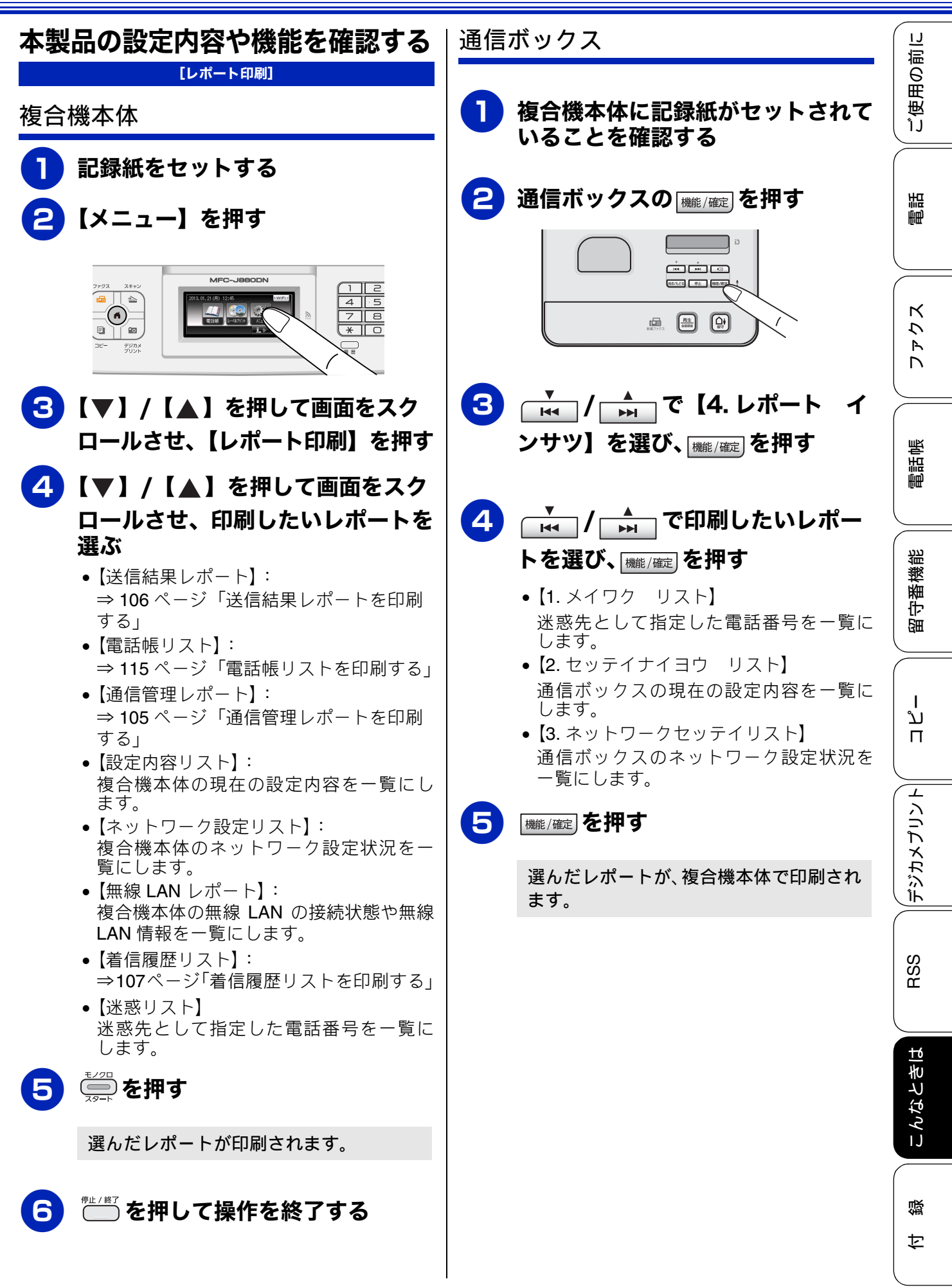

# 本製品を輸送するときは

引っ越しや修理などで本製品を輸送するときは、次 の点に注意してください。

● インクカートリッジはすべて抜き取り、お買い上 げ時にセットされていた保護部材を取り付けて ください。

保護部材がない場合は、何も装着していない状態 で輸送してください。

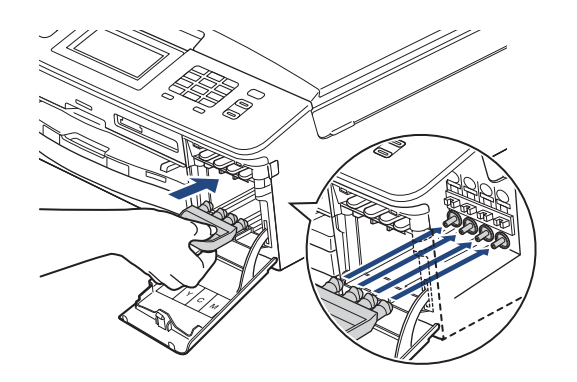

#### 確認

■保護部材の突起(1)をカートリッジのセット 部内壁の溝(2)にしっかり差し込んでください。確実にセットされていないと輸送時のインク漏れの原因となります。

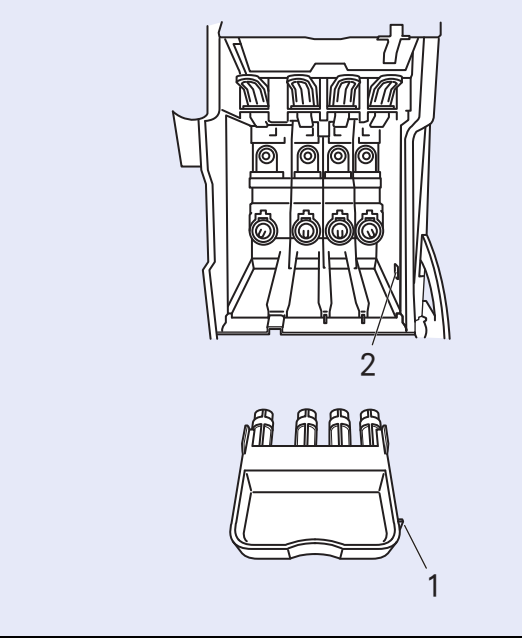

●記録紙トレイには、お買い上げ時にセットされていた保護部材を、(1)(2)の順に取り付けてください。保護部材がない場合は、テープなどで固定してください。

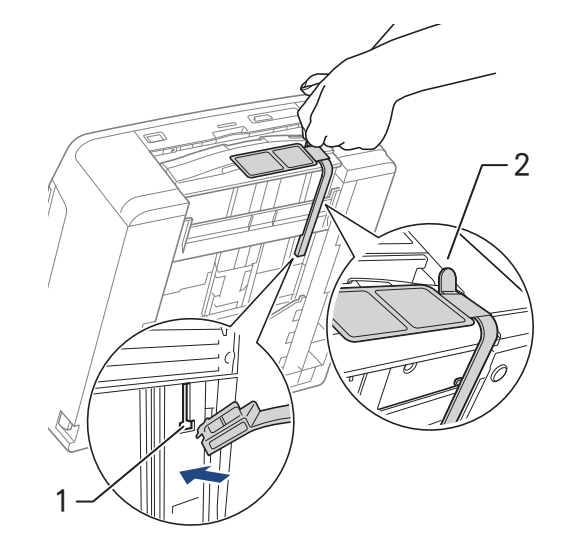

●電話機コードや USB ケーブルは本製品から取り 外してください。

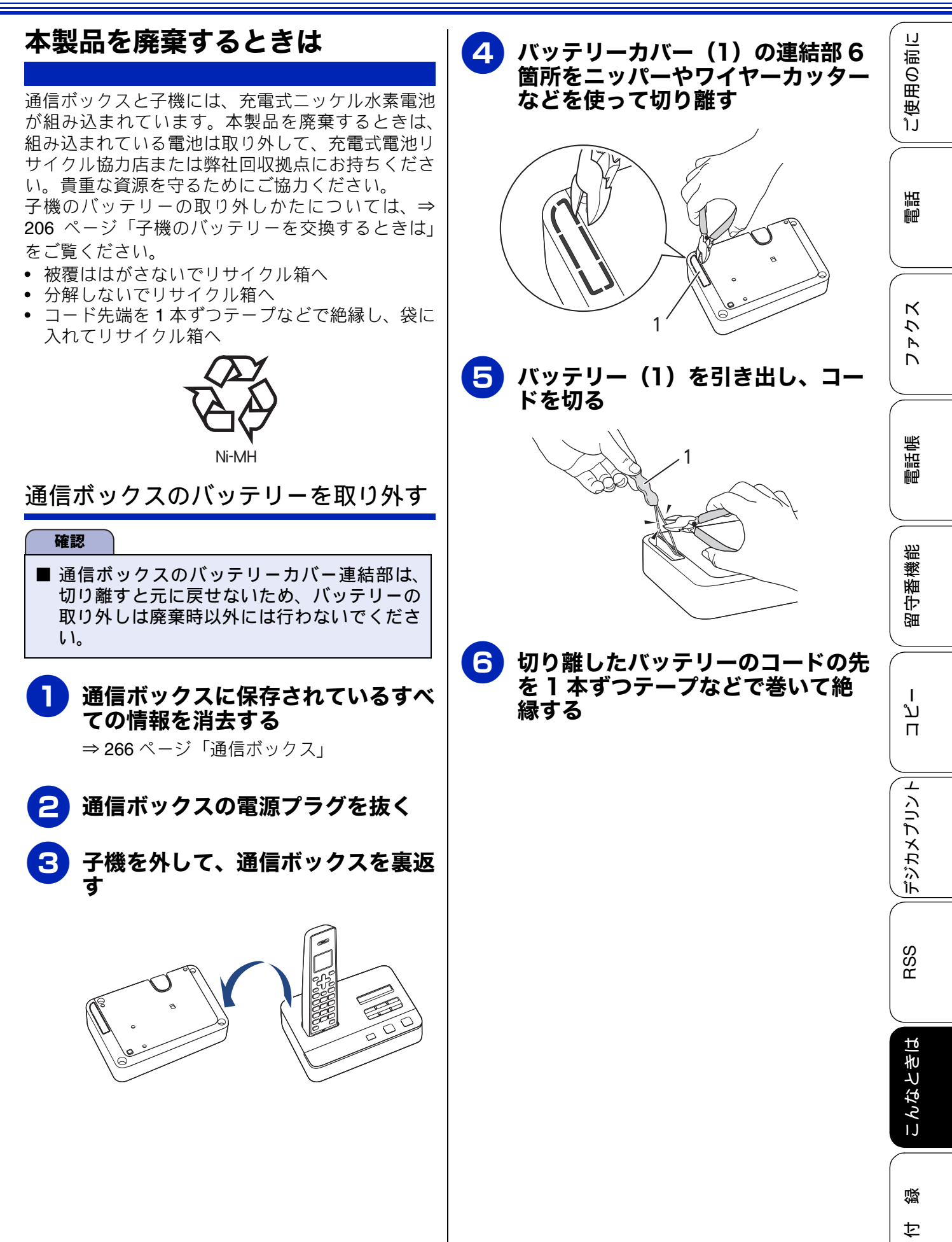

| 使用済み電池の届け出                                                                                                    |
|----------------------------------------------------------------------------------------------------|
| 使用済みの製品から取り外した電池のリサイク<br>ルに関しては、ショートによる発煙、発火の恐れ<br>がありますので、端子を絶縁するためにテープを<br>貼ってからポリ袋に入れて、以下の回収拠点にお<br>届けください。                                                                                                    |
| (1) ご家庭でご使用の場合                                                                                                    |
| <ul> <li>最寄りの「リサイクル協力店」に設置した充電式電池回収 BOX に入れてください。「リサイクル協力店」のお問い合わせは、下記へお願いします。</li> <li>一般社団法人 JBRC ホームページ: http://www.jbrc.com</li> <li>社団法人 電池工業会ホームページ: http://www.baj.or.jp</li> <li>ブラザー販売(株) ブラザーコールセンター(お客様相談窓口)<br/>※ブラザーコールセンターの詳細については、裏表紙をご覧ください。</li> </ul> |
| <ul> <li>(2) 事業所でご使用の場合</li> <li>弊社の回収拠点へ届け出ください。回収拠点のお問い合わせは、下記へお願いします。</li> <li>ブラザー販売(株)東京事業所〒104-0031東京都中央区京橋 3-3-8</li> </ul>                                                                                                    |
| <ul> <li>・ ブラザー販売(株) 関西事業所<br/>〒 564-0045 大阪府吹田市金田町 28-21<br/>電話:06-6310-8863</li> <li>・ ブラザー販売(株) ブラザーコールセン<br/>ター(お客様相談窓口)<br/>※ ブラザーコールセンターの詳細につい<br/>ては、裏表紙をご覧ください。</li> </ul>                                                                                      |

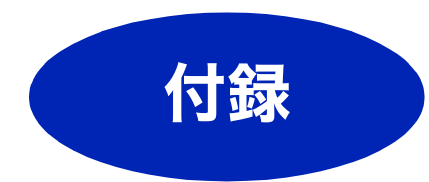

| 文字の入力方法 280              |
|--------------------------|
| 複合機本体                    |
| 文字の割り当て280               |
| 機能ボタンの使いかた               |
| 入力制限(入力できる文字の種類や文字数) 281 |
| 入力例                      |
| 通信ボックス                   |
| 入力例                      |
| 子機                       |
| 文字の割り当て                  |
| 文字の入れかた(機能ボタンの使いかた) 283  |
| 入力制限(入力できる文字の種類や文字数) 283 |
| 入力例                      |
| 機能一覧                     |
| 複合機太体 284                |
| みるだけ受信ボタン<br>284         |
| ファクスボタン                  |
| コピーボタン                   |
| スキャンボタン287               |
| デジカメプリントボタン              |
| 履歴ボタン                    |
| 電話帳ボタン                   |
| レーベルプリントボタン(MFC-J860DN/  |
| J860DWN のみ)              |
| WI-FI 設定用小ダノ             |
| インクホタン                   |
|                          |
| 通信小ツクス                   |
| 子機                       |
| 電話帳ホタン                   |
| 機能ホタン302                 |
| 仕様                       |
| 使用環境                     |
| 用語解説                     |
| 索引                       |
| 関連製品のご案内 320             |
| innobella 320            |
|                          |
| 月耗品                      |
| 1 ノクルートリツン               |
| 専用和・推奨和                  |
| UEコンアクセスカード 221          |
| ラ C コ ノ ブ ノ ビ ヘ ガ 「      |
| 四山小フノス沐に十元公              |

電話 || ご使用の前に

ファクス

ת ת ו

**||デジカメプリント|**|

付録

279

# 文字の入力方法

# 複合機本体

発信元登録、電話帳の登録では、画面に表示されるキーボードを使って文字を入力します。入力できる文字 は、ひらがな、カタカナ、漢字、アルファベット、数字、記号です。

## 文字の割り当て

#### ● ひらがな

| ボタン | 入力できる文字        | ボタン    | 入力できる文字  |
|-----|----------------|--------|----------|
| 【あ】 | あいうえお<br>ぁぃぅぇぉ | 【ま】    | まみむめも    |
| 【か】 | かきくけこ          | 【や】    | やゆよゃゅょ   |
| 【さ】 | さしすせそ          | 【6】    | らりるれろ    |
| 【た】 | たちつてとっ         | 【わ】    | わをん      |
| 【な】 | なにぬねの          | (* ° ) | (濁点、半濁点) |
| 【は】 | はひふへほ          | [-]    | _        |

#### ● 英字

| ボタン    | 入力できる文字  | ボタン    | 入力できる文字  |
|--------|----------|--------|----------|
| [ABC]  | ABCabc   | [TUV]  | TUVtuv   |
| [DEF]  | DEFdef   | [WXYZ] | WXYZwxyz |
| [GHI]  | GHlghi   | [;]    | ;        |
| [JKL]  | JKLjkl   | [:]    | :        |
| [MNO]  | MNOmno   | [@]    | @        |
| [PQRS] | PQRSpqrs | [!]    | !        |
|        |          |        |          |

#### ● 数字

#### ボタン 入力できる文字 ボタン 入力できる文字 7 1 [7] [1] [2] 2 [8] 8 3 9 [3] [9] 0 [4] 4 [0] 5 [5] [\*] \* # 6 [6] (#)

#### ● 記号

| ボタン    | 入力できる文字 | ボタン   | 入力できる文字   |
|--------|---------|-------|-----------|
| 【!?&】  | !?&     | [,.]  | ,.        |
| 【#\$】  | #\$     | [:;]  | ••        |
| [+ -]  | + -     | [<>]  | <>        |
| [=/]   | =/      | [[]]  | []        |
| [@% *] | @% *    | 【()】  | ()        |
| [" ]   | "       | [_^_] | (スペース) ^_ |

#### ● カタカナ

| ボタン  | 入力できる文字        | ボタン    | 入力できる文字  |
|------|----------------|--------|----------|
| 【ア】  | アイウエオ<br>アイウェオ | 【マ】    | マミムメモ    |
| 【力】  | カキクケコ          | 【ヤ】    | ヤユヨャユヨ   |
| 【サ】  | サシスセソ          | 【ラ】    | ラリルレロ    |
| 【タ】  | タチツテトッ         | 【ワ】    | ワヲン      |
| 【ナ】  | ナニヌネノ          | (* ° ) | (濁点、半濁点) |
| [/\] | ハヒフヘホ          | [-]    | _        |

## 機能ボタンの使いかた

文字種の変更、入力した文字の変換・確定などは以 下のボタンを使って行います。

| ボタン                 | 内容                                                                                         |
|---------------------|--------------------------------------------------------------------------------------------|
| 【あア A1 @】<br>【A1 @】 | 入力できる文字の種類を切り替<br>えます。押すたびに<br>カタカナ→英字→数字→記号→<br>ひらがな、または→数字→記号→<br>アルファベット<br>の順で切り替わります。 |
| 【変換】                | ひらがなを漢字に変換します。                                                                             |
| 【確定】                | 入力した文字を確定します。                                                                              |
| [×]                 | 選択中の文字を消去します。<br>【 <b>◀</b> 】を押して削除したい文字ま<br>でカーソルを移動して押します。                               |
| [◀] [▶]             | カーソルを左右に移動します。<br>同じボタンを続けて入力する場<br>合には、【▶】を押します。                                          |

🕐 変換範囲を変更することはできません。

#### 入力制限(入力できる文字の種類や文 字数)

| 項目                  | ひらがな カタカ<br>・漢字 |   | 英字<br>- 数字<br>記号 | 入力<br>文字数 |
|---------------------|-----------------|---|------------------|-----------|
| 電話番号・<br>ファクス<br>番号 | ×               | × | ○ <sup>*1</sup>  | 20        |
| 読み仮名                | ×               | 0 | 0                | 16        |
| 名前 <sup>*2</sup>    | 0               | 0 | 0                | 10        |

\*1 電話帳での電話番号入力時は、0 ~ 9、「\*」、「#」、 ポーズ(約3秒の待ち時間)のみ入力できます。 ポーズは【ポーズ】で入力します。入力したポーズ は画面に「p」で表示されます。 発信元登録での電話番号入力時は0~9、「+」(先 頭のみ)、スペースのみ入力できます。ハイフンは入 力できません。
\*2 発信元登録では、16文字まで入力できます。

| 漢字は JIS 第一水準および第二水準に対応して |
|--------------------------|
| います。                     |

## 入力例

例:「鈴木エリ」と入力する場合

| 操作のしかた       | 画面表示                                          |
|--------------|-----------------------------------------------|
| 【さ】を3回押す     | ¢                                             |
| 【▶】を1回押す     | वे                                            |
| 【さ】を3回押す     | すす                                            |
| 【゜゜】を1回押す    | <b>す</b> चै                                   |
| 【か】を2回押す     | すずき                                           |
| 【変換】を1回押す    | スズキ<br>すずき<br>鈴木<br>鱸<br>※画面に変換候補が表示さ<br>れます。 |
| 【鈴木】を押す      | 鈴木                                            |
| 【あアA1@】を1回押す | ※入力できる文字の種類が<br>「カタカナ」に替わります。                 |
| 【ア】を4回押す     | 鈴木工                                           |
| 【ラ】を2回押す     | 鈴木エリ                                          |

電話 || ご使用の前に

ファクス

電話帳

墢

# 通信ボックス

| 通信ボックスでは、画面に表示された選択肢を       |
|-----------------------------|
| ▼ / ▲ で選び、 (繊維/確定) で確定するという |
| 方法で入力します。任意で入力できるのは数字と記     |
| 号(p(ポーズ)を含む)のみです。           |

## 入力例

例:暗証番号(⇒ 129 ページ)を「210 \*」と入力 する場合

| 操作のしかた        | 画面表示          |
|---------------|---------------|
| ▲<br>▶► 3回押す  | <u>2</u> *    |
| 機能/確定を1回押す    | 2*            |
| ▲<br>▶► 2 回押す | 2 <u>1</u> -* |
| (機能/確定)を1回押す  | 2 1_*         |
| ▲<br>▶► 1回押す  | 21 <u>0</u> * |
| 機能/確定を1回押す    | ウケツケマシタ.      |

# 子機

ダイヤルボタンを使って文字や数字を入力します。 子機で入力できる文字は、カタカナ、アルファベッ ト、数字、記号です。

#### 文字の割り当て

| ボタン                           | カタカナ                                   | 英・数字                      |
|-------------------------------|----------------------------------------|---------------------------|
| 17                            | アイウエオ<br>アイウェオ                         | 1                         |
| С<br>ABC                      | カキクケコ                                  | abcABC2                   |
| ∃<br>DEF                      | サシスセソ                                  | defDEF3                   |
| 4 <sup>9</sup> <sub>GHI</sub> | タチツテトッ                                 | ghiGHI4                   |
| 5 .#L                         | ナニヌネノ                                  | jkIJKL5                   |
|                               | ハヒフヘホ                                  | mnoMNO6                   |
|                               | マミムメモ                                  | pqrsPQRS7                 |
|                               | EEAECA                                 | tuvTUV8                   |
| Ū,⇒<br>₩XYZ                   | ラリルレロ                                  | wxyzWXYZ9                 |
|                               | ワヲン、。-                                 | 0                         |
|                               | <u>* °</u> – () /&                     | - ( ) / &                 |
| #記号2                          | (スペース) ! <b>?@</b> #<br>:; _ = < > []^ | * + \$ %., <sup>*</sup> , |

# 文字の入れかた (機能ボタンの使いかた)

#### 電話番号や文字は以下の操作で入力します。

| したいこと                                       | 操作のしかた                                                                                      |
|---------------------------------------------|---------------------------------------------------------------------------------------------|
| カタカナと英数<br>字を切り換える                          | <sup>文字切替P</sup> を押す<br>※押すたびに <u></u> (半角カタカ<br>ナ)、 <sup>図</sup> (アルファベット・数<br>字)が切り替わります。 |
| 文字を入れる                                      | □ <sup>7</sup> ~9 <sup>次</sup> , (米間)<br>→→                                                 |
| 電話番号に「ポー<br>ズ」 (約 <b>3</b> 秒の待<br>ち時間) を入れる | <sup>文字切替/P</sup> を押す                                                                       |
| 文字を削除する                                     | を押して削除したい文字までカーソルを移動し、                                                                      |
| 文字を変更する                                     | ・<br>を押して変更したい文字ま<br>でカーソルを移動し、文字を削<br>除して入力し直す                                             |
| 名前の入力時な<br>どに文字の間を<br>空ける<br>(スペースを入れ<br>る) | C → ∞ を 2 回押す     または     田押す                                                               |
| 記号を入力する                                     | 入力したい記号ボタン<br>(米売)または(#1892)を押して記<br>号を選ぶ                                                   |
| 同じボタンで続<br>けて文字を入力<br>する                    | ←↓ を押して、カーソルを 1<br>文字分移動させて入力する                                                             |
| 入力した内容を<br>確定させる                            | <sub>「機能</sub><br>( <sup>確定</sup> )を押す                                                      |

| <b>入力する場合</b>              |
|----------------------------|
| 画面表示                       |
|                            |
| 즈                          |
| ス                          |
| ٦ <u>٦</u>                 |
| スス <u>゛</u>                |
| スス゛ <u>キ</u>               |
| スス゛キ                       |
| スス <sup>*</sup> キ <u>ケ</u> |
| スス゛キ ケ <u>イ</u>            |
| スス゛キ ケイ <u>コ</u>           |
|                            |

入力制限(入力できる文字の種類や文 字数)

| 項目       |          | カタカナ | 英字 ·<br>数字<br>・記号 | 入力<br>文字数 |
|----------|----------|------|-------------------|-----------|
| 電 話<br>帳 | 電話番<br>号 | ×    | ○ <sup>*1</sup>   | 20 文字     |
|          | 名前       | 0    | 0                 | 11 文字     |

\*1 電話帳での電話番号入力時は、0 ~ 9、「\*」、「#」、 ポーズ(約3秒間の待ち時間)のみ入力できます。 ポーズは<sup>文字切替/P</sup>で入力します。入力したポーズは画 面に「P」で表示されます。 **゚゙゙**゙゙゙ヺ゙ゔカメプリン ト |

ご使用の前に

調話

ファクス

電話帳

留守番機能

ח ת ו

RSS

镊

付

# 機能一覧

複合機本体の操作パネルやタッチパネル上のボタン、また通信ボックス/子機の操作ボタンを押して 設定できる内容や機能は次のとおりです。それぞれ画面のメッセージに従って操作してください。

# 複合機本体

## みるだけ受信ボタン

みるだけ受信設定時に、操作パネル上の<sup>399</sup>を押して表示される【設定】から、以下の設定が行えます。みるだけ受信が設定されていないときは、みるだけ受信にするかどうかの設定ができます。

| 機能 | 設定項目                    | 機能説明                  | 参照<br>ページ |  |
|----|-------------------------|-----------------------|-----------|--|
| 設定 | すべてプリント                 | メモリー内のすべてのファクスを印刷します。 |           |  |
|    | すべて消去                   | メモリー内のすべてのファクスを削除します。 | 95 ページ    |  |
|    | みるだけ受信をしない<br>(受信したら印刷) | みるだけ受信を解除します。         |           |  |

# ファクスボタン

操作パネル上の「毎」を押して表示される画面で、ファクス送信および関連する各種の設定ができます。

| 設定項目      |             | 機能説明                                                                              | 設定内容<br>(太字:初期設定<br>値)              | 参照<br>ページ |
|-----------|-------------|-----------------------------------------------------------------------------------|-------------------------------------|-----------|
| 履歴        |             | 発信/着信履歴を表示します。<br>※ナンバーディスプレイ機能の契約をしてい<br>る場合は、電話番号と名前(電話帳に登録<br>されている場合)も表示されます。 | _                                   | 83 ページ    |
| 電話帳 / 短縮  |             | 電話帳から登録しているファクス番号を呼び<br>出したり、電話帳にファクス番号を登録しま<br>す。                                | _                                   | 84 ページ    |
| ファクス画質    |             | 送信時の画質を一時的に設定します。                                                                 | <b>標準</b> /ファイン/<br>スーパーファイン/<br>写真 | 85 ページ    |
| 原稿濃度      |             | 原稿に合わせて濃度を一時的に設定します。                                                              | <b>自動</b> /濃く/薄く                    |           |
| 便利なファクス設定 | 同報送信        | 複数の相手先に同じ原稿を送ります。                                                                 | _                                   | 88 ページ    |
|           | みてから送信      | 画面でファクスの内容を確認してから送信し<br>ます。                                                       | する/ <b>しない</b>                      | 81 ページ    |
|           | 海外送信モー<br>ド | 海外にファクスを送るときに設定します。                                                               | する/しない                              | 87 ページ    |
| 設定を保持する   |             | 変更した設定を保持します。                                                                     | _                                   | 86 ~ - >> |
| 設定をリセットする |             | 設定をお買い上げ時の状態に戻します。                                                                | _                                   |           |

# コピーボタン

| Fパネル上の 🛄 :            | を押して表示される画面で、コピ-                                                   | -および関連する                                                                                                    | る各種の設定ができます                                                                     | -<br>0    |
|-----------------------|--------------------------------------------------------------------|----------------------------------------------------------------------------------------------------|---------------------------------------------------------------------------------|-----------|
| 設定項目                  | 機能説明                                                               | 設定内容<br>(太字:初期設定値)                                                                                                    |                                                                                 | 参照<br>ページ |
| コピー画質                 | 印刷品質に合わせて設定しま<br>す。                                                | 高速/ <b>標準</b> /高画質                                                                                                    |                                                                                 | 139ページ    |
| 記録紙タイプ                | 記録紙トレイにセットした記録<br>紙に合わせて設定します。                                     | <b>普通紙</b> /インクジェット紙/<br>ブラザー BP71 光沢/ブラザー BP61<br>光沢/その他光沢/ OHP フィルム                                                                   |                                                                                 | 139ページ    |
| 記録紙サイズ                | 記録紙トレイにセットした記録<br>紙に合わせて設定します。                                     | <b>A4</b> / A5 / B5 /八ガキ/<br>2L 判/ L 判                                                                                                  |                                                                                 | 139ページ    |
| 広大 / 縮小               | コピーしたいサイズに合わせて                                                     | 等倍 100%                                                                                                    | -                                                                               |           |
|                       | 設定しまり。                                                             | 拡大                                                                                                    | 240% L 判 ⇒ A4<br>204%八ガキ ⇒ A4<br>141% A5 ⇒ A4<br>115% B5 ⇒ A4<br>113% L 判 ⇒ 八ガキ |           |
|                       |                                                                    | 縮小                                                                                                    | 86% A4 ⇒ B5<br>69% A4 ⇒ A5<br>46% A4 ⇒ 八ガキ<br>40% A4 ⇒ L 判                      | 139ページ    |
|                       |                                                                    | 用紙に合わせる                                                                                                    | _                                                                               |           |
|                       |                                                                    | カスタム<br>( <b>25 - 400</b> %)                                                                                                    | 25 - 400 ( <b>100</b> )                                                         |           |
| コピー濃度                 | 原稿に合わせて設定します。                                                      | - 2 / - 1 / 0                                                                                                    | 0 / + 1 / + 2                                                                   | 140ページ    |
| イアウト コピー              | 2枚または4枚の原稿を1枚の<br>用紙に割り付けてコピーした<br>り、1枚の原稿を複数枚に分割、<br>拡大してコピーします。  | <b>オフ (1in1)</b> / 2in1 (タテ長) / 2in1<br>(ヨコ長) / 2in1 (ID カード) / 4in1<br>(タテ長) / 4in1 (ヨコ長) / ポスター<br>(2x1) / ポスター (2x2) / ポスター<br>(3x3) |                                                                                 | 142ページ    |
| う面コピー <sup>*1</sup>   | 両面コピーします。とじ辺と原<br>稿の向きの設定を行い、うら面<br>のコピー方向を決定します。                  | オン                                                                                                    | 印刷の向き:縦 長辺とじ<br>印刷の向き:横 長辺とじ<br>印刷の向き:縦 短辺とじ<br>印刷の向き:横 短辺とじ                    | 145ページ    |
|                       |                                                                    | あんしん設定                                                                                                    | <b>オフ</b> /あんしん1/<br>あんしん2                                                      |           |
|                       |                                                                    | オフ                                                                                                    |                                                                                 |           |
|                       |                                                                    | _                                                                                                    |                                                                                 | -         |
| インク節約モ-<br>ド          | - 文字や画像などの内側を薄く印<br>刷して、インクの消費量を抑え<br>ます。                          | _                                                                                                    |                                                                                 | 147ページ    |
| 」<br>T 裏写り除去コ<br>6 ピー | コ コピー時の裏写りを軽減しま<br>す。                                              | _                                                                                                    |                                                                                 | 148ページ    |
| え<br>ブックコピー           | 本のように中央でとじられた原<br>稿を開いてコピーするときに、<br>とじ部分の陰やセット時の原稿<br>の傾きを自動で補正します | _                                                                                                    |                                                                                 | 149ページ    |

<sup>\*1</sup> MFC-J860DN/J860DWN のみ

鑬 付

| 設定項目     |        | 設定項目                    | 機能説明                                                                                                    | 。<br>(太字                                                                                                    | 设定内容<br>:初期設定値)                                                                                        | 参照<br>ページ |
|----------|--------|-------------------------|----------------------------------------------------------------------------------------------------|----------------------------------------------------------------------------------------------------|----------------------------------------------------------------------------------------------------|-----------|
|          | 透かしコピー |                         | コピー画像にロゴマークやテキス                                                                                                    | ストなど、設定した画像を重ねます。                                                                                                    |                                                                                                    | 150ページ    |
| 便利なコピー設定 |        | テンプレート<br>を使う           | あらかじめ設定されている文字<br>を選択し、位置やサイズなどを<br>設定します。                                                                                                    | テキスト:COPY / CONFIDENTIAL<br>/重要<br>位置:A / B / C / D / E / F / G<br>/ H / I / 全面<br>サイズ:小/中/大<br>回転:-90° / -45° / 0° / +45° /<br>+90°<br>透過度:-2 / -1 / 0 / +1 / +2<br>色: <b>黒</b> /緑/青/紫/赤/オレンジ/<br>黄 |                                                                                                    | 151ページ    |
|          |        | スキャン/<br>メディアの<br>画像を使う | スキャンした画像、または、 <b>USB</b><br>フラッシュメモリーやカードか<br>ら画像を選択し、位置やサイズ<br>などを設定します。                                                                                                    | スキャン                                                                                                    | 透過度:-2 / -1 / <b>0</b><br>/ +1 / +2                                                                    | 153ページ    |
|          |        |                         |                                                                                                    | メディア                                                                                                    | 位置:A/B/C/D<br>/E/F/G/H/I<br>/全面<br>サイズ:小/中/大<br>回転:-90°/-45°/<br>0°/+45°/+90°<br>透過度:-2/-1/0/<br>+1/+2 | 152ページ    |
| お気に入り設定  |        | 入り設定<br>                | コピーに関する下記の設定を、<br>組み合わせを変えるなどして3<br>つまで名前をつけて登録してお<br>くことができます。<br>コピー画質・記録紙タイプ・記<br>録紙サイズ・拡大/縮小・コピー<br>濃度・レイアウト コピー・イン<br>ク節約モード・裏写り除去コ<br>ピー・ブックコピー・透かしコ<br>ピー「テンプレートを使う」の<br>み・(MFC-J860DN/J860DWNの<br>み)両面コピー | 保存/名前の変更                                                                                                    | お気に入り1/<br>お気に入り2/<br>お気に入り3 <sup>*1</sup>                                                             | 140ページ    |
| お気に入り    |        | :入り                     | お気に入りに登録した設定値を<br>呼び出します。                                                                                                    | お気に入り1/お気に入り2/<br>お気に入り3 <sup>*1</sup>                                                                                                    |                                                                                                    |           |

\*1 お気に入りとして保存するときに名前を登録すると、その後は登録名が表示されます。
スキャンボタン 操作パネル上の を押して表示される画面で、スキャンおよび関連する各種の設定ができます。

| スキャンボタン                                            |                                                     |                            |                                                                                                    |              | に<br>に<br>し                               |  |
|----------------------------------------------------|-----------------------------------------------------|----------------------------|----------------------------------------------------------------------------------------------------|--------------|-------------------------------------------|--|
| 操作パネル上の デキャン を押して表示される画面で、スキャンおよび関連する各種の設定ができます。 野 |                                                     |                            |                                                                                                    |              |                                           |  |
| 設定項目                                               | 機能説明                                                | (太字                        | 設定内容<br>:初期設定値)                                                                                               | 参照<br>ページ    |                                           |  |
| ファイル:フォルダ<br>保存                                    | スキャンしたデータをパソコンの<br>指定したフォルダーに保存します。                 | _                          | _                                                                                                    | ⇒パソコン<br>活用編 | 調調                                        |  |
| メディア保存                                             | スキャンしたデータをメモリー<br>カードまたは USB フラッシュメモ<br>リーに保存します。   | スキャン画<br>質                 | カラー 100dpi /<br>カラー 200dpi /<br>カラー 300dpi /<br>カラー 600dpi /<br>モノクロ 100dpi /<br>モノクロ 200dpi /<br>モノクロ 300dpi |              | 7777                                      |  |
|                                                    |                                                     | ファイル形<br><del>ゴ</del>      | スキャン画質でカ                                                                                                    |              |                                           |  |
|                                                    |                                                     | -<br>                      | PDF / JPEG<br>スキャン画質でモノ<br>クロを選択した場合:<br>TIFF / PDF                                                           | 174 ページ      | 電話帳                                       |  |
|                                                    |                                                     | ファイル名                      | _                                                                                                    | -            |                                           |  |
|                                                    |                                                     | おまかせー<br>括スキャン             | オン / <b>オフ</b>                                                                                                |              | 機能                                        |  |
|                                                    |                                                     | 設定を保持<br>する                | _                                                                                                    |              | い、「「」で、「」ので、「」ので、「」ので、「」ので、「」ので、「」ので、「」ので |  |
|                                                    |                                                     | 設 定 を リ<br>セットする           | _                                                                                                    |              |                                           |  |
| E メール:E メール<br>添付                                  | スキャンしたデータを添付ファイ<br>ルにしてメールソフトを起動しま<br>す。            | _                          |                                                                                                    |              | רע<br>ע<br>ח                              |  |
| <b>OCR</b> : テ キ ス ト<br>データ                        | スキャンしたデータをテキストに<br>変換してパソコンに保存します。                  | _                          |                                                                                                    | ⇒パソコン<br>活用編 |                                           |  |
| イメージ: <b>PC</b> 表示                                 | スキャンしたデータをパソコンに<br>保存します。                           | _                          |                                                                                                    |              | プリント                                      |  |
| Web サービスス<br>キャン <sup>*1</sup>                     | スキャンした画像をネットワーク<br>上のパソコンに目的に沿った形式<br>で保存することができます。 | スキャン/『<br>ン/ FAX 用<br>スキャン | 電子メール用にスキャ<br>にスキャン/印刷用に                                                                                      | ⇒パソコン<br>活用編 | デジカメ                                      |  |

<sup>\*1</sup> ご利用中のパソコンの OS が Windows Vista<sup>®</sup>、Windows<sup>®</sup> 7 の場合にご利用になれる機能です。

こんなときは

287

### デジカメプリントボタン

操作パネル上の <sup>
</sup>
彩彩</sub>を押して表示される画面で、画像の閲覧、プリントおよび関連する各種の設定ができま す。

| 設定項目            | 機能説明                                                                                                    | (                        | 設定内和<br>太字:初期記                                          | 容<br>殳定値)                                                                                                    | 参照<br>ページ |
|-----------------|----------------------------------------------------------------------------------------------------|--------------------------|---------------------------------------------------------|----------------------------------------------------------------------------------------------------|-----------|
| かんたん<br>プリント *1 | メモリーカードまた<br>は USB フラッシュ<br>メモリー内の画像を                                                                                                    | (スライドショー                 | 画像個別選                                                   | 択)                                                                                                    | 170 ページ   |
|                 | 簡単な操作でブリン<br>トします。自動色補<br>正のみ行えます。<br>スライドショーの途<br>中でプリントしたい<br>画像があれば、<br>【OK】を押して印刷<br>設定に進みます。                                                                                                    | (まとめてプリント)               | はい/いい<br>100枚目ま <sup>-</sup><br>をすべて1<br>自動色補正<br>を一括で補 | え<br>での画像のプリント枚数<br>枚に設定します。設定後<br>を行うとすべての画像<br>正できます。                                                                                                | 169 ページ   |
| こだわり<br>プリント *1 | メモリーカードシュ<br>カーフラのしたりり<br>リモリに補正したし<br>リミンがら<br>スライドリしま<br>スライリリー<br>あい<br>よ<br>スライリーの<br>たい<br>しま<br>スライリーの<br>に<br>の<br>の<br>の<br>の<br>の<br>の<br>の<br>の<br>の<br>の<br>の<br>の<br>の<br>の<br>の<br>の<br>の<br>の | (スライド<br>ショー 画像個<br>別選択) | お好み色補正                                                  | 自動色補正<br>肌色あかるさ補正 <sup>*2</sup><br>色あざやか補正 <sup>*2</sup><br>赤目補正<br>夜景補正 <sup>*2</sup><br>逆光補正 <sup>*2</sup><br>ボワイトボード補正<br>モノクロ<br>セピア<br>自動色補正&赤目補正 | 167 ページ   |
|                 | 設定に進みます。                                                                                                    |                          | トリミング                                                   | _                                                                                                    | 171 ページ   |
| インデックス<br>プリント  | インデックスシート<br>の印刷または番号を<br>指定して画像のプリ                                                                                                    | インデックスシー                 | ⊦ <sup>*3</sup>                                         | 速い/1行6個印刷<br>きれい/1行5個印刷                                                                                                    | 165 ページ   |
|                 | ントをします。                                                                                                    | 番号指定プリント                 | *1                                                      | _                                                                                                    | 166 ページ   |

<sup>\*1</sup> 画像選択後、プリントする記録紙やサイズなど更に設定が可能です。詳細は次ページに記載しています。 <sup>\*2</sup> 画像を補正した結果を基点に±1色調の変更ができます。

\*3 インデックスシートをプリントする記録紙タイプの設定が可能です。詳細は次ページに記載しています。

画像プリント前に表示される確認画面の【印刷設定】では、以下の設定を確認・変更できます。

| 画像プリント前に表示される確認画面の【印刷設定】では、以下の設定を確認・変更できます。<br>・ |                                                   |                                                                      |           |                                                                                                    |  |  |
|--------------------------------------------------|---------------------------------------------------|----------------------------------------------------------------------|-----------|----------------------------------------------------------------------------------------------------|--|--|
| 設定項目                                             | 機能説明                                              | 設定内容<br>(太字:初期設定値)                                                   | 参照<br>ページ |                                                                                                    |  |  |
| プリント画質 <sup>*1</sup>                             | プリント時の画質を設定します。                                   | 標準/きれい                                                               | 162 ページ   | 1                                                                                                    |  |  |
| 記録紙タイプ                                           | 記録紙の種類を設定します。                                     | 普通紙/インクジェット紙/<br>ブラザー BP71 光沢/ブラ<br>ザー BP61 光沢/ <b>その他光沢</b>         | 162 ページ   |                                                                                                    |  |  |
| 記録紙サイズ                                           | 記録紙のサイズを設定します。                                    | <b>L 判</b> / 2L 判/ハガキ/ A4                                            |           | Ē                                                                                                    |  |  |
| プリントサイズ                                          | 記録紙サイズで【A4】を選んだ場合に設定し<br>ます。                      | 8x10cm / 9x13cm /<br>10x15cm / 13x18cm /<br>15x20cm / <b>用紙全体に印刷</b> | 162 ページ   |                                                                                                    |  |  |
| 明るさ <sup>*2</sup>                                | プリントの明るさを調整します。                                   | -2 / -1 / 0 / +1 / +2                                                | 162 ページ   | ע<br>ז                                                                                                    |  |  |
| コントラスト <sup>*2</sup>                             | プリントのコントラスト(色の濃度)を調整<br>します。                      | -2 / -1 / 0 / +1 / +2                                                | 162 ページ   | ĺ                                                                                                    |  |  |
| 画質強調 <sup>*2</sup>                               | <ホワイトバランス><br>画像の白色部分の色合いを調整します。                  | する:-2 / -1 / 0 / +1 / +2<br>しない                                      |           | , and the second second |  |  |
|                                                  | マシャーフネスタ     画像の輪郭部分のシャープさを調整します。                 |                                                                      | 163 ページ   |                                                                                                    |  |  |
| 画像トリミング                                          | プリント領域に収まらない画像を自動的に<br>切り取ってプリントするかどうかを設定し<br>ます。 | <b>する</b> /しない                                                       | 163 ページ   | 玉装む                                                                                                    |  |  |
| ふちなし印刷                                           | ふちなし印刷をするかどうかを設定します。                              | する/しない                                                               | 163 ページ   | 1                                                                                                    |  |  |
| 日付印刷*1                                           | 日付印刷をするかどうかを設定します。                                | する/しない                                                               | 163 ページ   | $\geq$                                                                                                    |  |  |
| 設定を保持する                                          | 変更した設定を保持します。                                     | _                                                                    | 163 ページ   |                                                                                                    |  |  |
| 設定をリセット<br>する                                    | 設定をお買い上げ時の状態に戻します。                                | _                                                                    | 163 ページ   | ב<br>ד                                                                                                    |  |  |

\*1 DPOF 印刷の場合は表示されません。

\*<sup>2</sup> こだわりプリントの【お好み色補正】では、調整できません。

インデックスシートをプリントするときに【印刷設定】で確認および設定できる内容は以下のとおりです。

| 設定項目   | 機能説明          | 設定内容<br>(太字:初期設定値)                                           | 参照<br>ページ |
|--------|---------------|--------------------------------------------------------------|-----------|
| 記録紙タイプ | 記録紙の種類を設定します。 | <b>普通紙</b> /インクジェット紙/<br>ブラザー BP71 光沢/ブラ<br>ザー BP61 光沢/その他光沢 | 162 ページ   |

#### 履歴ボタン

操作パネル上の 🛲 を押して表示される画面で、発信 / 着信履歴を確認できます。また、履歴からファクス を送ったり、そのまま電話帳に登録したりすることもできます。

| 機能      | 設定項目   |        | 機能説明                      | 参照ページ   |        |
|---------|--------|--------|---------------------------|---------|--------|
| 発信履歴    | ファクス送信 |        | ファクス送信 選んだ相手先にファクスを送信します。 |         | 83 ページ |
| 着信履歴 *3 | 設定     | 電話帳に登録 | 電話帳に相手先番号と名前を登録します。       | 112 ページ |        |

\*3 ナンバーディスプレイ機能の契約をしている場合は、電話番号と名前(複合機本体の電話帳に登録されてい る場合のみ)も表示されます。

デジカメプリント

RSS

こんなときは

墢

너

### 電話帳ボタン

操作パネル上の \_\_\_\_\_\_\_\_\_ または待ち受け画面の 【電話帳】を押して表示される画面で、以下の設定が行えます。

| 機能     | 設定項目   | 機能説明                     | 参照ページ         |
|--------|--------|--------------------------|---------------|
| ファクス送信 |        | 選んだ相手先にファクスを送信します。       | 84 ページ        |
|        | 電話帳登録  | 電話帳に、相手先番号と名前を登録します。     | 110 ページ       |
|        | グループ登録 | 複数の相手先を「グループ」として登録します。   | 113ページ        |
| 設      | 変更     | 電話帳に登録されている相手先の情報を変更します。 | 111ページ、114ページ |
| 11111  | 消去     | 電話帳に登録されている相手先を消去します。    | 111ページ、114ページ |
|        | 子機に転送  | 電話帳に登録されている相手先を子機に転送します。 | 114 ページ       |

### レーベルプリントボタン(MFC-J860DN/J860DWN のみ)

待ち受け画面の【レーベルプリント】から、記録ディスクのレーベル面へのコピーや印刷ができます。

| 設定項目         | 機能説明                                               | 参照          |
|--------------|----------------------------------------------------|-------------|
| レーベルからコピー    | ディスクレーベルを原稿にして、記録ディスクにコピーします。                      |             |
| 写真からコピー      | 写真を原稿にして、記録ディスクにコピーします。                            | ⇒パソコン       |
| メディアのデータから印刷 | メモリーカードまたは USB フラッシュメモリーのデータを選ん<br>で、記録ディスクに印刷します。 | <b>冶</b> 用編 |

#### Wi-Fi 設定用ボタン

待ち受け画面の WiFi シ を押して表示される画面で無線 LAN の設定ができます。

| 設定項目         | 機能説明                                                     | 参照                                |  |
|--------------|----------------------------------------------------------|-----------------------------------|--|
| 無線接続ウィザード    | 無線 LAN の機器を検索し、接続を行います。                                  |                                   |  |
| PC を使って設定する  | パソコンから無線 LAN を設定します。                                     | ⇒かんたん<br>設置ガイド                    |  |
| WPS/AOSS     | WPS/AOSS™ 機能を使って自動接続を行います。                               |                                   |  |
| WPS(PIN コード) | WPS 対応の無線 LAN アクセスポイントで PIN コードを入力し<br>てセキュリティーの設定を行います。 | ⇒ユーザー<br>ズ ガ イ ド<br>ネットワー<br>ク操作編 |  |

### インクボタン

待ち受け画面の

| 設定項目      | 機能説明            | 設定内容                        | 参照<br>ページ |
|-----------|-----------------|-----------------------------|-----------|
| テストプリント   | 印刷テストを行います。     | 印刷品質チェックシート/<br>印刷位置チェックシート | 204 ページ   |
| ヘッドクリーニング | ヘッドクリーニングを行います。 | ブラック/カラー/全色                 | 203 ページ   |
| インク残量     | インク残量を確認します。    |                             | 202 ページ   |

### メニューボタン

待ち受け画面の【メニュー】を押して表示される画面で、以下の設定ができます。

#### ● 基本設定

| 機能             | 設定項目    |               | 機能説明                                                   | 設定内容<br>(太字:初期設定値)                                                  | 参照<br>ページ |
|----------------|---------|---------------|--------------------------------------------------------|---------------------------------------------------------------------|-----------|
|                | t-      | ドタイマー         | ファクスモードに戻る時間<br>を設定します。「切」を選ぶ<br>と最後に使ったモードを保<br>持します。 | 切/ 0 秒/ 30 秒/ 1 分/<br><b>2 分</b> / 5 分                              | 58 ページ    |
|                | 記録      | 紙タイプ          | 記録紙トレイにセットした<br>記録紙に合わせて設定しま<br>す。                     | <b>普通紙</b> /インクジェット紙/<br>ブラザーBP71 光沢/ブラザーBP61<br>光沢/その他光沢/ OHP フィルム | 47 ページ    |
| <b></b><br>下設定 | 記録      | 紙サイズ          | 記録紙トレイにセットした<br>記録紙に合わせて設定しま<br>す。                     | <b>A4</b> / A5 / B5 /八ガキ/ 2L 判/<br>L 判                              | 47 ページ    |
| 挥              | ボタン確認音量 |               | 操作パネルのボタンを押し<br>たときの音量を設定します。                          | 切/ <b>小</b> /中/大                                                    | 51 ページ    |
|                | 6.1     | 画面の明るさ        | 画面の明るさを設定します。                                          | <b>明るく</b> /標準/暗く                                                   |           |
|                | 画面の設定   | 照明ダウン<br>タイマー | 画面のライトを暗くするま<br>での時間を設定します。                            | 切/10秒/20秒/ <b>30秒</b>                                               | 56 ページ    |
|                | スリ      | ープモード         | スリープ状態にするまでの<br>時間を設定します。                              | 1 分/2 分/3 分/ <b>5 分</b> /<br>10 分/30 分/60 分                         | 59 ページ    |

ח ת ו

ご使用の前に

\_

調調

ファクス

電話帳

留守番機能

**デジカメプリント** 

缞

#### ● ファクス / 電話

| 機能   | 設定項目     |               | 機能説明                                                                           | 設定内容 参<br>(太字:初期設定値) ペー                                     | 照<br>-ジ    |                                                                               |                         |      |                                                       |                         |    |
|------|----------|---------------|--------------------------------------------------------------------------------|-------------------------------------------------------------|------------|-------------------------------------------------------------------------------|-------------------------|------|-------------------------------------------------------|-------------------------|----|
|      |          | ファクス無<br>鳴動受信 | 電話がかかってきたときだけ<br>着信音を鳴らして、ファクスを<br>受信したときは着信音を鳴ら<br>さないようにします。                 | する/ <b>しない</b><br>33 ぺ・                                     | ージ         |                                                                               |                         |      |                                                       |                         |    |
|      |          | 呼出回数          | 在宅モード、留守モードのそれ<br>ぞれの状況において、電話がか<br>かってきてから本製品が自動                              | 在宅モード0~15/<br>無制限 (7)                                       |            |                                                                               |                         |      |                                                       |                         |    |
|      |          |               | で着信するまでの呼出回数を設定します。                                                            | 留守モード $0 \sim 7 / \\ h = - ル セ - \\$                        | ージ         |                                                                               |                         |      |                                                       |                         |    |
|      |          | 再呼出設定         | 在宅モード時に電話がかかっ<br>てきた場合の、本製品の応対動<br>作を設定します。【オン】に設                              | <b>オン 相手にベル</b> 20秒/30秒<br>/ 40秒<br>/ 70秒                   |            |                                                                               |                         |      |                                                       |                         |    |
|      | 信設定      |               | 定した場合は、再呼出に切り替わるまでの時間と切り替わったあと、ベルが鳴り続けるか、あるいはメッセージを発信す                         | メッセージ / 10 15 35 ペ・<br>オフ                                   | ージ         |                                                                               |                         |      |                                                       |                         |    |
|      | EX       | 7.7 + 1.1 页   | るのかを併せて設定します。                                                                  |                                                             |            |                                                                               |                         |      |                                                       |                         |    |
|      |          | みるたけ受<br>信    | みるたけ受信するかとつかを<br>設定します。                                                        | する (画面で確認) / しない (受   98 ぺ.<br>  信したら印刷)                    | ージ         |                                                                               |                         |      |                                                       |                         |    |
| /電話  |          |               |                                                                                |                                                             |            |                                                                               |                         | 親切受信 | 自動受信する前に電話を取った場合でも、7 秒後自動的に<br>ファクスを受信する機能を設<br>定します。 | <b>する</b> ∕しない<br>94 ぺ・ | ージ |
| スクィレ |          |               |                                                                                |                                                             | 自動縮小       | 【記録紙サイズ】で設定した記<br>録紙のサイズより長辺が長い<br>ファクスが送られてきたとき、<br>自動的に縮小するかしないか<br>を設定します。 | <b>する</b> ∕しない<br>99 ぺ・ | ージ   |                                                       |                         |    |
|      |          | メモリ<br>受信     | ファクスのメモリー受信の内<br>容を設定します。                                                      | <b>オフ</b> /メモリ保持のみ/ PC ファ 100 ベ<br>クス受信 <sup>*1</sup> 101 ベ | ページ<br>ページ |                                                                               |                         |      |                                                       |                         |    |
|      | 設定       | 送信結果<br>レポート  | ファクス送信後に、送信結果を<br>印刷するための設定をします。                                               | オン/ <b>オフ</b> 106 ベ                                         | ページ        |                                                                               |                         |      |                                                       |                         |    |
|      | レポート     | 通信管理<br>レポート  | 通信管理レポートの出力間隔<br>を設定します。                                                       | レポート出力しない/ <b>50 件ごと</b><br>105 ベ                           | ページ        |                                                                               |                         |      |                                                       |                         |    |
|      | ファクス出力   |               | みるだけ受信をしていない場<br>合にのみ、メモリーに記憶され<br>ているファクスデータをすべ<br>て印刷します。印刷後、データ<br>は消去されます。 | -<br>101 ^                                                  | ページ        |                                                                               |                         |      |                                                       |                         |    |
|      | 暗証       | 番号            | 外出先から本製品を操作する<br>ための暗証番号を設定します。                                                | * 129 ×                                                     | ページ        |                                                                               |                         |      |                                                       |                         |    |
|      | 通信       | <br>待ち一覧      | 送信待ちデータなどを確認し<br>たり解除したりできます。                                                  | - 107 ~                                                     | ページ        |                                                                               |                         |      |                                                       |                         |    |
|      | 通信<br>接続 | ボックス<br>状態    | 通信ボックスとの現在の接続<br>状況を表示します。                                                     | - 78 ペ-                                                     | ージ         |                                                                               |                         |      |                                                       |                         |    |

\*1 みるだけ受信が設定されていない状態で、【PC ファクス受信】を選ぶと、受信したファクスをパソコンに転送するときに本製品で印刷するかどうかも併せて設定する必要があります。

● **ネットワーク** 本製品をネットワーク環境で使用する場合の設定については、別冊の「かんたん設置ガイド」および付属の CD-ROM に収録されている「ユーザーズガイド ネットワーク操作編」をご覧ください。

| 機能          | 設定項目          |                  | 項目           | 機能説明                                                        | 設定内容<br>(太字:初期設定値)                                   |
|-------------|---------------|------------------|--------------|-------------------------------------------------------------|------------------------------------------------------|
|             |               | IP 取得            | 导方法          | IP の取得先を指定します。                                              | Auto / Static <sup>*1</sup> / RARP<br>/ BOOTP / DHCP |
|             |               | IP ア             | ドレス          | IP アドレスを設定します。                                              | [000-255].[000-255].<br>[000-255].[000-255]          |
|             |               | サブネ<br>ク         | ベット マス       | サブネットマスクを設定します。                                             | [000-255].[000-255].<br>[000-255].[000-255]          |
|             | dl/c          | ゲート              | <b>ウェイ</b>   | ゲートウェイのアドレスを設定します。                                          | [000-255].[000-255].<br>[000-255].[000-255]          |
|             | TCF           | ノート              | 名            | ノード名を表示します。                                                 | BRWxxxxxxxxxxxxxxxxxxxxxxxxxxxxxxxxxxxx              |
|             |               | WINS             | 設定           | WINS の解決方法を設定します。                                           | Auto / Static                                        |
|             |               | WINS             | サーバ          | WINS サーバー(プライマリ/セカンダリ)を<br>設定します。                           | _                                                    |
|             |               | DNS <sup>-</sup> | サーバ          | DNS サーバー (プライマリ/セカンダリ) を設<br>定します。                          | _                                                    |
|             | 無線接続ウィザード     |                  |              | 無線 LAN の機器を検索し、接続を行います。                                     | -                                                    |
| $\zeta - 1$ | WPS/AOSS      |                  |              | WPS/AOSS™ 機能を使って自動接続を行いま<br>す。                              | _                                                    |
| *<br>~<br>~ | WPS (PIN コード) |                  | コード)         | WPS 対応の無線 LAN アクセスポイントで PIN<br>コードを入力してセキュリティーの設定を行<br>います。 | _                                                    |
|             |               | 接続物              | 能            | 無線 LAN の接続状態を表示します。                                         | -                                                    |
|             | 铁態            | 避 電波状態<br>关      |              | 無線 LAN の電波状態を 4 段階(強い/普通/<br>弱い/なし)で表示します。                  | _                                                    |
|             | 無             | SSID             |              | 接続先の無線 LAN の SSID(ネットワーク名)<br>を表示します。                       | _                                                    |
|             |               | 通信も              | <u>-</u>  ×  | 無線 LAN の通信モードを表示します。                                        | -                                                    |
|             | MAC           | アドレス             | ス            | MAC アドレスを表示します。                                             | -                                                    |
|             | \$            | Du l             | プロキシ<br>経由接続 | プロキシサーバーを経由してインターネットに<br>接続するかしないかの設定をします。                  | オン/ <b>オフ</b>                                        |
|             | 設近            | 設定               | アドレス         | プロキシサーバーのアドレスを設定します。                                        | -                                                    |
|             | 続調            | М                | ボート          | ブロキシサーバーのポート番号を設定します。                                       | 8080                                                 |
|             | /eb 接         | L<br>L<br>L      | ユーザ名         | フロキシ使用時のユーザー認証に必要なユー<br>ザー名を設定します。                          | -                                                    |
|             | \$            |                  | パスワード        | ブロキシ使用時のユーザー認証に必要なパス<br>ワードを設定します。                          | -                                                    |
|             | ネット<br>  ト    | -ワーク             | '設定リセッ       | ネットワークの設定をすべて初期値に戻しま<br>す。                                  | -                                                    |

\*1 ネットワーク利用開始時に、自動的に【DHCP】に切り替わります。

<sup>\*2</sup> MFC-J860DN/J860DWN のみ

293

ご使用の前に

調問

ファクス

電話帳

留守番機能

ח ת ו

**│(デジカメプリント)**|

RSS

こんなときは

缞 付

#### ● RSS (MFC-J860DN/J860DWN のみ)

| 機能 | 設定項目       | 機能説                                                                                 | 玥                       | 設定                   | [内容(太字:初期設定値)                                     | 参照<br>ページ |
|----|------------|-------------------------------------------------------------------------------------|-------------------------|----------------------|---------------------------------------------------|-----------|
|    | RSS        | RSS を本製品(<br>画面に表示させ<br>させないの設定                                                     | D待ち受け<br>tる/表示<br>をします。 | オン/                  | オフ                                                | 185 ページ   |
|    | 登録サイト      | 登録されている                                                                             | れている RSS サイトを一覧表示します。   |                      |                                                   |           |
| SS |            |                                                                                     | URL 登録                  | /変更                  | URL を新たに登録、または登<br>録されている RSS サイトの<br>URL を変更します。 | 181 ページ   |
|    |            | $\prec$                                                                             | <b>URL</b> 消去           |                      | 登録されている RSS サイトを<br>消去します。                        |           |
|    | スクロール速度    | 待ち受け画面の<br>のスクロール返<br>します。                                                          | RSS 表示<br>夏を設定          | 速い/                  | <b>標準</b> /遅い                                     | 189 ページ   |
| Н  | 更新間隔       | RSS の情報取得<br>定します。                                                                  | 寻間隔を設                   | <b>2 時間</b><br>24 時間 | /3時間/6時間/ 12 時間/<br>引、手動更新                        | 182 ページ   |
|    | 閲覧 PC 設定   | コンテンツの概要画面か<br>ら、パソコンでウェブサイ<br>トの表示をするときに、閲<br>覧PC設定画面を表示させ<br>る/表示させないの設定<br>をします。 |                         | (PC リ<br><b>しない</b>  | スト表示)/ <b>閲覧 PC を選択</b>                           | 189 ページ   |
|    | RSS ステータス  | RSS の取得状態<br>きます。                                                                   | を確認で                    | _                    |                                                   | 190 ページ   |
|    | RSS 設定リセット | 本製品のRSS設定<br>上げ時の状態に見                                                               | 定をお買い<br>戻します。          |                      |                                                   | 181 ページ   |

#### ● レポート印刷

| 機能  | 設定項目            | 機能説明                                                                                     | 参照<br>ページ |
|-----|-----------------|------------------------------------------------------------------------------------------|-----------|
| 间   | 送信結果レポート        | ファクスの送信結果を印刷します。                                                                         | 106 ページ   |
|     | 電話帳リスト          | 電話帳に登録されている内容を印刷します。                                                                     | 115 ページ   |
|     | 通信管理レポート        | 現在からさかのぼって、50件分または最大 200件分の送・受信結<br>果を印刷します。(印刷できる通信履歴の上限は、通信管理レポー<br>トの出力間隔の設定値で決まります。) | 105 ページ   |
|     | 設定内容リスト         | 各種機能に登録・設定されている内容を印刷します。                                                                 | 275 ページ   |
| レポー | ネットワーク設定<br>リスト | 現在動作している無線 LAN の設定内容を印刷します。                                                              | 275 ページ   |
|     | 無線 LAN レポート     | 無線 LAN の現在の接続状況を印刷します。                                                                   | 275 ページ   |
|     | 着信履歴リスト         | 着信履歴を印刷します。                                                                              | 107 ページ   |
|     | 迷惑リスト           | 迷惑指定した電話番号の一覧を印刷します。                                                                     | 275 ページ   |

#### ● 製品情報

| 機能   | 設定項目     | 機能説明                | 参照<br>ページ |
|------|----------|---------------------|-----------|
| 製品情報 | シリアル No. | 本製品のシリアルナンバーを表示します。 | 274 ページ   |

#### ● 初期設定

| ● 初期設定 |                 |                                     |                                                                                                    |                          |              |  |
|--------|-----------------|-------------------------------------|----------------------------------------------------------------------------------------------------|--------------------------|--------------|--|
| 機能     |                 | 設定項目                                | 機能説明                                                                                                    | 設定内容<br>(太字:初期設定値)       | 参照<br>ページ    |  |
|        | 時               | 計セット <sup>*1</sup>                  | 画面に表示される現在の日付・時刻(ファ<br>クスに記される日付・時刻)を設定しま<br>す。                                                                        | - (2013/01/01 00:<br>00) | 28 ページ       |  |
|        | 発 <sup>/</sup>  | 信元登録                                | ファクスに印刷される発信元のファクス<br>番号と名前を設定します。                                                                                     | ファクス:-<br>名前:-           | 103ページ       |  |
|        | Ý               | ナンバー<br>ディスプレイ                      | ナンバーディスプレイ機能の契約状況を<br>設定します。                                                                                           | <b>あり</b> /なし            | 36 ページ       |  |
|        | スプレ             | 非通知着信拒<br>否                         | 電話番号非通知の相手先からの着信を拒<br>否します。                                                                                            | する/ <b>しない</b>           |              |  |
|        | Υ<br>ΊL         | 公衆電話拒否                              | 公衆電話からの着信を拒否します。                                                                                                    | する/しない                   | 75ページ        |  |
|        | , ľ~− 5         | 表示圈外拒否                              | サービス対象地域外や新幹線の列車公衆<br>電話からの着信を拒否します。                                                                                   | する/ <b>しない</b>           |              |  |
|        | ナン              | 着信拒否モニ<br>ター                        | 再生中の着信拒否メッセージを、スピー<br>カーから聞く(モニターする)かどうか<br>を設定します。                                                                    | する/ <b>しない</b>           | 75 ページ       |  |
|        | キャッチディスプ<br>レイ  |                                     | キャッチホン・ディスプレイサービスを<br>使用する/しないを設定します。                                                                                  | あり/ <b>なし</b>            | 36 ページ       |  |
|        | 安心通信モード         |                                     | 通信エラーが発生しやすい相手や回線で<br>ファクスをより確実に送信・受信したい<br>場合に設定を変えます。                                                                | <b>標準</b> /安心(VoIP)      | 257 ページ      |  |
| D. J   | ファクス自動再ダ<br>イヤル |                                     | 相手が通話中などの理由でファクス送信<br>ができなかったときに、自動で再ダイヤ<br>ルするかどうかを設定します。                                                             | <b>オン</b> /オフ            | 104 ページ      |  |
| 期設定    |                 | 機能設定<br>リセット                        | 本製品の設定をお買い上げ時の状態に戻<br>します。                                                                                             | _                        |              |  |
| 仭      | ,               | ネットワーク設<br>定リセット                    | 本製品のネットワーク設定をお買い上げ<br>時の状態に戻します。                                                                                       | _                        |              |  |
|        | リセット            | 通信ボックス<br>接続リセット                    | 通信ボックスと複合機本体の接続方法を<br>お買い上げ時の状態(1 対 1 のアドホッ<br>ク通信)に戻します。                                                              | _                        | 263 ページ      |  |
|        | 設定              | <b>RSS</b> 設定<br>リセット <sup>*2</sup> | RSSの設定内容をお買い上げ時の状態に<br>戻します。                                                                                           | _                        |              |  |
|        |                 | 電話帳 & ファ<br>クスリセット                  | 本製品の電話帳・履歴・メモリー・録音<br>データを消去します。                                                                                       | _                        |              |  |
|        |                 | 全設定<br>リセット                         | 本製品のすべての設定をお買い上げ時の<br>状態に戻します。                                                                                         | _                        |              |  |
|        |                 | ダイヤルトー<br>ン設定                       | ダイヤルトーンの検出をするかどうかを<br>設定します。                                                                                           | 検知する/ <b>検知しない</b>       | 258 ページ      |  |
|        | その他             | 特別回線対応                              | 特別な電話回線に合わせて回線種別を設<br>定します。                                                                                            | 一般/ISDN / PBX            | 256 ページ      |  |
|        | 11              | デモ動作設定                              | デモ画面を表示するかしないかを設定し<br>ます。                                                                                              | する/しない                   | -            |  |
|        | デ<br>調          | ィスク印刷位置<br>整 <sup>*2</sup>          | 印刷時、「印刷範囲設定」で印刷する画像<br>の位置を調整しても、印刷された画像が<br>ディスクからはみ出す場合に、ディスク<br>の初期位置を調整します。上下左右それ<br>ぞれ 0.1mm 刻みで 2mm まで調整できま<br>す | (0)                      | ⇒パソコン<br>活用編 |  |

\*1 通信ボックスを使用せず、複合機本体単体で使用するときは、画面上に日時表示させることができません。 \*<sup>2</sup> MFC-J860DN/J860DWN のみ

295

錄

付

### 通信ボックス

通信ボックスの (機能/確定)を押すと、次のメニューが表示されます。

#### ● 基本設定

| 機能         |                    | 設定項目                             | 機能説明                                        | 設定内容<br>(太字:初期設定値)         | 参照<br>ページ |
|------------|--------------------|----------------------------------|---------------------------------------------|----------------------------|-----------|
| 1.キホン セッティ | Ţ                  | 1. チャクシ<br>ン オンリョ<br>ウ           | 臨時着信時など、通信ボックスで着<br>信音を鳴らすときに設定します。         | <b>オフ</b> /ショウ/チュウ/ダ<br>イ  | 272 ページ   |
|            | .オンリ≡              | <b>2</b> . ボタンカ<br>クニン オン<br>リョウ | ボタンを押したときの音量を設定し<br>ます。                     | オフ/ <b>ショウ</b> /チュウ/ダ<br>イ | 51 ページ    |
|            | <del>.</del>       | 3. スピーカー<br>オンリョウ                | 録音メッセージ再生音量など、通信<br>ボックスのスピーカー音量を設定し<br>ます。 | オフ/ショウ/ <b>チュウ</b> /ダ<br>イ | 51 ページ    |
|            | 2. エキショウ<br>コントラスト |                                  | 画面に表示される文字の濃さを調整<br>します。                    | 5 段階(3)                    | 56 ページ    |

#### ● ファクス / デンワ

| 機能          | 設定項目         |                     | 定項目      | 機能説明                                | 設定<br>(太字:初                                                                         | 設定内容<br>(太字:初期設定値)                 |                                           |                    |         |                                                                |                |           |                                                                   |                    |                           |
|-------------|--------------|---------------------|----------|-------------------------------------|-------------------------------------------------------------------------------------|------------------------------------|-------------------------------------------|--------------------|---------|----------------------------------------------------------------|----------------|-----------|-------------------------------------------------------------------|--------------------|---------------------------|
|             |              |                     |          |                                     |                                                                                     |                                    | 1. ユ<br>ン                                 | <u></u><br><u></u> | イドウ ジュシ | 電話がかかってきたときだけ<br>着信音を鳴らして、ファクス<br>を受信したときは着信音を鳴<br>らさないようにします。 | スル/ <b>シナ・</b> | ſ         | 33 ページ                                                            |                    |                           |
|             |              | <b>2</b> .ヨビダシ カイスウ |          | ダシ カイスウ                             | 在宅モード、留守モードのそ<br>れぞれの状況において、電話<br>がかかってきてから本製品が<br>自動で着信するまでの呼出回<br>数を設定します。        | ザイタク<br>モード                        | 00~15/<br>ムセイゲン<br>(07)                   |                    |         |                                                                |                |           |                                                                   |                    |                           |
| 2. ファクス/デンワ | ッテイ          |                     |          |                                     |                                                                                     | ルス<br>モード                          | 00 ~ 07 /<br>トール<br>セーバー<br>( <b>05</b> ) | 34 ページ             |         |                                                                |                |           |                                                                   |                    |                           |
|             | 1. ジュシン セ    | 3. †<br>セッ          | サイ<br>ッテ | ヨビダシ<br>イ                           | 在宅モード時に電話がかかっ<br>てきた場合の、本製品の応対<br>動作を設定します。                                         | <b>オン(デン</b> 、<br>シ) / オフ<br>センヨウ) | <b>フ ヨビダ</b><br>(ファクス                     |                    |         |                                                                |                |           |                                                                   |                    |                           |
|             |              |                     | (応       | 答のしかた)                              | 【3. サイヨビダシ セッテイ】<br>を【オン (デンワ ヨビダシ)】<br>に設定したときの応対動作と<br>して、ベルかメッセージのど<br>ちらかを選びます。 | <b>アイテニ ・</b><br>アイテニ >            | <b>ドル</b> /<br>メッセージ                      | 35 ページ             |         |                                                                |                |           |                                                                   |                    |                           |
|             |              |                     |          |                                     |                                                                                     |                                    |                                           |                    |         |                                                                |                | (再呼び出し時間) | 【3. サイヨビダシ セッテイ】<br>を【オン (デンワ ヨビダシ)】<br>に設定したときの再呼び出し<br>時間を選びます。 | 20 ビョウ/<br>40 ビョウ/ | <b>30 ビョウ</b> /<br>70 ビョウ |
|             |              | 4.シンセツ ジュシン         |          | セツ ジュシン                             | 自動受信する前に電話を取っ<br>た場合でも、自動的にファク<br>スを受信する機能を設定しま<br>す。                               | スル/シナ・                             | ſ                                         | 93 ページ             |         |                                                                |                |           |                                                                   |                    |                           |
|             | 2.アンショウ バンゴウ |                     | ョウ バンゴウ  | 外出先から本製品を操作する<br>ための暗証番号を設定しま<br>す。 | *                                                                                   |                                    | 129ページ                                    |                    |         |                                                                |                |           |                                                                   |                    |                           |

| 機能       | 設定項目                                                                                        | 機能説明                                                                                                    | 設定内容<br>(太字:初期設定値)                                                                      | 参照<br>ページ | の前に             |
|----------|---------------------------------------------------------------------------------------------|----------------------------------------------------------------------------------------------------|-----------------------------------------------------------------------------------------|-----------|-----------------|
|          | 3. ツウシン マチ カクニ<br>ン                                                                         | 相手が通信中である場合な<br>ど、本製品で通信待機してい<br>るファクスを確認したり、確<br>認を、送信を中止したりでき                                                                               | _                                                                                       | 108ページ    | ご使用0            |
|          | 4. ホリュウメロディ                                                                                 | ます。<br>電話の保留音を選びます。                                                                                                    | メロディ 1 ~ 30<br>( <b>ハナノワルツ</b> )                                                        | 54 ページ    | <br>□<br>□<br>□ |
|          | 1.オウトウ メッセー<br>ジ<br>ト<br>ト                                                                  | 留守モードのとき、かかって<br>きた電話の相手に対する応答<br>メッセージと、在宅モードで<br>も電話にしたないときの応<br>答メッセージをそれぞれ設<br>します。新たなメッセージを<br>登録しない場合は、本製品で<br>設定されているメッセージが<br>再生されます。 | ルス<br>オウトウ1<br>オウトウ2<br>オウトウ<br>オウトウ<br>オウトウ<br>イオウトウ<br>サイセイ<br>オウトウ                   | 124 ページ   | Σ               |
| クスノデンワ   | ₽<br><b>2.</b> ロクオン ジカン<br>い<br>ハ<br>ド<br>ハ                                                 | 電話の相手が残せる音声メッ<br>セージの、1 通話における録<br>音時間を設定します。                                                                                                 | 0 ビョウ(オウトウノ<br>ミ)/ロクオン 30 ビョ<br>ウ/ <b>ロクオン 60 ビョウ</b><br>/ロクオン 120 ビョウ<br>/ロクオン 180 ビョウ | 123ページ    | 電話帳             |
| <b>2</b> | イ<br> イ<br> 1<br> 2<br> 2<br> 2<br> 2<br> 2<br> 2<br> 2<br> 2<br> 2<br> 2<br> 2<br> 2<br> 2 | 電話の相手が残している音声<br>メッセージを、スピーカーか<br>ら聞く(モニターする)かど<br>うかを設定します。                                                                                  | <b>オン</b> /オフ                                                                           | 125ページ    | 機會に             |
|          | 4. ルスロク テンソウ                                                                                | 留守モードのときに音声メッ<br>セージが録音されると、指定<br>した外出先の電話に転送する<br>設定をします。                                                                                    | オン/ <b>オフ</b>                                                                           | 132ページ    | 留守番様            |
|          | <ul> <li>ト</li> <li>ト</li> <li>ト</li> <li>ウロク</li> <li>ク</li> <li>2. ショウキョ</li> </ul>       | 次回同じ番号から電話がか<br>かってきても、着信音を鳴ら<br>さないようにできます。着信<br>履歴から設定します。いった<br>ん設定してもあとから解除で<br>きます。                                                      | _                                                                                       | 74 ページ    | ת<br>ת          |
|          | <b>6</b> .                                                                                  |                                                                                                    |                                                                                         |           | トレント            |
|          |                                                                                             |                                                                                                    |                                                                                         |           | デジ              |

RSS

こんなときは

付録

#### ● ネットワーク

本製品をネットワーク環境で使用する場合の詳細については、別冊の「かんたん設置ガイド」および付属の CD-ROM に収録されている「ユーザーズガイド ネットワーク操作編」をご覧ください。

| 機能         |                          | 設定項目                     | 機能説明                                   | 設定内容<br>(太字:初期設定値)                                          |
|------------|--------------------------|--------------------------|----------------------------------------|-------------------------------------------------------------|
|            | <b>1.IP</b> シュトク<br>ホウホウ |                          | IP の取得先を指定します。                         | Auto / <b>Static</b> <sup>*1</sup> / RARP / BOOTP /<br>DHCP |
|            | 2.1                      | P アドレス                   | IP アドレスを設定します。                         | [000-255].[000-255].[000-255].[000-255]                     |
|            | 3.<br>マ                  | サブネット<br>スク              | サブネットマスクを設定します。                        | [000-255].[000-255].[000-255].[000-255]                     |
|            | 4. ゲートウェイ                |                          | ゲートウェイのアドレスを設定しま<br>す。                 | [000-255].[000-255].[000-255].[000-255]                     |
|            | タイ                       | <b>1</b> . セツゾク<br>ジョウタイ | 無線 LAN の接続状態を表示します。                    | _                                                           |
| ↓ .<br>↓ . | Ш<br>Ч                   | <b>2</b> . デンパ<br>ジョウタイ  | 無線 LAN の電波状態を表示します。                    | _                                                           |
| С          | イン                       | 3.SSID                   | 接続先の無線 LAN の SSID (ネットワー<br>ク名)を表示します。 | _                                                           |
|            | 5. Δ                     | <b>4</b> . ツウシン<br>モード   | 無線 LAN の通信モードを表示します。                   | _                                                           |
|            | 6.1                      | MAC アドレス                 | MAC アドレスを表示します。                        | -                                                           |
|            | 0.<br>セ                  | ネットワーク<br>ッテイリセット        | 無線LANの設定をすべて初期値に戻し<br>ます。              | _                                                           |

\*1 ネットワーク利用開始時に、自動的に【DHCP】に切り替わります。

#### ● レポート印刷

| 機能    | 設定項目             | 機能説明                            | 参照<br>ページ |
|-------|------------------|---------------------------------|-----------|
| ンサシ   | 1.メイワク リスト       | 迷惑指定した電話番号の一覧を印刷します。            |           |
|       | 2.セッテイナイヨウ リスト   | 通信ボックスの現在の設定内容の一覧を印刷<br>します。    | 275 ページ   |
| 4. レボ | 3. ネットワークセッテイリスト | 通信ボックスのネットワーク設定内容の一覧<br>を印刷します。 |           |

|   | 製品情報        |
|---|-------------|
| - | ALCHH 12 IN |

| ● 製品情報          | R          |                            |           | <u> </u>                                                           |
|-----------------|------------|----------------------------|-----------|--------------------------------------------------------------------|
| 機能              | 設定項目       | 機能説明                       | 参照<br>ページ | 単田の直                                                               |
| 5.セイヒン<br>ジョウホウ | 1.シリアル No. | 通信ボックスのシリアルナンバーを表示しま<br>す。 | 274 ページ   | ず<br>し<br>、<br>単<br>単<br>単<br>単<br>単<br>単<br>単<br>単<br>単<br>単<br>単 |

● サービス

| 機能     | 設定項目                                                                           | 機能説明                                                          | 参照<br>ページ |  |
|--------|--------------------------------------------------------------------------------|---------------------------------------------------------------|-----------|--|
| Ц<br>Л | 1.ファクス テンソウ<br>や<br>ハ<br>ト                                                     | 複合機本体でファクスが印刷できない場合<br>に、待機中のファクスデータを別のファクス<br>機に転送することができます。 | 229 ページ   |  |
| 6. サー  | & 2. レポート テンソウ<br> <br> <br> <br> <br> <br> <br> <br> <br> <br> <br> <br> <br> | 複合機本体でファクスが印刷できない場合<br>に、通信管理レポートを別のファクス機で印<br>刷することができます。    | 229 ページ   |  |

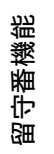

ファクス

電話帳

ח ת ו

録 付

#### ● 初期設定

| 機能          | 設定項目                                                                                  | 機能説明                                                        | 設定内容<br>(太字:初期設定値)                                            | 参照<br>ページ |
|-------------|---------------------------------------------------------------------------------------|-------------------------------------------------------------|---------------------------------------------------------------|-----------|
|             | 1. トケイセット                                                                             | 通信ボックスの日付/時刻を設<br>定します。                                     | - ( <b>2013/01/01 00:00</b> )                                 | 27 ページ    |
|             | 2. カイセンシュベツ セッ<br>テイ                                                                  | お使いの電話回線に合わせて<br>回線種別を設定します。                                | プッシュ カイセン/<br>ダイヤル 10PPS /<br>ダイヤル 20PPS /<br><b>ジドウ セッテイ</b> | 25 ページ    |
|             | 1. ナンバー ディスプ<br>レイ                                                                    | ナンバーディスプレイ機能の<br>契約状況を設定します。                                | アリ/ナシ                                                         | 36 ページ    |
|             | <ul> <li>↓</li> <li>2. ヒツウチ チャクシ</li> <li>♪</li> <li>↓</li> <li>ンキョヒ</li> </ul>       | 電話番号非通知の相手先から<br>の着信を拒否します。                                 | スル/ <b>シナイ</b>                                                |           |
|             | K                                                                                     | 公衆電話からの着信を拒否し<br>ます。                                        | スル/ <b>シナイ</b>                                                | 75 ページ    |
|             | <b>4</b> . ヒョウジケンガイ<br>ビーキョヒ                                                          | サービス対象地域外や新幹線<br>の列車公衆電話からの着信を<br>拒否します。                    | スル <b>/ シナイ</b>                                               |           |
|             | ↑<br>ố 5. チャクシンキョヒ<br>モニター                                                            | 再生中の着信拒否メッセージ<br>を、スピーカーから聞く(モ<br>ニターする)かどうかを設定<br>します。     | スル <b>/シナイ</b>                                                | 75 ページ    |
| ッテイ         | 4. キャッチディスプレイ                                                                         | キャッチホン・ディスプレイ<br>サービスを使用する/しない<br>を設定します。                   | アリ/ <b>ナシ</b>                                                 | 36 ページ    |
| т<br>Т<br>Т | 5. コキゾウセツ モード                                                                         |                                                             | の ID 登録を開始します。<br>す。                                          |           |
| <b>0</b> .  |                                                                                       | ∄去/ಕሪる にてすべての子機の<br>登録を抹消します。個別には<br>行えません。                 | スル/シナイ                                                        | 271ページ    |
|             | 6. アンシン ツウシン<br>モード                                                                   | 通信エラーが発生しやすい相<br>手や回線でファクスをより確<br>実に送信・受信したい場合に<br>設定を変えます。 | <b>ヒョウジュン</b> /<br>アンシン (VoIP)                                | 257ページ    |
|             | 1.キノウセッテイ<br>リセット                                                                     | 通信ボックスの設定をお買い<br>上げ時の状態に戻します。                               | リセット/キャンセル                                                    |           |
|             | 2. ネットワーク<br>エ<br>シ                                                                   | 通信ボックスのネットワーク<br>設定をお買い上げ時の状態に<br>戻します。                     | リセット/キャンセル                                                    |           |
|             | <ul> <li>₽</li> <li>3. ボックスセツゾクリ</li> <li>□</li> <li>セット</li> <li>□</li> </ul>        | 通信ボックスと複合機本体の<br>接続方法をお買い上げ時の状<br>態に戻します。                   | リセット/キャンセル                                                    | 266ページ    |
|             | · ♪<br>♪<br>↓<br>ゼット<br>・<br>・<br>・<br>・<br>・<br>・<br>・<br>・<br>・<br>・<br>・<br>・<br>・ | 発進元情報や通信履歴など、<br>電話とファクスに関する内容<br>をすべて消去します。                | リセット/キャンセル                                                    |           |
|             | 5. ゼンセッテイリセット                                                                         | 通信ボックスのすべての設定<br>をお買い上げ時の状態に戻し<br>ます。                       | リセット/キャンセル                                                    |           |

|        |    |                            |                                      |                                          |           | ΓIJ             |
|--------|----|----------------------------|--------------------------------------|------------------------------------------|-----------|-----------------|
| 機能     |    | 設定項目                       | 機能説明                                 | 設定内容<br>(太字:初期設定値)                       | 参照<br>ページ | 目の前日            |
| Ţ      |    | 1. ダイヤルトーン<br>セッテイ         | ダイヤルトーンの検出をする<br>かどうかを設定します。         | ケンチ スル/<br>ケンチ シナイ                       | 258ページ    | 〔〕<br>〔〕        |
| マッティ   | 61 | <b>2.</b> トクベツカイセン<br>タイオウ | 特別な電話回線に合わせて回<br>線種別を設定します。          | <b>イッパン</b> / ISDN / PBX                 | 256ページ    |                 |
| + + E, | 8. | 3. ツウワ オンシツ<br>チョウセイ       | 外線通話中に相手の声が聞こ<br>えにくいときに設定を変えま<br>す。 | <b>セッテイ 1</b> / セッテイ 2<br>/ セッテイ3/ セッテイ4 | 259ページ    |                 |
| 0. Ý   |    | 4. コキ ツウシン<br>チャンネル        | 使用環境によって、通話状況<br>が良くないときに設定しま<br>す。  | セッテイ 1 /セッテイ 2<br>/ <b>セッテイ 3</b>        | 260ページ    | _<br>۲ <i>۲</i> |

ファクス

録 付

301

### 電話帳ボタン

← を押して表示される画面で、電話帳の登録 / 変更が行えます。

| 設定項目   |       | 機能説明                            | 設定内容      | 参照<br>ページ |
|--------|-------|---------------------------------|-----------|-----------|
| デンワチョウ | トウロク  | 子機の電話帳に相手の名前と電話番<br>号を登録します。    | (全 100 件) | 117 ページ   |
| (ナマエ)  | ヘンコウ  | 電話帳に登録した内容を変更・削除し               | _         | 117 ページ   |
|        | ショウキョ |                                 |           |           |
|        | テンソウ  | 電話帳に登録されている相手先を複<br>合機本体に転送します。 |           | 119 ページ   |

### 機能ボタン

| 設定項目                       |                           | 機能説明                        | 設定内容<br>(太字:初期設定値)                     | 参照<br>ページ |
|----------------------------|---------------------------|-----------------------------|----------------------------------------|-----------|
| メイドウ<br>オンセッ               | 1. チャクシンオ<br>ン            | 着信音を選択します。                  | <b>ベル</b> /アヴェ・マリア/<br>オオキナフルドケイ/      | 55 ページ    |
| テイ                         | <b>2</b> . チャクシン ナ<br>リワケ | 電話帳に登録した電話番号の着<br>信音を設定します。 | カホット/ キラキラホ<br>シ/シキヨリ [ハル] /<br>ハナノワルツ | 74 ページ    |
|                            | 3. ボタンカクニン<br>オン          | ボタンを押したときの音を設定<br>します。      | ON / OFF                               | 53 ページ    |
| ハッシン<br>リレキ                | <b>1</b> ケン ショウ<br>キョ     | 発信履歴から1件削除します。              | _                                      | 118 ページ   |
|                            | ゼンケン ショウ<br>キョ            | 発信履歴の内容をすべて削除し<br>ます。       | _                                      | 118 ページ   |
|                            | デンワチョウトウ<br>ロク            | 発信履歴から電話帳に登録しま<br>す。        | _                                      | 118 ページ   |
| チャクシ<br>ンリレキ <sup>*1</sup> | <b>1</b> ケン ショウ<br>キョ     | 着信履歴から1件削除します。              | _                                      | 118ページ    |
|                            | ゼンケン ショウ<br>キョ            | 着信履歴の内容をすべて削除し<br>ます。       | _                                      | 118 ページ   |
|                            | デンワチョウトウ<br>ロク            | 着信履歴から電話帳に登録しま<br>す。        | _                                      | 118 ページ   |
| ガメンノコン                     | ントラスト                     | 子機の画面の明るさを設定しま<br>す。        | 1~7段階(4)                               | 57 ページ    |
| トケイセッテイ                    |                           | 現在の日付と時刻を登録します。             | -                                      | 28 ページ    |
| ツウワパワー                     |                           | 子機の電波環境が悪いときに設<br>定します。     | <b>ヒョウジュン</b> /ツヨイ                     | 261 ページ   |
| コキ ゾウセツ                    |                           | 増設子機の ID 登録をします。            | _                                      | 271 ページ   |

\*1 ナンバーディスプレイ機能の契約をしていない場合は、着信履歴を残すことはできません。

# 仕様

### 基本設定

|                                               |                 | 複合機本体                                                                 | 通信ボックス                     |                |
|-----------------------------------------------|-----------------|-----------------------------------------------------------------------|----------------------------|----------------|
| 記録方式                                          |                 | インクジェット式                                                              |                            |                |
| メモリー容量                                        |                 | 64MB                                                                  | 32MB                       | . Ium          |
| LCD(液晶デ                                       | ィスプレー)          | Wide 3.3TFTカラー LCD                                                    | 1行16桁                      |                |
|                                               |                 | (Wide 8.3cm/82.8mm TFT Color LCD)                                     |                            |                |
| 電源                                            |                 | AC100V 50/60Hz                                                        |                            | Κ              |
| 消費電力                                          | コピー時            | 約23W <sup>*1 *2</sup>                                                 |                            |                |
|                                               | 待機時             | 約6W <sup>*1</sup>                                                     | 約3W <sup>*3</sup>          |                |
|                                               | スリープモード時        | 約2W <sup>*1</sup>                                                     |                            |                |
|                                               | 電源OFF時          | 約0.2W <sup>*1</sup>                                                   |                            |                |
|                                               | 子機通話時           |                                                                       | 約3.4W <sup>*4</sup>        | きょう            |
|                                               | 急速充電時           |                                                                       | 約3.9W <sup>*3</sup>        |                |
| 外形寸法                                          |                 |                                                                       |                            |                |
|                                               |                 | 405 mm<br>                                                            | 177 mm<br>177 mm<br>127 mm |                |
| 本体質量                                          |                 | MFC-J810DN/J810DWN:8.1kg<br>MFC-J860DN/J860DWN:8.2kg<br>※インクカートリッジを含む | 0.4kg                      | デジカメブ          |
| 稼働音                                           | 動作時             | 50dB(A)以下 <sup>*5</sup>                                               |                            |                |
| 温度                                            | 動作時             | <b>10∼35</b> ℃                                                        | <b>10∼35</b> ℃             |                |
|                                               | 最高印刷品質          | 20∼33℃                                                                |                            | 1SS            |
| 湿度                                            | 動作時             | 20~80%                                                                | 20~80%                     |                |
| ※結露なきこと                                       | 最高印刷品質          | 20~80%                                                                |                            |                |
| 原稿サイズ                                         |                 | 幅:最大215.9mm<br>長さ:最大297mm                                             |                            | 10<br>12<br>12 |
| <sup>*1</sup> USB 接続時<br><sup>*2</sup> 画質:標準、 | 原稿:ISO/IEC24712 | 2印刷パターン                                                               |                            | こんない           |

\*3 子機接地、バックライト消灯、LCD 消灯時

\*4 電波状態により異なる場合があります。

\*5 お使いの機能により数値は変わります。

303

缞

付

ご使用の前に

### 印刷用紙

| 給紙 | <ul> <li>記録紙トレイ</li> <li>記録紙タイプ:<br/>普通紙、インクジェット紙 (コート紙)、光沢紙<sup>*1</sup>、OHPフィルム<sup>*1*2</sup></li> <li>記録紙サイズ<sup>*3</sup>:<br/>A4、レター、エグゼクティブ、JIS B5、A5、A6、インデックスカード、2L<br/>判、はがき、往復はがき、COM-10、DL封筒、長形3号封筒、長形4号封筒、<br/>洋形2号封筒、洋形4号封筒</li> <li>幅:90mm~215.9mm<br/>長さ:148mm ~ 297mm<br/>記録紙の厚さや容量について詳しくは、下記をご覧ください。</li> <li>⇒38ページ「使用できる記録紙」</li> </ul> |
|----|----------------------------------------------------------------------------------------------------|
|    | <ul> <li>■ 取入記録紙谷重・取入100 校(80 g/m 音通紙)</li> <li>スライドトレイ</li> <li>■記録紙タイプ:<br/>普通紙、インクジェット紙 (コート紙)、光沢紙*1</li> <li>■記録紙サイズ*3:<br/>ポストカード、L判、はがき</li> <li>幅:89mm~101.6mm</li> <li>長さ:127mm~152.4mm</li> <li>記録紙の厚さや容量について詳しくは、下記をご覧ください。</li> <li>⇒38ページ「使用できる記録紙」</li> <li>■最大記録紙容量:20枚 (0.25mm以下)</li> </ul>                                                 |
| 排紙 | 最大50枚(80g/m <sup>2</sup> 普通紙)                                                                                                    |

\*1 光沢紙や OHP フィルムを使用する場合は、出力紙の汚れを避けるために、速やかに排紙トレイから出力紙を取り除いて ください。

\*2 OHP フィルムは、インクジェット印刷に推奨のものをご使用ください。

\*3 記録紙のタイプやサイズについて詳しくは、下記をご覧ください。 ⇒ 38ページ「使用できる記録紙」

### ファクス

| ファクス                           |                                                                                                    | <b>○</b> 部に                       |
|--------------------------------|----------------------------------------------------------------------------------------------------|-----------------------------------|
| 型式                             | ITU-T Group3                                                                                                    | 囲の                                |
| 通信速度                           | 最大14,400bps(自動フォールバック機能付き)                                                                                                    | ( ĵj                              |
| 最大有効読取幅                        | 204mm (A4)                                                                                                    | $\geq$                            |
| 最大有効記録幅                        | 204mm                                                                                                    |                                   |
| ハーフトーン                         | モノクロ:8ビット(256階調)<br>カラー:24ビット(1色につき8ビット/ 256階調)                                                                                                 | 電話                                |
| 走査線密度                          | <ul> <li>主走査:8ドット/mm</li> <li>副走査(モノクロ時)</li> <li>標準:3.85本/mm</li> <li>ファイン/写真:7.7本/mm</li> <li>スーパーファイン:15.4本/mm</li> <li>副走査(カラー時)</li> </ul> | <i>ΥΥΥΥΥΥΥΥΥΥΥΥΥ</i>              |
| 電話帳                            | <ul> <li>・標準:7.7本/mm</li> <li>・ファイン:7.7本/mm</li> <li>・「写真」「スーパーファイン」なし</li> <li>100件×2番号</li> </ul>                                             | 電話帳                               |
| グループ登録                         | 最大6件                                                                                                    | $\geq$                            |
| 同報送信                           | 50件                                                                                                    | 400<br>日<br>日<br>日<br>日<br>日<br>日 |
| 自動再ダイヤル                        | 3回/5分                                                                                                    | 報                                 |
| メモリー送信 <sup>*1</sup>           | 最大400枚                                                                                                    | 中間                                |
| メモリー代行受信(通信ボックス) <sup>*1</sup> | 最大400枚                                                                                                    |                                   |

\*1 A4 サイズ 700 字程度の原稿を標準的画質 (8 ドット× 3.85 本 /mm) で読み取った場合の枚数です。実際の読み取り枚数は 原稿の濃度や画質により異なります。また、メモリー記憶枚数は、メモリーの使用状況によって変わることがあります。

### コピー

| カラー / モノクロ                         | あり/あり                                                       |         |
|------------------------------------|-------------------------------------------------------------|---------|
| コピー読み取り幅                           | 最大210mm                                                     |         |
| 連続複写枚数                             | 最大99枚                                                       |         |
| 拡大縮小                               | 25~400 (%)                                                  |         |
| 解像度                                | 最高1200dpi×1200dpi                                           |         |
| 自動両面コピー(MFC-<br>J860DN/J860DWN のみ) | <ul> <li>記録紙タイプ:普通紙</li> <li>記録紙サイズ:A4、A5、JIS B5</li> </ul> | L S S S |

L

缞 付

### デジカメプリント

| 互換性のあるメディア <sup>*1</sup> |         | • メモリースティック™ (16MB~128MB)                                       |
|--------------------------|---------|-----------------------------------------------------------------|
|                          |         | • メモリースティックPRO™ (256MB~32GB)                                    |
|                          |         | (MagicGate™ の音楽データには対応していません。)                                  |
|                          |         | • メモリースティック デュオ™ (16MB~128MB)                                   |
|                          |         | • メモリースティック PROデュオ™ (256MB~32GB)                                |
|                          |         | • メモリースティック マイクロ™ (M2™)(256MB~32GB)                             |
|                          |         | (アダプターが必要です。)                                                   |
|                          |         | ● マルチメディアカード (32MB~2GB)                                         |
|                          |         | ● マルチメディアカード plus (128MB~4GB)                                   |
|                          |         | ● マルチメディアカード mobile (64MB~1GB)                                  |
|                          |         | (アダプターが必要です。)                                                   |
|                          |         | ● SDメモリーカード (16MB~2GB)                                          |
|                          |         | • miniSDカード(16MB~2GB)                                           |
|                          |         | (アダプターが必要です。)                                                   |
|                          |         | • microSDカード(16MB~2GB)                                          |
|                          |         | (アダプターが必要です。)                                                   |
|                          |         | • SDHCメモリーカード (4GB~32GB)                                        |
|                          |         | • miniSDHCカード(4GB~ 32GB)                                        |
|                          |         | (アダプターが必要です。)                                                   |
|                          |         | • microSDHCカード(4GB~32GB)                                        |
|                          |         | (アダプターが必要です。)                                                   |
|                          |         | • SDXCメモリーカード (48GB~64GB)                                       |
|                          |         | • USBフラッシュメモリー <sup>*2</sup>                                    |
| 解像度                      |         | 最高1200dpi×2400dpi                                               |
| 拡張ファイル                   | メディアファイ | DPOF形式(ver.1.0、ver.1.1)、                                        |
| ルフォーマット                  |         | EXIF形式/DCF形式(ver. 2.1まで)                                        |
|                          | 対応画ファイル | 写真プリント:JPEG <sup>*3</sup> 、AVI <sup>*4</sup> 、MOV <sup>*4</sup> |
|                          | フォーマット  | メディア保存:JPEG、PDF(カラー)、TIFF、PDF(モノクロ)                             |
| ふちなし印刷用紙                 |         | A4、はがき、2L判、L判 <sup>*5</sup>                                     |

\*1 メモリーカード、アダプター、USBフラッシュメモリードライブは含まれません。

\*<sup>2</sup> USB2.0 規格 16MB ~ 32GB の USB マスストレージ規格 サポートフォーマット: FAT12/FAT16/FAT32/exFAT

- \*3 プログレッシブ JPEG フォーマットには対応していません。
- \*4 モーション JPEG のみです。
- \*5 記録紙のタイプやサイズについて詳しくは、下記をご覧ください。 ⇒ 38ページ「使用できる記録紙」

スキャナー

| カラー / モノクロ | あり/あり                                                                                         |        |
|------------|-----------------------------------------------------------------------------------------------|--------|
| TWAIN 対応   | あり(Windows <sup>®</sup> XP <sup>*1</sup> /Windows Vista <sup>®</sup> /Windows <sup>®</sup> 7) |        |
|            | (Mac OS X v10.5.8、 10.6. × 、 10.7. × $^{*2}$ )                                                |        |
| WIA 対応     | あり(Windows <sup>®</sup> XP <sup>*1</sup> /Windows Vista <sup>®</sup> /Windows <sup>®</sup> 7) | н      |
| ICA 対応     | あり(Mac OS X v10.6. × 、10.7x)                                                                  |        |
| カラー階調      | 入力:30ビット                                                                                      |        |
|            | 出力:24ビット                                                                                      |        |
| グレースケール    | 入力:10ビット                                                                                      |        |
|            | 出力:8ビット                                                                                       | 1      |
| 解像度        | 最大19200×19200dpi (補間) <sup>*3</sup>                                                           | ۱<br>۲ |
|            | 最大1200×2400dpi                                                                                |        |
| スキャナー読み取り幅 | 横方向:最大210mm                                                                                   |        |
|            | 縱方向:最大291mm                                                                                   | щ      |

\*1 Windows<sup>®</sup> XP Home Edition、Windows<sup>®</sup> XP Professional、Windows<sup>®</sup> XP Professional x64 Edition を含みます。

- \*2 Mac OS X の最新のドライバーは、サポートサイト(ブラザーソリューションセンター)(http://solutions.brother.co.jp/) よりダウンロードすることができます。
- \*<sup>3</sup> WIA ドライバー (Windows<sup>®</sup> XP、Windows Vista<sup>®</sup>、Windows<sup>®</sup> 7 対応) では、最大 1200 × 1200dpi の解像度でのスキャン ができます。 (「Scanner Utility」を使って、19200 × 19200dpi の解像度を有効にすることができます。)

### プリンター

| 解像度                               | 最大1200×6000dpi                                                                   |
|-----------------------------------|----------------------------------------------------------------------------------|
| 印刷幅 <sup>*1</sup>                 | <b>204mm [210mm</b> (ふちなし印刷) <sup>*2</sup> ]                                     |
| ふちなし印刷用紙 <sup>*3</sup>            | A4、レター、A6、ポストカード、インデックスカード、はがき、2L判、L判                                            |
| 自動両面印刷(MFC-<br>J860DN/J860DWN のみ) | <ul> <li>・記録紙タイプ:普通紙</li> <li>・記録紙サイズ:A4、レター、エグゼクティブ、JIS B5、A5、A6、はがき</li> </ul> |

\*1 A4 用紙を印刷した場合。

\*2 ふちなし印刷を設定した場合。

\*3 記録紙のタイプやサイズについて詳しくは、下記をご覧ください。 ⇒ 38ページ「使用できる記録紙」

너

留守番機能

ا لا П

デジカメプリント

RSS

### インターフェイス

| USB*1*2 | 2.0m以下のUSB2.0ケーブルをご使用ください。 |
|---------|----------------------------|
| 無線 LAN  | IEEE 802.11b/g/n           |

\*1 本製品は、USB2.0 ハイスピードインターフェイスに対応しています。USB1.1 インターフェイスに対応したパソコンに も接続することができます。

\*2 サードパーティ製の USB ポートはサポートしていません。

### ネットワーク (LAN)

👔 ネットワークの仕様について詳しくは、「ユーザーズガイド ネットワーク編」をご覧ください。

本製品をネットワーク環境に接続することにより、ネットワークプリンター機能、ネットワークスキャン機能、 PC-Fax 送信機能、PC-Fax 受信機能(Windows<sup>®</sup>のみ)、リモートセットアップ機能を使用することができま す。また、ネットワーク接続されている本製品の初期設定用ユーティリティ BRAdmin Light<sup>\*1</sup> も使用できます。

\*1 高度なプリンター管理が必要な場合は、サポートサイト(ブラザーソリューションセンター) (http://solutions.brother.co.jp/) から、Brother BRAdmin Professional ユーティリティーの最新バージョンをダウンロードして使用してください。

| 無線セキュリティー    | SSID (32 chr)、WEP 64/128 bit、WPA-PSK(TKIP/AES)、<br>WPA2-PSK (AES) |
|--------------|-------------------------------------------------------------------|
| 無線セットアップサポート | AOSS™ あり                                                          |
| ユーティリティー     | WPS あり                                                            |

### コードレス子機

| コードレス子機                     |                          | 三日 (1971) (1971) (1971 |
|-----------------------------|--------------------------|----------------------------------------------------------------------------------------------------|
| 使用周波数                       | 2.40GHz~2.4835GHz        |                                                                                                    |
| 変調方式                        | 周波数ホッピング方式               |                                                                                                    |
| 使用可能距離                      | 見通し距離約100m               |                                                                                                    |
| 充電完了時間                      | 約12時間                    |                                                                                                    |
| 使用可能時間(充電完了後) <sup>*1</sup> | 待機状態:約200時間              |                                                                                                    |
|                             | 連続通話:約7時間                |                                                                                                    |
| 使用環境                        | 温度:5℃~35度                |                                                                                                    |
|                             | 湿度:20~80%                |                                                                                                    |
| 電源                          | DC3.6V(子機用バッテリー使用)       |                                                                                                    |
| 消費電力                        | -                        |                                                                                                    |
| 外形寸法                        | 44(横幅)×29(奥行き)×163(高さ)mm |                                                                                                    |
| 質量                          | 約150g(子機用バッテリー含む)        |                                                                                                    |

\*1 お使いの環境によっては短くなることがあります。

### 充電器 (MFC-J810DWN/J860DWN に付属)

| 使用環境 | 温度:5℃~35度               |   | 総合に        |
|------|-------------------------|---|------------|
|      | 湿度:20~80%               |   | 丧          |
| 電源   | AC100V 50/60Hz          |   | 11:<br>58: |
| 消費電力 | 約1.4W(充電中)/             |   | _          |
|      | 約0.5W(待機中)              | ( |            |
| 外形寸法 | 75(横幅)×75(奥行き)×32(高さ)mm |   | ۱          |
| 質量   | 約125g                   |   | L          |

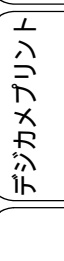

RSS

電話帳

缞 付

# 使用環境

#### 本製品とパソコンを接続する場合、次の動作環境が必要となります。

|                      | 00                                                                                                  | サポート                                                 | インター                                               | CPU/                                                                                                    | 必要な                                | 推奨                                 | 必要なディ | ィスク容量          |
|----------------------|----------------------------------------------------------------------------------------------------|------------------------------------------------------|----------------------------------------------------|----------------------------------------------------------------------------------------------------|------------------------------------|------------------------------------|-------|----------------|
|                      | 05                                                                                                  | している機能                                               | フェイス                                               | システムメモリー                                                                                                  | х <del>т</del> р—                  | メモリー                               | ドライバー | その他の<br>ソフトウェア |
| Windows <sup>®</sup> | Windows <sup>®</sup> XP Home <sup>*1</sup><br>Windows <sup>®</sup> XP<br>Professional <sup>*1</sup> | プリント、<br>PC-FAX <sup>*3</sup> 、<br>スキャン、<br>リム ー バブル | USB <sup>*2</sup> 、<br>無線 LAN(IEEE<br>802.11b/g/n) | Intel <sup>®</sup> Pentium <sup>®</sup> II<br>プロセッサー相当                                                    | 128 MB                             | 256MB                              | 150MB | 1GB            |
|                      | Windows <sup>®</sup> XP<br>Professional x64<br>Edition <sup>*1</sup>                                | ディスク <sup>*4</sup>                                   |                                                    | 64 ビットのプロセッサー<br>(Intel <sup>®</sup> 64またはAMD64)                                                          | 256 MB                             | 512 MB                             |       |                |
|                      | Windows Vista <sup>®*1</sup>                                                                        |                                                      |                                                    | Intel <sup>®</sup> Pentium <sup>®</sup> 4                                                                 | 512MB                              | 1GB                                | 500MB |                |
|                      | Windows <sup>®</sup> 7 <sup>*1</sup>                                                                |                                                      |                                                    | ノロセッサー相当<br>64 ビットのプロセッサー<br>(Intel <sup>®</sup> 64またはAMD64)                                              | 1GB<br>(32 ビット)<br>2GB<br>(64 ビット) | 1GB<br>(32 ビット)<br>2GB<br>(64 ビット) | 650MB | 1.3GB          |
|                      | Windows Server <sup>®</sup> 2003<br>(ネットワーク接続による<br>プリント機能のみ)                                       | プリント                                                 | 無線 LAN(IEEE<br>802.11b/g/n)                        | Intel <sup>®</sup> Pentium <sup>®</sup> Ⅲ<br>プロセッサー相当                                                     |                                    |                                    |       |                |
|                      | Windows Server <sup>®</sup> 2003<br>x64 Edition<br>(ネットワーク接続による<br>プリント機能のみ)                        |                                                      |                                                    | 64 ビットのプロセッサー<br>(Intel <sup>®</sup> 64またはAMD64)                                                          | 256 MB                             | 512 MB                             |       |                |
|                      | Windows Server <sup>®</sup> 2003 R2<br>(ネットワーク接続による<br>プリント機能のみ)                                    |                                                      |                                                    | <b>Intel<sup>®</sup> Pentium<sup>®</sup> Ⅲ</b><br>プロセッサー相当                                                |                                    |                                    |       |                |
|                      | Windows Server <sup>®</sup> 2003 R2<br>x64 Edition<br>(ネットワーク接続による<br>プリント機能のみ)                     |                                                      |                                                    | 64 ビットのプロセッサー<br>(Intel <sup>®</sup> 64またはAMD64)                                                          |                                    | 1GB                                | 50MB  | なし             |
|                      | Windows Server <sup>®</sup> 2008<br>(ネットワーク接続による<br>プリント機能のみ)                                       |                                                      |                                                    | Intel <sup>®</sup> Pentium <sup>®</sup> 4<br>プロセッサー相当<br>64 ビットのプロセッサー<br>(Intel <sup>®</sup> 64またはAMD64) | 512MB                              | 2GB                                |       |                |
|                      | Windows Server <sup>®</sup> 2008 R2<br>(ネットワーク接続による<br>プリント機能のみ)                                    |                                                      |                                                    | 64 ビットのプロセッサー<br>(Intel <sup>®</sup> 64またはAMD64)                                                          |                                    |                                    |       |                |
| Macintosh            | Mac OS X v10.5.8                                                                                    | プリント、<br>PC-FAX 送信 <sup>*3</sup> 、                   | USB <sup>*2</sup> 、<br>無線 LAN(IEEE                 | PowerPC G4/G5<br>Intel <sup>®</sup> プロセッサー                                                                | 512MB                              | 1GB                                |       |                |
|                      | Mac OS X v10.6.x                                                                                    | スキャン、                                                | 802.11b/g/n)                                       | Intel <sup>®</sup> プロセッサー                                                                                 | 1GB                                | 26B                                | 80MB  | 550MB          |
|                      | Mac OS X v10.7.x                                                                                    | ディスク <sup>*4</sup>                                   |                                                    |                                                                                                    | 2GB                                | 200                                |       |                |

\*<sup>1</sup> WIA を使ったスキャンは、最大 1200x1200dpiの解像度に対応しています。スキャナーユーティリティーを使用すれば、最 大 19200x19200dpiの解像度に対応できます。 \*<sup>2</sup> サードパーティ製の USB ポートはサポートしていません。 \*<sup>3</sup> PC-FAX はモノクロのみ対応しています。 \*<sup>4</sup> 本製品にセットしたメモリーカードや USB フラッシュメモリーなどのメディアは、パソコン上で[リムーバブル ディス

ク]として使用できます。

• 最新のドライバーは http://solutions.brother.co.jp/ からダウンロードできます。

記載されているすべての会社名および製品名は、各社の商標または登録商標です。 ٠

🖉 CPU のスペックやメモリーの容量に余裕があると、動作が安定します。

# 用語解説

#### =あ=

- アプリケーションソフトウェア ワープロや表計算など、ユーザーが直接操作する ソフトウェアです。
- インクジェット 専用のインクをプリントヘッドのノズルから記 録紙に吹き付けて印刷する方式です。
- インターフェイス パソコンと周辺装置のように、機能や条件の違う ものの間で、データをやりとりするためのハード ウェアまたはソフトウェアです。
- ウィザード
   Windows<sup>®</sup> などで、設定作業を半自動化してくれる機能です。
- オプション機能 標準仕様に対し、お客様の希望に応じて変更でき る機能です。
- =か=

#### ● 回線種別

電話に使われているダイヤリングの方法です。発 生したパルスを数えて検出するダイヤル式と、周 波数を検出して判別するプッシュ式があります。

- 画質強調 解像度や明るさを自動的に調整して、より鮮やか に印刷する機能です。
- 原稿台ガラス コピーやファクスのときに原稿を置くところで す。ここから原稿を読み取ります。

#### = **さ** =

#### ● 親切受信

ファクスを着信したときに間違えて電話を取っ てしまったときでも自動的に本製品がファクス 受信を行う機能です。

 ● スプリッター
 ADSL 環境で必要な機器の1つです。音声信号と データ信号を分けたり重ねたりします。

#### =た=

#### ● ターミナルアダプター

ISDN 回線で必要な機器の1つです。パソコンや 電話機をISDN 回線に接続するために必要な信号 の変換を行います。

#### ● タスクバー

Windows<sup>®</sup>の画面上にあるプログラムの起動や フォルダーの表示のためのボタンを配置してあ る場所のことです。

● デバイス

ハードディスクやプリンターのような、パソコン で使用されるハードウェアのことです。

#### ● デュアルアクセス

1つの機能の動作中に別の機能を並行して処理で きることです。

#### ● 同報送信

同じ原稿を複数の送信先に対して一度に送る機能です。

#### =な=

● ナンバーディスプレイ

電話がかかってきたときに相手の電話番号を画面 に表示する機能です。この機能を利用するには、 ご利用の電話会社との契約が必要です。(有料)

#### =は=

ファクス転送
 受信したファクスメッ

受信したファクスメッセージを、指定したファク ス機に転送する機能です。

●プリンタードライバー パソコンから印刷をするために必要なソフト ウェアです。

#### ● ポスターコピー 1 枚の原稿を分割し、複数の記録紙に拡大コピー

します。

#### =ま=

#### ● メモリー送信

ファクス原稿を初めに読み取り、それをメモリー に貯えてから送信する機能です。

▶ メモリー受信 受信したファクスを印刷するとともに本製品の メモリーに記憶する機能です。

#### ● メモリー代行受信 記録紙がセットされていないときなどに、受信し たデータをいったんメモリーに保存する機能で す。記録紙をセットすると印刷されます。

#### =6=

- **リモートセットアップ** 本製品に対する機能設定をパソコン上で簡単に 行うことができる機能です。
- **リモコンアクセス** 外出先から本製品をリモートコントロールして 操作を行う機能です。
- **ログオン(ログイン)** パソコンやシステムへアクセスするときに行う 操作です。

#### =数字=

#### 2in1

2 枚の原稿を縮小し、1 枚の記録紙にコピーする 機能です。

### • 4in1

4 枚の原稿を縮小し、1 枚の記録紙にコピーする 機能です。 RSS ||ヂ゙ジカメプリント|| コピー

墢

К

う

R

電話帳

裫

留守番機|

١J

#### = A to Z =

#### ADSL

Asymmetric Digital Subscriber Line の略。通常の 電話回線(アナログ回線)で、従来使っていな かった帯域を利用してデータを高速に伝送する 通信サービスです。

#### CMYK

シアン(Cyan)、マゼンタ(Magenta)、イエロー (Yellow)、黒(Black)によって表される色の表現 方法です。光の三原色、赤、青、緑(RGB)によ る、加法混色に対し、補色の三原色、緑青(シア ン)、赤紫(マゼンタ)、黄を用いた減法混色のこ とを指します。本製品は減法混色を行っており、 印刷にはCMYに加え黒インクを併用しています。

#### ● CSV 形式

Comma Separated Value の略。レコード中の各 フィールドを、コンマ(,) を区切りとして列挙 したデータ形式です。表計算ソフトウェアでは、 CSV 形式でのデータ出力、データ入力機能が用 意されています。

#### DPI

Dot Per Inch の略で、1 インチ(2.54cm)幅に印 刷できるドット数を表す単位で、解像度を示しま す。

#### ● ECM 通信

Error Correction Mode の略。通信中雑音などにより送信データが影響を受けても、自動的に影響を受けた部分だけ送り直し、画像の乱れのない通信を行います。

#### ● IP フォン

インターネットで使用されている IP (インター ネット・プロトコル) 技術を利用した電話のこと です。

#### ISDN

**Integrated Services Digital Network**の略。デジタ ル回線による通信サービスです。1回線でパソコ ンと電話など一度に2回線分使うことができま す。

#### • os

**Operating System** (オペレーティングシステム) の略で、パソコンの基本ソフトウェア群です。

#### ● PBX(構内交換機)

Private Branch eXchange の略。企業の構内など で利用する交換機です。内線電話どうしの接続 や、一般回線への接続などを行います。

#### PC

Personal Computer (パーソナルコンピューター) の略で、個人仕様の一般的なコンピューターで す。

#### ● PC ファクス

パソコンのアプリケーションで作成したファイ ルをファクスとして送信する機能です。あらかじ め、PCファクスの電話帳に相手先を登録してお くことでファクスの宛先を簡単に指定できます。

#### ● PC ファクス受信

受信したファクスを本製品と接続しているパソ コン上で確認する機能です。

#### TWAIN

Technology Without Any Interested Name の略で スキャナーなどパソコンに画像を取り込む装置 と Presto! PageManager などのソフトウェアを 連携させるための規格です。

#### ● USB ケーブル

Universal Serial Bus (ユニバーサルシリアルバス)の略。ハブを介して最大 127 台までの機器を ツリー状に接続できるケーブルです。パソコンの 電源を入れたままコネクタの接続ができるホッ トプラグ機能を持っています。

#### ● vCard(vcf 形式)

電子メールで個人情報をやり取りするための規 格。電子メールの添付ファイルの機能を拡張し て、氏名、電話番号、住所、会社名などをやり取 りできます。この規格に対応するアプリケーショ ン間では、受信時に情報が自動的に更新されま す。

#### **WIA**

Windows<sup>®</sup> Imaging Acquisition の略で、スキャ ナーなどパソコンに画像を取り込む装置と Presto! PageManagerなどのソフトウェアを連携 させるための規格です。TWAIN の機能を置き換 えるもので、Windows<sup>®</sup> XP、Windows Vista<sup>®</sup>、 Windows<sup>®</sup> 7 で標準サポートされています。

# 索引

#### 数字

| 2in1 ⊐ピー             | 142 |
|----------------------|-----|
| 2ページ印刷がうまくできない       |     |
| 2枚に分かれて印刷される(ファクス受信) |     |
| 4in1 コピー             | 142 |

### Α

| Adobe <sup>®</sup> Illustrator | <sup>®</sup> で印刷できない | <br>251 |
|--------------------------------|----------------------|---------|
| ADSL のトラブル                     |                      | <br>235 |

#### В

BRUSB への書き込みエラー ......249

### С

| CD/DVD/BD     | 49 |
|---------------|----|
| CD 詰まり        |    |
| ControlCenter | 16 |
| CPU           |    |

#### D

| DPOF | 161 |
|------|-----|
|      |     |

| E メール添付 |  |
|---------|--|

Ε

#### F

I

| ID カードコピー  |     |
|------------|-----|
| innobella  | 320 |
| ISDN       |     |
| ISDN のトラブル |     |

#### L

#### Μ

| OCR      |     |
|----------|-----|
| OHP フィルム |     |
| OS       | 310 |

0

### Ρ

| PBX                         | 111 |
|-----------------------------|-----|
| PBX 経由でファクス受信できない           | 242 |
| PC で閲覧 (RSS)                | 186 |
| PC ファクス受信                   | 100 |
| PictBridge                  | 172 |
| PictBridge ケーブル差し込み口        | 18  |
| PictBridge のトラブル            | 249 |
| Presto! PageManager のお問い合わせ | 裏表紙 |

### R

| RSS              | 178 |
|------------------|-----|
| RSS ステータス        | 190 |
| RSS 表示速度         | 189 |
| RSS を閲覧する        | 186 |
| <b>RSS</b> を表示する | 185 |
|                  |     |

### Т

TWAIN エラー ......249

### U

| URL (RSS)                 | 181     |
|---------------------------|---------|
| USBxxx への書き込みエラー          | 249     |
| USB ケーブル差し込み口             | 19      |
| USB フラッシュメモリーのアクセス状況      | 158     |
| USB フラッシュメモリーのセット/取り出し …1 | 57, 158 |
| USB フラッシュメモリー差し込みロ        | 18, 157 |

#### W

| Windows <sup>®</sup>          |     |
|-------------------------------|-----|
| Windows <sup>®</sup> 使用時のトラブル | 249 |

### あ

| 相手に声が聞こえにくい/聞こえない     | 233 |
|-----------------------|-----|
| 相手に声が聞こえにくい/聞こえない(子機) | 237 |
| 赤目補正                  | 167 |
| 明るさ(画面)               | 56  |
| 明るさ (コピー)             | 140 |
| 明るさ (写真プリント)          | 162 |
| 明るすぎる (印刷)            | 247 |
| アクセス状況                | 158 |

ご使用の前に

調語

| アナログポートに1~2回おきにしか着信し |       |
|----------------------|-------|
| ない (ISDN)            | 235   |
| アフターサービスのご案内         | . 裏表紙 |
| 暗証番号                 | 129   |
| 安心通信モード              | 257   |

### い

| ー括スキャン                                                | 175      |
|-------------------------------------------------------|----------|
| イノベラ                                                  | 320      |
| いろいろなコピー                                              | 142      |
| いろいろなプリント                                             | 165      |
| インクカートリッジのご注文                                         | 325      |
| インクカートリッジの廃棄                                          | 201      |
| インクカートリッジを交換                                          |          |
| インクが乾くのに時間がかかる                                        |          |
| インクがにじむ (印刷)                                          |          |
| インクカバー                                                | 19       |
| インク残量チェック                                             |          |
| インクジェット紙                                              | 38       |
| インク節約モード                                              | 147      |
| 印刷が明るすぎる/暗すぎる                                         |          |
| 印刷が汚い                                                 | 203, 248 |
| 印刷が斜めになる                                              |          |
| 印刷できない                                                |          |
| 印刷できない (Adobe <sup>®</sup> Illustrator <sup>®</sup> ) | 249, 251 |
| 印刷できない (Macintosh)                                    |          |
| 印刷テスト                                                 |          |
| 印刷に規則的な横縞が出る                                          |          |
| 印刷の端や中央がかすむ                                           |          |
| 印刷の汚れ、しみ                                              | 247      |
| 印刷範囲                                                  | 40       |
| 印刷面の白い筋                                               | 247      |
| インデックスカード                                             | 38       |
| インデックスプリント                                            | 165      |

### う

| ウェブサイトを表示する | (RSS) |  |
|-------------|-------|--|
| 裏写り除去       |       |  |

### え

| 液晶ディスプレイ | (子機) |       |     |
|----------|------|-------|-----|
| 閲覧 PC 設定 |      |       | 189 |
| エラーメッセージ |      |       |     |
| エラーメッセージ | (通信オ | ヾックス) |     |
| エラーメッセージ | (子機) |       |     |

### お

| お気に入り設定      | 140   |
|--------------|-------|
| お客様相談窓口      | 表紙    |
| お手入れ         | 193   |
| 音が割れる(スピーカー) | 251   |
| おまかせー括スキャン   | 175   |
| 音量           | 51    |
| 音量ボタン(子機)2   | 3, 53 |

### か

| カードスロット            | .18, 157 |
|--------------------|----------|
| 海外送信               |          |
| 外出先から操作できない        | 238      |
| 外出先からの操作           | 129      |
| 外出先に転送             | 132      |
| 回線種別の設定            | 25       |
| 外線ボタン(子機)          | 23       |
| 会話を録音する            | 63       |
| 拡大 / 縮小コピー         | 139      |
| 確認 (RSS)           | 190      |
| 各部の名称とはたらき         | 18       |
| 画質が悪い              | 194      |
| 画質強調(写真プリント)       | 163      |
| 画像が明るすぎる/暗すぎる(印刷)  | 247      |
| 画像トリミング            | 163      |
| 画像の一部をプリントする       | 171      |
| 画像の周りに余白ができる(スキャン) | 249      |
| 画像の乱れ(ファクス通信)      | 241      |
| 紙が詰まったときは(記録紙)     | 211      |
| 紙が詰まったときは(原稿)      | 208      |
| 紙づまり解除カバー          | 19       |
| 画面                 | 20       |
| 画面の設定              | 56       |
| カラー/モノクロスタートボタン    | 20       |
| カラーコピー             | 137      |
| カラー調整(写真プリント)      | 163      |
| カラーファクス受信ができない     | 240      |
| 関連製品のご案内           |          |

### き

| 記号 1/ トーンボタン(子機)      | 23       |
|-----------------------|----------|
| 記号2ボタン(子機)            | 23       |
| 機能/確定ボタン(子機)          | 23       |
| 機能/確定ボタン(通信ボックス)      | 22       |
| 機能一覧                  | 284      |
| キャッチ/着信履歴ボタン(子機)      | 23       |
| キャッチホンサービス            | 68       |
| キャッチホンでファクスを受ける       | 68       |
| キャッチホンのトラブル2          | 34, 241  |
| キャッチホン・ディスプレイサービス     | 76       |
| ギャップ調整                | 205      |
| 給紙トレイマーカー             | . 19, 40 |
| 給紙ローラーの清掃             | 195      |
| 強制リセット                | 253      |
| 切ボタン(子機)              | 23       |
| 記録紙                   |          |
| 記録紙うら面の汚れ             | 203      |
| 記録紙が重なって送られる          | 243      |
| 記録紙が重なって送り込まれる        | 245      |
| 記録紙がしわになる(印刷後)        | 247      |
| 記録紙がそろわない             | 251      |
| 記録紙下端の汚れ              | 251      |
| 記録紙が出てこない(コピー/ファクス受信) | 241      |
| 記録紙が白紙で排出される(ファクス受信)  | 242      |
| 記録紙サイズの設定(コピー)        | 139      |

| 記録紙サイズの設定(全般)   |     |
|-----------------|-----|
| 記録紙サイズ (写真プリント) | 162 |
| 記録紙ストッパー        |     |
| 記録紙タイプ          |     |
| 記録紙タイプの設定(コピー)  |     |
| 記録紙タイプ (写真プリント) | 162 |
| 記録紙トレイ          |     |
| 記録紙トレイにセット      |     |
| 記録紙のセット         |     |
| 記録ディスク          |     |
|                 |     |

### <

| 暗すぎる (印刷)        | 247 |
|------------------|-----|
| クリアボタン(子機)       | .23 |
| クリーニング(プリンター内部)1 | 95  |
| クリーニング(プリントヘッド)2 | 203 |
| グループダイヤル1        | 13  |
| 黒い縦線が出る1         | 94  |
| 黒い縦線(コピー、ファクス)2  | 241 |

### け

| 警告音が鳴る(子機 | )238 |
|-----------|------|
| 原稿        |      |
| 原稿ガイド     |      |
| 原稿台カバー    |      |
| 原稿台ガラス    |      |
| 原稿のセット    |      |
| 原稿の読み取り範囲 |      |
| 原稿をセットする  |      |

### こ

| 公衆電話拒否                                                                                                    | 72, 75    |
|----------------------------------------------------------------------------------------------------|-----------|
| 更新間隔                                                                                                    | 182       |
| 光沢紙                                                                                                    |           |
| 光沢紙が送り込まれない                                                                                                    |           |
| 光沢はがき                                                                                                    | 141, 164  |
| 構内交換機経由でファクス受信できない                                                                                                    |           |
| 声が大きく聞こえて話しにくい(ISDN)                                                                                                    |           |
| 声が途切れる                                                                                                    |           |
| 声が途切れる(子機)                                                                                                    |           |
| コールヤンター                                                                                                    | 裏表紙       |
| - 2000 - 2000 - |           |
| 子機が使用できないとき                                                                                                    | 272       |
| 子機通信チャンネルの変更                                                                                                    |           |
| 子機通話パワーの変更                                                                                                    | 261       |
| 子機に何も表示されない                                                                                                    | 238       |
| 子機の清掃                                                                                                    | 198       |
| - 7 機の増設                                                                                                    | 271       |
| 了 [00511]2012<br>  二、一、一、一、一、一、一、一、一、一、一、一、一、一、一、一、一、一、一、一                                                                                                    | 260       |
| 了 限過 旧 () / / と () 日 · · · · · · · · · · · · · · · · · ·                                                                                                    | 236       |
| 了機の「シジル<br>子機のバッテリーな地                                                                                                    | 206       |
| 」 (60/パワナワー文供                                                                                                    | 200<br>65 |
| 」 (成で直いたよよ地面 9 る                                                                                                    | 05<br>64  |
| 丁 (歳 と 直 い に よ よ 电 砧 と か け る                                                                                                    | 04<br>000 |
| 以降                                                                                                    |           |
| 10人 (「 報 U ) 月 云 ( 丁 ( )                                                                                                    |           |
|                                                                                                    | 137       |

| コピー画質              | 139 |
|--------------------|-----|
| コピーに関するご注意         | 136 |
| コピーのトラブル           | 239 |
| コピーの汚れ             | 242 |
| コピーボタンの機能          | 285 |
| コンテンツの概要を表示する(RSS) | 186 |
| コントラスト(写真プリント)     | 162 |
|                    |     |

## さ

| 最近かかってきた相手に電話する     | 64  |
|---------------------|-----|
| 最近かけた相手に電話する        | 64  |
| 再生/会話録音ボタン          | 22  |
| 再ダイヤル (電話)          | 64  |
| 再呼出(ベル/メッセージ/時間)の設定 | 35  |
| 雑音が入る(子機)           | 237 |

### し

| 自動印刷する                                                              | 97  |
|---------------------------------------------------------------------|-----|
| 自動再ダイヤル                                                             | 104 |
| 自動縮小受信                                                              | 99  |
| 自動受信                                                                | 91  |
|                                                                     | 79  |
| 自動的に本製品か動き出り(裸作なしぐ)                                                 | 251 |
| 自分の戸か響く                                                             | 234 |
| 目がの戸が響く(丁機)                                                         | 237 |
| ンヤーノイス (与具ノリノト)<br>「一」 ローロン 「「」 「」 「」 「」 「」 「」 「」 「」 「」 「」 「」 「」 「」 | 103 |
| 与呉の一部かノリノドされない<br>「「「「「「「」」」」」「「」」」」」「「」」」」」」                       | 249 |
| 与呉甘与(1 ノノックスノリノト)<br>  写直端正                                         | 167 |
| ラ呉佃正<br>「写直をプリン」とする (PictBridge)                                    | 107 |
| 「与兵をプリントする(「CiDinuge」<br>「写直をプリントすス(デジカメプリント)                       | 160 |
| 「今点でノリン」 する(ノノカハノリン」/<br>「写直を目ろ                                     | 160 |
|                                                                     | 198 |
| 「ジュウデンチュウ」と表示されない(子機)                                               |     |
| 充電できない(子機)                                                          | 238 |
| 充電表示ランプ(子機)                                                         | 23  |
| 受信したファクスの汚れ                                                         | 242 |
| 受信できない(構内交換機 (PBX) 接続)                                              | 242 |
| 受信モードの設定                                                            | 29  |
| 手動受信                                                                | 92  |
| 受話音質(子機)                                                            | 65  |
| 受話音量が小さい                                                            | 233 |
| 受話音量(子機)                                                            | 53  |
| 受話口                                                                 | 23  |
| 仕様                                                                  | 303 |
| 使用環境                                                                | 310 |
| 消去(電話帳・履歴・メモリー・録音データ)                                               | 265 |
| 消去/もどるボタン                                                           | 22  |
| 消去(子機の個人情報)                                                         | 267 |
| 消去(ファクスをメモリーから)                                                     | 102 |
| 使用済み電池の届出                                                           | 278 |
| 照明ダウンタイマー                                                           | 56  |
| 初期状態に戻す                                                             | 263 |
| 著甲見舞り刷                                                              | 270 |
| ンリアルナンハーの唯認                                                         | 274 |
| 日い肋 (印刷面)                                                           | 247 |
| しわ (印刷後)                                                            | 247 |
| 税 切 又 信                                                             | 93  |

ご使用の前に

調問

RSS

付録

### す

| 推奨紙                 | 39      |
|---------------------|---------|
| 透かしコピー              | 150     |
| スキャナー (読み取り部) の清掃   | 194     |
| スキャンしたデータをメディアに保存する | 174     |
| スキャンのトラブル           |         |
| スキャンボタンの機能          |         |
| スクロール速度             | 189     |
| 筋(印刷面)              |         |
| スタートボタン             | 20      |
| ステータスランプ            | 18, 158 |
| スピーカー音量が小さい         |         |
| スピーカー音量 (子機)        | 53      |
| スピーカーホン通話ができない(子機)  |         |
| スピーカーホンボタン (子機)     | 23      |
| すべての設定を元に戻す         |         |
| スライドショー             | 170     |
| スライドトレイ             | 19, 44  |
| スライドトレイにセット         | 44      |
| スリープモード             | 59      |
|                     |         |

### せ

| 清掃              | 193 |
|-----------------|-----|
| 接続エラー           | 249 |
| 設定内容リスト         | 275 |
| 設定を変更(RSS)      | 189 |
| 設定を保持(デジカメプリント) | 163 |
| 設定を保持(ファクス)     | 86  |
| セットできる記録紙       | 38  |
| 全設定リセット         | 266 |
| 専用紙             | 39  |
|                 |     |

### そ

| 操作パネル 18, 20,<br>送受信できない | , 21, 22     |
|--------------------------|--------------|
| 送文旧ででない<br>洋信結甲レポート      | 106          |
| 送信したファクスに印刷される自分の名前と     | 100<br>番号を登録 |
| する                       | 103          |
| 送信できない (電話帳)             | 240          |
| 送信のキャンセル80               | , 82, 89     |
| 送信待ちファクス                 | 107          |
| 送話口(子機)                  | 23           |

# た

| ダイヤルイン             | 234 |
|--------------------|-----|
| ダイヤルできない           | 232 |
| ダイヤルトーン設定          | 258 |
| ダイヤルボタン            |     |
| ダイヤルボタン (子機)       |     |
| ダイレクトクラブ           | 325 |
| ダウンタイマー (照明)       |     |
| 他機器の呼出ベルが鳴る (ISDN) | 235 |
| 縦の線が入る(ファクス)       | 241 |
| 短縮ダイヤルでファクス送信      |     |
|                    |     |

## ち

| 縮んでいる (ファクス受信)   | 241    |
|------------------|--------|
| 着信音              | 54     |
| 着信音が小さい/鳴らない     | 232    |
| 着信音が鳴らない (ISDN)  | 234    |
| 着信音が鳴らない(子機)     | 236    |
| 着信音量(子機)         | 53     |
| 着信音を鳴らさず受信       | 30, 32 |
| 着信音(子機)          | 55     |
| 着信拒否モニター         | 75     |
| 着信鳴り分け設定         | 74     |
| 着信履歴             | 73, 83 |
| 着信履歴から電話帳に登録     | 112    |
| 着信履歴から電話帳に登録(子機) | 118    |
| 中央がかすむ (印刷)      | 248    |
| 注文               | 325    |

#### つ

| 通信エラーが増えた(ADSL)        | 235 |
|------------------------|-----|
| 通信エラーの解消(安心通信モード)      | 257 |
| 通信管理レポート               | 105 |
| 通信チャンネルの変更(子機)         | 261 |
| 通話音質調整                 | 259 |
| 通話が切れる                 | 233 |
| 通話が切れる (子機)            | 237 |
| 通話パワーの変更(子機)           | 261 |
| 通話を録音する                | 63  |
| 「ツー」音が聞こえない            | 233 |
| つながらない ( <b>ISDN</b> ) | 235 |

### τ

| 定期メンテナンス                    | 203      |
|-----------------------------|----------|
| 停止/終了ボタン                    | 20       |
| ディスクガイド                     | 19, 49   |
| ディスク詰まり                     | 218      |
| ディスクトレイ                     | 19, 49   |
| 停電                          | 274      |
| デジカメからプリントできない (PictBridge) | 249      |
| デジカメプリント1                   | 56, 160  |
| デジカメプリントボタンの機能              | 288      |
| デュアルアクセス                    | 80       |
| 電源が入らない                     | 251      |
| 電源が入らない(子機)                 | 238      |
| 電源ボタン                       | 20       |
| 転送                          | 00, 132  |
| 電話がかけられない                   | .25, 236 |
| 電話帳                         | 110      |
| 電話帳&ファクスリセット                | 267      |
| 電話帳からダイヤルできない               | 232      |
| 電話帳から電話をかける                 | 63       |
| 電話帳からファクス送信できない             | 240      |
| 電話帳転送(子機→本体)                | 119      |
| 電話帳転送(本体→子機)                | 114      |
| 電話帳登録                       | 110      |
| 電話帳に登録(子機)                  | 117      |
| 電話帳ボタンの機能                   | 290      |
| 電話帳ボタン(子機)                  | 23       |

| 302 |
|-----|
| 115 |
| 267 |
| 267 |
| 84  |
| 66  |
| 233 |
| 232 |
| 234 |
| 62  |
|     |

### ٤

| 動画プリント          | 159 |
|-----------------|-----|
| 同報送信            | 88  |
| 同報送信のキャンセル      | 89  |
| 登録サイト           |     |
| トールセーバー         |     |
| 特別回線対応          |     |
| 時計セット           |     |
| トリプル通話          | 67  |
| トリミング           |     |
| トリミング(デジカメプリント) |     |
| トレイカバー          | 19  |

### な

| 内緒話モード          |    |
|-----------------|----|
| 内線通話            | 67 |
| 斜めに印刷される        |    |
| ナンバーディスプレイのトラブル |    |
| ナンバー・ディスプレイサービス | 71 |

### に

| にじみ (E | 印刷)      | 247 |
|--------|----------|-----|
| 入力方法   | (通信ボックス) | 282 |
| 入力方法   | (複合機本体)  | 281 |
| 入力方法   | (子機)     | 282 |

### ね

| ネーム・ディスプレイサービス  | 71       |
|-----------------|----------|
| ネットワーク接続でのトラブル  |          |
| ネットワークリモート接続の失敗 | 250, 251 |
| 年賀状印刷           |          |

### は

| 廃棄(インクカートリッジ) |        |
|---------------|--------|
| 排紙ローラーの清掃     | 196    |
| はがき           | 38, 44 |
| はがき印刷         |        |
| 白紙が出る(ファクス受信) |        |
| 端がかすむ(印刷)     |        |
| パソコンから設定を変更する | 16     |
| パソコンからファクスを送る | 16     |
| パソコンで電話帳に登録   | 116    |
| 発信元登録         | 103    |

| 発信履歴             | 83  |
|------------------|-----|
| 発信履歴から電話帳に登録     | 112 |
| 発信履歴から電話帳に登録(子機) | 118 |
| 発信履歴ボタン(子機)      | 23  |
| バッテリー交換(子機)      | 206 |
| バッテリー残量 (子機)     | 24  |
| 番号指定プリント         | 166 |

### ひ

| 「ピーピーピー」と鳴る(子機)  | 238      |
|------------------|----------|
| ひかり電話のトラブル       | 235, 236 |
| ビジー状態            | 249      |
| 非通知着信拒否          | 75       |
| 非通知の相手からの着信ができない | 236      |
| 日付印刷             | 163      |
| 日付と時刻の設定         | 26       |
| 「ピッピッピッ」と鳴る(子機)  | 238      |
| 表示圈外拒否           | 72, 75   |

### ふ

| ファクス画質              | 85        |
|---------------------|-----------|
| ファクス原稿濃度            | 85        |
| ファクス自動送信            | 79        |
| ファクス受信              | 90        |
| ファクス受信できない(構内交換機経由) | 242       |
| ファクス受信のトラブル         | .240, 242 |
| ファクス送受信できない         |           |
| ファクス送信できない(IP 網使用)  | 240       |
| ファクス送信できない(電話帳)     | 240       |
| ファクス送信(電話帳・短縮ダイヤル)  |           |
| ファクス通信できない (ISDN)   |           |
| ファクス転送              |           |
| ファクスに印刷される送信側の名前と   |           |
| ファクス番号を登録する / 削除する  |           |
| ファクスの消去             | 96. 102   |
| ファクスのトラブル           |           |
| ファクスボタンの機能          |           |
| ファクス無鳴動受信           |           |
| ファクスを印刷する           | 95. 101   |
| ファクスをメモリーで受信する      |           |
| 封筒                  |           |
| フォルダー保存             |           |
| ふちなし印刷              |           |
| 普通紙                 |           |
| ブックコピー              |           |
| プッシュ回線              |           |
| プッシュホンサービスを利用する     | 65        |
| プラテン清掃              |           |
| プリント画質              |           |
| プリントサイズ             |           |
| プリントのトラブル           | 243       |
| プリントヘッド             |           |
| プロキシ設定              |           |
|                     |           |

### 

調問

ご使用の前に

付録

| ベル  | (呼び出し回数) |  |
|-----|----------|--|
| ベル  | (再呼出時間)  |  |
| 便利な | コピー設定    |  |

### ほ

| ボイスワープ                 | 132 |
|------------------------|-----|
| ポスターコピー                | 142 |
| ポストカード                 | 38  |
| ボタン確認音 (子機)            | 53  |
| 保留音                    | 54  |
| 保留ボタン(子機)              |     |
| ホワイトディスク               | 49  |
| ホワイトバランス (写真プリント)      |     |
| 本製品が表示されない (Macintosh) |     |
| 「本製品接続エラー」             | 249 |
| 「本製品はビジー状態です」          | 249 |
| 本体カバー                  | 19  |
|                        |     |

### ま

| マイク | (子機)     |     |
|-----|----------|-----|
| マイク | (通信ボックス) |     |
| まとめ | てプリント    | 169 |

### み

| みてから送信       |  |
|--------------|--|
| みるだけ受信       |  |
| みるだけ受信ボタンの機能 |  |

## む

| 無線 LAN レポー                              | $\vdash$ | <br>, 254 |
|-----------------------------------------|----------|-----------|
| /////////////////////////////////////// |          | <br>,     |

### め

| 迷惑指定                 | 74       |
|----------------------|----------|
| 迷惑電話拒否               | 70       |
| メッセージが途中で切れている/録音できな | l 1 239  |
| メッセージの再生/停止/消去       | 127      |
| メディア保存               | 287      |
| メニューボタンの機能           | 291      |
| メモリー                 | 310      |
| メモリーカードのアクセス状況       | 158      |
| メモリーカードのセット/取り出し     | 157      |
| メモリーカードのトラブル         | 250      |
| メモリー受信               | 100, 101 |
| メモリー受信したファクスを印刷する    | 101      |
| メモリー代行受信             |          |
| メンテナンス               | 193      |
|                      |          |

### ŧ

| モードタイマー         | 58  |
|-----------------|-----|
| モードボタン          | 20  |
| 文字切替 /P ボタン(子機) |     |
| 文字の入れかた         | 280 |

| 文字の入力方法(通信ボックス)28 | 32 |
|-------------------|----|
| 文字の入力方法(複合機本体)28  | 31 |
| 文字の入力方法(子機)28     | 33 |
| 文字化け、文字欠け、水平方向の線  | 46 |
| 文字や画像のゆがみ24       | 46 |
| 元に戻す(すべての設定)20    | 66 |

### ゆ

| <br>+(文字や画像) | ゆがみ |
|--------------|-----|
| <br>(本製品)    | 輸送  |

### よ

|                   | 044 |
|-------------------|-----|
| 用                 |     |
| 用紙に合わせるが使えない      | 243 |
| 横縞が出る             | 246 |
| 横縞が出る(印刷)         | 246 |
| 汚れ (印刷)           | 247 |
| 汚れ(記録紙の下端)        | 243 |
| 汚れ (コピー、受信したファクス) | 242 |
| 汚れ(本製品)           | 193 |
| 呼出回数              | 34  |
| 読み取り範囲            | 48  |

### IJ

| リサイクル             | 277 |
|-------------------|-----|
| リセット(本製品の強制リセット)  | 253 |
| リダイヤル             |     |
| リムーバブルディスクとして利用する | 16  |
| リモートセットアップ        |     |
| リモコンアクセス          | 130 |
| リモコンアクセスカード       |     |
| リモコンコード           | 131 |
| 両面コピー             |     |
| リリースボタン           | 19  |
| 履歴ボタンの機能          |     |
| 履歴を消去する           | 96  |
| 臨時着信              | 272 |

### る

| 留守応答メッセージ    | 126 |
|--------------|-----|
| 留守番機能        | 122 |
| 留守番機能のセット    | 126 |
| 留守番電話応答メッセージ | 124 |
| 留守ボタン        | 22  |
| 留守モード        | 126 |
| 留守録転送        | 132 |
| 留守録モニター      | 125 |
|              |     |

### れ

| レイアウトコピー14 | 42 |
|------------|----|
| レポート印刷27   | 75 |

### ろ

| 録音         | . 63 |
|------------|------|
| 録音データを消去する | 127  |
| 録音できない     | 239  |
| 録音途中で切れている | 239  |

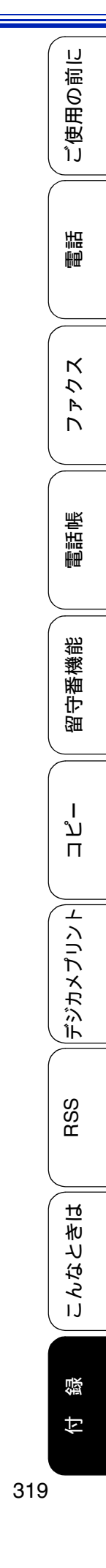

# 関連製品のご案内

### innobella

innobella(イノベラ)とは、ブラザーの純正消耗品のシリーズです。 名前は、innovation(イノベーション:英語で「革新」)とBella(ベラ: イタリア語で「美しい」)の2つの言葉に由来しています。革新的な印刷 技術により、美しく鮮やかな印刷を実現します。 特に、写真のプリントには「イノベラ写真光沢紙」のご利用をお勧めし ます。イノベラインクと合わせてお使いいただければ、鮮やかでキメの 細かい発色、艶やかな超高画質の写真に仕上がります。 高い印刷品質を維持するためにも、イノベラインク、イノベラ写真光沢 紙およびブラザー純正の専用紙をご利用ください。

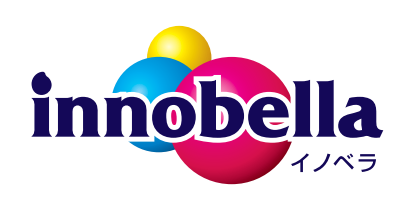

公式直販サイト

ダイレクトクラブ

### 消耗品

インクや記録紙などの消耗品は、残りが少なくなったらなるべく早くお買い求めください。 本製品の機能および印刷品質維持のため、下記の弊社純正品または推奨品のご使用をお勧め します。弊社純正品は携帯電話からもご注文いただけます。

### インクカートリッジ

| 種類                                       | 型番         |
|------------------------------------------|------------|
| 「ブラック(黒)                                 | LC12BK     |
| 「イエロー(黄)                                 | LC12Y      |
| 「シアン(青)                                  | LC12C      |
| マゼンタ (赤)                                 | LC12M      |
| 4個パック[ブラック(黒)/イエロー(黄)/シアン(青)/マゼンタ(赤)各1個] | LC12-4PK   |
| 黒2個パック [ブラック(黒)2個]                       | LC12BK-2PK |

本製品にはじめてインクカートリッジをセットした場合は、本体にインクを充填させるため、2回目以降にセットするインクカートリッジと比較して印刷可能枚数が少なくなります。

🖉 純正品のブラザーインクカートリッジをご使用いただいた場合のみ機能・品質を保証いたします。

#### 専用紙・推奨紙

| 記録紙種類 | 商品名              | 型番(サイズ)          | 枚数             |
|-------|------------------|------------------|----------------|
| 普通紙   | 上質普通紙            | BP60PA (A4)      | 250 枚入り        |
| 光沢紙   | 写真光沢紙            | BP71GA4 (A4)     | <b>20</b> 枚入り  |
|       |                  | BP71GLJ50(L 判)   | 50 枚入り         |
|       |                  | BP71GLJ100(L 判)  | 100 枚入り        |
|       |                  | BP71GLJ300 (L 判) | <b>300</b> 枚入り |
|       |                  | BP71GLJ500 (L 判) | 500 枚入り        |
| マット紙  | インクジェット紙(マット仕上げ) | BP60MA (A4)      | 25 枚入り         |

😰 OHP フィルムは、住友スリーエム社製 OHP フィルム (型番:CG3410) のご使用を推奨します。

👔 最新の専用紙・推奨紙については、ホームページ(http://solutions.brother.co.jp/)をご覧ください。

その他

| 商品名      | 型番茄      |
|----------|----------|
| 子機用バッテリー | BCL-BT30 |

# リモコンアクセスカード

外出先から本製品を操作する場合 (⇒ 130 ページ「外出先から本製品を操作する」)、下記の「リモコ ンアクセスカード」を切り取ってお持ちいただくと便利です。

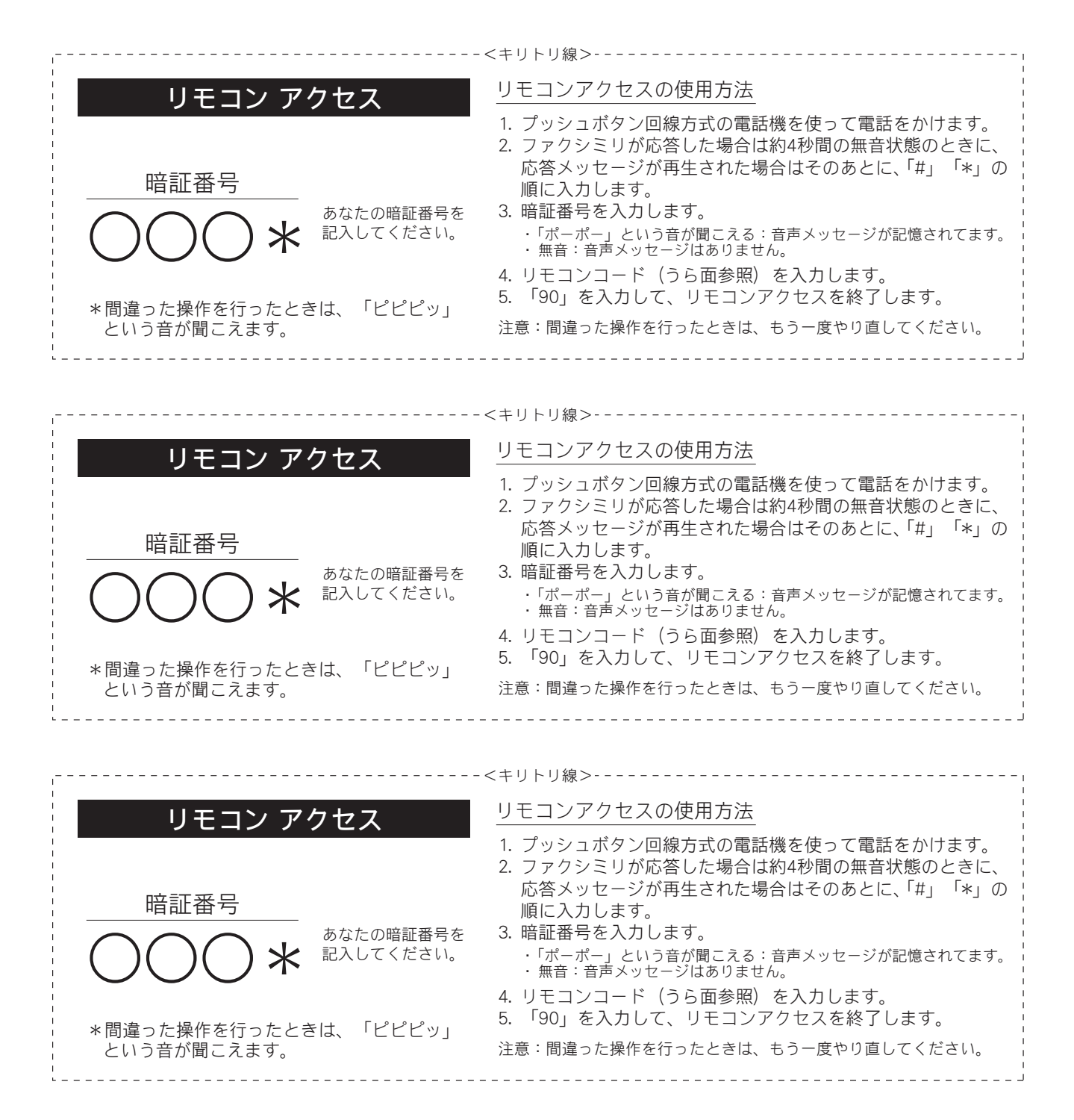

| リモコンコード                                                             |            |  |
|---------------------------------------------------------------------|------------|--|
| 操作内容                                                                | ボタン操作      |  |
| 音声のメッセージを再生                                                         | 91 (※1)    |  |
| 戻し(再生中から戻し)                                                         | 911 (91+1) |  |
| 送り(再生中から送り)                                                         | 912 (91+2) |  |
| 音声メッセージを消去(※2)                                                      | 93         |  |
| ※1:中止するときは ⑨ を入力してください。<br>※2:「ピピピッ」という音が聞こえたら、次のうちどちら<br>かを示しています。 |            |  |
| ◆すべてのメッセージがまだ再生されていない                                               |            |  |
| ◆消去するメッセージがないため、消去ができない                                             |            |  |

-----<キリトリ線>-----

-----<キリトリ線>・-----

-----<キリトリ線>-----

| 操作内容                        |         | ボタン操作 |
|-----------------------------|---------|-------|
| 受信状況の                       | 音声メッセージ | 972   |
| チェック (※3)                   |         |       |
| 受信モードの                      | 留守モード   | 981   |
| 変更                          | 在宅モード   | 982   |
| 終了                          |         | 90    |
| ※3:「ピー」という音が聞こえたら、メッセージを受信し |         |       |
| ています。                       |         |       |
| 「ピピピッ」という音が聞こえたら、メッセージを受    |         |       |
| 信していません。                    |         |       |

| リモコンコード                                 |            |  |
|-----------------------------------------|------------|--|
| , , , , , , , , , , , , , , , , , , , , |            |  |
| 操作内容                                    | ボタン操作      |  |
| 音声のメッセージを再生                             | 91 (※1)    |  |
| 戻し(再生中から戻し)                             | 911 (91+1) |  |
| 送り(再生中から送り)                             | 912 (91+2) |  |
| 音声メッセージを消去(※2)                          | 93         |  |

※1:中止するときは 9 を入力してください。

※2:「ピピピッ」という音が聞こえたら、次のうちどちら かを示しています。 ◆すべてのメッセージがまだ再生されていない

◆消去するメッセージがないため、消去ができない

| 操作内容                        |         | ボタン操作 |
|-----------------------------|---------|-------|
| 受信状況の                       | 音声メッセージ | 972   |
| チェック (※3)                   |         |       |
| 受信モードの                      | 留守モード   | 981   |
| 変更                          | 在宅モード   | 982   |
| 終了                          |         | 90    |
| ※3:「ピー」という音が聞こえたら、メッセージを受信し |         |       |

ています。 「ピピピッ」という音が聞こえたら、メッセージを受 信していません。

| リモコンコー | ۲. |
|--------|----|
|--------|----|

| 晶作内容                                                   | ボタン場作      |  |
|--------------------------------------------------------|------------|--|
|                                                        |            |  |
| 音声のメッセージを冉生                                            | 91 (※1)    |  |
| 戻し(再生中から戻し)                                            | 911 (91+1) |  |
| 送り(再生中から送り)                                            | 912 (91+2) |  |
| 音声メッセージを消去(※2)                                         | 93         |  |
| ※1:中止するときは ⑨ を入力してください。<br>※2:「ピピピッ」というきが関ニュたら、次のうちどちら |            |  |

◆すべてのメッセージがまだ再生されていない ◆消去するメッセージがないため、消去ができない

かを示しています。

| 201411                      | 134     | and a second |
|-----------------------------|---------|--------------|
| 受信状況の                       | 音声メッセージ | 972          |
| チェック(※3)                    |         |              |
| 受信モードの                      | 留守モード   | 981          |
| 変更                          | 在宅モード   | 982          |
| 終了                          |         | 90           |
| ※3:「ピー」という音が聞こえたら、メッセージを受信し |         |              |
| ています。                       |         |              |

ボタン操作

操作内容

「ピピピッ」という音が聞こえたら、メッセージを受 信していません。
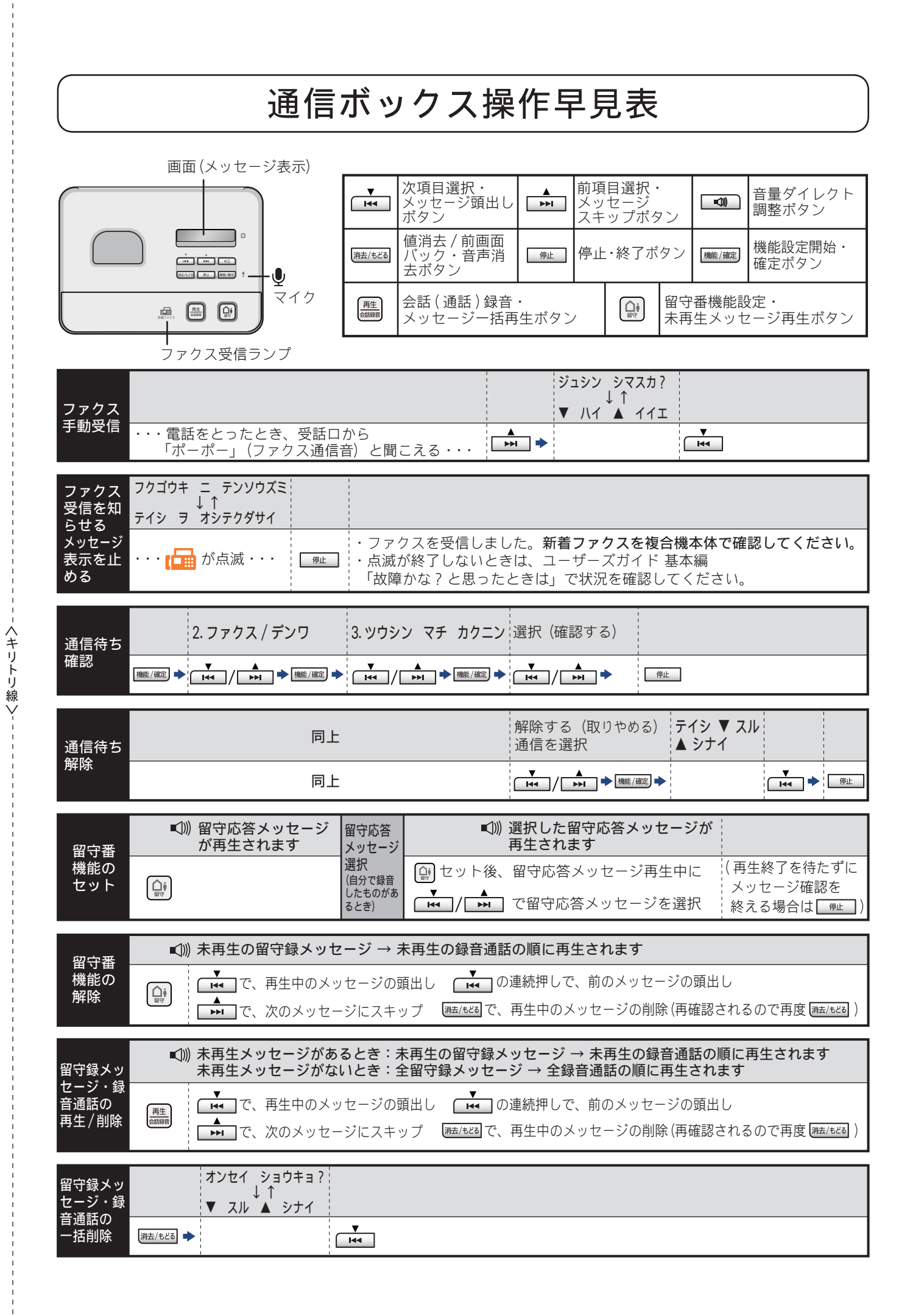

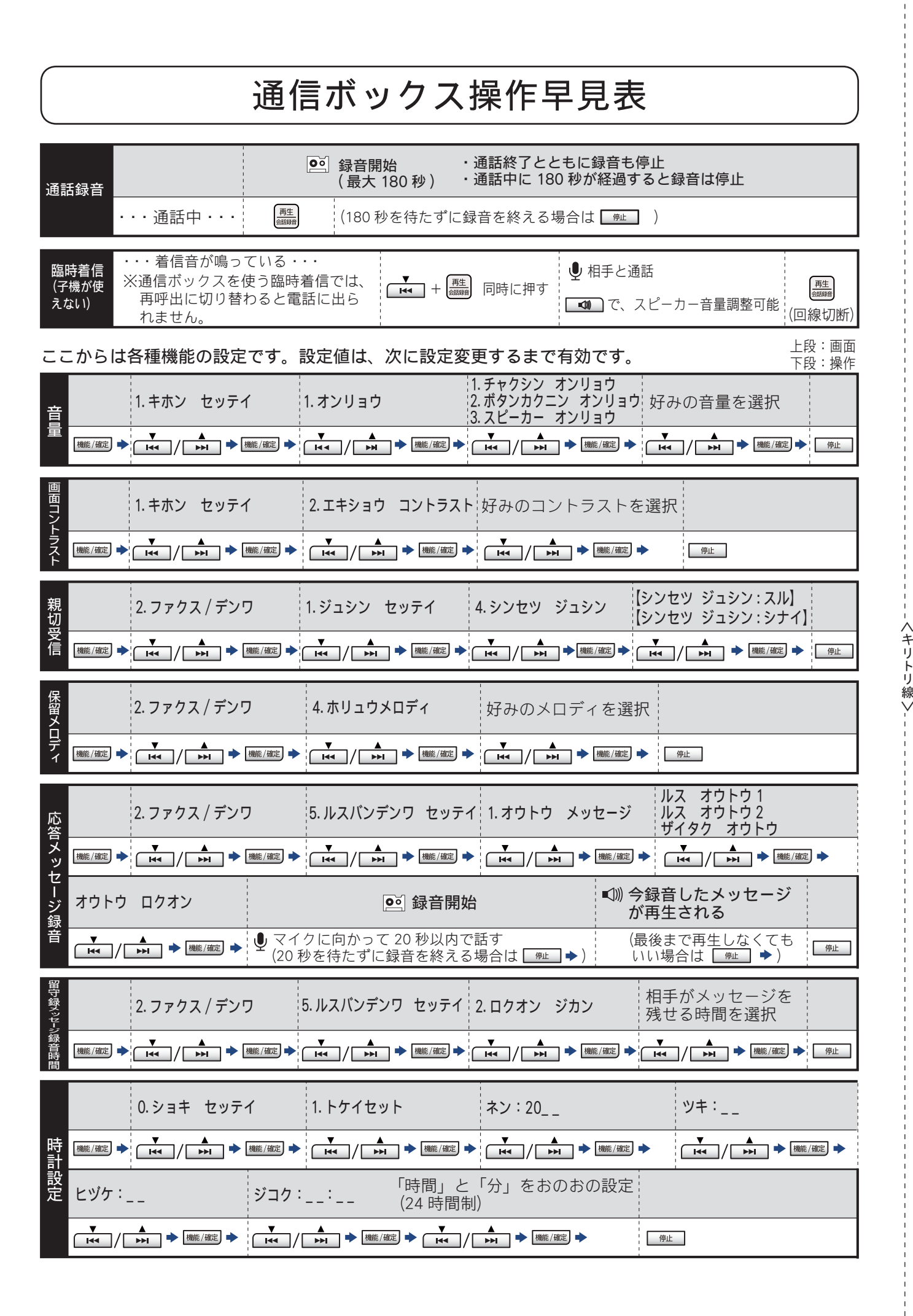

## 消耗品などのご注文について

- ●純正消耗品はお近くの家電量販店でも取り扱いがございますが、インターネット、電話によるご注文も 承っております。
- 配送料は、お買い上げ金額の合計が3,000円以上の場合は全国無料です。
  3,000円未満の場合は350円の配送料をいただきます。(代引き手数料は全国一律無料)
- 納期については土・日・祝日、長期休暇をはさむ場合はその日数が下記に加算されます。
- 配送地域は日本国内に限らせていただきます。

<代引き>・・・ご注文後2~3営業日後の商品発送

<お振込み(銀行・郵便) >・・・・ご入金確認後2~3営業日後の商品発送 ※代金は先払いとなります。(銀行/郵便局備え付けの振込用紙などからお振り込みください。) ※振り込み手数料はお客様負担となります。

<クレジットカード>・・・<u>カード番号確認後2~3営業日後の商品発送</u>

|                      | <br>ご注文先                                                                                       | I. Carl             |
|----------------------|------------------------------------------------------------------------------------------------|---------------------|
| ブラザー販売(株)<br>インターネット | ダイレクトクラブ<br>http://direct.brother.co.jp/                                                       |                     |
| 携帯サイト<br>ファクス        | 右の二次元コードにアクセス<br>052-825-0311                                                                  | ム式直販サイト<br>ダイレクトクラブ |
| 電話                   | 👩 0120-118-825(土・日・祝日、長期休暇を除く 9 時~ 12 時、13 時~ 17 時)                                            |                     |
| 振込先                  | ロ座名義:ブラザー販売株式会社 ダイレクトクラブ<br>銀行:三井住友銀行 上前津(カミマエヅ)支店 普通 6428357<br>ゆうちょ銀行 振替口座 00860 - 1 - 27600 |                     |

## 消耗品はブラザー純正品をお使いください

印刷品質・性能を安定した状態でご使用いただくために、ブラザー純正の消耗品及びオプションのご使 用をお勧めします。純正品以外のご使用は、印刷品質の低下や製品本体の故障など、製品に悪影響を及 ぼす場合があります。純正品以外を使用したことによる故障は、保証期間内や保守契約時でも有償修理 となりますのでご注意ください。(純正品以外の全ての消耗品が必ず不具合を起こすと断定しているわ けではありません。)純正消耗品について、詳しくは、下記ホームページをご覧ください。

http://www.brother.co.jp/product/original/index.htm

## インクカートリッジの回収・リサイクルのご案内

ブラザーでは循環型社会への取り組みの一環として使用済みインクカートリッジの回収・リサイクルに取り 組んでおります。環境保全のため、使用済みインクカートリッジの回収にご賛同いただき回収にご協力いた だきますようお願い申し上げます。詳しくは下記ホームページをご参照ください。

http://www.brother.co.jp/support\_info/recycle/ink/index.htm

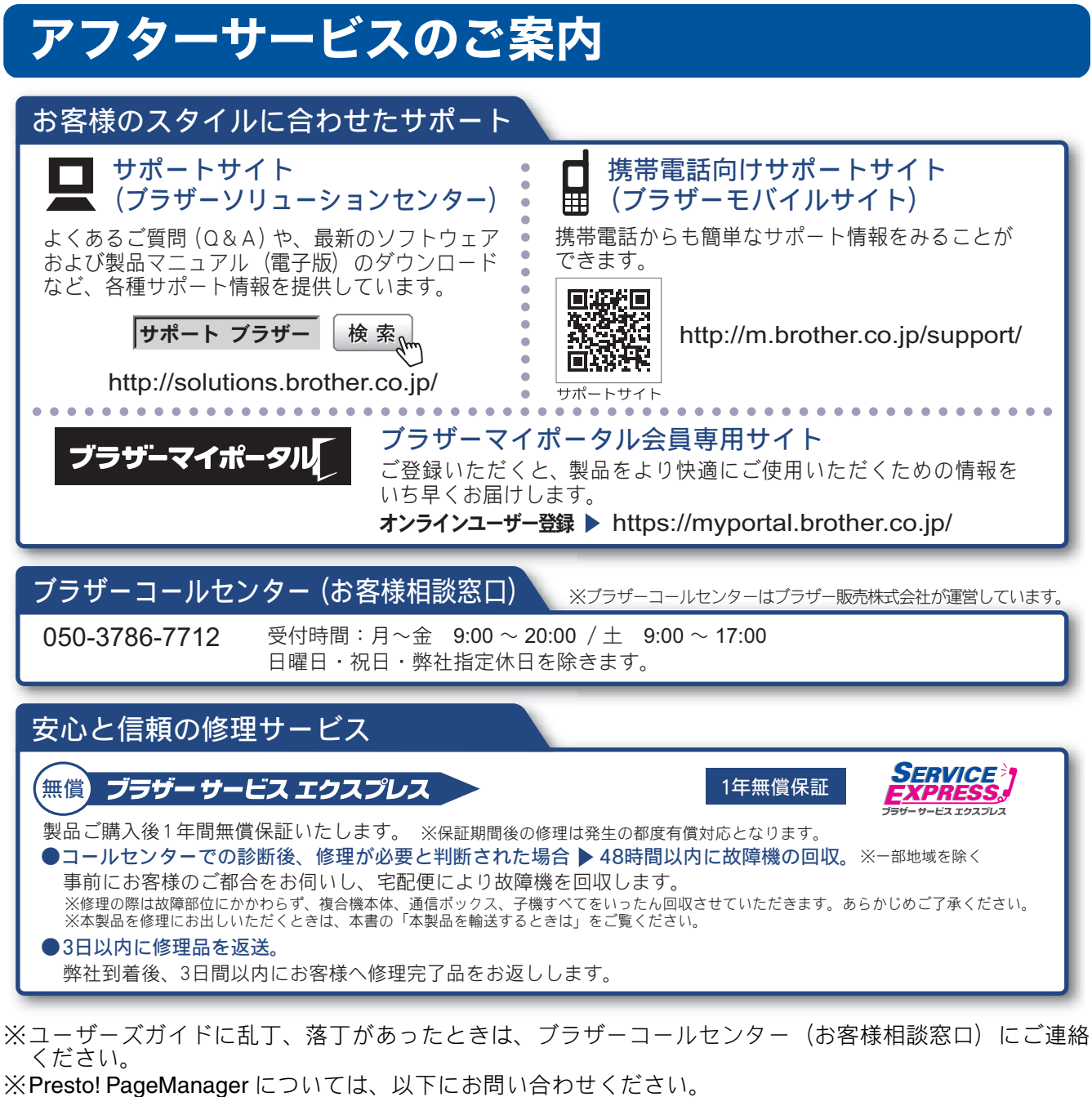

ニューソフトジャパンカスタマーサポートセンター 電話:03-5472-7008 FAX:03-5472-7009 10:00 ~ 12:00 13:00 ~ 17:00(土日・祝日を除く) テクニカルサポート電子メール:support@newsoft.co.jp ホームページ:http://www.newsoft.co.jp

本製品は日本国内のみでのご使用となりますので、海外でのご使用はお止めください。海外での各国の 通信規格に反する場合や、海外で使用されている電源が本製品に適切ではない恐れがあります。海外で 本製品をご使用になりトラブルが発生した場合、弊社は一切の責任を負いかねます。また、保証の対象 とはなりませんのでご注意ください。

These machines are made for use in Japan only. We can not recommend using them overseas because it may violate the Telecommunications Regulations of that country and the power requirements of your fax machine may not be compatible with the power available in foreign countries. Using Japan models overseas is at your own risk and will void your warranty.

● お買い上げの際、販売店でお渡しする保証書は大切に保管してください。

● 本製品の補修用性能部品の最低保有期間は製造打切後5年です。(印刷物は2年です)

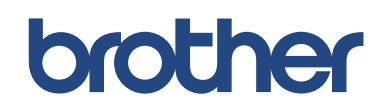

ブラザー工業株式会社 〒 467-8561 愛知県名古屋市瑞穂区苗代町 15-1